Anexa 1

|                            | ~                                      | ~                    |                                                  |               |                                                  |                                                                                    |  |
|----------------------------|----------------------------------------|----------------------|--------------------------------------------------|---------------|--------------------------------------------------|------------------------------------------------------------------------------------|--|
|                            | Specificațiile tehnice a               | Sistemei radiod      | iagnostice con                                   | nplet digita  | ale cu braț "C"                                  |                                                                                    |  |
|                            | Sistem ra                              | diodiagnostic co     | mplet digital                                    | cu braț "C    |                                                  |                                                                                    |  |
|                            | Sistem ra                              | adiodiagnostic co    | omplet digital c                                 | cu braț "C":  |                                                  |                                                                                    |  |
|                            | Destinat efecturiii examin             | arilor radiodiagi    | nostice in cadru                                 | ıl interventi | ilor chirurgicale.                               |                                                                                    |  |
|                            | Constructie compacta cu sta            | ativ unic (braț "C   | suport moni," ,"                                 | toare pe bra  | at,panou comanda"                                |                                                                                    |  |
|                            | Spectru larg de ap                     | licatii.(Chirurgie   | generala, prot                                   | ezare         |                                                  |                                                                                    |  |
| Specificatie               |                                        | Parametru<br>min/max | <sup>1</sup> Parametrul solicitat                |               | Parametrul<br>oferit                             | Referinte din manualul tehnic                                                      |  |
| Suport braț "C"            |                                        | min/max              | valoare                                          | unitate       |                                                  | Brosura Lot 11 Technical man code 95<br>80 011 FPS                                 |  |
| Deplasare verticala        |                                        | min                  | 450                                              | mm            | da                                               |                                                                                    |  |
| Rotire orbitala            |                                        | min                  | 160                                              | grade         | da                                               | 2.2.1 MECHANICAL/ELECTRICAL                                                        |  |
| Deplasare orizontala       |                                        | min                  | 215                                              | mm            | 215                                              | 2.2.1 MECHANICAL/ELECTRICAL                                                        |  |
| Rotire plan vertical in ju | urul axei orizontale                   | min                  | .+/-225                                          | grade         | +/-275                                           | DATA, Revision G PART I page 2.1                                                   |  |
| Spatiu liber brat"C"       |                                        | min                  | 800                                              | mm            | 821                                              |                                                                                    |  |
|                            |                                        | Generat              | or raze-x                                        |               |                                                  | •                                                                                  |  |
| Regim lucru:               | Fluroscopie continua                   | da                   |                                                  |               | da                                               |                                                                                    |  |
|                            | Fluroscopie pulsativa                  | da                   |                                                  |               | da                                               |                                                                                    |  |
|                            | Radiografie digitala                   | da                   |                                                  |               | da                                               | T-1-1 V DAV CENEDATOD D-                                                           |  |
| Parametru:                 | Voltajul maxim kVp                     | $\geq$               | 100                                              | kVp           | 120                                              | Tabel X-RAY GENERATOR, Revision G                                                  |  |
|                            | Curentul maxim mA in modul pulsativ    | 2                    | 50                                               | mA            | da                                               | PART I page 2.2                                                                    |  |
|                            | Curentul maxim mA in modul continuu    | 2                    | 5                                                | mA            | 6                                                |                                                                                    |  |
|                            | Curentul maxim mA in modul radiografie | 2                    | 100                                              | mA            | da                                               |                                                                                    |  |
|                            | Rata puls, FPS                         | min                  | 125                                              | FPS           | 130                                              | FLAT PANEL DETECTOR 3030DXV,<br>Revision G PART 1 page 2.8                         |  |
|                            | Durata puls                            | min                  | 1040                                             | ms            | 1040                                             | Duration of the phases, <b>Revision H PART</b><br>2 page 4.23                      |  |
|                            | Putere de iesire generator             | min                  | 5                                                | kW            | 5                                                | X-RAY MONOBLOCK<br>SR21 – SR30 models, <b>Revision G PART</b><br><b>1 page 2.2</b> |  |
|                            | Marime pata focala tub                 |                      | Small focus:<br>0.3 mm<br>Large focus:<br>0.6 mm | mm            | Small focus: 0.3<br>mm<br>Large focus: 0.6<br>mm | X-RAY TUBE<br>SR21 – SR30 models, <b>Revision G PART</b><br><b>1 page 2.3</b>      |  |

|            | Putere disipare caldura ansamblu           | min          | 22                                | KHU/min | 22.6          | X-RAY MONOBLOCK                            |
|------------|--------------------------------------------|--------------|-----------------------------------|---------|---------------|--------------------------------------------|
|            |                                            |              |                                   |         |               | SR21 – SR30 models, Revision G PART        |
|            |                                            |              |                                   |         |               | 1 page 2.2                                 |
|            | Frecventa lucru                            | min          | 40                                | kHz     | 40            | X-RAY GENERATOR, Revision G                |
|            |                                            |              |                                   |         |               | PART 1 page 2.2                            |
|            | Tip generator monobloc                     | da           |                                   |         | da            | X-RAY MONOBLOCK                            |
|            |                                            |              |                                   |         |               | SR21 – SR30 models, Revision G PART        |
|            |                                            |              |                                   |         |               | 1 page 2.2                                 |
|            | Controlat microprocesor                    | da           |                                   |         | da            | B1                                         |
|            |                                            |              |                                   |         |               | (BOARD CTBK-HW 00), Power ON for           |
|            |                                            |              |                                   |         |               | microprocessor circuit, Revision 0 PART    |
|            |                                            |              |                                   |         |               | 4 page 4. 2                                |
|            | Tub cu anod rotativ                        | da           |                                   |         | da            | X-RAY TUBE                                 |
|            |                                            |              |                                   |         |               | SR21 – SR30 models, Revision G PART        |
|            |                                            |              |                                   |         |               | 1 page 2.3                                 |
|            | Material Anod                              |              | Rhenium/                          |         | da            | X-RAV TUBE                                 |
|            |                                            |              | Tungsten/                         |         |               | SP21 SP30 models <b>Payision C PAPT</b>    |
|            |                                            |              | Molybdenu                         |         |               | $\frac{1}{1} \operatorname{page} 2.3$      |
|            |                                            |              | m                                 |         |               | I page 2.5                                 |
|            | Regim cu 1/2 doza                          | da           |                                   |         | da            | LOW DOSE FLUOROSCOPY                       |
|            |                                            |              |                                   |         |               | parameters, Revision H PART 2 page         |
|            |                                            |              |                                   |         |               | 4.174.18                                   |
|            | Programe:"metal","soft"                    | da           |                                   |         | da            | 4.4.1.1 DSA PROGRAMMABLE                   |
|            |                                            |              |                                   |         |               | PARAMETERS, Revision H PART 2 page         |
|            |                                            |              |                                   |         |               | 4.214.25                                   |
|            | Circuit oprire urgenta                     | da           |                                   |         | da            | 1.1.1 STAND, Revision D PART 1 page        |
|            |                                            |              |                                   |         |               | 1.21.3                                     |
|            | Indicator luminos "x-ray on"               | da           |                                   |         | da            | 4.2 LED LIST, Revision 0 PART 4 page 4.    |
|            |                                            |              |                                   |         |               | 14.2                                       |
|            | Filtrare monobloc totala                   | min          | $3 \text{ mm} \text{A} 1 \pm 0.1$ |         | 3 mm Al eq (@ | X-RAY MONOBLOCK                            |
|            |                                            |              | Cu mm                             | L       | 70 kV)        | SR21 – SR30 models, <b>Revision G PART</b> |
|            |                                            |              | Cu,iiiii                          |         |               | 1 page 2.2                                 |
|            |                                            | Sistema de a | chzitie imagin                    | e       |               |                                            |
| Parametru: | Receptor imagine tip "Flat panel detector" | da           |                                   |         | da            |                                            |
|            | Tehnologie "Matrice Amorphous Silicon"     | da           |                                   |         | da            |                                            |
|            | Marime FPD                                 | +/- 6 mm     | 306x306                           | mm      | da            | FLAT PANEL DETECTOR 3030S-AU,              |
|            | Marime pixel                               | $\leq$       | 200                               | μm      | da            | Revision G PART 1 page 2.7                 |
|            | Matrice                                    | min          | 1534x1534                         | pixel   | da            | 4                                          |
|            | Rezolutie pentru stocare                   | min          | 2.5                               | lp/mm   | da            |                                            |

|            | Raport semnal /zgomot                        | min            | 95              | dB        | da               | IMAGE PROCESSING parameters,              |
|------------|----------------------------------------------|----------------|-----------------|-----------|------------------|-------------------------------------------|
|            |                                              |                |                 |           | better signal    | Revision H PART 2 page 4.264.27           |
|            |                                              |                |                 |           | noise ratio than | Noise Reduction spatial filter (max noise |
|            |                                              |                |                 |           | 95dB             | reduction)                                |
|            |                                              |                |                 |           |                  | Noise Reduction recursive filter          |
|            |                                              |                |                 |           |                  | Noise Reduction algorithm for fluoroscopy |
|            |                                              |                |                 |           |                  | images                                    |
|            | Rata digitalizare                            | min            | 16              | bit       | da               | FLAT PANEL DETECTOR 3030S-AU,             |
|            |                                              |                |                 |           |                  | Revision G PART 1 page 2.7                |
|            | Dispozitv centrare cu LAZER integrat in      | da             |                 |           | da               | 512 FLAT PANEL DETECTOR (FPD)             |
|            | detector                                     |                |                 |           |                  | COVER Revision A PART 5 nage 5 2          |
|            |                                              |                |                 |           |                  | COVER, REVISION ATTACT 5 page 5.2         |
|            | Sistem integrat de control doza dupa obiect: | da             |                 |           | da               |                                           |
|            |                                              |                |                 |           |                  | 2.1.4.3 AUTO kV CALIBRATION, ADC          |
|            | Corectie dupa miscare pacient                | da             |                 |           | da               | ,Revision C PART 4 page 2.16 Lot 11 Q-    |
|            | Automat corectie doza                        | da             |                 |           | da               | 18953_ProductData_FPS_ pagin 6            |
|            | Automat corectie metal                       | da             |                 |           | da               |                                           |
|            | Colimator virtual                            | da             |                 |           | da               | 2.2 ADJUSTING THE X-RAY                   |
|            |                                              |                |                 |           |                  | COLLIMATOR, Revision C PART 4 page        |
|            |                                              |                |                 |           |                  | 2.28                                      |
|            | Rata de achizitie                            | min            | 30              | frame/sec | 30               | VIDEO PROCESSOR, Revision G PART          |
|            |                                              |                |                 |           |                  | 1 page 2.10                               |
| _          | <u>{</u>                                     | Sistema de ach | izitie si stoca | are:      |                  | I                                         |
| Parametru: |                                              |                |                 |           | da, pe 2 TB SSD  |                                           |
|            |                                              |                |                 |           | echivalent a     |                                           |
|            | Capacitatea de stocare interna               | min            | 100000          | imagini   | 102400           | VIDEO PROCESSOR, Revision G PART          |
|            |                                              |                |                 |           |                  | 1 page 2.10                               |
|            |                                              | 1              |                 |           | 1                | 4                                         |
|            | Port USB                                     | da             |                 |           | da               |                                           |
|            | Sistem integrat de monitorizare doza         | da             |                 |           | da               | 2.2 AUTOMATIC X-RAY DOSE                  |
|            |                                              |                |                 |           |                  | CONTROL FUNCTION, Revision U              |
|            | Drogromo do :                                |                |                 |           |                  | PARI 3 page 2. 2                          |
|            |                                              | do             | -               |           | da               |                                           |
|            | Post processor                               | da             | -               |           | da               | 4                                         |
|            | Post procesare                               | da             | -               |           | da               | 4                                         |
|            |                                              | da             |                 |           | da               | 4                                         |
|            | Dotiro Imagino                               | da             |                 |           | da               | VIDEO PROCESSOR, Revision G PART          |
|            | Colimera digitale                            | da             |                 |           | da               | 1 page 2.10                               |
|            | Drogosoro digitala imagini                   | ua             | 16              | hit       | da               | 4                                         |
| 1          | Procesare digitala imagini                   | inin           | 10              | DIL       | da               |                                           |

|                             | Numar de imagini simultane pe monitor      | min           | 5              | imagini | da        | 7                                   |
|-----------------------------|--------------------------------------------|---------------|----------------|---------|-----------|-------------------------------------|
|                             | referinta                                  |               |                |         |           |                                     |
|                             | Pachet DICOM:                              |               |                |         |           |                                     |
|                             | Store SCU                                  | da            |                |         | da        |                                     |
|                             | Print SCU                                  | da            |                |         | da        |                                     |
|                             | Worklist SCU                               | da            |                |         | da        | VIDEO PROCESSOR, Revision G PART    |
|                             | Dose Structured Report SCU                 | da            |                |         | da        | 1 page 2.10 sau Lot 11 Q-           |
|                             | Query / Retrieve SCU                       | da            |                |         | da        | 18953_ProductData_FPS_ pagina 1720  |
|                             | Media Class (USB)                          | da            |                |         | da        |                                     |
|                             | Iesire video 50HZ                          | da            |                |         | da        |                                     |
|                             |                                            | Mo            | nitor          |         |           |                                     |
| Parametru:                  | Monitor pe stativ fixate cu brat           | da            |                |         | da        | 1.1.1 STAND, Revision D PART 1 page |
|                             | cantitatea:                                | min           | 1 dublu        | buc     | da        | 1.21.3                              |
|                             | monitor dublu cu diagonala                 | min           | 27             | inch    | 27        |                                     |
| Monitor pentru              | Rezolutie                                  | min           | 2560x1440      | pixel   | 2560x1440 | 7                                   |
| vizualizarea investigatiile |                                            |               |                |         |           |                                     |
| integrat pe instalatia      |                                            |               |                |         |           | TV MONITOR Parision C DAPT 1        |
| radiologica.                |                                            |               |                |         |           | 1 V MOINTIOR, REVISION G FART 1     |
|                             |                                            |               |                |         |           | page 2.9                            |
|                             | contrast                                   | min           | 1000:1         |         | da        |                                     |
|                             | Unghi vedere                               | min           | 178            | grade   | da        |                                     |
|                             | Luminozitate                               | min           | 350            | cd/m2   | da        |                                     |
|                             | Rotire imagine fara expozitie              | da            |                |         | da        | VIDEO PROCESSOR, Revision G PART    |
|                             |                                            |               |                |         |           | 1 page 2.10                         |
|                             | Monitor interactiv de control              | da            |                |         | da        | 1.1.1 STAND, Revision D PART 1 page |
|                             | Fixat pe stativ                            | da            |                |         | da        | 1.21.3                              |
|                             | diagonala                                  | min           | 12.5           | inch    | da        |                                     |
| Panou de comanda pentru     | Tehnologie touchscreen Multitouch 10-point | da            |                |         | da        |                                     |
| tehnicianul radiolog        | (usable with surgical gloves)              |               |                |         |           |                                     |
| integrat pe instalatia      |                                            |               |                |         |           |                                     |
| radiologica                 |                                            |               |                |         |           | CONTROL PANEL, Revision G PART 1    |
|                             | SDRAM                                      | min           | 4              | GB      | da        | page 2.9                            |
|                             | Memorie SSD                                | min           | 32             | GB      | da        |                                     |
|                             | Porturi USB                                | min           | 2              | unitati | da        |                                     |
|                             | rezolutie                                  | min           | 1920x1080      | pixel   | da        |                                     |
|                             | contrast                                   | min           | 1000:1         |         | da        |                                     |
|                             |                                            | Alimetar      | e electrica    |         |           |                                     |
| Parametru:                  | Retea standart: 220v,50Hz                  | da            |                |         | da        | POWER SLIPPLY Revision G PART 1     |
|                             | Curent consumat                            | max           | 16             | А       | da        |                                     |
|                             | Impendanta retelei                         | max           | 0,6            | Ohm     | 0.4       | Puge 2.1                            |
|                             |                                            | Cerinte gener | ale obligatori | i:      |           |                                     |

| 1 | Garantie cu deservire inclusă de la darea în exploatarea                                                                                                    | min | 36  | luni   | da  | Declaratie                                                                  |
|---|----------------------------------------------------------------------------------------------------|-----|-----|--------|-----|-----------------------------------------------------------------------------|
| 2 | Greutate maximala systema                                                                                                    | max | 320 | kg     | 310 | Revision G PART 1 page 2.15                                                 |
| 3 | Centru de service in RM cu ingineri locali certificati de producator                                                                                                    | da  |     |        | da  | Declaratie + Certificat inginer autorizat                                   |
| 4 | Instalarea dispozitivului;                                                                                                    | da  |     |        | da  |                                                                             |
| 5 | Verificarea a tuturor parametrilor de<br>performanților a dispozitiv;                                                                                                    | da  |     |        | da  |                                                                             |
| 6 | Instruirea specialiștilor din cadrul<br>instituției(minim 2 zile)                                                                                                    | da  |     |        | da  |                                                                             |
| 7 | Dozimetru digital pentru monitorizarea<br>radiatiei individuale acumulate de<br>tehnicianului care opereaza cu dispozitivul. Cu<br>posibilitatea de stocare si evidenta a datelor<br>colectate in timp real prin aplicatii software<br>usor accesibile de pe smartphone. | min | 1   | bucata | da  | Polimaster RadFlash, brosura Lot 11<br>Dozimetru RadFlash_Leaflet (2023.04) |

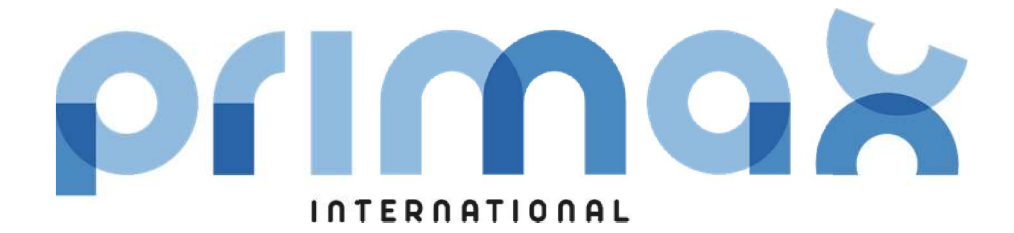

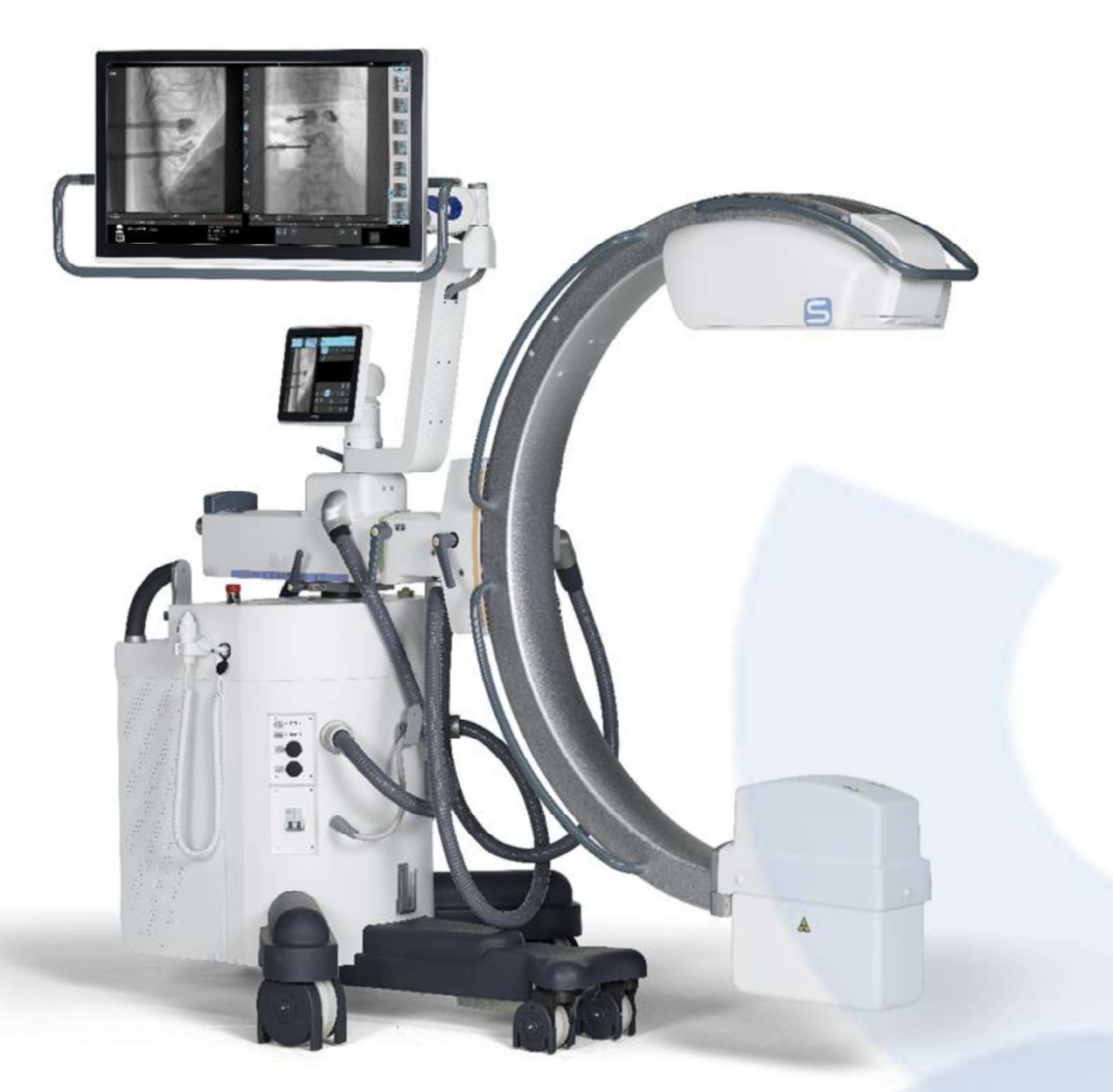

# **CYBERBLOC FP-S**

### DOSE: CONTROLLING AND REDUCING

The **CYBERBLOC FP** has several features to reduce the dose to which the patient and medical staff are exposed.

- High sensitivity detector with substantially improve image quality, at lower doses than older ones.
- Automatic dose control. The CYBERBLOC FP automatically calibrates itself to get perfect images without adjusting the parameters time by time. This function cuts the time needed to set up the equipment and, as a result, help in reducing dose for the patient and medical staff.
- **Virtual collimators**: just one initial exposure is needed to position and adjust the shutters. The resulting image can then be enlarged and rotated as required, and an iris diaphragm or parallel shutters can be applied, without any need to expose the patient or operator to further dose.
- **Digital rotation and flip of the image**: it allows the User to orient the LIH image without the need for further exposures. The image stays in this position throughout the exam.
- With **digital fluorography** technique it is possible to obtain images of radiographic quality, but at dose far lower than standard radiography.
- **Pulsed fluoroscopy** at variable frequencies (1 25 pulses/second) with a nominal dose of 18 nGy/i. This technique provides sharp images with good contrast at lower dose than standard techniques. All the pulsed fluoroscopy parameters are saved in the anatomical techniques but can be changed as needed during the exam.
- Low dose fluoroscopy: a single button allows to set the Low Dose mode. This automatically cuts the dose by 50%. This function is recommended when positioning and checking the equipment.
- Laser centering devices, both on detector and generator side, to project a crosshair at the centre of the X-ray beam, in any C-arm position.
- Automatic additional filters optimise the X-ray beam and reduce the patient dose and dispersed radiation. The filters are motorised and so can be set in advance, if relevant to specific anatomical techniques. They are added automatically to improve the image and minimise the patient dose.
- **Removable anti-scatter grid** for exams on small districts or children. These greatly reduce the dose (about 50%) when compared to a system with non-removable grid.

## DICOM PACKAGE 2

The package contains the following DICOM classes:

- DICOM Worklist
- DICOM Storage
- DICOM RSDR Structured Dose Report
- DICOM Media Export.

#### **DICOM WORKLIST**

Possibility to open a new study list automatically using the information received from the DICOM Worklist:

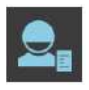

Touch Key to import study data from DICOM WORKLIST, using search filters:

- Patient surname and/or name
- Patient ID code.
- Studies within a date interval.
- Single studies selection by simply touching the patient name.
- Selection of all studies by touching key
  2.
- Exportation of one or more studies and add these to the Study Worklist by touching Key 1.
- Deletion of one or more selected studies by touching key 3.

|              | Build Worklist Dicom |              |
|--------------|----------------------|--------------|
| PATIENT NAME | FROM DATE (dd/Mi     |              |
| PATIENTID    | TO DATE ( dd/MM/y    |              |
| DCM4ATS      | ATS_WORKLIST         | MWL_DCM4CHEE |

| VOLTA^ALESSANDRO<br>15/01/1945<br>M    | PAT001008 | COMPLETE THORAX<br>01/06/2014 20:00 | 999858777666 |
|----------------------------------------|-----------|-------------------------------------|--------------|
| ANSELMI^TINA<br>12/12/1975<br>F        | PAT001007 | COMPLETE FOOT<br>01/05/2014 19:00   | 111222333444 |
| CATTANEO^CARLO                         | PAT001006 | COMPLETE SPINE<br>01/04/2014 18:00  | 9088776655   |
| ALIGHIERI^DANTE<br>12/05/1920<br>M     | PAT001005 | COMPLETE SKULL<br>01/03/2014 17:00  | 112233445566 |
| LEOPARDI^GIACOMO<br>28/10/1930<br>M    | PA1001004 | COMPLETE ANKLE<br>01/03/2014 16:00  | 246813579    |
| BERTAZZA^GIOVANNA                      | PAT(01003 | COMPLETE KNEE<br>01/02/2014 15:00   | 135792468    |
| GARIBALDI^GIUSEPPE                     | PA1001002 | COMPLETE HAND<br>12/12/2013 14:00   | 987654321    |
| ROSSI^MARIO                            | PAT001001 | COMPLETE THORAX<br>01/01/2014 13:00 | 123456789    |
| ~~~~~~~~~~~~~~~~~~~~~~~~~~~~~~~~~~~~~~ |           | C-7. 1                              |              |
| 2, 2                                   | <u>e</u>  | 9.                                  | 5            |

#### **DICOM STORAGE**

Possibility to transfer images to one or more STORE DICOM devices (i.e. PACS), thus creating DICOM images:

SI74102

- From the Study List frame:
  - One or more selected studies.
  - Pinned images.
- From the Image Processing frame:
  - When selecting a single image:
    - Current image.
    - The whole study.
    - Pinned images.
  - When selecting a multi-frame run:
    - All frames.
    - Pinned frames.
    - The whole study.
    - Pinned images.

# Select STORE remote device Sequence Study All frames Pinned Frames Whole study Frames STORE DEV/CES ATS\_PACS DCM4CHEE MULTISTORE

#### **DICOM RDSR**

The optional R.D.S.R. function lets you send information about the X-ray dose received by a patient during each study to a DICOM terminal.

The data can be sent:

| HEADER | ACCUMULATED X- | RAY     | DOSE                   | IRRADIATI             | ON EVENT X-R |
|--------|----------------|---------|------------------------|-----------------------|--------------|
|        | <b>ii</b> >    | K-Ray R | adiation Dos           | e Report              |              |
|        | Header         | Accum   | ulated X-Ray Dose      | irradiation           | Event X-Ray  |
|        | SOPClassUID    | 1.      | 2.840.10008.5.1.4.1.1  | 88.67                 |              |
|        | SOPInstanceUID | 1       | 3.6.1.4.1.34656.01.1.7 | 416.15.20161117164637 | 9355         |
|        | Study Date     | 15      | /12/2016               |                       |              |
|        | Serie Date     | 13      | /11/2016               |                       |              |

- Automatically, where the dose report (R.D.S.R.) will be sent automatically as soon as the study is closed.
- Manually.
- View on the **monitor**:

The display facilitates the indication of the parameters:

- 1. **Header**: general details about the study.
- 1. Accumulaed X-Ray Dose: The accumulated dose parameters during the study .
- 2. **IRRADIATION EVENT X-RAY**: X-ray exposure and dose parameters for each single X-ray emission.

#### DICOM MEDIA EXPORT TO USB AND CD/DVD with OPEN VIEWER PROGRAM

Possibility of saving images in DICOM FORMAT to a USB pendrive or CD/DVD:

- From the Study List Frame.
- From the Image Processing frame.

The **DICOM Open Viewer program** is automatically added after inserting the pen drive, allowing the DICOM images stored in the pen-drive to be viewed in any an external PC (with Windows operating system).

| All frames        | Printed Frances Who   | le study 📃 Finned image |
|-------------------|-----------------------|-------------------------|
| Volume identifier | Available space       | Device Type             |
| E: USB DISK       | 200 ME Not of 2022 MD | USB                     |
|                   |                       |                         |
|                   |                       |                         |

The DICOM QUERY/RETRIEVE functions let you view digital images generated by other image diagnostics programs on the equipment (e.g. CT, MR, US, etc.). Useful, when comparing acquired images with those in the hospital archive for the same patient.

- The QUERY function searches for all the studies concerning a given patient in the hospital archive. Searching parameters: PATIENT NAME or PATIENT ID. The results will be listed on screen.
- After selecting those of interest, use the RETRIEVE function to copy the selected study (or studies) on the local disk.
- ETIAM Viewer Programme allows the visualization of the images of the imported studies.

| 1000                      | 1      | ANCAN CALLS ( ARE MAN \$1000)                                                                                    | 100        |
|---------------------------|--------|----------------------------------------------------------------------------------------------------|------------|
| NUTST D                   | i      | 10.0411 (ASTWENDY)                                                                                               | 9          |
| 003                       | MOR    | DCM4D46_QR                                                                                                    |            |
| unyfierieve Dicon (1-     | 23/101 |                                                                                                    |            |
| Patient^1240<br>Addr1987  | 1340   | M Repuested Incordure<br>Description St. 195 Description<br>(\$405/2011 1714                                     | ACC 1249   |
| Patient^1239<br>4(02/1222 | 1339   | Pro Respondered Proceedium<br>Description Str. Schwarzland<br>Proceedium Steep Diversiption<br>15906(2004 127:16 | ACC-1239   |
|                           |        |                                                                                                    | 19/06/2014 |
| Patient^1249              | 129    | int Requested Proof dam<br>Description SI, SPS Description<br>Period/2004 Social                                 | ACC-1249   |
| Patient^1248<br>4/02/1932 | 1348   | M Requested Procedure<br>Description Sc 575 Description<br>15/06/2011 2019                                       | ACC-1248   |
| Patient^1247              | 1267   | Pr. Requested Procedure<br>Description St. SPS Description<br>1900(2004 St000                                    | ¥(C-134)   |
| Patient*1266              | 2206   | An Requested Procedure<br>Description StrSPS Description                                                         | ACC-1364   |

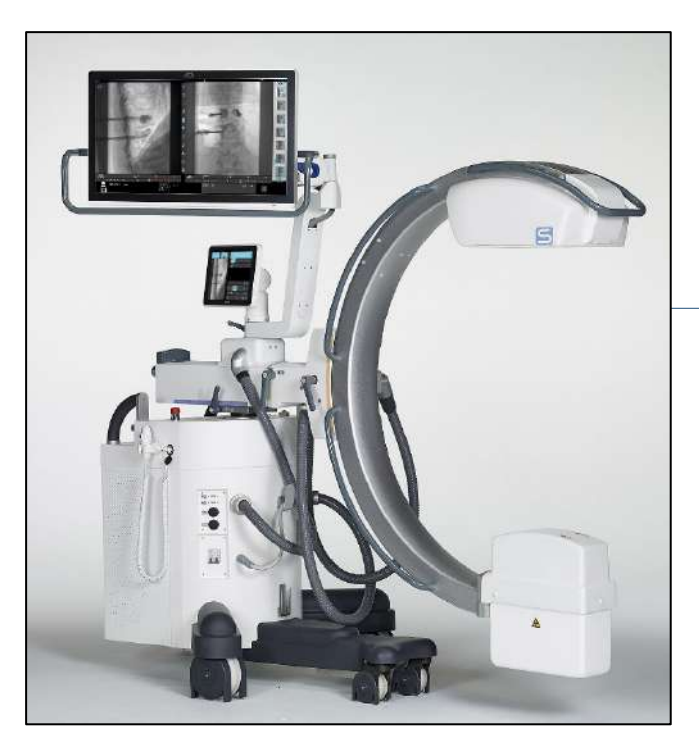

Technical Manual Code 95 80 011

# MAIN CONTENTS

- PART 0: PREFACE
- PART 1 : GENERAL DESCRIPTION
- PART 2: INSTALLATION
- PART 3 : ACCEPTANCE
- PART 4 : ADJUSTMENTS
- PART 5 : MAINTENANCE

Technical Manual

Date of issue 18/04/2019 revised on 11/08/2023

series 01 Software release: 2.9.2.x

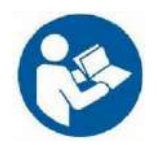

ATTENTION: Read all the enclosed documents before using the EM equipment.

This TECHNICAL MANUAL is only considered complete when preceded by the document called the PREFACE.

Each part of this Technical Manual is preceded by a list of contents indicating the latest edition of each chapter. This is a translation of the Italian text, which prevails in case of doubts.

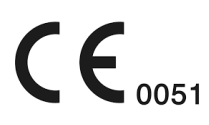

# Part 1: GENERAL DESCRIPTION

#### CONTENTS

| CON | NTENTS |           |           |                                              | <b>pages</b><br>I-1 - I-2 | rev.<br>H | <b>Date</b><br>11/08/23 |
|-----|--------|-----------|-----------|----------------------------------------------|---------------------------|-----------|-------------------------|
| 1   | DESCR  |           | OF THE E  | LECTRICAL MEDICAL EQUIPMENT                  | 1.1 - 1.25                | D         | 11/08/23                |
|     | 1.1    | Compo     | sition of | the EM equipment                             |                           |           |                         |
|     |        | 1.1.1     | Stand     |                                              |                           |           |                         |
|     | 1.2    | Applico   | ations an | d modes                                      |                           |           |                         |
|     | 1.3    | Safety    |           |                                              |                           |           |                         |
|     |        | 1.3.1     | Introdu   | ction                                        |                           |           |                         |
|     |        | 1.3.2     | Safety p  | procedures                                   |                           |           |                         |
|     |        |           | 1.3.2.1   | Mechanical safety                            |                           |           |                         |
|     |        |           | 1.3.2.2   | Electrical safety                            |                           |           |                         |
|     |        |           | 1.3.2.3   | Equipotential earth connector                |                           |           |                         |
|     |        |           | 1.3.2.4   | Laser radiation                              |                           |           |                         |
|     |        |           | 1.3.2.5   | Protection against ionizing irradiation      |                           |           |                         |
|     |        |           | 1.3.2.6   | Contra-indications on using the EM equipment |                           |           |                         |
|     |        | 1.3.3     | Emerge    | ency procedures                              |                           |           |                         |
|     |        |           | 1.3.3.1   | Emergency buttons                            |                           |           |                         |
|     |        |           | 1.3.3.2   | Software glitches                            |                           |           |                         |
|     |        |           | 1.3.3.3   | System failure                               |                           |           |                         |
|     |        | 1.3.4     | Residuc   | ıl risks                                     |                           |           |                         |
|     |        | 1.3.5     | Scrapp    | ing the EM equipment                         |                           |           |                         |
|     |        | 1.3.6     | Warning   | gs                                           |                           |           |                         |
|     |        |           | 1.3.6.1   | Symbols used                                 |                           |           |                         |
|     |        |           | 1.3.6.2   | Status and alarm messages on the control     |                           |           |                         |
|     |        |           |           | panel                                        |                           |           |                         |
|     |        | 1.3.7     | Manufo    | acturer's guidelines and declaration         |                           |           |                         |
|     |        |           | 1.3.7.1   | Electromagnetic emissions                    |                           |           |                         |
|     |        |           | 1.3.7.2   | Electromagnetic immunity                     |                           |           |                         |
|     |        |           | 1.3.7.3   | Recommended separation distances             |                           |           |                         |
| 2   | TECHN  | IICAL DA  | ATA       |                                              | 2.1 - 2.20                | G         | 18/06/22                |
|     | 2.1    | Device    | Class     |                                              |                           |           |                         |
|     | 2.2    | Technic   | cal char  | acteristics                                  |                           |           |                         |
|     |        | 2.2.1     | Mecha     | nical/electrical data                        |                           |           |                         |
|     |        | 2.2.2     | Imaging   | g system                                     |                           |           |                         |
|     |        | 2.2.3     | Exposur   | e modes                                      |                           |           |                         |
|     | 2.3    | Fuses     |           |                                              |                           |           |                         |
|     | 2.4    | Overall   | dimensi   | ons and weights                              |                           |           |                         |
|     | 2.5    | Focal sp  | oot posit | ion                                          |                           |           |                         |
|     | 2.6    | Fluoroso  | copy mA   | <ul> <li>Curves</li> </ul>                   |                           |           |                         |
|     |        | 2.6.1     | Version   | with rotating anode                          |                           |           |                         |
|     | 2.7    | Digital r | adiogra   | phy (snapshot) exposure mA curves            |                           |           |                         |
|     |        | 2.7.1     | Version   | with rotating anode                          |                           |           |                         |
|     |        |           |           |                                              |                           |           |                         |
|     |        |           |           |                                              |                           |           |                         |
|     |        |           |           |                                              |                           | 1         |                         |

#### 3 STORAGE AND HANDLING

- 3.1 Packaging
- 3.2 Storage

3.1

0

#### 1 DESCRIPTION OF THE ELECTRICAL MEDICAL EQUIPMENT

#### 1.1 COMPOSITION OF THE EM EQUIPMENT

- 1 Stand
- 2 X-Ray footswitch
- 3 Remote control

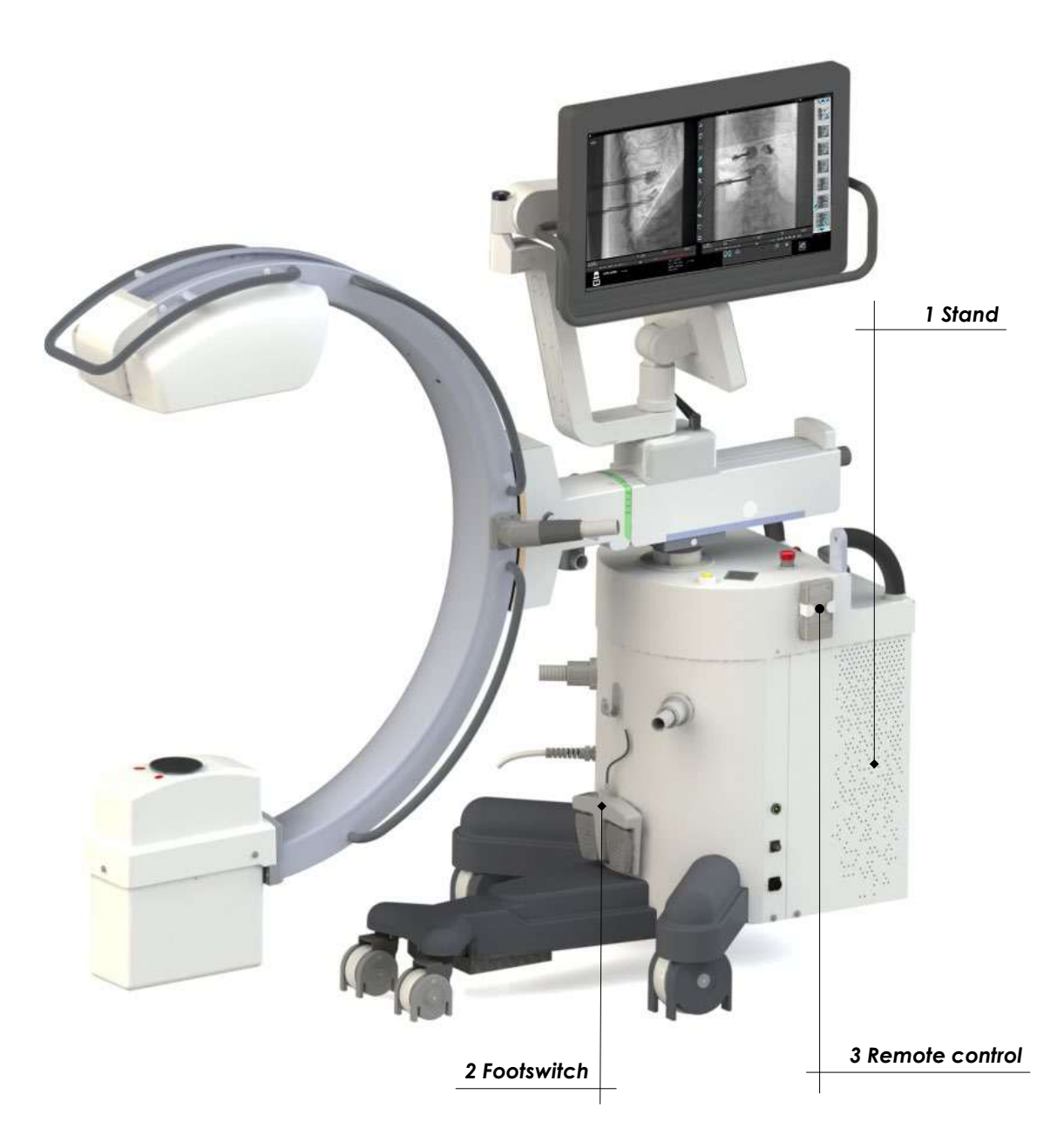

#### 1.1.1 <u>STAND</u>

- 1 Control Panel
- 2 Touchscreen monitor for image display during X-ray emission and the last image acquired (LIH), for display and processing of the images saved on the hard disk.
- 3 X-ray monoblock
- 4 X-ray collimator
- **5** Flat panel detector
- **6** Base unit, containing: power supply group and control unit for the equipment
- 7 Key for powering on / off the device
- 8 NFC reader (optional)
- 9 Support handles for moving the C-arm
- 10 C-arm angle brake
- 11 C-arm rotation brake
- 12 Longitudinal C-arm movement brake
- 13 Longitudinal C-arm movement handle
- 14 "Wig-wag" angle brake
- 15 Guide knob (±90°) for rear wheels and stand parking brake control
- **16** Support handles for moving the stand
- 17 C-arm column Up/Down button
- 18 Monitor support arm
- **19** Monitor support brake
- 20 Monitor swivel brake
- 21 Monitor height adjustment brake
- 22 X-ray command button
- 23 Emergency stop buttons (column and c-arm angulation motors)
- 24 Emergency stop button for the entire EM equipment
- 25 Footswitch cable connector
- 26 Injector connector
- 27 Equipotential earth connector
- 28 X-ray emission warning light / Remote control receiver
- 29 Laser light localizers (optional)
- 30 Dose Area Product (DAP, optional)
- 31 Anti-scatter grid
- **32** USB sockets for export of stored images
- 33 Connector for Ethernet network cable (DICOM)
- **34** Video connector for auxiliary monitor (HDMI)
- 35 Support for putting away cables after operation
- 36 Infrared remote control
- 37 General circuit breaker
- **38** EM equipment power supply cable
- **39** Remote Emergency control connector
- 40 Predisposition for optional connections (see Paragraphs 1.3.5 and 1.3.6 below)

**Note**: The remote emergency control connector is only available with the motorized C-arm angulation option.

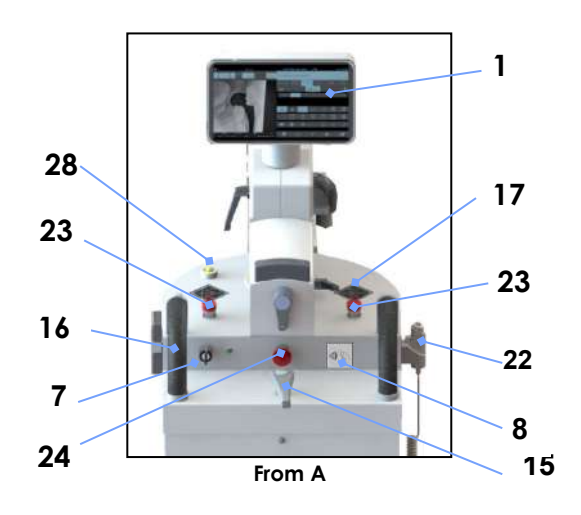

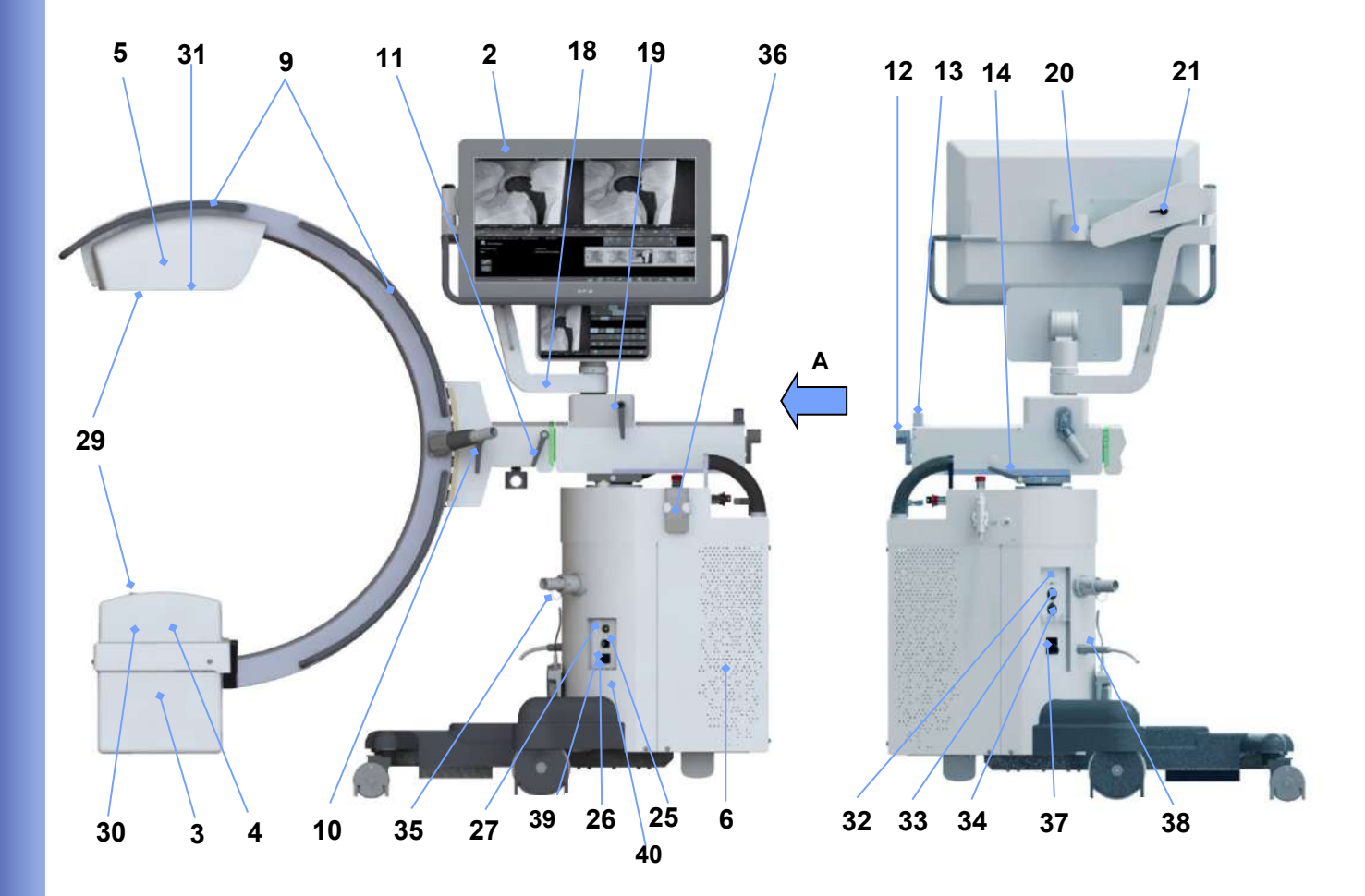

#### 1.2 APPLICATIONS AND MODES

The EM equipment lets you acquire images in the following modes:

- Low Dose Fluoroscopy
- High Quality Fluoroscopy
- Digital radiography (Snapshot)
- Fluoroscopy in Road Mapping mode (optional)
- Fluoroscopy in **DSA** mode (optional)

See the User Manual for a description of each function. See the "Technical Data" chapter below for full details of the technical data and characteristics.

#### 1.3 SAFETY

#### 1.3.1 INTRODUCTION

The EM equipment must be used <u>solely</u> in accordance with the safety instructions contained in this manual and in accordance with local regulations. It must never be used for purposes other than those for which it is intended.

Warning:

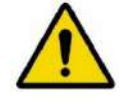

The manufacturer can only be held liable for the safety of its products if serviced and repaired by the manufacturer or by suitably trained and qualified personnel. The manufacturer holds regular training courses for technicians, fitters and maintenance workers at its head offices for this purpose.

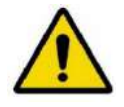

The manufacturer cannot be held liable for any malfunction, loss or danger arising from <u>improper use</u> of the EM equipment or from <u>non-observance of the</u> maintenance instructions.

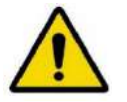

The organization responsible for the EM equipment is responsible for making sure that it is <u>only</u> <u>and exclusively</u> used by suitably trained and qualified operators.

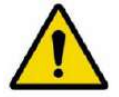

The EM equipment must <u>only</u> be used by personnel with proper knowledge of protection against ionizing radiation and full training in the use of X-ray equipment.

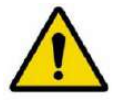

The EM equipment <u>must always be manned</u> when switched on.

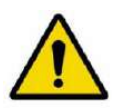

The equipment <u>must EM not be used</u> if there are any electrical, mechanical or radiological failures. Likewise, it must not be used in the event of a faulty alarm or signaling device.

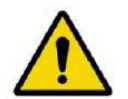

Prior authorization <u>must</u> be obtained in writing from the manufacturer before making any modifications to this equipment or its safety system.

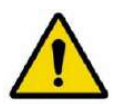

Never remove any parts or covers, as this could compromise the EM equipment's electromagnetic compatibility.

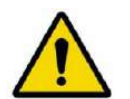

If you wish to use the equipment in combination with other devices, components or modules whose compatibility is not certain, you <u>must</u> make sure that there are no risks for patients or operators. Consult the manufacturer of the device in question or an expert.

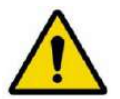

As with any technical apparatus, the EM equipment <u>must</u> be used in a proper manner and receive regular checks and maintenance as specified in the "Maintenance" section of this manual.

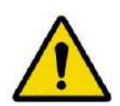

The monoblock may reach a temperature close to 60 °C after prolonged use. Do not touch the monoblock or move it near the patient.

When not in use, remove the sterile covers to help the monoblock cool down.

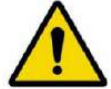

Never use corrosive substances (such as sodium hypochlorite, commonly known as bleach) to clean and disinfect the EM equipment.

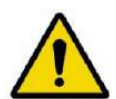

The quality of the equipment may deteriorate after 10 years of use. You must check the mechanical integrity of the equipment, the electrical safety devices and the image quality at the same X-ray dose on a regular basis.

#### 1.3.2 SAFETY PROCEDURES

#### 1.3.2.1 MECHANICAL SAFETY

Warning:

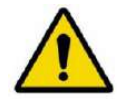

Always apply the parking brakes after positioning the EM equipment.

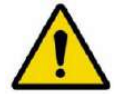

Only use the special steering handles to move the EM equipment.

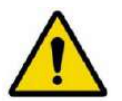

Avoid hitting any obstacles.

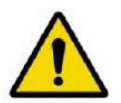

Never remove the guards unless for the maintenance operations expressly foreseen by and described in this manual.

#### 1.3.2.2 ELECTRICAL SAFETY

Warning:

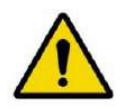

**Never** use the EM equipment in potentially explosive environments, e.g. in the presence of explosive gas or vapor (such as some anesthetics).

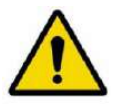

Never use the EM equipment in oxygen-rich environments.

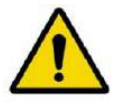

Unplug the EM equipment from the mains before cleaning, disinfecting and sterilizing it.

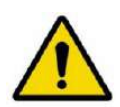

Cleaning products and disinfectants can form explosive gas mixtures. Therefore, only use products that comply with the relevant safety regulations.

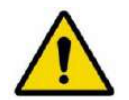

Take care not to spill conducting liquids on the EM equipment as these could infiltrate and so damage the equipment making it unsafe to use.

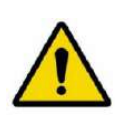

Protection against electric shock is provided by an earth connection (EM equipment, class I).

Make sure that the electrical plant to which the EM equipment is connected is properly earthed in compliance with current laws and regulations. **Note:** Note: the system does not contain any patient applied parts.

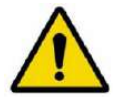

Always switch the equipment off after use: Follow the shut-down procedure for the equipment; at the end of the procedure, turn the key switch OFF.

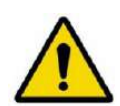

Only unplug at the mains after completely switching the EM equipment off using the key switch on the monitor unit.

If the power cable becomes damaged, carefully remove it (holding it by the plug) and contact Technical Service for details on how to replace it.

Replace with a new cable obtained from the manufacturer of the EM equipment.

#### 1.3.2.3 EQUIPOTENTIAL EARTH CONNECTOR

For maximum patient and medical staff safety, the patient bed must be earthed using the equipotential earth connector on the stand.

Use a cable with a Multi-Contact POAG-K4 or POAG-K6 connector to connect this (see detail in figure below).

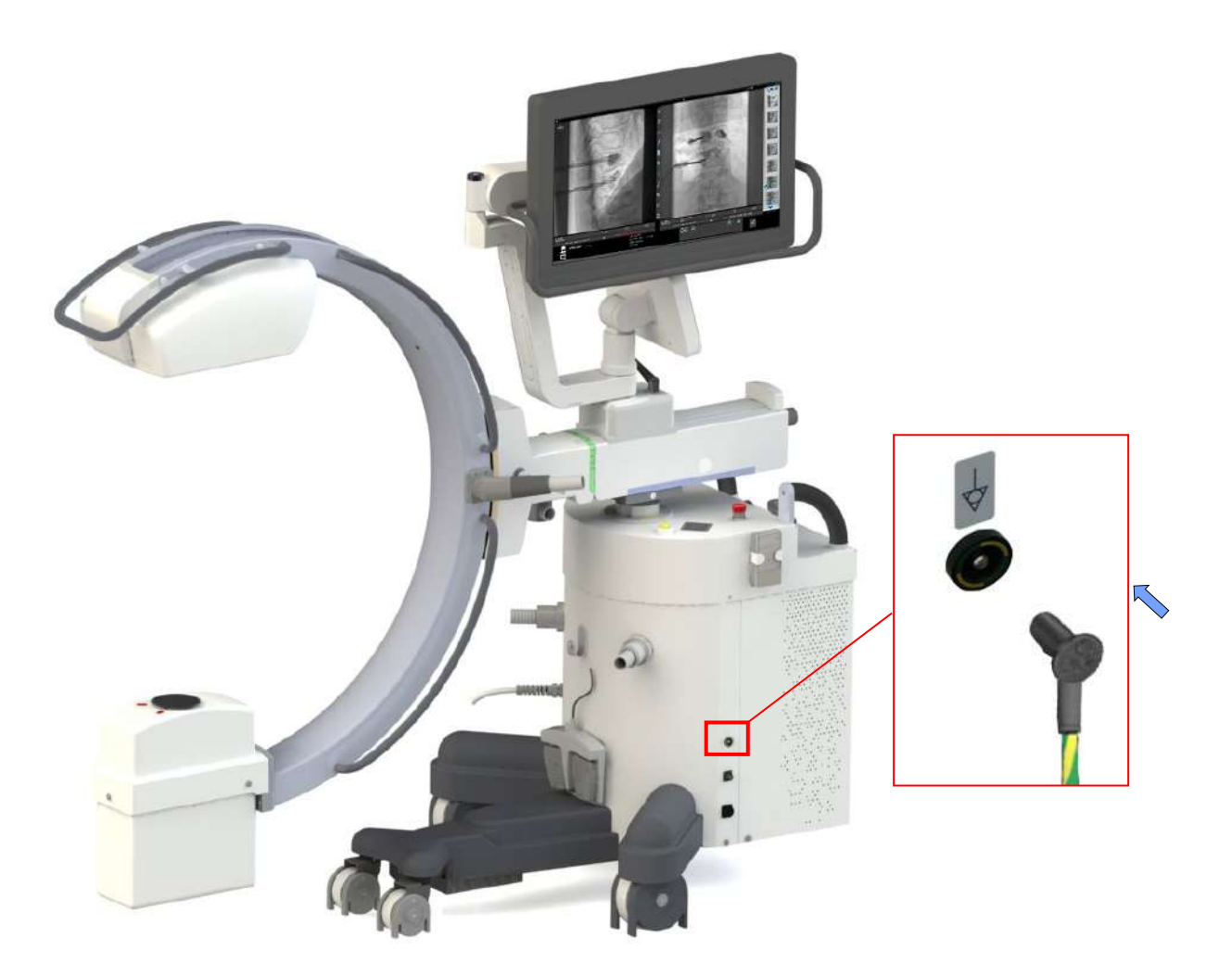

The equipotential earth connector MUST NOT be used for connection to the EARTH (GND). PROTECTION for the EM equipment.

#### 1.3.2.4 LASER RADIATION

In order to center the X-ray beam, the system uses laser light localizers (optional), class 1M, which are placed on the flat panel detector and on the X-ray monoblock.

| LASER LOCALIZER<br>Consisting of 4 laser modules (Optional)<br>(optional) |        |  |  |  |
|---------------------------------------------------------------------------|--------|--|--|--|
| Class                                                                     | 1M     |  |  |  |
| Laser diode power                                                         | < 5 mW |  |  |  |
| Optical output power                                                      | 3.8 mW |  |  |  |
| Wavelength                                                                | 635 nm |  |  |  |
| Laser light warning                                                       |        |  |  |  |

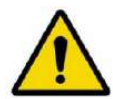

#### Never look directly at the laser beam through a lens.

Beware that the laser beam may be reflected by surgical instruments or other accessories used during an operation.

The warning sticker (see image) is placed on the outside of the detector housing, right next to both lasers.

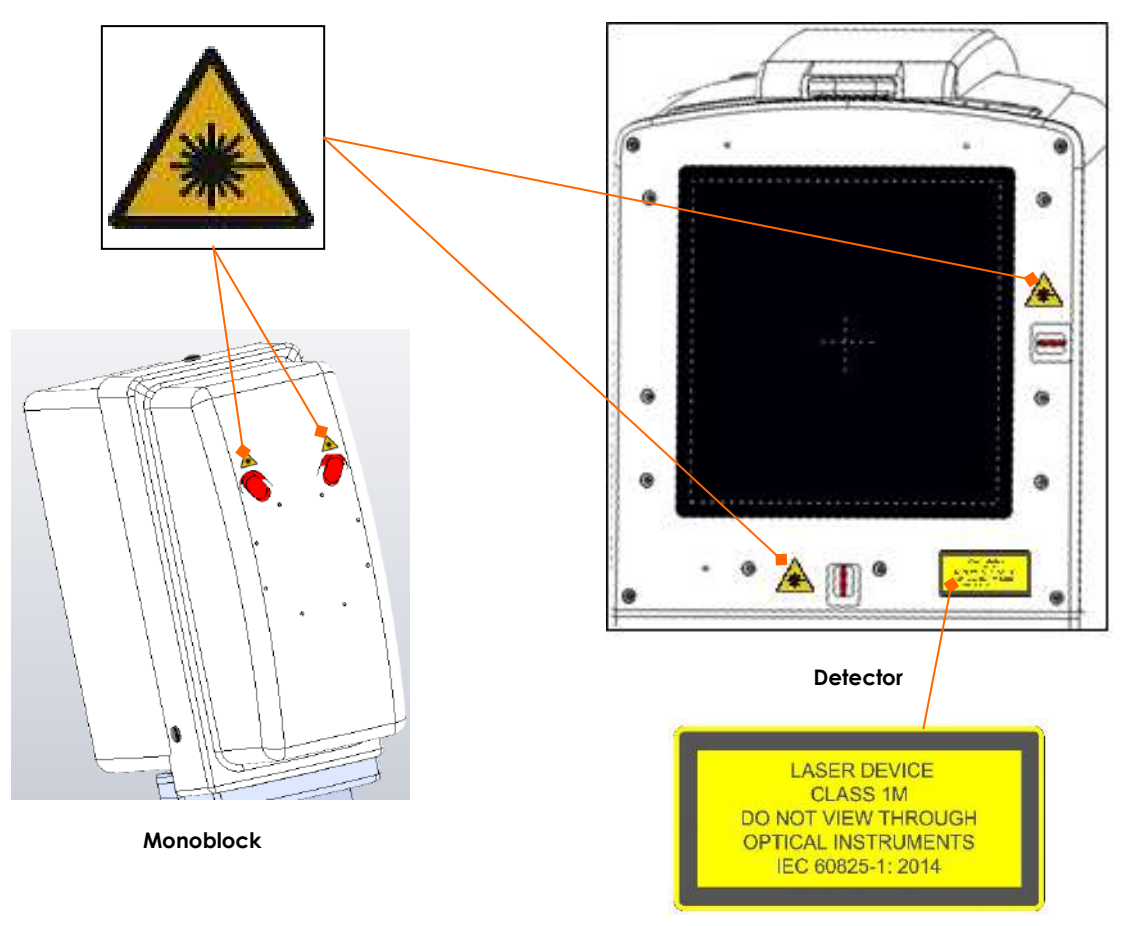

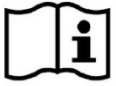

The laser diodes used are class 1M laser diodes (IEC standard 60825-1:2014).

#### PROTECTION AGAINST IONIZING RADIATION 1.3.2.5

The EM equipment emits ionizing radiation for medical purposes.

X-ray equipment can be harmful if not used in a proper manner. These instructions must therefore be read in full and fully understood before the EM equipment can be used.

The use of this device involves two types of exposure to ionizing irradiation:

- occupational, for operators;  $\dot{\mathbf{v}}$
- $\Leftrightarrow$ diagnostic, for patients being scanned.

Even though the EM equipment provides a high standard of protection against X-rays, no occupational measure can guarantee total protection. The operator must, therefore, take all the necessary safety precautions to avoid the risk of exposure, to himself and others, arising from incorrect or excessive exposure to irradiation (see Paragraph 1.3.2.5 below for further information about contra-indications on using the EM equipment).

All operators must receive suitable training and adopt all necessary safety measures to avoid the risk of harm.

The equipment is sold on the following condition (clause in the sale contract): THE MANUFACTURER, ITS AGENTS AND REPRESENTATIVES CANNOT BE HELD LIABLE FOR ANY LOSS OR INJURY THAT MAY BE CAUSED BY IMPROPER USE OF THIS EM EQUIPMENT.

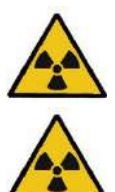

Before carrying out any exposure, make sure that all the necessary precautions against unnecessary irradiation have been taken.

During X-ray use, the personnel present in the X-ray room must observe all the radiation protection regulations in force.

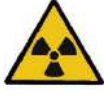

Always provide patients with the necessary irradiation protection.

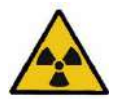

Use suitable personal radio-protective equipment. A radio-protective material equivalent to 0.35 mm of lead gives 99.95% protection against radiation of 50 kV and 94.5% protection against radiation of 100 kV.

Below are examples of such personal radio-protective equipment:

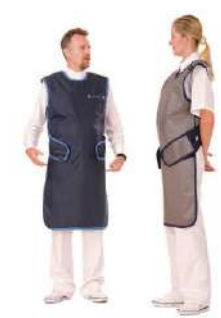

Protective aprons for operators

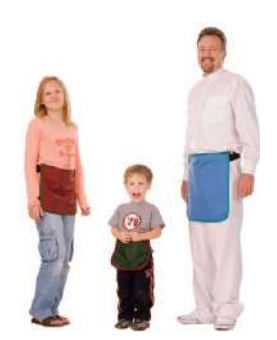

Protective aprons for patients

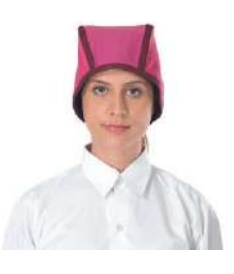

Head protection for operators

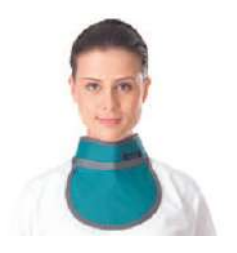

Thyroid protection for operators

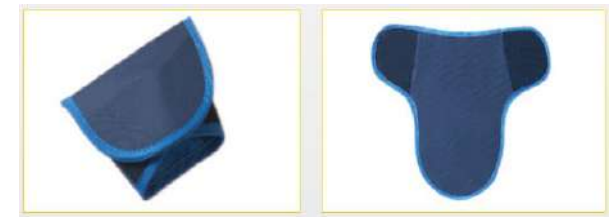

Scrotum protection for male patients

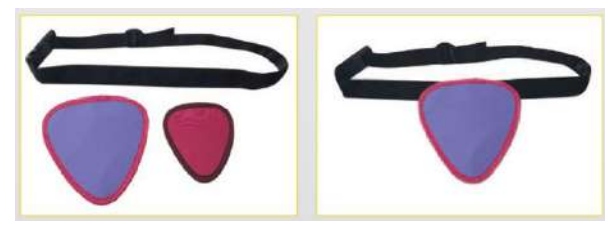

Ovary protection for female patients

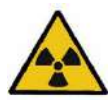

Distance is the best protection against irradiation: always keep as far away from the source of the X-rays and from the patient.

Use the manual switch at least 2 m from the X-ray beam to protect yourself further from the risk of dispersed radiation.

Accordingly, the coiled cable of the manual switch is about 4 long when fully extended.

Always set the smallest exposure field possible by closing the collimator shutters/iris. In fact,

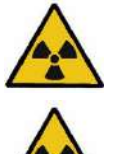

dispersed irradiation depends to a large extent on the volume of the irradiated object.

Avoid moving or remaining within the X-ray trajectory.

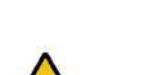

Keep the patient as far away from the X-ray source as possible to minimize the absorbed dose.

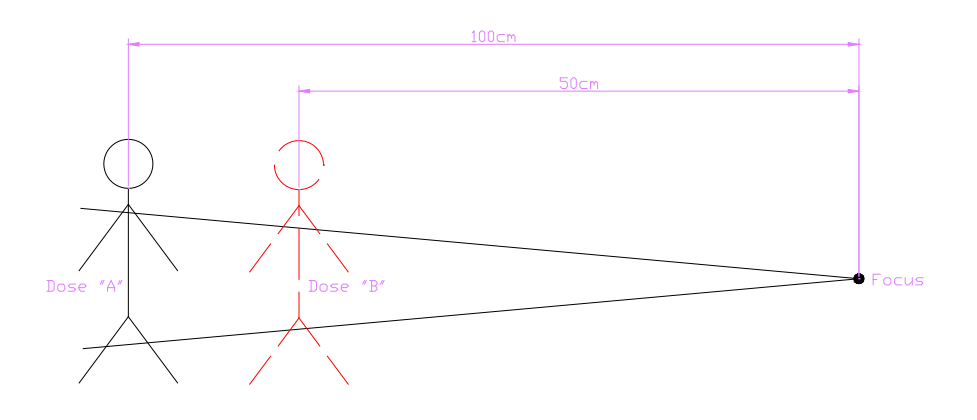

The dose values for the patient shown above (distance from focus = 100 cm and 50 cm) are:

$$dose'' A'' = \left(\frac{50cm}{100cm}\right)^2 \times dose'' B''$$

For example, if a patient at a distance of 50 cm from the focus receives a dose of 10uGy (dose "B"), when that distance becomes 100 cm the received dose is:

$$dose" A" = \left(\frac{50cm}{100cm}\right)^2 \times 10Gy = 2{,}5uGy$$

Twice the distance results in a four-fold reduction in the received dose.

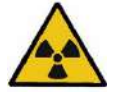

During every exposure, <u>always make sure</u> that the edge of the iris collimator is visible on the image: if it is not possible to collimate this correctly, request help from the Technical Service as there is the risk that the collimator is not working and remains open at an excessive value.

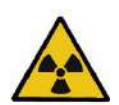

Make sure that there are no materials within the X-ray beam that could diminish the intensity of the X-rays and so lead to sub-standard images.

For example, the patient bed must conform with standard EN60601-2-54 table 203.104 (equivalent aluminum filtration less than 2.3mm).

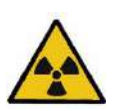

Patient and operator irradiation <u>must be kept as low as reasonably possible</u> without compromising the benefits of the radiological procedure. If possible, always use the lowest dose and/or low rate pulsed fluoroscopy.

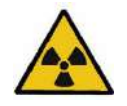

Deterministic effects can occur after prolonged exposure, when the X-ray dose received by a given organ or tissue exceeds a specific value (threshold dose). The SKIN and the LENS are the tissues most affected during radio-diagnostics. The recommended threshold dose is **between 1Gy and 3Gy**.

#### 1.3.2.6 CONTRA-INDICATIONS ON USING THE EM EQUIPMENT

The equipment should not be used if any of the following contra-indications exist (or are thought to exist):

- Acute skin burns, (patient).
- Acute hair loss, (patient).
- Chronic radiation injury (staff).

#### Note:

- Special consideration must be given to the protection of the embryo or fetus during radiological examination or treatment of women known to be pregnant.
- Sensitive body organs (e.g., lens of eye, gonads) must be shielded whenever they are likely to be exposed to the ionizing radiation.

#### 1.3.3 <u>EMERGENCY PROCEDURES</u>

#### 1.3.3.1 EMERGENCY BUTTONS

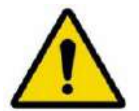

If the equipment suddenly malfunctions, use one of the emergency buttons (1 on the front part of the monitor station and 2 on the upper part of the stand), as shown by the arrows in the figures below:

- > The central button (1) switches the entire EM equipment off.
- The two lateral emergency-stop buttons (2) ONLY stop the motorized movement of the column.

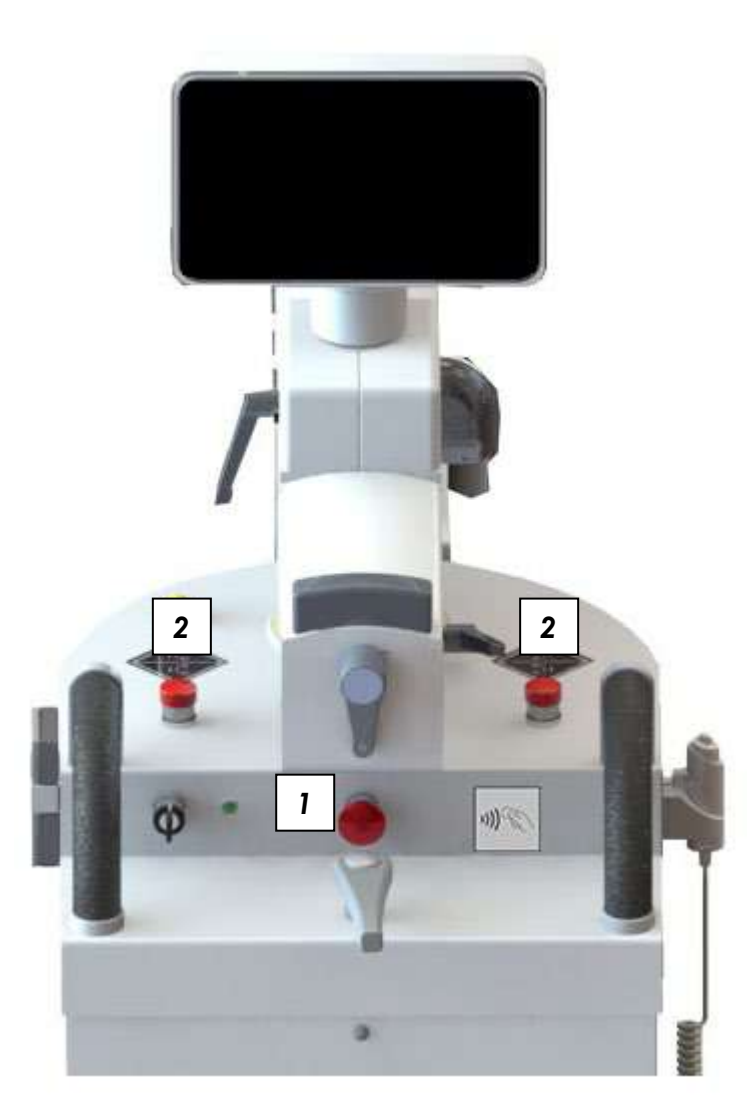

#### 1.3.3.2 SOFTWARE GLITCHES WHICH CAN BE RESTORED BY THE OPERATOR

Standard **EN 60601-2-43** requires that it be possible for the user to restore the system (even partial functioning) in the event of a software malfunction.

The procedure is described in detail in the **Emergency manual** provided with the system.

There are two basic scenarios:

- 1) The application freezes (hang up): the device does not respond to any command
- 2) The application closes (crash): the working frames close.

#### $\Rightarrow$ In the first instance (hang up):

You need to turn off and turn on again the equipment.

- Switch off by turning the key to "OFF" (0).
- Wait for about **10 seconds**.
- Turn the equipment back on by turning the key to "ON" (I).

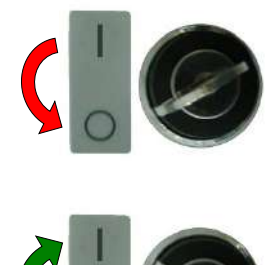

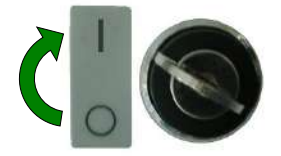

⇒ In the second instance (crash) the system automatically reboots the application and the LOGIN page appears after initializing.

#### 1.3.3.3 SYSTEM FAILURE

The equipment is a highly complex medical device that in very rare cases can fail, just like any other device, despite of comprehensive tests and maintenance.

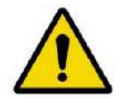

This may cause obstruction to the operational procedures.

Please, prepare an emergency plan and keep it ready in case the system cannot be recovered by the operator.

#### 1.3.4 <u>RESIDUAL RISKS</u>

The EM equipment has been designed and built in full respect of the safety regulations. Nevertheless, there are still some risks involved in the use of this equipment if it is used incorrectly or the prescribed safety measures are faulty.

With regard to <u>risks due to improper use of the EM equipment</u>, see the instructions and recommendations above.

Note also that:

- Patients or operators may be harmed by uncontrolled movement of the stand due to excessively fast movement or steep surfaces.
  - Never allow the equipment to pick up too much speed during movement.
  - Never move the system on stairs or inclined surfaces with a gradient of more than 10°.

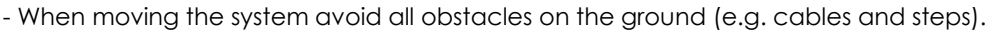

• The system has been tested for stability during movement on inclined surfaces (up to 10° and all other positions on slopes of up to 5°.

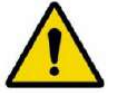

- Never use the stand on surfaces with an incline of more than 5° (or 10° during transit).

- Never try to move the equipment when its parking brake is engaged.

 In the case of uncontrolled movement of the C-arm, the mechanical structure may hit the patient or operators.

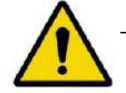

- Keep the movement of the C-arm under control at all times.

• The monoblock may overheat after continuous and prolonged use of the equipment.

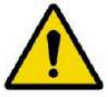

- Never cover the surfaces of the monoblock with material that prevents heat dispersion (sterile sheets excepted).

- Inflammable gases may be ignited by electric arcs due to the operation of electrical components.
  - Never use the equipment in the presence of anesthetics or other inflammable products.

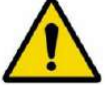

- Check that there is a fire extinguisher in the room where the equipment is to be used and that it is working.

With regard to residual risks due to faults in the prescribed safety measures, note that:

• Protection against electric shocks is provided by means of an efficient earth system for all metal parts covering the equipment.

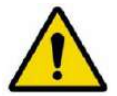

- The full earth circuit (for both internal and external parts and the mains supply) should therefore be checked for efficiency on a regular basis (see the "**Routine Maintenance**" schedule described in the Technical Manual).

- Hitting violently on the monitor might cause it to break.
  - Avoid hitting the monitor with any objects.

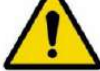

- The screen is made of crystal and protected by a plastic layer which prevents, in case of hits, the scattering of fragments and the leakage of the jellylike liquid. If the screen is severely damaged, DO NOT TOUCH THE SCREEN WITH BARE HANDS; in case of accidental contact with the jellylike liquid which might have leaked, DO NOT TOUCH EYES OR MOUTH and wash the exposed body part immediately and thoroughly. If any reactions show, please consult a doctor, informing about the fact that it is related to jellylike liquid (liquid crystal) leaked out of an LCD panel.

• The column that raises the monoblock C-arm is motorized.

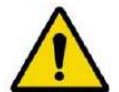

- If the motor responsible for moving the column is accidentally powered up, the operator should immediately push one of the emergency buttons.

• If smoke is seen or unusual noises are heard coming from the equipment:

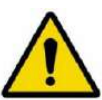

- Switch the equipment off immediately and unplug at the mains.

• To control the residual risk of X-ray emission in the event of a system fault or incorrect adjustment, we recommend checking the dose level every day, immediately after switching the equipment on and before using it on patients (details of this test are provided in Paragraph 1.7, Part 2 of the User Manual).

#### 1.3.5 SCRAPPING THE EM EQUIPMENT

Once the EM equipment reaches the end of its useful life, dispose of all its components in accordance with the European Waste Electrical and Electronic Equipment Directive 2012/19/EU (WEEE).

Some parts of the equipment are built using hazardous materials, such as lead.

All flat batteries must be disposed of in accordance with European Directive 2006/66/EC and subsequent amendments

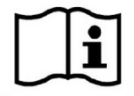

See Chapter 4 in Part 5 of this manual for more information.

#### 1.3.6 <u>WARNINGS</u>

#### 1.3.6.1 SYMBOLS USED

Symbols are used on the equipment and serial n° plate, as follows:

**Caution:** read the accompanying documents before use.

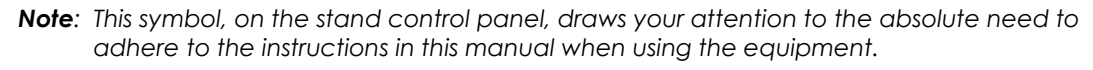

Laser light localiser present

Live parts

Potentially harmful physiological effects

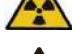

Risk of crushed hands

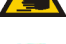

X-ray focal point

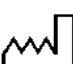

Date of manufacture

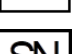

Serial number

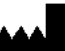

Manufacturer

X F

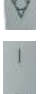

Equipotential pole

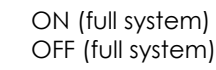

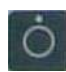

ON (stand only) OFF (stand only)

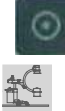

Movement prohibited (with C-arm raised)

Movement possible (transport position)

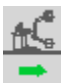

**Note:** The stand has been tested for stability during movement on inclined surfaces (up to 10° and all other positions on slopes of up to 5°.

Equipment to be disposed of in accordance with European Directive 2012/19/EC requirements

Weight in Kg (the value is the weight of the part the plate is located on: stand or monitor unit).

("WEEE" - Handling of Waste Electrical and Electronic Equipment)

Never use the stand on surfaces with an incline of more than 5° (or 10° during transit).
Never try to move the stand when its parking brake is engaged.

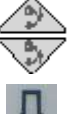

Raise C-arm Lower C-arm

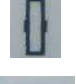

Wheels in straight position

Wheels positioned for side-ways movement

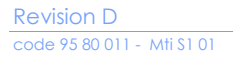

| Δ              | Reference index (c-arm graded plaque)             |
|----------------|---------------------------------------------------|
|                | Reference index                                   |
| 6              | Brake ON                                          |
| 0              | Brake OFF                                         |
|                | X-ray emission indicator                          |
|                | Low Dose fluoroscopy                              |
|                | High Quality Fluoroscopy                          |
| XIRAY          | X-ray emission command                            |
| ETHERNET       | Ethernet socket                                   |
| <b>₽₩</b>      | USB socket                                        |
| 1)).<br>A. (1) | NFC Reader (optional)                             |
| HDMI<br>OUT    | Auxiliary video outputs: Live and Memory monitors |

#### 1.3.6.2 STATUS AND ALARM MESSAGES ON THE CONTROL PANEL

| The | table | below | shows | the lis | t of | messages | foreseen | by the | equipment: |
|-----|-------|-------|-------|---------|------|----------|----------|--------|------------|
|     |       |       | 00    |         |      |          |          |        |            |

| MESSAGE                   | ID    | MEANING                                                                                      | NOTES                                                             |  |  |
|---------------------------|-------|----------------------------------------------------------------------------------------------|-------------------------------------------------------------------|--|--|
| READY                     | /     | The equipment is ready to acquire<br>images. You can now give the X-ray<br>emission command. |                                                                   |  |  |
| FLUOROSCOPY               | /     | X-ray emission in low dose<br>fluoroscopy.                                                   |                                                                   |  |  |
| HQ FLUOROSCOPY            | /     | X-ray emission in fluoroscopy mode for high quality images.                                  |                                                                   |  |  |
| FLUOROSCOPY DSA           | /     | X-ray emission in DSA fluoroscopy mode.                                                      |                                                                   |  |  |
| RAD PREPARATION           | /     | Preparing for radiography.                                                                   |                                                                   |  |  |
| READY FOR RAD             | /     | RAD preparation completed.                                                                   |                                                                   |  |  |
| RAD                       | /     | X-ray emission in radiography mode.                                                          |                                                                   |  |  |
| PRE PEAK<br>OPACIFICATION | /     | The equipment is ready to run MAX<br>OP function                                             |                                                                   |  |  |
| PEAK<br>OPACIFICATION     | /     | MAX OP taking is running                                                                     |                                                                   |  |  |
| ROADMAPPING               | /     | ROAD MAP taking is running                                                                   |                                                                   |  |  |
| INSERT RX GRID            | 2.1.1 | Insert the X-ray grid to suit the exam.                                                      |                                                                   |  |  |
| REMOVE RX GRID            | 2.1.2 | Remove the X-ray grid to suit the exam.                                                      | X-ray commands are inhibited.                                     |  |  |
| RX SWITCH<br>DISABLED     | 2.2.1 | The X-ray emission commands<br>((footswitch and button) are<br>disabled.                     | Press the relevant button on the Control<br>Panel to enable them. |  |  |

| MESSAGE                                                                                                | ID                                                                                                    | MEANING                                                                                                    | NOTES                                                                                                    |  |  |
|----------------------------------------------------------------------------------------------------|----------------------------------------------------------------------------------------------------|----------------------------------------------------------------------------------------------------|----------------------------------------------------------------------------------------------------|--|--|
| MAX<br>FLUOROSCOPY<br>TIME, RELEASE<br>COMMAND RX                                                      | 2.2.2                                                                                                    | Fluoroscopy exposure has been<br>interrupted on reaching the max<br>accumulated fluoroscopy time-out<br>(10').                                                       | Release the X-ray command and reset the alarm.                                                                                                    |  |  |
| 5 MINUTES FLUORO                                                                                       | 2.2.3                                                                                                    | Fluoroscopy exposure has been<br>interrupted on reaching the 5-<br>minute fluoroscopy time-out without<br>the warning being reset after 4<br>minutes and 30 seconds. | Release the X-ray command and reset the alarm.                                                                                                    |  |  |
| MAX<br>RADIOGRAPHY<br>TIME                                                                             | 1.2.29                                                                                                    | Radiography exposure has been<br>interrupted on reaching the max<br>admissible exposure time-out (970<br>milliseconds).                                              | Check the quality of the image and repeat exposure if necessary.                                                                                            |  |  |
| MANUAL X-RAY<br>STOP                                                                                   | 1.2.30                                                                                                    | The radiography command button<br>has been released before exposure<br>has ended.                                                                                    | Check the quality of the image and repeat exposure if necessary.                                                                                            |  |  |
| WAITING FOR<br>FOCUS CHANGE                                                                            | 1.2.28                                                                                                    | Wait for the equipment to change the focus.                                                                                                    |                                                                                                    |  |  |
| CI NOT<br>CONNECTED                                                                                    | 2.3.1                                                                                                    | System fault.                                                                                                    | Close application and restart.                                                                                                    |  |  |
| CI INITIALIZATION<br>FAILED                                                                            | 2.3.2                                                                                                    | System fault.                                                                                                    | Close application and restart.                                                                                                    |  |  |
| WAITING FOR<br>CONNECTION                                                                              | /                                                                                                    | System fault.                                                                                                    | Close application and restart.<br>Call Technical Service if the alarm persists.                                                                             |  |  |
| NO X-RAY ENABLE<br>FROM DETECTOR                                                                       | 1.8.4                                                                                                    | Detector communication error.                                                                                                    | Repeat exposure.<br>Call Technical Service if the alarm persists.                                                                                           |  |  |
| ERROR SETTING X-<br>RAY COLLIMATOR<br>FILTERS                                                          | 2.4.6                                                                                                    | The X-ray collimator has been incorrectly set.                                                                                                    | Select a different exam.<br>Reboot the unit if the problem persists.<br>Call Technical Service if the alarm persists<br>after reboot.                       |  |  |
| RX COLLIMATOR<br>FAULT                                                                                 | 1.3.1                                                                                                    | The collimator fails to position itself correctly.                                                                                                    | Check the position of the collimator.<br>Reboot the unit if the problem persists.<br>Call Technical Service if the alarm persists<br>after reboot.          |  |  |
| RX COLLIMATOR<br>OFFLINE                                                                               | 1.3.2                                                                                                    | The X-ray collimator is not connected or is faulty.                                                                                                    | Call Technical Service.                                                                                                    |  |  |
| CTBK OFFLINE                                                                                           | 2.4.1                                                                                                    | System fault.                                                                                                    | Turn off and reboot the equipment.                                                                                                    |  |  |
| RECONNECTING<br>CTBK                                                                                   | 2.4.2                                                                                                    | The equipment modules are in the process of connecting.                                                                                                    | Wait until completed.                                                                                                    |  |  |
| UNABLE TO<br>INITIALIZE CTBK FW:<br>VERIFY THE ALARM<br>MESSAGES LIST<br>SHOWN ON THE<br>CONTROL PANEL | K FW:<br>ARM<br>TT<br>HE<br>NEL<br>System fault.<br>Press the alarm message shown or<br>the control panel: a window<br>appears listing the current alarms.<br>(See page 2.11) |                                                                                                    | Follow the procedure indicated in this<br>table to resolve the problem shown in the<br>current alarm list.<br>Call Technical Service if the alarm persists. |  |  |
| CTBK<br>INITIALIZATION<br>FAILED                                                                       | 2.4.3                                                                                                    | System fault.<br>Impossible to initialize CTBK. Verify<br>the alarm messages list shown on<br>the control panel.                                                     | Follow the procedure indicated in this<br>table to resolve the problem shown in the<br>current alarm list.<br>Call Technical Service if the alarm persists. |  |  |
| CTBK HW FAULT                                                                                          | 1.1.1                                                                                                    | CTBK board fault.                                                                                                    | Call Technical Service.                                                                                                    |  |  |
| NEW EEPROM CTBK                                                                                        | 1.1.5                                                                                                    | A new EEPROM has been found by CTBK firmware.                                                                                                    | Call Technical Service if the alarm persists.                                                                                                    |  |  |
| CTBK POWER<br>SUPPLY +24V FAULT                                                                        | 1.1.6                                                                                                    | Problem with the main controller power circuits in the equipment.                                                                                                    | Turn off and reboot the equipment.<br>Call Technical Service if the alarm persists.                                                                         |  |  |

| MESSAGE                               | ID      | MEANING                                                                                                    | NOTES                                                                                                    |  |  |
|---------------------------------------|---------|----------------------------------------------------------------------------------------------------|----------------------------------------------------------------------------------------------------|--|--|
| COM-RX SIGNAL<br>ACTIVE               | 1.2.9   | The signal requesting COMMON<br>acquisition (fluoroscopy and<br>radiography) is already present on<br>switching the equipment on.                                                                                     | Call Technical Service.                                                                                                    |  |  |
| FLUOROSCOPY<br>PEDAL CLOSED           | 1.2.4   | Low Dose fluoroscopy pedal is<br>already activated at the equipment<br>starting.                                                                                                    | Check whether the left pedal is<br>pressed/blocked and release if necessary.<br>If not, call Technical Service.                                                                               |  |  |
| FLUOROSCOPY<br>PEDAL HQ CLOSED        | 1.2.5   | High Quality fluoroscopy pedal is<br>already activated at the equipment<br>starting.                                                                                                    | Check whether the right pedal is pressed/blocked and release if necessary. If not, call Technical Service.                                                                                    |  |  |
| RAD PREP BUTTON<br>CLOSED             | 1.2.7   | Radiography preparation button is already activated at the equipment starting.                                                                                                    | Check whether the X-ray button is pressed/blocked and release if necessary. If not, call Technical Service.                                                                                   |  |  |
| RAD BUTTON<br>CLOSED                  | 1.2.8   | Radiography button is already activated at the equipment starting.                                                                                                    | Check whether the X-ray button is<br>pressed/blocked and release if necessary.<br>If not, call Technical Service.                                                                             |  |  |
| FLUOROSCOPY<br>BUTTON CLOSED          | 1.2.6   | Low Dose fluoroscopy button is already activated at the equipment starting.                                                                                                    | Check whether the X-ray button is pressed/blocked and release if necessary. If not, call Technical Service.                                                                                   |  |  |
| RX TUBE THERMAL<br>SAFETY             | 1.2.2   | The over-temperature thermal safety<br>device in the X-ray monoblock has<br>tripped.<br>Radiography exposure is inhibited<br>when the available heat units fall<br>below the level required for the set<br>exposure.  | Wait for the X-ray monoblock to cool<br>down.                                                                                                    |  |  |
| RX TUBE TOO HOT                       | 1.2.34  | Tube Heat Unit available are not<br>enough to satisfy exposure<br>parameters set.                                                                                                    | Wait for the X-ray monoblock to cool<br>down.                                                                                                    |  |  |
| LOW POWER                             | 1.2.100 | Monoblock or Anode Heat Unit are<br>lower than 10%. Fluoroscopy<br>acquisition mode is still available, but<br>the equipment automatically<br>decreases acquiring parameters in<br>order to reduce monoblock heating. | If possible, wait for the X-ray monoblock to cool down.                                                                                                    |  |  |
| ANODE STARTER                         | 1.2.14  | Problem in the rotating anode circuit (during Fluoroscopy acquisition).                                                                                                    | Call Technical Service.                                                                                                    |  |  |
| FAULT                                 | 1.2.15  | Problem in the rotating anode circuit (during Radiography acquisition).                                                                                                    |                                                                                                    |  |  |
| RX GENERATOR<br>POWER SUPPLY<br>FAULT | 1.2.13  | Problem in the X-ray generator circuits.                                                                                                    | Call Technical Service.                                                                                                    |  |  |
| LOW DOSE AT MAX<br>kV                 | 1.2.17  | Insufficient dose level detected at max kV setting.                                                                                                    | Check that the collimator is not<br>completely closed.<br>Check that the actual kV level correctly<br>matches the size of the patient being<br>scanned.<br>Change the exam type if necessary. |  |  |
| RX GENERATOR<br>NOT CONNECTED         | 1.2.18  | X-ray generator communication error.                                                                                                    | Turn off and reboot the equipment.<br>Call Technical Service if the alarm persists.                                                                                                    |  |  |
| FILAMENT FAULT                        | 1.2.19  | Problem with the circuit that switches on the X-ray tube filament.                                                                                                    | Reset the alarm.<br>Reboot the unit if the alarm persists.<br>Call Technical Service if the alarm persists.                                                                                   |  |  |
| mA TOO LOW                            | 1.2.21  | The mA level is 1/3 lower than that foreseen.                                                                                                    | Repeat exposure.<br>Call Technical Service if the alarm persists.                                                                                                    |  |  |

| mA TOO HIGH       1.2.22       The mA level is 1.5 higher than that foreseen.       Repeat exposure.         kV UNBALANCED       1.2.23       The X-ray generator has detected incorrect voltage at the X-ray tube during exposure.       Check the connections betweer connector of the S83 board mou the Monoblock and the CM2 corr of the S219 board of the inverter.         Request help from the Technical this alarm persists at the next exp       Reset the alarm.                                                                                                    |                                               |
|----------------------------------------------------------------------------------------------------|-----------------------------------------------|
| Indesert.       Call Technical Service if the alarr         KV UNBALANCED       1.2.23         Indesert.       The X-ray generator has detected incorrect voltage at the X-ray tube during exposure.         Request help from the Technical this alarm persists at the next exp         Reset the alarr.         Request help from the Technical this alarm persists at the next exp         Reset the alarr.                                                                                                    |                                               |
| kV UNBALANCED       1.2.23       The X-ray generator has detected incorrect voltage at the X-ray tube during exposure.       Check the connections betweer connector of the S83 board mouther Monoblock and the CM2 con of the S219 board of the inverter.         Request help from the Technical this alarm persists at the next exp Reset the alarm.       Reset the alarm.                                                                                                    | n persists.                                   |
| Reset the alarm.                                                                                                    | a the CP1<br>nted on<br>nnector<br>Service if |
|                                                                                                    | 03016.                                        |
| MAX kV<br>1.2.24 The X-ray generator has detected<br>too much voltage at the X-ray tube<br>during exposure. Check the connections between<br>connector of the S83 board mou<br>the Monoblock and the CM2 con<br>of the S219 board of the inverter.                                                                                                    | n the CP1<br>nted on<br>nnector               |
| Request help from the Technical<br>this alarm persists at the next exp                                                                                                    | Service if<br>osure.                          |
| Reset the alarm.                                                                                                    |                                               |
| MIN KV<br>1.2.25 The X-ray generator has detected<br>too little voltage at the X-ray tube<br>during exposure. Check the connections between<br>connector of the S83 board mou<br>the Monoblock and the CM2 con<br>of the S219 board of the inverter.                                                                                                    | n the CP1<br>nted on<br>nnector               |
| Request help from the Technical<br>this alarm persists at the next exp                                                                                                    | Service if                                    |
| MAX mA         1.2.26         The X-ray generator has detected<br>too much current at the X-ray tube<br>during exposure.         Reset the alarm.           Call Technical Service if this alarm<br>at the next exposure.         Call Technical Service if this alarm                                                                                                    | n persists                                    |
| NO RX         1.2.16         The voltage at the X-ray tube fails to<br>reach at least 75% the expected         Repeat exposure.           Call Technical Service if the alarr                                                                                                    | n persists.                                   |
| DAP FAULT         1.7.1         Dose Area Product faulty.         Reboot the unit to reset the alarn           Call Jechnical Service if the alarn         Call Jechnical Service if the alarn                                                                                                    | n.<br>n persists                              |
| POSSIBLE       /       The Kerma value accumulated       The Kerma value accumulated         DETERMINISTIC       /       The Kerma value accumulated       Take care when continuing the threshold (possibly set by the user)         EFFECTS       /       Deterministic       Take care when continuing the procedure.                                                                                                    |                                               |
| <b>NO X-RAY DOSE</b><br>1.8.5<br>The X-ray dose signal from the Repeat exposure.<br>Repeat exposure.                                                                                                    |                                               |
| SIGNAL Call Technical Service if the alarm                                                                                                    | n persists.                                   |
| X-KAY GENERATOR         1.2.27         X-ray generator not calibrated.         Call Technical Service to calibrat                                                                                                    | e this.                                       |
| MAX PREPARATION<br>TIMEThe radiography preparation<br>command has been pressed for too<br>long.Release the PREP command.                                                                                                    |                                               |
| LOST         Communication with the converter         Reboot the unit to reset the alarn           COMMUNICATION         3.1.1         on the CTBK board has been         Call Technical Service if the alarn           WITH CONVERTER         Call Technical Service if the alarn         Call Technical Service if the alarn                                                                                                    | n.<br>n persists.                             |
| LOST Communication with the detector Reboot the unit to reset the alarm                                                                                                    | n.                                            |
| COMMUNICATION         3.1.2         Communication with the device of the device of the | n persists.                                   |
| DETECTOR<br>TEMPERATURE NEAR       3.1.3       Complete the examination as<br>quickly as possible and wait for the<br>detector temperature to return to<br>the correct working temperature       Reboot the unit to reset the alarn         Call Technical Service if the alarn                                                                                                    | n.<br>n persists.                             |
| LOST<br>COMMUNICATION<br>WITH DETECTOR PU<br>3.1.4<br>3.1.4<br>Communication with the detector<br>PU (Processing Unit) was interrupted.<br>Call Technical Service if the alarn                                                                                                    | n.                                            |
| MESSAGE                                          | ID     | MEANING                                                                                                    | NOTES                                                                                                    |
|--------------------------------------------------|--------|----------------------------------------------------------------------------------------------------|----------------------------------------------------------------------------------------------------|
| DETECTOR<br>TEMPERATURE TOO<br>LOW               | 3.1.5  | Wait until the temperature of the detector reaches the minimum working temperature (10° C).                                                                                                    | Reboot the unit to reset the alarm.<br>Call Technical Service if the alarm persists.                                                |
| DETECTOR<br>TEMPERATURE TOO<br>HIGH              | 3.1.6  | Wait for the detector temperature to return to the correct working temperature.                                                                                                    | Reboot the unit to reset the alarm.<br>Call Technical Service if the alarm persists.                                                |
| COMMUNICATION<br>WITH DETECTOR IS<br>ESTABLISHED | 3.1.7  | Communication with the detector was restored.                                                                                                    |                                                                                                    |
| HARDWARE ERROR<br>DETECTOR                       | 3.1.8  | Detector fault.                                                                                                    | Call Technical Service.                                                                                                    |
| INJECTOR FAULT                                   | 1.6.1  | Injector cannot activate.                                                                                                    | Check that the injector is ready and connected to the stand.                                                                        |
| X-RAY ACTIVATION<br>NOT FOUND                    | 1.8.4  | Lack of synchronism with the<br>detector during exposure.<br>Rx activation button on the Control<br>Panel is enabled.                                                                              | Repeat exposure. Reboot the equipment<br>if the alarm persists.<br>Call Technical Service if the alarm persists.                    |
| FAULTY BEAM<br>SIGNAL                            | 1.2.31 | The inverter signals x-rays presence<br>even if they have not been<br>commanded.                                                                                                    | Call Technical Service.                                                                                                    |
| X-RAY WATCHDOG<br>ACTIVED                        | 1.2.32 | The safety circuit of the x-ray<br>commands has been activated: the                                                                                                    | Switch off and reboot the equipment.                                                                                                |
| ACTIVE COOLING<br>NOT AVAILABLE                  | 1.10.1 | Communication error with the<br>forced cooling device control<br>board.                                                                                                    | Call Technical Service.                                                                                                    |
| COOLING FAN IS<br>STARTING                       | 1.10.2 | Message indicating imminent<br>activation of active cooling (10<br>seconds before).                                                                                                    |                                                                                                    |
| COOLING FAN<br>FAULT (OFF)                       | 1.10.6 | The monoblock cooling fan is not working.                                                                                                    | Call Technical Service.                                                                                                    |
| COOLING PUMP<br>OVERCURRENT                      | 1.10.7 | Pump motor overcurrent detected.                                                                                                    | Reboot the unit to reset the alarm.                                                                                                 |
| X-RAY TANK<br>TEMPERATURE OUT<br>OF RANGE        | 1.10.8 | Monoblock temperature is out of the accepted range (between 10°C and 65°C).                                                                                                    | Wait for the monoblock temperature to<br>return within the acceptable range.<br>If the problem persists, call technical<br>service. |
| C-ARC BOARD NOT<br>CONNECTED                     | 1.9.1  | The motorized motion control board is not connected.                                                                                                    | Reboot the unit to reset the alarm.<br>Call Technical Service if the alarm persists.                                                |
| MOTORS<br>EMERGENCY<br>ACTIVATED                 | 1.9.4  | The emergency movement button has been activated.                                                                                                    | To release the button, rotate it clockwise.                                                                                         |
| DRIVER NOT<br>CONNECTED                          | 1.9.3  | The C-arm angulation motor driver is not connected.                                                                                                    | Reboot the unit to reset the alarm.                                                                                                 |
| COLLISION<br>DETECTED                            | 1.9.5  | The collision sensor has been<br>activated.<br>See paragraph 7.1.2.1, Section 2 of<br>this Manual.                                                                                                 | If the problem persists, call technical service.                                                                                    |
| C-ARC ZERO OUT<br>OF RANGE                       | 1.9.7  | The 0° position set is not allowed<br>because it is outside the allowed<br>range (-3° <x<3°, respect="" th="" to="" vertical).<=""><th>Set the new position of 0 in an allowed range.</th></x<3°,> | Set the new position of 0 in an allowed range.                                                                                      |
| COMMAND NOT<br>ALLOWED IN THIS<br>POSITION       | 1.9.8  | The motorized angulation command<br>is not allowed when the c-arm is at<br>an angle of<br><-45° or >+45°.                                                                                          | Outside the range of ±45° only manual movement of the c-arm is allowed.                                                             |
| COLUMN<br>OVERCURRENT                            | 1.9.9  | Column motor overcurrent alarm.                                                                                                    | Check that there are no obstructions to<br>the c-arm angulation movement, then<br>reset the alarm.                                  |

| MESSAGE                                   | ID         | MEANING                                                                                                    | NOTES                                                                                                    |  |
|-------------------------------------------|------------|----------------------------------------------------------------------------------------------------|----------------------------------------------------------------------------------------------------|--|
| C-ARC<br>OVERCURRENT                      | 1.9.65537  | C-arm angulation motor overcurrent alarm.                                                                                                    | Check that there are no obstructions to<br>the c-arm angulation movement, then<br>reset the alarm.                                                             |  |
| C-ARC<br>OVERVOLTAGE                      | 1.9. 65538 | Motor driver overvoltage alarm.                                                                                                    | Check that there are no obstructions to<br>the c-arm rotational movement, then<br>reset the alarm.                                                             |  |
| C-ARC<br>UNDERVOLTAGE                     | 1.9.965539 | Motor driver under voltage alarm.                                                                                                    | Call Technical Service if the alarm persists.<br>Check that there are no obstructions to<br>the c-arm rotational movement, then<br>reset the alarm.            |  |
| C-ARC DRIVER<br>OVERLOAD                  | 1.9.65542  | Motor driver overload alarm.                                                                                                    | Call Technical Service If the alarm persists.<br>Check that there are no obstructions to<br>the c-arm angulation movement, then<br>reset the alarm.            |  |
| C-ARC DRIVER<br>OVERSPEED                 | 1.9.65543  | Motor speed higher than expected.                                                                                                    | Manually verify correct c-arm angulation<br>and reset alarm.                                                                                                   |  |
| C-ARC DRIVER MAX<br>TORQUE                | 1.9.65545  | The actual position of the C-arm is<br>too far from the theoretical position.<br>Typically, this is because of an<br>obstacle in the path or a locked<br>brake lever | Call Technical Service if the alarm persists.<br>Manually verify correct c-arm angulation<br>and reset alarm.<br>Call Technical Service if the alarm persists. |  |
| C-ARC DRIVER<br>ENCODER ERROR             | 1.9.65553  | Possible breakage or disconnection<br>of connections to the motor<br>(encoder).                                                                                      | Call Technical Service if the alarm persists.                                                                                                    |  |
| C-ARC DRIVER<br>SUPPLY LACKING            | 1.9.65570  | Possible motor driver power supply failure.                                                                                                    | Reboot the unit to reset the alarm.<br>Call Technical Service if the alarm persists.                                                                           |  |
| C-ARC ENCODER<br>VOLTAGE ERROR            | 1.9.65576  | Check the status of the motor driver<br>backup battery (must be > 3V) and<br>its connecting cable.                                                                   | Replace battery, call technical service if necessary.                                                                                                    |  |
| C-ARC DRIVER<br>GREY CODE ERROR           | 1.9.65577  | One of the motor driver parameters has been configured incorrectly.                                                                                                  | Call Technical Service.                                                                                                    |  |
| C-ARC DRIVER<br>INCORRECT WIRING          | 1.9.65585  | Possible breakage or disconnection of connections to the motor (motor).                                                                                              | Call Technical Service.                                                                                                    |  |
| C-ARC DRIVER<br>ENCODER COMM<br>ERROR     | 1.9.65588  | Check the status of the motor driver<br>backup battery (must be > 3V) and<br>its connecting cable.                                                                   | Replace battery, call technical service if necessary.                                                                                                    |  |
| C-ARC DRIVER<br>POSITION LOST             | 1.9.65632  | Cannot detect the c-arm position.<br>Check the status of the motor driver<br>backup battery (must be > 3V) and<br>its connecting cable.                              | Replace battery, call technical service if necessary.                                                                                                    |  |
| C-ARC ENCODER<br>UNDERVOLTAGE             | 1.9.65633  | Check the status of the motor driver<br>backup battery (must be > 3V) and<br>its connecting cable.                                                                   | Replace battery, call technical service if necessary.                                                                                                    |  |
| C-ARC ENCODER<br>OVERFLOW                 | 1.9.65634  | The encoder position is in overflow.                                                                                                    | Replace battery, call technical service if necessary.                                                                                                    |  |
| C-ARC ENCODER<br>INIT LOST                | 1.9.65642  | The battery has been replaced but<br>the c-arm position cannot be<br>detected, anyway.                                                                               | Reset the 0° position of the C-arm.<br>Call Technical Service if the alarm persists.                                                                           |  |
| C-ARC DRIVER<br>COORDS NOT<br>INITIALIZED | 1.9.65669  | Check the status of the motor driver<br>backup battery (must be > 3V) and<br>its connecting cable.                                                                   | Reset the 0° position of the C-arm.<br>Call Technical Service if the alarm persists.                                                                           |  |
| C-ARC DRIVER<br>ABNORMAL CAN<br>BUS       | 1.9.65925  | Check connection and integrity of Can bus cable.                                                                                                    | Reboot the unit to reset the alarm.<br>Call Technical Service if the alarm persists.                                                                           |  |

| MESSAGE                                | ID         | MEANING                                                         | NOTES                                                                                                    |
|----------------------------------------|------------|-----------------------------------------------------------------|----------------------------------------------------------------------------------------------------|
| C-ARC DRIVER CAN<br>BUS IS OFF         | 1.9.65926  | Check connection and integrity of Can bus cable.                | Reboot the unit to reset the alarm.<br>Call Technical Service if the alarm persists.                           |
| C-ARC FEEDBACK<br>POSITION<br>OVERFLOW | 1.9.66185  | The motor counter is not receiving position feedback correctly. | Reset the 0° position of the C-arm and restart the equipment.<br>Call Technical Service if the alarm persists. |
| C-ARC GENERAL<br>ALARM                 | 1.9.131071 | Check the alarm code shown on the driver display (AL xxx).      | Call Technical Service.                                                                                        |
| COLUMN UPPER<br>LIMIT                  | 1.11.1     | Column has reached the upper limit.                             |                                                                                                    |
| COLUMN LOWER<br>LIMIT                  | 1.11.2     | Column has reached the lower limit.                             |                                                                                                    |
| C-ARC DRIVER<br>CRITICAL ALARM         | 1.11.3     | The driver went into alarm: check the code on the driver.       | Call Technical Service.                                                                                        |

#### 1.3.7 MANUFACTURER'S GUIDELINES AND DECLARATION

Never remove any parts or covers, as this could compromise the electromagnetic compatibility of the system.

Portable and mobile radio communication devices may affect the efficiency of the device.

#### 1.3.7.1 ELECTROMAGNETIC EMISSIONS

#### Table 1

#### Manufacturer's guidelines and declaration - electromagnetic emissions

In accordance with EN standard EN 60601-1-2 (4th edition), the system is intended for use in the electro-magnetic environment specified below.

The client or user of the system must ensure that it is used in such an environment.

| Emissions test                                             | Compliance     | Electromagnetic environment - guidelines                                                                                                    |
|------------------------------------------------------------|----------------|----------------------------------------------------------------------------------------------------|
| RF emissions<br>CISPR 11                                   | Group 1        | The system uses RF energy only for its internal functioning.<br>Therefore, its RF emissions are very low and are not likely to cause<br>any interference in nearby electronic equipment.                                                                                                    |
|                                                            | Class A        | The system is suitable for use in all establishments, <b>excluding</b><br><b>domestic establishments</b> or those directly connected to the<br>public low-voltage power supply petwork (mains) that supplies                                                                                                    |
| Harmonic emissions<br>EN 61000-3-2                         | Not applicable |                                                                                                    |
| Voltage fluctuation / flicker<br>emissions<br>EN 61000-3-3 | Not applicable | In case the equipment is used in domestic environments (for which<br>the CISPR 11 indicates CLASS B) it could be that the equipment<br>does not provide adequate protection against radiofrequency<br>interferences.<br>The user will have to adopt attenuating measures such as<br>repositioning or different orientation of the equipment in the<br>environment. |

#### 1.3.7.2 ELECTROMAGNETIC IMMUNITY

#### Table 2

#### Manufacturer's guidelines and declaration - electromagnetic emissions

In accordance with EN standard EN 60601-1-2 (4th edition), the system is intended for use in the electro-magnetic environment specified below. The client or user of the system must ensure that it is used in such an environment.

| Immunity test                                                                                                    | Test level<br>EN 60601-1-2                                                                                                    | Compliance level                                                                                                    | Electromagnetic environment -<br>guidelines                                                                                                    |
|----------------------------------------------------------------------------------------------------|----------------------------------------------------------------------------------------------------|----------------------------------------------------------------------------------------------------|----------------------------------------------------------------------------------------------------|
| Electro-static discharge<br>(ESD)<br>EN 61000-4-2                                                                                                    | ±8 kV contact<br>±15 kV air                                                                                                    | ±8 kV contact<br>±15 kV air                                                                                                    | Hospital environment:<br>Floors should be wood, concrete or<br>ceramic tile. If floors are covered<br>with synthetic material, the relative                                                                                                    |
| Radiated, radio-<br>frequency,<br>electromagnetic field<br>IEC 61000-4-3<br>Electrical fast transient /<br>burst<br>EN 61000-4-4<br>Surge                   | 3V/m<br>80MHz to 2,7GHz<br>±2kV for power lines<br>±1kV for input/output<br>lines >3 m<br>±1kV differential mode                  | 3V/m<br>80MHz to 2,7GHz<br>±2kV for power lines<br>±1kV for input/output<br>lines >3 m<br>±1kV differential mode                       | humidity should be at least 30%.<br>Portable and mobile RF<br>communications equipment should<br>be used no closer than 30 cm from<br>any part of the system, including<br>cables.<br>(see following paragraph 2.6.3).<br>Mains power quality should be that<br>of a typical hospital environment.                                                                     |
| EN 61000-4-5<br>Immunity to conducted<br>disturbances, induced<br>by radio-frequency<br>fields<br>IEC 61000-4-6<br>Voltage dips, short<br>interruptions and | ±2kV common mode<br>3 V<br>150 kHz to 80 MHz<br>6V<br>ISM frequencies<br>10 ms for 0% at 0°, 45°,<br>90°, 135°, 180°. 225°, 270°, | +2kV common mode<br>3 V<br>150 kHz to 80 MHz<br>6V<br>ISM frequencies<br>10 ms for 0% at 0°, 45°, 90°,<br>135°, 180°. 225°, 270°, 315° | Portable and mobile RF<br>communications equipment should<br>be used no closer than 30 cm from<br>any part of the system, including<br>cables.<br>(see following paragraph 2.6.3).<br>Mains power quality should be that<br>of a typical industrial or hospital                                                                                                    |
| voltage variations on<br>power supply input<br>lines<br>EN 61000-4-11                                                                                       | 315°<br>20 ms for 0% at 0°<br>500 ms for 70% at 0°<br>5 s for 0%                                                                  | 20 ms for 0% at 0°<br>500 ms for 70% at 0°<br>5 s for 0%                                                                               | environment. We recommend fitting<br>an UPS (uninterruptible power<br>supply) if the user's system calls for<br>continuous running even during<br>power interruptions.                                                                                                    |
| Power frequency<br>magnetic field<br>immunity (50/60Hz)<br>EN 61000-4-8                                                                                     | 30 A/m                                                                                                    | 30 A/m                                                                                                    | If the monitor of the device shows<br>signs of distortion in the images it will<br>be necessary to position it further<br>away from the source of the power<br>frequency magnetic field or install a<br>magnetic shield. The power<br>frequency magnetic field must be<br>measured in the new position so as<br>to verify that the monitor is<br>positioned far enough |

# 1.3.7.3 RECOMMENDED SEPARATION DISTANCES BETWEEN SYSTEM AND PORTABLE AND MOBILE RF COMMUNICATIONS EQUIPMENT

The system is intended for use in an electromagnetic environment in which radiated RF interference is controlled.

The client or user of the system can help prevent electromagnetic interference by maintaining a minimum distance between portable and mobile RF communications equipment (transmitters) and the system as recommended below, according to the maximum output power of the communications equipment.

| Test<br>frequency<br>(MHz) | Band<br>(MHz) | Service                                                                        | Modulation                               | Max<br>power (W) | Distance (m) | Immunity<br>level in test<br>(V/m) |
|----------------------------|---------------|--------------------------------------------------------------------------------|------------------------------------------|------------------|--------------|------------------------------------|
| 385                        | 380 - 390     | TETRA 400                                                                      | Pulse modulation<br>18 Hz                | 1.8              | 0.3          | 27                                 |
| 450                        | 430 - 470     | GMRS 480<br>FRS 460                                                            | FM<br>~ 5 KHz deviation<br>1 KHz without | 2                | 0.3          | 28                                 |
| 710<br>745<br>780          | 704 – 787     | LTE Band 13, 17                                                                | Pulse modulation<br>217 Hz               | 0.2              | 0.3          | 9                                  |
| 810<br>870<br>930          | 800 – 900     | GSM 800/900<br>TETRA 800<br>IDEN 820<br>CDMA 850<br>LTE Band 5                 | Pulse modulation<br>18 Hz                | 2                | 0.3          | 28                                 |
| 1720<br>1845<br>1970       | 1700–1990     | GSM<br>1800CDMA<br>1900<br>GSM 1900<br>DECT<br>LET Band 1, 3, 4,<br>25<br>UMTS | Pulse modulation<br>217 Hz               | 2                | 0.3          | 28                                 |
| 2450                       | 2400-2570     | Bluetooth,<br>WLAN<br>802.11 b/g/n,<br>RFID 2450,<br>LET Band 7.               | Pulse modulation<br>217 Hz               | 2                | 0.3          | 28                                 |
| 5240<br>5500<br>5785       | 5100-5800     | WLAN<br>802.11 a/n                                                             | Pulse modulation<br>217 Hz               | 0.2              | 0.3          | 9                                  |

Table 4

### 2 TECHNICAL DATA

#### 2.1 DEVICE CLASS

| Type of protection against electrical contacts:        | Class I                                                          |
|--------------------------------------------------------|------------------------------------------------------------------|
| Degree of protection against electrical contacts:      | The system does not contain any patient applied parts            |
| Degree of protection against water penetration:        | Common equipment                                                 |
| Degree of safety in the presence of inflammable gases: | <b>not suitable</b> for use in the presence of inflammable gases |
| Operating conditions:                                  | Continuous operation                                             |

#### 2.2 TECHNICAL CHARACTERISTICS

#### 2.2.1 MECHANICAL/ELECTRICAL DATA

| C-ARM                                                                                                    |                                                                                            |                                     |  |  |
|----------------------------------------------------------------------------------------------------|--------------------------------------------------------------------------------------------|-------------------------------------|--|--|
|                                                                                                    | MECHANICAL DATA                                                                            |                                     |  |  |
| otorized vertical stroke - stroke: 450mm<br>- speed: 1 cm/s                                                                 |                                                                                            |                                     |  |  |
| Horizontal stroke                                                                                                    | 215                                                                                        | mm                                  |  |  |
| Wig-wag                                                                                                    | ± `                                                                                        | 12°                                 |  |  |
| Arc rotation around horizontal axis                                                                                         | ± 2                                                                                        | 75°                                 |  |  |
| C-arm sliding.                                                                                                    | 16                                                                                         | 60°                                 |  |  |
| Focal spot / flat panel detector distance                                                                                   | SF21 – SR30                                                                                | SR21                                |  |  |
| (S.I.D.)                                                                                                    | 1080 mm                                                                                    | 1066 mm                             |  |  |
| Flat panel detector / X-ray monoblock<br>distance                                                                           | 808 mm (for models with FPD 2121)<br>821 mm (for models with FPD 3030)                     |                                     |  |  |
| Arc depth                                                                                                    | 707 mm                                                                                     |                                     |  |  |
|                                                                                                    | POWER SUPPLY                                                                               |                                     |  |  |
| Single-phase voltage                                                                                                    | 230 Vac ± 10                                                                               | %, 50Hz, 60 Hz                      |  |  |
|                                                                                                    | 120 Vac ± 10%, 50Hz, 60 Hz                                                                 |                                     |  |  |
| <ul> <li>Fluoroscopy: 10 A (230 Vac)</li> <li>Max consumption</li> <li>16 A (120 Vac)</li> <li>Radiography: 22 A</li> </ul> |                                                                                            | ) Vac)<br>0 Vac)                    |  |  |
| Line resistance                                                                                                    | max 0.                                                                                     | max 0.4 Ohms                        |  |  |
| Connector (SCHUKO)                                                                                                    | 16 A                                                                                       |                                     |  |  |
| ENVIRONMENTAL CONDITIONS                                                                                                    |                                                                                            |                                     |  |  |
| Storage                                                                                                    | - Temperature: -10 to +55 °C<br>- Relative humidity: 20 - 70 %<br>- Pressure: 70 - 106 kPa |                                     |  |  |
| Working                                                                                                    | - Temperatu<br>- Relative hum                                                              | ure 10 - 35 °C<br>hidity: 30 - 70 % |  |  |

| X-RAY GENERATOR                            |                            |  |  |
|--------------------------------------------|----------------------------|--|--|
| Code                                       | IRI.37.203.001             |  |  |
| Oscillation rate                           | 40 kHz                     |  |  |
| Max voltage                                | 120 kVp                    |  |  |
| Max current in pulsed fluoroscopy mode     | 50mA @ 100kV               |  |  |
| Max current in continuous fluoroscopy mode | 6mA @ 100kV                |  |  |
| Current in radiography mode                | 50mA @ 100kV (0,1s)        |  |  |
| Max current in radiography mode            | 100 mA                     |  |  |
| Max power for radiography                  | 5kW<br>(50mA @ 100kV 0,1s) |  |  |

Note: for more details, see Paragraph 2.6 and 2.7 at the end of this Section.

| X-RAY MONOBLOCK<br>SF21 model                             |                                                                        |
|-----------------------------------------------------------|------------------------------------------------------------------------|
| Model                                                     | I-40S 3,5 RF                                                           |
| Max Power                                                 | 4,0 kW<br>(40 mA @ 100 kV 0,1s)                                        |
| Heat Capacity                                             | 1020 kJ                                                                |
| Continuous heat dissipation (in air)                      | 130 W                                                                  |
| Continuous heat dissipation<br>(on c-arm)                 | 150 W (12,5 KHU/min)                                                   |
| Total filtering                                           | 3,5 mm Al <sub>eq</sub> (@ 70 kV)                                      |
| Safety overload cut-out temperature                       | 60°C ±5°C                                                              |
| Max charging time for X-ray monoblock in fluoroscopy mode | 53 min                                                                 |
|                                                           | (Duty cycle:<br>60 sec. ON – 60 sec. OFF<br>@ 15i/s, 75 kV – 6 mA avg) |
| Compliance                                                | EN 60601-1 and EN60601-2-28                                            |
| Leakage radiation                                         | < 0,4mGy/h<br>@ 120kV-3mA in Fluoroscopy mode                          |

| X-RAY MONOBLOCK<br>SR21 – SR30 models                        | Passive Cooling                        | Active Cooling                         |  |
|--------------------------------------------------------------|----------------------------------------|----------------------------------------|--|
| Model                                                        | I-40R 15 RF                            | I-40R 15 RF AC                         |  |
| Max Power                                                    | 201                                    | <w< td=""></w<>                        |  |
| Heat Capacity                                                | 1020                                   | ) kJ                                   |  |
| Continuous heat dissipation (in air)                         | 130 W                                  | 250 W                                  |  |
| Continuous heat dissipation<br>(on c-arm)                    | 150 W (12,5 KHU/min)                   | 270 W (22,6 KHU/min)                   |  |
| Total filtering                                              | 3 mm Al <sub>eq</sub> (@ 70 kV)        |                                        |  |
| Safety overload cut-out temperature                          | 2°06                                   | ±5°C                                   |  |
| Max charging time for X-ray<br>monoblock in fluoroscopy mode | 53 min                                 | 87 min                                 |  |
| ,                                                            | (Duty cycle:                           | (Duty cycle:                           |  |
|                                                              | 60 sec. ON – 60 sec. OFF               | 60 sec. ON – 60 sec. OFF               |  |
|                                                              | @ 15i/s, 75 kV – 6 mA <sub>avg</sub> ) | @ 15i/s, 75 kV – 6 mA <sub>avg</sub> ) |  |
| Compliance                                                   | EN 60601-1 and EN60601-2-28            |                                        |  |
|                                                              | < 0,8m                                 | nGy/h                                  |  |
| Leakage radiation                                            | @ 120kV-4mA in Fl                      | uoroscopy mode                         |  |
|                                                              | 0<br>120kV-14400mAs in Digi            | 1<br>tal Radiography mode              |  |

| X-RAY TUBE                    | SF21                                           | SR21 – SR30                                    |
|-------------------------------|------------------------------------------------|------------------------------------------------|
| Model                         | CEI OX/125-0612                                | IAE RTM70H                                     |
| Anode material                | Tungsten                                       | Rhenium/Tungsten/<br>Molybdenum                |
| Focus                         | - Small focus: 0,6 mm<br>- Large focus: 1,2 mm | - Small focus: 0.3 mm<br>- Large focus: 0.6 mm |
| Anode angle                   | 9°                                             | 10°                                            |
| Anode heat capacity           | 57 kJ                                          | 225 kJ                                         |
| Max anode heat<br>dissipation | 600 W                                          | 1300 W                                         |
| Nominal anode power           | - Small focus: 2,1 kW<br>- Large focus: 4 kW   | - Small focus: 6 kW<br>- Large focus: 25 kW    |
| Anode rotation                | N.A.                                           | 3000 rpm (50Hz)<br>3600 rpm (60Hz)             |

| X-RAY COLLIMATOR - SF21                                    |                                                                                                    |  |
|------------------------------------------------------------|----------------------------------------------------------------------------------------------------|--|
| Model                                                      | R650 QDASM/010E + secondary collimator RS 2248                                                                                                    |  |
| Square field (iris)                                        | <ul> <li>Continuously adjustable aperture</li> <li>Automatic adjustment to suit detector field</li> <li>Manual control</li> </ul>                    |  |
| Shutters                                                   | <ul> <li>Continuously adjustable aperture</li> <li>Clockwise/anti-clockwise rotation, continuously<br/>adjustable</li> <li>Manual control</li> </ul> |  |
| Max X-ray field                                            | 21 x 21 cm <sup>2</sup>                                                                                                    |  |
| Additional X-ray beam filtering<br>(4 possible conditions) | - No filter<br>- 2mm Al<br>- 1mmAl + 0,1mmCu<br>- 1mmAl + 0,2mmCu                                                                                    |  |

| X-RAY COLLIMATOR - SR21                                    |                                                                                                    |  |
|------------------------------------------------------------|----------------------------------------------------------------------------------------------------|--|
| Model                                                      | R650 QDASM/010D + secondary collimator RS 2248                                                                                                    |  |
| Square field (iris)                                        | <ul> <li>Continuously adjustable aperture</li> <li>Automatic adjustment to suit detector field</li> <li>Manual control</li> </ul>                                                                |  |
| Shutters                                                   | <ul> <li>Continuously adjustable aperture</li> <li>Clockwise/anti-clockwise rotation, continuously<br/>adjustable</li> <li>Manual control</li> <li>Asymmetrically adjustable shutters</li> </ul> |  |
| Max X-ray field                                            | 21 x 21 cm <sup>2</sup>                                                                                                    |  |
| Additional X-ray beam filtering<br>(4 possible conditions) | - No filter<br>- 2mm Al<br>- 1mmAl + 0,1mmCu<br>- 1mmAl + 0,2mmCu                                                                                                    |  |

| X-RAY COLLIMATOR – SR30                                    |                                                                                                    |  |
|------------------------------------------------------------|----------------------------------------------------------------------------------------------------|--|
| Model                                                      | R650 QDASM/010D                                                                                                    |  |
| Square field (iris)                                        | <ul> <li>Continuously adjustable aperture</li> <li>Automatic adjustment to suit detector field</li> <li>Manual control</li> </ul>                                                                |  |
| Shutters                                                   | <ul> <li>Continuously adjustable aperture</li> <li>Clockwise/anti-clockwise rotation, continuously<br/>adjustable</li> <li>Manual control</li> <li>Asymmetrically adjustable shutters</li> </ul> |  |
| Max X-ray field                                            | 30 x 30 cm <sup>2</sup>                                                                                                    |  |
| Additional X-ray beam filtering<br>(4 possible conditions) | - No filter<br>- 2mm Al<br>- 1mmAl + 0,1mmCu<br>- 1mmAl + 0,2mmCu                                                                                                    |  |

| DOSE AREA PRODUCT METER (DAP)<br>(optional) |                             |  |
|---------------------------------------------|-----------------------------|--|
| Model                                       | KermaX plus (mod. 120-123c) |  |
| Power supply                                | DC: 12 - 29V (max 50mA)     |  |
| Useful Area Diameter                        | 93 mm                       |  |
| Sensitivity                                 | 1mGy x cm <sup>2</sup>      |  |

| LASER LOCALIZER<br>Consisting of 4 laser modules (Optional)<br>(optional) |                    |  |
|---------------------------------------------------------------------------|--------------------|--|
| Model                                                                     | ML635L in class 1M |  |
| Class                                                                     | 1M                 |  |
| Laser diode power                                                         | < 5 mW             |  |
| Optical output power                                                      | 3.8 mW             |  |
| Wavelength                                                                | 635 nm             |  |
| Laser light warning                                                       |                    |  |

#### 2.2.2 IMAGING SYSTEM

| FLAT PANEL DETECTOR 2121S-AU             |                                                                                                    |                                                                                                    |  |
|------------------------------------------|----------------------------------------------------------------------------------------------------|----------------------------------------------------------------------------------------------------|--|
| Model                                    | Pixium 21                                                                                                    | 21S-AU                                                                                                    |  |
| FPD Matrix                               | 1024 x 102                                                                                                    | 24 pixel                                                                                                    |  |
| Sensitive area                           | FLUOROS<br>Nominal field= 204mm x 20<br>Zoom 1= 158mm x 158r<br>Zoom 2= 120mm x 120r<br>DIGITAL RADI<br>Nominal field= 204mm x 20 | COPY<br>4mm (1024 x 1024 pixel)<br>mm (790 x 790 pixel)<br>mm (600 x 600 pixel)<br>OGRAPHY<br>4mm (1024 x 1024 pixel) |  |
| Technology                               | Amorphous Sil                                                                                                    | icon matrix                                                                                                    |  |
| Pixel size                               | 200 µ                                                                                                    | m                                                                                                    |  |
| Max frame rate                           | 30 frame/s                                                                                                    |                                                                                                    |  |
| Resolution (limit)                       | 2,5 lp/mm                                                                                                    |                                                                                                    |  |
| DQE @ 2 µ Gy, RQA5                       | 0 lp/mm                                                                                                    | 75 %                                                                                                    |  |
|                                          | 1.0 lp/mm                                                                                                    | 60 %                                                                                                    |  |
|                                          | 2.0 lp/mm                                                                                                    | 36,5 %                                                                                                    |  |
| MTF                                      | IEC 1.0 lp/mm                                                                                                    | 53 %                                                                                                    |  |
|                                          | IEC 2.0 lp/mm                                                                                                    | 24 %                                                                                                    |  |
| A/D conversion                           | 16 bits                                                                                                    |                                                                                                    |  |
| Power supply                             | 24 VDC                                                                                                    |                                                                                                    |  |
| Dimensions                               | 253mm x 261r                                                                                                    | 253mm x 261mm x 45mm                                                                                                  |  |
| Weight                                   | 5 kg                                                                                                    |                                                                                                    |  |
| Cooling                                  | Passi                                                                                                    | Passive                                                                                                    |  |
| Ambient Temperature                      | - Working:<br>- Storage: -                                                                                                    | - Working: 10° - 35°<br>- Storage: -20° - 70°                                                                         |  |
| Filtering of detector protective element | 0.4 mm Al <sub>eq</sub>                                                                                                    |                                                                                                    |  |

| FLAT PANEL DETECTOR 2121DXV              |                                                                                                    |                                                                                            |  |
|------------------------------------------|----------------------------------------------------------------------------------------------------|--------------------------------------------------------------------------------------------|--|
| Model                                    | PaxScan 2                                                                                               | I21DXV                                                                                     |  |
| FPD Matrix                               | 1024 x 102                                                                                              | 4 pixel                                                                                    |  |
| Sensitive area                           | FLUOROSC<br>Nominal field= 205mm x 205<br>Zoom 1= 160mm x 160m<br>Zoom 2= 120mm x 120m<br>DIGITAL RADIC | COPY<br>5mm (1004 x 1004 pixel)<br>nm (780 x 780 pixel)<br>nm (585 x 585 pixel)<br>OGRAPHY |  |
|                                          | Nominal field= 205mm x 205                                                                              | 5mm (1004 x 1004 pixel)                                                                    |  |
| Technology                               | Amorphous Sili                                                                                          | con matrix                                                                                 |  |
| Pixel size                               | 205 µr                                                                                                  | n                                                                                          |  |
| Max frame rate                           | 30 frame/s                                                                                              |                                                                                            |  |
| Resolution (limit)                       | 2.43 lp/mm                                                                                              |                                                                                            |  |
| DQE @ 2 µ Gy, RQA5                       | 0 lp/mm                                                                                                 | 80 %                                                                                       |  |
|                                          | 1.0 lp/mm                                                                                               | 65 %                                                                                       |  |
|                                          | 2.0 lp/mm                                                                                               | 40 %                                                                                       |  |
| MTF                                      | IEC 1.0 lp/mm                                                                                           | 55 %                                                                                       |  |
|                                          | IEC 2.0 lp/mm                                                                                           | 22 %                                                                                       |  |
| A/D conversion                           | 16 bits                                                                                                 |                                                                                            |  |
| Power supply                             | 24 VDC - 12W                                                                                            |                                                                                            |  |
| Dimensions                               | 241mm x 241mm x 53.7mm                                                                                  |                                                                                            |  |
| Weight                                   | 3.2 kg                                                                                                  |                                                                                            |  |
| Cooling                                  | Passiv                                                                                                  | Passive                                                                                    |  |
| Ambient Temperature                      | - Working: 1<br>- Storage: -2                                                                           | 5° - 58°<br>20° - 70°                                                                      |  |
| Filtering of detector protective element | 0.4 mm Al <sub>eq</sub>                                                                                 |                                                                                            |  |

| FLAT PANEL DETECTOR 3030S-AU             |                                                                                                    |                                                                                                    |
|------------------------------------------|----------------------------------------------------------------------------------------------------|----------------------------------------------------------------------------------------------------|
| Model                                    | Pixium 3                                                                                                    | 030S-AU                                                                                                    |
| FPD Matrix                               | 1534 x15                                                                                                    | 534 pixel                                                                                                    |
| Sensitive area                           | FLUORO<br>Nominal field= 306mm x 3<br>Zoom 1= 205mm x 205n<br>Zoom 2= 160mm x 160<br>DIGITAL RAD<br>Nominal field= 306mm x 3 | SCOPY<br>06mm (1534 x 1534 pixel)<br>mm (1024 x 1024 pixel)<br>0mm (800 x 800 pixel)<br>0IOGRAPHY<br>06mm (1534 x 1534 pixel) |
| Technology                               | Amorphous S                                                                                                    | ilicon matrix                                                                                                    |
| Pixel size                               | 200                                                                                                    | μm                                                                                                    |
| Max frame rate                           | 30 fra                                                                                                    | me/s                                                                                                    |
| Resolution (limit)                       | 2,5 lp/mm                                                                                                    |                                                                                                    |
| DQE @ 2 µ Gy, RQA5                       | 0 lp/mm                                                                                                    | 75 %                                                                                                    |
|                                          | 1.0 lp/mm                                                                                                    | 55 %                                                                                                    |
|                                          | 2.0 lp/mm                                                                                                    | 39 %                                                                                                    |
| MTF                                      | IEC 1.0 lp/mm                                                                                                    | 53 %                                                                                                    |
|                                          | IEC 2.0 lp/mm                                                                                                    | 23 %                                                                                                    |
| A/D conversion                           | 16 bits                                                                                                    |                                                                                                    |
| Power supply                             | 24 VDC                                                                                                    |                                                                                                    |
| Dimensions                               | 358mm x 358mm x 61mm                                                                                                    |                                                                                                    |
| Weight                                   | 8,75 kg                                                                                                    |                                                                                                    |
| Cooling                                  | Passive                                                                                                    |                                                                                                    |
| Ambient Temperature                      | - Working<br>- Storage:                                                                                                    | : 10° - 35°<br>: -20° - 70°                                                                                                   |
| Filtering of detector protective element | 0.4 mr                                                                                                    | n Al <sub>eq</sub>                                                                                                    |

| FLAT PANEL DETECTOR 3030DXV              |                                                                                                    |                                                                                                    |
|------------------------------------------|----------------------------------------------------------------------------------------------------|----------------------------------------------------------------------------------------------------|
| Model                                    | PaxScan                                                                                                    | 3030DXV                                                                                                    |
| FPD Matrix                               | 1536 x 1                                                                                                    | 536 pixel                                                                                                    |
| Sensitive area                           | FLUORC<br>Nominal field= 294mm x 2<br>Zoom 1=209mm x 209<br>Zoom 2= 159mm x 15<br>DIGITAL RAI<br>Nominal field= 294mm x 2 | DSCOPY<br>294mm (1516 x 1516 pixel)<br>mm (1082 x 1082 pixel)<br>9mm (824 x 824 pixel)<br>DIOGRAPHY<br>294mm (1516 x 1516 pixel) |
| Technology                               | Amorphous                                                                                                    | Silicon matrix                                                                                                    |
| Pixel size                               | 194                                                                                                    | μm                                                                                                    |
| Max frame rate                           | 30 frc                                                                                                    | ame/s                                                                                                    |
| Resolution (limit)                       | 2.58 lp/mm                                                                                                    |                                                                                                    |
| DQE @ 2 µ Gy, RQA5                       | 0 lp/mm                                                                                                    | 80 %                                                                                                    |
|                                          | 1.0 lp/mm                                                                                                    | 65 %                                                                                                    |
|                                          | 2.0 lp/mm                                                                                                    | 44 %                                                                                                    |
| MTF                                      | IEC 1.0 lp/mm                                                                                                    | 55 %                                                                                                    |
|                                          | IEC 2.0 lp/mm                                                                                                    | 23 %                                                                                                    |
|                                          | IEC 2.58 lp/mm<br>(Nyquist Frequency)                                                                                     | 15 %                                                                                                    |
| A/D conversion                           | 16 bits                                                                                                    |                                                                                                    |
| Power supply                             | 24 VDC - 15W                                                                                                    |                                                                                                    |
| Dimensions                               | 338mm x 328mm x 57.6mm                                                                                                    |                                                                                                    |
| Weight                                   | 5.6 kg                                                                                                    |                                                                                                    |
| Cooling                                  | Passive                                                                                                    |                                                                                                    |
| Ambient Temperature                      | - Working<br>- Storage                                                                                                    | g: 15° - 58°<br>: -20° - 70°                                                                                                    |
| Filtering of detector protective element | 0.4 mi                                                                                                    | m Al <sub>eq</sub>                                                                                                    |

| ANTI-SCATTER GRID                                                           |                                                                    |  |
|-----------------------------------------------------------------------------|--------------------------------------------------------------------|--|
| Manufacturer                                                                | JPI                                                                |  |
| Model                                                                       | ACS                                                                |  |
| Dimensions                                                                  | 215 mm x 215 mm (with FPD 2121)<br>315 mm x 315 mm (with FPD 3030) |  |
| Interspace                                                                  | Aluminum                                                           |  |
| Ratio                                                                       | 8:1                                                                |  |
| Shutters                                                                    | 80 lines/cm                                                        |  |
| Focal distance                                                              | 100 cm                                                             |  |
| Attenuation ratio (expressed as 1/transmission of primary radiation =1/0.7) | 1.42                                                               |  |

| TV MONITOR      |                              |
|-----------------|------------------------------|
| Model           | GUP2762AMII-P                |
| Technology      | 27" color LCD                |
| Resolution      | 2560 x 1440 (4k)             |
| Contrast ratio  | 1000:1                       |
| Brightness      | 350 cd/m <sup>2 (</sup> max) |
| Viewing angle   | Vertical and horizontal 178° |
| Power supply    | 110-230 VAC                  |
| Max consumption | 60 W                         |
| Dimensions      | 651 x 402 x 69 mm            |
| Weight          | 11.8 Kg                      |

| CONTROL PANEL          |                                                            |  |
|------------------------|------------------------------------------------------------|--|
| Model                  | MUIP-2112                                                  |  |
| Technology             | LCD 12,5 " color, Touch screen                             |  |
| Effective display area | 276,5 mm x 157,5 mm                                        |  |
| Resolution             | 1920 x 1080 pixel                                          |  |
| Contrast ratio         | Max 1000:1                                                 |  |
| Brightness             | 400 cd/m <sup>2</sup> (typ)                                |  |
| Viewing angle          | Vertical and horizontal: 80 °                              |  |
| Touch screen           | P-Cap Multitouch 10-point<br>(usable with surgical gloves) |  |
| Processor              | CPU Intel Celeron N2930 (Quad core 1,83 Ghz, 2Mb cache)    |  |
| SDRAM                  | 4GB DDR3L 1333MHz RAM                                      |  |
| Memory                 | 32GB SATA onboard SSD                                      |  |
| Ethernet               | 2 x Built-in Gigabit Ethernet LAN interfaces               |  |
| USB                    | - 1 USB 2.0 port type A<br>- 1 USB 3.0 port type A         |  |
| Operating System       | Microsoft: Windows 10 LTSB                                 |  |
| Power supply           | Range 12-24Vdc, nominal 19Vdc                              |  |

| VIDEO PROCESSOR               |                                                                                                    |  |  |  |  |
|-------------------------------|----------------------------------------------------------------------------------------------------|--|--|--|--|
| СРИ                           | Intel i7 - 11700 - 2,5GHz - Rocket Lake                                                                  |  |  |  |  |
| Operating System              | WINDOWS 10 IoT Enterprise 2019 LTSC (ESD) ENG 64bit                                                      |  |  |  |  |
| Video board                   | GeForce RTX-3060 EAGLE OC 12G                                                                            |  |  |  |  |
| Ethernet interface board      | Intel Model: I210-T1                                                                                     |  |  |  |  |
| RAM                           | 16GByte                                                                                                  |  |  |  |  |
| Hard Disk                     | 2 HARD DISKS SSD 1TB PCIe NVMe                                                                           |  |  |  |  |
| Interface                     | - USB (for Windows compatible printer)                                                                   |  |  |  |  |
|                               | - USB (for saving images to USB memory stick)                                                            |  |  |  |  |
| Acquisition                   | - RJ45 (for DICOM 3 interface)                                                                           |  |  |  |  |
| Acquisition                   | - Image depth: 16 bits                                                                                   |  |  |  |  |
|                               | - Speed: max 30 frames/second                                                                            |  |  |  |  |
| Details of saved images on HD | PaxScan 3030DXV:                                                                                         |  |  |  |  |
|                               | - Tield 30 X 30 cm <sup>2</sup> : 1516 X 1516 pixels (1-87ps)<br>758 x 758 pixels (15÷30fps)             |  |  |  |  |
|                               | - field 21x21 cm <sup>2</sup> : 1082 x 1082 pixels                                                       |  |  |  |  |
|                               | - field 16x16 cm <sup>2</sup> : 824 x 824 pixels                                                         |  |  |  |  |
|                               | Pixium 3030S-AU:                                                                                         |  |  |  |  |
|                               | - field 30 x 30 cm <sup>2</sup> : 1534 x 1534 pixels (1÷15fps)                                           |  |  |  |  |
|                               | 767 x 767 pixels (30fps)                                                                                 |  |  |  |  |
|                               | - field 16x16 cm <sup>2</sup> : 800 x 800 pixels                                                         |  |  |  |  |
|                               | PayScap 2121DXV·                                                                                         |  |  |  |  |
|                               | - field $21x21 \text{ cm}^2$ : 1004 x 1004 pixels                                                        |  |  |  |  |
|                               | - field 16x16 cm <sup>2</sup> : 780 x 780 pixels                                                         |  |  |  |  |
|                               | - field 12x12 cm <sup>2</sup> : 585 x 585 pixels                                                         |  |  |  |  |
|                               | Pixium 2121S-AU:                                                                                         |  |  |  |  |
|                               | - tield 21x21 cm <sup>2</sup> : 1024 x 1024 pixels                                                       |  |  |  |  |
|                               | - field 12x12 cm <sup>2</sup> : 600 x 600 pixels                                                         |  |  |  |  |
|                               | - Grey scale depth: 16 bits unsigned                                                                     |  |  |  |  |
|                               | - Little Indian byte order                                                                               |  |  |  |  |
| Image processing in real time | - Reduction of quantum noise via recursive filter                                                        |  |  |  |  |
|                               | Motion sensitive                                                                                         |  |  |  |  |
|                               | - DRC (Dynamic Range Compression), digital process                                                       |  |  |  |  |
|                               | to optimize image and contrast latitude                                                                  |  |  |  |  |
|                               | - Edge enhancement/reduction (sharp/smooth), with specific kernel settings (from 3 x 3 to 9 x 9 pixels). |  |  |  |  |
|                               | - Grey scale inversion (negative)                                                                        |  |  |  |  |
|                               | - Horizontal image flip.                                                                                 |  |  |  |  |
|                               | - Digital image rotation (steps of 1°).                                                                  |  |  |  |  |
|                               | - Automatic Gain Control (AGC): automatic control of the images Window and Level.                        |  |  |  |  |

|                           | - L.I.H (Last Image Hold): the last acquired image is saved in RAM.                                              |
|---------------------------|----------------------------------------------------------------------------------------------------|
|                           | DSA functions: *                                                                                                 |
|                           | - DSA functions: -<br>- Images subtraction                                                                       |
|                           | - Max Opacification / Road Mapping                                                                               |
| Post-processing functions | - Patient data entry                                                                                             |
|                           | - Cine-loop of acquired run                                                                                      |
|                           | - Contrast / Brightness control (W and L)                                                                        |
|                           | - Edge enhancement/reduction (sharp/smooth), with specific kernel settings (from 3 x 3 to 9 x 9 pixels).         |
|                           | <ul> <li>DRC (Dynamic Range Compression), digital process<br/>to optimize image and contrast latitude</li> </ul> |
|                           | - Grey scale inversion (negative)                                                                                |
|                           | - Multiframe display (max 6)                                                                                     |
|                           | - Electronic shutters                                                                                            |
|                           | - Virtual shutters                                                                                               |
|                           | - Angle/distance measurements                                                                                    |
|                           | - Text entry (free or fixed strings)                                                                             |
|                           | -Printouts using Windows compatible printer                                                                      |
|                           | <ul> <li>Saving of images to USB memory stick in DICOM<br/>format</li> </ul>                                     |
|                           | - DSA functions: *                                                                                               |
|                           | - Mask pick-up<br>- Pixel Shift                                                                                  |
|                           | - Land marking<br>- Catheter calibration                                                                         |
| DICOM functions (*)       | - Importing of studies to be performed from the<br>"Worklist SCU" service                                        |
|                           | - Sending of images via the "Store SCU" service                                                                  |
|                           | <ul> <li>Sending of images to be printed via the "Print SCU" service</li> </ul>                                  |
|                           | - Management of studies via the "MPPS SCU" service                                                               |
|                           | - Confirmation of image storing via the "Storage Commitment SCU" service                                         |
|                           | - Management of the patient dose via the "Dose<br>Structured Report SCU" service                                 |
|                           | <ul> <li>Request for images via the "Query / Retrieve SCU"<br/>service</li> </ul>                                |

(\*) Optional

#### 2.2.3 EXPOSURE MODES

For a full description of the exposure modes:

- Low Dose Fluoroscopy
- High Quality Fluoroscopy
- Radiography
- mAs table
- kV/mA correlation
- Dose information

see Paragraph 1.5 in Part 1 of the User Manual.

For a full description of the exposure modes:

- Roadmap
- DSA Fluoroscopy

see Paragraphs 4.1 and 4.2 in Part 2 of the User Manual.

#### 2.3 FUSES

The power circuit of the EM equipment is protected by a magnetothermal circuit-breaker. Simply reset the magnetothermal circuit-breaker if it trips.

If the magnetothermal circuit-breaker trips again immediately after resetting, the EM equipment is malfunctioning call Technical Service.

The EM equipment is completely cut off from the mains supply when the magnetothermal circuitbreaker trips (both electrical poles are separated).

The EM equipment can be supplied ready for a mains power supply of 230 or 120 Vac, with a specific circuit breaker as indicated in the following table:

#### Characteristics of the circuit breaker:

| 120 Vac Version    |        |
|--------------------|--------|
| Tripping type      | Type D |
| Tripping current   | 16A    |
| Number of poles    | 2      |
| Tripping power     | 10kA   |
| Nominal AC voltage | 400V   |

| 230 Vac Version    |        |
|--------------------|--------|
| Tripping type      | Type D |
| Tripping current   | 10A    |
| Number of poles    | 2      |
| Tripping power     | 10kA   |
| Nominal AC voltage | 400V   |

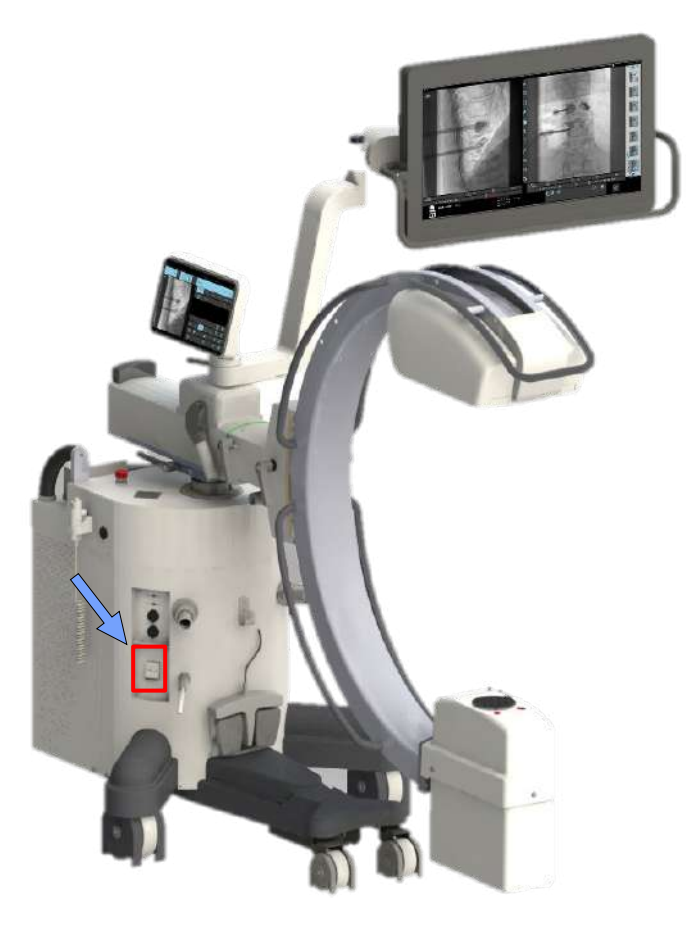

#### 2.4 OVERALL DIMENSIONS AND WEIGHTS

#### SR21 model

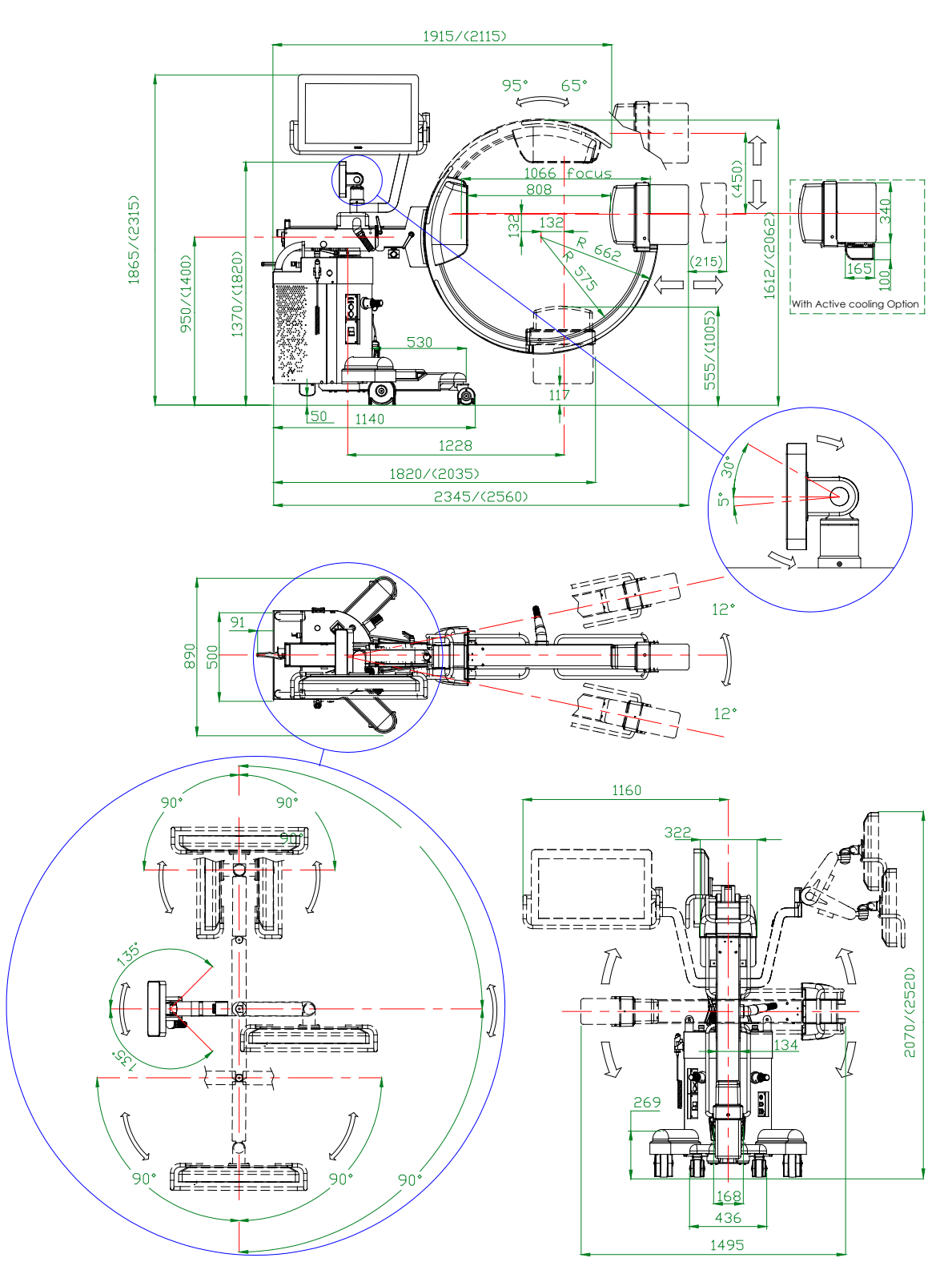

Note: Dimensions shown in mm

Weight: 310 kg

#### SR30 model

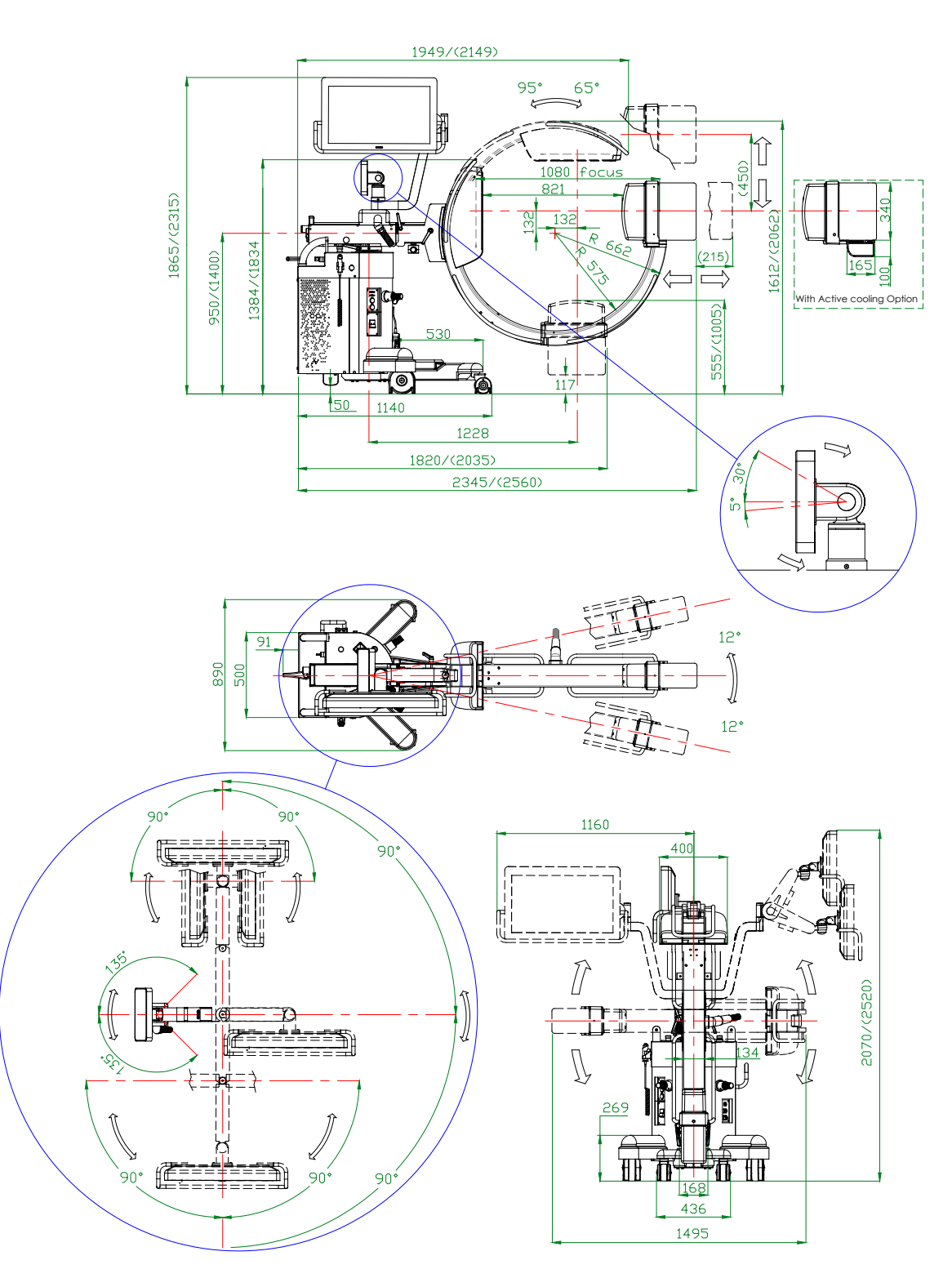

Note: Dimensions shown in mm

Weight: 310

#### SF21 model

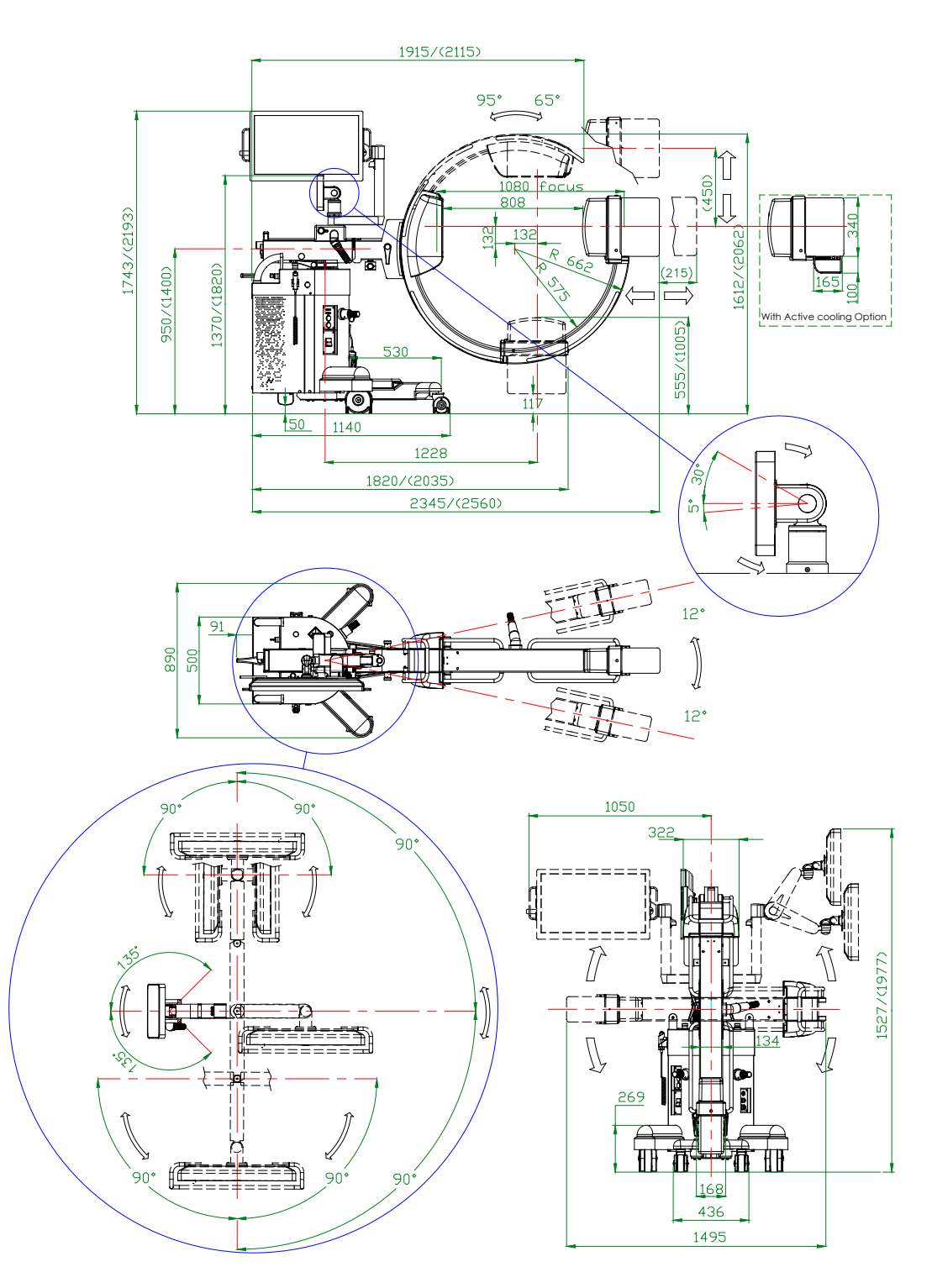

Note: Dimensions shown in mm

Weight: 310 kg

#### 2.5 FOCAL SPOT POSITION

#### SR21 model

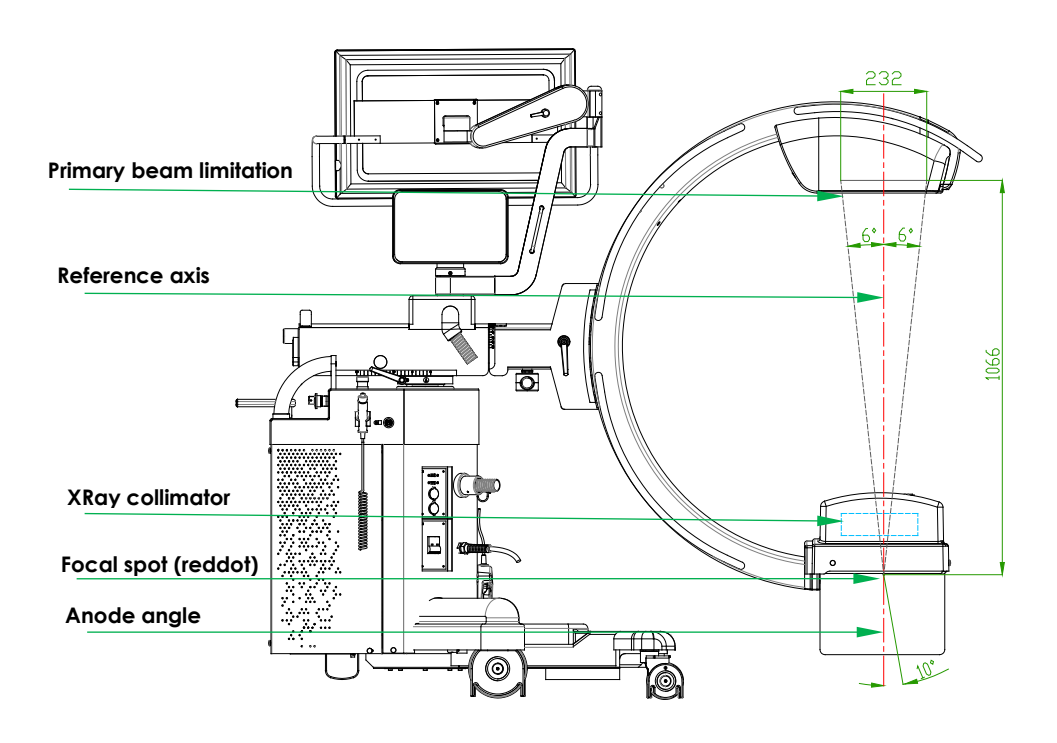

SR30 model

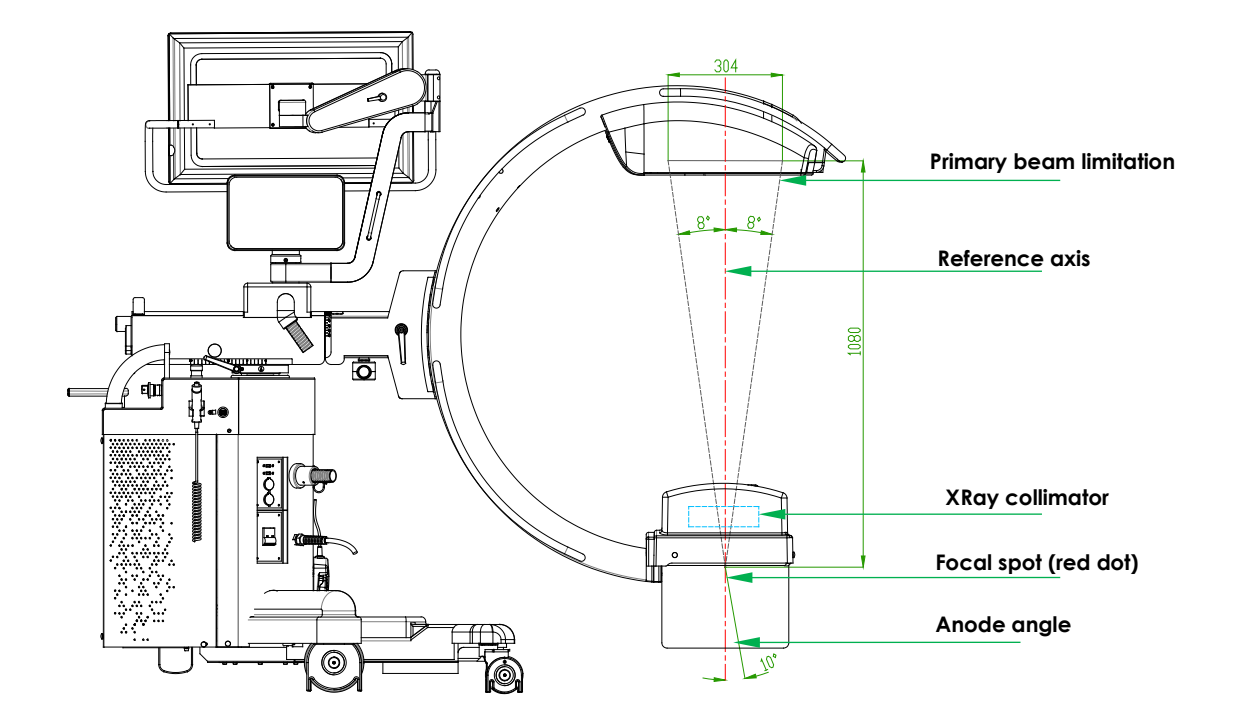

#### SF21 model

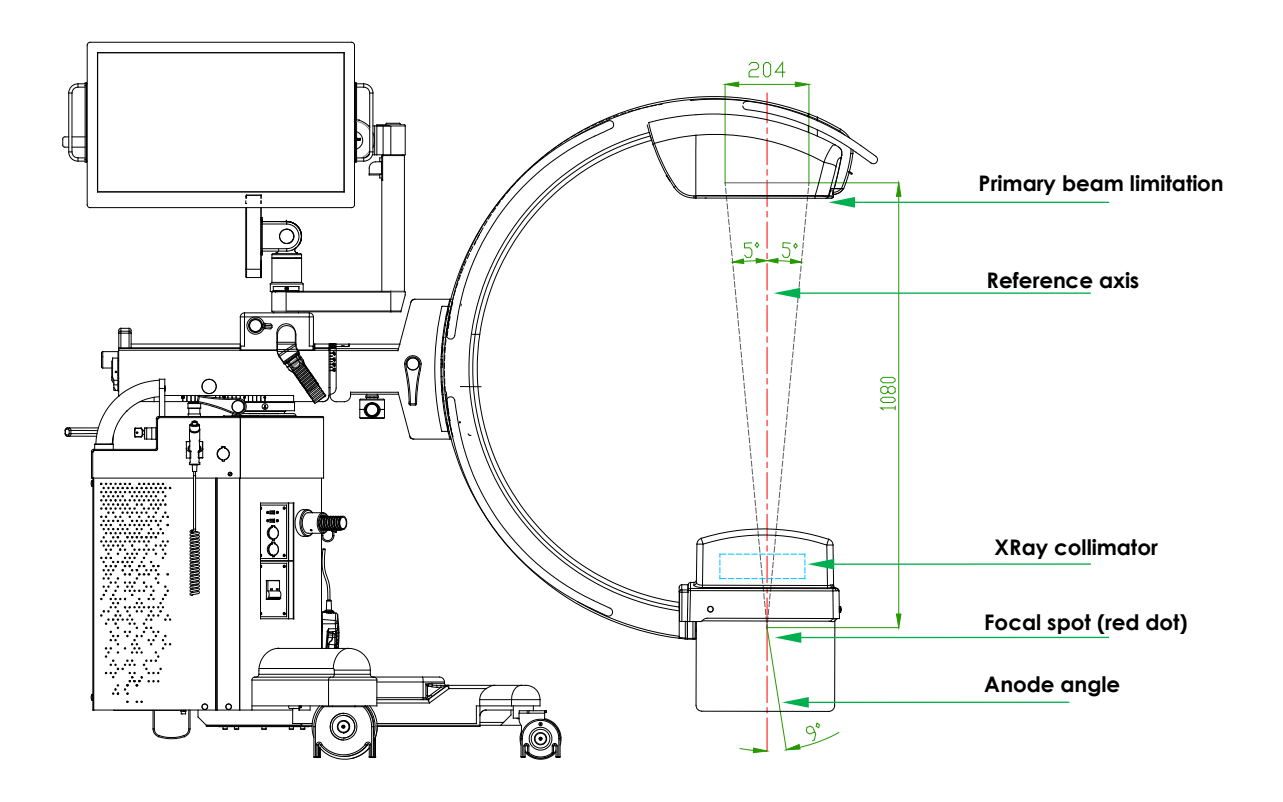

#### 2.6 FLUOROSCOPY mA CURVES

#### 2.6.1 <u>SF21 MODEL</u>

#### ACQUISITION RATE: ≤ 15 FPS

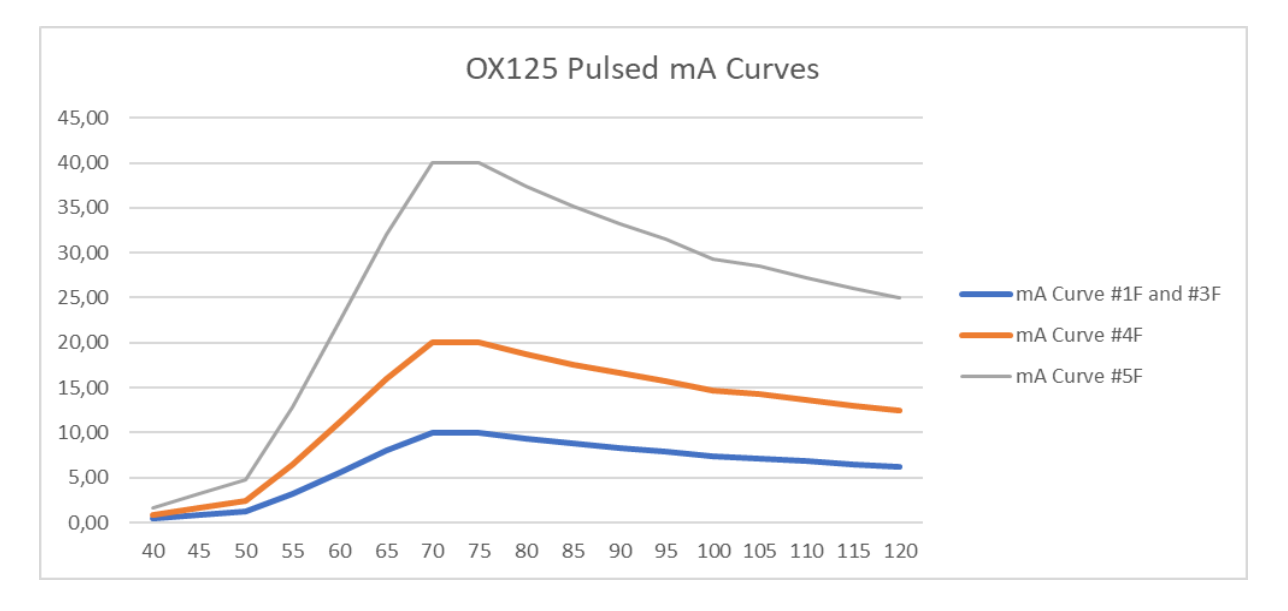

#### ACQUISITION RATE: 30 FPS

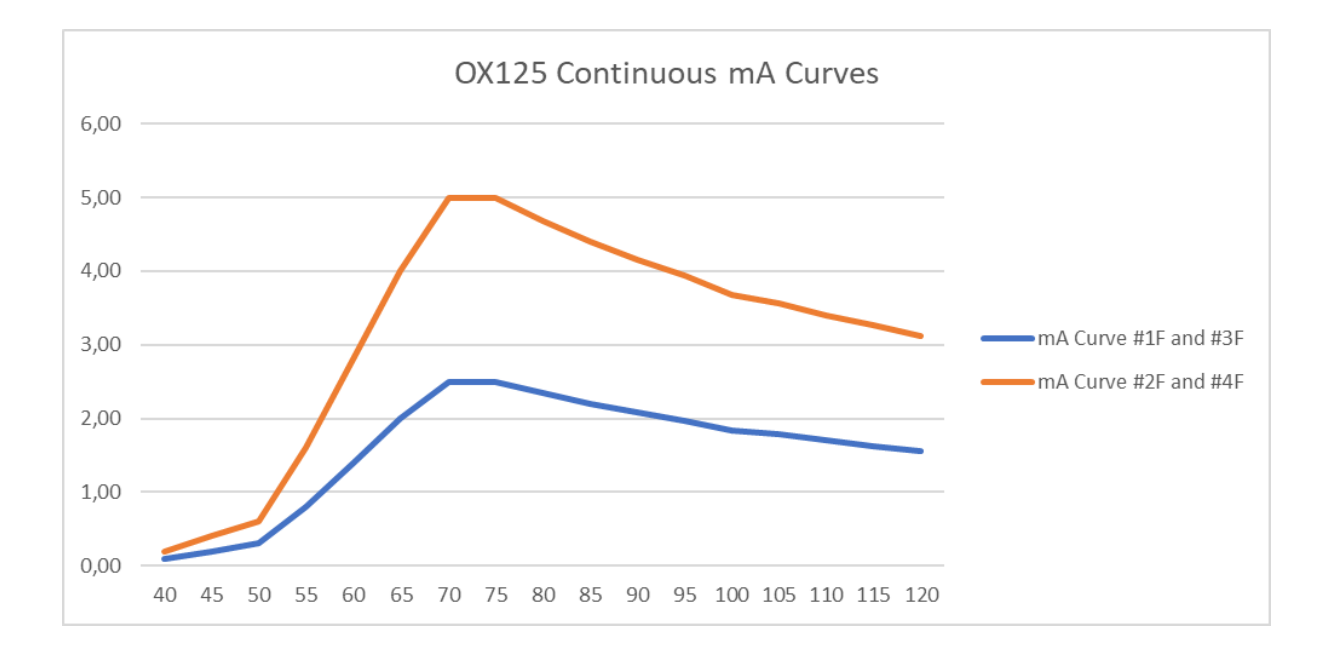

### 2.6.2 SR21 AND SR30 MODELS

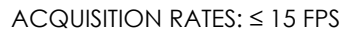

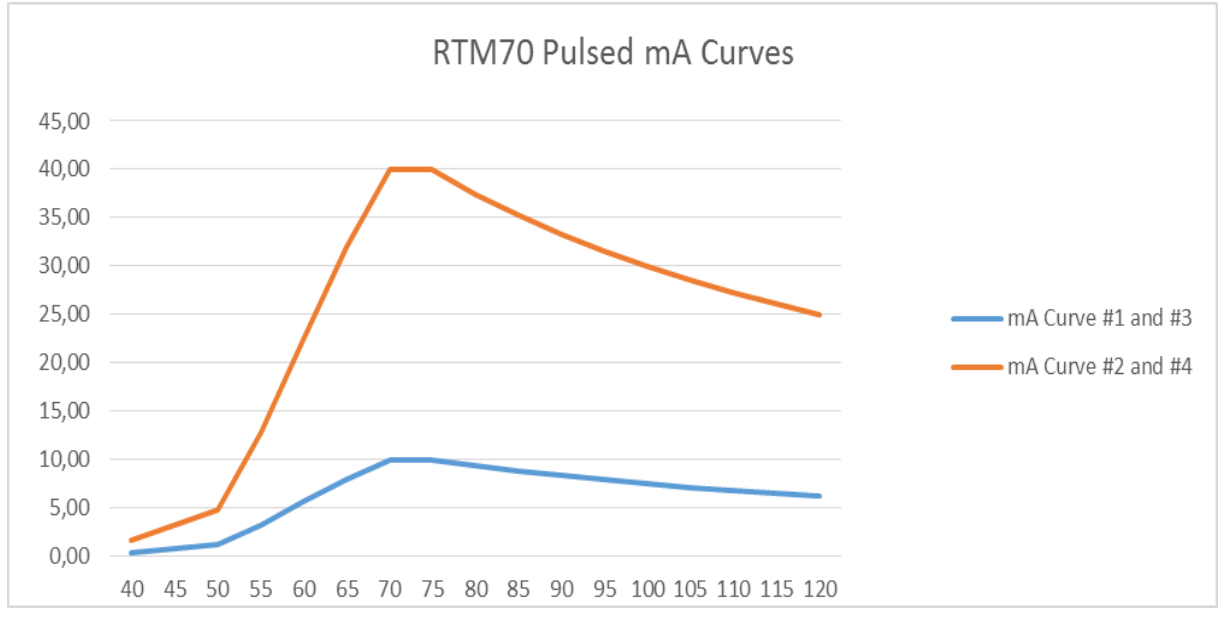

#### ACQUISITION RATES: 30 FPS

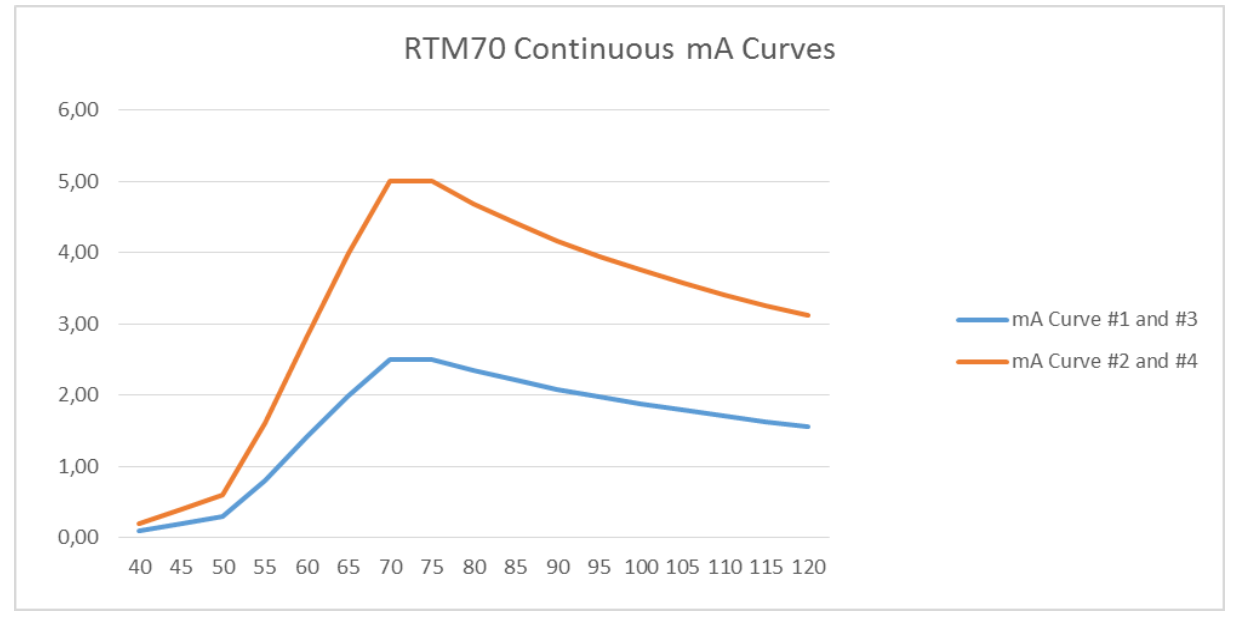

#### 2.7 DIGITAL RADIOGRAPHY (SNAPSHOT) mA CURVES

#### 2.7.1 <u>SF21 MODEL</u>

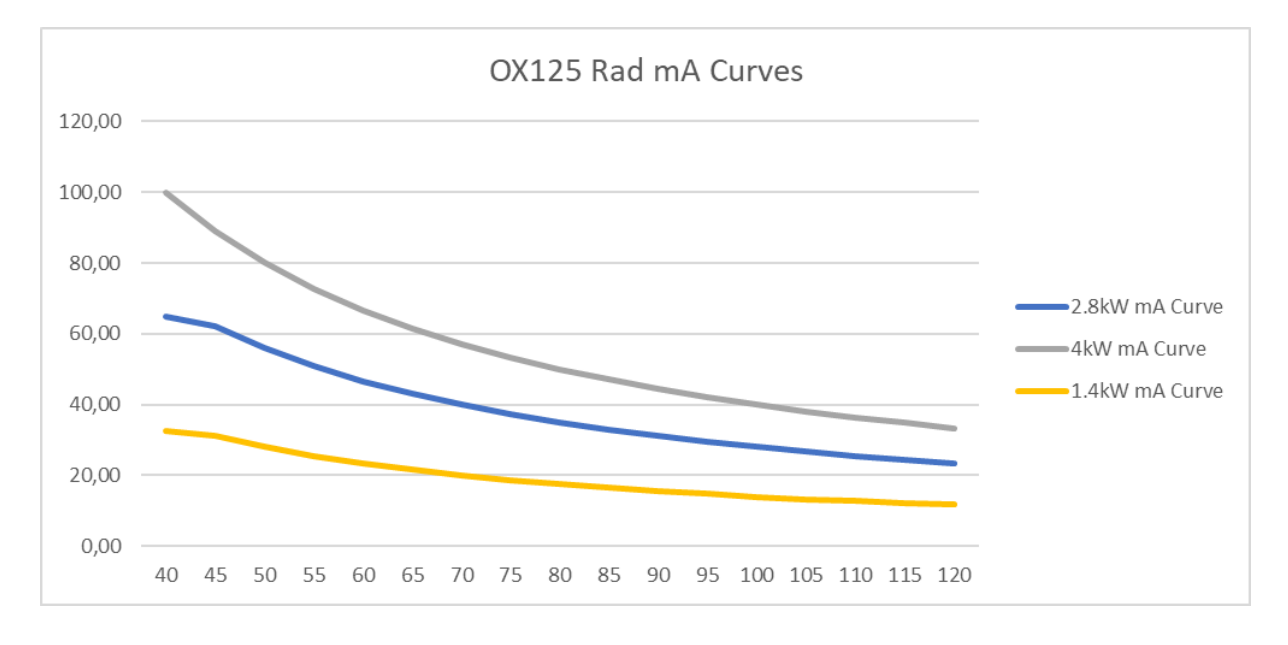

#### 2.7.2 SR21 AND SR30 MODELS

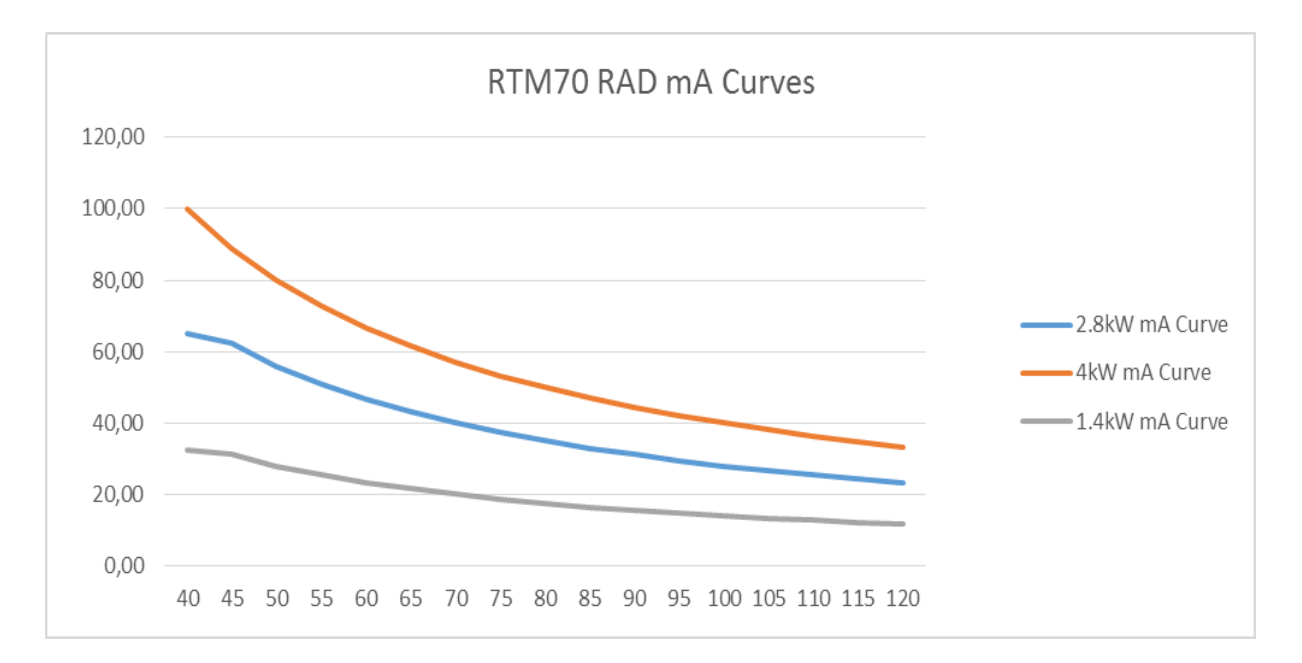

#### 3 STORAGE AND HANDLING

#### 3.1 PACKAGING

The EM equipment sits on a pallet and is then covered with cardboard, anchored to the pallet by straps and screws.

A ramp, needed to remove the stand from the packing, is also enclosed in the box.

Follow the unpacking instructions in reverse order should the system need to be repacked in the future (see paragraph 1.2 in Part 2 of this manual).

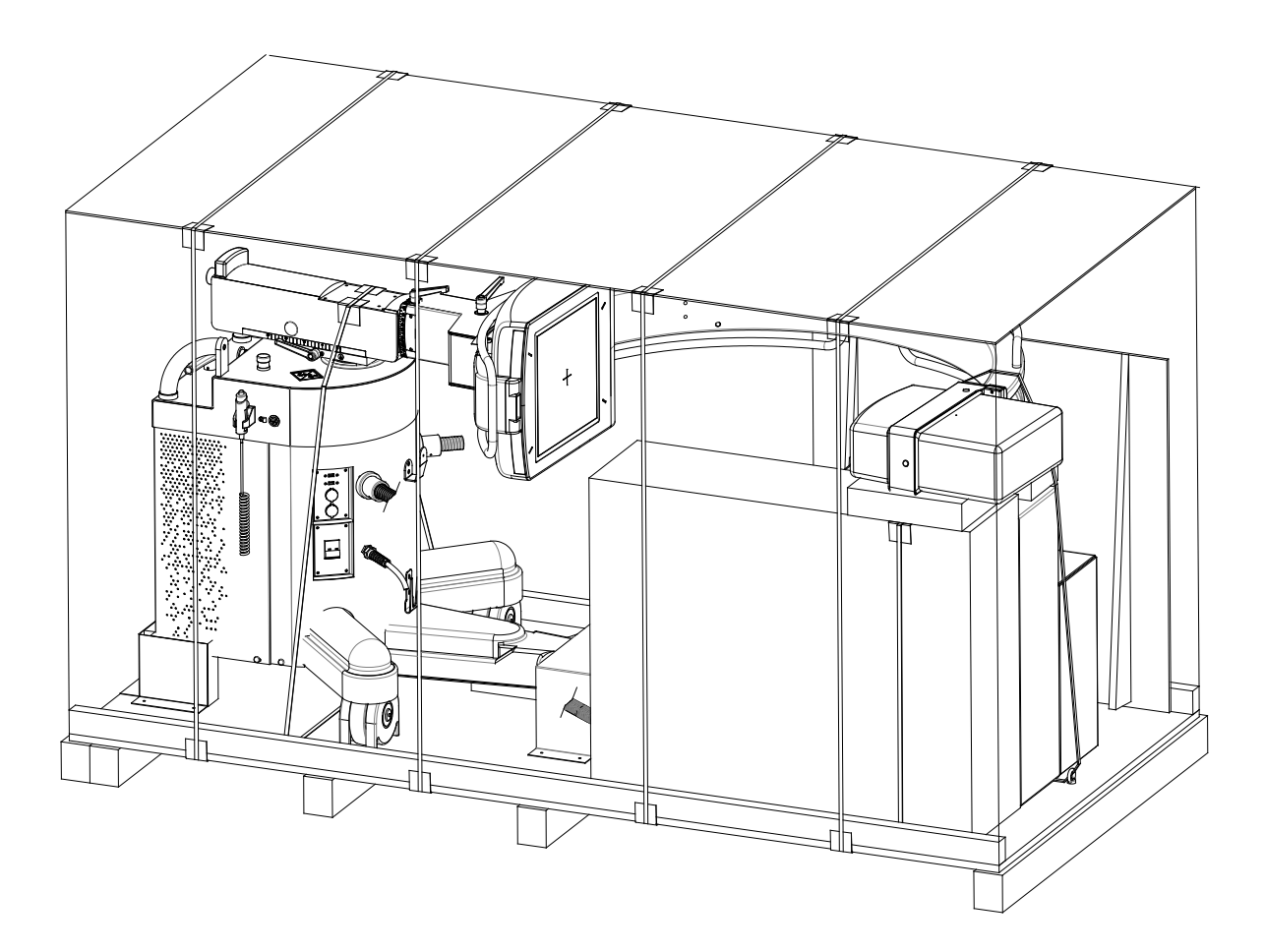

#### 3.2 STORAGE

The environmental conditions indicated in the table below should be guaranteed for both <u>storage</u> and <u>transportation</u>:

|                          | Max values             | Recommended value      |  |  |
|--------------------------|------------------------|------------------------|--|--|
| Temperature              | from -10 °C to +55 °C  | from +10 °C to +35 °C  |  |  |
| <b>Relative humidity</b> | from 10 % to 70 %      | from 20 % to 70 %      |  |  |
| Pressure                 | from 70 kPa to 106 kPa | from 70 kPa to 106 kPa |  |  |

# Part 2: INSTALLATION

## CONTENTS

|          |                       |                    |                                   |                                    |            | pages     | rev.     | Date     |
|----------|-----------------------|--------------------|-----------------------------------|------------------------------------|------------|-----------|----------|----------|
| CONTENTS |                       |                    |                                   | .] –  -2                           | Н          | 11/08/23  |          |          |
|          |                       |                    |                                   |                                    |            |           |          |          |
| 1        | INTRO                 | DUCTIO             | N                                 |                                    |            | 1.1 - 1.6 | В        | 18/12/21 |
|          | 1.1                   | Installa           | tion proc                         | edure                              |            |           |          |          |
|          | 1.2                   | Unpac              | king                              |                                    |            |           |          |          |
|          |                       | 1.2.1              | Unpac                             | king: cardboard packaging          |            |           |          |          |
|          |                       | 1.2.2              | Unpac                             | king: wooden packaging             |            |           |          |          |
| 2        |                       |                    |                                   |                                    |            | 2.1 - 2.8 | А        | 18/12/21 |
|          | 2.1                   | Installa           | Installation: cardboard packaging |                                    |            |           |          | -, ,     |
|          |                       | 2.1.1              | Monito                            | r support arm installation         |            |           |          |          |
|          |                       | 2.1.2              | Monito                            | r installation                     |            |           |          |          |
|          | 2.2                   | Installa           | tion: woc                         | oden packaging                     |            |           |          |          |
|          |                       | 2.2.1              | Monito                            | r installation                     |            |           |          |          |
| 2        | FLECT                 |                    |                                   |                                    |            | 21 20     | р        | 10/10/01 |
| 3        |                       |                    | CINNECT                           | IONS                               |            | 3.1 - 3.9 | В        | 18/12/21 |
|          | 3.1                   | Conne              | ctions                            |                                    |            |           |          |          |
|          | 5.2                   | 301                | Connec                            | sting the monitor                  |            |           |          |          |
|          |                       | 322                | Connec                            | cting the footswitch (optional)    |            |           |          |          |
|          |                       | 0.2.2              | 3221                              | Connecting the wired footswitch    |            |           |          |          |
|          |                       |                    | 3222                              | Connecting the wireless footswitch | h          |           |          |          |
|          |                       | 323                | Perinhe                           | ral/optional connections           | I          |           |          |          |
|          |                       | 3.2.4              | Main po                           | ower supply                        |            |           |          |          |
|          |                       |                    |                                   |                                    |            |           |          |          |
| 4        | VIDEO PROCESSOR SETUP |                    |                                   |                                    | 4.1 a 4.66 | Н         | 11/08/23 |          |
|          | 4.1                   | Infrodu            | ction                             |                                    |            |           |          |          |
|          |                       | 4.1.1 Login        |                                   |                                    |            |           |          |          |
|          | 4.2                   | Genero             | al Setting                        | S                                  |            |           |          |          |
|          |                       | 4.2.1              | Gener                             |                                    |            |           |          |          |
|          | 4.0                   | 4.2.2              | AUTO D                            | elete                              |            |           |          |          |
|          | 4.3                   | Unit configuration |                                   |                                    |            |           |          |          |
|          |                       | 4.3.1              |                                   |                                    |            |           |          |          |
|          |                       | 4.3.2              | Action                            |                                    |            |           |          |          |
|          |                       | 4.3.3              | Notion                            | Control (optional)                 |            |           |          |          |
|          | 4 4                   | 4.3.4<br>Evam S    | sound                             |                                    |            |           |          |          |
|          | 4.4                   | Exam Setup         |                                   |                                    |            |           |          |          |
|          |                       | 4.4.1              |                                   |                                    | c          |           |          |          |
|          |                       | 110                | 4.4.1.1                           |                                    | 2          |           |          |          |
|          |                       | 4.4.2              | Evame n                           | Diocessing                         |            |           |          |          |
|          |                       | 4.4.3              |                                   |                                    |            |           |          |          |
|          |                       |                    | 4.4.J.I                           | Organiza the exemilist             |            |           |          |          |
|          |                       |                    | 4.4.J.Z                           | Duplicate an exam                  |            |           |          |          |
|          | 15                    | Dicom              | 4.4.J.J                           |                                    |            |           |          |          |
|          | <del>4</del> .5       | 4.5.1              |                                   | Settings                           |            |           |          |          |
|          |                       |                    | 2.00.00                           |                                    |            |           | 1        |          |

|   |             | 4.5.2                             | DICOM Services                                   |           |   |          |  |
|---|-------------|-----------------------------------|--------------------------------------------------|-----------|---|----------|--|
|   |             |                                   | 4.5.2.1 General                                  |           |   |          |  |
|   |             |                                   | 4.5.2.2 Store                                    |           |   |          |  |
|   |             |                                   | 4.5.2.3 Worklist                                 |           |   |          |  |
|   |             |                                   | 4.5.2.4 Media                                    |           |   |          |  |
|   |             |                                   | 4.5.2.5 Storage Commitment                       |           |   |          |  |
|   |             |                                   | 4.5.2.6 MPPS                                     |           |   |          |  |
|   |             |                                   | 4.5.2.7 Radiation Dose Structured Report         |           |   |          |  |
|   |             |                                   | 4.5.2.8 Query / Retrieve                         |           |   |          |  |
|   |             | 4.5.3                             | DICOM Devices                                    |           |   |          |  |
|   |             |                                   | 4.5.3.1 Dicom TLS                                |           |   |          |  |
|   |             | 4.5.4                             | Spooler                                          |           |   |          |  |
|   |             | 4.5.5                             | Print Configuration                              |           |   |          |  |
|   |             |                                   | 4.5.5.1 Print annotation setup                   |           |   |          |  |
|   | 4.6         | DRCG                              |                                                  |           |   |          |  |
|   | 4./         |                                   |                                                  |           |   |          |  |
|   | 4.0<br>1 0  |                                   |                                                  |           |   |          |  |
|   | 4.7<br>1 10 | Fixed 3                           |                                                  |           |   |          |  |
|   | 4.10        | Room                              |                                                  |           |   |          |  |
|   | 4.11        | Securit                           |                                                  |           |   |          |  |
|   | 7.12        | 5000m                             | y 3010p                                          |           |   |          |  |
| 5 | ANNE        | <b>EXES</b> 5.1 - 5.12 C 19/11/21 |                                                  |           |   |          |  |
|   | 5.1         | Monito                            | r configuration                                  |           |   |          |  |
|   |             | 5.1.1                             | Resetting the main monitor configuration         |           |   |          |  |
|   |             | 5.1.2                             | Auxiliary monitor configuration                  |           |   |          |  |
|   |             | 5.1.3                             | Touch screen calibration                         |           |   |          |  |
|   | 5.2         | Windov                            | ws administrator log-in                          |           |   |          |  |
|   | 5.3         | Setting                           | up the network                                   |           |   |          |  |
|   |             | 5.3.1                             | Physical characteristics of the Ethernet network |           |   |          |  |
|   |             |                                   | connection                                       |           |   |          |  |
|   |             | 5.3.2                             | Windows settings                                 |           |   |          |  |
|   |             | 5.3.3                             | Network connections test                         |           |   |          |  |
|   |             | 5.3.4                             | Connection through wireless USB adapter          |           |   |          |  |
|   |             |                                   | (optional)                                       |           |   |          |  |
|   | 5.4         | Online                            | manuals                                          |           |   |          |  |
|   |             | 5.4.1                             | How to consult the manuals                       |           |   |          |  |
|   | 5.5         | Softwa                            | re version                                       |           |   |          |  |
|   | 5.6         | Video                             | processor back-up                                |           |   |          |  |
|   | 5.7         | Custon                            | nization of the opening screen logo              |           |   |          |  |
| 6 | ANNF        | EXES B                            |                                                  | 6.1 - 6.3 | А | 11/08/23 |  |
| - | 6.1         | X-rav tı                          | ube seasoning procedure                          |           |   | , 00, 20 |  |
|   |             | 6.1.1                             | SR21 and SR30 models                             |           |   |          |  |
|   |             |                                   |                                                  |           |   |          |  |
|   |             | 6.1.2                             | SF21 model                                       |           |   |          |  |

#### **INTRODUCTION**

#### 1.1 INSTALLATION PROCEDURE

The flow chart below shows the various steps in the installation procedure:

1

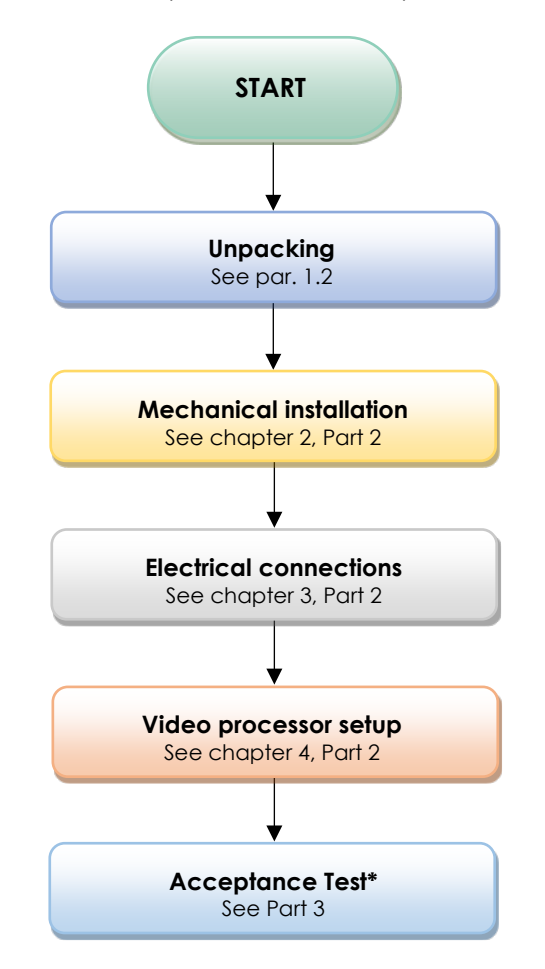

\* Installation ends with an **Acceptance Test** (<u>also</u> valid for extraordinary maintenance) and the filling-in of the relevant "Test Sheet".

The Acceptance Test is described in Part 3 of this manual.

Each step in the installation process is described in detail in the following chapters.

**Note:** The EM equipment is fully adjusted in the factory to suit the user's specific requirements. Adjustments may only become necessary when components are replaced (see Part 4 of this manual).

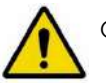

Only <u>qualified and suitably trained personnel</u> should be allowed to install the EM equipment.

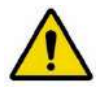

The EM equipment mains power supply must be consistent with that reported on its serial number plate (see Paragraph 3.2.4, Part 2 of this Manual).

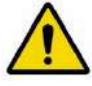

The electrical circuit to which the EM equipment is to be connected must conform to IEC standard 60364:2005 section 710 (Electrical plant in medical environments) and **be properly earthed**.

#### 1.2 UNPACKING

Only suitably trained personnel should be allowed to unpack the EM equipment.

The following paragraphs report the unpacking procedure for cardboard packaging and for wooden packaging, respectively.

#### 1.2.1 UNPACKING: CARDBOARD PACKAGING

To unpack the equipment:

• Cut the 4 straps around the cardboard cover.

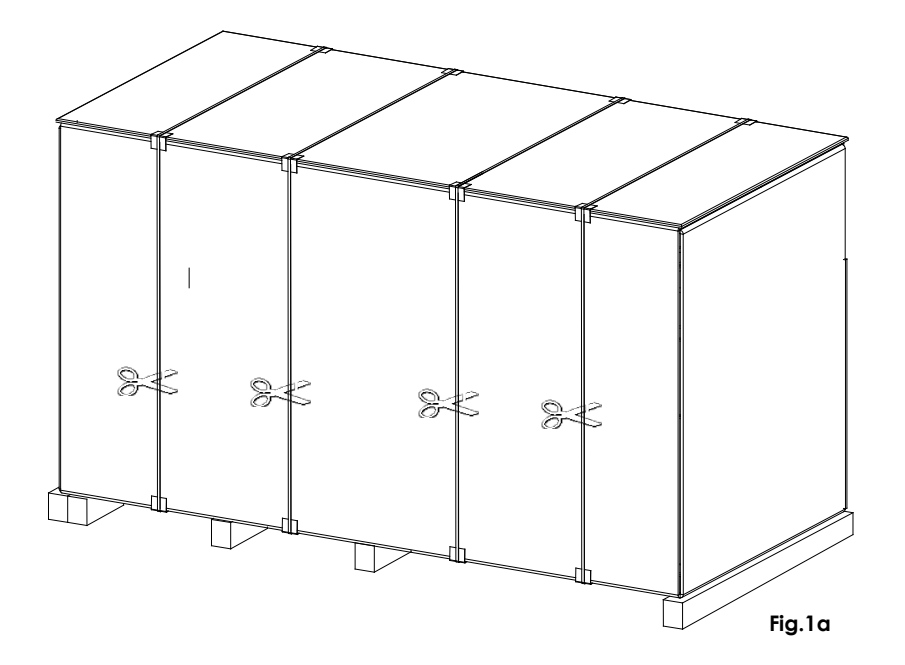

• Remove the lid (A) and the screws fixing the cardboard cover (B) to the pallet (C) and then remove the cardboard by lifting this upwards.

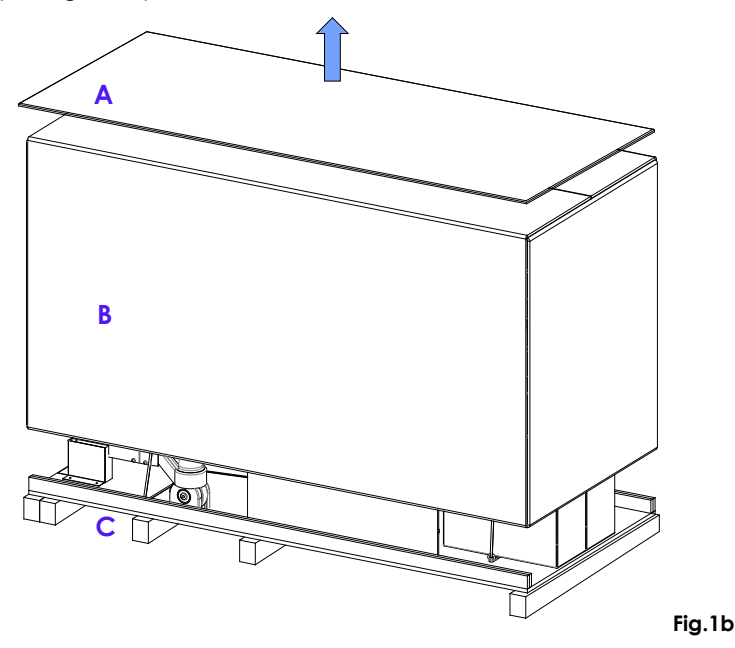

- Remove the cling-film covering the material inside.
- Extract the wooden ramp (S) and place it as shown in Fig. 1f.
- Cut the internal straps securing the equipment and packing boxes for the accessories.
- Remove the boxes, accessories (B1) and monitor (B2).
- Remove the anchor supports (E1 and E2) securing the stand. To do this, undo the screws fixing them to the base of the pallet (C).

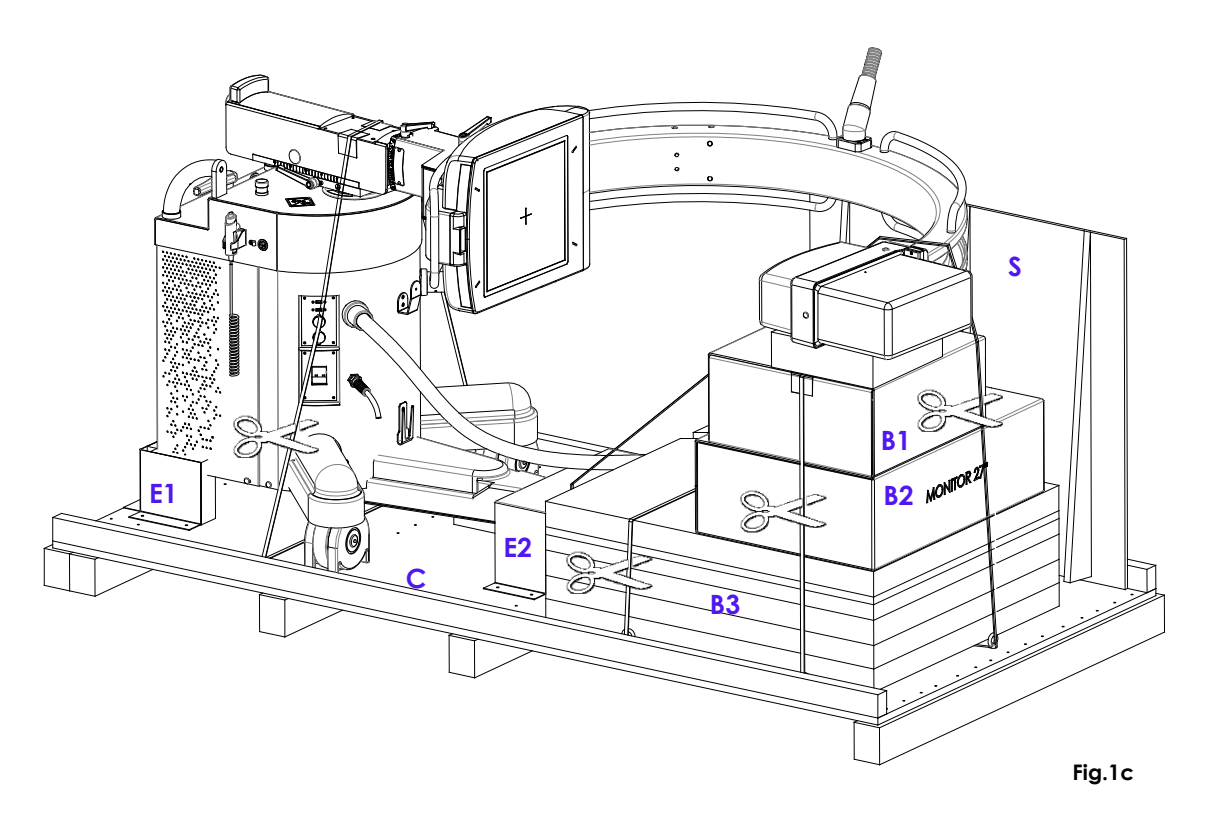

• Carefully take out from the packing (B3) the monitor arm and the monitor support / handle, then install them, see para. 2.1 and 2.2 Part 2 of the present manual.

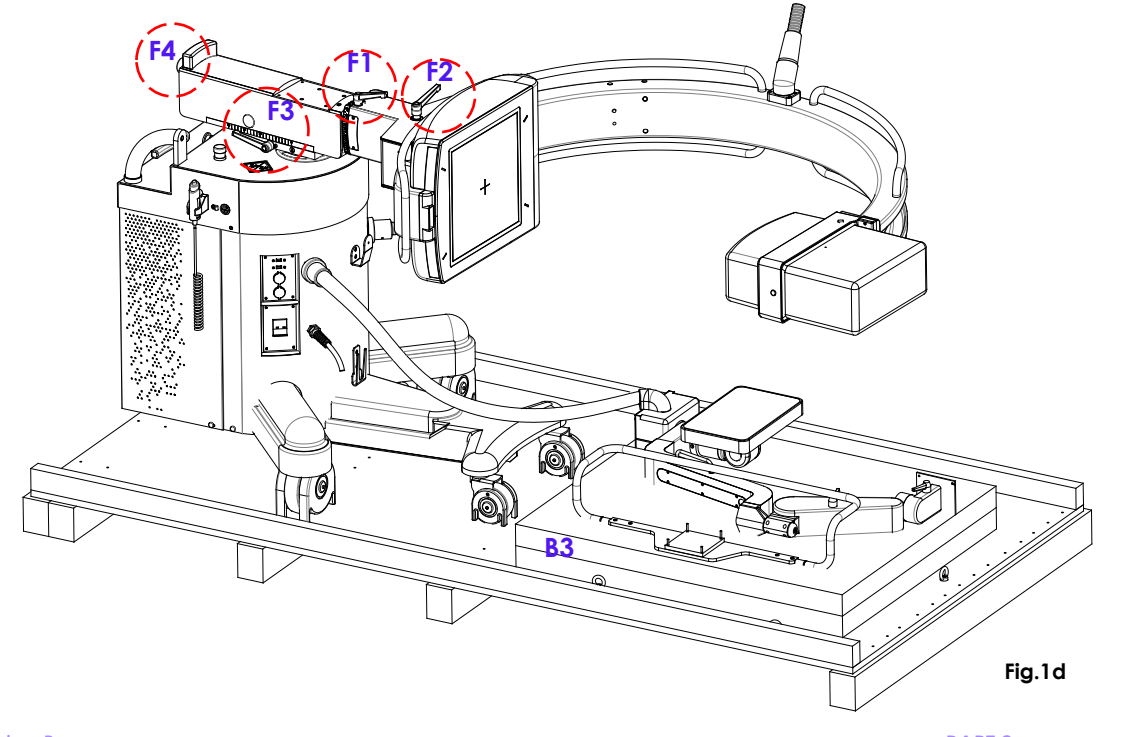

- Put the equipment in transport position (Fig. 1e).
   Brake F1 to lock the C-arm rotation brake.
   Brakes F2 to unlock the C-arm sliding.
   Brake F3 to unlock the wig-wag movement.
   Brake F4 to unlock the horizontal C-arm sliding.
- Install the monitors and their stands (see Paragraph 2, Section 2 of this manual).
- Move down the equipment from the ramp (S) turning the F5 stand brake handle as visible in (Fig. 1f).

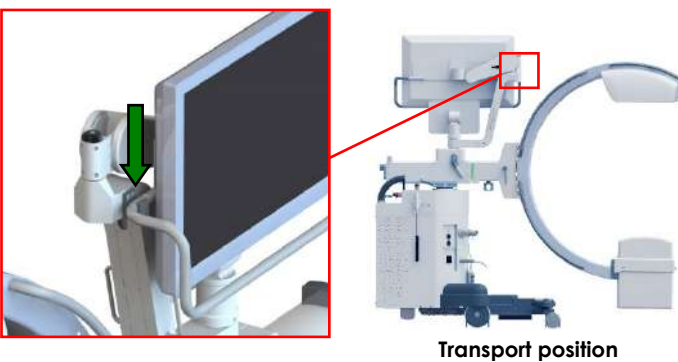

ort position Fig. 1e

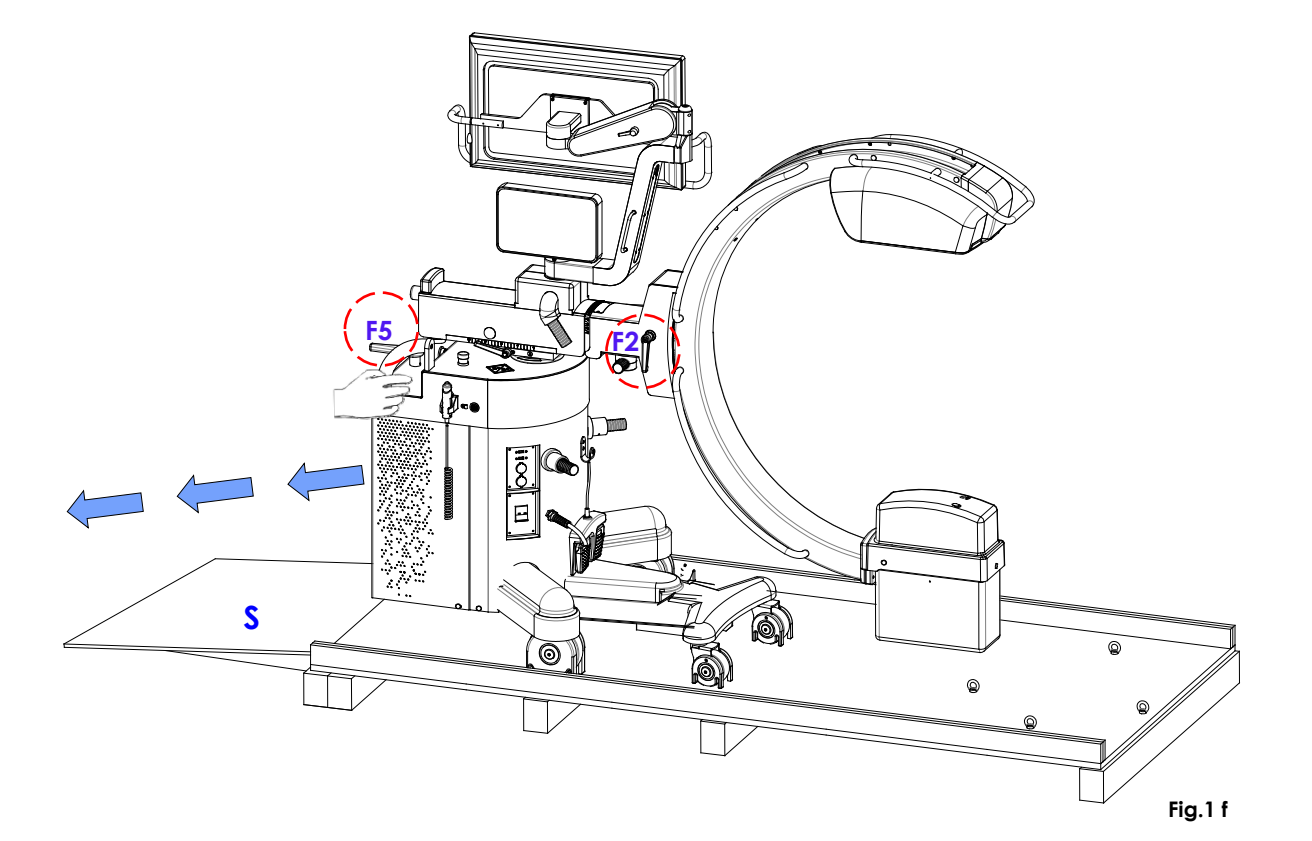

#### 1.2.2 UNPACKING: WOODEN PACKAGING

To unpack the crate containing the stand, proceed as follows:

• Using a flat-blade screwdriver or similar tool, remove the outer catches from the top cover of the crate and then remove it.

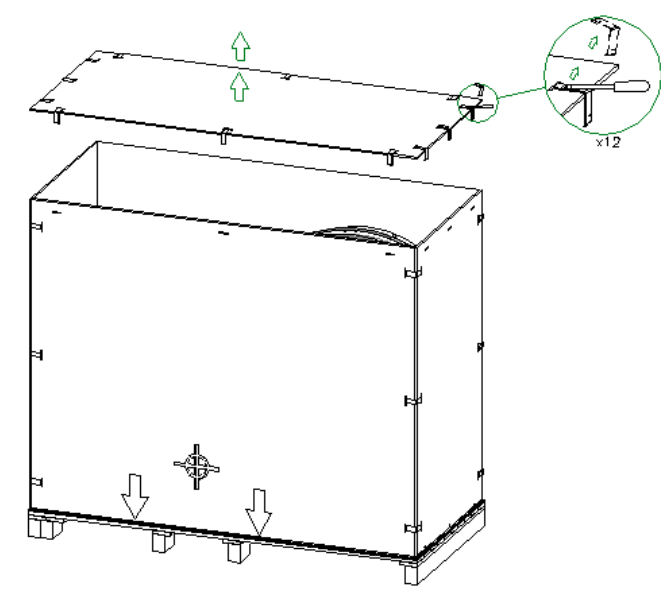

• Proceed by removing the remaining retainers so you can remove the case walls.

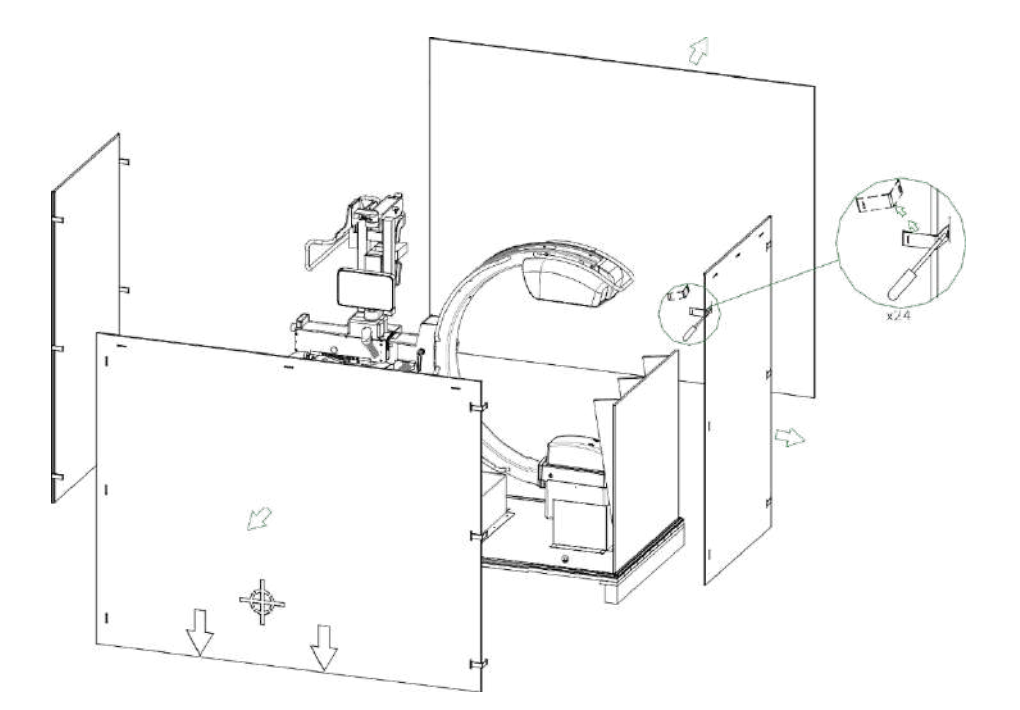
• Unlock the retaining straps and remove the protective shims, as shown in figure. See Paragraph 2.2.2, Part 2 of this Manual for full information about monitor installation.

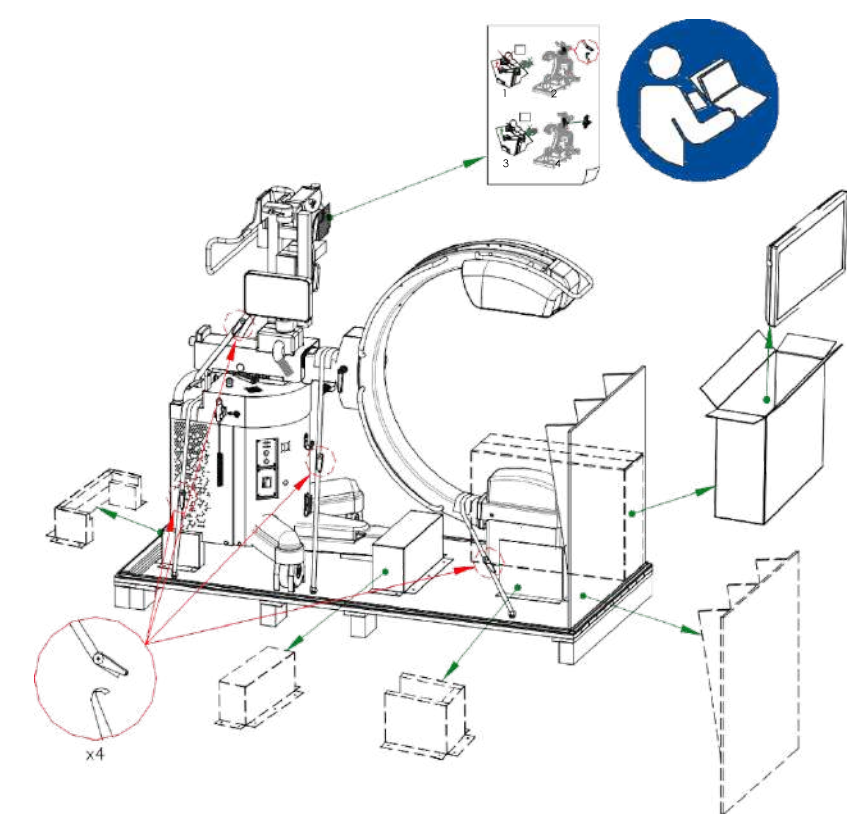

• Use the wooden slide (S), and place it as shown in figure. Release the wheel brake and lower the equipment.

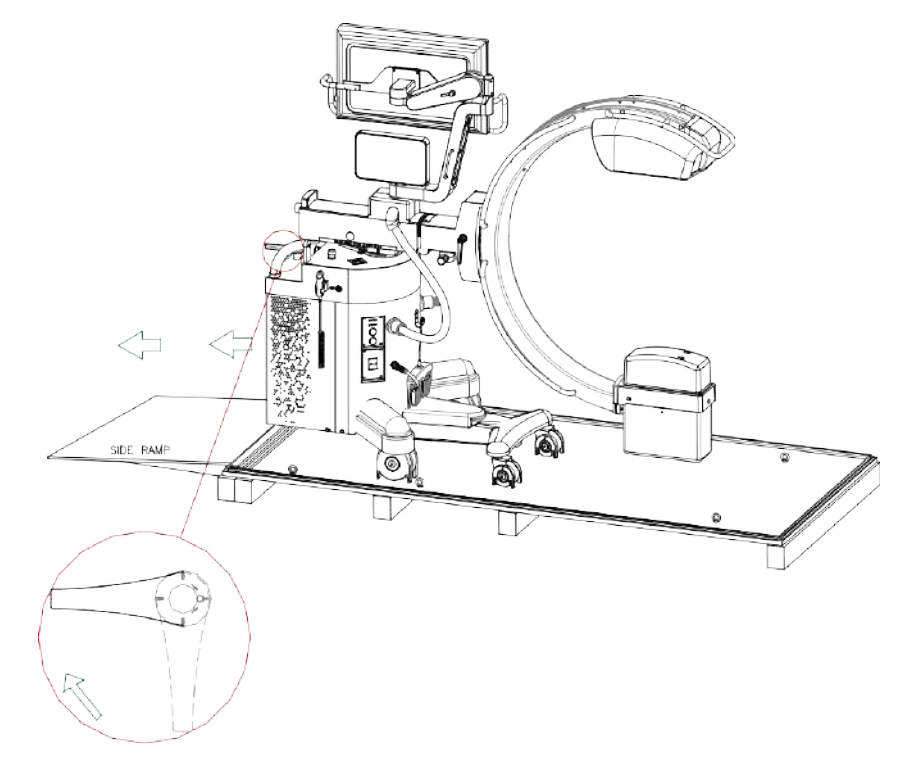

**Note:** If you need to repack the equipment, follow the instructions above in reverse order. Use the original protective material, clips, and straps.

## 2 MECHANICAL INSTALLATION

The equipment is supplied with the monitor support arm (**B**), the 27'' monitor (**M**) and the monitor support/handle (**S**) which are disassembled and packed separately.

Mechanical installation involves:

- 1) Install the monitor support arm (**B**).
- 2) Install the monitor (**M**) and the monitor support/handle (**S**).

## 2.1 INSTALLATION: CARDBOARD PACKAGING

> Following instructions are valid for equipment delivered with cardboard packaging.

## 2.1.1 MONITOR SUPPORT ARM INSTALLATION

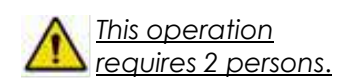

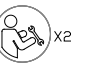

- Displace the longitudinal carriage to the front: see fig.1 (for locking of the handle, see paragraph 1.3.1, Part 2 of the User Manual).
- Dismantle the plate (P) (which will NOT be used anymore for the assembly of the arm) removing the 4 screws (V1) and the 4 screws (V2) (which will be used for the assembly of the arm). See fig.2.

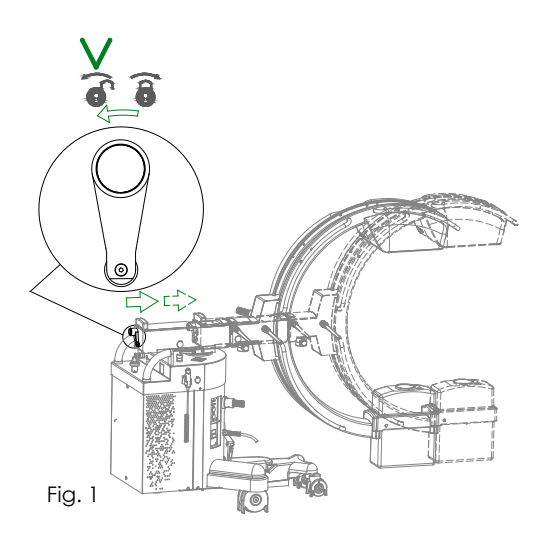

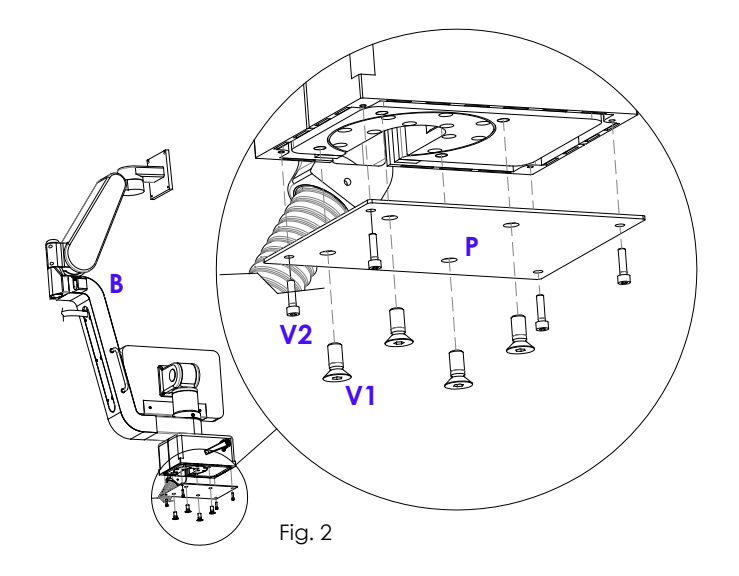

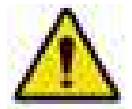

**Attention** when unlocking the lever of the upper arm brake while the monitor is not assembled yet.

It is recommended to carry out this operation with the arm being stretched as in Fig.2.

• Assemble the monitor support arm (B) and fix it by tightening the 4 screws (V1); fix the covers with the 4 screws (V2). See Fig.3.

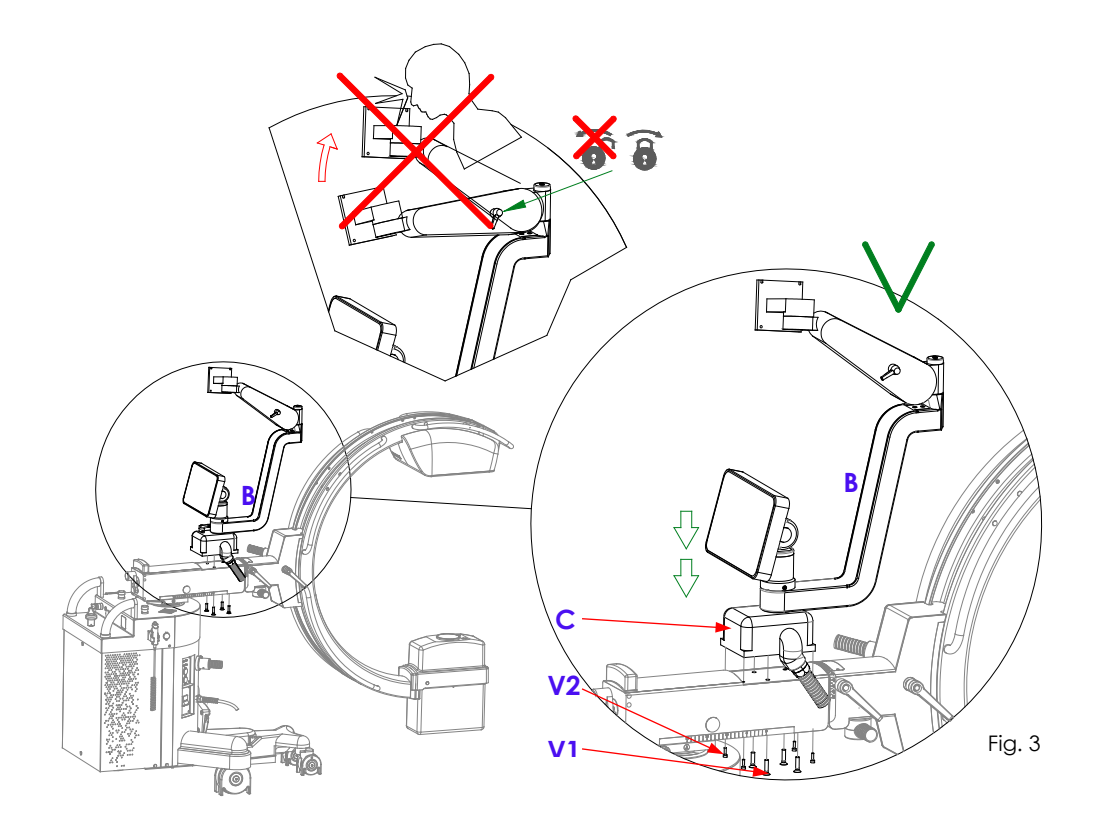

## 2.1.2 MONITOR INSTALLATION

The monitor is mounted in horizontal (landscape) position and with the cable entrance from below.

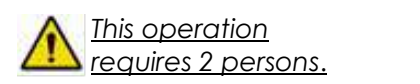

• For greater comfort, lower the superior arm (**A**) manually, then lock it with the corresponding brake lever (**F**) - fig. 1.

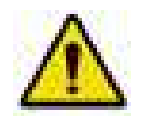

**ATTENTION** when unlocking the brake lever (**F**) of the upper arm while the monitor is not mounted yet: the absence of the weight will cause the arm to rise suddenly. See fig. 2.

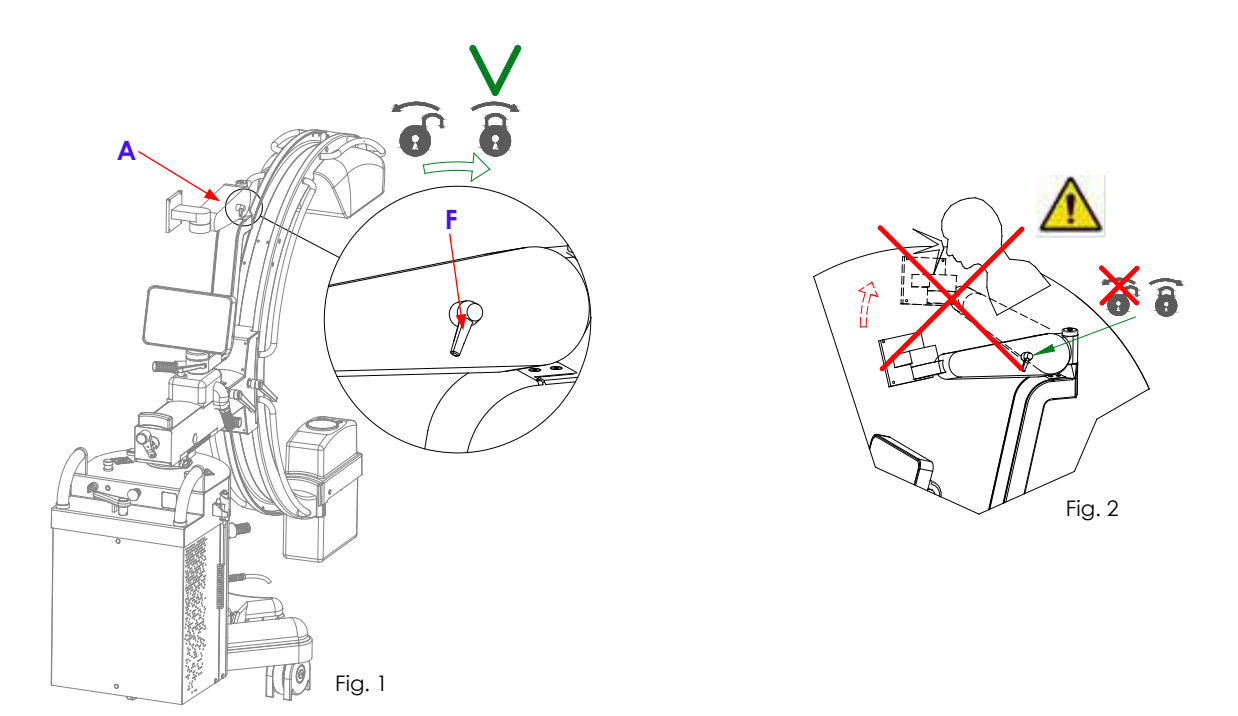

- Mount the monitor support/handle (S) to the monitor (M), inserting in between the spacer (D) and tightening only the 2 screws (V3) letting them stick out temporarily some 5/6 mm fig.3/ fig.4 /fig.5.
- Assemble the monitor group by inserting the screws (V3) in the cavities indicated in fig.5.
- Fasten the screws (V3/V4) fig.6/fig.7.
- For the electrical connections, see chapter 3 of the present Part.

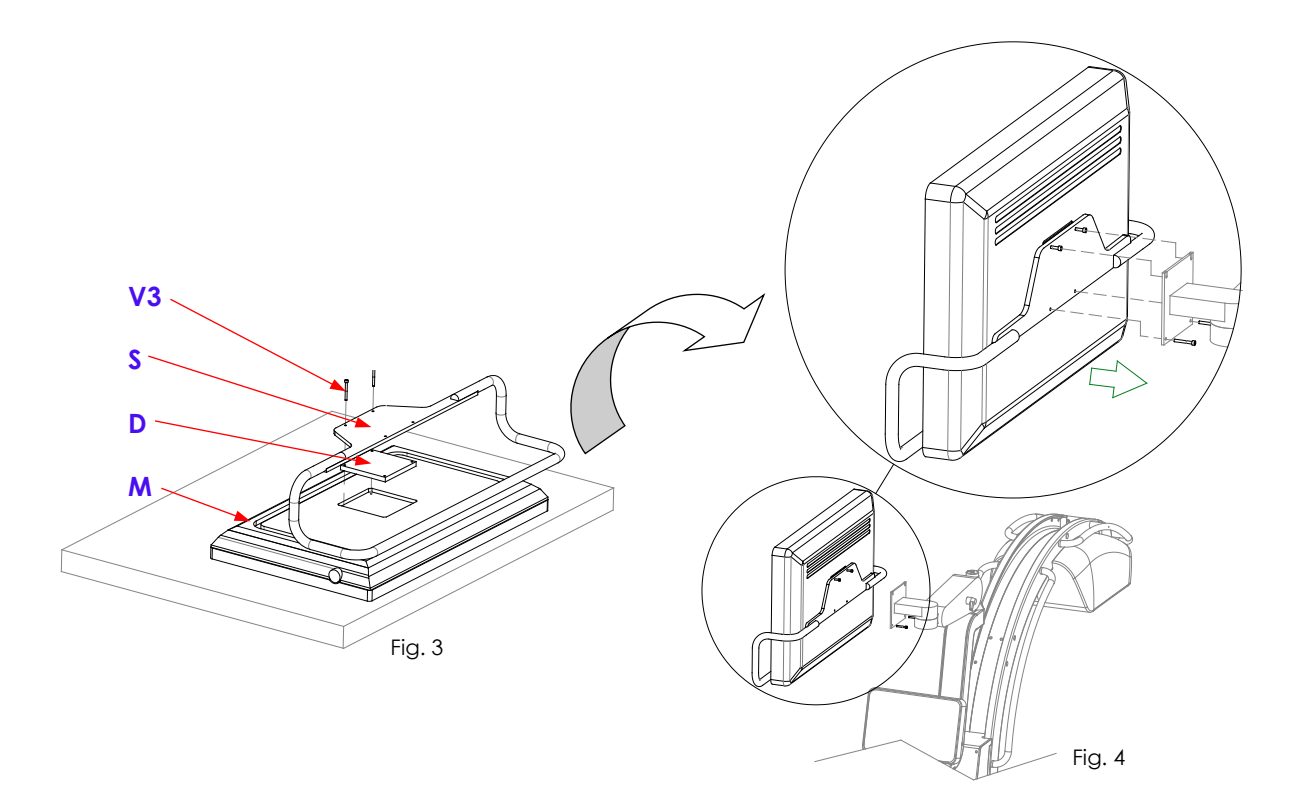

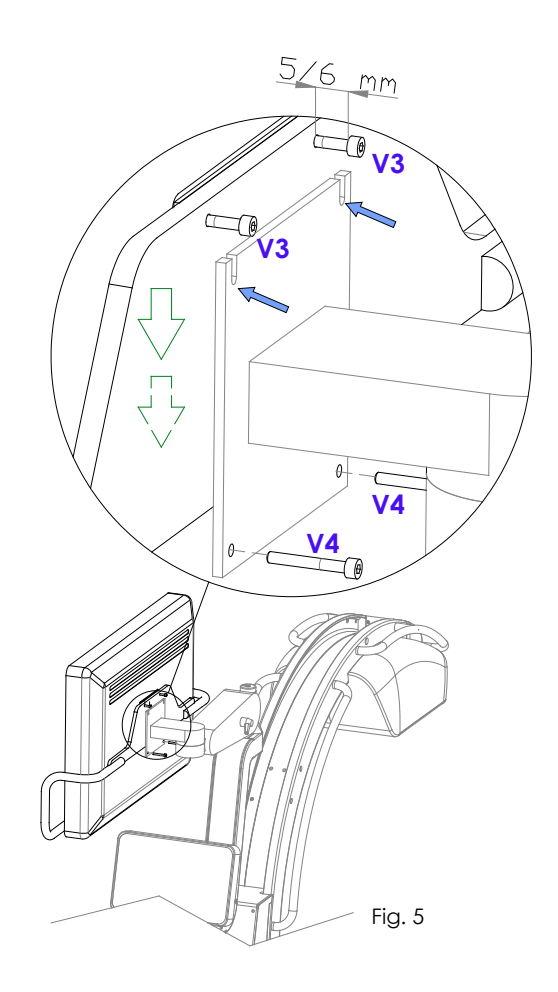

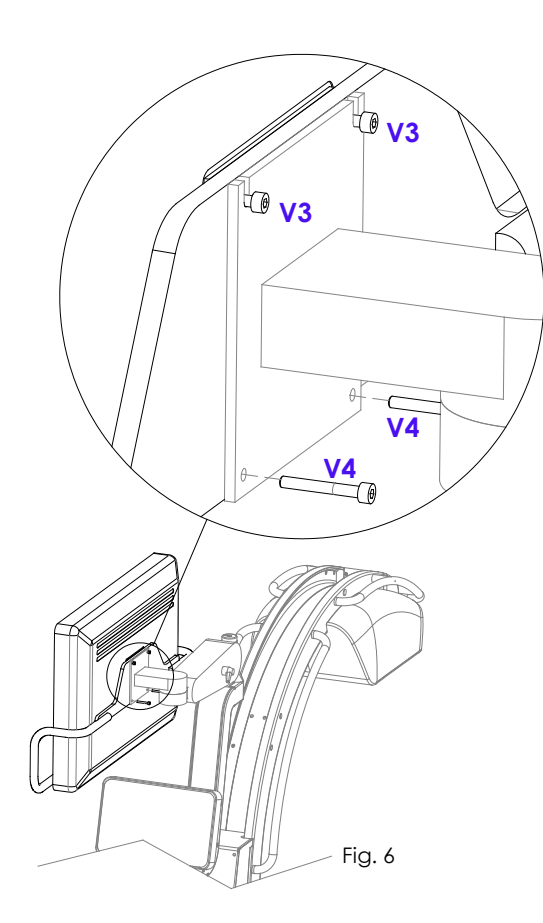

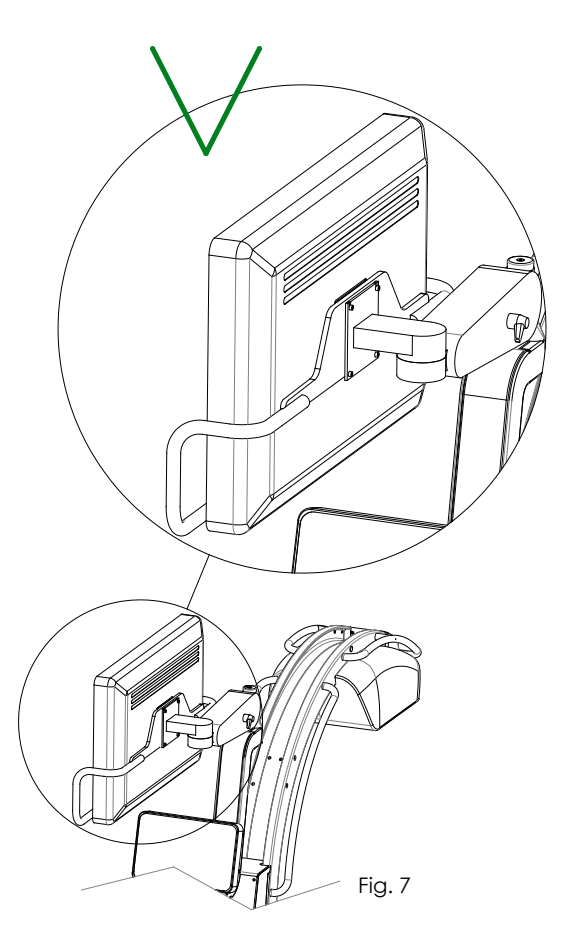

## 2.2 INSTALLATION: WOODEN PACKAGING

> Following instructions are valid for equipment delivered with wooden packaging.

#### 2.2.1 MONITOR INSTALLATION

1 Make sure that the brake lever of the upper arm is locked.

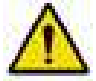

**ATTENTION** when unlocking the brake lever of the upper arm while the monitor is not mounted yet: the absence of the weight will cause the arm to rise suddenly (see fig. 1a).

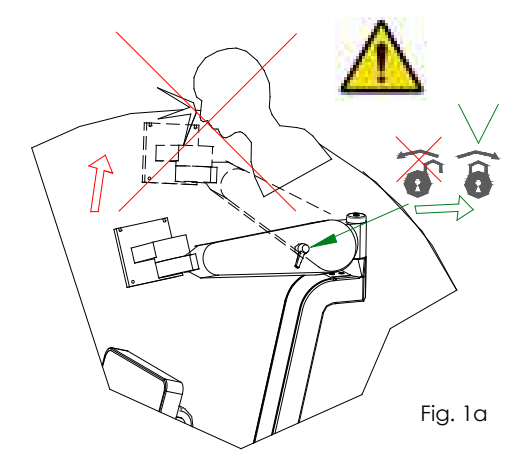

2 Unlock the retaining strap (Fig. 2a) and **carefully** unlock the brake lever of the upper arm.

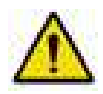

**ATTENTION** when unlocking the brake lever of the upper arm while the monitor is not mounted yet: the absence of the weight will cause the arm to rise suddenly (fig 3a).

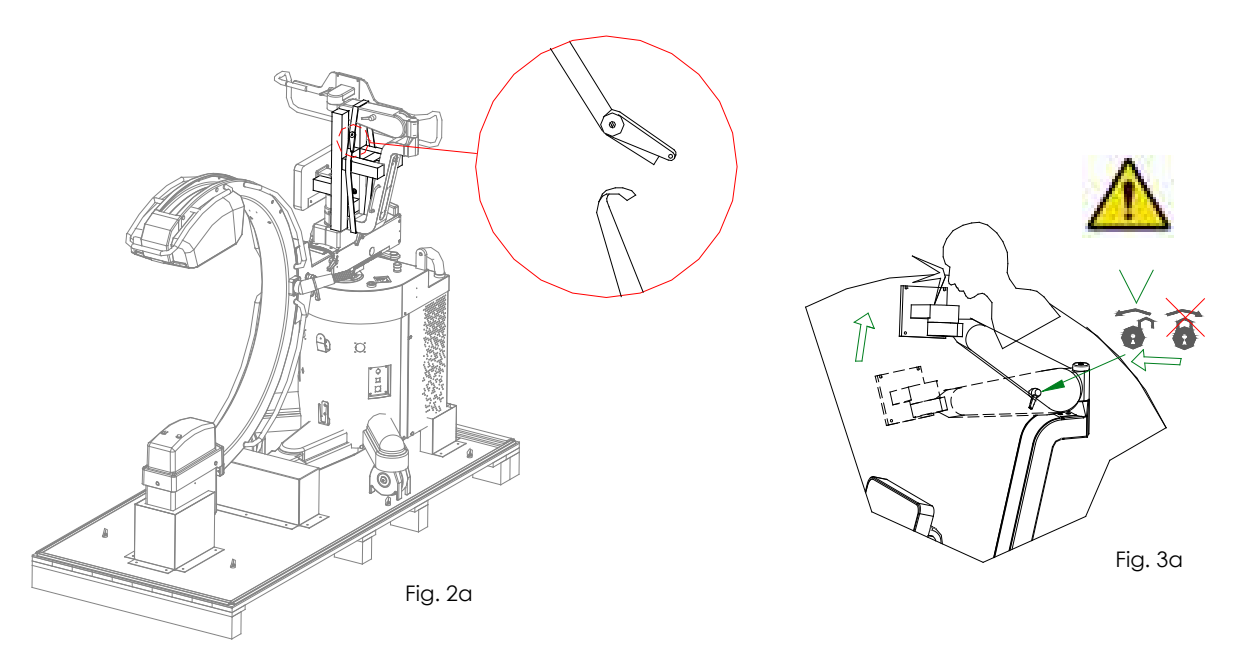

3 With the brake lever unlocked, it is possible to pull out the wooden support (fig. 4a). Now, lower the arm and lock the brake lever again (fig. 5a).

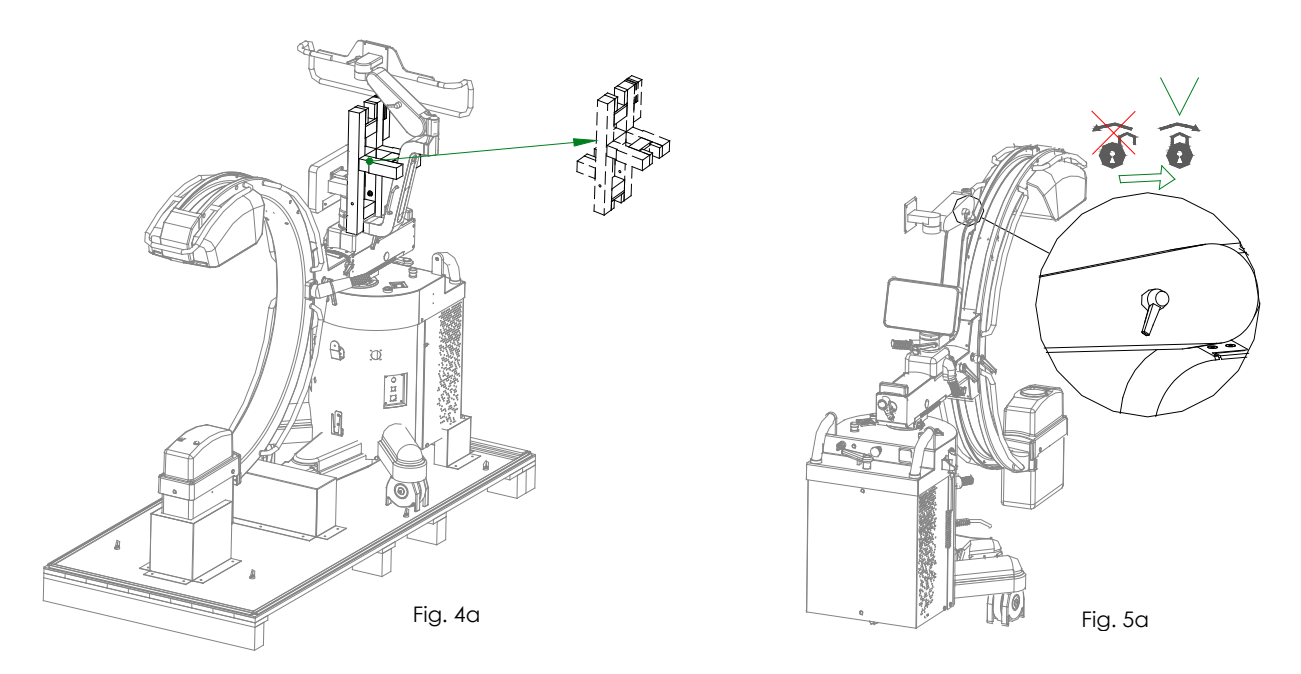

4 Unscrew the nuts, as shown in fig. 6a.

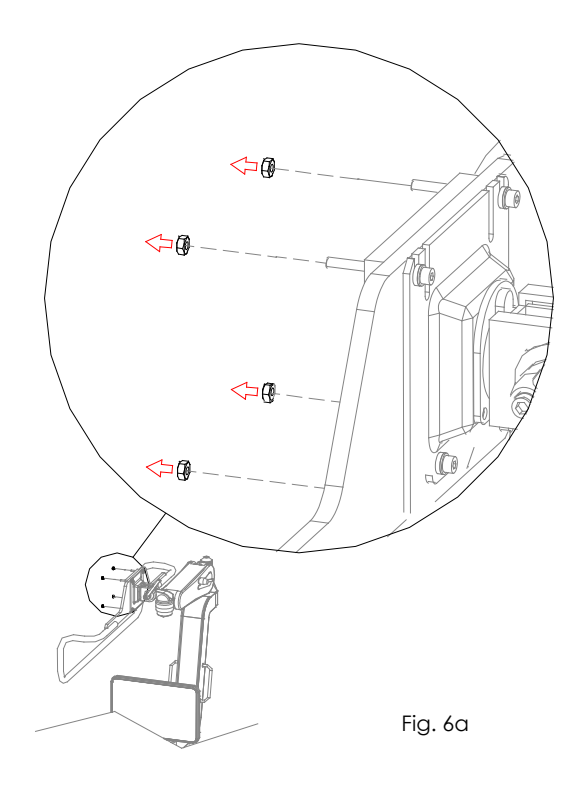

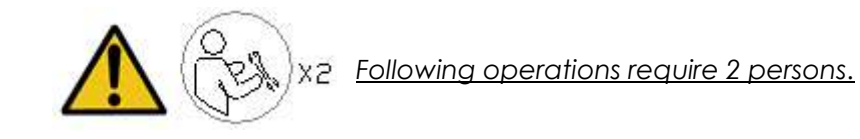

**5** Bring the monitor closer to the mounting plate, aligning it with the 4 anchoring screws (fig. 7a). Tighten the 4 anchoring sc

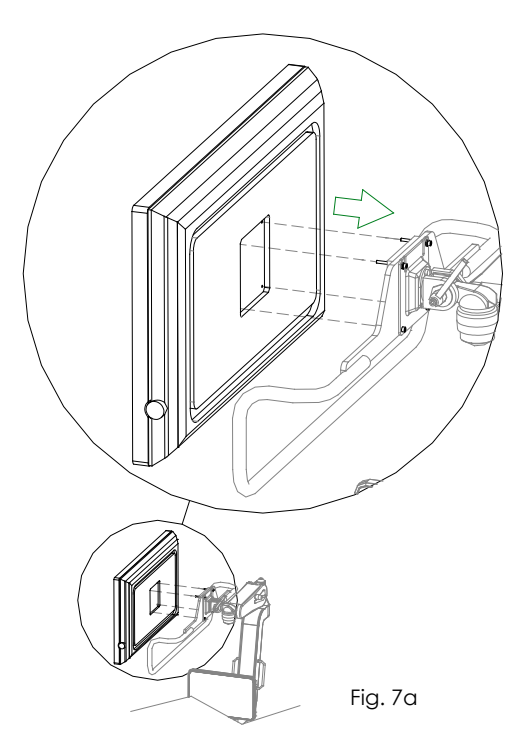

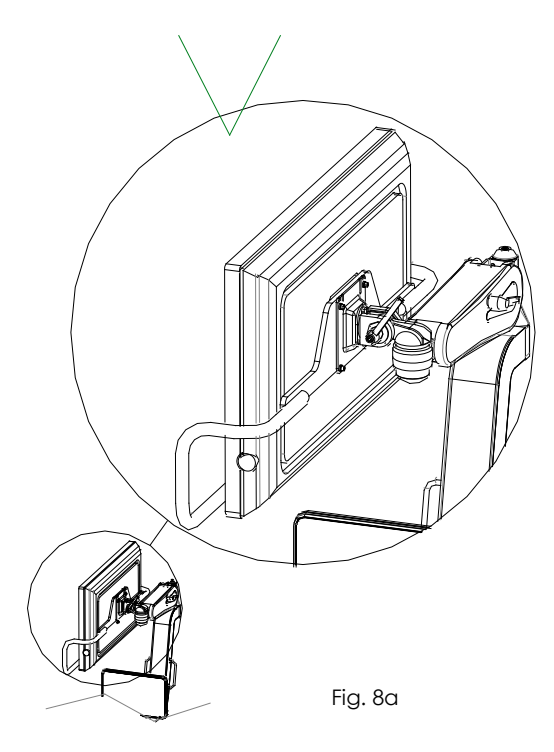

# 3 ELECTRICAL CONNECTIONS

### 3.1 CONNECTORS

| Module / Figure | Connector          | Connected to:                                                   |
|-----------------|--------------------|-----------------------------------------------------------------|
| Stand           | CB1                | X-ray pushbutton                                                |
| Fig. 1a, 1b     | CB2                | Equipotential earth connector (X-ray theatre)                   |
|                 | CB3                | Footswitch                                                      |
|                 | CB4                | Injector connection                                             |
|                 | CB5, CB6           | USB ports                                                       |
|                 | CB7                | Ethernet (DICOM)                                                |
|                 | CB8                | HDMI Port for auxiliary monitor                                 |
|                 | CB12               | Remote emergency control connector                              |
| Monitor         | EARTH              | Grounding                                                       |
| Fig. 2)         | USB T.S.           | USB cable (touch screen)                                        |
|                 | DISPLAYPORT        | DISPLAYPORT video cable                                         |
|                 | POWER SUPPLY       | Power supply (24 VDC)                                           |
| Video processor | POWER SUPPLY MAINS | Mains supply (230VAC)                                           |
| ARCO FP-S/VP    | USB port           | Monitor Touch screen                                            |
| Fig. 3)         | USB port           | HUB USB: 2 USB connectors (CB5, CB6) + NFC<br>Reader (optional) |
|                 | LAN 1              | CB7 (DICOM Network)                                             |
|                 | LAN 2              | Board CTBK-HW                                                   |
|                 | LAN 3              | FPD                                                             |
|                 | DisplayPort        | Monitor                                                         |
|                 | DVI out            | Auxiliary monitor                                               |

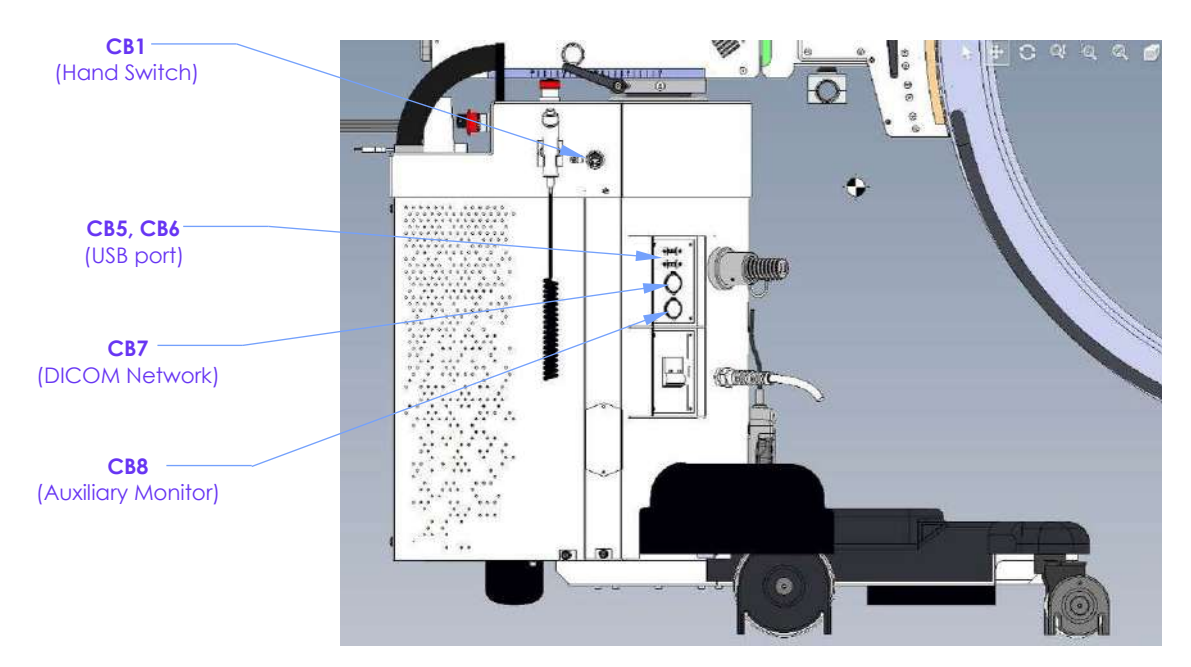

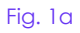

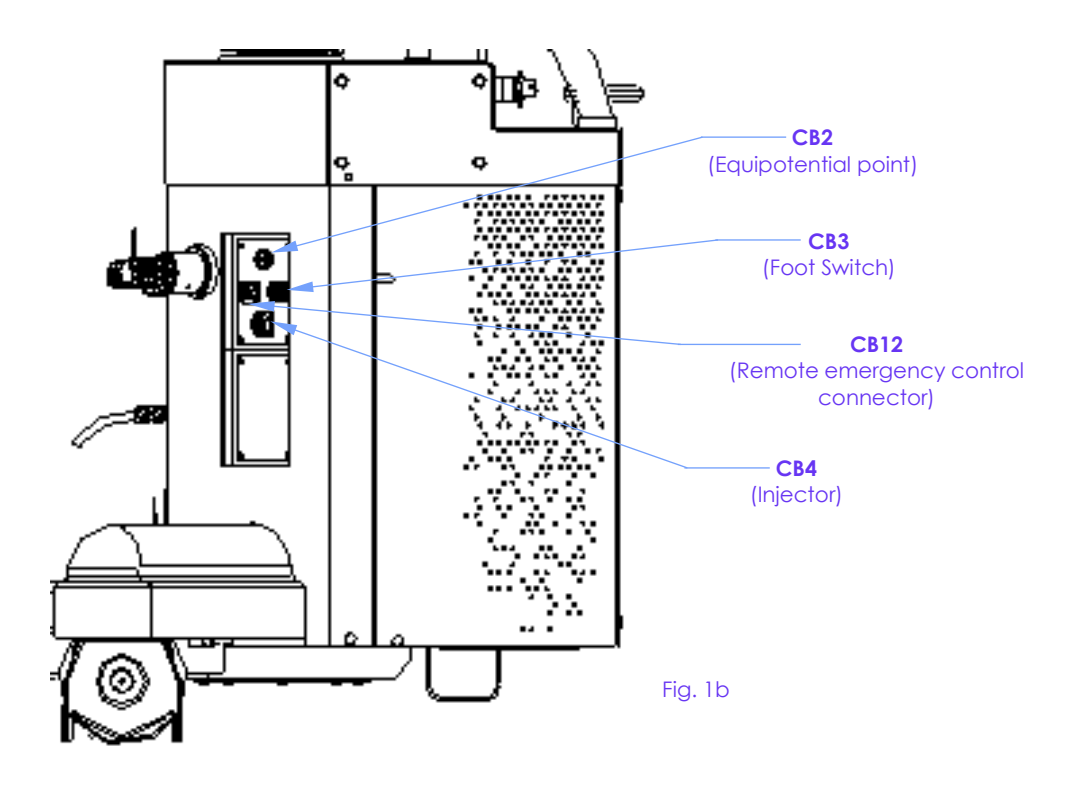

**Note:** For further information on interfacing with the injector connector and remote emergency control connector, see Chapter 6 in Part 5 of this Manual.

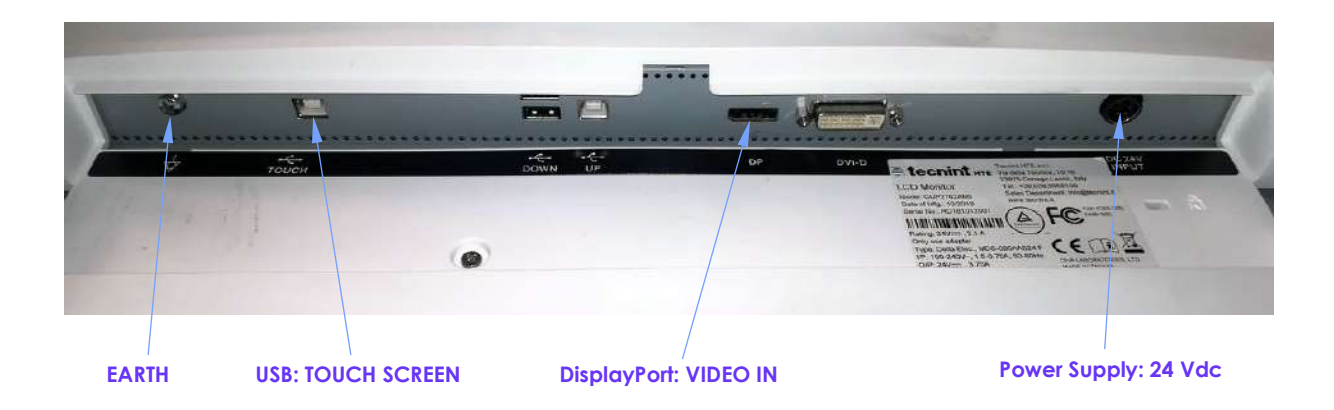

Fig. 2 (Monitor 27")

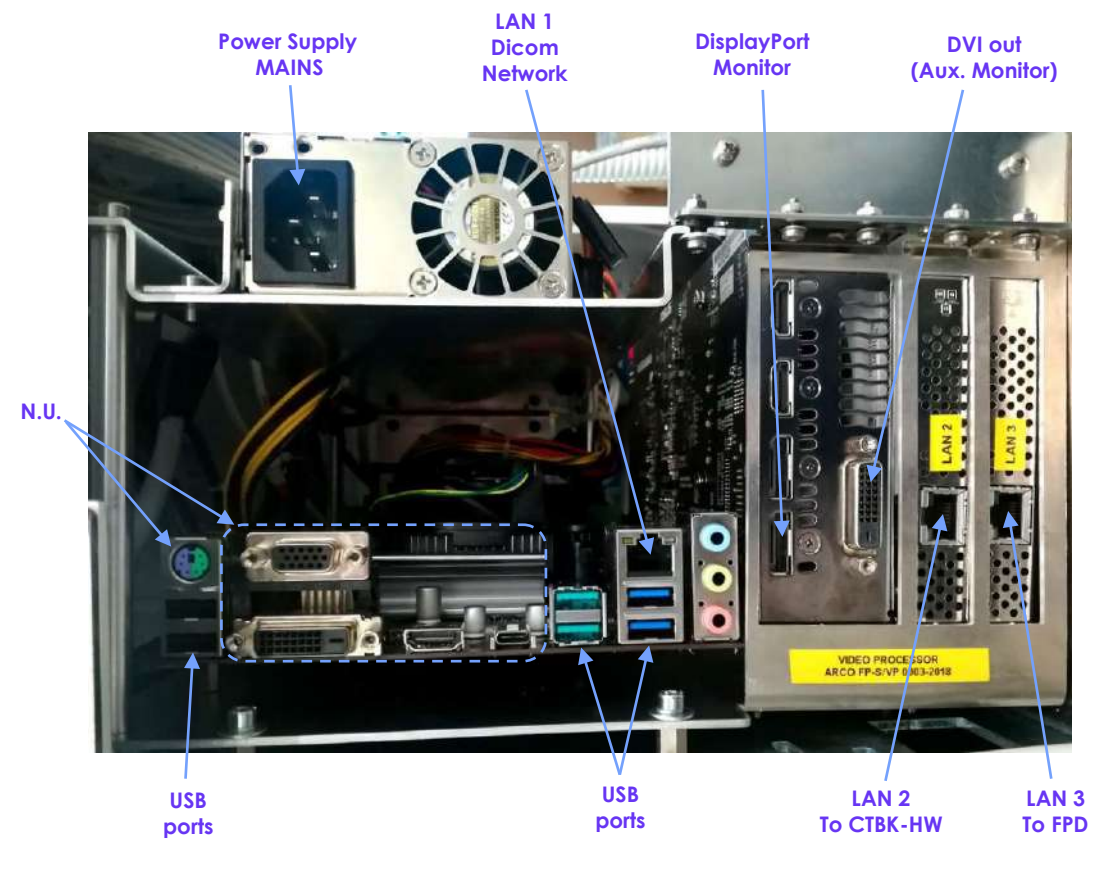

Fig. 3 (Video Processor)

### 3.2 CONNECTIONS

The connections required during installation are described in the paragraphs below.

Note 1: See the block diagram in Figure 17 below for the default connections. 6.

#### 3.2.1 CONNECTING THE MONITOR

- Referring to Fig. 2, connect to the monitor:
  - The earth cable to the EARTH terminal,
  - The power cable to the DC 24V INPUT,
  - The DisplayPort video cable,
  - The USB Touch Screen cable,

#### 3.2.2 CONNECTING THE FOOTSWITCH (OPTIONAL)

#### 3.2.2.1 CONNECTING THE WIRED FOOTSWITCH

• Connect the footswitch cable to connector CB3 on the stand (see previous Fig. 1b).

#### 3.2.2.2 CONNECTING THE WIRELESS FOOTSWITCH

In order to carry out the **pairing procedure** between wireless footswitch and receiver, placed on the monitor unit left side, follow the instruction below:

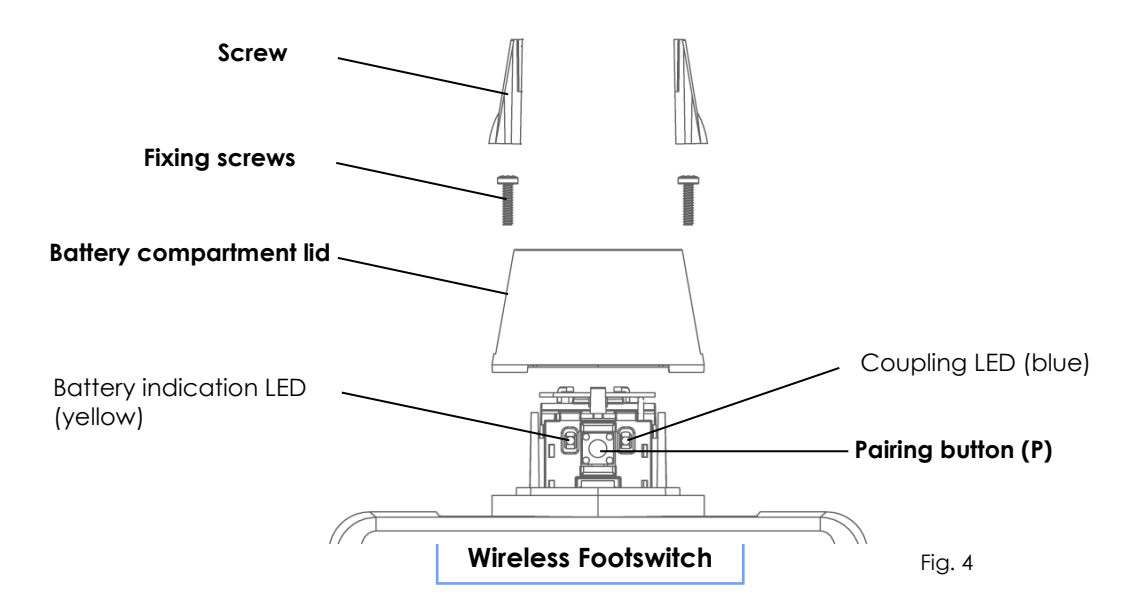

- Remove the screw covers using a small flat bladed screw driver or similar.
- Undo the screws and remove the battery compartment lid.
- Press and release the **footswitch pairing button P** (see fig. 4): the blue **pairing LED** starts flashing.
- Press and release the receiver pairing button R (see fig. 5): the blue pairing LED starts flashing.

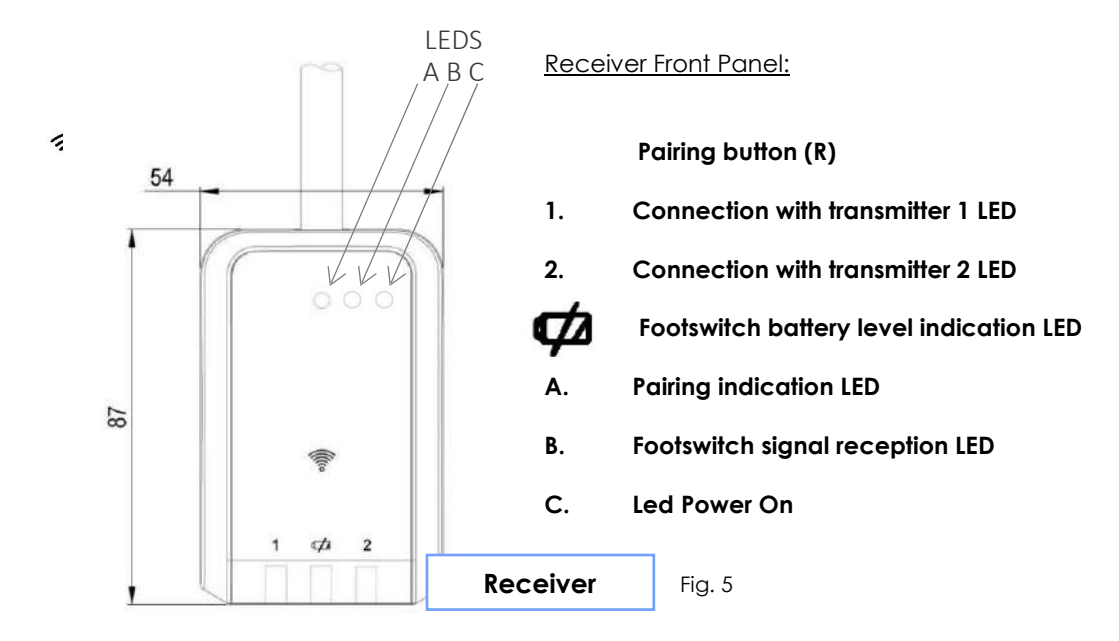

- Led 1 on the receiver starts flashing. It means the receiver has been reached and it is scanning for an advertising transmitter.
- Once they have discovered each other, the **Footswitch pairing LED** and the **Receiver pairing LED A** will switch on for 5 seconds.
- Press and release the Footswitch pairing button a second time to confirm pairing. Both LEDs will stay on for a few seconds, then flash three times to indicate the pairing procedure has been successfully carried out.

If a wireless footswitch needs to be replaced, it is required to unpair the old one, first. This can be done in one of two ways

- If the old footswitch is still on and working, it is enough to press and hold the receiver pairing button (P) for at least 5 seconds (see Fig. 4); The connection LED 1 of the receiver turns off meaning that the process has been successful.
- If the old footswitch is not working or disconnected, press and hold the footswitch pairing button (R) on the receiver for at least 5 seconds (see Fig. 5); The connection LED 1 of the receiver turns off meaning that the process has been successful.

### 3.2.3 PERIPHERAL/OPTIONAL CONNECTIONS

- Connect the Ethernet cable for the DICOM network to connector CB7 on the stand (See previous Fig. 1a)
- Connect the pen drive to one of the USB connectors: **CB5** or **CB6** of the stand (See previous Fig. 1a)
- Connect the injector cable to connector CB4 on the stand (see previous Fig. 1b)

Note: See paragraph 6.2 in the Annex to Part 5 of this manual for details of the injector cable.

#### 3.2.4 MAINS POWER SUPPLY

The EM equipment is provided already prepared to work with **230 VAC** or **120 VAC**, depending on customer requirements.

Mains power supply is reported on the serial number plate, on the monitor unit.

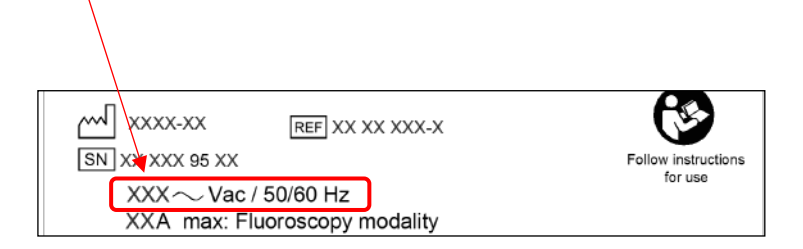

The EM equipment must be connected to a properly-earthed mains, with a correct supply tension.

The maximum absorbed current is approximately:

- 10 A in fluoroscopy (230 VAC)
- 16 A in fluoroscopy (120 VAC)
- 22 A in radiography.

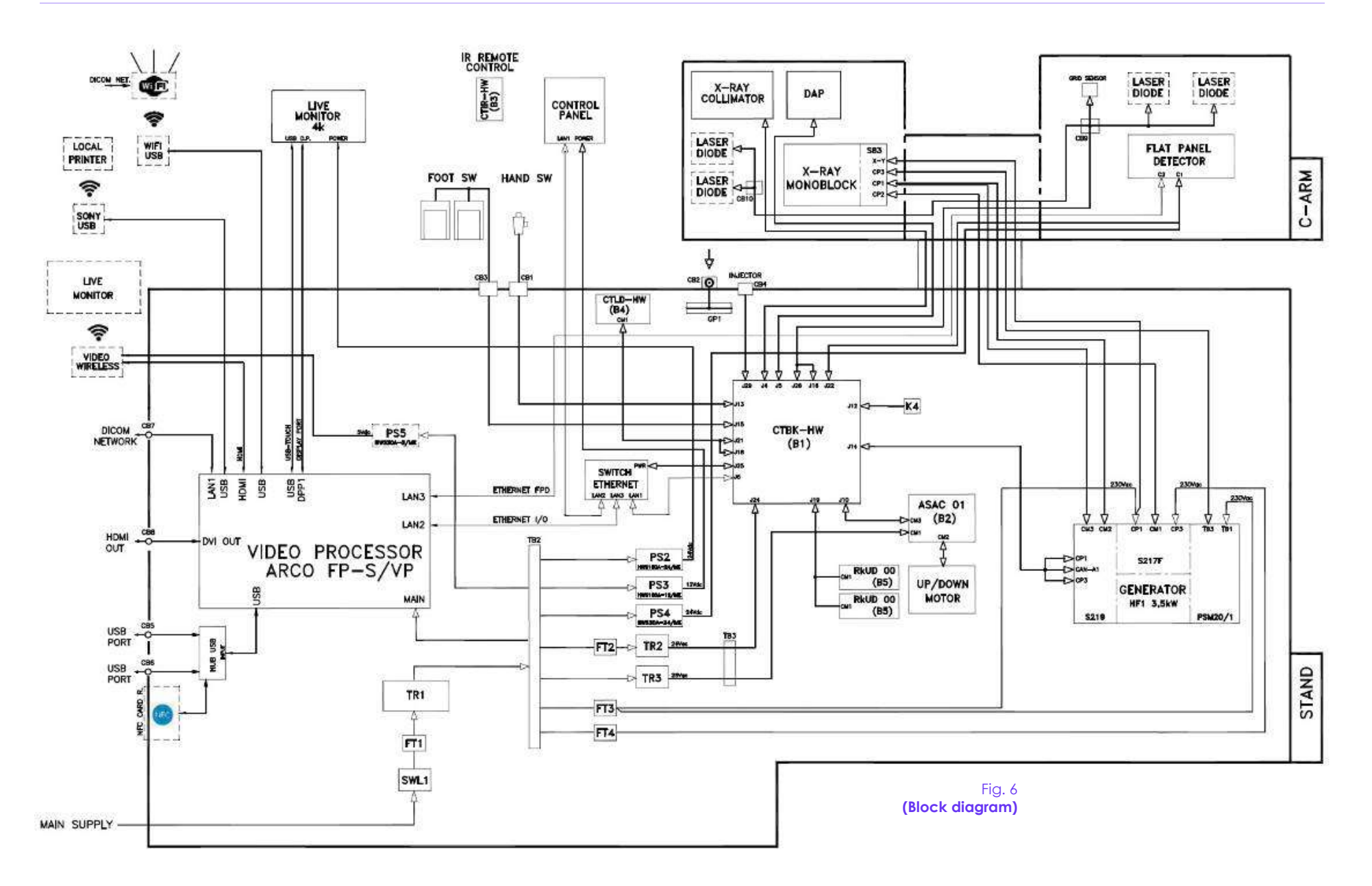

PART 2 page 3.

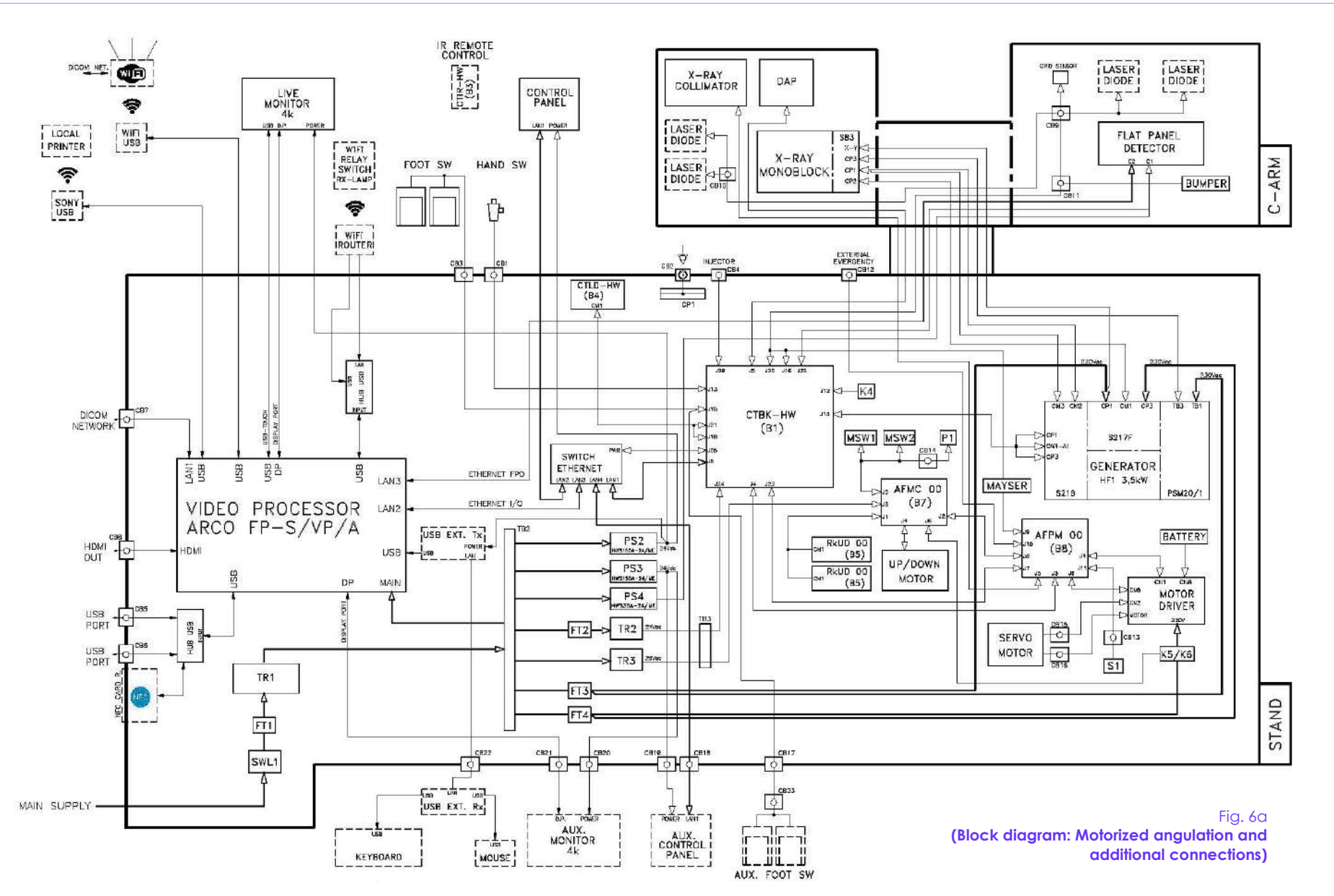

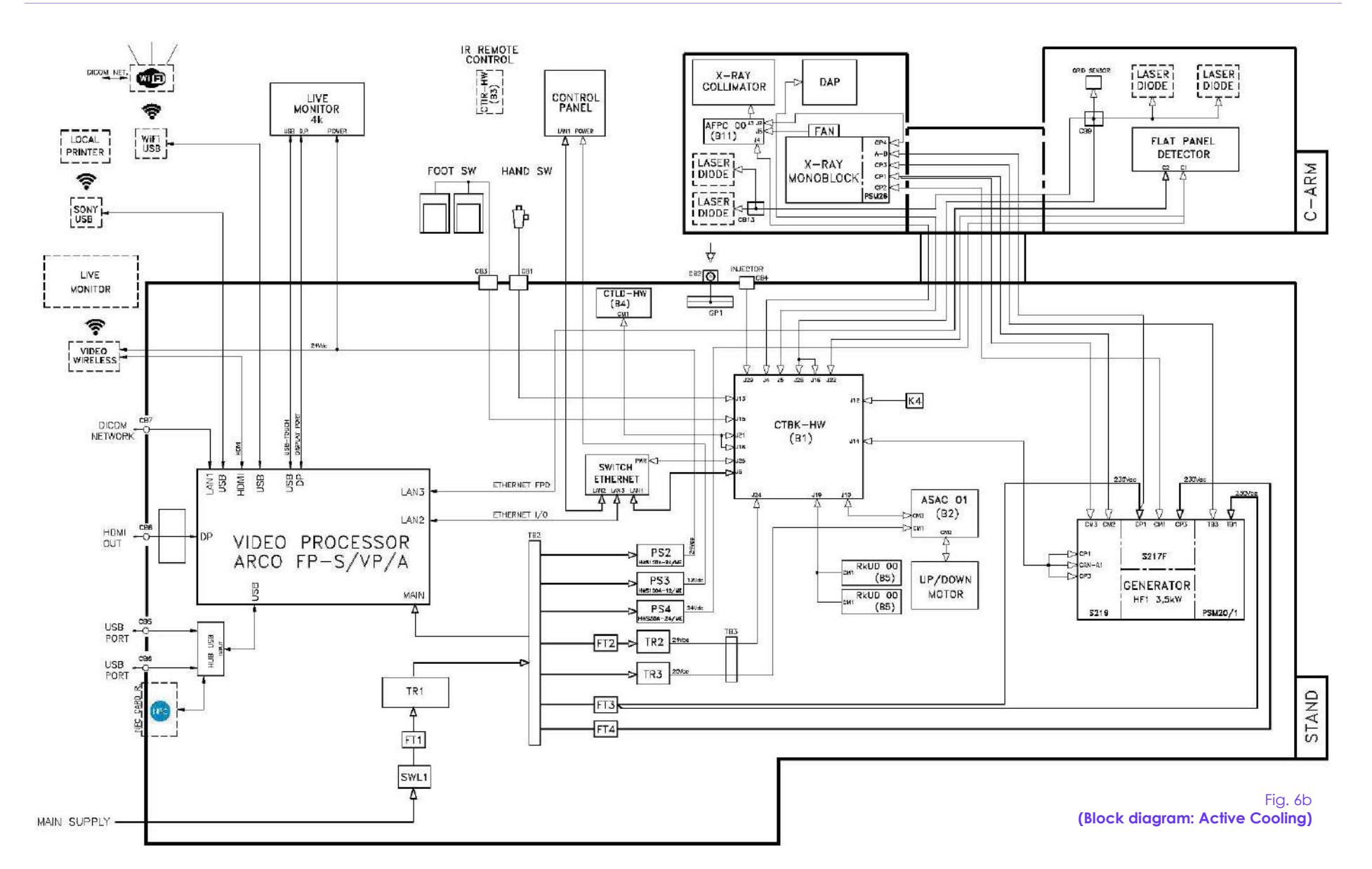

### VIDEO PROCESSOR SETUP

4

## 4.1 INTRODUCTION

The general configuration of the EM equipment is made on the monitor touchscreen using the specific setup pages.

The setup procedure is described below, with details of the parameters that can be adjusted to suit the specific installation needs.

| Setup Settings                                                                                                    |                                                   | Settings                                                                                                    | User                      | Ref.<br>(paragraphs)  |
|----------------------------------------------------------------------------------------------------|---------------------------------------------------|----------------------------------------------------------------------------------------------------|---------------------------|-----------------------|
| General       - Station Description         - Technical Configuration         - Auto shutter Configuration         - Snapshot specific configuration         - Detector Sensitivity         - Image Option and Unit of measure |                                                   | Administrator<br>Advanced                                                                                                    | Para. 4.2.1               |                       |
| Gen                                                                                                    | Auto Delete                                       | <ul> <li>Auto Delete study</li> <li>Auto Delete processing</li> <li>Auto Delete study thresholds</li> </ul>                                                                                                   | Administrator<br>Advanced | Para. 4.2.2           |
| Unit                                                                                                    | t configuration                                   | <ul> <li>CTBK connection parameters</li> <li>CI connection parameters</li> <li>Unit Configuration</li> <li>Rx sound control</li> </ul>                                                                        | Administrator<br>Advanced | Para. 4.3             |
| <mark>Exa</mark>                                                                                                    | <mark>m Setup</mark>                              | - Exam acquisition parameters and image processing                                                                                                    | Administrator<br>Advanced | Para. 4.4             |
| Dicom Setup                                                                                                    |                                                   | <ul> <li>Dicom Setting</li> <li>Dicom Services (Store, Worklist, Media,<br/>Storage commitment, MPPS, Dose SR,<br/>Query / Retrieve)</li> <li>Dicom Devices</li> <li>Spooler</li> <li>Print Config</li> </ul> | Administrator             | Para. 4.5             |
| DRC                                                                                                    | C Group Setup                                     | Composition and organization of the DRC<br>Group                                                                                                    | Administrator             | Para. 4.6             |
| DRC Editor Choothe                                                                                                    |                                                   | Change the process names so as to make them clearer for the operator.                                                                                                    | Administrator             | Para. 4.7             |
| User Account Setup                                                                                                    |                                                   | Composition and organization of Users                                                                                                    | Administrator<br>Advanced | Para. 4.8             |
| Fixed String Setup Composition and organizat strings                                                                                                    |                                                   | Composition and organization of the fixed strings                                                                                                    | Administrator<br>Advanced | Para. 4.9             |
| Mo                                                                                                    | tion Control                                      | Calibration and motorized angulation movement setup                                                                                                    | Administrator             | Par. 4.10             |
| Room Light         External signal lamp configuration                                                                                                    |                                                   | External signal lamp configuration                                                                                                    | Administrator             | Par. 4.11             |
| Sec                                                                                                    | urity Setup                                       | Security features                                                                                                    | Administrator             | Par. 4.12             |
| Det                                                                                                    | Detector Calibration Calibration of the detector. |                                                                                                    | Administrator             | Part 4<br>Chapter 3 3 |
| Collimator CalibrationCalibration of the X-ray collimator.                                                                                                    |                                                   | Administrator                                                                                                    | Part 4<br>Para. 2.2       |                       |
| Gei                                                                                                    | nerator Calibration                               | Calibration of the X-ray generator.                                                                                                    | Administrator             | Part 4<br>Para. 2.1   |
| Software Version List of the software versions used.                                                                                                    |                                                   | Administrator                                                                                                    | Para. 5.6                 |                       |

#### Note:

- The setup menu highlighted in blue are also available for the Advanced user (some of the parameters should not be changeable by this user). In order to grant the full access to Video Processor setup functions, it is required to enter as ADMINISTRATOR in the Login frame of the Systema DRF-S application.
- See paragraph 4.1.1. below for details on the Log-in procedure.

Click the USER icon in the top left-hand corner of the Memory Monitor to open the menu that lets you access the system SETUP to suit the user profile selected during LOGIN.

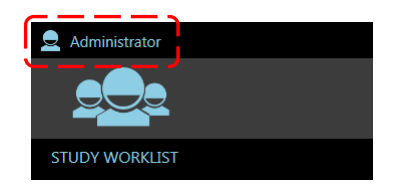

Select the **Setup** option to access the SETUP menu:

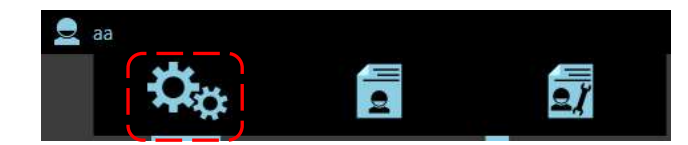

List of SETUP menus:

- accessed after logging in as <u>ADMINISTRATOR</u>:

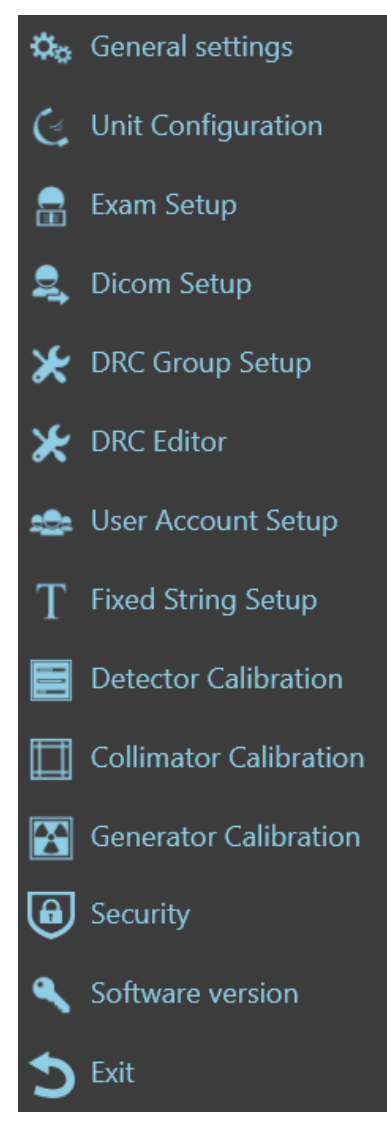

- accessed after logging in as <u>ADVANCED</u>:

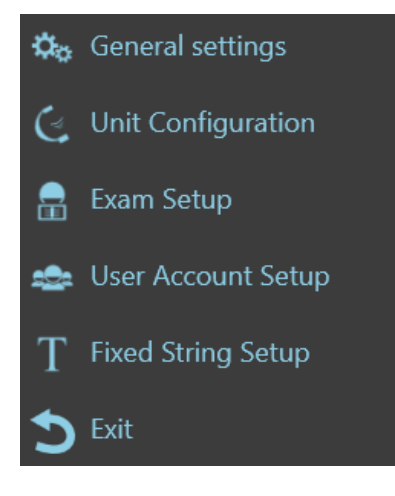

## 4.1.1 <u>LOGIN</u>

- When the LOG-IN page appears, log in as:
  - Administrator, by entering the technical password: \*\*\*\*\*\*\*\*. (this password is provided by the manufacturer on request).
  - Advanced, by entering the default technical password: 12345678.

Note: for higher safety, it is recommended to change the default Advanced user during installation.

| Ů           | D.        | 20111 <b>6</b> exerts in: 12:19 |
|-------------|-----------|---------------------------------|
|             |           |                                 |
|             |           |                                 |
|             |           |                                 |
|             |           |                                 |
|             |           |                                 |
|             |           |                                 |
|             |           |                                 |
|             |           |                                 |
|             |           |                                 |
|             |           |                                 |
|             |           |                                 |
| EY externet |           |                                 |
|             |           |                                 |
|             |           |                                 |
|             | , parente |                                 |
|             |           |                                 |
|             |           | LOKEN                           |
|             |           |                                 |
|             |           |                                 |
|             |           |                                 |
|             |           |                                 |
|             |           |                                 |
|             |           |                                 |
|             |           |                                 |
|             |           |                                 |
| 8           | Emergency |                                 |

## 4.2 GENERAL SETTINGS

General settings:

|                                        | GENERAL                             | ОТ           | HER                    | AUTO DELETE             |                          |  |
|----------------------------------------|-------------------------------------|--------------|------------------------|-------------------------|--------------------------|--|
| STATION DESCRIPTION                    |                                     |              |                        |                         |                          |  |
| INSTITUTION NAME                       | HOSPITAL                            | ]            | MANUFAC                | TURER                   | ATS Srl                  |  |
| STATION NAME                           | C ARM FP-S                          | ]            | MODEL                  |                         | ARCO FP-S                |  |
|                                        | TEC                                 | HNICAL CO    | ONFIGURATIO            | N                       |                          |  |
| LANGUAGE *                             | Italiano                            | <b>.</b>     | KEYBOARD<br>CULTURE II | ) AND<br>NFO            | it-IT: Italian - Italy 🔹 |  |
| DEMO MODE *                            |                                     |              | DEBUG MC               | DDE                     |                          |  |
|                                        | SNAPSH                              | OT SPECIF    | IC CONFIGUR            | ATION                   |                          |  |
| MIN DOSE ACCEPTANCE                    | 50                                  | %            | MAX DOSE               | ACCEPTANCE              | 200 %                    |  |
| DOSE ROI REDUCTION<br>FACTOR           | 25                                  | %            |                        |                         |                          |  |
|                                        | [                                   | DETECTOR     | SENSITIVITY            |                         |                          |  |
| FLUORO DETECTOR<br>SENSITIVITY Isb/nGy | 26.9                                |              | SNAPSHOT<br>SENSITIVIT | T DETECTOR<br>Y lsb/nGy | 1.78                     |  |
| * In order for the changes to          | take effect you need to restart the | e applicatio | on.                    |                         |                          |  |
|                                        |                                     |              |                        |                         |                          |  |
|                                        |                                     |              |                        |                         |                          |  |
|                                        |                                     |              |                        |                         |                          |  |
|                                        |                                     |              |                        |                         |                          |  |
|                                        |                                     |              |                        |                         |                          |  |
|                                        |                                     |              |                        |                         |                          |  |
|                                        |                                     |              |                        |                         |                          |  |
|                                        |                                     |              |                        |                         |                          |  |
|                                        |                                     |              |                        |                         |                          |  |
|                                        |                                     |              |                        |                         |                          |  |
|                                        |                                     |              |                        |                         |                          |  |

**Note:** in this paragraph the parameters which can also be modified by the **Advanced** user are highlighted in blue.

General Settings menu is made of two tabs:

- General (see Paragraph 4.2.1),
- Other (see Paragraph 4.2.2),
- Auto Delete (see Paragraph 4.2.3).

## 4.2.1 <u>GENERAL</u>

# > STATION DESCRIPTION:

| STATION DESCRIPTION |          |              |    |  |  |
|---------------------|----------|--------------|----|--|--|
| INSTITUTION NAME    | HOSPITAL | MANUFACTURER |    |  |  |
| STATION NAME        | C ARM    | MODEL        | [] |  |  |

| Option           | Meaning / Settings                                                         | Notes                                                                         |  |
|------------------|----------------------------------------------------------------------------|-------------------------------------------------------------------------------|--|
| INSTITUTION NAME | Enter the name of the hospital/clinic where the EM equipment is installed. | This name does not appear on the screen but is needed for the DICOM services. |  |
| MANUFACTURER     | Enter the name of the manufacturer of the EM equipment.                    | This name does not appear on the screen but is needed for the DICOM services. |  |
| STATION NAME     | Name given to the EM equipment.                                            | This name does not appear on the screen but is needed for the DICOM services. |  |
| MODEL            | EM equipment model.                                                        | This name does not appear on the screen but is needed for the DICOM services. |  |

# > <u>TECHNICAL CONFIGURATION:</u>

| TECHNICAL CONFIGURATION |           |                              |               |  |  |
|-------------------------|-----------|------------------------------|---------------|--|--|
| LANGUAGE                | English - | KEYBOARD AND<br>CULTURE INFO | it: Italian 🔹 |  |  |
| DEMO MODE               |           | DEBUG MODE                   |               |  |  |

| Option                          | Meaning                                                                   | Settings                                                                                                    | Notes                                                                                                  |
|---------------------------------|---------------------------------------------------------------------------|----------------------------------------------------------------------------------------------------|----------------------------------------------------------------------------------------------------|
| LANGUAGE                        | Used to select the<br>man/machine interface<br>language.                  | Choose the required language.<br>For a full list of available<br>languages, please contact the<br>manufacturer. | The technical installation and<br>maintenance menus are<br>only provided in English.                   |
| KEYBOARD<br>AND CULTURE<br>INFO | Used to select the geographical area where the EM equipment is installed. | Select one of the areas given.                                                                                  | This setting determines the<br>date format, the decimals<br>format and the virtual<br>keyboard layout. |
| DEMO MODE                       | Used to enable the DEMO mode.                                             | Do not select.                                                                                                  | This option is only used for<br>demonstrations of the EM<br>equipment during<br>conferences.           |
| DEBUG MODE                      | Used to create LOG and DUMP folders.                                      | Do not select.                                                                                                  | Only used by the Technical<br>Service.                                                                 |

# > SNAPSHOT (DIGITAL RADIOGRAPHY) SPECIFIC CONFIGURATION:

|                              |    | SNAPSHOT SPECIF | IC CONFIGURATION    |     |   |
|------------------------------|----|-----------------|---------------------|-----|---|
| MIN DOSE ACCEPTANCE          | 20 | %               | MAX DOSE ACCEPTANCE | 100 | 9 |
| DOSE ROI REDUCTION<br>FACTOR |    | %               |                     |     |   |

This lets you set the parameters for the X-ray dose exposure index in radiography mode (EXPOSURE INDEX).

The X-ray dose depends on the image levels and the sensitivity of the detector.

| Option                            | Meaning                                                                                                    | Settings                    | Notes                                                                                                    |
|-----------------------------------|----------------------------------------------------------------------------------------------------|-----------------------------|----------------------------------------------------------------------------------------------------|
| MIN DOSE<br>ACCEPTANCE %          | X-ray dose percentage<br>compared to the value<br>expected for the exam. The<br>image will be "under-exposed"<br>if the actual value is below this. | Typical value<br><b>25%</b> | The El and Dl values are shown in blue<br>on the monitor if the detected X-ray<br>dose is below the value set here.                                                                        |
| MAX DOSE<br>ACCEPTANCE %          | X-ray dose percentage<br>compared to the value<br>expected for the exam. The<br>image will be "over-exposed" if<br>the actual value is above this.  | Typical value<br>300%       | The El and Dl values are shown in red<br>on the monitor if the detected X-ray<br>dose is above the value set here.                                                                         |
| DOSE ROI<br>REDUCTION<br>FACTOR % | This setting determines the size<br>of the X-ray dose reading area,<br>starting from the image<br>processing ROI.                                   | Typical value<br>30%        | The image levels are read within the<br>image processing ROI. If, for example,<br>you set this at 30%, the calculation will<br>be based on an area 30% smaller<br>than the processing ROI. |

## > DETECTOR SENSITIVITY:

|                     | DETECTOR SENSITIVITY |  |
|---------------------|----------------------|--|
|                     | DEFECTOR DENSITY IT  |  |
| FLUORO DETECTOR     | SNAPSHOT DETECTOR    |  |
| SENSITIVITY lsb/nGy | SENSITIVITY lsb/nGy  |  |

| Ontion   |                                                               | Sett                 | ings                  | Natas                                          |  |
|----------|---------------------------------------------------------------|----------------------|-----------------------|------------------------------------------------|--|
| Option   | Meaning                                                       | SF21                 | SR21/SR30             | Notes                                          |  |
| FLUORO   | Sensitivity of the detector in fluoroscopy acquisition modes. | 20 lsb/nGy<br>(typ)  | 26.9 lsb/nGy<br>(typ) | These values are set in the factory during the |  |
| SNAPSHOT | Sensitivity of the detector in<br>Digital Radiography         | 2,5 lsb/nGy<br>(typ) | 1.78 lsb/nGy<br>(typ) | calibration of the EM equipment.               |  |

# 4.2.2 <u>OTHER</u>

|                                          | GENERAL | OTHER                      | AUTO DELETE         |          |
|------------------------------------------|---------|----------------------------|---------------------|----------|
|                                          |         | OTHER SETTINGS             |                     |          |
| ENABLE DOWNSIZE ON<br>ROTATION           |         | Dose DA                    | AP UNIT             | µGy*m² - |
| TRANSPARENT<br>COLLIMATOR PREVIEW        |         | TEMPER                     | ATURE UNIT          | °C •     |
| ENABLE RAW SAVE                          |         | ENABLE                     | DOSE REPORT         |          |
| ENABLE AUTOMATIC<br>DARK CALIBRATION     |         | ENABLE<br>CALIBRA<br>STUDY | dark<br>Tion on New |          |
| ENABLE MANUAL STUDY<br>AND IMAGES DELETE |         |                            |                     |          |

| Option                                     | Meaning                                                                                                    | Settings                                                         | Notes                                                                                                    |
|--------------------------------------------|----------------------------------------------------------------------------------------------------|------------------------------------------------------------------|----------------------------------------------------------------------------------------------------|
| ENABLE<br>DOWNSIZE ON<br>ROTATION          | DISABLED: when rotated, the image dimensions are<br>not changed. Depending on the angle of rotation,<br>part of the corners of the image will be outside the<br>screen (not displayed).<br>ENABLED: when rotated, the image dimensions are<br>reduced to allow you to see the full image.                                           | Enable or disable this<br>function to suit the<br>required mode. |                                                                                                    |
| TRANSPARENT<br>COLLIMATOR<br>PREVIEW       | DISABLED: when a virtual collimation is performed on<br>the LIH, it is shown in black, getting dark the part of<br>image that lies outside the collimation.<br>ENABLED: when a virtual collimation is performed on<br>the LIH, it is shown transparent, giving a glimpse of the<br>part of image that lies outside the collimation. | Enable or disable this<br>function to suit the<br>required mode. |                                                                                                    |
| DOSE DAP UNIT                              | Set dose measuring unit.                                                                                                    | Choose<br>among <b>µGy*m²</b> and<br><b>mGy*cm².</b>             |                                                                                                    |
| TEMPERATURE<br>UNIT                        | Set the unit of measure for the temperature of the x-<br>ray monoblock.                                                                                                    | Choose among °C<br>and ° <b>F</b> .                              |                                                                                                    |
| ENABLE RAW<br>SAVE                         | DISABLED: it will not be possible to export the images<br>on USB devices with the file extension <b>.raw</b><br>ENABLED: is will be possible to export the images on<br>USB devices with the file extension <b>.raw</b>                                                                                                    | Enable or disable this function to suit the required mode.       |                                                                                                    |
| ENABLE DOSE<br>REPORT                      | When enabled, it allows to create the <b>Dose Report</b><br>image, containing data about study and the dose<br>gave to the patient.                                                                                                    | Enable or disable this function to suit the required mode.       | See Paragraph<br>3.7.2, Part 2 of the<br>User Manual.                                                                          |
| ENABLE<br>AUTOMATIC<br>DARK<br>CALIBRATION | When enabled, it allows automatic refresh of the<br>fluoroscopy Mode Offset without user intervention.<br>The automatic offset is done during pauses between<br>acquisitions.                                                                                                    | Enable or disable this<br>function to suit the<br>required mode. | RAD mode Offset<br>refresh must be<br>manually done by<br>the user.<br>See Paragraph<br>2.2.4.1, Part 2 of<br>the User Manual. |

# 4.2.3 <u>AUTO DELETE</u>

| General settings                | ð       |                |               | 98,549 🖕 | GIO 23 SET 08:42 |
|---------------------------------|---------|----------------|---------------|----------|------------------|
|                                 | GENERAL | OTHER          | AUTO DELETE   |          |                  |
|                                 |         | AUTO DELE      | TE STUDY      |          |                  |
| AUTO DELETE                     |         |                |               |          |                  |
|                                 |         | AUTO DELETE    | PROCESSING    |          |                  |
| ON LOGIN                        |         |                |               |          |                  |
| ON CLOSE STUDY                  |         |                |               |          |                  |
|                                 | AU      | ITO DELETE STU | DY THRESHOLDS |          |                  |
| DELETE WHEN MORE<br>THAN        | 100     |                |               |          |                  |
| DELETE MAX NUMBER<br>OF STUDIES | 2       |                |               |          |                  |
|                                 |         |                |               |          |                  |
|                                 |         |                |               |          |                  |
|                                 |         |                |               |          |                  |
|                                 |         |                |               |          |                  |
|                                 |         |                |               |          |                  |
|                                 |         |                |               |          |                  |
|                                 |         | 4              |               |          |                  |

| Option                             | Meaning                                                                    | Settings | Notes |
|------------------------------------|----------------------------------------------------------------------------|----------|-------|
| AUTO DELETE                        | Activation of the automatic deletion request for older studies.            | On / Off |       |
| ON LOGIN                           | Setting the request to delete studies at login.                            | On / Off |       |
| ON CLOSE<br>STUDY                  | Setting the request for deletion of studies when closing a study.          | On / Off |       |
| DELETE WHEN<br>MORE THAN           | Threshold for activating the automatic deletion request for older studies. |          |       |
| DELETE MAX<br>NUMBER OF<br>STUDIES | Maximum number of studies to be deleted.                                   |          |       |

## 4.3 UNIT CONFIGURATION

Unit Configuration menu is made of three tabs:

- Unit Configuration (see Paragraph 4.3.1),
- Active Cooling (see Paragraph 4.3.2),
- Motion Control (see Paragraph 4.3.3),
- Sound Control (see Paragraph 4.3.4).

|                             |            | UNIT<br>CONFIGURATION | ACTIVE CO   | OLING             | MOTION CONTRO          | DL    |     |  |
|-----------------------------|------------|-----------------------|-------------|-------------------|------------------------|-------|-----|--|
| CTBK CONNECTION PARAMETERS  |            |                       |             |                   |                        |       |     |  |
| CTBK IP ADDRESS             | 192.168.3. | .2                    |             | СТВК ІР І         | PORT                   | 35000 |     |  |
|                             |            | DETECTO               | R CONNECTI  | ON PARA           | AMETERS                |       |     |  |
| DETECTOR IP ADDRESS         | 192.168.0. | .2                    |             | DETECTC<br>COMMUI | or IP Port<br>Nication | 30000 |     |  |
|                             |            | U                     | JNIT CONFIG | URATION           |                        |       |     |  |
| DETECTOR MODEL              | PaxScan 30 | 30DXV                 |             |                   |                        |       |     |  |
| ANODE TYPE                  | RTM 70 H P | Rotating Anode        |             |                   |                        |       |     |  |
| MAINS                       | 230 V      |                       |             |                   |                        |       |     |  |
| LASER                       |            |                       |             | Laser Tir         | me (s)                 | 60    |     |  |
|                             |            |                       |             |                   |                        |       |     |  |
|                             |            |                       |             |                   |                        |       |     |  |
| SYSTEM DATE<br>(24H Format) |            | 11/25/2021            |             | 1                 | 1:42:40                |       | SET |  |

### 4.3.1 UNIT CONFIGURATION

## > CTBK CONNECTION PARAMETERS

| CTBK CONNECTION PARAMETERS |             |              |       |  |
|----------------------------|-------------|--------------|-------|--|
| CTBK IP ADDRESS            | 192.168.3.2 | СТВК ІР РОПТ | 35000 |  |

| Option     | Meaning                             | Settings    | Notes |
|------------|-------------------------------------|-------------|-------|
| СТВК       | IP Address of the CTBK board.       | Set:        |       |
| IP ADDRESS |                                     | 192.168.3.2 |       |
| СТВК       | IP Port used for communication with | Set:        |       |
| IP PORT    | CTBK board.                         | 35000       |       |

# > DETECTOR CONNECTION PARAMETERS

| DETECTOR CONNECTION PARAMETERS |             |      |                                   |       |   |
|--------------------------------|-------------|------|-----------------------------------|-------|---|
| DETECTOR IP ADDRESS            | 192.168.0.2 | <br> | DETECTOR IP PORT<br>COMMUNICATION | 30000 | l |

| Option                            | Meaning                                                      | Settings             | Notes |
|-----------------------------------|--------------------------------------------------------------|----------------------|-------|
| DETECTOR IP ADDRESS               | IP Address of the detector                                   | Set:<br>192.168.0.2  |       |
| DETECTOR<br>IP PORT COMMUNICATION | IP Port used for communication with the flat panel detector. | Set:<br><b>30000</b> |       |

# > EQUIPMENT CONFIGURATION PARAMETERS

| UNIT CONFIGURATION          |                         |                |     |  |  |
|-----------------------------|-------------------------|----------------|-----|--|--|
| DETECTOR MODEL              | PaxScan 3030DXV         |                |     |  |  |
| ANODE TYPE                  | RTM 70 H Rotating Anode |                |     |  |  |
| MAINS                       | 230 V                   |                |     |  |  |
| LASER                       |                         | Laser Time (s) | 60  |  |  |
|                             |                         |                |     |  |  |
| SYSTEM DATE<br>(24H Format) | 11/25/2021              | 11:42:40       | SET |  |  |

| Option                      | Meaning                                                                                          | Settings                               | Notes |
|-----------------------------|--------------------------------------------------------------------------------------------------|----------------------------------------|-------|
| DETECTOR MODEL              | Indicates the FPD model present on the EM equipment.                                             |                                        |       |
| ANODE TYPE                  | Indicates the anode type present on the equipment.                                               |                                        |       |
| MAINS                       | Indicates the voltage of the power mains supplying the equipment: <b>120 V</b> or <b>230 V</b> . |                                        |       |
| LASER                       | Centering laser modules.                                                                         | Enable if the laser option is present. |       |
| SYSTEM DATE<br>(24H format) | Function to set a different date or time than those currently shown on the monitor.              | Enter the correct date and time.       |       |
| LASER TIME (s)              | Power on time of laser pointers.                                                                 | Range:<br>60÷300 seconds               |       |

# 4.3.2 ACTIVE COOLING (OPTIONAL)

|                                               | UNIT<br>CONFIGURATION | ACTIVE COOLING | MOTION CONTROL |
|-----------------------------------------------|-----------------------|----------------|----------------|
| ENABLE ACTIVE COOLING                         |                       |                |                |
| ACTIVE COOLING<br>MODALITY(ON EXAM<br>CLOSED) | Turbo                 | •              |                |

| Option                                         | Meaning                                                                                                    | Settings                                                                                                    | Notes                                                                                                    |
|------------------------------------------------|----------------------------------------------------------------------------------------------------|----------------------------------------------------------------------------------------------------|----------------------------------------------------------------------------------------------------|
| ENABLE ACTIVE COOLING                          | Enable to configure active cooling options.                                                                                     | On / Off                                                                                                    | Activate only if<br>the equipment is<br>provided with a<br>monoblock<br>I-40R 15 RF AC                                                                                                    |
| ACTIVE COOLING<br>MODALITY<br>(ON EXAM CLOSED) | Select the operating mode<br>when you are outside the<br><b>Operative Framework</b> , for<br>example in the <b>Study List</b> . | <ul> <li>Off: The active cooling system is not used.</li> <li>Soft: when the temperature of the monoblock overcomes 35° C (95° F), the cooling fan operates at low speed.</li> <li>Auto: when the temperature of the monoblock overcomes 35° C (95° F), the cooling fan operates at a speed directly proportional to the temperature detected inside the monoblock.</li> <li>Turbo: When the temperature of the monoblock overcomes 35° C (95° F), the cooling fan operates at a speed directly proportional to the temperature detected inside the monoblock.</li> <li>Turbo: When the temperature of the monoblock overcomes 35° C (95° F), the cooling fan operates at its maximum speed.</li> </ul> | It is possible to set<br>a different mode<br>for each of the<br>anatomical<br>techniques, when<br>you are inside the<br><b>Operating</b><br><b>Framework</b> : see<br>Paragraph 4.4.1<br>below. |

# 4.3.3 MOTION CONTROL (OPTIONAL)

|                                  | UNIT<br>CONFIGURATION | ACTIVE COOLING | MOTION CONTROL |  |
|----------------------------------|-----------------------|----------------|----------------|--|
| ENABLE MOTION<br>CONTROL         |                       |                |                |  |
| ENABLE BIDIRECTIONAL<br>MOVEMENT |                       |                |                |  |
| CLOCKWISE MOVEMENT               |                       |                |                |  |

| Option                           | Meaning                                                                                                    | Settings | Notes                                                                                                    |
|----------------------------------|----------------------------------------------------------------------------------------------------|----------|----------------------------------------------------------------------------------------------------|
| ENABLE MOTION CONTROL            | Enabling motorized C-arm angulation movement.                                                                                                    | On / Off | If the function is not active, c-arm angulation must be performed manually.                                   |
| ENABLE BIDIRECTIONAL<br>MOVEMENT | Enabling motorized C-arm<br>angulation movement in both<br>directions.                                                                                                    | On / Off | When enabled, keys for both<br>clockwise and anticlockwise<br>movement will be shown on the<br>Control Panel. |
| ENABLE CLOCKWISE<br>MOVEMENT     | When enabled, the Control<br>Panel will show the keys for the<br>C-arm angulation, <u>clockwise</u><br>only.<br>When disabled, only the keys<br>for <u>counterclockwise</u><br>movement will be shown on<br>the Control Panel. | On / Off | This function can only be<br>activated if <b>Enable Bidirectional</b><br><b>Movement</b> is disabled.         |

# 4.3.4 <u>SOUND CONTROL</u>

| SOUND SOURCE | SYSTEM SPEAKER | • |  |
|--------------|----------------|---|--|
| SOUND VOLUME | <b>——</b> ●    |   |  |
|              | 50             |   |  |

| Option       | Meaning                                                                                                    | Settings                                      | Notes                                                 |
|--------------|----------------------------------------------------------------------------------------------------|-----------------------------------------------|-------------------------------------------------------|
| SOUND SOURCE | Source of the sound that warns that the X-ray emission is in progress.                                                     | Select between:<br>- CTBK<br>- SYSTEM SPEAKER |                                                       |
| SOUND VOLUME | Option active only if <b>SYSTEM SPEAKER</b><br>is selected as the sound source. Allows<br>the sound volume to be adjusted. | 0 ÷ 100                                       | Press the <b>TEST</b> button to check the set volume. |

#### 4.4 EXAM SETUP

The equipment is configured with the default exams listed in paragraph 2.2.5.1, Part 2 of the User Manual.

When selecting the exam on the Control Panel, the main acquisition and image processing parameters will be automatically set to suit the specific exam.

The exams are pre-set in the factory to provide a typical equipment configuration. When installing the equipment in a hospital, the installer and the user must check these settings and, if necessary, adjust them to suit the specific applications foreseen.

The following page appears when you open the EXAM SETUP menu:

| EXTREMITY LD                   | •               |                     |                                 |                                                                                                    |                                        |
|--------------------------------|-----------------|---------------------|---------------------------------|----------------------------------------------------------------------------------------------------|----------------------------------------|
| GENERAL                        | FLUORO LOW DOSE | FLUORO HIGH QUALITY | ( SNAPSHOT                      |                                                                                                    |                                        |
| NAME                           | EXTREMITY LD    |                     | ORIENTATION                     | F JE                                                                                                    |                                        |
| ZOOM                           | 21              | 16 12               | DEFAULT EXAM                    |                                                                                                    |                                        |
| GRID                           |                 |                     | RX FILTER                       | $\frac{2 \operatorname{cmm} \operatorname{Al}}{\frac{2}{4}} \qquad \frac{2 \operatorname{cmm} \operatorname{Al}}{\frac{2}{4}}$ | 1mm Al<br>0,1mm Cu<br><u>₹₹₹</u><br>\$ |
| KV INITIAL                     | 40              |                     | KV MAX                          | 120                                                                                                    |                                        |
| ANATOMIC REGION                | Extremity       | •                   | MAX FPS                         | 30                                                                                                    |                                        |
| MULTI IMAGES                   | RF              | XA                  | SINGLE IMAGE                    | CR                                                                                                    | DX                                     |
| ENABLE DSA OPTIONS             |                 |                     | ENABLE RIGHT PEDAL PI           | N                                                                                                    |                                        |
| LEFT PEDAL                     | LD              |                     | DEFAULT RIGHT PEDAL             |                                                                                                    | AD                                     |
| Enable Anatomical<br>Technique |                 |                     | COLLIMATOR PRESET               | 10                                                                                                    | mm                                     |
| ENABLE DRAWING TOOL            |                 |                     | ENABLE STOPWATCH<br>TOOL        |                                                                                                    |                                        |
| VIEW FINDER OVERLAY            | NONE            | •                   | VIEW FINDER OVERLAY<br>DIAMETER | 50                                                                                                    | mm                                     |
|                                |                 |                     |                                 |                                                                                                    |                                        |
| Reset To Factory               | Se              | et Default          | Export Exam History             | Revision: Re                                                                                                    | v 04 giugno 2023                       |
|                                |                 | -                   | <u>*</u> .                      |                                                                                                    |                                        |

**Note:** in the following paragraphs, the parameters which can also be modified by the **Advanced** user are highlighted in blue.

## 4.4.1 PROGRAMMABLE PARAMETERS

Select the exam that you want to customize from the drop-down list. The following parameters can be set for each exam:

### GENERAL:

| EXTREMITY LD                   |              | Ē                               | Ê P                                                                                                    |                                      |
|--------------------------------|--------------|---------------------------------|----------------------------------------------------------------------------------------------------|--------------------------------------|
| GENERAL                        |              |                                 |                                                                                                    |                                      |
| NAME                           | EXTREMITY LD | ORIENTATION                     | L 🖭 🗄                                                                                                    | 1                                    |
| ZOOM                           | 21 16 12     | DEFAULT EXAM                    |                                                                                                    |                                      |
| GRID                           |              | RX FILTER                       | 2mm Al timm Al<br><u> <u> </u> <u> </u> <u> </u> <u> </u> <u> </u> <u> </u> <u> </u> <u> </u> <u> </u> </u> | 10,2000 Cu<br>0,2000 Cu<br>2444<br>4 |
| KV INITIAL                     |              | KV MAX                          | 120                                                                                                    |                                      |
| ANATOMIC REGION                | Extremity -  | MAX FPS                         | 30                                                                                                    |                                      |
| MULTI IMAGES                   | RF XA        | SINGLE IMAGE                    |                                                                                                    |                                      |
| ENABLE DSA OPTIONS             |              | ENABLE RIGHT PEDAL PIN          |                                                                                                    |                                      |
| LEFT PEDAL                     | LD           | DEFAULT RIGHT PEDAL             | HQ RAD                                                                                                    |                                      |
| ENABLE ANATOMICAL<br>TECHNIQUE |              | COLLIMATOR PRESET               | _ 10                                                                                                    |                                      |
| ENABLE DRAWING TOOL            |              | ENABLE STOPWATCH<br>TOOL        |                                                                                                    |                                      |
| VIEW FINDER OVERLAY            | NONE -       | VIEW FINDER OVERLAY<br>DIAMETER | 50                                                                                                    |                                      |
|                                |              |                                 |                                                                                                    |                                      |
| Reset To Factory               | Set Default  | Export Exam History             | Revision: Rev 04 giugno a                                                                                   | 2023                                 |
|                                |              | *                               |                                                                                                    |                                      |

|            | Option   | Meaning                                                                                                    | Settings                                                                                    | Notes                                                                                                    |
|------------|----------|----------------------------------------------------------------------------------------------------|---------------------------------------------------------------------------------------------|----------------------------------------------------------------------------------------------------|
| NAME       |          | Exam protocol name                                                                                                    | max 30 characters                                                                           |                                                                                                    |
| ORIENTAT   | ION      | Orientation of the image<br>(inverted and/or rotated)                                                                                   | Vertical image flip<br>Horizontal image flip<br>Image rotation by 90°                       | Orientation set when you open an exam.                                                                                                    |
| ZOOM       | FPD 3030 | Detector acquisition field                                                                                                    | 30cm x 30cm<br>21cm x 21cm<br>16cm x 16cm                                                   | Field set when you open an exam.                                                                                                    |
|            | FPD 2121 | Detector acquisition field                                                                                                    | 21cm x 21cm<br>16cm x 16cm<br>12cm x 12cm                                                   | Field set when you open an exam.                                                                                                    |
| DEFAULT E  | EXAM     | Enabling this function, when<br>a new study is created, the<br>exam protocol activated will<br>be selected.                             | On / Off                                                                                    |                                                                                                    |
| GRID       |          | Anti-scatter grid                                                                                                    | Yes / No                                                                                    | The grid must be manually<br>inserted/removed. An exam<br>can only be performed with<br>the grid inserted/removed<br>as set here.<br>If not, the equipment<br>generates an alarm and<br>makes X-ray emission<br>impossible. |
| RX FILTER  |          | Additional X-ray beam filter.<br>Useful if you need to reduce<br>the dose given to the patient<br>(required for pediatric<br>purposes). | No filter<br>Filter: 1mm Al + 0.1mm<br>Cu<br>Filter: 1mm Al + 0.2mm<br>Cu<br>Filter: 2mm Al | The filter is inserted<br>automatically by the<br>equipment.<br>It cannot be changed<br>during a study.                                                                                                    |
| kV INITIAI | L        | kV value automatically set<br>on opening the exam                                                                                       | 40 - 120kV                                                                                  | The kV value during an<br>exam is adjusted                                                                                                    |

PART 2 page 4.14

|                                |                                                                                                    |                                                                                                    | automatically (or manually<br>by the operator) to suit the<br>anatomic region.                                                                                                    |
|--------------------------------|----------------------------------------------------------------------------------------------------|----------------------------------------------------------------------------------------------------|----------------------------------------------------------------------------------------------------|
| KV MAX                         | Max permissible kV value<br>that can be set<br>(automatically or manually)<br>during the exam                                                                                                    | 60 - 120kV                                                                                                    |                                                                                                    |
| ANATOMIC REGION                | Anatomic region being scanned                                                                                                    | Select any of those in the list.                                                                                                    | This setting is used by the<br>DICOM STORE and DICOM<br>RDSR services.                                                                                                    |
| MAX FPS                        | Indication of the maximum<br>number of frames per<br>second allowed by the<br>equipment.                                                                                                    | 30 FPS                                                                                                    |                                                                                                    |
| MULTI IMAGES                   | Definition of the DICOM<br>image type used for runs<br>Definition of the DICOM                                                                                                    | RF or XA                                                                                                    | These parameters define<br>the type of DICOM image<br>that will be used by default.                                                                                                    |
|                                | image type used for a single<br>image                                                                                                    |                                                                                                    | unless specified for each single study.                                                                                                    |
| ENABLE DSA OPTIONS             | To enable DSA functions.                                                                                                    | Yes / No                                                                                                    |                                                                                                    |
| ENABLE RIGHT PEDAL PIN         | To enable the <b>Pin Image</b><br>function with the right pedal<br>of the footswitch or with<br>double-stage key of the<br>hand switch.                                                                                                    | Yes / No                                                                                                    | See Paragraph 1.3.3, Part 1<br>of the User Manual.                                                                                                    |
| LEFT PEDAL                     | Low Dose fluoroscopy mode<br>is associated to left pedal as<br>a default.                                                                                                    | LD Fluoroscopy.                                                                                                    | The same acquisition<br>modality is associated to<br>the lateral button of the<br>handswitch.                                                                                                    |
| DEFAULT RIGHT PEDAL            | It allows to associate one of<br>the other <b>acquisition</b><br>modalities to the right pedal.                                                                                                    | HQ Fluoroscopy or RAD.<br>If enabled, it is possible to<br>associate even the<br>modes Roadmap or DSA<br>Fluoroscopy.                                                                    | The same acquisition<br>modality is associated to<br>double-click button of the<br>handswitch.<br>Modification of this setting is<br>possible temporarily but will<br>be limited to the current<br>exam, directly on the<br>Control Panel (see<br>Paragraph 2.3.1, Part 2 of<br>User Manual) |
| ENABLE ANATOMICAL<br>TECHNIQUE | This function allows to enable<br>the exam which has been<br>just set, making it available<br>from the Control Panel.                                                                                                    | Yes / No                                                                                                    | If the exam is not enabled,<br>it will not be shown on the<br>Control Panel.                                                                                                    |
| COLLIMATOR PRESET              | This function allows to set an<br>opening default value for<br>the collimator square iris. It<br>will be possible to use this<br>value, during an exam, by<br>touching the relevant key on<br>the Control Panel (see<br>Paragraph 1.3.1.1, Part 1 of<br>the User Manual). | Enter the required value,<br>range: <b>10</b> - <b>300 mm</b> .<br>Entering <b>0</b> , the function is<br>disabled and the relevant<br>button will not be shown<br>on the Control Panel. | The function involves <b>only</b> the collimator square iris.                                                                                                    |
| ENABLE DRAWING TOOL            | It enables or disables the <b>Live</b><br><b>Drawing</b> function on Control<br>Panel and Live Monitor. See<br>Paragraph 3.1.2, Part 2 of the<br>User Manual.                                                                                                    | Yes / No                                                                                                    | If the function is disabled,<br>the relevant button will not<br>be shown on the Control<br>Panel and Live Monitor.                                                                                                    |
| ENABLE STOPWATCH<br>TOOL       | It enables or disables the<br><b>Stopwatch</b> function on<br>Control Panel and Live<br>Monitor. See Paragraph<br>2.3.11, Part 2 of the User<br>Manual.                                                                                                    | Yes / No                                                                                                    | If the function is disabled,<br>the relevant button will not<br>be shown on the Control<br>Panel and Live Monitor.                                                                                                    |

| VIEW FINDER OVERLAY             | It is possible to activate a<br>sight (crosshair or globe<br>sight) that will be shown on<br>the image central part. | None or crosshair or<br>globe sight.                                                                                                    | None: the function is<br>disabled and the relevant<br>button will not be shown on<br>the<br>Control Panel.<br>See Paragraph 2.2.4.2, Part<br>2 of the User Manual. |
|---------------------------------|----------------------------------------------------------------------------------------------------|----------------------------------------------------------------------------------------------------|----------------------------------------------------------------------------------------------------|
| VIEW FINDER OVERLAY<br>DIAMETER | Set overlay diameter of the sight (in mm).                                                                           | 30 ÷ 80 mm                                                                                                    |                                                                                                    |
| ENABLE ACTIVE<br>COOLING        | Enable to configure active cooling options.                                                                          | On / Off                                                                                                    | Activate only if the<br>equipment is provided with<br>a monoblock<br>I-40R 15 RF AC                                                                                |
| ACTIVE COOLING<br>MODALITY      | Set the operating mode<br>when you are into the<br><b>Operative Framework.</b>                                       | <ul> <li>Off: The active cooling system is not used.</li> <li>Soft: when the temperature of the monoblock overcomes 35° C (95° F), the cooling fan operates at low speed.</li> <li>Auto: when the temperature of the monoblock overcomes 35° C (95° F), the cooling fan operates at a speed directly proportional to the temperature detected inside the monoblock.</li> </ul> | It is possible to set a<br>different mode directly from<br>the Control Panel (see<br>Paragraph 1.3.1.1, Part 1 of<br>the User Manual).                             |

|                        | Option                 | Meaning                                                                                                    | Settings | Notes                                                                   |
|------------------------|------------------------|----------------------------------------------------------------------------------------------------|----------|-------------------------------------------------------------------------|
| EXAMINATION PROTOCOL * | RESET TO<br>FACTORY    | This function allows you to<br>undo any changes made<br>to the examination<br>protocols, restoring the<br>values to their factory<br>defaults. |          |                                                                         |
|                        | SET DEFAULT            | This function allows you to<br>set the current session<br>settings as the new default,<br>replacing the factory<br>settings.                   |          |                                                                         |
|                        | EXPORT EXAM<br>HISTORY | This function allows you to<br>export a report of all<br>changes made to the<br>examination protocols.                                         |          | It is possible to save it on a USB driver<br>or in the video processor. |

 $\ensuremath{^*}$  These functions are available for the Administrator, only.

## LOW DOSE FLUOROSCOPY:

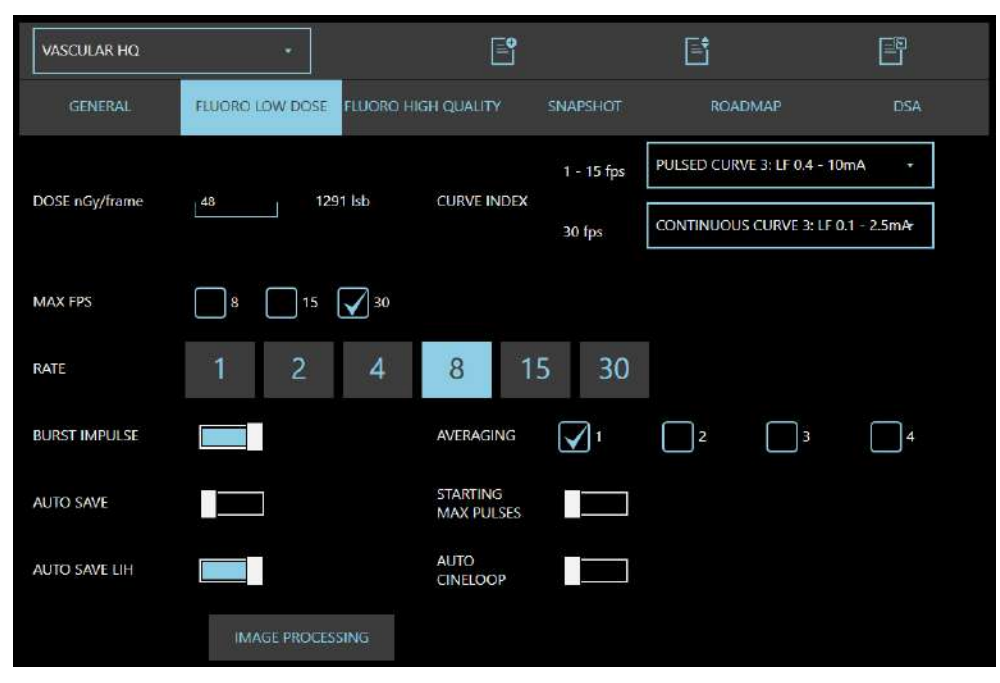

## LOW DOSE FLUOROSCOPY parameters

| Option    |               | Meaning                                                                                                    | Settings                                                                                                    | Notes                                                                                                    |
|-----------|---------------|----------------------------------------------------------------------------------------------------|----------------------------------------------------------------------------------------------------|----------------------------------------------------------------------------------------------------|
| DOSE lsb  |               | Reference dose value expressed as image levels ( <b>Isb</b> )                                                                                                    | 50 ÷ 1000 (typ.330)                                                                                                    | 330 lsb corresponds to 12 nGy/i                                                                                                    |
|           | SF21<br>model | Select the mA curve that will be<br>associated to the acquisition<br>mode:<br>1-15fps: Pulsed Curve                                                                              | 1÷15fps<br>P. Curve 1: SF 0.4-10 mA<br>P. Curve 3: LF 0.4-10 mA<br>P. Curve 4: LF 0.8-20 mA<br>P. Curve 5: LF 1.6-40 mA |                                                                                                    |
| INDEX     | moder         | 30fps: Continuous Curve                                                                                                    | 30fps<br>C. Curve 1: SF 0.1-2.5 mA<br>C. Curve 2: SF 0.2-5 mA<br>C. Curve 3: LF 0.1-2.5 mA<br>C. Curve 4: LF 0.2-5 mA   |                                                                                                    |
| CURVE     | SR21/SR30     | Select the mA curve that will be<br>associated to the acquisition<br>mode:<br>1-15fps: Pulsed Curve                                                                              | 1-15fps<br>P. Curve 1: SF 0.4-10 mA<br>P. Curve 2: SF 1.6-40 mA<br>P. Curve 3: LF 0.4-10 mA<br>P. Curve 4: LF 1.6-40 mA |                                                                                                    |
|           | models        | 30fps: Continuous Curve                                                                                                    | 30fps<br>C. Curve 1: SF 0.1-2.5 mA<br>C. Curve 2: SF 0.2-5 mA<br>C. Curve 3: LF 0.1-2.5 mA<br>C. Curve 4: LF 0.2-5 mA   |                                                                                                    |
| MA>       | ( FPS         | Set the maximum number of<br>Frames Per Second that can be<br>set for the acquisition modality                                                                                   | Select from the presented values:<br>8 – 15 - 30                                                                        |                                                                                                    |
| RATE      |               | Acquisition rate presented as<br>default value at exam selection.<br>The available rate values<br>depend on the MAX FPS set.                                                     | Choose between shown values. Possible values: 1 - 2 - 4 - 8 - 15 - 30                                                   | The operator can change the<br>acquisition rate during the<br>exam.                                                                                  |
| AVERAGING |               | This function allows to have a<br>single image as a result of the<br>sum of 2,3 or 4 images<br>(depending on the Averaging<br>factor set), in order to improve<br>image auglity. | 1 – 2 – 3 – 4<br>( <b>Averaging=1</b> means the<br>function is disabled).                                               | When the function is enabled,<br>the Max acquisition rate<br>available decreases: the<br>product of the frame rate<br>multiplied the averaging value |
|                        |                                                                                                    |                       | must be lower than <b>Max FPS</b> set<br>for the exam.<br>E.G.: if <b>Max FPS=25</b> and<br><b>Averaging=4</b> , max frame rate<br>available is 6 (6x4=24).                                        |
|------------------------|----------------------------------------------------------------------------------------------------|-----------------------|----------------------------------------------------------------------------------------------------|
| BURST IMPULSE          | The function will increase the<br>acquisition rate to the <b>maximum</b><br>during the Automatic Dose<br>Control regulation, in order to<br>make the correction faster.<br>When the optimal dose value is<br>reached, the rate will decrease<br>to the set value. | Yes / No              |                                                                                                    |
| STARTING MAX<br>PULSES | The equipment starts every acquisition, for a duration of 0.6 seconds, at the <b>maximum</b> value regardless of the set rate.                                                                                                    | Yes / No              | This is a useful function if you<br>have set both a high recursive<br>filter value (i.e.: k = 6-12) and a<br>low acquisition rate, as it lets<br>you obtain immediately an<br>image without noise. |
| AUTO SAVE              | Automatic saving to hard disk of all the image acquired.                                                                                                    | Normally enabled.     | As an alternative to AUTO SAVE<br>LIH                                                                                                    |
| AUTO SAVE LIH          | Automatic saving to hard disk of the last image hold (LIH).                                                                                                    | Normally NOT enabled. | As an alternative to AUTO SAVE                                                                                                    |
| AUTO CINE<br>LOOP      | Automatic activation of the cine<br>loop after acquisition of a run of<br>images                                                                                                    | Yes / No              | This function is only active if the<br>images in the run have been<br>saved to hard disk                                                                                                    |
| IMAGE<br>PROCESSING    | Opening of the image<br>processing parameters setup<br>menu in continuous fluoroscopy                                                                                                    | See par. 4.4.2        |                                                                                                    |

# HIGH QUALITY FLUOROSCOPY:

| VASCULAR HQ    | *                         | E                   | Ē                        | E              |
|----------------|---------------------------|---------------------|--------------------------|----------------|
| GENERAL        | FLUORO LOW DOSE FLUORO HI | GH QUALITY SNAPSHOT | ROADMAP                  | DSA            |
|                |                           | 1 - 15 fps          | PULSED CURVE 3: LF 0.4 - | 10mA -         |
| DOSE nGy/frame | 48 1291 Isb               | CURVE INDEX 30 fps  | CONTINUOUS CURVE 3: L    | F 0.1 - 2.5mAr |
| MAX FPS        | 8 15 🖌 30                 |                     |                          |                |
| RATE           | 1 2 4                     | 8 15 30             | )                        |                |
| BURST IMPULSE  |                           | AVERAGING 1         | 2 3                      | 4              |
| AUTO SAVE      |                           | STARTING MAX PULSES |                          |                |
| AUTO SAVE LIH  |                           | AUTO<br>CINELOOP    |                          |                |
|                | IMAGE PROCESSING          |                     |                          |                |

### HIGH QUALITY FLUOROSCOPY parameters:

|              | Option              | Meaning                                                                                                    | Settings                                                                                                    | Notes                                                                                                    |
|--------------|---------------------|----------------------------------------------------------------------------------------------------|----------------------------------------------------------------------------------------------------|----------------------------------------------------------------------------------------------------|
| DOS          | E Isb               | Reference dose value expressed                                                                                                    | 50 ÷ 1000 (typ.330)                                                                                                    | 330 lsb corresponds to 12 nGy/i                                                                                                    |
| INDEX        | SF21<br>model       | Select the mA curve that will be<br>associated to the acquisition<br>mode:<br>1-15fps: Pulsed Curve<br>30fps: Continuous Curve                                                                                                    | 1÷15fps<br>P. Curve 1: SF 0.4-10 mA<br>P. Curve 3: LF 0.4-10 mA<br>P. Curve 4: LF 0.8-20 mA<br>P. Curve 5: LF 1.6-40 mA<br>30fps<br>C. Curve 1: SF 0.1-2.5 mA<br>C. Curve 2: SF 0.2-5 mA<br>C. Curve 3: LF 0.1-2.5 mA |                                                                                                    |
| CURVE        | SR21/SR30<br>models | Select the mA curve that will be<br>associated to the acquisition<br>mode:<br>1-15fps: Pulsed Curve<br>30fps: Continuous Curve                                                                                                    | 1-15fps<br>P. Curve 1: SF 0.4-10 mA<br>P. Curve 2: SF 1.6-40 mA<br>P. Curve 3: LF 0.4-10 mA<br>P. Curve 4: LF 1.6-40 mA<br>30fps<br>C. Curve 1: SF 0.1-2.5 mA<br>C. Curve 2: SF 0.2-5 mA<br>C. Curve 3: LF 0.1-2.5 mA |                                                                                                    |
| MAX          | K FPS               | Set the maximum number of<br>Frames Per Second that can be<br>set for the acquisition modality                                                                                                    | Select from the presented values:                                                                                                    |                                                                                                    |
| RAT          | E                   | Acquisition rate presented as<br>default value at exam selection.<br>The available rate values<br>depend on the MAX FPS set.                                                                                                    | Choose between shown<br>values. Possible values:<br>1-2-4-8-15-30                                                                                                    | The operator can change the acquisition rate during the exam.                                                                                                    |
| AVE          | RAGING              | This function allows to have a<br>single image as a result of the<br>sum of 2,3 or 4 images<br>(depending on the Averaging<br>factor set), in order to improve<br>image quality.                                                                                  | 1 – 2 – 3 – 4<br>(Averaging=1 means the<br>function is disabled).                                                                                                    | When the function is enabled,<br>the Max acquisition rate<br>available decreases: the<br>product of the frame rate<br>multiplied the averaging value<br>must be lower than <b>Max FPS</b> set<br>for the exam.<br>E.G.: if <b>Max FPS=25</b> and<br><b>Averaging=4</b> , max frame rate<br>available is 6 (6x4=24). |
| BUR          | ST IMPULSE          | The function will increase the<br>acquisition rate to the <b>maximum</b><br>during the Automatic Dose<br>Control regulation, in order to<br>make the correction faster.<br>When the optimal dose value is<br>reached, the rate will decrease<br>to the set value. | Yes / No                                                                                                    |                                                                                                    |
| STAI<br>PULS | RTING MAX<br>SES    | The equipment starts every acquisition, for a duration of 0.6 seconds, at the <b>maximum</b> value regardless of the set rate.                                                                                                    | Yes / No                                                                                                    | This is a useful function if you<br>have set both a high recursive<br>filter value (i.e.: k = 6-12) and a<br>low acquisition rate, as it lets<br>you obtain immediately an<br>image without noise.                                                                                                    |
| AUT          | O SAVE              | Automatic saving to hard disk of all the image acquired.                                                                                                    | Normally enabled.                                                                                                    | As an alternative to AUTO SAVE<br>LIH                                                                                                    |
| AUT          | O SAVE LIH          | Automatic saving to hard disk of the last image hold (LIH).                                                                                                    | Normally NOT enabled.                                                                                                    | As an alternative to AUTO SAVE                                                                                                    |
| AUT<br>LOC   | O CINE<br>PP        | Automatic activation of the cine<br>loop after acquisition of a run of<br>images                                                                                                    | Yes / No                                                                                                    | This function is only active if the images in the run have been saved to hard disk                                                                                                    |

| IMAGE      | Opening of the image processing | See par. 4.4.2 |  |
|------------|---------------------------------|----------------|--|
| PROCESSING | parameters setup menu in        |                |  |
|            | continuous fluoroscopy          |                |  |
|            |                                 |                |  |

# **SNAPSHOT (DIGITAL RADIOGRAPHY):**

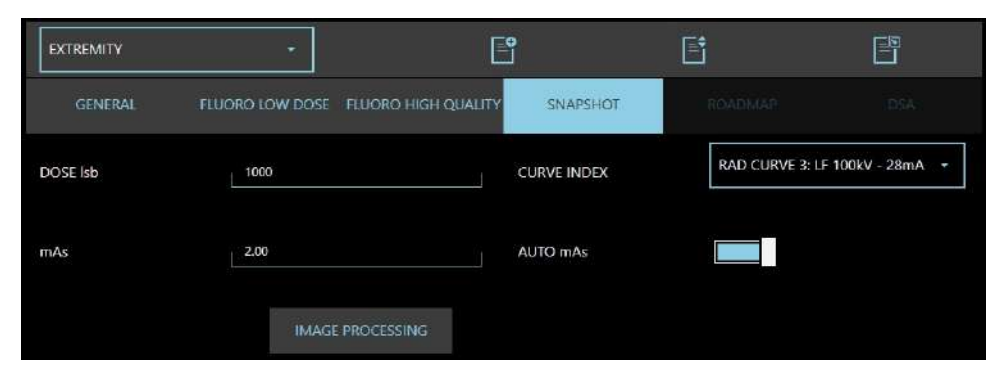

## DIGITAL RADIOGRAPHY parameters:

|            | Option              | Meaning                                                                            | Settings                                                                                                    | Notes                                      |
|------------|---------------------|------------------------------------------------------------------------------------|----------------------------------------------------------------------------------------------------|--------------------------------------------|
| DO         | SE Isb              | Reference dose value<br>expressed as image levels ( <b>Isb</b> )                   | 100 - 5000 (typ. 1000)                                                                                                    |                                            |
| INDEX      | SF21 model          | Select the mA curve for this acquisition mode.                                     | Mains power supply <u>230 VAC</u> :<br><b>Rad Curve 1: SF 100 kV – 14 mA</b><br><b>Rad Curve 3: LF 100 kV – 14 mA</b><br><b>Rad Curve 4: LF 100 kV – 28 mA</b><br><b>Rad Curve 5: LF 100 kV – 40 mA</b><br>Mains power supply 1 <u>20 VAC</u> :<br><b>Rad Curve 1: SF 100 kV – 14 mA</b><br><b>Rad Curve 3: LF 100 kV – 14 mA</b> |                                            |
| CURVE      | SR21/SR30<br>models | Select the mA curve for this acquisition mode.                                     | Mains power supply <u>230 VAC</u> :<br>Rad Curve 1: SF 100 kV - 28 mA<br>Rad Curve 2: SF 100 kV - 40 mA<br>Rad Curve 3: LF 100 kV - 28 mA<br>Rad Curve 4: LF 100 kV - 40 mA<br>Mains power supply 1 <u>20 VAC</u> :<br>Rad Curve 1: SF 100 kV - 14 mA<br>Rad Curve 3: LF 100 kV - 14 mA                                           |                                            |
| mA         | S                   | Establishes the default mAs<br>value when the Auto mAs<br>function is not selected | <ul> <li>0,5 - 50 (with mains power supply 230 VAC)</li> <li>0,5 - 25 (with mains power supply 120 VAC)</li> </ul>                                                                                                    | You can alter the value<br>during an exam. |
| AUT        | O mAs               | If enabled, the mAs are<br>automatically set to suit the set<br>working dose.      | Yes / No                                                                                                    | You can alter the value during an exam.    |
| IMA<br>PRC | GE<br>DCESSING      | Opening of the image<br>processing parameters setup<br>menu – radiology            | See par. 4.4.2                                                                                                    |                                            |

#### 4.4.1.1 DSA PROGRAMMABLE PARAMETERS

The DSA function offers two possible image acquisition modes:

- Road Mapping
- DSA fluoroscopy.

Road Mapping mode produces subtracted images that let you observe and adjust the position of a catheter in the blood vessel during a fluoroscopic exam.

DSA fluoroscopy is a technique that lets you see a blood vessel distinctly within bone structures and soft tissues. Once the contrast agent has been injected, the images will be shown subtracted from a mask image (acquired before injecting the contrast agent).

These functions can be enabled for each of the six exam types that can be set in Exam Setup; check the relevant option in the **GENERAL** window to enable DSA functions (see the beginning of paragraph 4.4.1 in this chapter).

To set the parameters for each function:

#### ROADMAP:

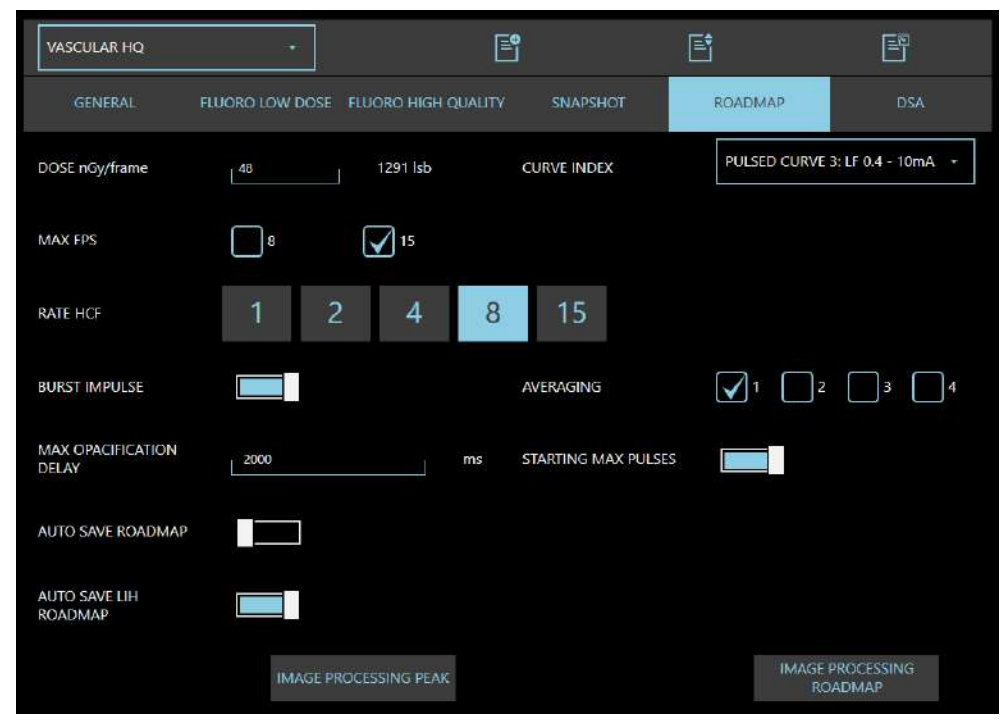

#### **ROADMAP** Parameters

|       | Option              | Meaning                                                          | Settings                                                                                                    | Notes                               |
|-------|---------------------|------------------------------------------------------------------|----------------------------------------------------------------------------------------------------|-------------------------------------|
| DOSE  | lsb                 | Reference dose value<br>expressed as image levels ( <b>Isb</b> ) | 50 - 2000 (typ. 1320)                                                                                                    | 1320 lsb corresponds<br>to 48 nGy/i |
| INDEX | SF21 model          | Select the mA curve for this acquisition mode.                   | Pulsed Curve 1: SF 0.4-10 mA<br>Pulsed Curve 3: LF 0.4-10 mA<br>Pulsed Curve 4: LF 0.8-20 mA<br>Pulsed Curve 5: LF 1.6-40 mA         |                                     |
| CURVE | SR21/SR30<br>models | Select the mA curve for this acquisition mode.                   | Pulsed curve 1: SF 0.4 - 10 mA<br>Pulsed curve 2: SF 1.6 - 40 mA<br>Pulsed curve 3: LF 0.4 - 10 mA<br>Pulsed curve 4: LF 1.6 - 40 mA |                                     |

| MAX FPS                                                                                                    | Set the maximum number of                                                                                                    | Select from the presented                                                                   |                                                                                                    |
|----------------------------------------------------------------------------------------------------|----------------------------------------------------------------------------------------------------|---------------------------------------------------------------------------------------------|----------------------------------------------------------------------------------------------------|
|                                                                                                    | Frames Per Second that can                                                                                                    | values:                                                                                     |                                                                                                    |
|                                                                                                    | be set for the acquisition                                                                                                    | 8 - 15                                                                                      |                                                                                                    |
| RATE                                                                                                    | Acquisition rate presented as                                                                                                    | Choose between shown                                                                        | The operator can                                                                                                    |
|                                                                                                    | default value at exam                                                                                                    | values. Possible values:                                                                    | change the                                                                                                    |
|                                                                                                    | selection.                                                                                                    | 1 0 4 0 15                                                                                  | acquisition rate during                                                                                                    |
|                                                                                                    | The available rate values                                                                                                    | 1-2-4-8-15                                                                                  | the exam.                                                                                                    |
| AVERAGING                                                                                                    | This function allows to have a                                                                                                    | 1-2-3-4                                                                                     | When the function is                                                                                                    |
|                                                                                                    | single image as a result of the                                                                                                    |                                                                                             | enabled, the Max                                                                                                    |
|                                                                                                    | sum of 2,3 or 4 images                                                                                                    | (Averaging=1 means the                                                                      | acquisition rate                                                                                                    |
|                                                                                                    | (depending on the Averaging                                                                                                    | function is disabled).                                                                      | available decreases:                                                                                                    |
|                                                                                                    | image quality.                                                                                                    |                                                                                             | frame rate multiplied                                                                                                    |
|                                                                                                    |                                                                                                    |                                                                                             | the averaging value                                                                                                    |
|                                                                                                    |                                                                                                    |                                                                                             | must be lower than                                                                                                    |
|                                                                                                    |                                                                                                    |                                                                                             | Max Frs set for the                                                                                                    |
|                                                                                                    |                                                                                                    |                                                                                             | E.G.: if Max FPS=25                                                                                                    |
|                                                                                                    |                                                                                                    |                                                                                             | and Averaging=4,                                                                                                    |
|                                                                                                    |                                                                                                    |                                                                                             | max frame rate                                                                                                    |
| BURST IMPULSE                                                                                                    | Not available in RoadMap                                                                                                    | Keep DISABI FD.                                                                             |                                                                                                    |
|                                                                                                    |                                                                                                    | ROOP BIO BEEB.                                                                              |                                                                                                    |
|                                                                                                    | mode                                                                                                    |                                                                                             |                                                                                                    |
| STARTING MAX PULSES                                                                                                    | The equipment starts every                                                                                                    | Typically enabled.                                                                          |                                                                                                    |
| STARTING MAX PULSES                                                                                                    | The equipment starts every<br>acquisition at the <b>Max FPS</b> set<br>for this every (15 or 25 foc) for                                                                                                    | Typically enabled.                                                                          |                                                                                                    |
| STARTING MAX PULSES                                                                                                    | The equipment starts every<br>acquisition at the <b>Max FPS</b> set<br>for this exam (15 or 25 fps), for<br>0.6 seconds, regardless of the                                                                                                    | Typically enabled.                                                                          |                                                                                                    |
| STARTING MAX PULSES                                                                                                    | The equipment starts every<br>acquisition at the <b>Max FPS</b> set<br>for this exam (15 or 25 fps), for<br>0.6 seconds, regardless of the<br>set rate.                                                                                                    | Typically enabled.                                                                          |                                                                                                    |
| STARTING MAX PULSES                                                                                                    | modeThe equipment starts everyacquisition at the Max FPS setfor this exam (15 or 25 fps), for0.6 seconds, regardless of theset rate.Delay time between x-ray                                                                                                    | Typically enabled.                                                                          | Time the system                                                                                                    |
| STARTING MAX PULSES                                                                                                    | mode<br>The equipment starts every<br>acquisition at the <b>Max FPS</b> set<br>for this exam (15 or 25 fps), for<br>0.6 seconds, regardless of the<br>set rate.<br>Delay time between x-ray<br>exposure start and Max<br>Opacification image                                                                                                    | Typically enabled.<br>Typ: 2000                                                             | Time the system<br>requires to                                                                                                    |
| STARTING MAX PULSES<br>MAX OPACIFICATION<br>DELAY                                                                                                    | modeThe equipment starts everyacquisition at the Max FPS setfor this exam (15 or 25 fps), for0.6 seconds, regardless of theset rate.Delay time between x-rayexposure start and MaxOpacification imageacquisition (stated in msec).                                                                                                    | Typically enabled.                                                                          | Time the system<br>requires to<br>automatically adjust<br>the kVs value.                                                                                                  |
| STARTING MAX PULSES<br>MAX OPACIFICATION<br>DELAY<br>AUTO SAVE ROADMAP                                                                                         | modeThe equipment starts every<br>acquisition at the Max FPS set<br>for this exam (15 or 25 fps), for<br>0.6 seconds, regardless of the<br>set rate.Delay time between x-ray<br>exposure start and Max<br>Opacification image<br>acquisition (stated in msec).If enabled, all the images in                                                                                                    | Typically enabled.<br>Typ: 2000<br>Yes / No                                                 | Time the system<br>requires to<br>automatically adjust<br>the kVs value.<br>As an alternative to                                                                          |
| STARTING MAX PULSES MAX OPACIFICATION DELAY AUTO SAVE ROADMAP                                                                                                  | mode         The equipment starts every         acquisition at the Max FPS set         for this exam (15 or 25 fps), for         0.6 seconds, regardless of the         set rate.         Delay time between x-ray         exposure start and Max         Opacification image         acquisition (stated in msec).         If enabled, all the images in         the run will be saved to hard                                                                                                    | Typically enabled.<br>Typ: 2000<br>Yes / No                                                 | Time the system<br>requires to<br>automatically adjust<br>the kVs value.<br>As an alternative to<br>AUTO SAVE LIH<br>POADMAR                                              |
| STARTING MAX PULSES<br>MAX OPACIFICATION<br>DELAY<br>AUTO SAVE ROADMAP                                                                                         | mode         The equipment starts every         acquisition at the Max FPS set         for this exam (15 or 25 fps), for         0.6 seconds, regardless of the         set rate.         Delay time between x-ray         exposure start and Max         Opacification image         acquisition (stated in msec).         If enabled, all the images in         the run will be saved to hard         disk.         If enabled, only the Last Image                                                                                                    | Typically enabled.<br>Typ: 2000<br>Yes / No                                                 | Time the system<br>requires to<br>automatically adjust<br>the kVs value.<br>As an alternative to<br>AUTO SAVE LIH<br>ROADMAP<br>As an alternative to                      |
| STARTING MAX PULSES<br>MAX OPACIFICATION<br>DELAY<br>AUTO SAVE ROADMAP<br>AUTO SAVE LIH<br>ROADMAP                                                             | mode         The equipment starts every         acquisition at the Max FPS set         for this exam (15 or 25 fps), for         0.6 seconds, regardless of the         set rate.         Delay time between x-ray         exposure start and Max         Opacification image         acquisition (stated in msec).         If enabled, all the images in         the run will be saved to hard         disk.         If enabled, only the Last Image         Hold (LIH) image is saved to                                                                                                    | Typically enabled. Typ: 2000 Yes / No Yes / No                                              | Time the system<br>requires to<br>automatically adjust<br>the kVs value.<br>As an alternative to<br>AUTO SAVE LIH<br>ROADMAP<br>As an alternative to<br>AUTO SAVE ROADMAP |
| STARTING MAX PULSES<br>MAX OPACIFICATION<br>DELAY<br>AUTO SAVE ROADMAP<br>AUTO SAVE LIH<br>ROADMAP                                                             | mode         The equipment starts every         acquisition at the Max FPS set         for this exam (15 or 25 fps), for         0.6 seconds, regardless of the         set rate.         Delay time between x-ray         exposure start and Max         Opacification image         acquisition (stated in msec).         If enabled, all the images in         the run will be saved to hard         disk.         If enabled, only the Last Image         Hold (LIH) image is saved to                                                                                                    | Typically enabled.<br>Typ: 2000<br>Yes / No<br>Yes / No                                     | Time the system<br>requires to<br>automatically adjust<br>the kVs value.<br>As an alternative to<br>AUTO SAVE LIH<br>ROADMAP<br>As an alternative to<br>AUTO SAVE ROADMAP |
| STARTING MAX PULSES<br>MAX OPACIFICATION<br>DELAY<br>AUTO SAVE ROADMAP<br>AUTO SAVE LIH<br>ROADMAP<br>IMAGE PROCESSING<br>BEAK                                 | mode         The equipment starts every         acquisition at the Max FPS set         for this exam (15 or 25 fps), for         0.6 seconds, regardless of the         set rate.         Delay time between x-ray         exposure start and Max         Opacification image         acquisition (stated in msec).         If enabled, all the images in         the run will be saved to hard         disk.         If enabled, only the Last Image         Hold (LIH) image is saved to         hard disk.         Opens the post processing         parameters extrine many for                                  | Typically enabled.<br>Typ: 2000<br>Yes / No<br>Yes / No<br>See par. 4.4.2                   | Time the system<br>requires to<br>automatically adjust<br>the kVs value.<br>As an alternative to<br>AUTO SAVE LIH<br>ROADMAP<br>As an alternative to<br>AUTO SAVE ROADMAP |
| STARTING MAX PULSES<br>MAX OPACIFICATION<br>DELAY<br>AUTO SAVE ROADMAP<br>AUTO SAVE LIH<br>ROADMAP<br>IMAGE PROCESSING<br>PEAK                                 | mode         The equipment starts every         acquisition at the Max FPS set         for this exam (15 or 25 fps), for         0.6 seconds, regardless of the         set rate.         Delay time between x-ray         exposure start and Max         Opacification image         acquisition (stated in msec).         If enabled, all the images in         the run will be saved to hard         disk.         If enabled, only the Last Image         Hold (LIH) image is saved to         hard disk.         Opens the post processing         parameters setting menu for         Max Opacification images | Typically enabled.<br>Typ: 2000<br>Yes / No<br>Yes / No<br>See par. 4.4.2                   | Time the system<br>requires to<br>automatically adjust<br>the kVs value.<br>As an alternative to<br>AUTO SAVE LIH<br>ROADMAP<br>As an alternative to<br>AUTO SAVE ROADMAP |
| STARTING MAX PULSES<br>MAX OPACIFICATION<br>DELAY<br>AUTO SAVE ROADMAP<br>AUTO SAVE LIH<br>ROADMAP<br>IMAGE PROCESSING<br>PEAK<br>IMAGE PROCESSING             | modeThe equipment starts every<br>acquisition at the Max FPS set<br>for this exam (15 or 25 fps), for<br>0.6 seconds, regardless of the<br>set rate.Delay time between x-ray<br>exposure start and Max<br>Opacification image<br>acquisition (stated in msec).If enabled, all the images in<br>the run will be saved to hard<br>disk.If enabled, only the Last Image<br>Hold (LIH) image is saved to<br>hard disk.Opens the post processing<br>parameters setting menu for<br>Max Opacification images.Opens the post processing<br>parameters processing                                                            | Typically enabled.<br>Typ: 2000<br>Yes / No<br>Yes / No<br>See par. 4.4.2<br>See par. 4.4.2 | Time the system<br>requires to<br>automatically adjust<br>the kVs value.<br>As an alternative to<br>AUTO SAVE LIH<br>ROADMAP<br>As an alternative to<br>AUTO SAVE ROADMAP |
| STARTING MAX PULSES<br>MAX OPACIFICATION<br>DELAY<br>AUTO SAVE ROADMAP<br>AUTO SAVE LIH<br>ROADMAP<br>IMAGE PROCESSING<br>PEAK<br>IMAGE PROCESSING<br>ROAD MAP | modeThe equipment starts every<br>acquisition at the Max FPS set<br>for this exam (15 or 25 fps), for<br>0.6 seconds, regardless of the<br>set rate.Delay time between x-ray<br>exposure start and Max<br>Opacification image<br>acquisition (stated in msec).If enabled, all the images in<br>the run will be saved to hard<br>disk.If enabled, only the Last Image<br>Hold (LIH) image is saved to<br>hard disk.Opens the post processing<br>parameters setting menu for<br>Max Opacification images.Opens the post processing<br>parameters setting menu for                                                      | Typically enabled.<br>Typ: 2000<br>Yes / No<br>Yes / No<br>See par. 4.4.2<br>See par. 4.4.2 | Time the system<br>requires to<br>automatically adjust<br>the kVs value.<br>As an alternative to<br>AUTO SAVE LIH<br>ROADMAP<br>As an alternative to<br>AUTO SAVE ROADMAP |

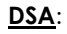

| VASCULAR HQ         | *               | E                   | Ĵ              | Ē                     |                    |
|---------------------|-----------------|---------------------|----------------|-----------------------|--------------------|
| GENERAL             | FLUORO LOW DOSE | FLUORO HIGH QUALITY | SNAPSHOT       | ROADMAP               | DSA                |
| DOSE nGy/frame      |                 | 1291 lsb            | CURVE INDEX    | PULSED CURVE          | 4: LF 1.6 - 40mA 🔫 |
| BURST IMPULSE       |                 |                     | AVERAGING      | <b>↓</b> 1 <b>↓</b> 2 | 3 4                |
| STARTING MAX PULSES | 5               |                     |                |                       |                    |
| ENABLE INJECTOR     |                 |                     | INJECTOR DELAY | 3000                  | ms                 |
| AUTO MASK           |                 |                     | MASK DELAY     | 2000                  | ms                 |
| AUTO SEQUENCE       |                 |                     | AUTO CINELOOP  |                       |                    |
| MAX FPS             | 8               | 15                  |                |                       |                    |
| RATE 1 B            | •               | RATE 2 1            | *              | SPAN<br>RATE 1        | ms                 |
|                     | IMAGE           | PROCESSING          |                | IMAGE PR              | OCESSING SUB       |

You can program some specific parameters for a DSA exam during installation. These are automatically set once you open DSA acquisition mode:

- Phase duration, defined by duration and pulse rate; the exam can be set to have one or two acquisition phases, each one with its own acquisition rate. The exam ends 30 seconds after the x-ray emission started or when the x-ray command is released.
- **Duration of the phases**. The exam can have a maximum duration of 40 seconds (up to 10 seconds head start for the injector, if required, and up to 30 seconds X-ray emission).
- Automatic injector control: to anticipate/delay the moment that the injector starts with respect to the start of X-ray emission.
- Mask image uptake delay from the start of X-ray exposure (0 25 seconds).

During the exam, the operator can adjust the default parameters directly from the Control Panel to suit actual needs.

#### **DSA Fluoroscopy Parameters**

|                | Option              | Meaning                                                                                                    | Settings                                                                                                    | Notes                                                                                                    |
|----------------|---------------------|----------------------------------------------------------------------------------------------------|----------------------------------------------------------------------------------------------------|----------------------------------------------------------------------------------------------------|
| DOSE           | lsb                 | Reference dose value for DSA<br>fluoroscopy, expressed as<br>image levels ( <b>Isb</b> )                                                                                                    | 50 - 2000 (typ. 1320)                                                                                                    | 1320 lsb corresponds to 48<br>nGy/i                                                                                                    |
| INDEX          | SF21<br>model       | Select the mA curve for this acquisition mode.                                                                                                    | Pulsed Curve 1: SF 0.4-10 mA<br>Pulsed Curve 3: LF 0.4-10 mA<br>Pulsed Curve 4: LF 0.8-20 mA<br>Pulsed Curve 5: LF 1.6-40 mA         |                                                                                                    |
| CURVE          | SR21/SR30<br>models | Select the mA curve for this acquisition mode.                                                                                                    | Pulsed curve 1: SF 0.4 - 10 mA<br>Pulsed curve 2: SF 1.6 - 40 mA<br>Pulsed curve 3: LF 0.4 - 10 mA<br>Pulsed curve 4: LF 1.6 - 40 mA |                                                                                                    |
| AVER           | AGING               | This function allows to have a<br>single image as a result of the<br>sum of 2,3 or 4 images<br>(depending on the Averaging<br>factor set), in order to improve<br>image quality.                                                                              | 1 – 2 – 3 – 4<br>(Averaging=1 means the<br>function is disabled).                                                                    | When the function is<br>enabled, the Max<br>acquisition rate available<br>decreases: the product of<br>the frame rate multiplied<br>the averaging value must<br>be lower than <b>Max FPS</b> set<br>for the exam.<br>E.G. : if <b>Max FPS=25</b> and<br><b>Averaging=4</b> , max frame<br>rate available is 6<br>(6x4=24). |
| BURST          | IMPULSE             | The function will increase the<br>acquisition rate to <b>Max FPS</b><br>during the Automatic Dose<br>Control regulation, in order to<br>make the correction faster.<br>When the optimal dose value<br>is reached, the rate will<br>decrease to the set value. | Yes / No                                                                                                    | The function is only active<br>until the mask pickup.                                                                                                    |
| START<br>PULSE | NG MAX<br>S         | The equipment starts every acquisition at the <b>Max FPS</b> set for this exam (15 or 25 fps), for 0.6 seconds, regardless of the set rate.                                                                                                    | Typically enabled.                                                                                                    | This is a useful function if<br>you have set both a high<br>recursive filter value (i.e.: k<br>= 6-12) and a low<br>acquisition rate, as it lets<br>you obtain immediately an<br>image without noise.                                                                                                    |
| ENABI          | E INJECTOR          | When this function is enabled,<br>the operator can use an<br>injector controlled by the<br>system.                                                                                                    | Yes / No                                                                                                    | If enabled, when the exam<br>is opened, the injector icon<br>will be shown.                                                                                                    |
| INJEC          | TOR DELAY           | Delay (positive number) or<br>anticipation (negative<br>number), indicated in ms, for<br>the start of the injector with<br>respect to the start of X-ray<br>exposure.                                                                                         | From <b>-10</b> to <b>+25</b> seconds.                                                                                               | Available if ENABLE<br>INJECTOR option is<br>enabled.                                                                                                    |
| AUTO           | MASK                | To enable the automatic mask<br>uptake function, at the<br>moment defined by <b>MASK</b><br><b>DELAY</b> option.                                                                                                    | Yes / No                                                                                                    |                                                                                                    |
| MASK           | DELAY               | Delay, indicated in ms,<br>between the X-ray exposure<br>start and mask image<br>acquisition.                                                                                                    |                                                                                                    | Once the mask image has<br>been picked up, the<br>system shows the image in<br>subtraction mode.                                                                                                    |
| AUTO           | SEQUENCE            | This function divides the DSA<br>exam into two phases: the<br>operator can set the<br>acquisition rate and duration<br>of each phase.                                                                                                    |                                                                                                    |                                                                                                    |
| MAX            | PS                  | Set the maximum number of<br>Frames Per Second that can<br>be set for the acquisition<br>modality                                                                                                    | Select from the presented values:<br>8 – 15                                                                                          |                                                                                                    |

| RATE 1<br>RATE 2        | Acquisition rate presented as<br>default value for each phase<br>at exam selection.<br>The available rate values<br>depend on the MAX FPS set. | Choose between shown values. Possible values:<br>1 – 2 – 4 – 8 – 15 | The operator can change<br>the rate values on<br>opening the exam.                          |
|-------------------------|----------------------------------------------------------------------------------------------------|---------------------------------------------------------------------|---------------------------------------------------------------------------------------------|
| SPAN RATE 1             | RATE 1 phase duration, in ms                                                                                                    |                                                                     |                                                                                             |
| AUTO CINE LOOP          | Automatic activation of the<br>cine loop after acquisition of a<br>run of images                                                               | Yes / No                                                            | This function is only active<br>if the images in the run<br>have been saved to hard<br>disk |
| IMAGE<br>PROCESSING     | Opening of the DSA image<br>processing parameters setup<br>menu (not for subtracted<br>images).                                                | See par. 4.4.2                                                      |                                                                                             |
| IMAGE<br>PROCESSING SUB | Opening of the subtracted<br>DSA image processing<br>parameters setup menu.                                                                    | See par. 4.4.2                                                      |                                                                                             |

### 4.4.2 IMAGE PROCESSING

IMAGE PROCESSING parameters can be set for each exam in each acquisition mode.

| IMAGE PROCESSING                  |                              |                  |                |  |
|-----------------------------------|------------------------------|------------------|----------------|--|
| NEGATIVE                          |                              | NOISE REDUCTION  | 0              |  |
| RECURSIVE FILTER                  | Standard STR                 |                  |                |  |
| MOTION DETECTION                  |                              | RECURSIVE WEIGHT | 8              |  |
| MOTION DETECTION<br>ADAPTIVE GAIN | 10                           |                  |                |  |
| SPATIAL FILTER                    |                              | SHARP WEIGHT     | 1 2 3 4 7 5    |  |
| SHARP KERNEL                      | <b>√</b> 3x3 <b>5x5 7</b> x7 | SMOOTHING WEIGHT | 1 2 3 4 5      |  |
| SMOOTHING KERNEL                  | 3x3 5x5 7x7                  |                  |                |  |
| Zoom 0                            | Zoom 2                       | Zoom 3           |                |  |
| DRC GROUP                         | DRC_GROUP_HAND *             | DEFAULT DRC      | HAND +         |  |
| ABC TYPE                          | MANUAL -                     | ABC ROI          | ROI REGION 10% |  |
| LUT                               | LINEAR LUT •                 | AUTO WINDOW ROI  | ROI 80% •      |  |
|                                   |                              | WINDOW           | 1000           |  |
| AUTO WINDOW LEVEL                 |                              | LEVEL            |                |  |
| <b>*</b>                          | 4                            | 4                | 5              |  |

## IMAGE PROCESSING parameters:

| Option                                  | Meaning                                                                                                    | Settings                                                                                                    | Notes                                                                                                    |
|-----------------------------------------|----------------------------------------------------------------------------------------------------|----------------------------------------------------------------------------------------------------|----------------------------------------------------------------------------------------------------|
| NEGATIVE                                | "Negative" display of the gray scale                                                                                                    | Yes / No                                                                                                    | Normally enabled for images<br>acquired in digital radiography<br>mode.                                                                                 |
| NOISE<br>REDUCTION                      | Set the weight of the Noise Reduction spatial filter.                                                                                                    | (0 - 10)<br>0 = function<br>disabled,<br>10 = max noise<br>reduction.                                       |                                                                                                    |
| MOTION<br>DETECTION                     | Component of the noise reduction<br>algorithm for fluoroscopy images. This<br>reduces the time component of the<br>recursive filter (recursive filter weight) in<br>proportion to the movement detected in<br>the image.<br><u>This parameter is not available for</u><br><u>SNAPSHOT IMAGE PROCESSING.</u> | Yes / No                                                                                                    | Used to establish whether the<br>"MOTION DETECTION" function is<br>active or not on opening an<br>exam. You can alter the setting<br>during an exam.    |
| MOTION<br>DETECTION<br>ADAPTIVE<br>GAIN | Parameter used to set how sensitive the<br>MOTION DETECTION function should be.<br><u>This parameter is not available for</u><br><u>SNAPSHOT IMAGE PROCESSING.</u>                                                                                                    | (0 - 1000)<br>(typ. 10)                                                                                     | The higher the value of this parameter, the greater the movement sensitivity.                                                                           |
| RECURSIVE<br>WEIGHT                     | Recursive filter weight for noise reduction of<br>fluoroscopy images.<br>This parameter is not available for<br>SNAPSHOT IMAGE PROCESSING.                                                                                                    | 1 – 16<br>(typ. 4)                                                                                          |                                                                                                    |
| SPATIAL FILTER                          | Type of default spatial filter applied on<br>opening an exam.<br>- Sharp for enhanced edges,<br>- Smooth for softer edges.                                                                                                    | You can choose<br>between:<br>- No filter<br>- Sharp filter<br>- Smooth filter<br>(Typically, No<br>filter) | You can alter this default setting<br>during an exam and choose<br>between:<br>-no filter, or<br>-sharp/smooth filter, as set in the<br>next parameters |
| SHARP KERNEL                            | Kernel of the Edge Sharpening filter                                                                                                    | You can choose<br>between:<br>3 x 3<br>5 x 5<br>7 x 7                                                       |                                                                                                    |
| SHARP WEIGHT                            | Weight of the Edge Sharpening filter                                                                                                    | You can choose<br>between:<br>1, 2, 3, 4, 5                                                                 |                                                                                                    |
| SMOOTHING<br>KERNEL                     | Kernel of the Edge Smoothing filter                                                                                                    | You can choose<br>between:<br>3 x 3<br>5 x 5<br>7 x 7                                                       |                                                                                                    |
| SMOOTHING<br>WEIGHT                     | Weight of the Edge Smoothing filter                                                                                                    | You can choose<br>between:<br>1, 2, 3, 4, 5                                                                 |                                                                                                    |

The following parameters are foreseen for each detector field (in each acquisition mode used for each exam):

| Option                  | Meaning                                                                                                    | Settings                                                       | Notes                                                                                                    |
|-------------------------|----------------------------------------------------------------------------------------------------|----------------------------------------------------------------|----------------------------------------------------------------------------------------------------|
| DRC<br>GROUP            | The DRC GROUP containing the 3 DRC<br>processes possible for each exam<br>(Dynamic Range Compensation).<br>For information on choosing the groups,<br>see para. <b>4.6</b> | Select the default DRC<br>GROUP from among<br>those shown.     | You can alter this default setting<br>during an exam by selecting any<br>of the other DRC processes shown<br>here.                                                                                                 |
| DEFAULT<br>DRC          | DRC process in the selected group automatically set on opening an exam.                                                                                                    | Select one of the 3<br>processes in the DRC<br>GROUP shown.    |                                                                                                    |
| ABC Type                | Select the preferred set for <b>x-ray dose</b> calculation.                                                                                                    | Manual or Auto                                                 | AUTO: the system automatically<br>adjusts the portion of image used<br>to calculate, depending on the<br>image in acquisition.<br>MANUAL: the system uses the<br>dimension of the ROI entered in<br>ABC ROI field. |
| ABC ROI                 | Size of the side of the Region of Interest<br>(ROI) used by the equipment to control<br>the X-ray dose.<br>The ROI is a square, centered on the<br>image.                  | Select one of the options shown.                               | The size of the side of the ROI is<br>expressed as a % of the size of the<br>image on the monitor.                                                                                                    |
| LUT                     | LUT used to display the image on the monitor                                                                                                    | Select one of the LUT<br>settings shown<br>(typically, LINEAR) |                                                                                                    |
| AUTO<br>WINDOW<br>ROI   | To set the parameters for the Auto<br>window function (this automatically<br>calculates the W and L used to display<br>the image on to suit the image<br>histogram).       | Select one of the settings shown.                              | ROI = Region of Interest, used for<br>automatic calculation of the W<br>and L.<br>B and W = parameters used to<br>calculate the W and L depending<br>on the histogram.                                             |
| AUTO<br>WINDOW<br>LEVEL | To enable the Auto window function.<br>If not selected, the W and L will be fixed<br>at the values set in the following<br>parameters.                                     | YES / NO<br>(typically, YES)                                   |                                                                                                    |
| WINDOW                  | Setting for the W value when the Auto window is not active                                                                                                    |                                                                |                                                                                                    |
| LEVEL                   | Setting of the L value when the Auto window is not active                                                                                                    |                                                                |                                                                                                    |

**Note:** the button aside allows to apply the parameters set to all detector zoom fields. This function is available only if detector nominal field is selected.

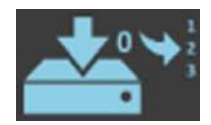

#### 4.4.3 EXAMS MANAGEMENT

The EM equipment is provided with a set of already configured exams.

The Administrator could add new exams and modify or disable those configured by the manufacturer. While the Advanced user could change the order of the exam in the relevant list (see Paragraph 4.4.3.2 below).

#### 4.4.3.1 CREATING A NEW EXAM

Pressing the relevant key, the new exam creation page is opened. You can set:

- the exam name,
- the exam parameters as explained in previous paragraphs 4.4.1 and 4.4.2.

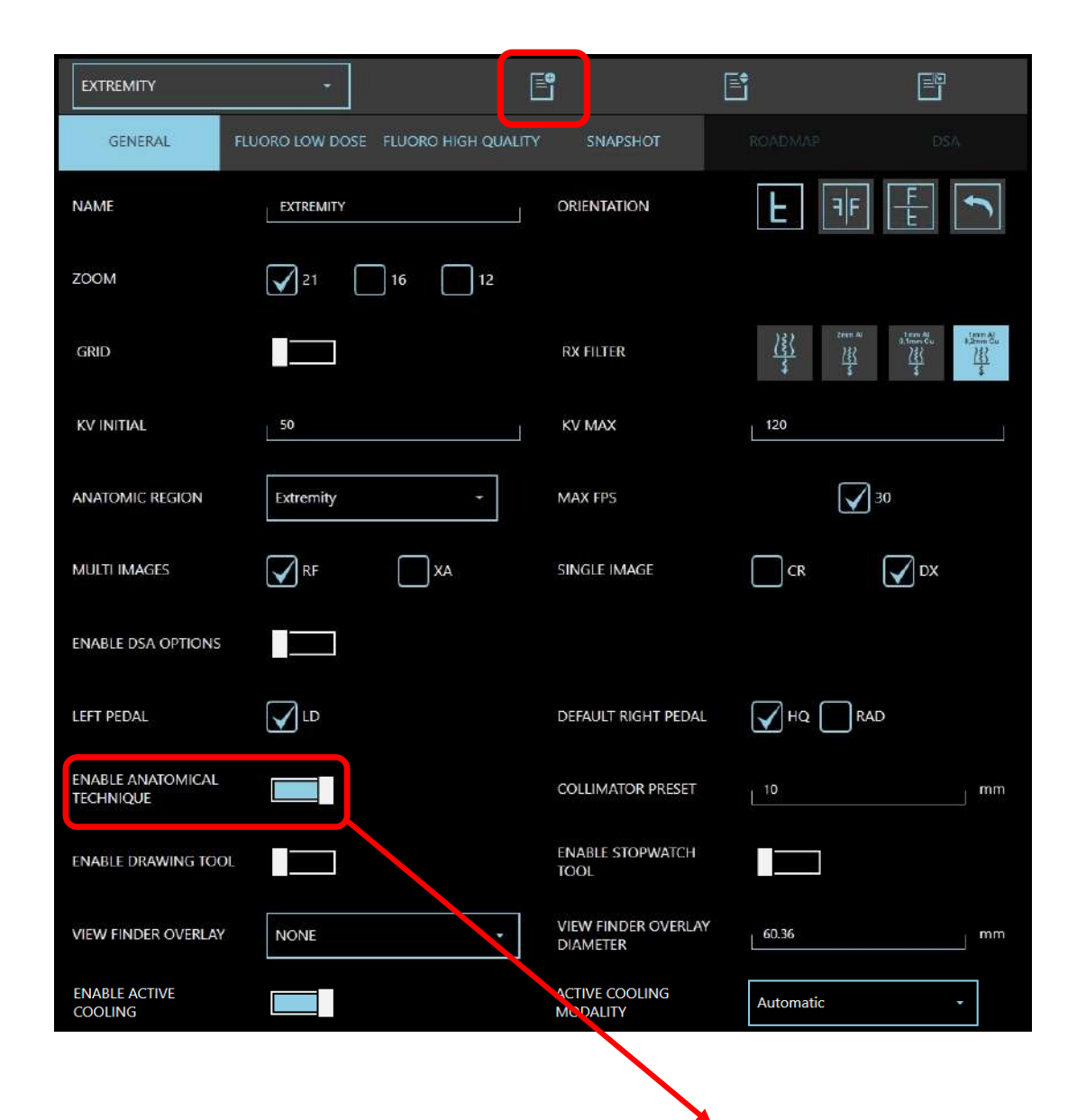

Once the exam has successfully been created, use the **relevant key to enable it** and make it available on the Control Panel.

#### 4.4.3.2 ORGANIZE THE EXAM LIST

The EM equipment stores all the exams created (enabled or not), in a same list. Only those enabled will be shown in the list of the **Control Panel**.

Exams order in the list is the same presented in the Control Panel.

Use the ANATOMIC TECHNIQUE ORDER (here below) to change an exam position: just select it and, using relevant tips, move it to the required position.

| N 27 NOV 14:20 |
|----------------|
|                |
| DSA            |
|                |
|                |
|                |
|                |
|                |
|                |
|                |
|                |
|                |
|                |
|                |
|                |
|                |

Note: enabled exams are presented in white, while those not enabled in grey.

#### 4.4.3.3 DUPLICATE AN EXAM

This is a very useful function to create a new exam quite similar to another one already present in the list.

| - | Exam Setup |                |                     | ð        | 126,150 🥌 | 14:20 |
|---|------------|----------------|---------------------|----------|-----------|-------|
|   | EXTREMITY  | •              |                     |          | Ē         | Ē     |
|   | GENERAL    | FLUORO LOW DOS | FLUORO HIGH QUALITY | SNAPSHOT |           | DSA   |

Create a new exam and press the relevant key: select from the drop-down list the exam required; this will automatically be copied. Change parameters, if needed, and save to add the exam to your list.

#### 4.5 DICOM SETUP

**Note:** After connecting the EM equipment to the mains supply (see paragraph 3.2.3 above), configuration of the DICOM functions involves the following steps:

- setting of the network parameters for WINDOWS 7 (see Annex 5.4)
- definition of the remote DICOM devices and configuration of the various working modes (DICOM SETUP menu).

The DICOM setup menu has 5 sub-menus:

|   | Dicom Setup     |                                                              | ð                   | 270,836            | VEN 19 GIU 14:57 |  |  |
|---|-----------------|--------------------------------------------------------------|---------------------|--------------------|------------------|--|--|
|   | DICOM SETTING   | DICOM SERVICES                                               | DICOM DEVICES       | SPOOLER            | PRINT CONFIG     |  |  |
|   |                 |                                                              |                     |                    |                  |  |  |
| • | DICOM SETTING:  | used for the gene                                            | ral DICOM configura | tion of the system | m;               |  |  |
| • | DICOM SERVICES: | used to set the individual services available in the system; |                     |                    |                  |  |  |
| • | DICOM DEVICES:  | used to manage the list of remote DICOM devices available;   |                     |                    |                  |  |  |
| • | SPOOLER:        | used to manage the transmission of images over the network;  |                     |                    |                  |  |  |
|   |                 |                                                              |                     |                    |                  |  |  |

• **PRINT CONFIG:** used for the 4 DICOM print configurations.

#### 4.5.1 DICOM SETTING

The **DICOM SETTING** menu is used to determine the equipment addressing. The hospital network administrator should be consulted when setting these parameters.

| 🚉 Dicom Setup |                | ð             | 127,252 | MAR 28 FEB 12:23 |
|---------------|----------------|---------------|---------|------------------|
| DICOM SETTING | DICOM SERVICES | DICOM DEVICES | SPOOLER | PRINT CONFIG     |
| AE TITLE      | ARCOFP         |               |         |                  |
| IP ADDRESS    | 10.0.39.197    | IP PORT       | 104     |                  |
| TIMEOUT (s)   | 180            | PDU LENGTH    | 65536   |                  |

| Option      | Meaning                                                                                                    | Settings                                                                                                    | Notes                                                                                                    |
|-------------|----------------------------------------------------------------------------------------------------|----------------------------------------------------------------------------------------------------|----------------------------------------------------------------------------------------------------|
| AE Title    | Conventional name of device<br>in the hospital's DICOM<br>network.                                                  | Typically:<br><b>C-ARM</b>                                                                                                    |                                                                                                    |
| IP Address  | TCP network address to be<br>used for the DICOM services.                                                           | Defined by the network<br>administrator.<br>It must be equal to the<br>network address used for<br>the Windows operating<br>system. | If a fixed address has not<br>been set, the device<br>automatically creates an<br>address compatible with<br>the network (based on <b>IP</b><br><b>address</b> and <b>Net Mask</b> ). |
| IP Port     | TCP port number to be used for the DICOM services.                                                                  | Typically:<br><b>104</b>                                                                                                    |                                                                                                    |
| Timeout (s) | Time, in seconds, before the<br>system states that transmission<br>has failed (no answer from the<br>DICOM server). |                                                                                                    |                                                                                                    |
| PDU length  |                                                                                                    | Typically:<br><b>65536</b>                                                                                                    |                                                                                                    |

### 4.5.2 DICOM SERVICES

This menu lets you configure the various DICOM services in the system.

|            |      |                |               |                       | D       |              |                    |
|------------|------|----------------|---------------|-----------------------|---------|--------------|--------------------|
| DICOM SETT | TING | DICOM SERVICES | DICOM DEVICES |                       | SPOOLER | PRINT CONFIG |                    |
| GENERAL    | STOR | e worklist     | MEDIA         | STORAGE<br>COMMITMENT | MPPS    | DOSE SR      | QUERY/<br>RETRIEVE |

#### 4.5.2.1 GENERAL

In the **General** folder it is possible to define the preferred operating options if the PATIENT ID and STUDY ID fields are empty.

|                       | SEND         |           |
|-----------------------|--------------|-----------|
| IF PatientID IS EMPTY |              |           |
| Nothing               | Patient Name | PatientID |
| IF StudyID IS EMPTY   |              |           |
| Nothing               | Study UID    | StudyID   |

|                        | Send Options                                                                                  | Notes                                                                                                    |
|------------------------|-----------------------------------------------------------------------------------------------|----------------------------------------------------------------------------------------------------|
| If Patient ID is empty | If the "Patient ID" parameter is not available, there are three options for this DICOM field: | Attention: this option is applied to all Dicom<br>services except the <b>Media</b> service (see<br>Paragraph 4.5.2.4 below). |
|                        | - Nothing: the "Patient ID" field remains empty.                                              |                                                                                                    |
|                        | <ul> <li>Patient name, the patient's name is entered instead.</li> </ul>                      |                                                                                                    |
|                        | - Patient ID: the words "PATIENT ID" are entered.                                             |                                                                                                    |
| If Study ID is         | If the "Study ID" parameter is not available, there are                                       | Attention: this option is applied to all Dicom                                                                               |
| empty                  | three options for this DICOM field:                                                           | services except the <b>Media</b> service (see<br>Paraaraph 4.5.2.4 below).                                                   |
|                        | - Nothing: the "Study ID" field remains empty.                                                |                                                                                                    |
|                        | - <b>Study UID</b> , the Study UID parameter is entered instead.                              |                                                                                                    |
|                        | - Study ID: the words "STUDY ID" are entered.                                                 |                                                                                                    |

# 4.5.2.2 STORE

The **Store** tab lets you set the function options (these depend on the behavior of the specific receiving device).

|                     |            | IMA  | AGE OPTIONS         |    |          |    |  |
|---------------------|------------|------|---------------------|----|----------|----|--|
| WRITINGS ON IMAGE   |            |      |                     |    |          |    |  |
| GRAPHICS ON IMAGE   |            |      |                     |    |          |    |  |
|                     |            | MOD  | ALITY OPTIONS       |    |          |    |  |
| PRESENTATION LUT    |            |      |                     |    |          |    |  |
| W LUT EXPANSION     |            |      | L LUT EXPANSION     |    |          |    |  |
| BIT PER PIXEL CR/DX | 8 12       | 16   | BIT PER PIXEL RF/XA | 8  | 12       | 16 |  |
|                     |            | AUTO | STORE OPTIONS       |    |          |    |  |
| IMAGE SELECTION     | ALL IMAGES | (    | ALL NOT STORED      | AL | L PINNED |    |  |
| AUTO STORE ON CLOSE |            |      |                     |    |          |    |  |

|                      | Image Options                                                                                        | Notes                                                                                                    |
|----------------------|----------------------------------------------------------------------------------------------------|----------------------------------------------------------------------------------------------------|
| Writings on<br>Image | Image transferred together with its text (patient<br>name, image nr., etc.) as shown on the monitor. | If not enabled, the image is sent without<br>any writings.<br>These will, in any case, be sent via the<br>relevant DICOM fields. |
| Graphics on<br>Image | Transfer of the image with overlay (text or measurements) added by the operator.                     | If not enabled, the image is sent without any graphic overlay.                                                                   |

|                             | Modality Options                                                                                                    | Notes                                                                                                    |
|-----------------------------|----------------------------------------------------------------------------------------------------|----------------------------------------------------------------------------------------------------|
| Presentation<br>LUT         | Enables the "complete" transfer of the image, followed by the presentation LUT parameters.                                                                                                    | Only suitable for DX images.                                                                                     |
| W/L LUT<br>expansion        | Option only active when the <b>Presentation LUT</b> option<br>is not enabled.<br>This lets you determine the level of the LUT expansion<br>for the image sent to the server compared to that<br>used for its presentation on the monitor.<br>Possible values: <b>0 - 30</b> %, towards both black ( <b>B</b> ) and<br>white ( <b>W</b> ). | This function lets you include in the image<br>parts of the histogram outside the image<br>shown on the monitor. |
| Bits per pixel<br>for CR/DX | The number of bits/pixels for the image being sent<br>(CR/DX modes).<br>Possible values: 8 - 12 - 16 bits/pixel.                                                                                                    | The actual setting will depend on the characteristics of the server.                                             |
| Bits per pixel<br>for RF/XA | The number of bits/pixel for the image being sent<br>(RF/XA modes).<br>Possible values: 8 - 12 - 16 bits/pixel.                                                                                                    | The actual setting will depend on the characteristics of the server.                                             |

|                       | Auto Store Options                                                                                                    | Notes |
|-----------------------|----------------------------------------------------------------------------------------------------|-------|
| Image<br>Selection    | Options:<br>- All Images: to send all the images in the study<br>- All not Stored: to send all the images not already<br>sent to the server<br>- All Pinned: to send only the images selected by the<br>operator using the PIN function |       |
| Autostore on<br>Close | Enables the auto store function when the study is closed (default server).                                                                                                    |       |

## 4.5.2.3 WORKLIST

The DICOM Worklist function is used to request a list of the studies to be performed (and the relevant procedures) from the server.

The following parameters are used to set the Worklist request.

|                                                         | MODALITY FILLE | RS                  |  |
|---------------------------------------------------------|----------------|---------------------|--|
| FILTER CR                                               |                | ADVANCE FILTER      |  |
| FILTER DX                                               |                |                     |  |
| FILTER RF                                               |                |                     |  |
| FILTER XA                                               |                |                     |  |
|                                                         | LIST OPTIONS   |                     |  |
| DESCENDING ORDER                                        |                |                     |  |
| CLEAR LIST                                              |                |                     |  |
| DELETE ITEM<br>ON CREATE STUDY                          |                |                     |  |
|                                                         | OPTIONS        |                     |  |
| USE SCHEDULED PHYSICIAN<br>AS PERFORMING PHYSICIAN      |                | AUTOMATIC<br>IMPORT |  |
| ENABLE PATIENT EDIT *                                   |                | ENABLE<br>WILDCARD  |  |
| * Warning: Enabling this function is not IHE compliant. |                |                     |  |

| Modality Filters                                                                                                    |                                            | Notes                                      |  |
|----------------------------------------------------------------------------------------------------|--------------------------------------------|--------------------------------------------|--|
| Filter CR                                                                                                    | Enables the filter for studies in CR mode. | Only exams in CR mode are requested.       |  |
| Filter DX                                                                                                    | Enables the filter for studies in DX mode. | Only exams in DX mode are requested.       |  |
| Filter XA                                                                                                    | Enables the filter for studies in XA mode. | Only exams in XA mode are requested.       |  |
| Filter RF                                                                                                    | Enables the filter for studies in RF mode. | Only exams in RF mode are requested.       |  |
| Advanced Filter Enable "Accession Number" and "Requested                                                                                               |                                            | See Paragraph 2.2.3, Section 2 of the User |  |
| Procedure ID" filters to search studies in the                                                                                                    |                                            | Manual                                     |  |
| Worklist                                                                                                    |                                            |                                            |  |
| More than one filter can be enabled at the same time.<br>If no filter has been selected, the Worklist will be requested without any mode restrictions. |                                            |                                            |  |

If no filter has been selected, the Worklist will be requested without any mode restrictions.

| List Options  |                                                        | Notes                                              |
|---------------|--------------------------------------------------------|----------------------------------------------------|
| Descending    | The received studies are shown in                      | If not selected, the studies will appear in their  |
| Order         | chronological order, as per the <b>Date-Time</b> field | order of reception.                                |
|               | (most recent first).                                   |                                                    |
| Clear list    | Used to delete the current Worklist before             | If not selected, the new studies will be added to  |
|               | requesting a new one (with Get List).                  | those already in the Worklist.                     |
| Clear item on | Used to delete the study from the Worklist once        | If not selected, the study will continue to appear |
| create study  | it has been created.                                   | in the Worklist, but marked with a check sign.     |

|                                                          | List Options                                                                                                    | Notes                                                                                                    |
|----------------------------------------------------------|----------------------------------------------------------------------------------------------------|----------------------------------------------------------------------------------------------------|
| Use scheduled<br>physician as<br>performing<br>physician | The name of the operator received from the<br>Worklist (Scheduled Physician) is entered in the<br>field indicating the operator responsible for the<br>study (Performing Physician). |                                                                                                    |
| Enable patient<br>edit                                   | Enable the possibility to change patient's data<br>in a study received through Worklist.                                                                                             | Attention: IHE standards do not provide for the possibility to edit patient data received through Dicom Worklist. By enabling this option, the patient data management will not comply anymore to these standards. |
| Automatic<br>Import                                      | When the option is enabled, today's Worklist is automatically imported.                                                                                                    | It is suggested to enable the option.                                                                                                    |
| Enable<br>Wildcard                                       | This option makes easier the search by <b>Patient's name</b> , allowing to enter even a partial text.                                                                                | For example, entering "John", all patients containing "John" will be recalled and shown in the list.                                                                                                    |

## 4.5.2.4 MEDIA

The DICOM Media function lets you transfer the studies to USB Pen Drive (memory stick). This function has the following options:

| IMAGE OPTIONS                                           |                      |                                 |                      |
|---------------------------------------------------------|----------------------|---------------------------------|----------------------|
| WRITINGS ON IMAGE                                       |                      | GRAPHICS ON IMAGE               |                      |
|                                                         | MODA                 | LITY OPTIONS                    |                      |
| PRESENTATION LUT                                        |                      |                                 |                      |
| W LUT EXPANSION                                         | 0                    | L LUT EXPANSION                 | 0                    |
| BIT PER PIXEL CR/DX                                     | 8 12 16              | BIT PER PIXEL RF/XA             | 8 12 16              |
| IF PatientID IS EMPTY                                   | Patient Name         | PatientIC                       |                      |
| IF StudyID IS EMPTY                                     | Study UID            | StudyID                         |                      |
|                                                         | OTH                  | ER OPTIONS                      |                      |
| CHARSET                                                 | ISO IR 100 Latin-1 🔹 | ANONYMIZED EXPORT               |                      |
| IMAGE DIR                                               | D:\Media_tmp         | VIEWER DIR                      | D:\cd_utility        |
| ENABLE THE STORE OF<br>MULTIPLE STUDIES *               |                      | EXPORT TYPE                     | DICOM AND WEB VIEW - |
| Single image export<br>Format                           | JPEG •               | SEQUENCE IMAGE<br>EXPORT FORMAT | JPEG •               |
| * Warning: Enabling this function is not IHE compliant. |                      |                                 |                      |

|                   | Image Options                                                                                           | Notes                                                                                                    |
|-------------------|----------------------------------------------------------------------------------------------------|----------------------------------------------------------------------------------------------------|
| Writings on Image | Image transferred together with its text<br>(patient name, image nr., etc.) as<br>shown on the monitor. | If not enabled, the image is sent without any<br>writings.<br>These will, in any case, be sent via the relevant<br>DICOM fields. |
| Graphics on Image | Transfer of the image with overlay (text<br>or measurements) added by the<br>operator.                  | If not enabled, the image is sent without any graphic overlay.                                                                   |

| Modality Options |                                                                                | Notes                        |
|------------------|--------------------------------------------------------------------------------|------------------------------|
| Presentation LUT | Enables the "complete" transfer of the image, followed by the presentation LUT | Only suitable for DX images. |
|                  | parameters.                                                                    |                              |

| W/L LUT expansion           | Option only active when the<br><b>Presentation LUT</b> option is not enabled.<br>This lets you determine the level of the<br>LUT expansion for the image sent to the<br>server compared to that used for its<br>presentation on the monitor.<br>Possible values: <b>0 - 30</b> %, towards both<br>black ( <b>B</b> ) and white ( <b>W</b> ). | This function lets you include in the image parts of<br>the histogram outside the image actually shown on<br>the monitor. |
|-----------------------------|----------------------------------------------------------------------------------------------------|----------------------------------------------------------------------------------------------------|
| Bits per pixel for<br>CR/DX | The number of bits/pixels for the image<br>being sent (CR/DX modes).<br>Possible values: 8 - 12 - 16 bits/pixel.                                                                                                    |                                                                                                    |
| Bits per pixel for<br>RF/XA | The number of bits/pixel for the image<br>being sent (RF/XA modes).<br>Possible values: 8 - 12 - 16 bits/pixel.                                                                                                    |                                                                                                    |
| If PatientID IS EMPTY       | If the "Patient ID" is not available, the<br>DICOM field can be filled according to<br>one of these choices:<br>- <b>Patient name:</b> the patient's name is<br>entered.<br>- <b>Patient ID:</b> the words "Patient ID" is<br>entered.                                                                                                    |                                                                                                    |
| If StudyID IS EMPTY         | If the "Study ID" parameter is not<br>available, the DICOM field can be filled<br>according to one of these choices:<br>- <b>Study UID:</b> the parameter Study UID is<br>inserted.<br>- <b>Study ID:</b> the words "STUDY ID" is<br>entered.                                                                                                |                                                                                                    |

|                                      | Other options                                                                                                    | Notes                                                                                                    |
|--------------------------------------|----------------------------------------------------------------------------------------------------|----------------------------------------------------------------------------------------------------|
| Charset                              | Character Set used for DICOM transfer.                                                                                                    | Select one of the available options.                                                                                                |
| Image Dir                            | Name of the temporary directory used<br>to save the data during the creation of<br>the DICOM files you want to transfer.                                          | Fix setting<br>D:\Media_tmp                                                                                                    |
| Viewer Dir                           | Directory where the DICOM viewer is<br>saved; this will be loaded on the<br>memory device together with the<br>images.                                            | Fix setting<br>D:\cd_utility                                                                                                    |
| Enable the store of multiple studies | It enables the possibility to save multiple<br>studies on the same device.<br><b>Warning:</b> this operation is <b>not compliant</b><br>with DICOM standard.      | To activate this function, it is necessary to tick the corresponding box during saving procedure.                                   |
| Anonymized Export                    | If enabled, it allows to export images in the study by anonymizing patient data.                                                                                  | If not selected, you can still enable the function<br>during the Export phase (see Paragraph 6.6, Section<br>2 of the User Manual). |
| Export Type                          | Image export type.<br>Choose between:<br>- <b>DICOM</b> = in DICOM format<br>- <b>WEB VIEW</b> = in WEB view format<br>- <b>DICOM AND WEB VIEW</b> = both formats |                                                                                                    |
| Single Image Export<br>Format        | Format of the single images to be<br>exported.<br>Choose between:<br>- BMP<br>- JPEG                                                                              |                                                                                                    |
| Sequence Image<br>Export Format      | Format of the sequences of images to<br>be exported.<br>Choose between:<br>- AVI<br>- MP4<br>- BMP<br>- JPEG                                                      |                                                                                                    |

## 4.5.2.5 STORAGE COMMITMENT

The DICOM Storage Commitment function lets you receive confirmation that the images sent to the Storage server have been archived successfully.

| ENABLED         |     |   |
|-----------------|-----|---|
| EXPIRATION TIME | 300 |   |
| RETRY DELAY     | 30  | J |

| Storage Commitment Settings |                                                                                                    | Notes                                                                                          |
|-----------------------------|----------------------------------------------------------------------------------------------------|------------------------------------------------------------------------------------------------|
| Enabled                     | Enabling of the <b>Storage Commitment</b> service.                                                           |                                                                                                |
| Expiration Time             | Used to set the pause (in seconds) for receipt of confirmation from the <b>Storage Commitment</b> server.    | If no confirmation is received within this period, the STORAGE COMMITMENT function has failed. |
| Retry Delay                 | Used to set the delay (in seconds)<br>before a new STORAGE COMMITMENT<br>request following a failed attempt. | 5 - 300 s (Default 5s)                                                                         |

#### 4.5.2.6 MPPS

The DICOM MPPS server is used by the equipment to communicate progress in the performance of a study (study in progress, study completed, study archived).

| ENABLED                                |                  |                |
|----------------------------------------|------------------|----------------|
| NSET TYPE                              |                  | ON CLOSE STUDY |
| SINGLE STUDY<br>MODALITY<br>MANAGEMENT | MultipleModality | •              |
| COPY FROM WORKLIST                     |                  |                |
| FIX MODALITY AS                        | CR               | •              |
| IMAGE AND                              |                  |                |
| FLUOROSCOPY DAP<br>ATTRIBUTE           | SingleModality   | •              |
| MANAGEMENI                             |                  |                |

|                                                         |                      | MPPS Settings                                                                                                    | Notes                                                                                                    |
|---------------------------------------------------------|----------------------|----------------------------------------------------------------------------------------------------|----------------------------------------------------------------------------------------------------|
| Enabled                                                 |                      | Enabling of the MPPS service.                                                                                                    |                                                                                                    |
| N-SET TYPE ON IMAGE                                     |                      | Orders the creation of the MPPS message sent to<br>the server after the first acquisition.<br>This is then updated after each acquisition.<br>As soon as the study is closed, the MPPS message is<br>then flagged as "completed". |                                                                                                    |
|                                                         | ON CLOSE<br>STUDY    | Orders the creation of the MPPS message sent to<br>the server after the first acquisition.<br>As soon as the study is closed, the MPPS message is<br>updated with all the acquisitions and flagged as<br>"completed".             |                                                                                                    |
| SINGLE STUDY<br>MODALITY<br>MANAGEMENT                  | Single<br>modality   | The MPPS message is sent as a single "pack"<br>containing all the images information together<br>(even if acquired with different modality).                                                                                      |                                                                                                    |
|                                                         | Multiple<br>modality | A new MPPS message is sent every time the acquisition modality is changed.                                                                                                    |                                                                                                    |
| COPY FROM WORKLIST                                      |                      | The <b>acquisition modality</b> attribute (CR, DX, RF, XA) is<br>compiled with the corresponding attribute present<br>into the Worklist.                                                                                          | The option can be<br>enabled only if the<br>SINGLE STUDY MODALITY<br>MANAGEMENT = Single<br>Modality.                                                         |
| FIX MODALITY AS                                         |                      | Select a default acquisition modality attribute (CR, DX, RF, XA).                                                                                                    | The option can be<br>enabled only if the<br>" <b>Copy from Worklist</b> "<br>function is disabled.                                                            |
| IMAGE AND<br>FLUOROSCOPY<br>DAP ATTRIBUTE<br>MANAGEMENT |                      | The MPPS complete message contains <b>only</b> the DAP dose of the images grouped into that sequence.                                                                                                    | The option can be<br>enabled only if the<br>SINGLE STUDY MODALITY<br>MANAGEMENT = Multiple<br>Modality.                                                       |
| Whole Study                                             |                      | Last MPPS complete message contains the total<br>DAP dose reached so far.                                                                                                    | Please, refer to MPPS<br>SCP provider on how to<br>configure this value.<br>A wrong configuration<br>could lead to collect<br>wrong accumulated<br>dose data. |

# 4.5.2.7 RADIATION DOSE STRUCTURE REPORT (RDSR)

The DICOM Radiation Dose Structure Report (RDSR) is used to transmit the exposure parameters and the X-ray doses for each image in a study, together with the X-ray doses for all exposures during a stud The **Dose SR** sub-menu in the **DICOM Setup** menu lets you set the following parameters:

| 1 | Dicom Setup                 |               |                 | ß                       |        | 63,464 🚭 | VEN 28 LUG 15:40   |
|---|-----------------------------|---------------|-----------------|-------------------------|--------|----------|--------------------|
|   | DICOM SETTING               | DICOM SI      | RVICES          | DICOM DEVICES           | SPOO   | ILER     | PRINT CONFIG       |
| 0 | STORE                       | WORKLIST      | MEDIA           | STORAGE<br>COMMITMENT   | MPPS   | DOSE SR  | QUERY/<br>RETRIEVE |
|   |                             |               |                 | TRANSFER MODE           |        |          |                    |
|   | AUTOSTORE<br>ON STUDY CLOSE |               |                 | SAVE<br>ON DICOM        | MEDIA  | -        |                    |
|   |                             |               |                 | REFERENCE POINT         |        |          |                    |
|   | DISTANCE<br>SOURCE TO RP    | 150           |                 |                         |        |          |                    |
|   | RP DEFINITION               | 15cm from Iso | center toward S | ource 🔹                 |        |          |                    |
|   |                             |               |                 | RECORDING               |        |          |                    |
|   | RECORDING UID               | 13.76.6.1.21  | 1.12            | RECORDING               | g name | Device 1 | ļ,                 |
|   | Physical location           | Sala RX1      |                 | DOSIMETER<br>CALIBRATIC | R<br>N | MANAGE C | ALIBRATIONS        |

| TR                       | Notes                                                                           |  |
|--------------------------|---------------------------------------------------------------------------------|--|
| AUTOSTORE ON STUDY CLOSE | Enables the automatic transmission of the DOSE REPORT when the study is closed. |  |
| SAVE ON DICOM MEDIA      | Enables the transfer of the DOSE REPORT to USB pen drives.                      |  |

| RE                    | Notes                                                                                                    |                                      |
|-----------------------|----------------------------------------------------------------------------------------------------|--------------------------------------|
| DISTANCE SOURCE TO RP | Distance of the reference point used to calculate the X-ray dose and the X-ray source.                                                                                                    | Set:<br>766mm                        |
| RP DEFINITION         | Distance of the reference point used to calculate the X-ray dose and the FPD                                                                                                    | Select:                              |
|                       | surface.<br>- 15cm from Isocenter toward Source<br>- 30cm in Front of Image Input Surface<br>- 1cm above Tabletop<br>- 30cm above Tabletop<br>- 15cm from Table Centerline<br>- Entrance exposure to a 4.2cm breast<br>thickness<br>- In Detector Plane | 30cm in Front of Image Input Surface |

|                       | Notes                                           |                            |
|-----------------------|-------------------------------------------------|----------------------------|
| RECORDING UID         | Identification of the recording device.         | Fix setting                |
| RECORDING NAME        | Name of the recording device.                   | C-ARM                      |
| PHYSICAL LOCATION     | Physical position of the recording device.      | Set by the user.           |
| DOSIMETER CALIBRATION | Calibration of the dose measuring device (DAP). | See image and table below. |

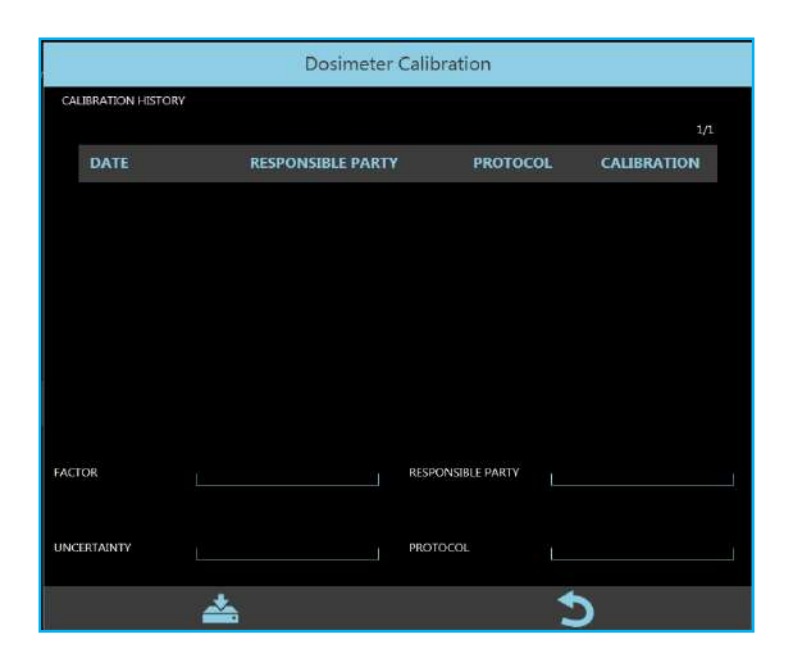

| DOSIN             | Notes                                       |                                                                                                    |
|-------------------|---------------------------------------------|----------------------------------------------------------------------------------------------------|
| FACTOR            | Calibration factor used for the device.     | Multiplication factor to correct the<br>value measured by DAP in order to<br>get the right value.<br>Set <b>1</b> if the value provided does not<br>require any correction. |
| RESPONSIBLE PARTY | Body responsible for dosimeter calibration. |                                                                                                    |
| UNCERTAINTY       | Inaccuracy of the device.                   | Percentage value between ± 0 - 100%                                                                                                    |
| PROTOCOL          | Description of the calibration protocol.    |                                                                                                    |

### 4.5.2.8 QUERY / RETRIEVE

The DICOM QUERY / RETRIEVE functions let you view digital images generated by other image diagnostics programs on the equipment (e.g. CT, MR, ECHO, etc.).

|                  | OP                                       | TIONS                       |  |
|------------------|------------------------------------------|-----------------------------|--|
| SERVICE AE TITLE | AET_QR                                   | SEARCH FROM PATIENT<br>ROOT |  |
| SERVICE IP PORT  | 105                                      | ENABLE WILDCARD             |  |
|                  | CONFI                                    | GURATION                    |  |
| RETRIEVE DIR     | D:\dicom_retrieve_data                   |                             |  |
| VIEWER PATH      | C:\Program Files (x86)\ETIAM\Open LiteBc | x\DcmLtBox.exe              |  |

|                             | List Options                                                                                                    | Notes                                                                                                |
|-----------------------------|----------------------------------------------------------------------------------------------------|----------------------------------------------------------------------------------------------------|
| Service AE title            | AE Title of the remote device providing the Query /<br>Retrieve service.                                                                                                    |                                                                                                    |
| Service IP Port             | TCP Port used by the remote device providing the Query / Retrieve service.                                                                                                    |                                                                                                    |
| Search from Patient<br>Root | If a problem with the recovery of the images occurs<br>during installation, it may be due to a PACS setting.<br>The activation of this option increases the compatibility<br>and allows to solve the problem. |                                                                                                    |
| Enable Wildcard             | This option makes easier the search by <b>Patient's name</b> , allowing to enter even a partial text.                                                                                                    | For example, entering "John", all patients containing "John" will be recalled and shown in the list. |

|              | Configuration                                                                                                    | Notes |
|--------------|----------------------------------------------------------------------------------------------------|-------|
| Retrieve Dir | Position on the HD of the directory that will hold the exams received from the remote Query / Retrieve device.        |       |
| Viewer Path  | Position on the HD of the DICOM Viewer that lets you view the exams received from the remote Query / Retrieve device. |       |

## 4.5.3 DICOM DEVICES

The **DICOM Devices** setup menu lets you manage the settings of all the remote DICOM devices.

| 🚉 Dicom Setup |                |                  | ð             | 270,836        | VEN 19 GIU 14:2. |
|---------------|----------------|------------------|---------------|----------------|------------------|
| DICOM SETTING | DICOM SERVICES | DICOM DEVI       | ices spo      | OLER           | PRINT CONFIG     |
|               |                |                  |               |                | (1-11/12)        |
| NAME          | IP             | ADDRESS          | AETITLE       | ТҮРЕ           |                  |
| DICOM QR      | 10             | 0.0.39.39:12     | могр          | QUERY_RETRIEVE |                  |
| DCM4CHEE      | 10             | 0.0.39.186:11112 | DCM4CHEE      | STORE          | *                |
| DCMPRINT      | 10             | 0.0.39.79:10006  | PRINTSCP      | PRINTER        |                  |
| DCM4ATS       | 10             | 0.0.39.195:11112 | DCM4ATS       | WORKLIST       | *                |
| ATS_PRINTER   | 10             | 0.0.39.195:4007  | ATS_PRINTER   | PRINTER        |                  |
| JDICOM        | 12             | 27.0.0.1:7104    | JDICOM        | PRINTER        |                  |
| ATS_WORKLIST  | 10             | 0.0.39.195:4005  | ATS_WORKLIST  | WORKLIST       |                  |
| DVTK_MW_SCP   | 10             | 0.0.39.87:107    | DVTK_MW_SCP   | WORKLIST       |                  |
| DVTK_MPPS_SCP | 10             | 0.0.39.87:108    | DVTK_MPPS_SCP | MPPS           |                  |
| MPPS_DCM4CHEE | 10             | 0.0.39.186:11112 | DCM4CHEE      | MPPS           |                  |
| +             |                |                  |               | *              | le .             |

It is possible:

- Add new devices using the command
- Delete devices, using the command
- Set the options for each device (see list below);
- Check the connection with the selected remote device (Verify), using the command

**\$**\$

Note: In DICOM devices list, all the devices set as default are marked with a star.

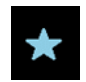

The following parameters can be set for all the remote devices:

|                           | т                  | DCM4ATS | Sstore |                          |
|---------------------------|--------------------|---------|--------|--------------------------|
| NAME                      | DCM4A15store       | AE TIT  | TLE    | DCM4ATS                  |
| IP ADDRESS                | 10.0.39.195        | IP PO   | RT     | 11112                    |
| туре                      | STORE              | - CHAR  | ISET   | ISO IR 192 Unicode UTF-8 |
| JPEG<br>UNCOMPRESSED      | STORE              |         |        |                          |
| DEFAULT<br>SERVICE DEVICE | PRINTER<br>MPPS    |         |        |                          |
|                           | STORAGE_COMMITMENT |         |        |                          |
|                           | QUERY_RETRIEVE     |         |        | •                        |

|            | Device configuration                                                      | Notes                                                                      |
|------------|---------------------------------------------------------------------------|----------------------------------------------------------------------------|
| Name       | Conventional name of the remote DICOM device within the hospital network. | Defined by the network administrator.                                      |
| AE Title   | AE Title of the remote DICOM device.                                      | Defined by the network administrator.                                      |
| IP Address | <b>IP address</b> of the remote DICOM device within the hospital network. | Defined by the network administrator.                                      |
| IP Port    | TCP port of the remote DICOM device.                                      | Defined by the network administrator.                                      |
| Туре       | Type of DICOM service provided by the remote DICOM device.                | Select one of the options.                                                 |
| Charset    | Character set used to send DICOM files.                                   | This parameter must match that set in Windows and the keyboard properties. |

Depending on the service being provided, the remote device may be enabled for one of these functions:

- Store: image archiving service.
- Worklist: service that gathers the studies to be performed (WORKLIST SCP).
- **Printer:** image printing service (PRINTER SCP).
- MPPS: study status data and updating service (study in progress, study completed, study archived, etc.).
- Storage Commitment: service that confirms (via the PACS) that the received images have been archived successfully.
- **Dose SR:** service that gathers information on the X-ray dose.
- Query/Retrieve: service that requests archived studies from other imaging systems (Q/R SCP).
- Store Multiple: service that lets you archive studies on several devices.

### > STORE DEVICES

|                           |             | T ATSPACS |                    |  |
|---------------------------|-------------|-----------|--------------------|--|
| NAME                      | ATS_PACS    | AE TITLE  | ATS_PACS           |  |
| IP ADDRESS                | 10.0.39.195 | IP PORT   | 4006               |  |
| TYPE                      | STORE       | - CHARSET | ISO IR 100 Latin-1 |  |
| ENABLE DICOM TLS          |             | TLS CONF  | FIGURATION         |  |
|                           |             |           |                    |  |
| JPEG COMPRESSESD          |             |           |                    |  |
| DEFAULT<br>SERVICE DEVICE |             |           |                    |  |
|                           |             |           |                    |  |
|                           | *           |           | *                  |  |

In addition to the general parameters, the following parameters also must be set for STORE devices:

|                        | Device configuration                                                                                                    | Notes                                                                                                    |
|------------------------|----------------------------------------------------------------------------------------------------|----------------------------------------------------------------------------------------------------|
| Enable DICOM TLS       | Option to be selected if you want to use a cryptographic protocol.                                                                                             |                                                                                                    |
| TLS Configuration      | Drop-down menu for selecting the folder that<br>contains the details of the encryption system<br>( <b>DICOM TLS</b> ) to be combined with the Store<br>device. | See Paragraph 4.5.3.1 below for more details.                                                                   |
| JPEG uncompressed      | Select this option if the receiving server cannot handle compressed JPEG images (XA and RF modes).                                                             |                                                                                                    |
| Default Service device | Used to select the device to be used as the default unit for the Store service.                                                                                | The selected device will automatically receive the images as soon as the study is closed (Auto Store function). |

### > WORKLIST DEVICES

|                           |              | ATSWORKLIST       |                    |   |
|---------------------------|--------------|-------------------|--------------------|---|
| NAME                      | ATS_WORKLIST | AE TITLE          | AIS_WORKLIST       |   |
| IP ADDRESS                | 10.0.39.195  | IP PORT           | 4005               |   |
| түре                      | WORKLIST     | * CHARSET         | ISO IR 100 Latin-1 |   |
| ENABLE DICOM TES          |              | TLS CONFIGURATION |                    | - |
| REQUEST AET               |              | FILTER AET        |                    |   |
| DEFAULT<br>SERVICE DEVICE |              |                   |                    |   |
|                           |              |                   |                    |   |
|                           | <b>*</b>     |                   | 2                  |   |

In addition to the general parameters, the following parameters also must be set for STORE devices:

|                           | Device configuration                                                                                                    | Notes                                                                                                    |
|---------------------------|----------------------------------------------------------------------------------------------------|----------------------------------------------------------------------------------------------------|
| Enable DICOM TLS          | Option to be selected if you want to use a cryptographic protocol.                                                                                             |                                                                                                    |
| TLS Configuration         | Drop-down menu for selecting the folder that contains<br>the details of the encryption system ( <b>DICOM TLS</b> ) to be<br>combined with the Worklist device. | See Paragraph 4.5.3.1 below for more details.                                                                                     |
| Request AET               | If enabled, the AE Title (AET) of the equipment is added to the Worklist request sent to the remote device.                                                    | Selection is recommended.                                                                                                    |
| Filter AET                | If enabled, the AET of the equipment is used as a filter<br>for the Worklist received from the remote device.                                                  | Selection is recommended.<br>Only those studies containing the<br>AET set are displayed. (See<br>Paragraph 4.5.1: Dicom Settings) |
| Default Service<br>device | Current device can be used as the default Worklist device.                                                                                                    | Used if there are more than one remote Worklist devices.                                                                          |

# > QUERY/RETRIEVE DEVICES

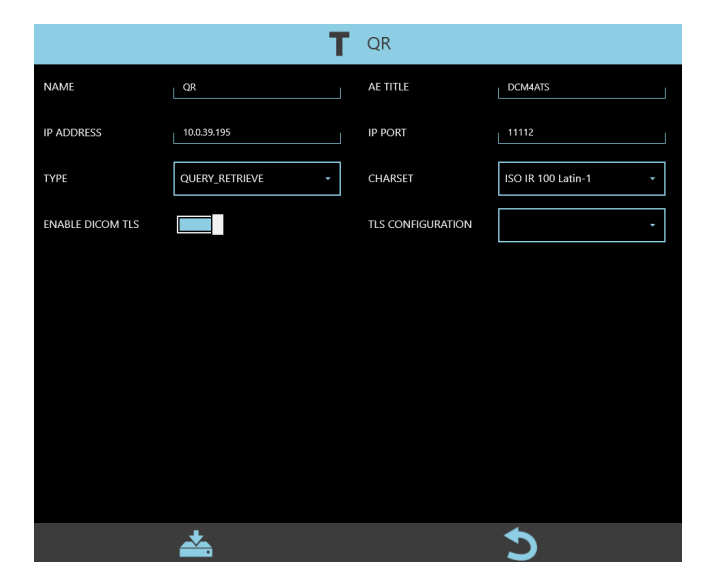

In addition to the general parameters, the following parameters also must be set for QUERY/RETRIEVE devices:

|                   | Device configuration                                                                                                    | Notes                                         |
|-------------------|----------------------------------------------------------------------------------------------------|-----------------------------------------------|
| Enable DICOM TLS  | Option to be selected if you want to use a cryptographic protocol.                                                                                                   |                                               |
| TLS Configuration | Drop-down menu for selecting the folder that contains<br>the details of the encryption system ( <b>DICOM TLS</b> ) to be<br>combined with the Query/Retrieve device. | See Paragraph 4.5.3.1 below for more details. |

### > MPPS DEVICES

| M4                | Т            | DCM | I4ATSstore        |                            |
|-------------------|--------------|-----|-------------------|----------------------------|
| NAME              | DCM4AT5store |     | AE TITLE          | DCM4ATS                    |
| IP ADDRESS        | 10.0.39.195  |     | IP PORT           | _ 11112                    |
| түре              | MPPS         | •   | CHARSET           | ISO IR 192 Unicode UTF-8 - |
| ENABLE DICOM TLS  |              |     | TLS CONFIGURATION | •                          |
|                   |              |     |                   |                            |
| ASSOCIATED DEVICE |              | •   |                   |                            |
|                   |              |     |                   |                            |
|                   | *            |     |                   | <b>~</b>                   |

In addition to the general parameters, the following parameters also must be set for MPPS devices:

|                   | Device configuration                                                                                                    | Notes                                                          |
|-------------------|----------------------------------------------------------------------------------------------------|----------------------------------------------------------------|
| Enable DICOM TLS  | Option to be selected if you want to use a cryptographic protocol.                                                                                         |                                                                |
| TLS Configuration | Drop-down menu for selecting the folder that<br>contains the details of the encryption system<br>( <b>DICOM TLS</b> ) to be combined with the MPPS device. | See Paragraph 4.5.3.1 below for more details.                  |
| Associated device | Worklist server to be used for the MPPS service.                                                                                                    | The list contains all the set Worklist servers previously set. |

### > STORAGE COMMITMENT DEVICES

|                  | т                  | DC | M4CHEE            |                      |
|------------------|--------------------|----|-------------------|----------------------|
| NAME             | DCM4CHEE           |    | AE TITLE          | DCM4CHEE             |
| IP ADDRESS       | 10.0.39.186        |    | IP PORT           | 11112                |
| түре             | STORAGE_COMMITMENT | *  | CHARSET           | ISO IR 100 Latin-1 * |
| ENABLE DICOM TLS |                    |    | TLS CONFIGURATION | · .                  |
| ASSAULTED DENAGE |                    |    |                   |                      |
| REPORTED DEVICE  | 25                 |    |                   |                      |
|                  |                    |    |                   |                      |
|                  | <b>*</b>           |    |                   | 5                    |

In addition to the general parameters, the following parameters also must be set for STORAGE COMMITMENT devices:

| Revision H                 |  |  |
|----------------------------|--|--|
| code 95 80 011 - Mti S2 04 |  |  |

|                   | Device configuration                                                                                                    | Notes                                         |
|-------------------|----------------------------------------------------------------------------------------------------|-----------------------------------------------|
| Enable DICOM TLS  | Option to be selected if you want to use a cryptographic protocol.                                                                                                    |                                               |
| TLS Configuration | Drop-down menu for selecting the folder that<br>contains the details of the encryption system<br>( <b>DICOM TLS</b> ) to be combined with the Storage<br>Commitment device. | See Paragraph 4.5.3.1 below for more details. |
| Associated device | <b>Store</b> server to be used for the Storage Commitment service.                                                                                                    | The list contains all the set Store servers.  |

## > RDSR DEVICES

|                           | T            | DCM4ATSstore | 44                         |
|---------------------------|--------------|--------------|----------------------------|
| NAME                      | DCM4ATSstore | AE TITLE     | DCN4ATS                    |
| IP ADDRESS                | 10.0.39.195  | IP PORT      | _ 1112                     |
| TYPE                      | LOSE_SR      | • CHARSET    | ISO IR 192 Unicode UTF-8 + |
| DEFAULT<br>SERVICE DEVICE |              |              |                            |
|                           |              |              |                            |
|                           |              |              |                            |
|                           | *            |              | 3                          |

In addition to the general parameters, the following parameters also must be set for RDSR devices:

|                        | Device configuration                                                           | Notes                                                                      |
|------------------------|--------------------------------------------------------------------------------|----------------------------------------------------------------------------|
| Default Service device | Used to select the device to be used as the default unit for the RDSR service. | if selected, it will automatically receive the RDSR reports about a study. |

### > MULTIPLE STORE DEVICES

|                      | T New [          | Dicom Device |                      |
|----------------------|------------------|--------------|----------------------|
| NAME                 | MULTLSTORE       | AE TITLE     |                      |
| IP ADDRESS           |                  | IP PORT      |                      |
| ТҮРЕ                 | STORE_MULTIPLE + | CHARSET      | ISO IR 100 Latin-1 - |
| ASSOCIATED STORE DEV | /ICES            |              | (1-3/3)              |
|                      | NAME             | AETITLE      |                      |
|                      | DCM4CHEE         | DCM4CHEE     |                      |
|                      | JDICOM           | JDICOM       |                      |
|                      | ATS_PACS         | ATS_PACS     |                      |
|                      |                  |              |                      |
|                      | <b>*</b>         |              | 5                    |

The remote MULTIPLE STORE device is a virtual device that manages the transfer of images to be archived to several Store servers at the same time.

Up to 3 Store servers can be selected to create this virtual device.

|                            | Configuration                                                   | Notes                                        |
|----------------------------|-----------------------------------------------------------------|----------------------------------------------|
| Associated Store<br>device | <b>Store</b> servers to be used for the Multiple Store service. | The list contains all the set Store servers. |

#### 4.5.3.1 DICOM TLS

The DICOM TLS cryptographic protocol provides a secure communication between client and server. To create a DICOM TLS to be coupled with a DICOM device, the **ISIX Dicom TL Configuration Manager** application must be used.

Note: to run the application it is necessary to log in as Windows Administrator (see Paragraph 5.2, Part 2).

- Run the application and enter the access password: breatheme
- The following window opens:

| CONFIGURATION NAME            |   |   |
|-------------------------------|---|---|
| CERTIFICATION                 |   |   |
| CERTIFICATION KEY             | L |   |
| CERTIFICATION KEY<br>PASSWORD | L |   |
| <b>*</b>                      |   | C |

- **Configuration Name:** enter the name of the folder to be associated with the DICOM device (see paragraph 4.5.3 above)
- Certification\*: select the file containing the certificate
- Certification key\*: select the file containing the certification key
- Certification key Password\*: enter the password to be linked with the certification key

\*Note: the files and password must be provided by the person in charge of the structure in which the equipment is installed.

• Save the set parameters by pressing the button:

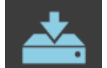

# 4.5.4 <u>SPOOLER</u>

This menu contains the DICOM Spooler settings.

| 🚔 Dicom Setup        |                  | ð             | 48,40    | 7 <b>b</b> VEN 14 APR <b>16:3</b> 4 |
|----------------------|------------------|---------------|----------|-------------------------------------|
| DICOM SETTING        | DICOM SERVICES   | DICOM DEVICES | SPOOLER  | PRINT CONFIG                        |
|                      |                  |               |          |                                     |
| SPOOLDIR             | D:\spooler_store |               |          |                                     |
|                      |                  |               |          |                                     |
| SPOOLDIR SIZE        | 20000            | SPOOLDIR LI   | MIT % 30 |                                     |
|                      |                  |               |          |                                     |
| SEND RETRY AFTER (s) | 10               |               |          |                                     |
|                      |                  |               |          |                                     |
| TEM DAY OBSOLESCENCE |                  |               |          |                                     |
| FAILED ITEMS         | 3                |               |          |                                     |
|                      |                  |               |          |                                     |
|                      |                  |               |          |                                     |
|                      |                  |               |          |                                     |
|                      |                  |               |          |                                     |
|                      |                  |               |          |                                     |
|                      |                  |               |          |                                     |
|                      |                  |               |          |                                     |
|                      |                  |               |          |                                     |
|                      |                  |               |          |                                     |
|                      |                  |               |          |                                     |
|                      |                  |               |          |                                     |
|                      |                  |               |          |                                     |
|                      |                  | *             |          |                                     |
|                      |                  |               |          |                                     |

|                             | Spooler Settings                                                                                                    | Notes                                                                |
|-----------------------------|----------------------------------------------------------------------------------------------------|----------------------------------------------------------------------|
| Spooldir                    | Name of the directory where the DICOM files to be sent are temporarily saved.                                                           |                                                                      |
| Spooldir size               | Size of the <b>Spooldir</b> directory (MByte).                                                                                          |                                                                      |
| Spooldir limit %            | Filling limit of <b>Spooldir</b> directory (in percentage); once reached, a warning is generated indicating that the directory is full. |                                                                      |
| Send retry after (s)        | Pause (in seconds) before the next transmission attempt.                                                                                | The DICOM file is flagged as "failed" after 3 unsuccessful attempts. |
| ltem day of<br>obsolescence | Number of days that a DICOM item remains in the <b>Spooldir</b> .                                                                       | An alarm is generated when this limit is reached.                    |
| Failed Items                | Max number of DICOM files flagged as "failed" in the <b>Spooldir</b> .                                                                  | An alarm is generated when this limit is reached.                    |

#### 4.5.5 PRINT CONFIGURATION

The selected images in the study (selected using the "PINNING" function) are automatically sent to the chosen DICOM printer (see procedure below).

Up to 4 print configurations are possible. These will be listed as options for the operator.

Configuration includes:

- Choice of printer
- General printing settings
- Processing of images
- Film size
- Film orientation (portrait / landscape)
- Print format (lines and columns)

The PRINT CONFIG menu lets you set these 4 print configurations:

| Dicom Setup        |                | ð              | 48,40           | 7 <b>•</b> VEN 14 APR <b>16:35</b> |
|--------------------|----------------|----------------|-----------------|------------------------------------|
| DICOM SETTING      | DICOM SERVICES | DICOM DEVICES  | SPOOLER         | PRINT CONFIG                       |
| PRINTER 1          | PRINTER 2      | PRINTER 3      | PRINTER 4       | PRINT<br>ANNOTATION                |
| NAME               | PRINTER 1      |                |                 |                                    |
| PRINTERS           |                |                | (1-3/3)         |                                    |
|                    | NAME           | AET            | ITLE            |                                    |
|                    | ProveStampa    | ATS_           | PDF             |                                    |
|                    | ATS_PRINTER    | ATS_           | PRINTER         |                                    |
|                    | JDICOM         | JDICO          | MC              |                                    |
|                    |                |                |                 |                                    |
| PRIORITY           | HIGH           | ▼ COPIES       | 1               |                                    |
| MEDIUM TYPE        | PAPER          | ✓ FILM DESTINA | MAGAZINE        | •                                  |
| MAGNIFICATION TYPE | REPLICATE      | ▼ SMOOTHING    | ТҮРЕ            |                                    |
| BORDER DENSITY     | BLACK -        | EMPTY IMAGE    | E DENSITY BLACK | <b>~</b> [0]                       |
| ORIENTATION        |                | CAPE FILM SIZE | 8INX10IN        | •                                  |
| BIT PER PIXEL      | 8 12           | 16 ANNOTATION  | •               |                                    |
| FORMAT             | STANDARD       | FIELD 1        | 2 FIELD         | 2                                  |

|          | General configuration                                         | Notes                                                                                 |
|----------|---------------------------------------------------------------|---------------------------------------------------------------------------------------|
| Name     | Name given to the configuration                               | This name will be used by the equipment to identify the specific print configuration. |
| Printers | List of DICOM printers from which to choose one to configure. | The list contains all the previously defined Print servers.                           |

The printing parameters are:

|                        | Options                                                                                               | Possible values provided by standard DICOM*<br>(See note *)                                                                                                    |
|------------------------|----------------------------------------------------------------------------------------------------|----------------------------------------------------------------------------------------------------|
| Priority               | Print priority for the printer.                                                                       | HIGH<br>MED (default)<br>LOW                                                                                                    |
| Copies                 | Number of copies to be printed.                                                                       | 1 (default)                                                                                                    |
| Medium Type            | Type of print medium.                                                                                 | PAPER<br>CLEAR FILM<br>BLUE FILM                                                                                                    |
| Film Destination       | Film Destination                                                                                      | MAGAZINE<br>PROCESSOR<br>BIN_1<br>BIN_2<br><br>BIN_10                                                                                                    |
| Magnification<br>Type  | Type of interpolation used by the printer to<br>adapt the image to the envisaged size of the<br>film. | REPLICATE<br>BILINEAR<br>CUBIC<br>NONE                                                                                                    |
| Smoothing type         | Type of interpolation only valid for the CUBIC <b>Magnification Type</b> .                            | These values must suit the Conformance<br>Statement accompanying the printer.                                                                                                    |
| Border Density         | Density of the area around and between the images.                                                    | BLACK<br>WHITE<br>Number that specifies the required density in<br>100ths of OD (150 corresponds to 1.5 OD).                                                                                                    |
| Empty<br>Image Density | Density of the frame on the film in the absence of an image.                                          | BLACK<br>WHITE<br>Number that specifies the required density in<br>100ths of OD (150 corresponds to 1.5 OD).                                                                                                    |
| Orientation            | Film orientation                                                                                      | PORTRAIT = film arranged vertically<br>LANDSCAPE = film arranged horizontally                                                                                                    |
| Film Size              | Size of the film.                                                                                     | 8INX10IN<br>8_5INX11IN<br>10INX12IN<br>10INX14IN<br>11INX14IN<br>11INX14IN<br>14INX14IN<br>14INX17IN<br>24CMX24CM<br>24CMX30CM<br>A4<br>A3<br>Note: 10INX14IN corresponds to 25.7CMX36.4CM<br>A4 corresponds to 210x297 mm.<br>A3 corresponds to 297x420 mm. |
| Bits per Pixel         | Bits per Pixel                                                                                        | 8, 12.16                                                                                                    |
| Annotation             | Annotations on the image.                                                                             | ON = annotations enabled.<br>OFF = annotations disabled.                                                                                                    |
| Format                 | Type of image format                                                                                  | The film contains rectangles, all of the same size, with R rows and C columns.                                                                                                    |
|                        | STANDARD                                                                                              | Set the required values as follows:<br>Field1 Field2 Field3 Field4<br>C R                                                                                                    |

| Options | Possible values provided by standard DICOM*<br>(See note *)                                                                                                    |
|---------|----------------------------------------------------------------------------------------------------|
| ROW     | The film contains rows with equal rectangles and<br>with R1 images in the first row, R2 images in the<br>second and R3 in the third, etc.If used, set the required values as follows:Field1 Field2 Field3 Field4R1R2R3R4                                                                |
| COL     | The film contains columns with equal rectangles and with C1 images in the first row, C2 images in the second and C3 in the third, etc.         If used, set the required values as follows:         Field1       Field2       Field3       Field4         C1       C2       C3       C4 |

**\*Note:** Values depend on the printer model used. Therefore, refer to printer Conformance Statement during setup procedure.

#### 4.5.5.1 PRINT ANNOTATION SETUP

You can set the layout of the writings to be added to the print film. This is done using the **PRINT ANNOTATION** menu, which lets you establish the text to be added, its position and size.

This text box is added to each image, regardless of the layout and printer selected.

The text is normally split into the following components:

- Header/ footer: typically, with the common study data (hospital name, patient name, etc.).
- Image overlay: typically, with the image data (image n°, date/time acquired, etc.).

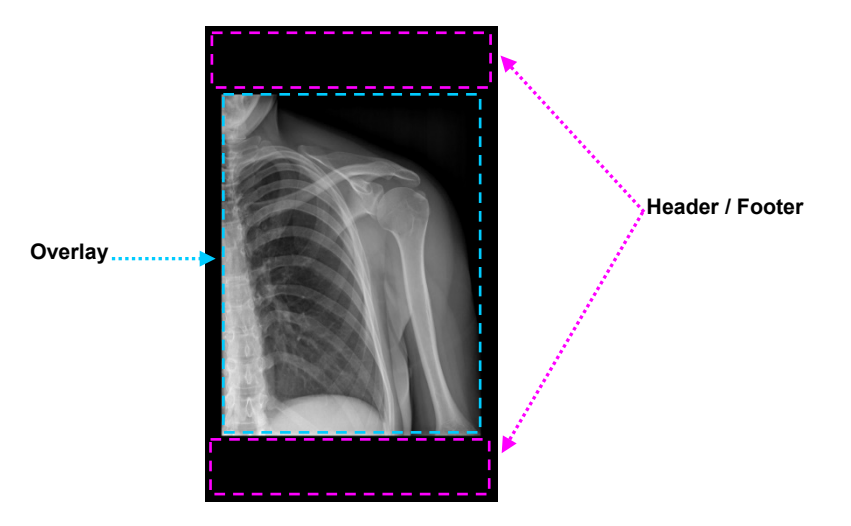

| 💂 Dicom Setup         |                       | Ď                     | Ð |                       | <sup>0</sup> % UN-22 GIU 11:4 |
|-----------------------|-----------------------|-----------------------|---|-----------------------|-------------------------------|
| DICOM SETTING         | DICOM SERVICES        | DICOM DEVICES         |   | SPOOLER               | PRINT CONFIG                  |
| PRINTER1<br>11x14 1x1 | PRINTER1<br>11x14 2x1 | PRINTER2<br>14x17 4x4 |   | PRINTER2<br>14x17 2x1 | PRINT<br>ANNOTATION           |
|                       | ANNOTATION            |                       |   |                       | (1-4/4)                       |
| HEADER                | NAME                  | POSITION              |   | TEXT                  | FONT                          |
| OVERIAN               | Patient Name          | HEADER                |   | Pre Text:<br>Text:    | 10                            |
| OVERDAT               | Patient ID            | OVERLAY               |   | Pre Text:<br>Text:    | 10                            |
| FOOTER                | Patient Data          | FOOTER                |   | Pre Text:<br>Text:    | 10                            |
|                       | Patient Sex           | HEADER                |   | Pre Text:<br>Text:    | 10                            |
|                       |                       |                       |   |                       |                               |
|                       |                       |                       |   |                       |                               |
| PREVIEW               |                       |                       |   |                       |                               |
|                       |                       |                       |   |                       |                               |
|                       |                       |                       |   |                       |                               |
| +                     |                       | _                     |   |                       |                               |

Access the **Print annotation** sub-menu from the PRINT CONFIG menu:

#### It is possible:

- Add a new annotation, using the command
- Delete an annotation in the list, with the command

- View an annotation in the list, using the selecting it and then enlarge its preview with the command

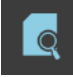

• Use the **Add annotation** command to add a new box:

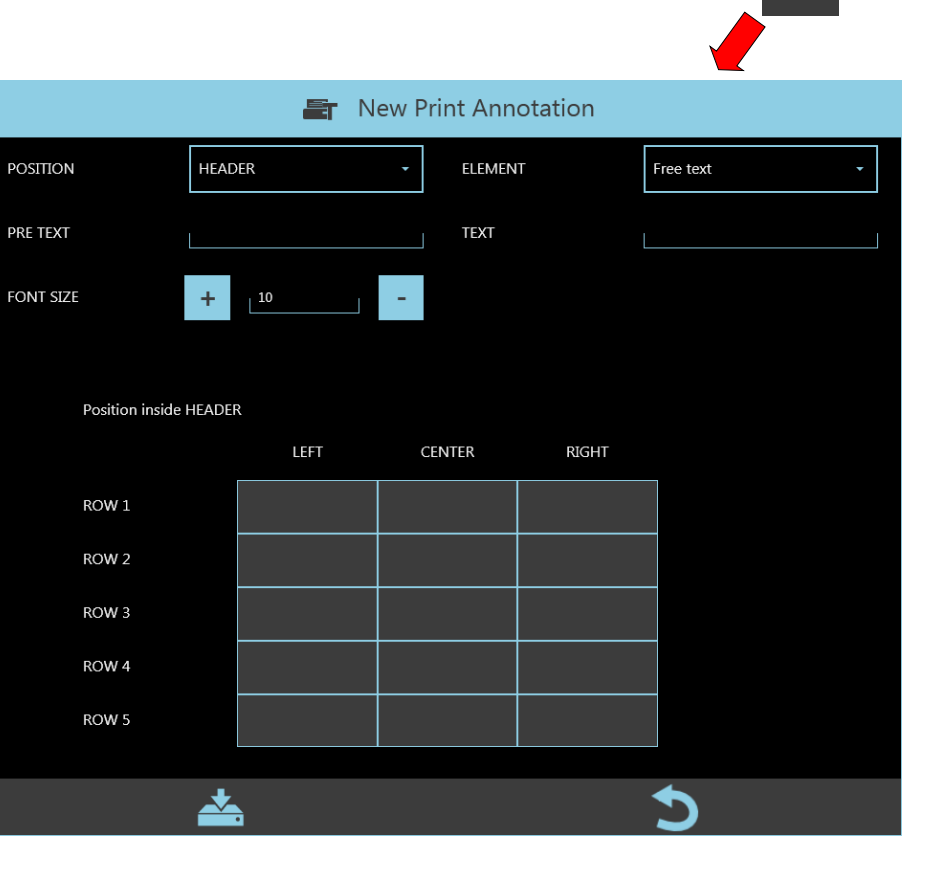

- Use the POSITION field to select the position of the new annotation. Options:
  - HEADER
  - OVERLAY
  - FOOTER

The position grids for the HEADER and FOOTER fields have:

- 5 rows (Row 1, 2, 3, 4, 5)
- 3 columns (Left, Center, Right)

| POSITION | OVERLAY | • |
|----------|---------|---|
|          |         |   |

| Position inside HEADER |      |        |       |  |
|------------------------|------|--------|-------|--|
|                        | LEFT | CENTER | RIGHT |  |
| ROW 1                  |      |        |       |  |
| ROW 2                  |      |        |       |  |
| ROW 3                  |      |        |       |  |
| ROW 4                  |      |        |       |  |
| ROW 5                  |      |        |       |  |

| Position inside OVERLAY |      |        |       |  |
|-------------------------|------|--------|-------|--|
|                         | LEFT | CENTER | RIGHT |  |
| ТОР                     |      |        |       |  |
| MIDDLE                  |      |        |       |  |
| воттом                  |      |        |       |  |

While the position grid for the OVERLAY field has:

- 3 rows (Top, Middle, Bottom)
- 3 columns (Left, Center, Right)
- Select the box in the grid where you want to add the new annotation.
- Select one of the field options for the ELEMENT field:
  - o Free text
  - Patient Name
  - Patient ID
  - Patient Birthday
  - o Patient Sex
  - Accession Number
  - Study Date
  - o Physician
  - o Study Description
  - Hospital Info
  - o Print Date

•

- o Image data time
- o Serie / Image Number
- Add extra text in the PRE-TEXT / TEXT fields.

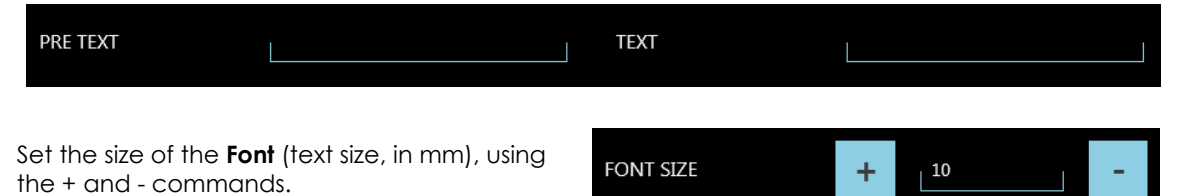

ELEMENT

• In the case of OVERLAY, you can also set the position of the annotation within the grid by using the 2 offset values:

| X OFFSET | 0 | Y OFFSET | 0 |
|----------|---|----------|---|
|          |   |          |   |

• Once you have set the new annotation, save it using the command The new annotation is now added to the list of saved annotations.

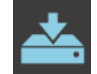

Free text

- Repeat this procedure for each new annotation you wish to add.
- After selecting an annotation in the list, you can get a preview in the space shown:

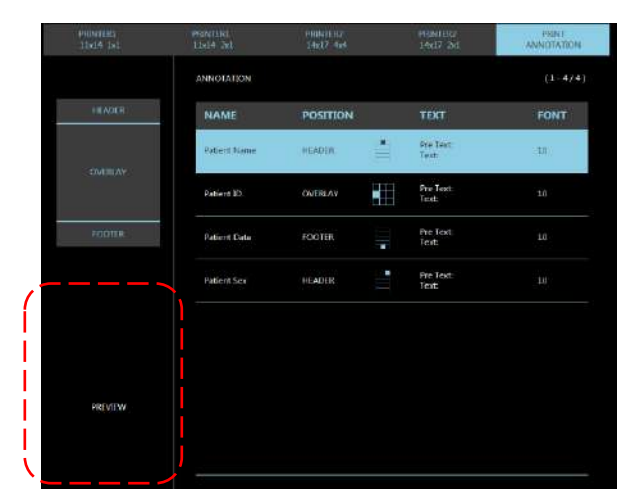

## 4.6 DRC GROUP SETUP

The EM equipment can be programmed for up to 6 exam types. Once the operator selects an exam, the parameters set for that type of exam are automatically loaded.

Each exam can use one of three DRC processes (dynamic range compression) from within a single DRC GROUP.

These three processes are programmed during installation to suit the type of exam.

You can use the **DRC GROUP SETUP** menu to set "n" groups of 3 processes from among those that appear in a pre-set list.

| 🗶 DRC Group Setup |               | ð | LUN 22 GIU <b>16:18</b> |
|-------------------|---------------|---|-------------------------|
|                   |               |   |                         |
| GROUP LIST        | DRC_GROUP_1 - |   |                         |
|                   |               |   |                         |
| GROUP NAME        | DRC_GROUP_1   |   |                         |
|                   |               |   |                         |
| DRC 1             | HAND -        |   |                         |
|                   |               |   |                         |
| DRC 2             | KNEE +        |   |                         |
| DBC 1             |               | ŕ |                         |
| DRC 3             | THORAXI       |   |                         |
|                   |               |   |                         |
|                   |               |   |                         |
|                   |               |   |                         |
|                   |               |   |                         |
|                   |               |   |                         |
|                   |               |   |                         |
|                   |               |   |                         |
|                   |               |   |                         |
|                   |               |   |                         |
|                   | *             |   |                         |

- Select one of the groups in the GROUP LIST box.
- You can change its name in the GROUP NAME box.
- Select the 3 processes to be associated with the selected group (DRC1, DRC2 and DRC3).

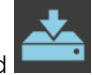

Save the settings with the command

# 4.7 DRC EDITOR

This menu lets you customize the name of the available **DRC processes** so as to make them clearer for the operator during the exam.

| DEFAULT NAME   NO DRC   LOG   HAND-   HAND   HAND   HAND+   KNEE-   KNEE-   KNEE+   KNEE+   HEAD-   HEAD-   HEAD-   WRO-   URO-   URO+   THORAX-                                                                                                    |              |         | i        |              |          |
|----------------------------------------------------------------------------------------------------|--------------|---------|----------|--------------|----------|
| NO DRC       Image: Constraint of the second second s | DEFAULT NAME | NAME    |          |              |          |
| LOG<br>HAND-<br>HAND<br>HAND+<br>KNEE-<br>KNEE<br>KNEE+<br>HEAD-<br>HEAD-<br>HEAD-<br>HEAD-<br>HEAD+<br>URO-<br>URO-<br>URO                                                                                                    |              | NO DRC  | $\frown$ |              |          |
| HAND-<br>HAND<br>HAND+<br>KNEE-<br>KNEE<br>KNEE<br>HEAD-<br>HEAD<br>HEAD+<br>URO-<br>URO-<br>URO+<br>THORAX-                                                                                                    |              | LOG     |          |              |          |
| HAND<br>HAND+<br>KNEE-<br>KNEE<br>KNEE+<br>HEAD-<br>HEAD-<br>HEAD+<br>URO-<br>URO-<br>URO-<br>URO+<br>THORAX-                                                                                                    |              | HAND-   |          |              |          |
| HAND+ KNEE- KNEE KNEE KNEE+ HEAD- HEAD HEAD+ URO- URO URO URO                                                                                                    |              | HAND    |          |              |          |
| KNEE-   KNEE   KNEE+   HEAD-   HEAD   HEAD+   URO-   URO   URO   HOANA                                                                                                    |              | HAND+   |          |              |          |
| KNEE   KNEE+   HEAD-   HEAD   HEAD+   URO-   URO   URO   THORAX-                                                                                                    |              | KNEE-   |          |              |          |
| KNEE+     HEAD-     HEAD     HEAD+   URO-   URO   URO   URO+                                                                                                    |              | KNEE    |          | DEFAULT NAME |          |
| HEAD-<br>HEAD<br>HEAD+<br>URO-<br>URO<br>URO+<br>THORAX-                                                                                                    |              | KNEE+   |          | NAME         | KNEE+    |
| HEAD<br>HEAD+<br>URO-<br>URO<br>URO+<br>THORAX-                                                                                                    |              | HEAD-   |          |              | <b>*</b> |
| HEAD+<br>URO-<br>URO<br>URO+<br>THORAX-                                                                                                    |              | HEAD    |          |              |          |
| URO-<br>URO<br>URO+<br>THORAX-                                                                                                    |              | HEAD+   |          |              |          |
| URO<br>URO+<br>THORAX-                                                                                                    |              | URO-    |          |              |          |
| URO+<br>THORAX-                                                                                                    |              | URO     | -        |              |          |
| THORAX-                                                                                                    |              | URO+    |          |              |          |
|                                                                                                    |              | THORAX- |          |              |          |

- Select the process name that you wish to modify.
- Enter the required name and save. The selected name will be updated in the list.

#### 4.8 USER ACCOUNT SETUP

The **User Account Setup** menu (accessed by **Administrator** and **Advanced** users only) lets you manage the creation, enabling/disabling and deletion of system users.

| 🎰 User Account Setup | Ĩ        |                   | MAR 23 GIU 08:33 |
|----------------------|----------|-------------------|------------------|
|                      |          |                   | (1-2/2)          |
| NAME                 | LOGIN    | STATUS            | ТҮРЕ             |
| Advanced User        | Advanced | Active<br>Enabled |                  |
| Normal User          | User     | Active<br>Enabled | 2                |
|                      |          |                   |                  |
|                      |          |                   |                  |
|                      |          |                   |                  |
|                      |          |                   |                  |

There are three user levels:

- Administrator (user pre-set in the factory)
- Advanced (set during installation)
- User

The privileges for each user type are:

- Administrator: full access to the EM equipment
- Advanced: routine operations and access to the following SETUP pages:
  - General Settings setup,
  - Exam setup,
  - User Account setup,
  - Fixed String setup.

Note: some of the parameters should not be changeable by the Advanced user.

• User: routine operations only.

Each user has a unique password.

The system is meant to have only one **Administrator** user, with a unique password (pre-set and that never expires).

• Select the command to open the user configuration page:

|          | 2        | New User        |            |
|----------|----------|-----------------|------------|
| LOGIN    | operator | NAME            | operator   |
| PASSWORD |          | REPEAT PASSWORD |            |
| ACTIVE   |          | ENABLED         |            |
| LEVEL    |          | 1               | READ BADGE |
|          | *        |                 | 3          |

• Here you can set:

| - | Login:                        | name used to identify the user accessing the equipment (username);                                                                                                    |
|---|-------------------------------|----------------------------------------------------------------------------------------------------|
| - | Name:                         | typically, the user's full first name and surname;                                                                                                    |
| - | Password and Repeat Password: | password to be entered in order to access the equipment (at least 8 characters);                                                                                                    |
| - | Option <b>Active</b> :        | the created user will be automatically disabled if he does not access the application within six months of his last login;                                                                                                    |
| - | Option <b>Enabled</b> :       | the new user is enabled, and his username will be shown in the Login screen;                                                                                                    |
| - | Level: Normal / Advanced:     | (N.B.: a new Administrator cannot be created).                                                                                                    |
| - | <b>Read Badge</b> function:   | This function allows to associate to each user<br>a magnetic personal badge, useful for<br>speeding up the Login procedure. To enable this function, just<br>place the badge near the reader and press the <b>Read Badge</b><br>key. A message appears to confirm the badge has been<br>correctly linked to its user. |

Press the command

to complete the user entry and save the data.

Each password is valid for 90 days, after which time the user must enter a new one. 15 days before a password expires, a warning message appears whenever the user logs in, indicating that the password will expire shortly.

If a user does not use the equipment for 6 months, the corresponding user account is automatically disabled and will not be displayed in the LOGIN list.

٠

## 4.9 FIXED STRING SETUP

In the menu **Fixed String**, which can be accessed by the **Administrator** and **Advanced**, users it is possible to preset a series of often used texts ("fixed strings") and which can be easily retrieved by the operator during the post-processing operations so as to place them on the acquired image.

To create and update this list of strings, use the **Fixed Strings Setup menu:** 

| T Fixed String Setup |         |        | MAR 23 GIU 09:21 |
|----------------------|---------|--------|------------------|
|                      |         |        | (1-4/4)          |
| TEXT                 | FONT SL | ZE BAC | KGROUND          |
| LEFT                 | 15      |        |                  |
| RIGHT                | 15      |        |                  |
| UP                   | 13      |        |                  |
| DOWN                 | 13      |        |                  |
|                      |         |        |                  |
|                      |         |        |                  |
|                      |         |        |                  |
|                      |         |        |                  |
|                      |         |        |                  |
|                      |         |        |                  |
|                      |         |        |                  |
|                      |         |        |                  |
|                      |         |        |                  |
| _                    |         |        |                  |
| 4                    | Ţ       | +      |                  |

Any number of strings can be added (max length 20 characters). The commands are:

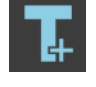

to add a new string (after all existing ones),

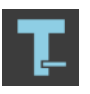

to delete the selected string from the list,

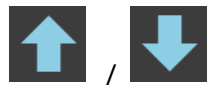

to shift the selected string up/down within the list.

• Select the **New String** command to open the user configuration page:

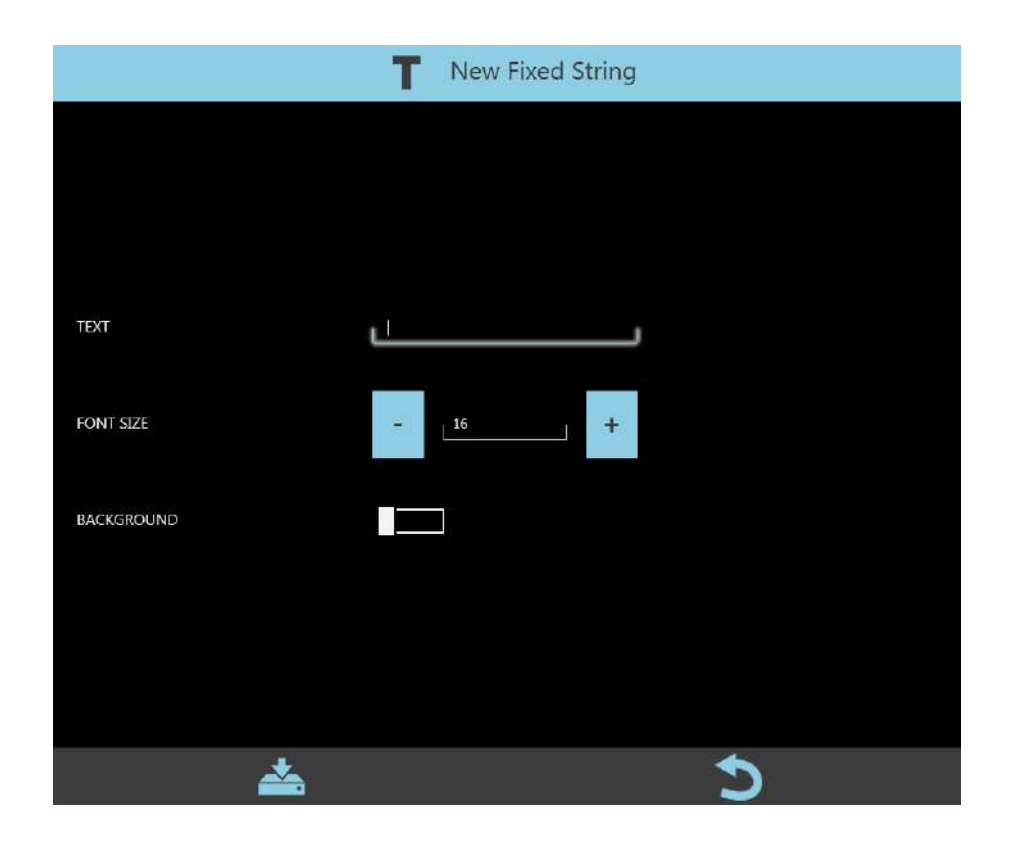

• Here you can set:

•

- Text: contents of the string (max 20 characters);
- Font Size: size of the string;
- **Background**: a black box is added as a background for the string.

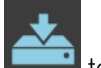

Press the command to complete the creation of the new string and add it to the list of existing strings.

## 4.10 MOTION CONTROL SETUP

The Motion Control Setup menu, accessible only with Administrator user privileges, allows to verify the motorized movements of the equipment and it is divided into the following windows:

#### a) Column Driver:

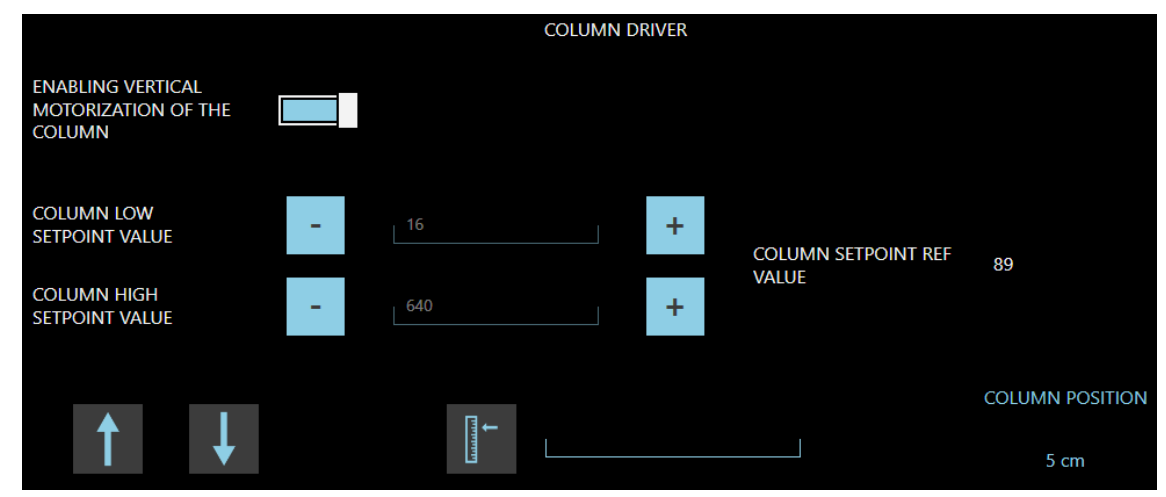

| Option                                             | Meaning                                                     | Setting | Notes                                                                                                    |
|----------------------------------------------------|-------------------------------------------------------------|---------|----------------------------------------------------------------------------------------------------|
| Enabling Vertical<br>Motorization of the<br>Column | Enabling or disabling the motorized movement of the column. |         | Disable in the case of<br>equipment with a C-arm<br>attached to an external<br>device (such as a<br>lithotripter). |
| Column Low / High setpoint value                   | Not used                                                    |         |                                                                                                    |
| Column position                                    | Current position of the column (height), in cm.             |         |                                                                                                    |

The following keys allow to:

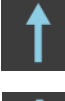

Move the column: UP.

Move the column: DOWN.

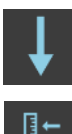

Move the column to a specific position (between 0 cm and 45 cm).

## b) C arc Driver:

|                                            |                          |                    | C-ARC DRIVER |                                    |     |     |
|--------------------------------------------|--------------------------|--------------------|--------------|------------------------------------|-----|-----|
| C-ARC MINUS 30<br>DEGREE SETPOINT<br>VALUE | -                        | 197                | +            |                                    |     |     |
| C-ARC PLUS 30 DEGREE<br>SETPOINT VALUE     | 2-                       | 352                | +            | C-ARC DEGREE<br>SETPOINT REF VALUE | 29  |     |
| C-ARC ZERO OFFSET<br>VALUE                 | (H)                      | 272                | +            |                                    |     |     |
| ţ                                          | <b>∢</b> n <sub>i)</sub> | ( <sup>111</sup> ) | t            | -30°                               | ç0° | 30" |
|                                            | 0                        |                    | C-ARC ANGLE  |                                    |     |     |
|                                            | -()-                     |                    | 180,6 °      |                                    |     |     |
| DRIVER BATTERY LE                          | VEL                      |                    |              |                                    |     |     |
| 3,6 V                                      |                          |                    |              |                                    |     |     |

Carc Minus 30 Degree Setpoint Value, Carc Plus 30 Degree Setpoint Value and Carc Zero Offset Setpoint Value are to <u>calibrate the sensor that detects the C-arm angulation</u> and get its actual position, displayed on the bottom: C-ARC ANGLE.

The following keys:

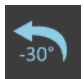

Press and hold to rotate the C-arm counterclockwise (speed= 5°/sec). Maximum position: -30°.

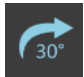

Press and hold to rotate the C-arm clockwise (speed= 5°/sec). Maximum position: **+30**°.

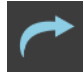

Rotate the C-arm clockwise (speed= 2,5°/sec). Maximum position: **+35**°.

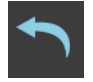

Rotate the C-arm counterclockwise (speed= 2,5°/sec). Maximum position: **-35**°.

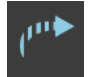

Rotate the C-arm clockwise at reduced speed (speed=  $1.5^{\circ}$ /sec). Maximum position: +35°.

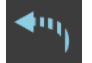

Rotate the C-arm clockwise at reduced speed (speed=  $1.5^{\circ}$ /sec). Maximum position: **-35**°.

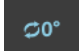

Return to the 0° position.

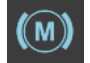

Enable/disable motorized movement of the C-arm.

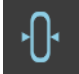

Set a new 0° reference position: this operation is allowed only if the position detected by the sensor is between  $-3^{\circ}$  and  $+3^{\circ}$ .

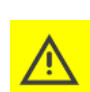

On the equipment, near the detector, a **collision sensor** is installed to block the motorized movement in presence of obstacles. It signals this to the operator with an alarm message and acoustic signal.

In these conditions, it is however possible to enable the movement of the C-arm (for a maximum time of 30 seconds) to move it to a safe position, by pressing the key indicated here.

Note: For further information, see paragraph 7.1.2.1, Section 2 of the User's Manual.

## 4.11 ROOM LIGHT

The **Room Light** menu allows to manage the signal lights placed outside the operating room. For the preliminary operations necessary to configure the Wi-Fi router and the wireless lamp, see Paragraph 2.6, Part 5 of the Technical Manual.

It is divided in the following windows:

#### a) Light:

shows the list of previously configured lights.

| To add a new x-ray signaling light to the list, press the + key: |            |                  |  |  |  |
|------------------------------------------------------------------|------------|------------------|--|--|--|
|                                                                  |            | ିଙ୍କି Edit Light |  |  |  |
|                                                                  | LIGHT NAME | L                |  |  |  |
|                                                                  | IP ADDRESS | L                |  |  |  |
|                                                                  |            | ON               |  |  |  |
|                                                                  | <b>*</b>   | 5                |  |  |  |

The Edit Light window is shown; here you can set:

- Light Name = name of the light,
- **IP Address** = IP address of the light.

Press the indicated key to **Save**.

Or press the indicated key to Cancel.

Press the key shown here to edit a selected item in the list.

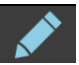

Select an item and press the - key to remove it from the list.

# b) Edit Room:

shows the list of the previously configured operating rooms.

| َنَ" Edit Room  |   |                   |   |  |
|-----------------|---|-------------------|---|--|
| ROOM NAME       |   | IS ACTIVE         |   |  |
| IS SINGLE LIGHT |   |                   |   |  |
| LIGHT 1         | • |                   |   |  |
| LIGHT 2         | • | IS LIGHT 2 PULSED |   |  |
| 4               |   |                   | 5 |  |

The Edit Room window is shown; here you can set:

| Option            | Meaning                                                                                                    | Settings                      | Notes                                                       |
|-------------------|----------------------------------------------------------------------------------------------------|-------------------------------|-------------------------------------------------------------|
| ROOM<br>NAME      | Name of the operating room.                                                                                                    | Enter the name of the room.   |                                                             |
| ACTIVE            | Function to enable/disable a specific room.                                                                                                    | On / Off                      |                                                             |
| SINGLE<br>LIGHT   | <ul> <li>Enable this option if only one signal light is used.<br/>The light turns on when the x-ray device is<br/>turned on; the same light flashes during the x-<br/>ray emission.</li> <li>Disable this option if two signal lights are used.<br/>The first lamp turns on when the x-ray device is<br/>turned on; the second lamp turns on during the<br/>x-ray emission.</li> </ul> | On / Off                      |                                                             |
| LIGHT 1           | Model of the first light.                                                                                                    | Select an item from the list. |                                                             |
| LIGHT 2           | Model of the second light (if any).                                                                                                    | Select an item from the list. |                                                             |
| LIGHT 2<br>PULSED | If two signal lights are used, enable this option<br>to activate the flashing mode of the second<br>light.                                                                                                    | On / Off                      | When the option is<br>disabled, a steady<br>light turns on. |

Press the indicated key to Save.

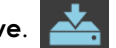

Or press the indicated key to **Cancel**.

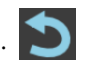

Press the key shown here to edit a selected item in the list.

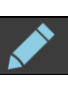

Select an item and press the – key to remove it from the list. –

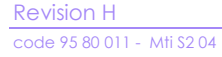

# 4.12 SECURITY SETUP

The **Security Setup** menu (accessed by **Administrator**, only) lets you manage some additional security features about automatic logoff and password effectiveness.

|                                                       | SEC                     | URITY                                              |     |
|-------------------------------------------------------|-------------------------|----------------------------------------------------|-----|
| PASSWORD MINIMUM<br>LENGTH                            | 8                       |                                                    |     |
| AT LEAST ONE<br>UPPERCASE CHARACTER                   |                         |                                                    |     |
| AT LEAST ONE<br>LOWERCASE<br>CHARACTER                |                         |                                                    |     |
| AT LEAST ONE NUMERIC<br>CHARACTER                     |                         |                                                    |     |
| AT LEAST ONE SPECIAL<br>CHARACTER                     |                         |                                                    |     |
| ENABLE PASSWORD<br>EXPIRATION *                       |                         | PASSWORD EXPIRATION<br>INTERVAL [days]             | 180 |
| REUSE PASSWORD<br>AFTER NUMBER OF<br>CHANGES          | _ 1                     |                                                    |     |
| ENABLE AUTOMATIC<br>LOGOFF                            |                         | AUTOMATIC LOGOFF<br>INTERVAL [min]                 | 15  |
| ENABLE LIMIT<br>CONSECUTIVE INVALID<br>LOGIN ATTEMPTS |                         | NUMBER OF<br>CONSECUTIVE INVALID<br>LOGIN ATTEMPTS | 3   |
| * This option will be applied to                      | o all existing password |                                                    |     |

| Option                 | Meaning                                     | Settings        | Notes                    |
|------------------------|---------------------------------------------|-----------------|--------------------------|
| PASSWORD MINIMUM       | Minimum number of characters of the         | 4-30 characters |                          |
| LENGTH                 | password.                                   |                 |                          |
| AT LEAST ONE UPPERCASE | Passwords must contain at least one         |                 |                          |
| CHARACTER              | uppercase character.                        |                 |                          |
| AT LEAST ONE LOWERCASE | Passwords must contain at least one         |                 |                          |
| CHARACTER              | lowercase character.                        |                 |                          |
| AT LEAST ONE NUMERIC   | Passwords must contain at least one         |                 |                          |
| CHARACTER              | numeric character.                          |                 |                          |
| AT LEAST ONE SPECIAL   | Passwords must contain at least one         |                 |                          |
| CHARACTER              | special character.                          |                 |                          |
| ENABLE PASSWORD        | The password does not have an               |                 |                          |
| EXPIRATION             | expiration date.                            |                 |                          |
| PASSWORD EXPIRATION    | The password expires after the number       | 1-3650 days     |                          |
| INTERVAL (days)        | of days set.                                |                 |                          |
| REUSE PASSWORD AFTER   | An old password can be reused after         | 1-10 times      |                          |
| NUMBER OF CHANGES      | the number of changes set.                  |                 |                          |
| ENABLE AUTOMATIC LOG   | The system automatically returns to the     |                 |                          |
| OFF                    | login page after an inactivity interval.    |                 |                          |
| AUTOMATIC LOG OFF      | The system automatically logs off the       | 1-60 min        |                          |
| INTERVAL [min]         | user after the interval set.                |                 |                          |
| ENABLE LIMIT           | The system blocks the possibility to log in |                 | After 5 minutes, it will |
| CONSECUTIVE INVALID    | after the number of wrong attempts set.     |                 | be possible to try to    |
| LOGIN ATTEMPTS         |                                             |                 | log in again.            |
| NUMBER OF CONSECUTIVE  | Number of wrong attempts after which        | 3-15 times      |                          |
| INVALID LOGIN ATTEMPTS | the system temporarily blocks the           |                 |                          |
|                        | access.                                     |                 |                          |

# 5 <u>ANNEXES</u>

## 5.1 MONITOR CONFIGURATION

#### 5.1.1 RESETTING THE MAIN MONITOR CONFIGURATION

The video processor has the following standard monitor configuration:

- Resolution: 2560 x 1440 pixel (QHD)
- Orientation: Landscape

If the PC loses its configuration, you can reset it as follows:

- Leave the **SYSTEMA DRF-S** application. (To do this, you need to log in as a Windows Administrator, see next paragraph).
- Touch START on the Windows tool bar and then select: Settings > System > Display.
- Adjust the settings as shown in the figure below:

| ← Settings              | -                                                                               | × |
|-------------------------|---------------------------------------------------------------------------------|---|
| බ Home                  | Display                                                                         |   |
| Find a setting          | Color                                                                           |   |
| System                  | Night light                                                                     |   |
| Display                 | Night light settings                                                            |   |
| 中) Sound                | Windows HD Color                                                                |   |
| Notifications & actions | Get a brighter, more vibrant picture in HDR and WCG videos, games,<br>and apps. |   |
| J Focus assist          | Windows HD Color settings                                                       |   |
| D Power & sleep         | Scale and layout                                                                |   |
| Storage                 | Change the size of text, apps, and other items                                  |   |
| Tablet mode             | Advanced scaling settings                                                       |   |
| 리 Multitasking          | Resolution                                                                      |   |
| X Shared experiences    | 2560 × 1440 (Recommended)                                                       |   |
| 🛱 Clipboard             | Landscape                                                                       |   |
|                         |                                                                                 |   |

# 5.1.2 AUXILIARY MONITOR CONFIGURATION

The equipment has an **HDMI auxiliary socket** that allows to show on the auxiliary monitor the images present the main monitor (see Section 6.12, Part 2 of the User Manual). It is possible to decide which images you want to display on this monitor using the **ISIX Internal Setup** application, present on the desktop.

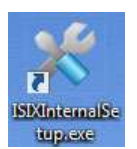

Note: To launch the application it is necessary to log in as a Windows Administrator (see next section).

• Launch the application and enter the login password: breatheme.

| Serial Number:        | 01 003 95 18                         | Set |   |
|-----------------------|--------------------------------------|-----|---|
| Detector              | VAREX PasScan 2121DXV *              | Set |   |
| Clear DSA parameter   | Clear                                |     |   |
| Clear RDSR parameter  | Clear                                |     |   |
| Update PU License     | Upload Licence                       |     |   |
| Update Detector IP    | 192.168.0.2<br>Update Detector<br>IP |     |   |
| Monitor Configuration | Configure<br>Monitor                 |     |   |
|                       |                                      |     | X |

• Select the function **Configure Monitor**, the following window is opened:

| Show | Hide | PRIMARY                  | Output12 - |
|------|------|--------------------------|------------|
| Show | Hide | LIVE IMAGE               | None -     |
| Show | Hide | MEMORY IMAGE             | None 🗸     |
| Show | Hide | LIVE AND<br>MEMORY IMAGE | None -     |
|      |      |                          | C          |

Attention: DO NOT change the configuration of the main monitor (Primary).

• Now, set the output of the auxiliary video monitor (**output X**, that is different from the main monitor output) on the line corresponding to the desired image (*Live, Memory or both*).

# 5.1.3 TOUCH SCREEN CALIBRATION

The equipment is supplied with the monitors already configured and calibrated.

If you need to recalibrate the touch screen monitor, follow these instructions:

- Access the system as Windows Administrator (see the next Paragraph 5.2).
- Touch START on the Windows tool bar and then select: Control Panel > Tablet PC Settings.
- In the window that opens, press the **Calibrate** key:

| 💐 Tablet PC Settings                                                                   | $\times$ |
|----------------------------------------------------------------------------------------|----------|
| Display Other                                                                          |          |
| Configure<br>Configure your pen and touch<br>displays.<br>Display options              |          |
| Display: 1 2. Multiple Monitors                                                        | /        |
| Details: Limited Touch Support                                                         |          |
| Calibrate Reset<br>Choose the order in which your screen rotates.<br>Go to Orientation |          |
| OK Cancel Ap                                                                           | bly      |

- Press with your finger on the **viewfinder** that appears in a corner of the monitor; repeat for the other corners.
- Select the Yes command to confirm and complete the calibration procedure.

Note: the same procedure can be used to calibrate the touch screen of the Control Panel.

#### 5.2 WINDOWS ADMINISTRATOR LOG-IN

To set up the Windows operating system (or other applications on the PC) you need to log onto the PC as "Administrator".

To log in as Windows ADMINISTRATOR:

- Log in into the equipment application as Administrator.
- From the study list, click on the **Shutdown** symbol:

| <u>_20</u> 2 |  | <b>_</b> | し |
|--------------|--|----------|---|
| STUDY LIST   |  |          |   |

• In the window, select the command **Go to Windows Logon**:

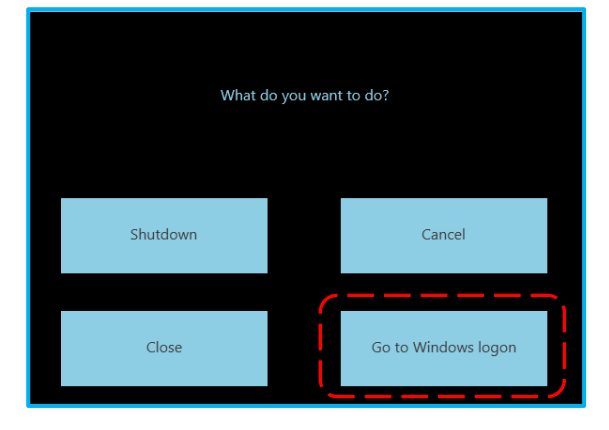

• The SystemA DRF-S application is now closed and Windows authentication screen is opened: In the options box, select the user: admin2

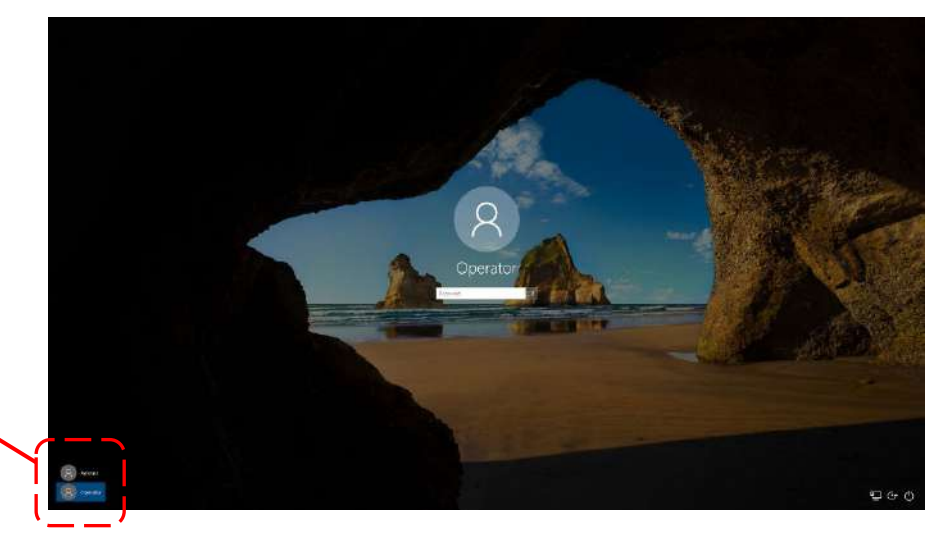

• Enter the password: 24060 and press the command

**Note:** to return to the normal operator mode,

- repeat the procedure and select:
- user: operator
- password: operator

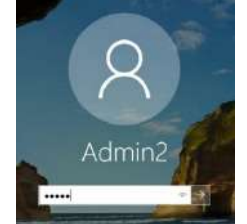

Admin2

Operator

## 5.3 ETHERNET SETUP

This procedure is only needed when the equipment is supplied with DICOM functions (optional).

The video processor PC is supplied with the ETHERNET settings used in the factory. The Responsible Organization is accountable for changing these to suit the network to which the EM equipment is connected.

#### Connecting the equipment to the IT-network, the Responsible Organization should also consider that:

- connection of the equipment to an IT-NETWORK that includes other equipment could result in previously unidentified risks to patients, operators or third parties;
- Subsequent changes to the IT-network could introduce new risks and require additional analysis; changes to the IT-network include:
  - changes in the IT-network configuration,
  - connection of additional items to the IT-network,
  - disconnecting items from the IT-network,
  - update of equipment connected to the IT-network,
  - upgrade of equipment connected to the IT-network.

Warning: The Responsible Organization should identify, analyze, evaluate and control these risks in compliance with IEC 80001-1:2010 standard.

#### 5.3.1 PHYSICAL CHARACTERISTICS OF THE NETWORK CONNECTIONS

Type of network connection:

- Type: Ethernet 10/100/1000 Mbits connector RJ45.
- Rate: Autosensing 10/100/1000 Mbits.

Note: The cabling type with the network is the one shown below:

| Connection between two points via RJ45 crossed cable. |      |  |      |      | vio  | HUB connection<br>RJ45 parallel cable | ·.           |     |      |
|-------------------------------------------------------|------|--|------|------|------|---------------------------------------|--------------|-----|------|
| Name                                                  | NIC1 |  | NIC2 | Name | Name | Pin                                   | Cable Color  | Pin | Name |
| TX+                                                   | 1    |  | 3    | RX+  | TX+  | 1                                     | White/Orange | 1   | TX+  |
| TX-                                                   | 2    |  | 6    | RX-  | TX-  | 2                                     | Orange       | 2   | TX-  |
| RX+                                                   | 3    |  | 1    | TX+  | RX+  | 3                                     | White/Green  | 3   | RX+  |
| RX-                                                   | 6    |  | 2    | TX-  |      | 4                                     | Green        | 4   |      |
|                                                       |      |  |      |      |      | 5                                     | White/Blue   | 5   |      |
|                                                       |      |  |      |      | RX-  | 6                                     | Blue         | 6   | RX-  |
|                                                       |      |  |      |      |      | 7                                     | White/Brown  | 7   |      |
|                                                       |      |  |      |      |      | 8                                     | Brown        | 8   |      |

## 5.3.2 WINDOWS SETTINGS

To set the network settings, first exit the SystemA DRF-S application and then access the PC as Administrator (see paragraph 5.3).

• Log in as admin2 and then 'double click' on the desktop icon Ethernet Properties:

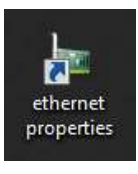

• The following frame appears:

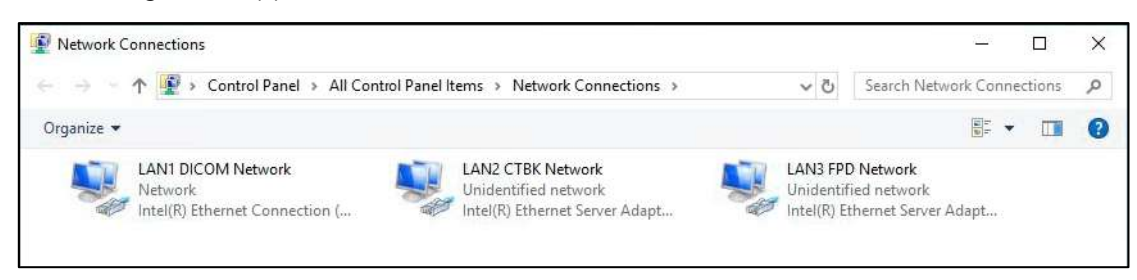

There are 3 network connections:

- LAN1 DICOM Network connecting the video processor to the local hospital network
- LAN2 CTBK Network connecting the video processor to the Main Controller board
- LAN3 FPD Network connecting the video processor to the detector
- Select the LAN1 DICOM Network; the following frame appears:

| eneral                             |                   |                            |       |
|------------------------------------|-------------------|----------------------------|-------|
| Connection                         |                   |                            |       |
| IPv4 Connectivi                    | ity:              | Inte                       | rnet  |
| IPv6 Connectivi                    | ity:              | No network ac              | cess  |
| Media State:                       |                   | Ena                        | abled |
| Duration:                          |                   | 04:0                       | 1:22  |
| Speed:                             |                   | 1.0                        | Gbps  |
| Details                            |                   |                            |       |
| Details                            | Sent —            | – Rece                     | ived  |
| Details                            | Sent —            | Rece                       | ived  |
| Details<br>Activity ———<br>Bytes:  | Sent — 1          |                            | ived  |
| Details Activity Bytes: Properties | Sent — 36,649,318 | Rece<br>83,866<br>Diagnose | ived  |

- The following frame appears when you select the **Properties** command:
- LAN1 DICOM Network Properties × Networking Sharing Connect using: Intel(R) Ethemet Connection (7) I219-V Configure. This connection uses the following items: Client for Microsoft Networks
   Gos Packet Scheduler
   Internet Protocol Version 4 (TCP/IPv4)
   Microsoft Network Adapter Multiplexor Protocol
   Microsoft I DP Protocol Driver ~ Microsoft LLDP Protocol Driver < Uninstall Install... Properties Description Transmission Control Protocol/Internet Protocol. The default wide area network protocol that provides communication across diverse interconnected networks. OK Cancel
- The following frame appears when you select Internet Protocol Version 4 (TCP/IPv4):
- Enter the **IP Address** and the **Subnet Mask** for the workstation in question, as agreed with the hospital network administrator.

| General                        | Alternate Configuration                                                                         |                            |                  |                           |               |
|--------------------------------|-------------------------------------------------------------------------------------------------|----------------------------|------------------|---------------------------|---------------|
| You car<br>this cap<br>for the | n get IP settings assigned autom<br>ability. Otherwise, you need to<br>appropriate IP settings. | natically if<br>ask your r | your n<br>networ | etwork sup<br>k administr | ports<br>ator |
| O                              | btain an IP address automaticall                                                                | У                          |                  |                           |               |
| OUs                            | se the following IP address:                                                                    |                            |                  |                           |               |
| IP ad                          | ddress:                                                                                         |                            | 1                |                           |               |
| Subr                           | iet mask:                                                                                       |                            | - 63             |                           |               |
| Defa                           | ult gateway:                                                                                    |                            | 1.72             | - 24                      |               |
|                                | btain DNS server address autom                                                                  | atically                   |                  |                           |               |
| OUs                            | se the following DNS server add                                                                 | resses:                    |                  |                           |               |
| Prefe                          | erred DNS server:                                                                               |                            | 10               |                           |               |
| Alter                          | nate DNS server:                                                                                | •                          |                  | •                         |               |
| V                              | alidate settings upon exit                                                                      |                            |                  | Advanc                    | ed            |
|                                |                                                                                                 |                            |                  |                           |               |
|                                |                                                                                                 |                            | OK               | (                         | Cancel        |

#### 5.3.3 NETWORK CONNECTIONS TEST

After entering and confirming the network settings, you must test the connections.

- To activate the DOS prompt:
  - from the application bar, select Start > Search
  - enter "cmd" in the search box and then press Enter.

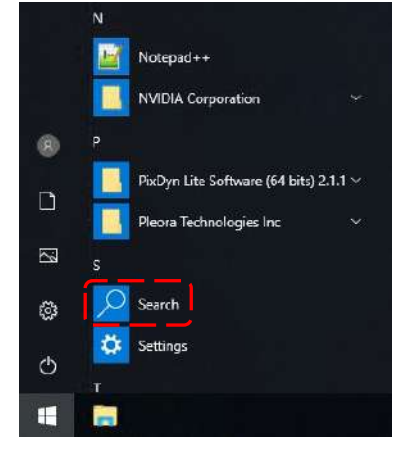

- At the DOS prompt, enter the **PING** command followed by the **IP Address** (provided by the network administrator) of another network device connected to the equipment. Then press **Enter**.
- If the screen that now appears shows **Reply** values of <1ms, the network settings are correct.

| es Command Prompt                                                                                                    | _ 🗆 | × |
|----------------------------------------------------------------------------------------------------|-----|---|
| Microsoft Windows XP [Uersion 5.1.2600]<br>(C) Copyright 1985-2001 Microsoft Corp.                                                                                                    |     | - |
| C:\Documents and \$ettings\Administrator>ping 10.0.39.195                                                                                                    |     |   |
| Pinging 10.0.39.195 with 32 bytes of data:                                                                                                    |     |   |
| Reply from 10.0.39.195: bytes=32 time∢1ms TTL=128<br>Reply from 10.0.39.195: bytes=32 time∢1ms TTL=128<br>Reply from 10.0.39.195: bytes=32 time∢1ms TTL=128<br>Reply from 10.0.39.195: bytes=32 time∢1ms TTL=128 |     |   |
| Ping statistics for 10.0.39.195:<br>Packets: Sent = 4, Received = 4, Lost = 0 (0% loss),<br>Approximate round trip times in milli-seconds:                                                                       |     |   |
| C:\Documents and Settings\Administrator>_                                                                                                    |     |   |

- We recommend repeating the PING command for the other devices in the network.
- If, however, the error page below appears, there is a connection failure and so you need to check both the cable and the network settings.

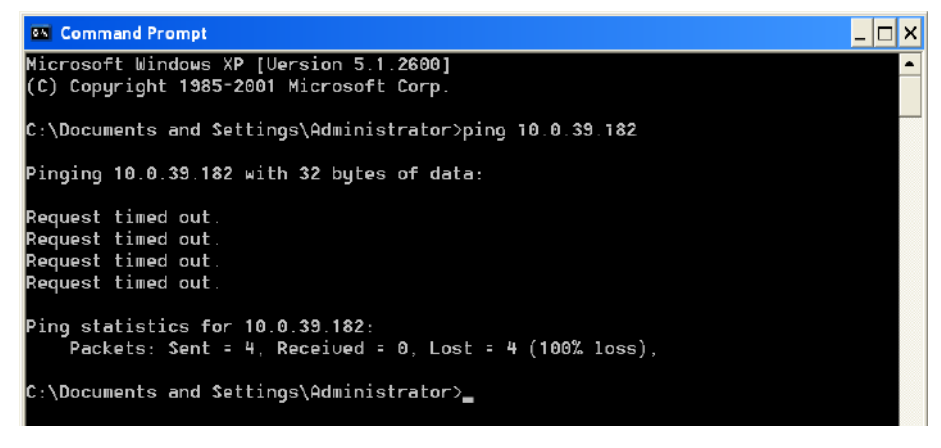

• Close the DOS window after completing the test (exit).

## 5.3.4 CONNECTION THROUGH WIRELESS USB ADAPTER (OPTIONAL)

When the equipment cannot be connected to network directly via a LAN cable, Wi-Fi USB will be available.

In case you are required to **replace** or make a **post-sales installation**, follow steps bellow:

- Follow instructions in previous Paragraphs 5.4, 5.4.2 and 5.4.3.
- Install Wi-Fi adapter drivers, provided by the EM equipment manufacturer (only in case of a post-sales installation).
- Connect the Wi-Fi adapter to one of the 2 USB ports on the stand, using the cable supplied (see Paragraph 3.2.3, in Part 2 of this Manual).
- Click the icon Network on the tool bar of the Desktop, too see the list of available networks.

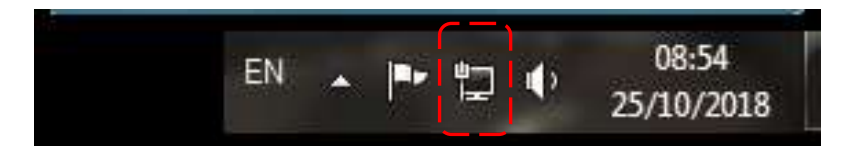

• Select the preferred network and press **Connect**. Now, installation has been completed.

#### 5.4 ONLINE MANUALS

The User and Technical Manual for the equipment are supplied on the monitor in PDF format. See paragraph 5.5.1 below for details on how to consult these.

#### 5.4.1 HOW TO CONSULT THE MANUALS

• To consult the manuals, select the **user** icon from the Study List frame and then the relevant **manual** icon:

| aa | <u></u> |   | Ĩ | <b>D</b> | 138,       | 796 🗲 MER 4 MAG 16:55 |
|----|---------|---|---|----------|------------|-----------------------|
|    |         | - |   |          | ₽ <b>₽</b> | С<br>С                |

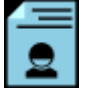

to consult the User Manual.

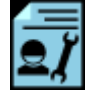

to consult the Technical Manual.

Both these commands cause the **Acrobat Reader** application to open and display the manual together with its list of contents (Bookmarks):

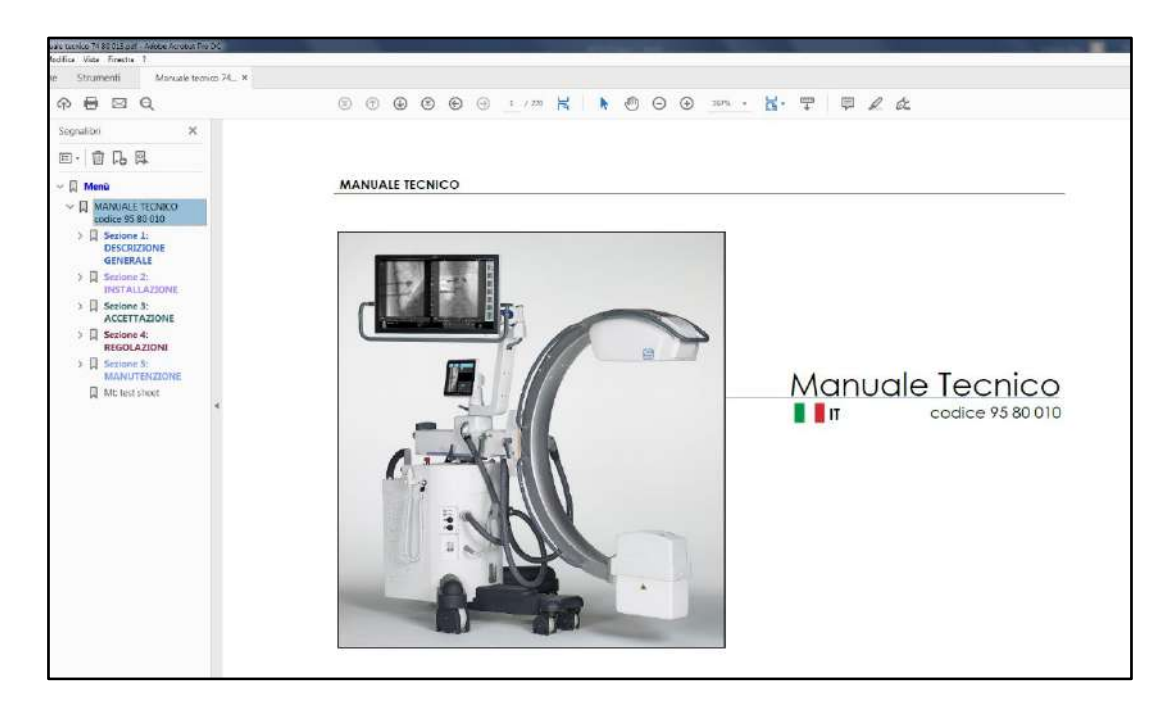

Note: For faster consultation, the list of contents has hyperlinks to each paragraph.

## 5.5 SOFTWARE VERSION

• To consult the list of SW versions (Administrator user only), select the **user** icon from the Study List frame and then the **setup** icon:

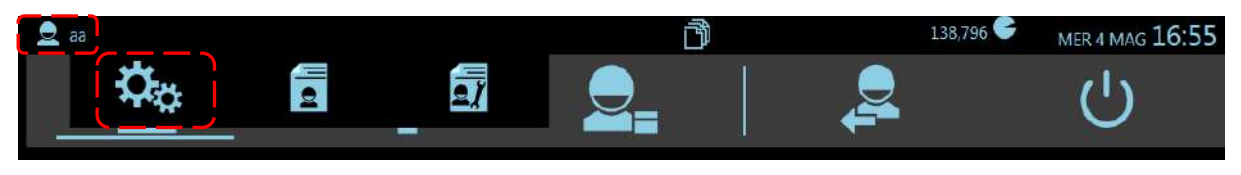

• Select **Software version** in the list of setups:

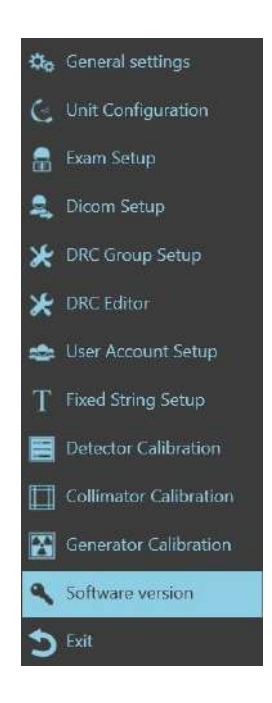

• The page showing the current SW release for the EM equipment appears:

| Description                  | Version                                                                  |
|------------------------------|--------------------------------------------------------------------------|
| SYSTEMA DRF-S                | 2.1.0.19085                                                              |
| <b>CTBK Protocol Version</b> | 1.0                                                                      |
| <b>CTBK Hardware Version</b> | 1,1                                                                      |
| CTBK-FW-S Version            | 0.9                                                                      |
| CTBK Hardware SN             | CTBK-HW - 5kW - RTM70 - 230V                                             |
| Inverter Version             | 24                                                                       |
| Collimator Version           | UNKNOWN                                                                  |
| API HcpCalibration64         | VCP L08 2.3 (DETACHEDHEAD.c3390c0) built on Sat Sep 16 17:47:08 MDT 2017 |
| API HcpCorrections64         | VCP L08 2.3 (DETACHEDHEAD.c3390c0) built on Sat Sep 16 17:47:08 MDT 2017 |
| API HcpFgExGigE64            | VCP L08 2.3 (DETACHEDHEAD.c3390c0) built on Sat Sep 16 17:47:08 MDT 2017 |
| API HcpImgAcq64              | VCP L08 2.3 (DETACHEDHEAD.c3390c0) built on Sat Sep 16 17:47:08 MDT 2017 |
| API HcpRecCtrl64             | VCP L08 2.3 (DETACHEDHEAD.c3390c0) built on Sat Sep 16 17:47:08 MDT 2017 |
| API Pleora Info              | Version 1.0 (02.05.32); Driver: NIC native                               |
| API VirtCp64                 | VCP L0B 2.3 (DETACHEDHEAD.c3390c0) built on Sat Sep 16 17:47:08 MDT 2017 |
| Detector Description         | PaxScan CP2 - X-ray Imager                                               |
| Detector IPAddress           | 192.168.0.2                                                              |
| Detector MACAddress          | 00:11:1c:02:df:58                                                        |
| Detector ModesNumber         | 4                                                                        |
| Detector PixelResolution     | 1024x1024                                                                |
| Devart Connector Version     | 8.6,729.0                                                                |
| Leadtools Version            | 17.0.4.0                                                                 |
| IPP Version                  | 7.1.1 (r37466)                                                           |
| Cuda Runtime Version         | 9.0                                                                      |
|                              | 244 C K                                                                  |
| Option                       | Enabled                                                                  |
| DicomStore                   | ¥                                                                        |
| DicomStorageCommitment       | ✓                                                                        |
| DicomPrint                   | V                                                                        |
| DicomWorklist                | V                                                                        |
| DicomQueryRetrieve           | ¥                                                                        |
| DicomMediaExport             | ×.                                                                       |
| DicomMpps                    | ¥                                                                        |
| DicomRDSR                    | 4                                                                        |
| DSA                          | ×                                                                        |

#### 5.6 VIDEO PROCESSOR BACK-UP

After installing the equipment, we recommend creating a back-up of the equipment setup and calibration data by saving <u>a copy of the system hard disk</u>:

- to a "back-up" USB PEN-DRIVE, to be kept by the technical service department.

A back-up guarantees fast recovery of the equipment functions and settings in the event of a hardware problem with the hard disk or corruption of the data held on the HD.

See Paragraph 6.1 in Part 5 of this manual for details of the back-up procedure.

## 5.7 CUSTOMIZATION OF THE OPENING SCREEN LOGO

The equipment lets you customize the logo that will be shown once the program booted up, in the **Login** frame.

To change the logo, just follow the procedure below:

- Login as Windows Administrator (see Paragraph 5.2 above).
- Choose an image and save it (.png format).
- From your desktop, using the right button of your mouse, click on **Systema DRF-S** icon and select **Open file location.**

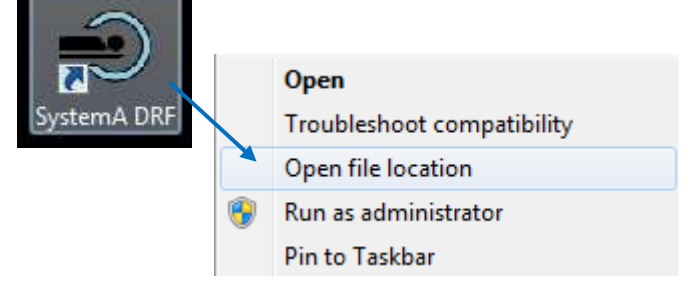

• Return to the **Systema DRF-S** folder, open the **Image** folder and import here the image previously selected. Rename your image: **p\_logo**.

|                                            |                                           | and the second second |
|--------------------------------------------|-------------------------------------------|----------------------------------------------------------------------------------------------------|
| 🕽 🔄 🚛 🔸 Computer 🔸 system (C:) 🔸 Prage     | ram Files + ATS + SystemA DRF + Image     | - + Stanth Junger D                                                                                                    |
| Organize • Include in library • Share with | <ul> <li>Slide show New folder</li> </ul> | s • 🗆 🔞                                                                                                    |
| 😭 Favorites                                |                                           |                                                                                                    |
| E Desktep                                  |                                           |                                                                                                    |
| 🎎 Downloads                                |                                           |                                                                                                    |
| 🔛 Recent Places                            |                                           |                                                                                                    |
|                                            | p_loge.png                                |                                                                                                    |
| Libranes                                   |                                           |                                                                                                    |
| Documents                                  |                                           |                                                                                                    |
| Music                                      |                                           |                                                                                                    |
| Notures                                    |                                           |                                                                                                    |
| H Videos                                   |                                           |                                                                                                    |
| 🔧 Homegroup                                |                                           |                                                                                                    |
| 1 Computer                                 |                                           |                                                                                                    |
| 🔐 system (C:)                              |                                           |                                                                                                    |
| enchive (D:)                               |                                           |                                                                                                    |
| New Volume (E:)                            |                                           |                                                                                                    |

- Now you can close the folder.
- The same procedure must be followed on the Control Panel, too.

Restart the Systema DRF program. In the login screen, it is shown the new logo.

# 6 ANNEXES B

#### 6.1 X-RAY TUBE SEASONING PROCEDURE

Typically, x-ray tube seasoning procedure is required:

- at the equipment installation,
- after a period of inactivity longer than 2 months,
- in case of an electrical discharge in the X-ray tube.

The procedure involves a series of exposures at increasing kV values in order to reduce possible residual gas in the X-ray tube, before to use it at full load.

Moreover, it minimizes the irregular distribution of the potential / electric field on the tube glass.

Carrying out the recommended training procedure will help to prolong the life of the X-ray tube and to prevent electrical discharges of the tube (perceived as a noise, like the sound of a strong slap) that can potentially cause irreversible damage to the X-ray tube.

Follow the steps below to perform the procedure:

- Select the EXTREMITY exam.
- Close the X-ray collimator completely.
- Execute the exposures following the parameters of the three phases below.

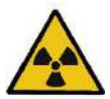

**Attention:** before performing an X-ray exposure, control that all necessary radiation protections have been taken. During the emission of Rx, the staff in the room must comply with the regulations regarding radiation protection.

# 6.1.1 <u>SF21 MODEL</u>

# Phase 1 X-ray emission in Digital radiography

| ITEM | kV  | mAs | Expositions<br>number | Time between<br>exposures (in<br>seconds) |
|------|-----|-----|-----------------------|-------------------------------------------|
| 1    | 80  | 8   | 28                    | 5                                         |
| 2    | 80  | 0,5 | 2                     | 5                                         |
| 3    | 90  | 0,5 | 2                     | 5                                         |
| 4    | 100 | 0,5 | 2                     | 5                                         |
| 5    | 110 | 0,5 | 2                     | 5                                         |
| 6    | 120 | 0,5 | 8                     | 5                                         |

# Phase 2 X-ray emission in Fluoroscopy Low Dose mode, at 4i/s

| ITEM | kV  | mA avg | Expositions<br>time<br>(in seconds) | Time between<br>exposures (in<br>seconds) |
|------|-----|--------|-------------------------------------|-------------------------------------------|
| 1    | 80  | 1,25   | 15                                  | 5                                         |
| 2    | 90  | 1,10   | 15                                  | 5                                         |
| 3    | 100 | 0,99   | 15                                  | 5                                         |
| 4    | 110 | 0,90   | 15                                  | 5                                         |
| 5    | 120 | 0,82   | 15                                  | 5                                         |

# Phase 3 X-ray emission in Digital radiography

| ITEM | kV  | mAs | Expositions<br>number | Time between<br>exposures (in<br>seconds) |
|------|-----|-----|-----------------------|-------------------------------------------|
| 1    | 80  | 3,2 | 5                     | 5                                         |
| 2    | 90  | 3,2 | 5                     | 5                                         |
| 3    | 100 | 3,2 | 5                     | 5                                         |
| 4    | 110 | 3,2 | 5                     | 5                                         |
| 5    | 115 | 3,2 | 10                    | 5                                         |
| 6    | 120 | 3,2 | 20                    | 5                                         |

# 6.2.1 SR21 AND SR30 MODELS

# Phase 1 X-ray emission in Digital radiography

| ITEM | kV  | mAs | Expositions<br>number | Time between<br>exposures (in<br>seconds) |
|------|-----|-----|-----------------------|-------------------------------------------|
| 1    | 80  | 25  | 28                    | 5                                         |
| 2    | 80  | 0,5 | 3                     | 5                                         |
| 3    | 90  | 0,5 | 3                     | 5                                         |
| 4    | 100 | 0,5 | 3                     | 5                                         |
| 5    | 110 | 0,5 | 3                     | 5                                         |
| 6    | 120 | 0,5 | 20                    | 5                                         |

# Phase 2 X-ray emission in Fluoroscopy Low Dose mode, at 4i/s

| ITEM | kV  | mA avg | Expositions<br>time<br>(in seconds) | Time between<br>exposures (in<br>seconds) |
|------|-----|--------|-------------------------------------|-------------------------------------------|
| 1    | 80  | 1,25   | 30                                  | 5                                         |
| 2    | 90  | 1,10   | 30                                  | 5                                         |
| 3    | 100 | 0,99   | 30                                  | 5                                         |
| 4    | 110 | 0,90   | 30                                  | 5                                         |
| 5    | 120 | 0,82   | 60                                  | 5                                         |

# Phase 3 X-ray emission in Digital radiography

| ITEM | kV  | mAs | Expositions<br>number | Time between<br>exposures (in<br>seconds) |
|------|-----|-----|-----------------------|-------------------------------------------|
| 1    | 80  | 8   | 5                     | 5                                         |
| 2    | 90  | 8   | 5                     | 5                                         |
| 3    | 100 | 8   | 5                     | 5                                         |
| 4    | 110 | 8   | 5                     | 5                                         |
| 5    | 115 | 8   | 10                    | 5                                         |
| 6    | 120 | 8   | 20                    | 5                                         |

# PART 3: ACCEPTANCE

# CONTENTS

|     |                                         |                                                                                                    | pages     | rev. | Date     |
|-----|-----------------------------------------|----------------------------------------------------------------------------------------------------|-----------|------|----------|
| COI | NTENTS                                  |                                                                                                    | -1        | А    | 18/12/21 |
| 1   | ACCE<br>1.1<br>1.2<br>1.3<br>1.4<br>1.5 | EPTANCE TEST<br>Cable and connector checks<br>Mechanical checks<br>Electrical and efficiency checks<br>Image quality check<br>Test sheet                                                                                                    | 1.1 - 1.7 | A    | 18/12/21 |
| 2   | <b>ANNE</b> 2.1 2.2 2.3 2.4 2.5         | <ul> <li>X: X-RAY DOSE AND IMAGE QUALITY CHECKS</li> <li>X-ray dose intensity in fluoroscopy mode</li> <li>Automatic dose control function</li> <li>Image quality</li> <li>2.3.1 Grey scale</li> <li>2.3.2 Spatial resolution</li> <li>2.3.3 Noise level</li> <li>2.3.4 Low contrast resolution</li> <li>Dose Area Product meter (DAP)</li> <li>Air Kerma and Air Kerma Rate indications</li> </ul> | 2.1 - 2.6 | 0    | 18/04/19 |

# 1 ACCEPTANCE TEST

The acceptance test covers all the checks and tests listed in the TEST SHEET.

The various checks and tests described below are split into the following groups:

- Cable and connector checks.
- Mechanical checks.
- Electrical and functional checks.
- Image quality check.

Each operation is identified by a code, used in the TEST SHEET.

# 1.1 CABLE AND CONNECTOR CHECKS

Visually check each cable and connector for signs of damage or crushing:

| CHECKS                                                        | CODE |
|---------------------------------------------------------------|------|
| Power supply cable of the equipment                           | A.1  |
| Stand cable sheath (C-arm connection).                        | A.2  |
| Stand cable sheath (connection with the monitor support arm). | A.3  |
| X-ray footswitch cable and connector.                         | A.4  |
| X-ray handswitch cable and connector.                         | A.5  |
| Control Panel connection cable sheath.                        | A.6  |

PART 3 page 1.1

# 1.2 MECHANICAL CHECKS

Check:

- Movement: all movements must be smooth and easy.
- Brakes: brakes must be efficient and easy to engage/release.
- Component fixing: check for play, indicating loose screws (panels, monitors, X-ray warning light).
- Integrity of the safety devices: check for breakage or dents that may affect the efficiency and/or safety of the equipment.

The various checks and tests are listed below:

| CHECKS                                                                                                    | CODE |
|----------------------------------------------------------------------------------------------------|------|
| C-arm orbital angle.                                                                                                    | B.1  |
| C-arm orbital angle brake: check the handle fixing; adjust the braking if necessary.                                                                                  | B.2  |
| Check the C-arm sliding: adjust the bearings if necessary.                                                                                                    | B.3  |
| C-arm rotation.                                                                                                    | B.4  |
| C-arm rotation brake: check the handle fixing; adjust the braking if necessary.                                                                                       | B.5  |
| C-arm longitudinal movement.                                                                                                    | B.6  |
| C-arm longitudinal movement brake: check the handle fixing; if necessary, lubricate the slide rod and handling grub screw.                                            | B.7  |
| C-arm wig-wag movement.                                                                                                    | B.8  |
| C-arm wig-wag movement brake: check the handle fixing; adjust the braking if necessary.                                                                               | B.9  |
| Up/down column movement.                                                                                                    | B.10 |
| Lubricate the column and, if necessary, adjust the ascent/descent speed and the protection intervention on the B2 board. The movement speed must be <b>1 cm/sec</b> . | B.11 |
| Rolling movement and alignment of the stand wheels.                                                                                                    | B.12 |
| Check the correct tension of the rear wheels chains.                                                                                                    | B.13 |
| Parking brakes on stand wheels: adjust the braking if necessary.                                                                                                    | B.14 |
| ±90° rotation of stand wheels.                                                                                                    | B.15 |
| State of the Monoblock.                                                                                                    | B.16 |
| State of the Monoblock cover.                                                                                                    | B.17 |
| State of the control panel on the stand.                                                                                                    | B.18 |
| State of the ON/OFF controls on the stand.                                                                                                    | B.19 |
| State of the up/down column commands.                                                                                                    | B.20 |
| State of the emergency stop buttons.                                                                                                    | B.21 |
| General ON/OFF key switch.                                                                                                    | B.22 |
| Movements of the monitor support arm.                                                                                                    | B.23 |
| Raising, lowering, and tilting movements of the main monitor.                                                                                                    | B.24 |
| Checking the fixing of handles for main monitor movement.                                                                                                    | B.25 |
| Holding the main monitor hook in transport position.                                                                                                    | B.26 |
| Smooth movement of the anti-scatter grid carriage.                                                                                                    | B.27 |
| State of the anti-scatter grid.                                                                                                    | B.28 |

# 1.3 ELECTRICAL AND EFFICIENCY CHECKS

Check:

- Safety devices
- Warnings
- Exposure functions
- Compliance with radiological parameters.

The table below sets out the full procedure, with the individual checks that appear in the Test Sheet.

| CHECKS                                                                                                    | CODE    |
|----------------------------------------------------------------------------------------------------|---------|
| - WITH THE EM EQUIPMENT SWITCHED OFF:                                                                     |         |
| Remove the stand cover                                                                                    |         |
| Check the general state of the stand power unit components (dirt and corrosion).                          | C.1     |
| - Reinstall the cover.                                                                                    |         |
| Connect the X-ray command footswitch and then connect the equipment to the electricity mains.             |         |
| - <u>SWITCH THE EQUIPMENT ON</u> using the key switch.                                                    |         |
| Check that the stand powers up correctly (indicated by a sequence of 4 beeps).                            | C.2     |
| Check that the login screen appears on the monitor as well as on the control panel.                       | C.3     |
| Carry out the login and check that the test image is correctly displayed on the monitor as well as on the |         |
| control panel.                                                                                            |         |
| Create a study or open an existing one. The dark calibration of the detector will be done automatically.  | C.4     |
| After the calibration, the message READY will be displayed on the control panel indicating that the       |         |
| equipment is ready for acquisition.                                                                       |         |
| Exit the study and give the command to shut down the equipment. Once the LED of the main monitor          | C.5     |
| turns red, turn off the equipment by turning the key switch into OFF position. Walt for 10 seconds before |         |
| the emergency switch button (total switch-off) and check that the entire equipment is correctly switched  |         |
| off.                                                                                                    |         |
| Reset the emergency button and then switch the equipment on again.                                        | C.6     |
| Check the smoothness of the up/down movement of the motorized column.                                     | C.7     |
| Use all 4 stand column control keys to do this (on the right and the left).                               |         |
| Press the emergency buttons for the motorized vertical movement of the column                             | C.8     |
| (left and right) and check that the movement is well blocked                                              |         |
| Check the safety of the up/down movement of the motorized column (see paragraph 1.7.4 in Part 2 of        | C.9     |
| the User Manual).                                                                                         |         |
| If the equipment is not used for more than 2 months, perform the x-ray tube seasoning procedure (see      | C.10    |
| Paragraph 6.14, Part 2 of the User Manual or Chapter 6, Part 2 of the Technical Manual).                  |         |
| Select the DAILY TEST EXAM indicated in the TEST REPORT accompanying the equipment                        |         |
| - Select Low Dose fluoroscopy with:                                                                       |         |
| Collimator fully open, FPD max field (30x30 or 21x21) and automatic kV search.                            |         |
| Place on the X-ray monoblock, in the path of the X-ray beam both Aluminum tilters (21 and 10 mm thick) p  | rovided |
| With the device. Give the X-ray emission command and:                                                     | 0.11    |
| Check that the X-ray emission warning lamp lights up.                                                     | C.11    |
| Check that the image appears on the monitor together with the FLUOROSCOPY icon and the exposure           | C.12    |
| Check that the image appears on the central panel tegether with the EULOPOSCOPY icon and the              | C 12    |
|                                                                                                    | C.13    |
| Check that the kV on the display are the same (or within tolerance) as those indicated on the Test Report | C 14    |
| subject and the equipment.                                                                                | 0.14    |
| Check the correct positioning of the X-ray collimator on all FPD fields.                                  | C.15    |
| Check that the DAP value is displayed on the monitor (see paragraph 1.7.2 in Part 2 of the User Manual).  | C.16    |
|                                                                                                    | 0.10    |

| CHECKS                                                                                                    | CODE    |
|----------------------------------------------------------------------------------------------------|---------|
| In standby (using the collimator commands), check that the virtual collimators are displayed correctly on the control papel and the monitor | C.17    |
| Save an image on the hard disk and check that it is displayed on the monitor.                                                               | C.18    |
| Select High Quality fluoroscopy with:                                                                                                    | 0110    |
| Collimator fully open, FPD max field (30x30 or 21x21) and automatic kV search.                                                              |         |
| Place on the X-ray monoblock, in the path of the X-ray beam both Aluminum filters (21 and 10 mm thick) p                                    | rovided |
| with the device. Give the X-ray emission command and:                                                                                       |         |
| Check that the X-ray emission warning lamp lights up.                                                                                       | C.19    |
| Check that the image appears on the monitor together with the HQ FLUOROSCOPY icon and the                                                   | C.20    |
| Check that the image appears on the control panel together with the HO ELLIOPOSCOPY icon and the                                            | C 21    |
| exposure information.                                                                                                    | 0.21    |
| The kV on the display are the same (or within tolerance) as those indicated on the Test Report supplied                                     | C 22    |
| with the equipment.                                                                                                    | 0.22    |
| Check that the DAP value is displayed on the monitor (see paragraph 1.7.2 in Part 2 of the User Manual)                                     | C.23    |
| Select radiography mode:                                                                                                    |         |
| For version with 230 V AC power supply: Set 40 kV and 50 mAs.                                                                               |         |
| For version with <b>120 V AC</b> power supply: Set <b>40 kV</b> and <b>25 mAs</b> .                                                         |         |
| Give the X-ray emission command (with the X-ray button held down until end of exposure) and:                                                |         |
| Check that the X-ray emission warning lamp lights up.                                                                                       | C.24    |
| Check the indication of the radiography phases on the control panel: RAD PREPARATION, READY FOR                                             | C.25    |
| RAD, RAD                                                                                                    |         |
| Check that the image appears on the monitor together with the RADIOGRAPHY icon and exposure                                                 | C.26    |
| information.                                                                                                    | 0.20    |
| For version with <b>230 V AC</b> power supply:                                                                                              |         |
| Verify the exposure time reported on the Control Panel: <b>770ms</b> (± 15%).                                                               | C.27    |
| For versions with <b>120 V AC</b> power supply:                                                                                             |         |
| Verify the exposure time reported on the Control Panel: <b>765ms</b> (± 15%).                                                               |         |
| For version with 230 V AC power supply: Set 80 kV and 20 mAs.                                                                               |         |
| For version with 120 V AC power supply: Set 80 kV and 10 mAs.                                                                               |         |
| Give the X-ray emission command (with the X-ray button held down until end of exposure) and check that                                      | :       |
| For version with 230 V AC power supply:                                                                                                    |         |
| Verify the exposure time reported on the Control Panel: 570ms (± 15%).                                                                      | C.28    |
| For version with 230 V AC power supply:                                                                                                    |         |
| Verify the exposure time reported on the Control Panel: <b>560ms</b> (± 15%).                                                               |         |
| Check that the DAP value is displayed on the monitor (see paragraph 1./.2 in Part 2 of the User Manual)                                     | C.29    |
| Check the images acquired (in the different modes):                                                                                         |         |
| Look for artitacts or detective pixels: it necessary, access the Detector Calibration setup menu and                                        | C.30    |
| perform the defector calibration (in any case, it should be performed annually).                                                            |         |
| X-ray generator calibration:                                                                                                    | C 21    |
| from Generator Calibration setup menu, venity that the Calibration of the X-ray generator is correct in the                                 | C.31    |
| If the EM equipment uses the Laser Localizer (optional):                                                                                    |         |
| Switch it on:                                                                                                    |         |
| Check that the laser beam is centered on the monoblock cover.                                                                               | C.32    |
| If the EM equipment uses the system printer (optional):                                                                                     |         |
| Use the print command to get a printout of an image:                                                                                        |         |
| Check the quality of the printed image                                                                                                    | C.33    |

# 1.4 IMAGE QUALITY CHECK

The checks listed below let you assess the quality of the image in <u>fluoroscopy mode</u>. See the Annexes to this part of the manual for details on how to solve any problems.

|                                                      | CHECKS                                                                                                    | Code |
|------------------------------------------------------|----------------------------------------------------------------------------------------------------|------|
| X-ray dose intensity                                 |                                                                                                    | D.1  |
| Reference value:                                     | The reference value for the X-ray dose in <b>High Quality fluoroscopy</b> is <b>24</b> nGy/i, that is <b>360</b> nGy/s @ 15 fps):                                                                                             |      |
|                                                      | <ul> <li>These values are measured on the surface of the FPD under these conditions:</li> <li>No anti-scatter grid</li> <li>2mm Al X-ray beam filter on the monoblock.</li> </ul>                                             |      |
| Procedure: See Annex 2.1 in this part of the manual. |                                                                                                    |      |
| Automatic X-ray dose o                               | control                                                                                                    | D.2  |
| Reference value:                                     | Adjustment of the radiological parameters (kV and/or mA) must be fast, progressive and repeatable.                                                                                                    |      |
| Procedure: See Anne                                  | ex 2.2 in this part of the manual.                                                                                                    |      |
| Grey scale.                                          |                                                                                                    | D.3  |
| Reference value:                                     | The manufacturer uses a "LEEDS Test GS 2" phantom to assess this parameter. All grey levels must be legible on the monitor.                                                                                                   |      |
| Procedure: See Anne                                  | ex 2.3 in this part of the manual.                                                                                                    |      |
| Spatial resolution.                                  |                                                                                                    | D.4  |
| Reference value:                                     | The manufacturer uses an "18-inch FUNK Resolution Test" phantom to assess this<br>parameter. Check that the values obtained during the test are close to those<br>indicated in the Test Report accompanying to the equipment. |      |
| Procedure: See Anne                                  | ex 2.4 in this part of the manual.                                                                                                    |      |
| Noise level                                          |                                                                                                    | D.5  |
| Reference value:                                     | The manufacturer uses a "LEEDS Test N3" phantom to assess this parameter.<br>The manufacturer accepts noise levels that allow for "reading" of targets with a<br>minimum contrast percentage of no more than 2%.              |      |
| Procedure:                                           | See Annex 2.7 in this part of the manual.                                                                                                    |      |
| Min contrast.                                        |                                                                                                    | D.6  |
| Reference value:                                     | To assess this parameter, the manufacturer uses the phantom "Nuclear Associates<br>model 07-645".<br>The manufacturer accepts a minimum contrast percentage of no more than<br>3.5%.                                          |      |
| Procedure:                                           | See Annex 2.8 in this part of the manual.                                                                                                    |      |
# 1.5 TEST SHEET

The Acceptance Test covers all the checks and tests listed in the Test Sheet below. The Test Sheet should be filled in by the user:

- 1. immediately after installing the equipment,
- 2. during routine maintenance,
- 3. after all extraordinary maintenance.

In the "**Notes**" column, the letter **M** indicates the operations that are not mandatory at the first installation.

The checks concern: the cables and their connections (A), the mechanical movements (B) and the correct functioning of the equipment (C and D).

A "blank" copy of the acceptance test is attached to this manual as one of the "loose pages".

| Code | Operation                                                                                                    | Notes | Results |
|------|----------------------------------------------------------------------------------------------------|-------|---------|
| A.1  | Power supply cable of the equipment                                                                                                    |       |         |
| A.2  | Stand cable sheath (C-arm connection).                                                                                                    |       |         |
| A.3  | Stand cable sheath (connection with the monitor support arm).                                                                                                    |       |         |
| A.4  | X-ray footswitch cable and connector.                                                                                                    |       |         |
| A.5  | X-ray handswitch cable and connector.                                                                                                    |       |         |
| A.6  | Control Panel connection cable sheath.                                                                                                    |       |         |
| B.1  | C-arm orbital angle.                                                                                                    |       |         |
| B.2  | C-arm orbital angle brake: check the handle fixing; adjust the braking if necessary.                                                                                  | Μ     |         |
| B.3  | Check the C-arm sliding: adjust the bearings if necessary.                                                                                                    | Μ     |         |
| B.4  | C-arm rotation.                                                                                                    |       |         |
| B.5  | C-arm rotation brake: check the handle fixing; adjust the braking if necessary.                                                                                       | Μ     |         |
| B.6  | C-arm longitudinal movement.                                                                                                    |       |         |
| B.7  | C-arm longitudinal movement brake: check the handle fixing; if necessary, lubricate the slide rod and handling grub screw.                                            | м     |         |
| B.8  | C-arm wig-wag movement.                                                                                                    |       |         |
| B.9  | C-arm wig-wag movement brake: check the handle fixing; adjust the braking if necessary.                                                                               | Μ     |         |
| B.10 | Up/down column movement.                                                                                                    |       |         |
| B.11 | Lubricate the column and, if necessary, adjust the ascent/descent speed and the protection intervention on the B2 board. The movement speed must be <b>1 cm/sec</b> . | м     |         |
| B.12 | Rolling movement and alignment of the stand wheels.                                                                                                    |       |         |
| B.13 | Check the correct tension of the rear wheels chains.                                                                                                    |       |         |
| B.14 | Parking brakes on stand wheels: adjust the braking if necessary.                                                                                                    |       |         |
| B.15 | ±90° rotation of stand wheels.                                                                                                    |       |         |
| B.16 | State of the Monoblock.                                                                                                    |       |         |
| B.17 | State of the Monoblock cover.                                                                                                    |       |         |
| B.18 | State of the control panel on the stand.                                                                                                    |       |         |
| B.19 | State of the ON/OFF controls on the stand.                                                                                                    |       |         |
| B.20 | State of the up/down column commands.                                                                                                    |       |         |
| B.21 | State of the emergency stop buttons.                                                                                                    |       |         |
| B.22 | General ON/OFF key switch.                                                                                                    |       |         |
| B.23 | Movements of the monitor support arm.                                                                                                    |       |         |
| B.24 | Raising, lowering, and tilting movements of the main monitor.                                                                                                    |       |         |

| Code | Operation Notes                                                                                                    |                                                                                                    | Results |
|------|----------------------------------------------------------------------------------------------------|----------------------------------------------------------------------------------------------------|---------|
| B.25 | Checking the fixing of handles for main monitor movement.                                                                                    |                                                                                                    |         |
| B.26 | Holding the main monitor hook in transport position.                                                                                         |                                                                                                    |         |
| B.27 | Smooth movement of the anti-scatter grid carriage.                                                                                           |                                                                                                    |         |
| B.28 | State of the anti-scatter grid.                                                                                                    |                                                                                                    |         |
| C.1  | Check the general state of the stand power unit components (dirt and corrosion).                                                             |                                                                                                    |         |
| C.2  | Check that the stand powers up correctly (indicated by a sequence of 4 beeps).                                                               |                                                                                                    |         |
| C.3  | Login procedure, both from Monitor and Control Panel.                                                                                        |                                                                                                    |         |
| C.4  | Create a new study.                                                                                                    |                                                                                                    |         |
| C.5  | Emergency shutdown.                                                                                                    |                                                                                                    |         |
| C.6  | Reboot after emergency shutdown.                                                                                                    |                                                                                                    |         |
| C.7  | Up/down movement of the motorized column                                                                                                    |                                                                                                    |         |
| C.8  | Emergency buttons for the motorized vertical movement of the column                                                                          |                                                                                                    |         |
| C.9  | Safety of the up/down movement of the motorized column                                                                                       |                                                                                                    |         |
| C.10 | X-ray tube seasoning procedure.<br>Da eseguire in caso di inattività dell'apparecchiatura<br>per un periodo superiore ai 2 mesi.             | See Paragraph<br>6.14, Part 2 of the<br>User Manual, or<br>Chapter 6, Part 2<br>of the Technical<br>Manual. |         |
| C.11 | X-ray warning light and LEDs – LD fluoroscopy.                                                                                               |                                                                                                    |         |
| C.12 | Image and indicators on CP for LD fluoroscopy.                                                                                               |                                                                                                    |         |
| C.13 | Image and indicators on monitors – LD fluoroscopy.                                                                                           |                                                                                                    |         |
| C.14 | Automatic kV function correctly works: use Aluminium filters provided and compare the value with those present on the Test report.           |                                                                                                    |         |
| C.15 | Check the correct positioning of the X-ray collimator on all FPD fields.                                                                     |                                                                                                    |         |
| C.16 | DAP dose value                                                                                                    |                                                                                                    |         |
| C.17 | Virtual collimator display on monitor                                                                                                    |                                                                                                    |         |
| C.18 | Image saved on HD and displayed on monitor.                                                                                                  |                                                                                                    |         |
| C.19 | X-ray warning light and LEDs – HQ fluoroscopy.                                                                                               |                                                                                                    |         |
| C.20 | Image and indicators on CP for HQ fluoroscopy.                                                                                               |                                                                                                    |         |
| C.21 | Image and indicators on monitors – HQ fluoroscopy.                                                                                           |                                                                                                    |         |
| C.22 | Automatic kV function correctly works: use Aluminium filters<br>provided and compare the value with those present on<br>the Test report.     |                                                                                                    |         |
| C.23 | DAP dose value                                                                                                    |                                                                                                    |         |
| C.24 | X-ray warning light and LEDs – radiography.                                                                                                  |                                                                                                    |         |
| C.25 | Image and indicators on CP for radiography.                                                                                                  |                                                                                                    |         |
| C.26 | Image and indicators on monitors – radiography.                                                                                              |                                                                                                    |         |
| C 07 | 230V power supply: Radiography time for 40 kV, 50mAs                                                                                         | limits: 654 ÷ 885 ms                                                                                        |         |
| C.2/ | 120V power supply: Radiography time for 40 kV, 25mAs                                                                                         | limits: 650 ÷ 880 ms                                                                                        |         |
| C.28 | 230V power supply: Radiography time for 80 kV, 20mAs<br>120V power supply: Radiography time for 80 kV, 12.5mAs                               | limits: 485 ÷ 655 ms<br>limits: 476 ÷ 644 ms                                                                |         |
| C.29 | DAP dose value                                                                                                    |                                                                                                    |         |
| C.30 | Look for artifacts or defective pixels: if necessary, access<br>the Detector Calibration setup menu and perform the<br>detector calibration. | In any case, it<br>should be<br>performed<br>annually.                                                      |         |
| C.31 | From Generator Calibration setup menu, verify that the calibration of the x-ray generator is correct in the different modes and curves.      |                                                                                                    |         |
| C.32 | Centering of the laser localizer (optional)                                                                                                  |                                                                                                    |         |
| C.33 | Local printer (optional)                                                                                                    |                                                                                                    |         |
| D.1  | X-ray dose intensity.                                                                                                    |                                                                                                    |         |

| Code | Operation                     | Notes | Results |
|------|-------------------------------|-------|---------|
| D.2  | Automatic X-ray dose control. |       |         |
| D.3  | Grey scale.                   |       |         |
| D.4  | Spatial resolution.           |       |         |
| D.5  | Noise level.                  |       |         |
| D.6  | Minimum contrast.             |       |         |

### 2 ANNEX: X-RAY DOSE AND IMAGE QUALITY CHECKS

#### 2.1 X-RAY DOSE INTENSITY IN FLUOROSCOPY MODE

During installation, the EM equipment can be configured to work with different X-ray doses to suit specific exam types.

Below are details of the measuring conditions and the typical dose rates defined for the equipment:

Low Dose fluoroscopy: 12nGy/i

High Quality fluoroscopy: 24nGy/i

Measuring conditions:

- Additional X-ray beam filtering with a 21mm Aluminum filter on the X-ray monoblock.
- $\cdot$  X-ray dose measured on the front surface of the FPD (**no grid**).
- · Select exam DAILY TEST.

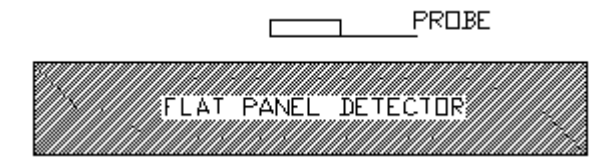

Procedure:

- Select the exam "EXTREMITY",
- Select the frame rate 15 i/s.
- Give the X-ray emission command in the mode intended for the test and wait until the kV and mA adjustment is stabilized.
- Make sure the measured dose is  $\pm 20\%$  the expected value.

### • LOW DOSE FLUOROSCOPY, FPD NOMINAL FIELD 21 x 21cm<sup>2</sup> or 30 x 30cm<sup>2</sup>

| MEASURED DOSE | kV /mA <sub>avg</sub> (@ 15 fps) |
|---------------|----------------------------------|
| 12 nGy/i      | 55 / 1,58                        |

• HIGH QUALITY FLUOROSCOPY, FPD NOMINAL FIELD 21 x 21cm<sup>2</sup> or 30 x 30cm<sup>2</sup>

| MEASURED DOSE | kV /mA <sub>avg</sub> (@ 15 fps) |
|---------------|----------------------------------|
| 24 nGy/i      | 55 / 3,8                         |

# 2.2 AUTOMATIC X-RAY DOSE CONTROL FUNCTION

Check that the automatic X-ray parameter adjustment (kV and mA) is quick and repeatable.

Conditions: - Exam "EXTREMITY",

- Fluoroscopy with automatic X-ray dose control,
- Frame Rate: 4 fps
- Flat Panel Detector nominal field (30x30cm or 21x21cm),
- X-ray beam filtered using a 1mm copper filter on the
- X-ray monoblock.

Procedure:

- Manually set 90 kV and give the X-ray command.
- Check that the equipment automatically adjusts the kV to the value shown in the previous paragraph  $\pm$  1kV) within 1 second and without oscillation.
- Set 40kV and give the X-ray command. Check that the equipment automatically adjusts the kV to the value shown in the previous paragraph (tolerance: ± 1kV) within 1 second and without oscillation.

#### 2.3 IMAGE QUALITY

Below are the tests and conditions used to check the image quality. The results for each EM equipment are provided in the corresponding **Test Report** (attached).

#### 2.3.1 GREY SCALE

The grey scale is checked using a UNIVERSITY OF LEEDS Test GS2 phantom:

Measuring conditions:

- Exam EXTREMITY.
- 1 mm copper filter on the X-ray monoblock.
- LEEDS Test GS2 phantom on the face of the FPD.
- Flat Panel Detector nominal field (30x30 or 21x21).
- Frame Rate: 4 fps
- Automatic X-ray dose control.

#### Procedure:

Acquire images in **Low Dose** and **High Quality** fluoroscopy and check that <u>all gray levels</u> of the phantom are visible.

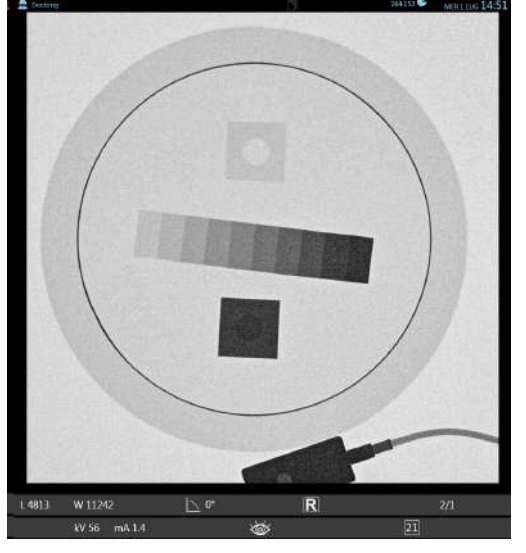

GS2 test object

# 2.3.2 SPATIAL RESOLUTION

Spatial resolution is measured with:

- FUNK type 18 resolution test, (or equivalent) at 45° on the FPD (as shown in the drawing below).

Measuring conditions:

- Exam EXTREMITY
- No X-ray beam filtering (use only the collimator filter already set for the exam).
- Frame Rate: 4 fps.
- Automatic X-ray dose control.

Acquire images in Fluoroscopy (LD and HQ) and Radiography modes and read the number of pair of lines on the monitor.

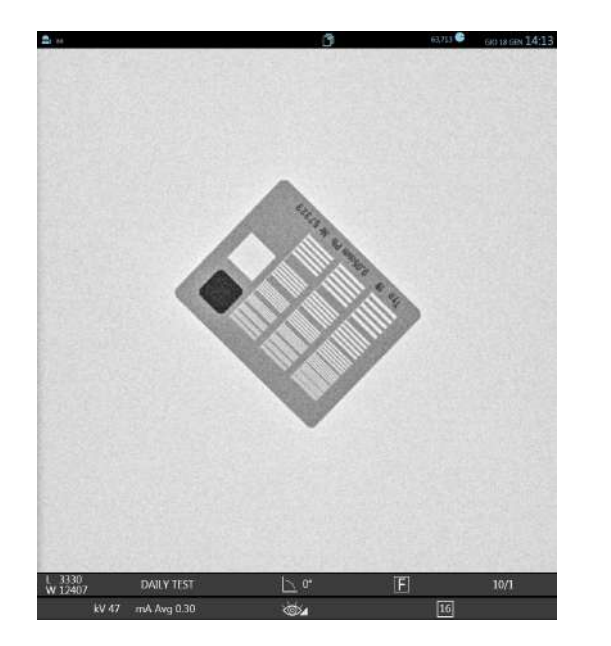

Resolution Type 18

The table below shows the typical values, for **Low Dose** fluoroscopy, **High Quality** fluoroscopy and **Radiography**.

| FPD 30x30<br>FIELD SIZE | Low Dose<br>(lp/mm) | High Quality<br>(lp/mm) | Radiography<br>(lp/mm) |
|-------------------------|---------------------|-------------------------|------------------------|
| 30x30                   | 2.5                 | 2.8                     | 3.15                   |
| 21x21                   | 2.8                 | 3.15                    | /                      |
| 16x16                   | 2.8                 | 3.15                    | /                      |
|                         |                     |                         |                        |
| FPD 21x21<br>FIELD SIZE | Low Dose<br>(lp/mm) | High Quality<br>(Ip/mm) | Radiography<br>(lp/mm) |

| 21x21 | 2.8  | 3.15 | 3.15 |
|-------|------|------|------|
| 16x16 | 3.15 | 3.55 | /    |
| 12x12 | 3.15 | 3.55 | /    |
|       |      |      |      |

Note: Check that the values are close to those indicated in the Test Report attached to the equipment.

### 2.3.3 NOISE LEVEL

The noise level is checked using the LEEDS Test N3 phantom.

[This test is based on the use of a phantom with 19 circular targets having the same diameter, but different contrast: the lowest contrast target visible indicates the actual noise level.]

Measuring conditions:

- Exam EXTREMITY.
- 1 mm copper filter on the X-ray monoblock.
- LEEDS Test N3 phantom on the face of the FPD.
- Detector field: 21x21.
- Frame rate: 4 fps.
- Automatic X-ray dose control.

#### Procedure:

- Acquire images in Low Dose and High-Quality fluoroscopy.
- Count how many targets are clearly visible on the monitor.

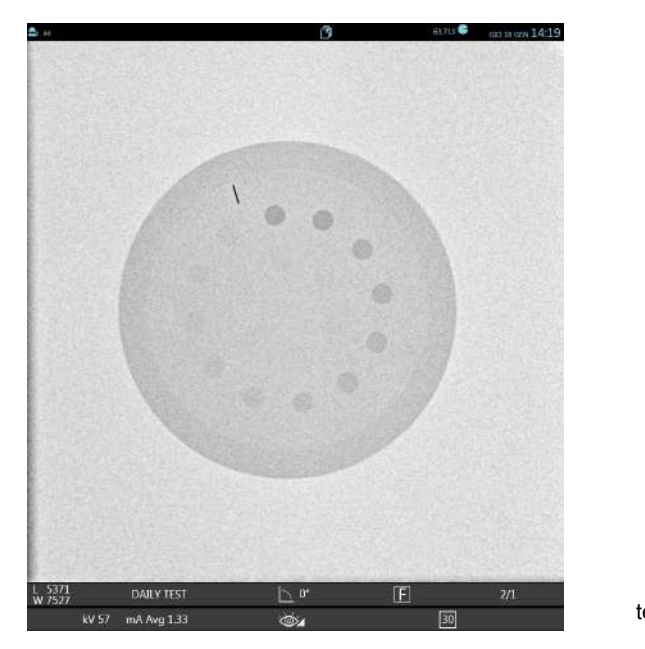

N3 test object

The table below shows the typical values for the two acquisition modes.

| Mode           | N° targets |
|----------------|------------|
| LD Fluoroscopy | 12         |
| HQ Fluoroscopy | 14         |

Note: Check that the values are close to those indicated in the Test Report attached to the equipment.

# 2.3.4 LOW CONTRAST RESOLUTION

The low contrast resolution is checked using the LEEDS Test TO10 phantom.

# Measuring conditions:

- Exam **EXTREMITY**
- 1 mm copper filter on the X-ray monoblock.
- LEEDS Test TO10 phantom on the face of the FPD.
- Detector field: 21x21.
- Frame rate: 4 fps.
- Automatic X-ray dose control.

#### Procedure:

- Acquire images in **Low Dose** and **High-Quality** fluoroscopy and establish how many details are clearly visible (each series, indicated by a letter, has 9 details).

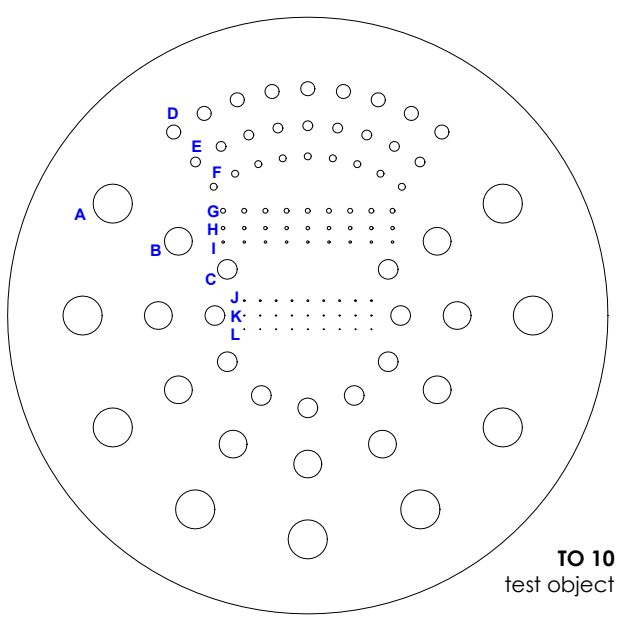

| Selected Visible (typica |                | details<br>values) |
|--------------------------|----------------|--------------------|
|                          | LD Fluoroscopy | HQ Fluoroscopy     |
| А                        | 7              | 8                  |
| В                        | 7              | 8                  |
| С                        | 7              | 8                  |
| D                        | 7              | 7                  |
| E                        | 7              | 7                  |
| F                        | 6              | 7                  |
| G                        | 7              | 7                  |
| Н                        | 6              | 7                  |
| I                        | 6              | 6                  |
| J                        | 5              | 6                  |
| K                        | 3              | 4                  |
| L                        | 3              | 3                  |

# 2.4 DOSE AREA PRODUCT METER (DAP)

See paragraph 2.1.4.1 in Part 4 of this Manual.

# 2.5 AIR KERMA AND AIR KERMA RATE INDICATIONS

See paragraph 2.1.4.2 in Part 4 of this Manual.

# Part 4: ADJUSTMENTS

# CONTENTS

|   |         |         |                                              | pages      | rev. | Date       |
|---|---------|---------|----------------------------------------------|------------|------|------------|
| С | ONTEN   | TS      |                                              | I-1        | С    | 11/08/23   |
| 1 | GENE    |         | ORMATION                                     | 1.1        | 0    | 18/04/19   |
| - | 1.1     | Introdu | uction                                       |            |      | ,,,        |
| 2 | ADJU    | STMENT  | S                                            | 2.1 - 2.35 | С    | 11/08/23   |
|   | 2.1     | X-ray g | generator adjustment                         |            |      |            |
|   |         | 2.1.1   | General                                      |            |      |            |
|   |         | 2.1.2   | Fluoroscopy                                  |            |      |            |
|   |         |         | 2.1.2.1 Pulsed fluoroscopy                   |            |      |            |
|   |         |         | 2.1.2.2 Continuous fluoroscopy               |            |      |            |
|   |         | 2.1.3   | Digital radiography (Snapshot)               |            |      |            |
|   |         | 2.1.4   | DAP, Air-Kerma & Auto kV                     |            |      |            |
|   |         |         | 2.1.4.1 DAP calibration factor               |            |      |            |
|   |         |         | 2.1.4.2 Air-Kerma rate calibration factor    |            |      |            |
|   |         |         | 2.1.4.3 Auto kV calibration                  |            |      |            |
|   |         | 2.1.5   | Checking the kV and mA                       |            |      |            |
|   |         |         | 2.1.5.1 SR21 and SR30 models                 |            |      |            |
|   |         | 214     | 2.1.5.2 SF2T MODEL                           |            |      |            |
|   | <u></u> | Z.1.6   | SIGHSHCS                                     |            |      |            |
|   | Z.Z     |         | Contoring the X ray collimator               |            |      |            |
|   |         | 2.2.1   | 2.2.1.1 Centering the shutters               |            |      |            |
|   |         |         | 2.2.1.2 Centering the square field           |            |      |            |
|   | 23      | Adjusti | ing the laser beam centering devices         |            |      |            |
|   | 2.0     | 231     | Adjusting the laser devices on the monoblock |            |      |            |
|   |         | 2.3.2   | Adjusting the laser devices on the FPD       |            |      |            |
|   | 2.4     | Adjusti | ing the up/down column movement              |            |      |            |
| 2 | DETE    |         |                                              | 21 210     |      | 11/00/02   |
| 3 | 3 1     | Introdu | Libration                                    | 5.1 - 5.10 | C    | 11/00/23   |
|   | 3.2     | Finding | a the exposure values for calibration        |            |      |            |
|   | 3.3     | Calibr  | ation procedure: SR21 and SR30 models        |            |      |            |
|   | 0.0     | 3.3.1   | Fluoroscopy calibration of detector 3030     |            |      |            |
|   |         | 3.3.2   | Fluoroscopy calibration of detector 2121     |            |      |            |
|   |         | 3.3.3   | Radiography calibration                      |            |      |            |
|   | 3.4     | Calibro | ation procedure: SF21 model                  |            |      |            |
|   |         | 3.4.1   | Fluoroscopy calibration                      |            |      |            |
|   |         | 3.4.2   | Radiography calibration                      |            |      |            |
|   |         | 3.4.3   | Statistics                                   |            |      |            |
| 4 | ANNI    | EXES    |                                              | 4.1 - 4.3  | 0    | 18/04/19   |
|   | 4.1     | Pote    | ntiometer list                               |            | -    | -, - , - , |
|   | 4.2     | LED I   | ist                                          |            |      |            |
|   | 4.3     | Fuse    | list                                         |            |      |            |

# 1 GENERAL INFORMATION

#### **1.1 INTRODUCTION**

The EM equipment is fully adjusted in the factory.

During its installation, the equipment simply needs to be setup, as described in Chapter 4 in Part 2 above.

The information given in this section of the manual is needed to adjust/calibrate the equipment during routine maintenance or after replacing components.

The following abbreviations will be used, where possible, in this manual for the electronic boards:

| Stand boards:                  | CTBK-HW 00 board<br>ASAC 01 board |   | B1<br>B2 |
|--------------------------------|-----------------------------------|---|----------|
| X-ray generator board:         | S219                              | = | S219     |
| Infrared remote-control board: | CTIR-HW 00 board                  | = | B3       |

There are basically six areas of adjustment/calibration:

- Adjusting the X-ray generator (see Paragraph 2.1).
- Adjusting the X-ray collimator (see Paragraph 2.2).
- Adjusting the laser beam centering devices (see Paragraph 2.3).
- Adjusting the up/down column movement (see Paragraph 2.4).
- Calibration of the Flat Panel Detector (see chapter 3).

# 2 ADJUSTMENTS

#### 2.1 ADJUSTING THE X-RAY GENERATOR

The procedure for adjusting the X-RAY GENERATOR is split into the following menus:

|   | GENERAL                                                                               | PULSED FLUORO                                                                                                    | CONTINUOUS FLUORO                                                                                                    | SNAPSHOT                                                                      | DAP, KERMA & AUTO KV                         |
|---|---------------------------------------------------------------------------------------|----------------------------------------------------------------------------------------------------|----------------------------------------------------------------------------------------------------|-------------------------------------------------------------------------------|----------------------------------------------|
| - | General:<br>Pulsed Fluoro:<br>Continuous Fluoro:<br>Snapshot:<br>DAP, Kerma & Auto kV | calibration of th<br>For the calibrati<br>for the calibration<br>calibration of th<br>': calibration of th<br><b>automatic kV a</b> | ne set kV parameter,<br>ion of the filament current<br>on of the filament current<br>ne filament current in Digit<br>ne DAP and the Air-Kermo<br>djustment parameters. | t in pulsed fluoro<br>in continuous flu<br>tal Radiography<br>values and sett | scopy,<br>Joroscopy,<br>mode,<br>ting of the |

# 2.1.1 <u>GENERAL</u>

This menu lets you set the percentage of correction for the **set kV** value sent to the X-RAY GENERATOR, so that the actual kV value matches the set value.

| GENERAL       | PULSED FLUORO | CONTINUOUS FLUORO | SNAPSHOT      | DAP, KERMA & AUTO KV |
|---------------|---------------|-------------------|---------------|----------------------|
| CURVE         |               |                   | LOW SET POINT | HIGH SET POINT       |
| KV SET POINTS |               |                   | 1013          | 1014                 |

To calibrate the Set kV, 'double touch' the kV SET POINTS field. The following panel opens:

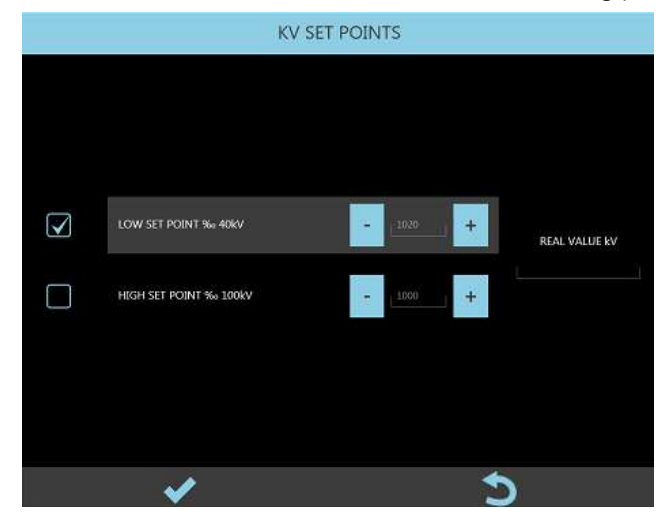

Calibration of the Set kV involves setting two kV values:

- LOW SET POINT: 40kV
- HIGH SET POINT: 100kV

You can change the SET POINTS within the range of 80% (800‰) and 120% (1200‰). The value 1000 ‰ corresponds to no correction; in this case, the nominal value of the **Set kV** is sent 'as is' to the X-ray generator.

Calibration is carried out as follows:

- Select LOW SET POINT ‰ 40kV: the equipment automatically sets HQ Fluoroscopy, 40 kV and 15 FPS.
- 2) Give the X-ray command and read the value shown in the **Real Value kV** field, on the right.
- 3) If this reading differs from the set value by ±1 kV, you need to correct proportionally the parameter "LOW SET POINT ‰ 40kV".

For example:

- Measured kV value = 42 kV
- Current value "LOW SET POINT ‰ 40kV" = 1000
- Reduce "LOW SET POINT ‰ 40kV" to: (40/42)\*1000 = 952
- Select HIGH SET POINT ‰ 100kV: the equipment automatically sets HQ Fluoroscopy, 100 kV and 15 FPS.
- 5) Give the X-ray command and read the value shown in the **Real Value kV** field, on the right.
- 6) If this reading differs from the set value by ±1 kV, you need to correct the **HIGH SET POINT** ‰ 100 kV parameter proportionally.

For example:

- Measured kV value = 95 kV.
- Current value "HIGH SET POINT ‰ 100kV" = 1000
- Increase "HIGH SET POINT 100kV" to: (100/95)\*1000 = 1052

# 2.1.2 FLUOROSCOPY

The EM equipment uses the following mA curves in **FLUOROSCOPY** emission modes (see table below).

# SF21 model

| FRAME RATE: UP TO 15 FPS |       |                              |       |  |
|--------------------------|-------|------------------------------|-------|--|
| mA curve                 | Focus | <b>mA</b> range / Set point  | Notes |  |
| PULSED CURVE 1:          |       | 40kV - 0.4mA / low set point |       |  |
| SF 0.4 – 10mA            | Smail | 70kV - 10mA /high set point  |       |  |
| PULSED CURVE 3:          | Large | 40kV - 0.4mA / low set point |       |  |
| LF 0.4 – 10mA            |       | 70kV - 10mA /high set point  |       |  |
| PULSED CURVE 4:          | larao | 40kV - 0.8mA / low set point |       |  |
| LF 0.8 – 20mA            | Large | 70kV - 20mA /high set point  |       |  |
| PULSED CURVE 5:          | Lawa  | 40kV - 1.6mA / low set point |       |  |
| LF 1.6 – 40mA            | Large | 70kV - 40mA /high set point  |       |  |

| FRAME RATE: 30 FPS  |       |                              |       |  |
|---------------------|-------|------------------------------|-------|--|
| mA curve            | Focus | <b>mA</b> range / Set point  | Notes |  |
| CONTINUOUS CURVE 1: | Small | 40kV - 0.1mA / low set point |       |  |
| SF 0.1 – 2.5mA      | Smail | 70kV – 2.5mA /high set point |       |  |
| CONTINUOUS CURVE 2: | Small | 40kV – 0.2mA / low set point |       |  |
| SF 0.2 – 5mA        |       | 70kV - 5mA /high set point   |       |  |
| CONTINUOUS CURVE 3: |       | 40kV - 0.1mA / low set point |       |  |
| LF 0.1 – 2.5mA      | Large | 70kV – 2.5mA /high set point |       |  |
| CONTINUOUS CURVE 4: | _     | 40kV – 0.2mA / low set point |       |  |
| LF 0.2 – 5mA        | Large | 70kV - 5mA /high set point   |       |  |

# SR21 and SR30 models

| FRAME RATE: UP TO 15 FPS |        |                              |       |  |
|--------------------------|--------|------------------------------|-------|--|
| mA curve                 | Focus  | <b>mA</b> range / Set point  | Notes |  |
| PULSED CURVE 1:          | Small  | 40kV - 0.4mA / low set point |       |  |
| SF 0.4 – 10mA            | SITION | 70kV - 10mA /high set point  |       |  |
| PULSED CURVE 2:          | Small  | 40kV – 1.6mA / low set point |       |  |
| SF 1.6 – 40mA            |        | 70kV - 40mA /high set point  |       |  |
| PULSED CURVE 3:          |        | 40kV - 0.4mA / low set point |       |  |
| LF 0.4 – 10mA            | Large  | 70kV - 10mA /high set point  |       |  |
| PULSED CURVE 4:          |        | 40kV - 1.6mA / low set point |       |  |
| LF 1.6 – 40mA            | Large  | 70kV - 40mA /high set point  |       |  |

| FRAME RATE: 30 FPS                  |       |                              |       |  |
|-------------------------------------|-------|------------------------------|-------|--|
| mA curve                            | Focus | <b>mA</b> range / Set point  | Notes |  |
| CONTINUOUS CURVE 1:                 | Small | 40kV - 0.1mA / low set point |       |  |
| SF 0.1 – 2.5mA                      |       | 70kV – 2.5mA /high set point |       |  |
| CONTINUOUS CURVE 2:<br>SF 0.2 – 5mA | Small | 40kV – 0.2mA / low set point |       |  |
|                                     |       | 70kV - 5mA /high set point   |       |  |
| CONTINUOUS CURVE 3:                 |       | 40kV - 0.1mA / low set point |       |  |
| LF 0.1 – 2.5mA                      | Large | 70kV – 2.5mA /high set point |       |  |
| CONTINUOUS CURVE 4:                 |       | 40kV – 0.2mA / low set point |       |  |
| LF 0.2 – 5mA                        | Large | 70kV - 5mA /high set point   |       |  |

#### 2.1.2.1 PULSED FLUOROSCOPY

The PULSED FLUOROSCOPY menu lets you calibrate each mA curve for the pulsed fluoroscopy.

Note: following procedure is referred to SR21 and SR30 models, but it is valid for SF21 model, too.

| GENERAL           | PULSED FLUORO | CONTINUOUS FLUORO | SNAPSHOT      | DAP, KERMA & AUTO KV |
|-------------------|---------------|-------------------|---------------|----------------------|
| CURVE             |               |                   | LOW SET POINT | HIGH SET POINT       |
| PULSED CURVE 1: S | F 0.4 - 10mA  |                   | 995           | 979                  |
| PULSED CURVE 2: S | F 1.6 - 40mA  |                   | 1029          | 993                  |
| PULSED CURVE 3: L | F 0.4 - 10mA  |                   | 967           | 971                  |
| PULSED CURVE 4: L | F 1.6 - 40mA  |                   | 969           | 951                  |

Calibration of a mA curve involves adjusting the filament current at 2 points in the curve (LOW SETPOINT and HIGH SETPOINT) to get the required mA value.

For example, in the case of **PULSED CURVE 1** the values of the 2 set points are:

- ➢ 40 kV − 0.4 mA,
- ➢ 70 kV − 10 mA.

Select the curve you want to calibrate by 'double touching' (tapping) the relevant field (e.g. **PULSED CURVE 1: ...**).

The following menu opens:

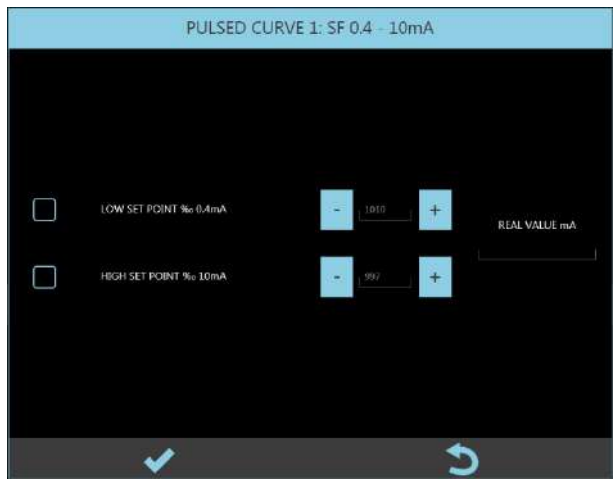

Adjust the setpoints, from 80% (800‰) to 120% (1200‰) of the nominal value, to correct the filament current in order to get the mA value envisaged for the setpoint.

# Value 1000‰ corresponds to no correction.

For example, in the case of **PULSED CURVE 1**:

 Select "LOW SET POINT ‰ 0.4mA": the equipment automatically sets HQ Fluoroscopy, 40 kV and 15 FPS.

- 2) Command x-ray emission and read the value shown in the Real Value mA field, on the right.
- 3) No correction is required if this value matches the expected value:  $0.4 \text{ mA} (\pm 5\%)$ .

Otherwise:

- If the REAL VALUE mA is lower than expected: increase the "LOW SET
  - POINT ‰ 0.4mA'':
- If the REAL VALUE mA is higher than expected: reduce the same parameter.
- Select "HIGH SET POINT ‰ 10mA": The equipment automatically sets HQ Fluoroscopy, 70 kV and 15 FPS.
- 5) Command x-ray emission and read the value shown in the Real Value mA field, on the right.
- 6) No calibration is required if this value matches the expected value: 10 mA (± 5%).

Otherwise:

- If the REAL VALUE mA is lower than expected: increase the "HIGH SET POINT ‰ 10mA",
- If the REAL VALUE mA is higher than expected: reduce the same parameter.

Repeat this procedure for each mA curve foreseen by the equipment (see table above).

# 2.1.2.2 CONTINUOUS FLUORO

The CONTINUOUS FLUORO menu lets you calibrate each mA curve for the continuous fluoroscopy. **Note:** following procedure is referred to SR21 and SR30 models, but it is valid for SF21 model, too.

| GENERAL        | PULSED FLUORO        | CONTINUOUS FLUORO | SNAPSHOT      | DAP, KERMA & AUTO KV |
|----------------|----------------------|-------------------|---------------|----------------------|
| CURVE          |                      |                   | LOW SET POINT | HIGH SET POINT       |
| CONTINUOUS CUR | VE 1: SF 0.1 - 2.5mA |                   | 919           | 897                  |
| CONTINUOUS CUR | VE 2: SF 0.2 - 5mA   |                   | 917           | 859                  |
| CONTINUOUS CUR | VE 3: LF 0.1 - 2.5mA |                   | 920           | 890                  |
| CONTINUOUS CUR | VE 4: LF 0.2 - 5mA   |                   | 910           | 854                  |

Calibration of a mA curve involves adjusting the filament current at 2 points in the curve (LOW SETPOINT and HIGH SETPOINT) to get the required mA value.

For example, in the case of **CONTINUOUS CURVE 1** the values for the 2 set points are:

 $\rightarrow$  40 kV - 0.1 mA,

➢ 70 kV − 2.5 mA.

Select the curve you want to calibrate by 'double touching' the relevant name (e.g. **CONTINUOUS CURVE 1:** ...). The following menu opens:

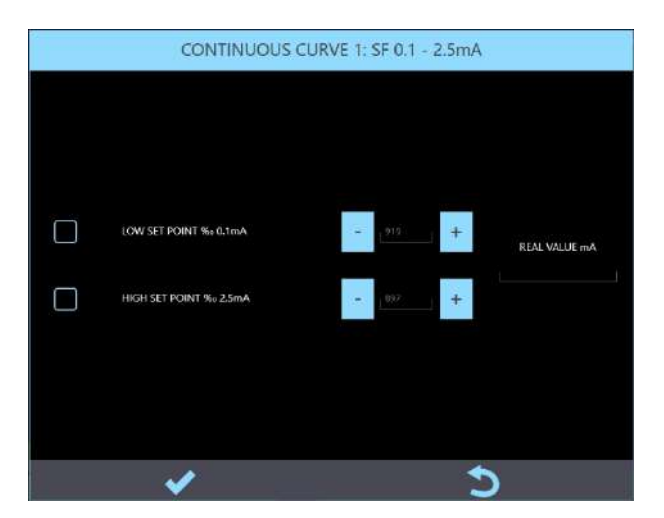

Adjust the setpoints, from 80% (800‰) to 120% (1200‰) of the nominal value, to correct the filament current in order to get the mA value envisaged for the setpoint.

# The value 1000‰ corresponds to no correction.

For example, in the case of **CONTINUOUS CURVE 1**:

- Select "LOW SET POINT ‰ 0.1mA": the equipment automatically sets HQ Fluoroscopy, 40 kV and 30 FPS.
- 8) Command x-ray emission and read the value shown in the Real Value mA field, on the right.
- 9) No correction is required if this value matches the expected value: 0.1mA (± 5%).

Otherwise:

- If the REAL VALUE mA is lower than expected: increase the "LOW SET
- POINT ‰ 0.4mA'':
- If the REAL VALUE mA is higher than expected: reduce the same parameter.
- 10) Select "HIGH SET POINT % 2.5mA":

The equipment automatically sets HQ Fluoroscopy, 70 kV and 30 FPS.

- 11) Command x-ray emission and read the value shown in the Real Value mA field, on the right.
- 12) No calibration is required if this value matches the expected value: 2.5mA (± 5%).

Otherwise:

- If the REAL VALUE mA is lower than expected: increase the "HIGH SET POINT ‰ 10mA",
- If the REAL VALUE mA is higher than expected: reduce the same parameter.

Repeat this procedure for each mA curve foreseen by the equipment (see table above).

# 2.1.3 DIGITAL RADIOGRAPHY (SNAPSHOT)

The equipment uses the mA curves shown in below for X-ray emissions in RADIOGRAPHY mode.

# SF21 model

| mA curve                     | Focus | mA range / Set point         | Notes                                                                                          |  |
|------------------------------|-------|------------------------------|------------------------------------------------------------------------------------------------|--|
| RAD CURVE 1: SE 100kV - 14mA | Small | 40kV - 32mA / low set point  | Isowatt power = 1.4kW                                                                          |  |
| KAD CORVE 1. 51 TOORY 14HA   | 5110  | 100kV - 14mA /high set point | Isowatt power = 1,4kW<br>Isowatt power = 1,4kW<br>Isowatt power = 2,8kW                        |  |
|                              |       | 40kV - 32mA / low set point  | lsowatt power = 1.4kW                                                                          |  |
|                              | Laige | 100kV - 14mA /high set point |                                                                                                |  |
|                              | Lawaa | 40kV - 65mA / low set point  | kowatt powar = 2.9kW                                                                           |  |
| RAD CURVE 4: LF 100kV – 28mA | Laige | 100kV - 28mA /high set point | isowali power – 2,8kw                                                                          |  |
|                              | larae | 40kV - 100mA / low set point | For exposure times<br>with Joule < 1000<br>Isowatt power = 4kW                                 |  |
| KAD CURVE 5: LF TUURV - 40MA | Laige | 100kV - 40mA /high set point | For Rx exposure times with<br>Joule > 1000<br><b>RAD CURVE 4</b> is<br>automatically selected) |  |

### SR21 and SR30 models

| mA curve                     | Focus   | <b>mA</b> range / Set point                                                                            | Notes                                                                                                    |  |  |
|------------------------------|---------|----------------------------------------------------------------------------------------------------|----------------------------------------------------------------------------------------------------|--|--|
|                              | Sue all | 40kV - 65mA / low set point                                                                            |                                                                                                    |  |  |
| KAD CURVE 1: SF 100KV - 28MA | small   | 100kV - 28mA /high set point                                                                           | isowali power = 2.8 kw                                                                                                    |  |  |
|                              | Small   | 40kV - 100mA / low set point      For exposure times        with Joule < 1000      lsowatt power = 4kW |                                                                                                    |  |  |
| RAD CURVE 2: SF 100kV – 40mA | Smail   | 100kV - 40mA /high set point                                                                           | For exposure times<br>with Joule < 1000<br>Isowatt power = 4kW<br>(with Joule > 1000<br><b>RAD CURVE 1</b> is<br>automatically selected)<br>Isowatt power = 2.8 kW<br>For exposure times<br>with Joule < 1000 |  |  |
|                              |         | 40kV - 65mA / low set point                                                                            |                                                                                                    |  |  |
| RAD CURVE 3: LF TOURV - 28MA | Large   | 100kV - 28mA /high set point                                                                           | isowali power = 2.8 kw                                                                                                    |  |  |
| RAD CURVE 4: LF 100kV – 40mA | Large   | 40kV - 100mA / low set point                                                                           | For exposure times<br>with Joule < 1000<br>Isowatt power = 4kW<br>For Rx exposure times with<br>Joule > 1000<br><b>RAD CURVE 3</b> is<br>automatically selected)                                              |  |  |

The SNAPSHOT menu lets you calibrate each mA curve.

Note: following procedure is referred to SR21 and SR30 models, but it is valid for SF21 model, too.

| GENERAL           | PULSED FLUORO | CONTINUOUS FLUORO | SNAPSHOT      | DAP, KERMA & AUTO KV |
|-------------------|---------------|-------------------|---------------|----------------------|
| CURVE             |               |                   | LOW SET POINT | HIGH SET POINT       |
| RAD CURVE 1: SF 1 | 100kV - 28mA  |                   | 983           | 980                  |
| RAD CURVE 2: SF 1 | 100kV - 40mA  |                   | 996           | 980                  |
| RAD CURVE 3: LF 1 | 00kV - 28mA   |                   | 962           | 966                  |
| RAD CURVE 4: LF 1 | 00kV - 40mA   |                   | 931           | 936                  |

As for X-ray emissions in fluoroscopy modes, calibration of a mA curve involves adjusting the filament current at 2 points in the curve (LOW SETPOINT and HIGH SETPOINT) to get the required mA value.

For example, the values of the 2 setpoints in the case of **RAD CURVE 1** are:

Select the curve you want to calibrate by 'double touching' the relevant field (e.g. **RAD CURVE 1**: ...).

The following menu opens:

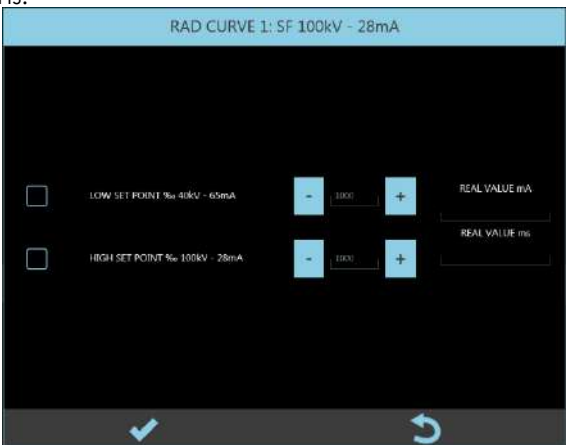

Adjust the setpoints, from 80% (800‰) to 120% (1200‰) of the nominal value, to correct the filament current and so get the mA envisaged for the setpoint.

Value 1000‰ corresponds to no correction.

For example, in the case of **RAD CURVE 1**:

- 1) Select LOW SET POINT % 40 kV-65~mA. The equipment automatically sets an exposure at 40 kV and 5 mAs.
- 2) Command x-ray emission and read the value shown in the Real Value mA field, on the right.

- 3) No calibration is required if the Real Value mA matches the expected value: 65 mA (± 5%). Otherwise:
  - If the REAL VALUE mA is lower than expected: increase the "LOW SET POINT ‰ 40kV- 65mA":
  - If the REAL VALUE mA is higher than expected: reduce the same parameter.
- Select "HIGH SET POINT ‰ 100kV 28mA".
  The equipment automatically sets an exposure at 100 kV and 5 mAs.
- 5) Command x-ray emission and read the value shown in the Real Value mA field, on the right.
- 6) No calibration is required if the Real Value mA matches the expected value: 28mA (± 5%). Otherwise:
  - If the REAL VALUE mA is lower than expected: increase the "HIGH SET POINT ‰ 100kV- 28mA":
  - If the REAL VALUE mA is higher than expected: reduce the same parameter.
- > **Note:** After exposure, check that:

# REAL VALUE mA \* REAL VALUE ms = 5mAs (± 5%).

Repeat this procedure for each mA curve foreseen by the equipment (see table above).

# 2.1.4 DAP, AIR-KERMA & AUTO kV

This menu lets you:

- Calibrate the value of the DOSE AREA PRODUCT received from the DAP meter.
- Calibrate the value of the AIR-KERMA calculated by the system.
- Calibrate the automatic kV control.

| GENERAL           | PULSED FLUORO | CONTINUOUS FLUORO | SNAPSHOT | DAP, KERMA & AUTO KV |
|-------------------|---------------|-------------------|----------|----------------------|
| CALIBRATION ITEM  |               |                   |          | CURRENT VALUE        |
| DAP CALIBRATION I | FACTOR ‰      |                   |          | 1000                 |
| KERMA CALIBRATIO  | IN FACTOR ‰   |                   |          | 1000                 |
| DOSE % FOR kV ++  | +             |                   |          | 20                   |
| DOSE % FOR kV ++  |               |                   |          | 30                   |
| DOSE % FOR kV +   |               |                   |          | 50                   |
| DOSE % FOR kV -   |               |                   |          | 200                  |
| DOSE % FOR kV     |               |                   |          | 500                  |
| DOSE % FOR kV     |               |                   |          | 1000                 |
| % HISTERESYS      |               |                   |          | 6                    |

#### 2.1.4.1 DAP CALIBRATION FACTOR

The Dose Area Product meter (DAP) is checked by comparing the indication on the Live Monitor against that calculated using an external reference dosimeter.

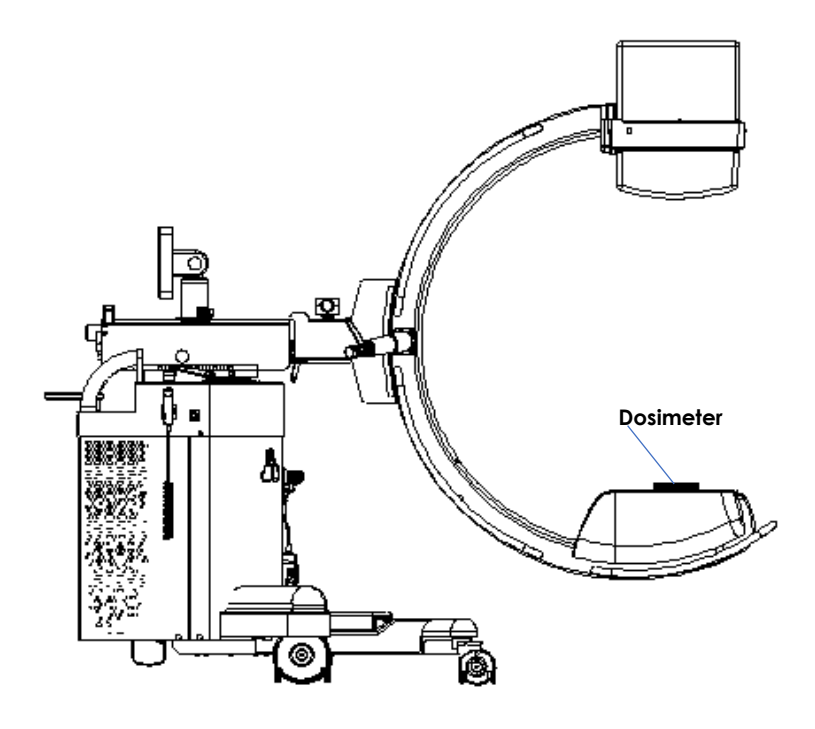

To do this:

- In General Setup menu, set mGy\*cm<sup>2</sup> as the dose unit of measurement (see Paragraph 4.2, Part 2 of this Manual).
- 2) Place an external dosimeter on the **detector**, and then set it for readings in **mGy**.
- 3) Open a new study, select HQ Fluoroscopy, acquisition rate: 8 fps, detector field zoom: 16.
- 4) Set 60 kV and Manual dose control.
- 5) Give the fluoroscopy command for about 10-15 seconds and make a note of the reading on the dosimeter.
- 6) Multiply the dosimeter reading (**mGy**) by the value of the sensitive area: since it has been set FPD field: 16, the area is 16cm \* 16cm = **256cm**<sup>2</sup>.
- 7) Calculate the ratio **R** between the value of the read "**dose x area**" and that shown on the Live Monitor.

Example:

- radiated FPD area: - dosimeter readina:
- calculated dose\*area:
- Live Monitor reading:

256 cm<sup>2</sup> 0,253 mGy 0.253 mGy x 256 cm<sup>2</sup> = **64.8 mGy x cm<sup>2</sup> 61 mGy x cm<sup>2</sup>** 

- ratio between the 2 indications: **R** = calculated value / monitor value = **1.06** 

8) Open Setup and select **Generator Calibration** menu; open **Dap**, **Kerma and Auto kV** submenu and select **DAP CALIBRATION FACTOR** (tap on this option). The following panel appears:

|              | DAP CA            | LIBRATION FACTO | R %o |  |
|--------------|-------------------|-----------------|------|--|
|              |                   |                 |      |  |
|              |                   |                 |      |  |
|              |                   |                 |      |  |
| $\checkmark$ | VALUE TO CAUBRATE |                 | *    |  |
|              |                   |                 |      |  |
|              |                   |                 |      |  |
|              |                   |                 |      |  |
|              |                   |                 | 5    |  |

- 9) Calculate:
  - New DAP CALIBRATION FACTOR = actual CALIBRATION FACTOR \* R.

**Note:** The DAP CALIBRATION FACTOR settings range is 500 ÷ 1500‰.

#### 2.1.4.2 AIR-KERMA RATE CALIBRATION FACTOR

The AIR-KERMA RATE is checked by comparing the AIR-KERMA RATE shown on the Live Monitor against that read by a reference dosimeter placed at the PATIENT ENTRY REFERENCE POINT.

The measurement conditions specified by EN 60601-2-54 (sec. 203.6.3.102), as shown in the figure below, are:

- The PATIENT ENTRY REFERENCE POINT is placed on the Rx axis at 30cm from the detector.

- The DOSIMETER is placed on the Rx axis, 40cm far from the detector.

Standard EN 60601-2-54 (203.5.2.4.5.101) foresees a display tolerance of 50%.

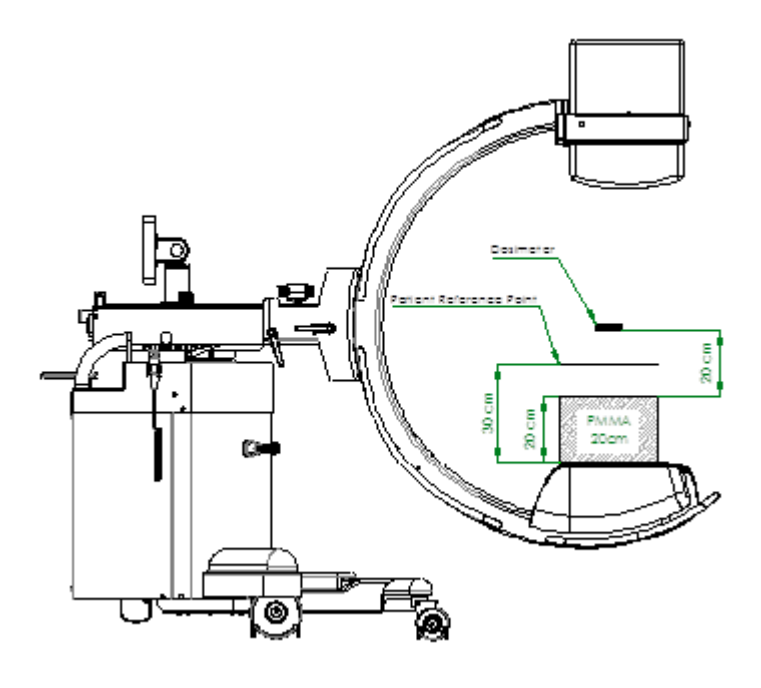

To do this check:

- 1) Place the reference dosimeter as shown in figure above and set this for readings in mGy/min.
- 2) Open a new study.
- 3) Set: HQ Fluoroscopy, 70 kV, acquisition rate 8 fps, detector field: 16 cm.
- 4) Give the X-ray emission command and note down the value measured by the dosimeter (M).
- 5) Attention: indication of mGy/min on monitor refers to PATIENT ENTRY REFERENCE POINT dose value.

Therefore, for verification, it is necessary to divide the M value by the ratio of the square of the distances to the source of the x-ray tube, equal to **1,36**.

$$M_1 = M / 1,36$$

M: value measured by the dosimeter (40 cm far from detector).M1: calculated value at PATIENT ENTRY REFERENCE POINT (30 cm far from detector).

6) Calculate the ratio **R** between the measured AIR-KERMA RATE **M**<sub>1</sub> and that shown on the monitor.

| Example: | - AIR-KERMA RATE read by the dosimeter: | 2.8 µGy/min                             |
|----------|-----------------------------------------|-----------------------------------------|
|          | - AIR-KERMA RATE shown on the monitor:  | 3.3 µGy/min                             |
|          | - ratio between the 2 indications:      | R=2.8 / 3.3 = 0,84.                     |
|          | - error between the 2 indications in %: | (3.3 – 2.8) / 2.8 * 100 = <b>17.8%.</b> |
|          |                                         |                                         |

7) Select KERMA CALIBRATION FACTOR, with double tap. The following panel appears:

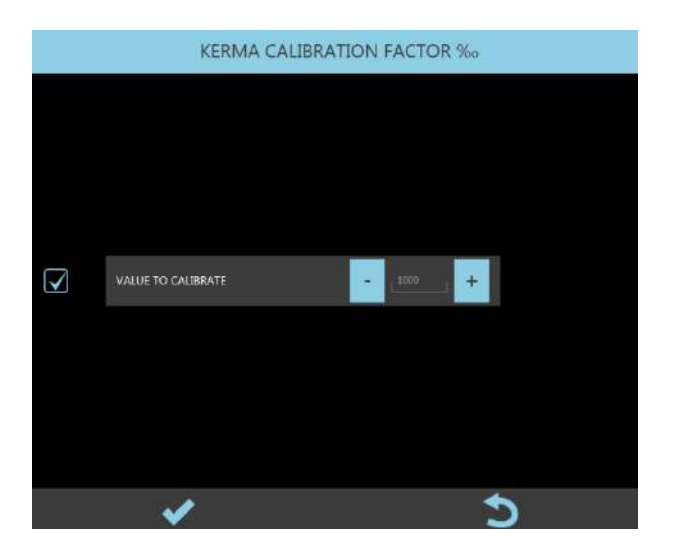

#### 8) Calculate:

- new KERMA CALIBRATION FACTOR = actual CALIBRATION FACTOR \* R.

Example:

- actual KERMA CALIBRATION FACTOR = 1020 (102%),
- R = 0.84 (as in the previous example),
- corrected KERMA CALIBRATION FACTOR = 1020 \* 0.84 = 856.

The KERMA CALIBRATION FACTOR settings range is 500 - 1500‰.

#### 2.1.4.3 AUTO kV CALIBRATION

The working X-ray dose is set, for each acquisition mode, in the EXAM SETUP menu.

The automatic dose control function (ADC) can be enabled for FLUOROSCOPY. This function automatically sets the required value of the kV and correlated mA so that the actual value of the dose is always the same as that set in the exam card (Target Dose).

The equipment calculates the X-ray dose in terms of image levels from the detector.

**Note:** The dose in nGy is obtained by dividing the image levels by the sensitivity of the detector (**Isb/nGy**). The table below provides an example.

| Image levels | Nominal detector sensitivity<br>(Typ.) | X-ray dose |  |
|--------------|----------------------------------------|------------|--|
| 200          | 10 lsb/nGy                             | 20 nGy/i   |  |

The ADC function constantly checks the difference between the TARGET DOSE and the ACTUAL DOSE and adjusts the kV of a set value, depending on this difference: the variation in the kV will be small if the actual dose is close to the target dose; on the other hand, the variation in the kV will be greater if this difference is substantial.

To calibrate this function, you need to set:

- 6 adjustment thresholds (% of the TARGET DOSE level): 3 to increase the kV and 3 to reduce it,
- a hysteresis threshold (% of the TARGET DOSE level): the ADC function stops adjusting the kV if the deviation (%) of the ACTUAL DOSE from the TARGET DOSE is below this hysteresis threshold.

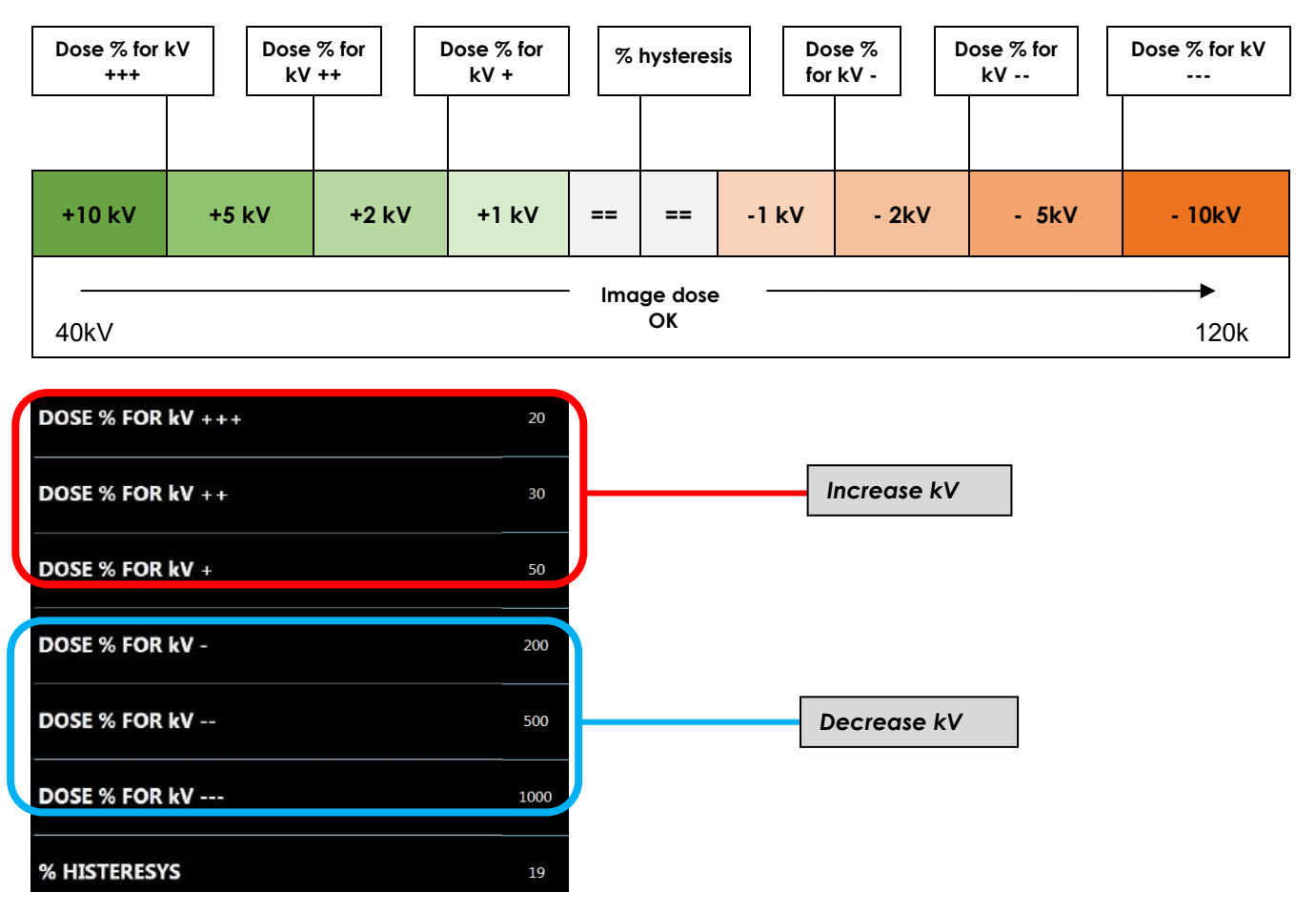

- 1) Place a 2mm copper filter on the monoblock cover.
- 2) Select % HYSTERESIS:

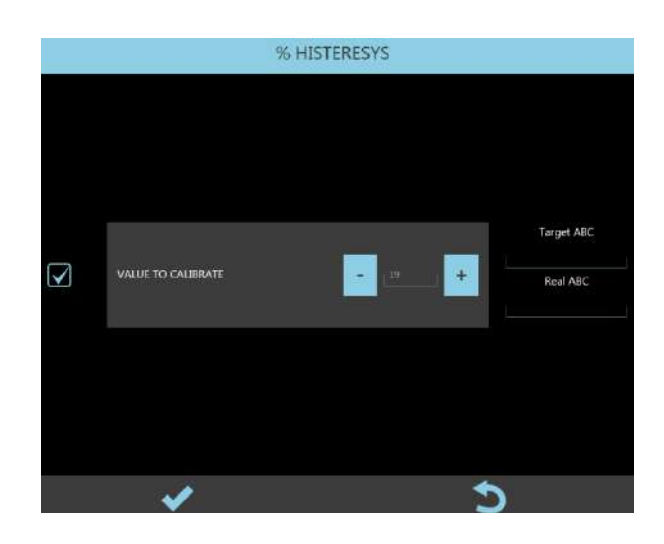

- 3) The equipment automatically sets HQ Fluoroscopy with Automatic Dose Control. Then set 40 kV.
- 4) Give the X-ray emission command and check the system reaches the correct dose.
- 5) Release the X-ray command and make a note of the kV reached.
- 6) Now set the kV previously noted (+1kV and 1kV). Give the X-ray command and check that the kV always reach the noted value.
- 7) If this value is still +/-1 kV, lower the % HYSTERESIS and repeat the process.

|              |                      | DOSE % FOR kV - |            |
|--------------|----------------------|-----------------|------------|
|              |                      |                 |            |
|              |                      |                 |            |
|              |                      |                 |            |
|              |                      |                 | Tarnat ABC |
|              |                      |                 | raigerabe  |
| $\checkmark$ | VALUE TO CALIBRATE % |                 | Real ABC   |
|              |                      |                 |            |
|              |                      |                 |            |
|              |                      |                 |            |
|              |                      |                 |            |
|              | ×                    |                 | 5          |

8) Select DOSE % FOR kV-:

- 9) Set the noted kV value +2 kV and then give the X-ray command.
- 10) if the required kV value is reached slowly or fluctuates, adjust the value DOSE % FOR kV-:
  - Increase the value if the kV value is adjusted slowly,
  - Reduce the value if the kV value fluctuates.

11) Select DOSE % FOR kV+:

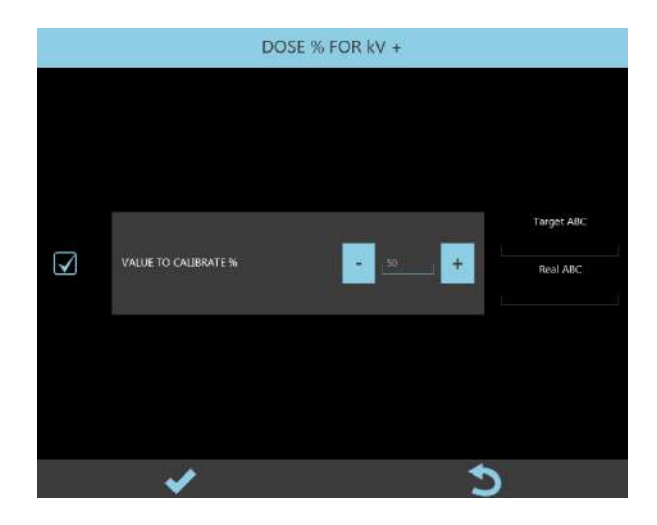

- 12) Set the noted kV value -2kV and then give the X-ray command.
- 13) If the required kV value is reached slowly or fluctuates, adjust the parameter DOSE % FOR kV+:
  - Increase the value if the kV value is adjusted slowly,
  - Reduce the value if the kV value fluctuates.
- 14) Select DOSE % FOR kV--:

|   |                      | DOSE % FOR kV |       |                        |
|---|----------------------|---------------|-------|------------------------|
| Y | VALUE TO CALIBRATE % | •             | 500 + | Target ABC<br>Real ABC |
|   | <b>~</b>             |               | 2     |                        |

- 15) Set the noted kV value +5kV and then give the X-ray command.
- 16) If the required kV value is reached slowly or fluctuates, adjust the parameter DOSE % FOR kV--:
  - Increase the value if the kV value is adjusted slowly,
  - Reduce the value if the kV value fluctuates.

#### 17) Select DOSE % FOR kV++:

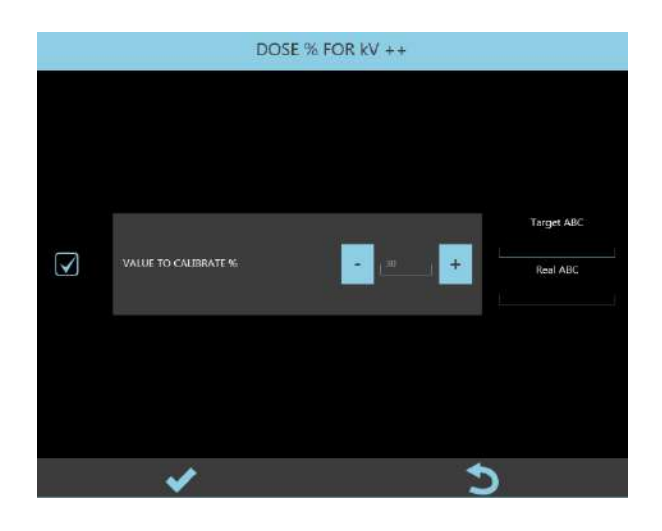

- 18) Set the noted kV value -5kV and then give the X-ray command.
- 19) If the required kV value is reached slowly or fluctuates, adjust the parameter DOSE % FOR kV++:
  - Increase the value if the kV value is adjusted slowly,
  - Reduce the value if the kV value fluctuates.
- 20) Select DOSE % FOR kV---:

|   |                      | DOSE % FOR kV |                        |
|---|----------------------|---------------|------------------------|
| X | VALUE TO CALIBRATE % | • [100] +     | Target ABC<br>Real ABC |
|   | ×                    |               | >                      |

- 21) Set the noted kV value +10 kV and then give the X-ray command.
- 22) Adjust the DOSE % FOR kV--- parameter if the required kV value is reached slowly or fluctuates:
  - Increase the value if the kV value is adjusted slowly,
  - Reduce the value if the kV value fluctuates.

23) Select DOSE % FOR kV+++, the following panel opens:

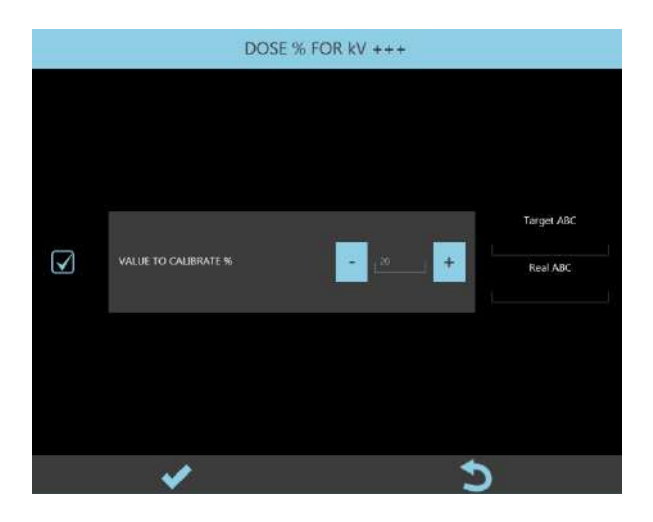

- 24) Set the noted kV value -10kV and then give the X-ray command.
- 25) Adjust the DOSE % FOR kV+++ parameter if the required kV value is reached slowly or fluctuates:
  - Increase the value if the kV value is adjusted slowly,
  - Reduce the value if the kV value fluctuates.

#### 2.1.5 CHECKING THE kV and mA

#### 2.1.5.1 SR21 AND SR30 MODELS

After adjusting the mA, you need to check the  ${\bf kV}$  value and the  ${\bf mA}$  directly on the X-ray generator inverter.

If the kV value is not correct, check your earlier adjustments.

- Connect an oscilloscope to board \$219 on the inverter:
  - channel 1: between Tp5 (+) and Tp2 (GND), to read the **kV** (REAL KV signal),
  - channel 2: between Tp8 (+) and Tp2 (GND), to read the mA (REAL mA signal),

The REAL KV signal at TP5 is negative (format: 1 V = -30 kV)

The format for the REAL mA signal at TP8 is:

- 1 V = 5 mA, if the mA set by the kV/mA curve are  $\leq$  10 mA, led DL23 OFF
- 1 V = 50 mA, if the mA set by the kV/mA curve are > 10 mA, led DL23 ON.

#### 1) Checking the kV and mA in Low Dose FLUOROSCOPY (CURVE 3)

- Select the exam **DAILY TEST**.
- Select Low Dose fluoroscopy with Manual dose control.
- Set 60 kV and acquisition rate: 15 fps.
- Give the X-ray emission command and then read the kV and mA values on the oscilloscope.
- Repeat, this time setting 100 kV.
- Check that the resulting values are correct respect values in the table below and then check the wave-length by comparing it to the typical wave-lengths shown in figures 1a (60 kV) and 1b (100 kV).

| kV  |                               | mA                                |                                      |                   |             |
|-----|-------------------------------|-----------------------------------|--------------------------------------|-------------------|-------------|
| Set | Accepted range<br>(±5%)       | Expected Accepted range<br>(±10%) |                                      | Pulse<br>duration | Wavelengths |
|     | In S219 (Tp5)<br>[1V = -30kV] |                                   | In S219 (Tp8)<br>[1V = 50 <u>mA]</u> | (in ms)           |             |
| 60  | 57 ÷ 63                       | 5.5 mA                            | 0.099 ÷ 0.121 V                      | 16                | Fig. 1a     |
| 100 | 95 ÷ 105                      | 7.5 mA                            | 0.135 ÷ 0.165 V                      | 16                | Fig. 1b     |

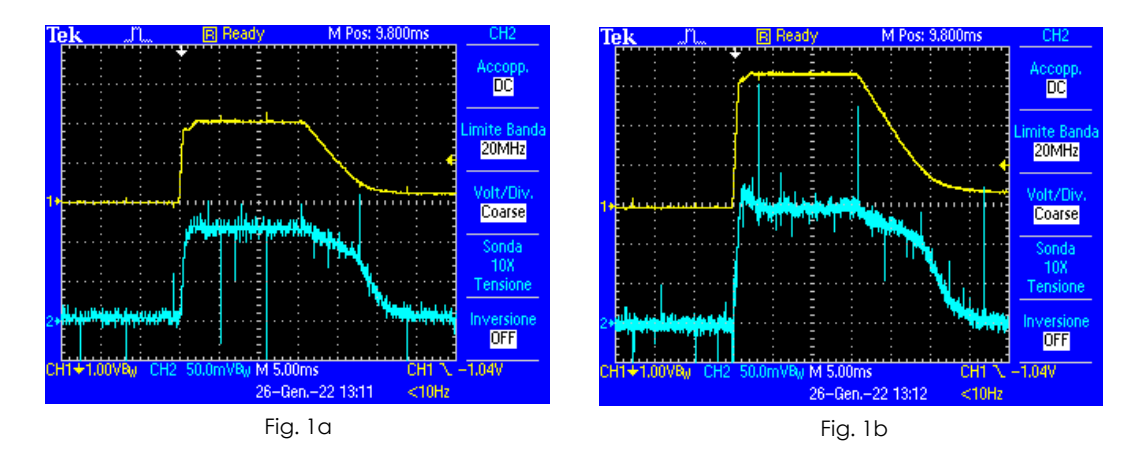

The mA value shown by the Control Panel for FLUOROSCOPY is the average mA value in a 1s exposure (60 kV – 1,34 mA avg / 100 kV – 1,80 mA avg).

- 2) Checking the kV and mA in High Quality FLUOROSCOPY (CURVE 4)
  - Select the exam **DAILY TEST**.
  - Select High Quality fluoroscopy with Manual dose control.
  - Set 60 kV and acquisition rate: 15 fps.
  - Give the X-ray emission command and then read the kV and mA values on the oscilloscope.
  - Repeat, this time setting 100 kV.
  - Check that the resulting values are correct respect values in the table below and then check the wave-length by comparing it to the typical wave-lengths shown in fig. 2a (60 kV) and 2b (100 kV).

| kV  |                               | mA       |                                      |                   |             |
|-----|-------------------------------|----------|--------------------------------------|-------------------|-------------|
| Set | Accepted range<br>(±5%)       | Expected | Accepted range<br>(±10%)             | Pulse<br>duration | Wavelengths |
|     | In S219 (Tp5)<br>[1V = -30kV] |          | In S219 (Tp8)<br>[1V = 50 <u>mA]</u> | (in ms)           |             |
| 60  | 57 ÷ 63                       | 5.5 mA   | 0,099 ÷ 0,121 V                      | 33                | Fig. 2a     |
| 100 | 95 ÷ 105                      | 7.5 mA   | 0,135 ÷ 0,165 V                      | 33                | Fig. 2b     |

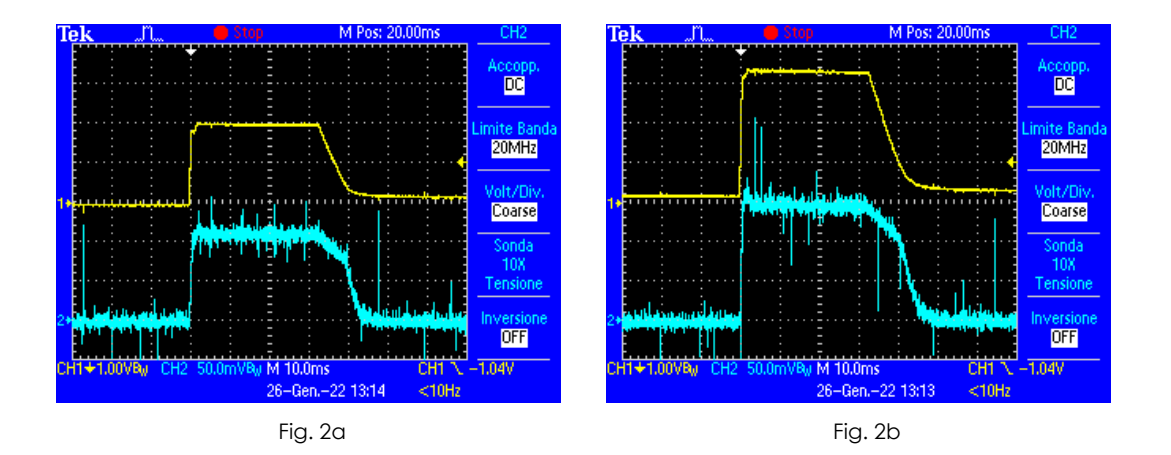

The mA value shown by the Control Panel for FLUOROSCOPY is the average mA value in a 1s exposure (60 kV – 2,80 mA avg / 100 kV – 3,70 mA avg).

- 3) Checking the kV and mA in RADIOGRAPHY (CURVE 3)
  - Select the exam DAILY TEST.
  - Select Radiography mode.
  - Set 60 kV 8 mAs.
  - Give the X-ray emission command and then read the kV and mA values on the oscilloscope.
  - Repeat, this time setting 100 kV 8 mAs.
  - Check that the resulting values are correct respect values in the table below and then check the wave-length by comparing it to the typical wave-lengths shown in fig. 3a (60 kV) and 3b (100 kV).

| kV  |                               | mA       |                                      |                   |             |
|-----|-------------------------------|----------|--------------------------------------|-------------------|-------------|
| Set | Accepted range<br>(±5%)       | Expected | Accepted range<br>(±10%)             | Pulse<br>duration | Wavelengths |
|     | In S219 (Tp5)<br>[1V = -30kV] |          | ln S219 (Tp8)<br>[1V = 50 <u>mA]</u> | (in ms)           |             |
| 60  | 57 ÷ 63                       | 46.6 mA  | 0.840 ÷ 1.025 V                      | 170               | Fig. 3a     |
| 100 | 95 ÷ 105                      | 28.0 mA  | 0.504 ÷ 0.616 V                      | 275               | Fig. 3b     |

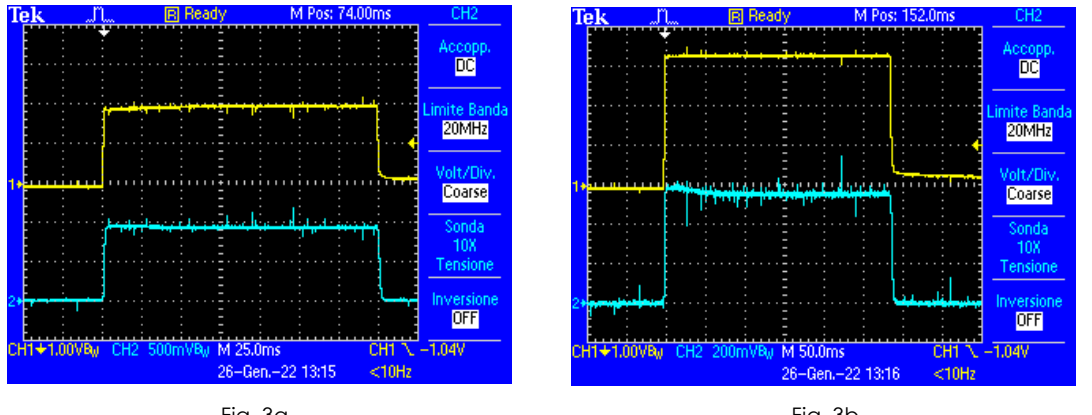

Fig. 3a

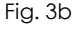

You also need to check that the set mAs value matches the product of the mA \* Pulse duration for both kV values.

In this example:

- at 60kV: 47 mA \* 0.170 s = 7.99 mAs
- at 100kV: 28 mA \* 0.275 s = 7.7 mAs.
#### 2.1.5.2 SF21 MODEL

After adjusting the mA, you need to check the  $\mathbf{kV}$  value and the  $\mathbf{mA}$  directly on the X-ray generator inverter.

If the kV value is not correct, check your earlier adjustments.

- Connect an oscilloscope to board \$219 on the inverter:
  - channel 1: between Tp5 (+) and Tp2 (GND), to read the **kV** (REAL KV signal),
  - channel 2: between Tp8 (+) and Tp2 (GND), to read the mA (REAL mA signal),

The REAL KV signal at TP5 is negative (format: 1 V = -30 kV)

The format for the REAL mA signal at TP8 is:

- 1 V = 5 mA, if the mA set by the kV/mA curve are  $\leq$  10 mA, led DL23 OFF
- 1 V = 50 mA, if the mA set by the kV/mA curve are > 10 mA, led DL23 ON.
- 4) Checking the kV and mA in Low Dose FLUOROSCOPY (CURVE 3)
  - Select the exam DAILY TEST.
  - Select Low Dose fluoroscopy with Manual dose control.
  - Set 60 kV and acquisition rate: 15 fps.
  - Give the X-ray emission command and then read the kV and mA values on the oscilloscope.
  - Repeat, this time setting **100 kV**.
  - Check that the resulting values are correct respect values in the table below and then check the wave-length by comparing it to the typical wave-lengths shown in figures 1a (60 kV) and 1b (100 kV).

|     | kV                            |                                | mA                                   |                   |             |
|-----|-------------------------------|--------------------------------|--------------------------------------|-------------------|-------------|
| Set | Accepted range<br>(±5%)       | Expected Accepted range (±10%) |                                      | Pulse<br>duration | Wavelengths |
|     | ln S219 (Tp5)<br>[1V = -30kV] |                                | ln S219 (Tp8)<br>[1V = 50 <u>mA]</u> | (in ms)           |             |
| 60  | 57 ÷ 63                       | 5,6 mA                         | 0,101 ÷ 0,123 V                      | 16                | Fig. 4a     |
| 100 | 95 ÷ 105                      | 7,34 mA                        | 0,132 ÷ 0,161 V                      | 16                | Fig. 4b     |

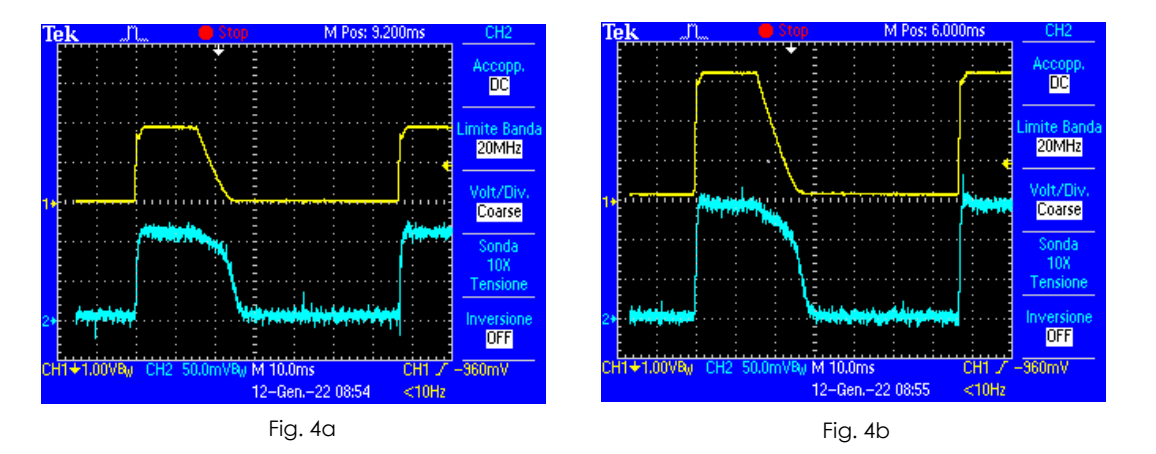

The mA value shown by the Control Panel for FLUOROSCOPY is the average mA value in a 1s exposure (60 kV – 1,34 mA avg / 100 kV – 1,75 mA avg).

- 5) Checking the kV and mA in High Quality FLUOROSCOPY (CURVE 3)
  - Select the exam **DAILY TEST**.
  - Select High Quality fluoroscopy with Manual dose control.
  - Set 60 kV and acquisition rate: 15 fps.
  - Give the X-ray emission command and then read the kV and mA values on the oscilloscope.
  - Repeat, this time setting **100 kV**.
  - Check that the resulting values are correct respect values in the table below and then check the wave-length by comparing it to the typical wave-lengths shown in fig. 5a (60 kV) and 5b (100 kV).

|     | kV                            |                                | mA                                   |                                |         |                   |             |
|-----|-------------------------------|--------------------------------|--------------------------------------|--------------------------------|---------|-------------------|-------------|
| Set | Accepted range<br>(±5%)       | Expected Accepted range (±10%) |                                      | Expected Accepted range (±10%) |         | Pulse<br>duration | Wavelengths |
|     | ln S219 (Tp5)<br>[1V = -30kV] |                                | ln S219 (Tp8)<br>[1V = 50 <u>mA]</u> | (in ms)                        |         |                   |             |
| 60  | 57 ÷ 63                       | 5,6 mA                         | 0,101 ÷ 0,123 V                      | 33                             | Fig. 5a |                   |             |
| 100 | 95 ÷ 105                      | 7,34 mA                        | 0,132 ÷ 0,161 V                      | 33                             | Fig. 5b |                   |             |

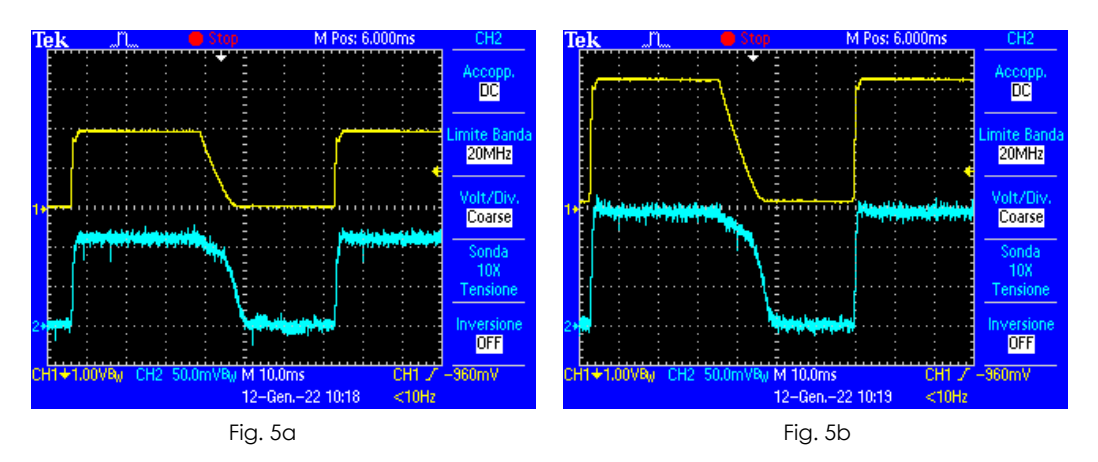

The mA value shown by the Control Panel for FLUOROSCOPY is the average mA value in a 1s exposure (60 kV – 2,80 mA avg / 100 kV – 3,60 mA avg).

6) Checking the kV and mA in RADIOGRAPHY (CURVE 3)

- Select the exam DAILY TEST.
- Select Radiography mode.
- Set 60 kV 8 mAs.
- Give the X-ray emission command and then read the kV and mA values on the oscilloscope.
- Repeat, this time setting 100 kV 8 mAs.
- Check that the resulting values are correct respect values in the table below and then check the wave-length by comparing it to the typical wave-lengths shown in fig. 6a (60 kV) and 6b (100 kV).

|     | kV                            |                                   | mA                                   |                                |         |                   |             |
|-----|-------------------------------|-----------------------------------|--------------------------------------|--------------------------------|---------|-------------------|-------------|
| Set | Accepted range<br>(±5%)       | Expected Accepted range<br>(±10%) |                                      | Expected Accepted range (±10%) |         | Pulse<br>duration | Wavelengths |
|     | In S219 (Tp5)<br>[1V = -30kV] |                                   | In S219 (Tp8)<br>[1V = 50 <u>mA]</u> | (in ms)                        |         |                   |             |
| 60  | 57 ÷ 63                       | 23,3 mA                           | 0,419 ÷ 0,513 V                      | 343                            | Fig. 6a |                   |             |
| 100 | 95 ÷ 105                      | 14,0 mA                           | 0,252 ÷ 0,308 V                      | 571                            | Fig. 6b |                   |             |

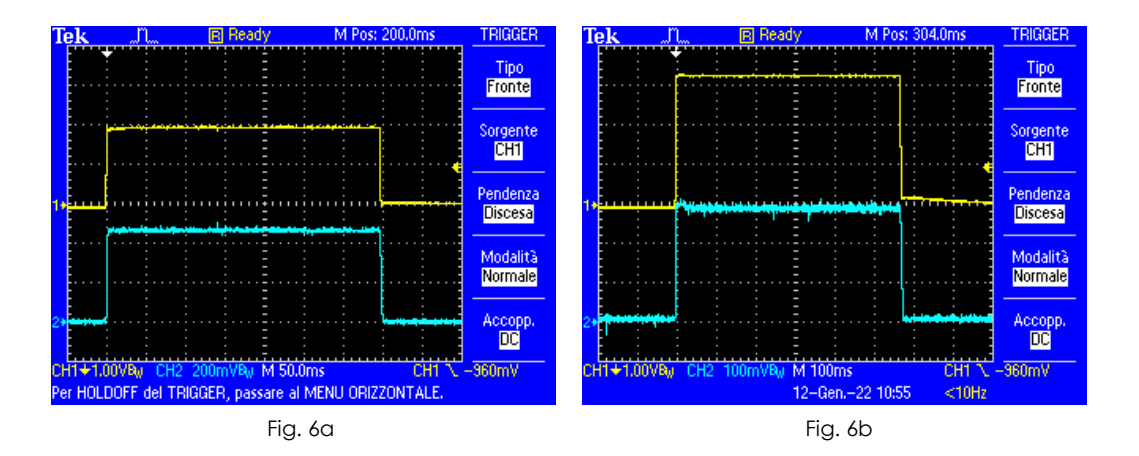

You also need to check that the set mAs value matches the product of the mA \* Pulse duration for both kV values.

In this example:

- at 60kV: 23,3 mA \* 0,343 s = 7,99 mAs
- at 100kV: 14 mA \* 0,571 s = 7,99 mAs.

# 2.1.6 <u>STATISTICS</u>

This menu reports the workload statistics of the x-ray monobloc, and possible alarms occurred.

| GENERAL                                    |               | PULSED                  | SNAPSHOT            | DAP, KER<br>& AUTO | MA<br>KV      | STATIST      | ïCS          |
|--------------------------------------------|---------------|-------------------------|---------------------|--------------------|---------------|--------------|--------------|
| FROM DATE ( dd/MM/y<br>TO DATE ( dd/MM/yyy | ( Yana<br>Y ) | Export<br>Data          | LAST RESET DATE: 07 | /06/2023 17:50:21  | Monoblock SN  | : 02/18-2890 | 10           |
| Exposure Type                              | kV mean       | mA mean                 | Fluoro time (s)     | Total mAs          | Exp. Tot (n*) | Rad to       | tal time (s) |
| FLUORO >= 100kV                            | 108           | 0.36                    | 74                  | 29                 | 164           |              |              |
| FLUORO 80 ÷ 99kV                           | 84            | 4.04                    | 61                  | 245                | 690           |              |              |
| FLUORO < 80kV                              | 42            | 0.36                    | 1290                | 481                | 4732          |              |              |
| RAD >= 100kV                               | 102           |                         |                     | 46                 | 5             |              | 1            |
| RAD 80 ÷ 99kV                              | 81            |                         |                     | 74                 | 4             |              | 2            |
| RAD < 80kV                                 | 54            |                         |                     | 213                | 18            |              | 2            |
| Datetime                                   | ld            | Alarms                  |                     | Modality           | kV            | mA           | mAs          |
| 2023-06-07 23:53:39.939                    | 2             | X-Ray tube thermic safe | ty                  | NA                 | NA            | NA           | NA           |
|                                            |               |                         |                     |                    |               |              |              |
|                                            |               |                         |                     |                    |               |              |              |
|                                            |               |                         | <b>*</b>            |                    |               |              |              |

Data are divided depending the **exposure mode** (Fluoroscopy or Radiography); further divided depending on the **kV range** (<80 kV, 80-99 kV, >100 kV).

It is possible to filter by date, using the related command.

Finally, data can be exported for further analysis using the related key (**Export Data**): they will be exported in the path **D**:\\monoblock\_data\_export

#### 2.2 ADJUSTING THE X-RAY COLLIMATOR

The calibration procedure described below remains the same both with FPD 2121 and FPD 3030 version.

This procedure lets you set the following parameters:

- the correspondence between the actual aperture of the collimator and its "virtual" display on the LIH image,
- the max aperture (in mm) of the collimator squared iris for each detector field,
- the angle of correction between the actual and virtual positions on the monitor of the parallel shutters.

The calibration can be checked directly using the image of the collimators on the monitor, and so requires X-ray emission.

During calibration, the equipment automatically sets:

- the respective detector field for the current calibration,
- Low Dose fluoroscopy, Acquisition rate: 4 fps.
- 40 kV.

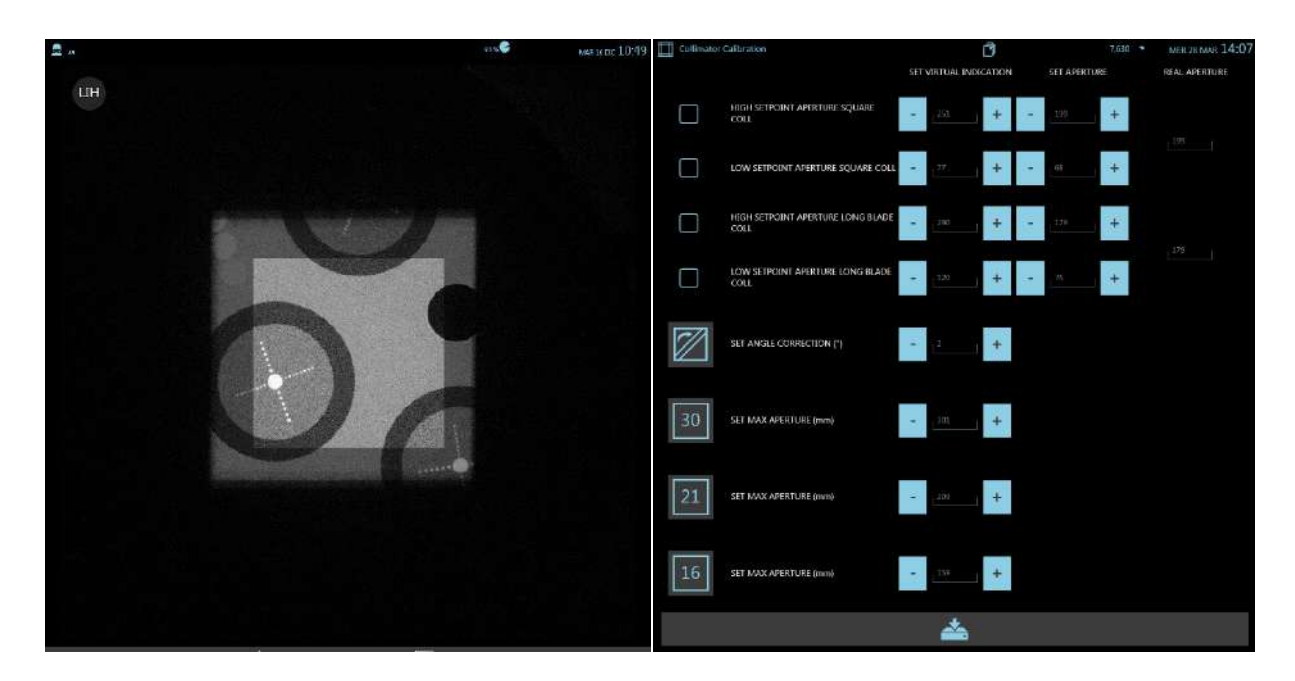

- Adjusting the correspondence between the actual aperture and that shown on the monitor of the Square Field (Square Coll).
  - 1) Select the **High SetPoint Aperture Square Coll** parameter (the collimator positions itself to produce the size specified in the SET APERTURE field).

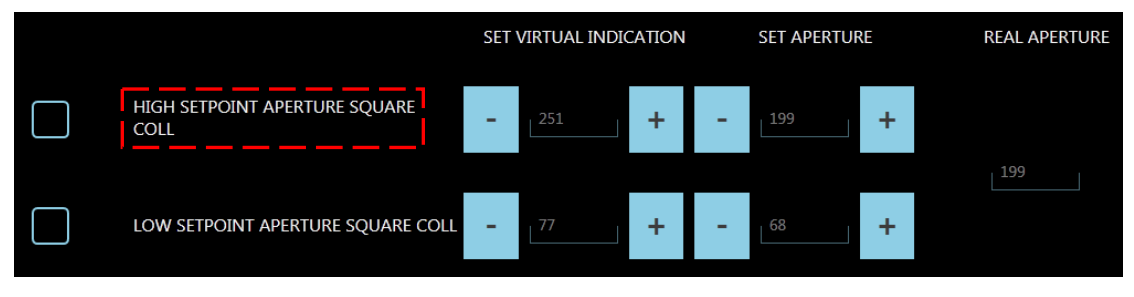

- 2) Give the X-ray emission command and adjust the **SET APERTURE** parameter so that the real collimator opens to cover about 1 cm from the edge of the image.
- 3) In stand-by, adjust the **SET VIRTUAL INDICATION** parameter ( $120 \div 210$ ) so that the opening of the virtual collimators coincides with that of the actual collimators (see figure below).

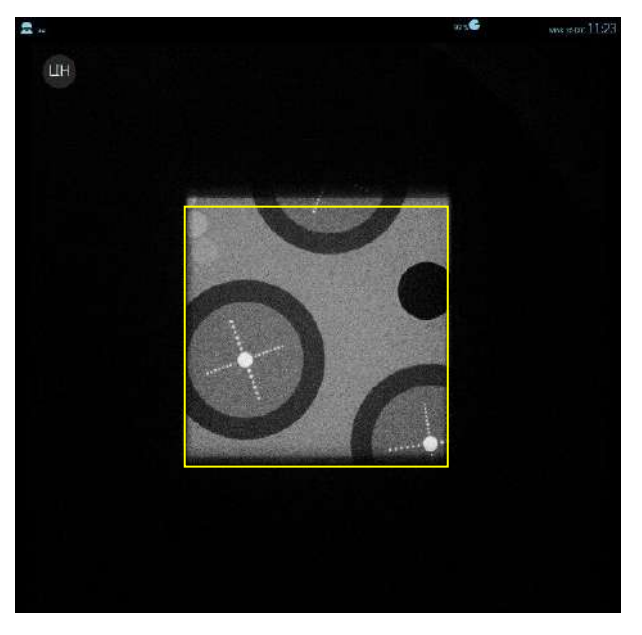

4) Select the Low SetPoint Aperture parameter (the collimator positions itself to produce the size specified in the SET APERTURE field).

|           |                                       | SET | VIRTUAL INDI | CATION |   | SET APERTU | RE | REAL APERTURE |
|-----------|---------------------------------------|-----|--------------|--------|---|------------|----|---------------|
|           | HIGH SETPOINT APERTURE SQUARE<br>COLL | -   | 251          | +      | - | 199        | +  |               |
| $\square$ |                                       |     |              |        |   |            |    | 199           |
|           | LOW SETPOINT APERTURE SQUARE COLL     | -   |              | +      | - | 68         | +  |               |

- 5) Give the X-ray emission command and adjust the SET APERTURE parameter so that the size of the actual collimator is about 1/4 that of the image (about 5 cm for FPD 2121 aSi, about 7,5cm for FPD 3030 aSi)
- 6) In stand-by, adjust the **SET VIRTUAL INDICATION** parameter (0 ÷ 100) so that the opening of the virtual collimators coincides with that of the actual collimators.

# • Adjusting the correspondence between the actual aperture and that shown on the monitor of the Shutters (Long Blade Coll).

 HIGH SETPOINT APERTURE LONG BLADE
 290
 +
 179
 +

 LOW SETPOINT APERTURE LONG BLADE
 120
 +
 76
 +

Carry out the regulation following the steps shown above for the Square Field.

# • Setting the max aperture of the collimator for each detector field

Adjust the max aperture of the collimator (square iris) for each flat panel detector field.

| FPD 3030 | Field Size                  | Min<br>(in mm) | Max<br>(in mm) |
|----------|-----------------------------|----------------|----------------|
| 30       | 300 x300<br>mm <sup>2</sup> | 270            | 320            |
| 21       | 210 x210<br>mm <sup>2</sup> | 180            | 230            |
| 16       | 160 x160<br>mm <sup>2</sup> | 130            | 180            |

| FPD 2121 | Field Size                  | Min<br>(in mm) | Max<br>(in mm) |
|----------|-----------------------------|----------------|----------------|
| 21       | 210 x210<br>mm <sup>2</sup> | 180            | 230            |
| 16       | 160 x160<br>mm²             | 130            | 180            |
| 12       | 120 x120<br>mm <sup>2</sup> | 90             | 140            |

- 1) Select the field you want to calibrate.
- 2) Give the X-ray emission command and adjust the corresponding aperture parameter so that the edges of the collimator are "slightly" visible inside the image.

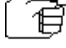

<sup>2</sup> Important: The adjustment of the max aperture for each detector zoom factor must be adjusted so that the edge of the collimator is still visible. This guarantees correct collimation of the X-ray beam.

#### • Correcting the angle of rotation of the shutters

You may need to correct misalignment between the angle of the shutters and their virtual display. To do this:

1) Select the parameter:

The square iris opens fully, whereas the shutters open by just 5 cm.

- 2) Give the X-ray emission command.
- 3) In standby, make sure that the angle of the virtual shutters matches that of the actual shutters; if necessary, adjust the parameter in question (-90 ... + 90).
- On completion of the calibration procedure, save the parameters by

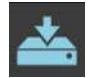

touching this button:

#### 2.2.1 CENTRING THE X-RAY COLLIMATOR

The collimator consists of two distinct elements:

- collimator with shutters,
- square iris collimator.

To center the collimator, you need to adjust the position of each element. We recommend adjusting the position of the shutters <u>first</u> and **only then** that of the **square iris**.

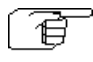

X-ray emission is required in order to check the correct adjustment. Protect yourself and move to a safe distance during this check.

#### 2.2.1.1 CENTERING THE SHUTTERS

Centering involves checking the image of the shutters on the monitor.

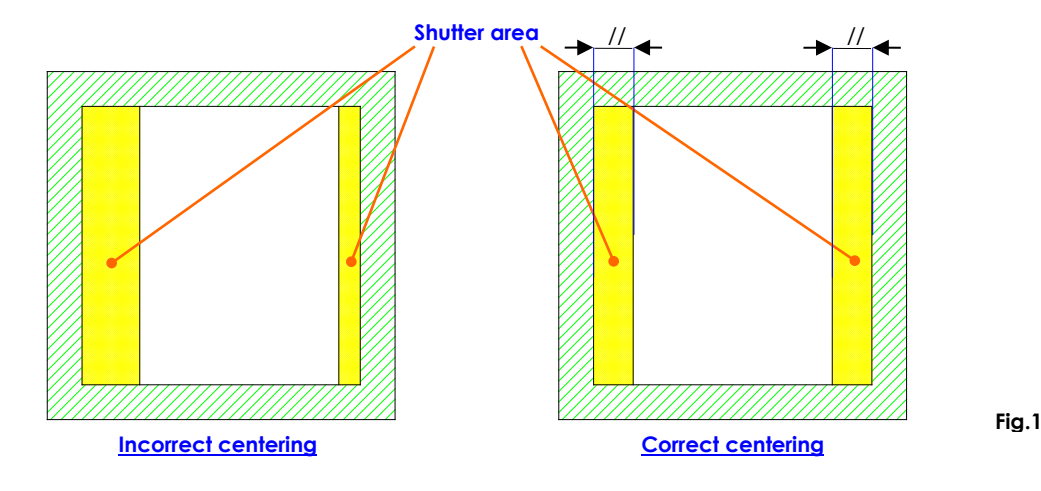

- Move the C-arm with the X-ray axis perfectly vertical and the monoblock lowered.
- Remove the top cover from the monoblock (see Paragraph 5.1.1 in Part 5 of this Manual).
- If present, remove dosimeter support, unscrewing its fixing screws near the collimator cover.
- Remove the cover from the collimator (see Paragraph 5.2.2.1 in Part 5 of this Manual).
- Select fluoroscopy with manual dose control and set 40 kV.
- Select Flat Panel detector nominal field and open the squared iris fully.
- With X-ray emission, rotate the shutters until you can see them in vertical position on the screen and then adjust their aperture so that they appear about 2 cm from the edges of the image.
- If not properly centered, loosen the 3 rods "A" (Fig. 2a and 2b), shifting this unit as required.
- Once centered vertically, rotate the shutters until they are horizontal and then give the X-ray emission command. If needed, move the shutter unit as required to get the best compromise between the vertical and the horizontal position.

• Then fix the shutter unit in position by tightening the 3 rods "A".

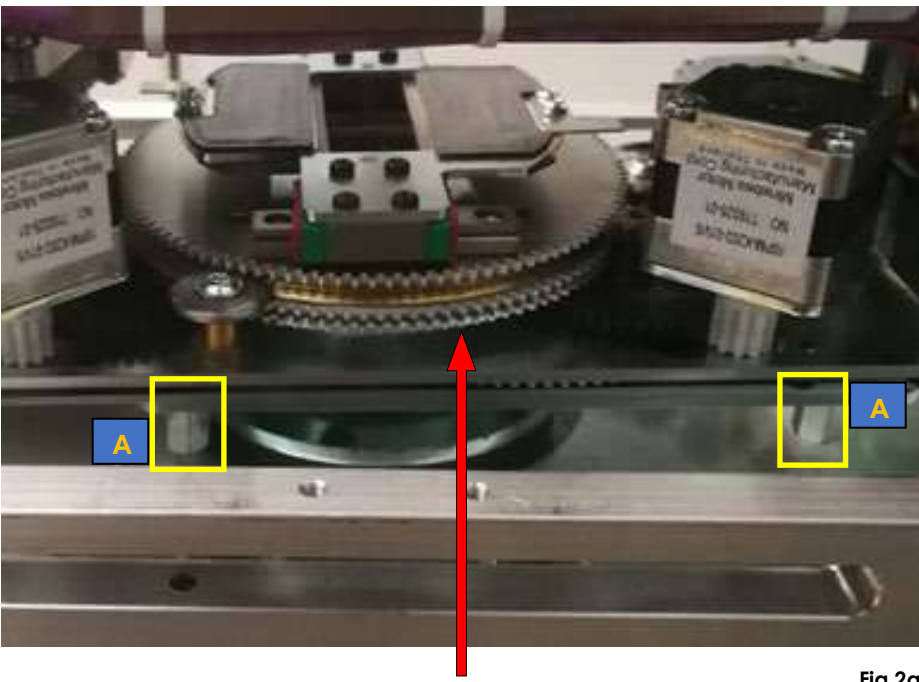

**Shutters Unit** 

Fig.2a

Note: The specific split makes the centering procedure easier

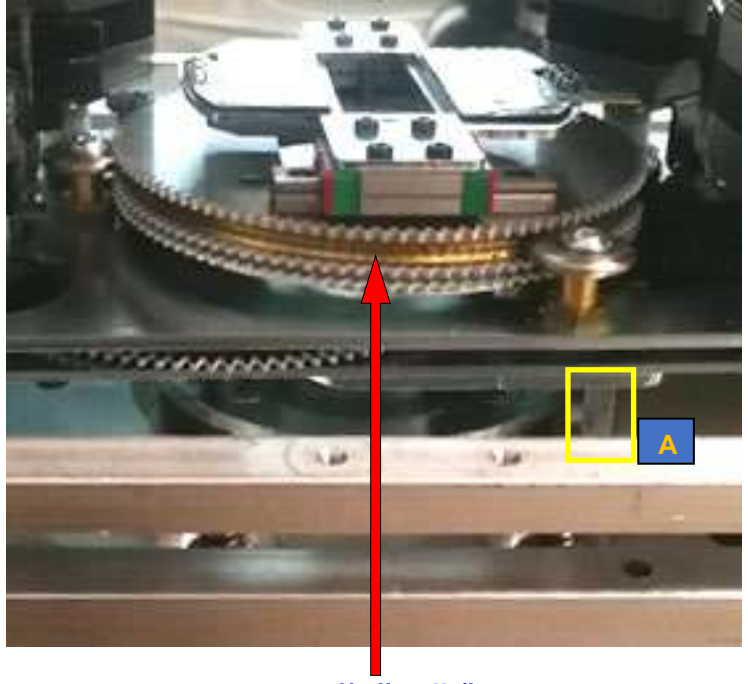

**Shutters Unit** 

Fig.2b

Note: The figure shows the collimator without its cover and without the DAP supports.

#### 2.2.1.2 CENTRING THE SQUARE FIELD

The square iris should only be centered <u>after</u> centering the shutters. Centering involves checking the image on the monitor.

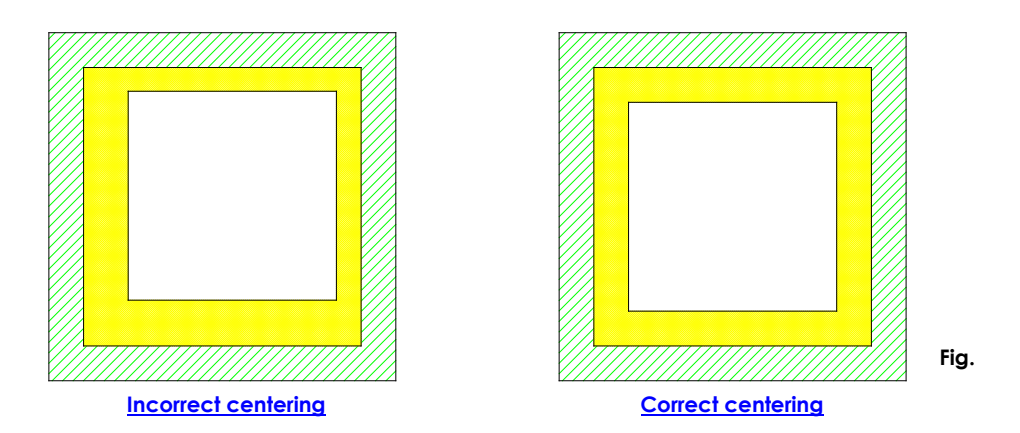

With the same working conditions used to center the shutters:

- Open the square iris fully,
- With X-ray emission, set an aperture in the square field so that the square iris is visible within the image (both horizontally and vertically).
- If not properly centered, loosen the 3 rods "B" (Fig. 4) used to secure the unit in position and then shift this as required.
- Check the centering for all the detector fields.
- Once properly centered, fix the position of the square field group by tightening the 3 screws "B".

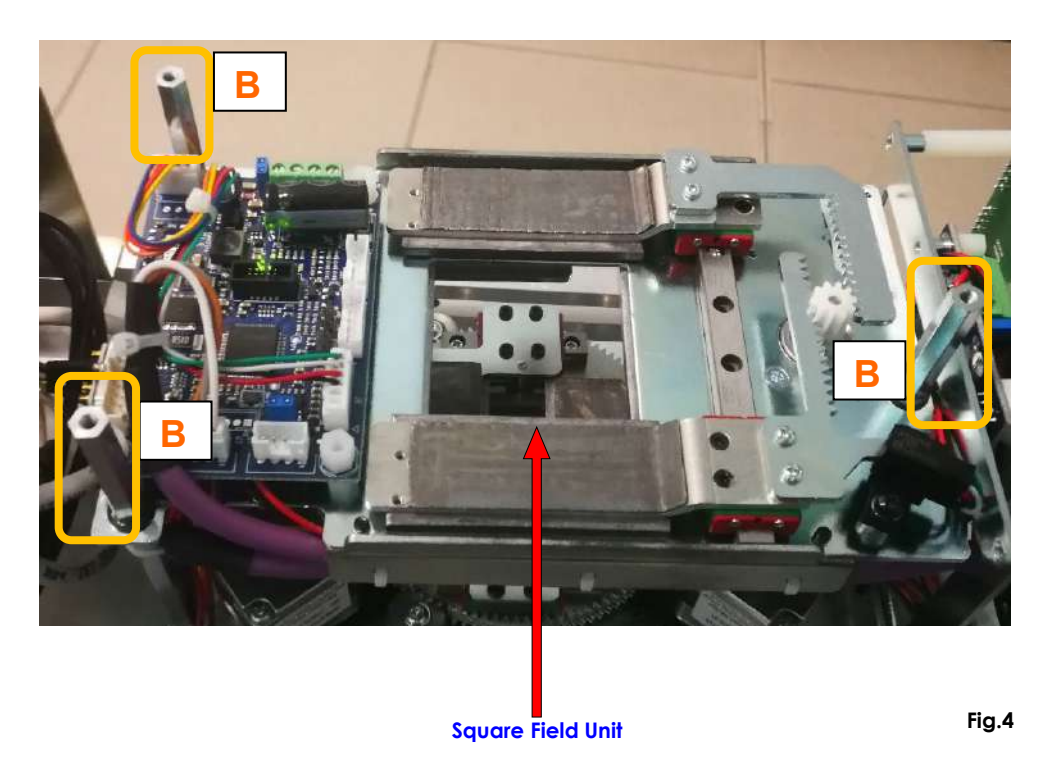

Note: The figure shows the collimator without its cover and without the DAP supports.

# 2.3 ADJUSTING THE LASER BEAM CENTRING DEVICES

In order to center the X-ray beam, the equipment uses 2 x class 1M laser beam centering devices (optional) placed on the X-ray monoblock and 2 x class 1M laser beam centering devices (optional) placed on the Flat Panel detector.

The two laser modules placed on the monoblock have the same position both on the FPD 2121 Asi version, and on the FPD 3030 Asi one; the laser modules placed on the flat panel have different positions, instead.

The resulting differences during a regulation procedure are explained in paragraph 2.3.2 below ("Adjusting the laser centering devices on the FPD").

#### 2.3.1 ADJUSTING THE LASER CENTRING DEVICES ON THE MONOBLOCK

The two laser modules are housed in a dedicated support; to adjust their centering, it is required to remove the upper monoblock cover. (See Sec. 5, paragraph 5.1.1). In order to check the centering, switch on the laser beams using the relevant key on the control panel.

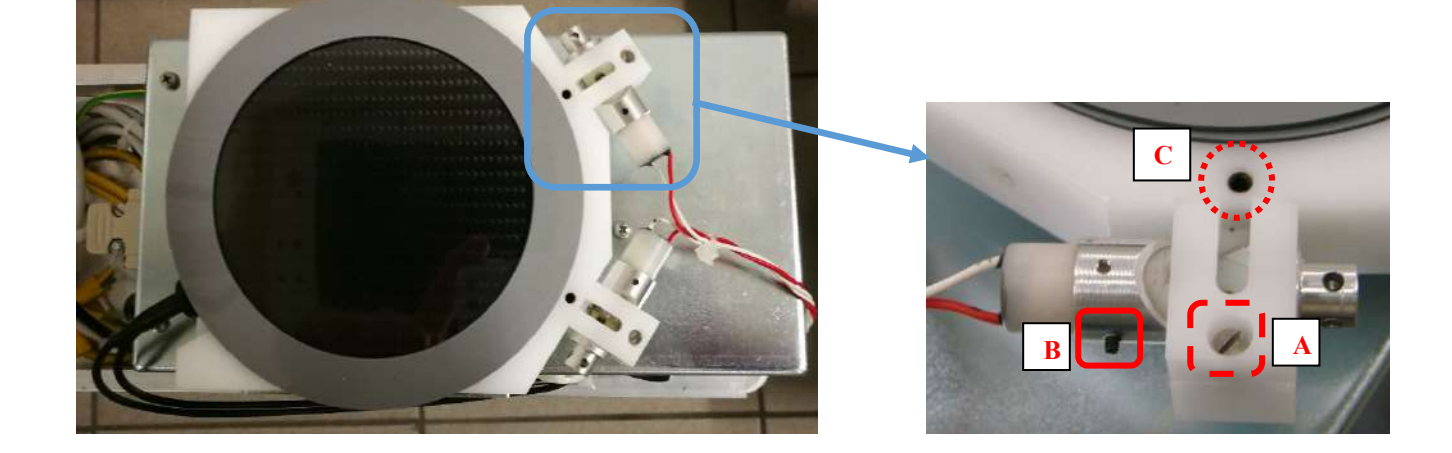

**Note:** the equipment shown in figure is provided with a DAP device (optional).

The laser projection now appears on the FPD cover, where you can find four landmarks to easier accomplish the procedure (see the figure below).

Place your C-arm vertically, with the monoblock downward.

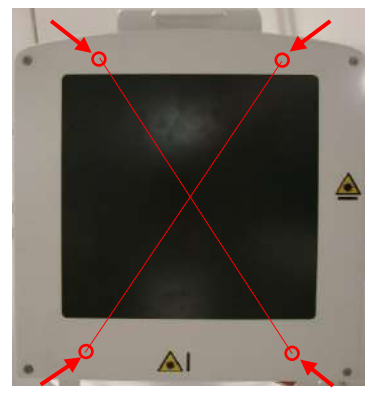

Operate on the laser module clamping points to carry out the centering procedure:

- loosening the **screw A**, you can move the metallic support, centering the laser beam with the relevant exit of its plastic support,

- loosening the **grub screw B**, you can adjust the laser beam grade, rotating only

the laser module in its metallic support;

- loosening the **grub screw C**, you can tilt the whole plastic support, to shift the laser beam on the right or on the left.

If required, repeat the same procedure with the second device.

#### 2.3.2 ADJUSTING THE LASER CENTRING DEVICES ON THE FPD

The laser modules position, on the FPD, is different depending on the detector versions With detector FPD 2121 Asi or FPD 3030 Asi.

On the FPD cover, the points where the laser modules lay, are marked with this symbol:

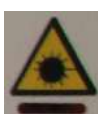

This is the centering procedure to follow for the FPD 2121 Asi version.

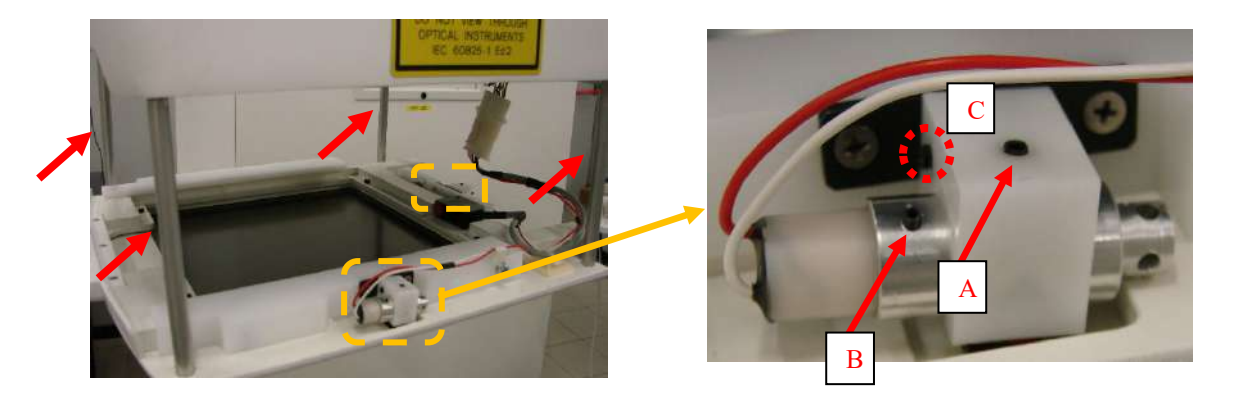

To reach the laser modules, it is required to remove the FPD cover (see Paragraph 5.3.2, Part 5 of this Manual). Laser devices are fixed rear the panel.

To make the calibration procedure more comfortable, the equipment is provided with four cylindershaped poles (pointed at in figure with a red arrow), that work as spacers between the cover panel and the FPD group.

Insert the poles between the panel and the FPD, as shown in the figure. In order to check the laser beam centering, turn on the laser beams using the relevant key the control panel; a cross projection now appears on the monoblock (shown in the figure below).

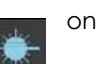

To adjust the laser devices centering, follow the same procedure as in the previous paragraph (operating on the clamping points **A**, **B**, and **C**).

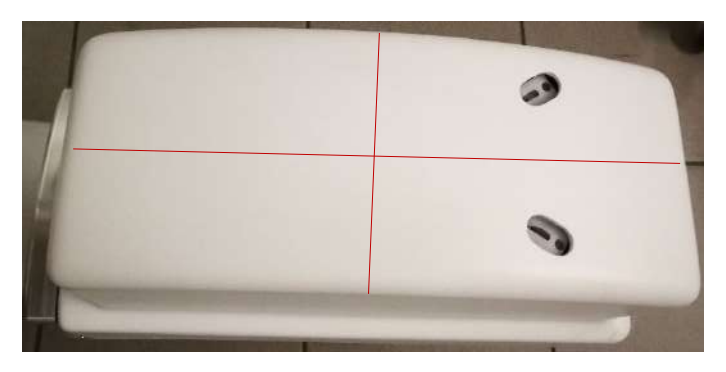

With **FPD 3030 Asi** version, follow the same procedure described above; the only difference is that the modules make a X-shaped projection with a grade of 30° between the beams, as shown in the figure aside.

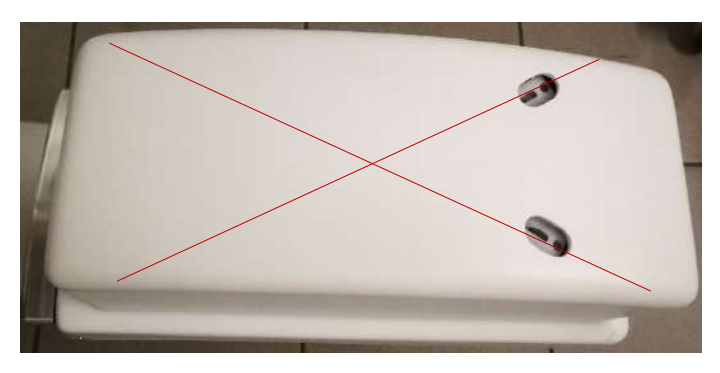

Revision C code 95 80 011 - Mti S4 02 PART4 page 2.35

### 2.4 ADJUSTING THE UP/DOWN COLUMN MOVEMENT

The motorized movement of the stand column lets you adjust the up/down speed of the column and limit the maximum motor current.

There are 3 potentiometers on board B2 (ASAC) used for these adjustments (see Fig.5). You need to check these adjustments should this board be replaced.

| Potentiometer | Name               | Function                                           |
|---------------|--------------------|----------------------------------------------------|
| P1            | UP SPEED           | Adjustment of the speed of the upwards movement.   |
| P3            | down speed         | Adjustment of the speed of the downwards movement. |
| P2            | CURRENT LIMITATION | Adjustment of the max motor current                |

• First adjust:

- potentiometer **P2** (CURRENT LIMITATION), by turning this as far clockwise as it can go to disable all current limitation,
- potentiometers **P1** (UP SPEED) and **P3** (DOWN SPEED), by turning these as far clockwise as they can go (min speed).
- Adjust potentiometer **P1** so that the UP speed of the column is roughly 1 cm/s (the column takes at least 45 seconds to reach to its max height).
- Adjust potentiometer **P3** so that the DOWN speed of the column is roughly 1 cm/s (the column takes at least 45 seconds to reach to its min height).

You need to adjust the max motor current (and thus the max motor force) at its minimum setting to ensure upwards movement to guarantee safe movement in the event of the column unit accidentally hitting any external elements.

• With the longitudinal trolley of the C-arm (200 mm) fully forwards, adjust potentiometer **P2** to get the min current value that still ensures smooth upwards movement.

**Note:** The motor absorbs more current as it reaches its upper limit switch.

- Typical motor current values:
- UP: 5 A max
- DOWN: 1 A max

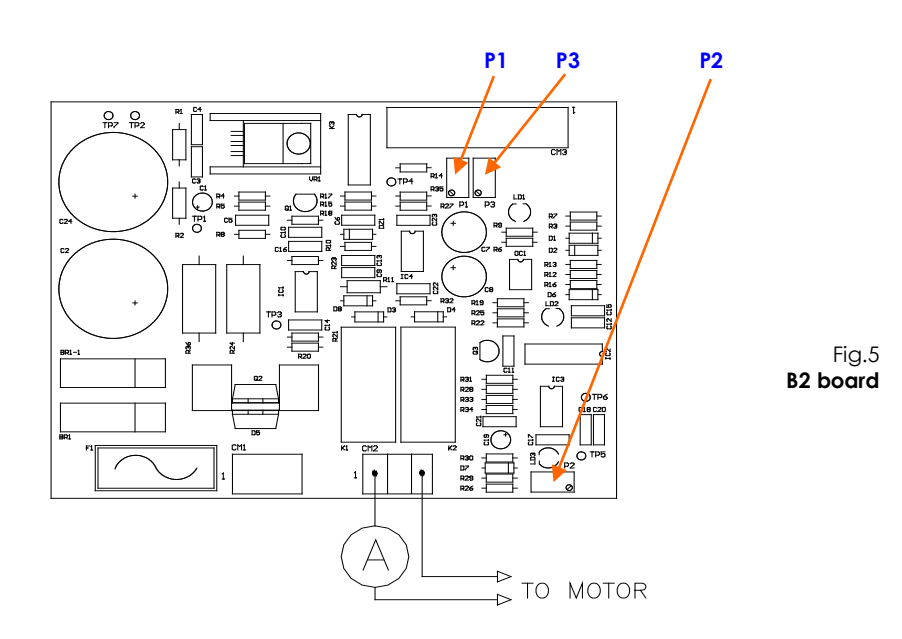

# 3 DETECTOR CALIBRATION

# 3.1 INTRODUCTION

The detector is calibrated in the factory.

In the following, the detector needs to be re-calibrated at least every 6 months.

Calibration lets you update the **Gain** and **Defect Map** parameters associated to each detector pixel and find any defective (bad) pixels.

It is necessary to calibrate the acquisition modes of the detector used by the equipment according to following tables.

| DETECTOR PaxScan 3030DXV |                        |        |                      |                                     |  |  |  |
|--------------------------|------------------------|--------|----------------------|-------------------------------------|--|--|--|
|                          | FLUORC                 | OSCOPY |                      |                                     |  |  |  |
| Detector mode            | Field<br>(cm²)         | fps    | X-ray window<br>(ms) | Nominal<br>Sensitivity<br>(Isb/nGy) |  |  |  |
| Mode 2                   | 30x30<br>(binning 2x2) | 15     | 33                   | 54                                  |  |  |  |
| Mode 0                   | 30x30<br>(binning 1x1) | 8      | 33                   | 27                                  |  |  |  |
| Mode 4                   | 21x21                  | 15     | 33                   | 27                                  |  |  |  |
|                          | RADIOGRAPHY            |        |                      |                                     |  |  |  |
| Detector mode            | Field<br>(cm²)         | fps    | X-ray window<br>(ms) | Nominal<br>Sensitivity<br>(Isb/nGy) |  |  |  |
| Mode 1                   | 30x30                  | 1      | 967                  | 1.8                                 |  |  |  |

| DETECTOR PaxScan 2121DXV                                                              |                |        |                      |                                     |  |  |
|---------------------------------------------------------------------------------------|----------------|--------|----------------------|-------------------------------------|--|--|
|                                                                                       | FLUORC         | OSCOPY |                      |                                     |  |  |
| Detector modeField<br>(cm²)fpsX-ray window<br>(ms)Nominal<br>Sensitivity<br>(lsb/nGy) |                |        |                      |                                     |  |  |
| Mode 0                                                                                | 21x21          | 15     | 33                   | 27                                  |  |  |
|                                                                                       | RADIOC         | GRAPHY |                      |                                     |  |  |
| Detector mode                                                                         | Field<br>(cm²) | fps    | X-ray window<br>(ms) | Nominal<br>Sensitivity<br>(Isb/nGy) |  |  |
| Mode 1                                                                                | 21x21          | 1      | 967                  | 1.8                                 |  |  |

| DETECTOR Pixium 2121S-AU                                                                   |                |          |                      |                                  |  |  |
|--------------------------------------------------------------------------------------------|----------------|----------|----------------------|----------------------------------|--|--|
|                                                                                            | FLUG           | OROSCOPY |                      |                                  |  |  |
| Configuration<br>modeField<br>(cm²)fpsX-ray window<br>(ms)Nominal Sensitivity<br>(lsb/nGy) |                |          |                      |                                  |  |  |
| 5                                                                                          | 21x21          | 15       | 33                   | 20                               |  |  |
| 9                                                                                          | 21x21          | 30       | 33                   | 20                               |  |  |
|                                                                                            | RADIOGRAPHY    |          |                      |                                  |  |  |
| Configuration<br>mode                                                                      | Field<br>(cm²) | fps      | X-ray window<br>(ms) | Nominal Sensitivity<br>(lsb/nGy) |  |  |
| 1                                                                                          | 21x21          | 1        | 970                  | 2.5                              |  |  |

| DETECTOR Pixium 3030S-AU |                |          |                      |                                  |  |  |
|--------------------------|----------------|----------|----------------------|----------------------------------|--|--|
|                          | FLU            | OROSCOPY |                      |                                  |  |  |
| Configuration<br>mode    | Field<br>(cm²) | fps      | X-ray window<br>(ms) | Nominal Sensitivity<br>(lsb/nGy) |  |  |
| 5                        | 30x30          | 15       | 33                   | 20                               |  |  |
| 10                       | 30x30          | 30       | 33                   | 20                               |  |  |
|                          | RADIOGRAPHY    |          |                      |                                  |  |  |
| Configuration<br>mode    | Field<br>(cm²) | fps      | X-ray window<br>(ms) | Nominal Sensitivity<br>(lsb/nGy) |  |  |
| 1                        | 30x30          | 1        | 970                  | 2.5                              |  |  |

For each detector mode, the calibration requires the acquisition of a series of images at an intermediate level within the range of 17000 - 24000 lsb.

The number of images acquired during calibration is:

- 32 images for modes at 15 fps,
- 16 images for modes at 7.5 fps,
- 8 images for radiography modes

The detector software uses these images to create the **Gain** map and the **Defect Map** needed to generate correct images (clean images).

Exposures must be performed:

- with the same X-ray beam filtering conditions,
- without anti-scattering grid,
- with the collimator fully open in order to irradiate all areas of the detector,
- after the equipment has been switched on for at least 1 hour.

# <u>These conditions are absolutely necessary in order to ensure the calibration procedure is performed</u> <u>correctly.</u>

The exposure parameters have to be chosen such as to generate detector image levels within the specified range (17000 - 24000 lsb).

If this is not the case, the calibration might fail or not be reliable.

Therefore, before carrying out the calibration procedure, it is necessary to determinate the correct exposure values as it is described in the following paragraph 3.2.

### 3.2 FINDING THE EXPOSURE VALUES FOR CALIBRATION

You need to know the radiological parameters needed to expose the detector correctly at the required doses before starting the calibration procedure.

These parameters must be set during the calibration procedure. Below are the X-ray emission conditions defined at the factory.

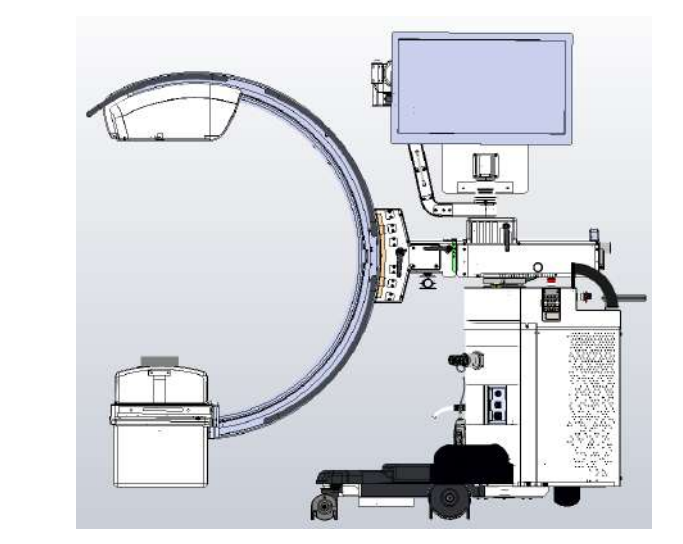

Aluminium additional filter

| DETECTOR PaxScan 3030DXV                   |    |                                    |     |                      |        |                      |               |  |  |  |  |
|--------------------------------------------|----|------------------------------------|-----|----------------------|--------|----------------------|---------------|--|--|--|--|
| FLUOROSCOPY                                |    |                                    |     |                      |        |                      |               |  |  |  |  |
| Field                                      | kV | Filament Curve                     | mA  | Collimator<br>filter | Grid   | Additional<br>filter | LSB level     |  |  |  |  |
| Mode 2<br>30x30<br>Binning 2x2<br>(15 fps) | 58 | Pulsed<br>Curve 3: LF<br>0.4-10 mA | 4.6 | No                   | Absent | 10 mm Al             | 8500 ÷ 12000  |  |  |  |  |
| Mode 0<br>30x30<br>Binning 1x1<br>(8 fps)  | 63 | Pulsed<br>Curve 3: LF<br>0.4-10 mA | 7.0 | No                   | Absent | 10 mm Al             | 17000 ÷ 24000 |  |  |  |  |
| Mode 4<br>21x21<br>(15 fps)                | 63 | Pulsed<br>Curve 3: LF<br>0.4-10 mA | 7.0 | No                   | Absent | 10 mm Al             | 17000 ÷ 24000 |  |  |  |  |
|                                            |    |                                    | RAD | DIOGRAPHY            |        |                      |               |  |  |  |  |
| Field                                      | kV | Filament Curve                     | mAs | Collimator<br>filter | Grid   | Additional<br>filter | LSB level     |  |  |  |  |
| Mode 1<br>30x30                            | 70 | Rad Curve 3: LF<br>100kV–28mA      | 8   | No                   | Absent | 21 mm Al             | 17000 ÷ 24000 |  |  |  |  |

|                             | DETECTOR PaxScan 2121DXV |                                    |     |                      |        |                      |                               |  |  |  |  |
|-----------------------------|--------------------------|------------------------------------|-----|----------------------|--------|----------------------|-------------------------------|--|--|--|--|
| FLUOROSCOPY                 |                          |                                    |     |                      |        |                      |                               |  |  |  |  |
|                             | k۷                       | Filament Curve                     | mA  | Collimator<br>filter | Grid   | Additional<br>filter | LSB level                     |  |  |  |  |
| Mode 0<br>21x21<br>(15 fps) | 63                       | Pulsed<br>Curve 3: LF<br>0.4-10 mA | 7.0 | No                   | Absent | 10 mm Al             | 19300 typ.<br>(17000 ÷ 24000) |  |  |  |  |
|                             |                          |                                    | RAD | DIOGRAPHY            |        |                      |                               |  |  |  |  |
| Field                       | kV                       | Filament Curve                     | mAs | Collimator<br>filter | Grid   | Additional<br>filter | LSB level                     |  |  |  |  |
| Mode 1<br>21x21             | 70                       | Rad Curve 3: LF<br>100kV–28mA      | 8   | No                   | Absent | 21 mm Al             | 21700 typ.<br>17000 ÷ 24000   |  |  |  |  |

| DETECTOR Pixium 2121S-AU |                   |                 |    |         |                      |      |                       |             |  |  |
|--------------------------|-------------------|-----------------|----|---------|----------------------|------|-----------------------|-------------|--|--|
| PULSED FLUOROSCOPY       |                   |                 |    |         |                      |      |                       |             |  |  |
| Field                    | Filament<br>Curve | Dose<br>(µGy/i) | kV | mA Avg  | Collimator<br>filter | Grid | Additional filtration | LSB level   |  |  |
|                          |                   | 0,65            | 65 | 2,1     |                      |      |                       | 10240÷17060 |  |  |
| 01 17 10                 | Pulsed            | 0,065           | 53 | 0,6     | No                   | No   | 10 mm 41              | 1024÷1706   |  |  |
| ZI, IO, IZ               | 0.4-10 mA         | 0,13            | 56 | 1,0     | INO                  | INO  | 10 mm Al              | 2048÷3413   |  |  |
|                          |                   | 1,3             | 72 | 2,6     |                      |      |                       | 20480÷34130 |  |  |
| CONTINUOUS FLUOROSCOPY   |                   |                 |    |         |                      |      |                       |             |  |  |
| Field                    | Filament<br>Curve | Dose<br>(µGy/i) | kV | mA Avg  | Collimator<br>filter | Grid | Additional filtration | LSB level   |  |  |
|                          | Continuos         | 0,65            | 71 | 5,0     |                      |      |                       | 10240÷17060 |  |  |
| 01 17 10                 |                   | 0,065           | 56 | 1,8     | N -                  | No   | 10 mm Al              | 1024÷1706   |  |  |
| 21, 16, 12               | 0.2 – 5 mA        | 0,13            | 59 | 2,6     | NO                   |      |                       | 2048÷3413   |  |  |
|                          | -,                | 1,3             | 87 | 4,3     |                      |      |                       | 20480÷34130 |  |  |
|                          |                   |                 |    | RADIOGR | APHY (230 VAC        | C)   |                       |             |  |  |
| Field                    | Filament<br>Curve | Dose<br>(µGy/i) | kV | mA Avg  | Collimator<br>filter | Grid | Additional filtration | LSB level   |  |  |
|                          |                   | 7,5             | 70 | 6,3     |                      |      |                       | 14630÷24380 |  |  |
| 01                       | Rad Curve 4:      | 0,75            | 70 | 0,8     | Ne                   | No   |                       | 1463÷2438   |  |  |
| 21                       | LF<br>100kV–28mA  | 1,5             | 70 | 1,6     | NO                   | NO   | 21 mm Al              | 2925÷4875   |  |  |
|                          |                   | 15              | 70 | 12,5    |                      |      |                       | 29250÷48750 |  |  |

| DETECTOR Pixium 3030S-AU |                   |                 |    |         |                      |      |                       |             |  |  |
|--------------------------|-------------------|-----------------|----|---------|----------------------|------|-----------------------|-------------|--|--|
| PULSED FLUOROSCOPY       |                   |                 |    |         |                      |      |                       |             |  |  |
| Field                    | Filament<br>Curve | Dose<br>(µGy/i) | kV | mA Avg  | Collimator<br>filter | Grid | Additional filtration | LSB level   |  |  |
|                          |                   | 0,65            | 61 | 6,1     |                      |      |                       | 10240÷17060 |  |  |
| 20 01 17                 | Pulsed            | 0,065           | 49 | 1,1     | No                   | No   | 10 mm 41              | 1024÷1706   |  |  |
| 30, 21, 16               | 0.4-10 mA         | 0,13            | 52 | 2       | INO                  | INO  | 10 mm Al              | 2048÷3413   |  |  |
|                          |                   | 1,3             | 66 | 8,4     |                      |      |                       | 20480÷34130 |  |  |
| CONTINUOUS FLUOROSCOPY   |                   |                 |    |         |                      |      |                       |             |  |  |
| Field                    | Filament<br>Curve | Dose<br>(µGy/i) | kV | mA Avg  | Collimator<br>filter | Grid | Additional filtration | LSB level   |  |  |
|                          |                   | 0,85            | 69 | 4,8     | No                   |      |                       | 10240÷17060 |  |  |
| 20 01 17                 | Continuos         | 0,085           | 54 | 1,4     |                      | No   | 10 mm Al              | 1024÷1706   |  |  |
| 30, 21, 16               | 0.2 – 5 mA        | 0,17            | 57 | 2,1     |                      |      |                       | 2048÷3413   |  |  |
|                          | 0,2 0111          | 1,7             | 82 | 4,6     |                      |      |                       | 20480÷34130 |  |  |
|                          |                   |                 |    | RADIOGR | APHY (230 VA         | C)   |                       |             |  |  |
| Field                    | Filament<br>Curve | Dose<br>(µGy/i) | kV | mA Avg  | Collimator<br>filter | Grid | Additional filtration | LSB level   |  |  |
|                          |                   | 7,5             | 70 | 5       |                      |      |                       | 14630÷24380 |  |  |
| 20                       | Rad Curve 3:      | 0,75            | 70 | 0,5     | No                   | No   | 21 mm Al              | 1463÷2438   |  |  |
| 30                       | LF<br>100kV–28mA  | 1,5             | 70 | 1       | INO                  | INO  |                       | 2925÷4875   |  |  |
|                          |                   | 15              | 70 | 10      |                      |      |                       | 29250÷48750 |  |  |

#### 3.3 CALIBRATION PROCEDURE: PAXSCAN xxxxDXV DETECTOR

#### Log in as **Administrator** to access the calibration menu.

It is possible to calibrate a single acquisition mode or even all modes during one session only.

# 3.3.1 FLUOROSCOPY CALIBRATION OF DETECTOR 3030

|                                  | ð                                                                                                    |
|----------------------------------|----------------------------------------------------------------------------------------------------|
|                                  | Л                                                                                                    |
| 30                               | 21 16                                                                                                    |
|                                  |                                                                                                    |
| kV                               | mA                                                                                                    |
| +                                | 0.00                                                                                                    |
| Pulsed Curve                     | Filter                                                                                                    |
| - L <sup>3</sup> +               | 2*min Al         2*min Al         2*min Al |
| Ready to start a new calibration | Start Calibration                                                                                                    |

Below you will find a description of the calibration for fluoroscopy configuration with 30x30 detector:

- 1) When the calibration menu is opened, the system automatically calibrates the offset (Dark Calibration) for all configurations.
- 2) Select **fluoroscopy** and field 30.
- 3) Touch the **Start a new calibration** key.
- 4) The procedure displays the message "Calibration of mode m2b2 at 15 fps" as well as the request "Set dose to: range 17000 24000 image levels"
- 5) Set the kV values required for the current acquisition mode.
- 6) Touch "Continue" (lower button).
- 7) The procedure now asks you to "Start X-Ray".
- 8) Press the X-ray emission command button within 15 seconds and keep it pressed until you are asked to "Stop X-ray".
- 9) Touch "Continue" (lower button).
- 10) The procedure displays the message "Calibration of mode m0b1 at 8 fps" as well as the request "Set dose to: range 17000 24000 image levels"
- 11) Repeat the procedure from point 5 until 9
- 12) The system will display the successful fluoroscopy calibration procedure on field 30
- 13) Select field 21
- 14) Touch the Start a new calibration key.
- 15) The procedure displays the message "Calibration of mode m4b1 at 15 fps" as well as the request "Set dose to: range 17000 24000 image levels"
- 16) Repeat the procedure from point 5 until 9
- 17) Finally, the system will display the calibration has been successfully carried out.

#### 3.3.2 FLUOROSCOPY CALIBRATION OF DETECTOR 2121

Below you will find a description of the calibration for fluoroscopy configuration with 21x21 detector:

- 1) When the calibration menu is opened, the system automatically calibrates the offset (Dark Calibration) for all configurations.
- 2) Select Fluoroscopy and field 21x21.
- 3) Touch the **Start a new calibration** key.
- 4) The procedure displays the message "Calibration of mode m0b1 at 15 fps" as well as the request "Set dose to: range 17000 24000 image levels"
- 5) Set the kV values required for the current acquisition mode.
- 6) Touch "Continue" (lower button).
- 7) The procedure now asks you to "Start X-Ray".
- 8) Press the X-ray emission command button within 15 seconds and keep it pressed until you are asked to "Stop X-ray".
- 9) Touch "Continue" (lower button).
- 10) Finally, the system will display the calibration has been successfully carried out.

# 3.3.3 RADIOGRAPHY CALIBRATION

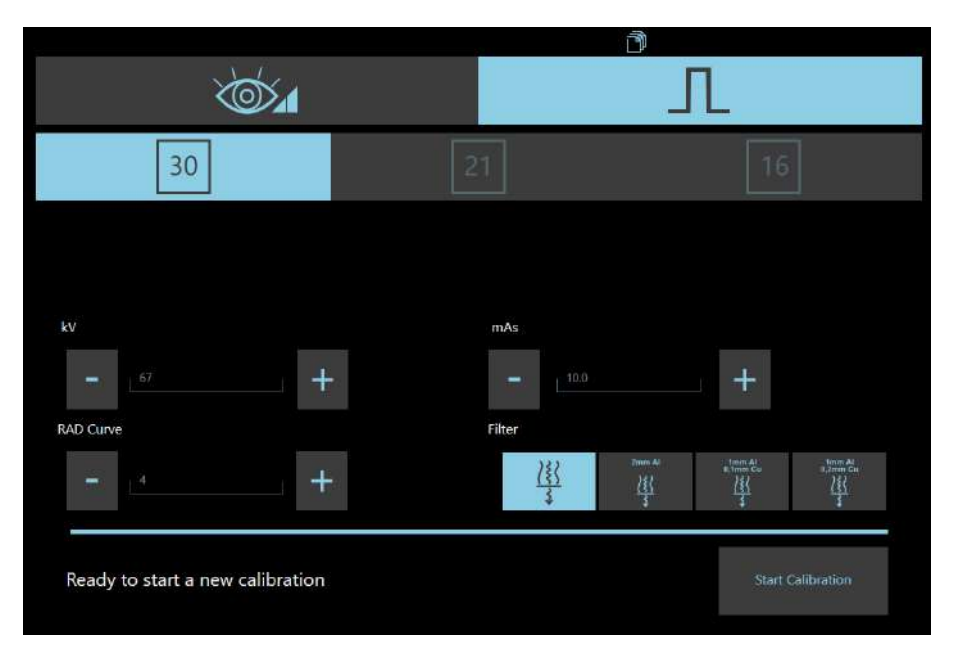

Below you will find a full description of the radiography calibration in configuration with 30x30 detector (the same procedure applies to 21x21 FPD).

- 1) When the calibration menu is opened, the system automatically calibrates the offset (**Dark Calibration**) for all configurations.
- 2) Select **Radiography** mode (with this acquisition mode, only FPD nominal field is available).
- 3) Touch the key **Start a new calibration**.
- 4) The procedure displays the message "Calibration of mode m1b1 at 1 fps" as well as the request "Set dose to: range 17000 24000 image levels"
- 5) Set the kV values required for the current acquisition mode.
- 6) Touch "Continue" (lower button).
- 7) The procedure now asks you to "Start X-Ray".
- 8) Press the X-ray emission command button within 15 seconds and keep it pressed until you are asked to "Stop X-ray".
- 9) Touch "**Continue**" (lower button).
- 10) Finally, the system will display the calibration has been successfully carried out.

#### 3.4 CALIBRATION PROCEDURE: PIXIUM xxxxS-AU DETECTOR

Log in as **Administrator** to access the calibration menu. It is possible to calibrate a single acquisition mode or even all modes during one session only.

# 3.4.1 FLUOROSCOPY CALIBRATION

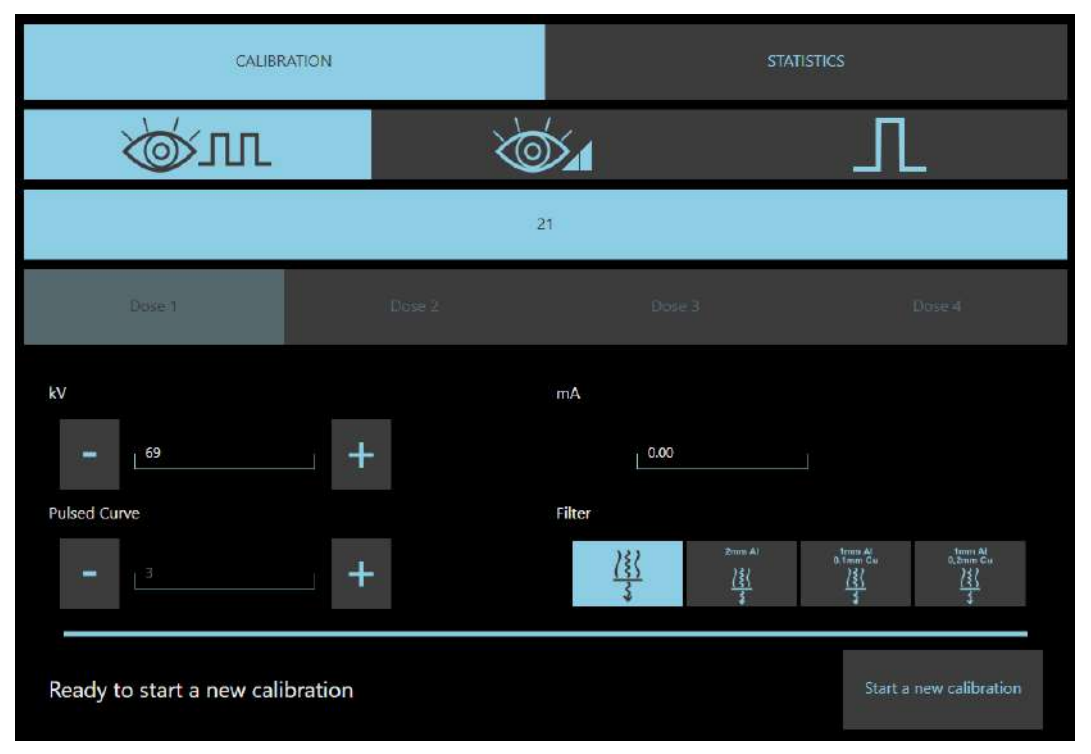

Below you will find a description of the calibration for fluoroscopy configuration with 21x21 detector:

- 1) When the calibration menu is opened, the system automatically calibrates the offset (**Dark Calibration**) for all configurations.
- 2) Select **Pulsed fluoroscopy**, and make sure the **Curve 3** is selected.
- 3) The procedure needs four acquisitions at different dose values.
- 4) Press the Start a new calibration key.
- 5) The procedure displays the message "**Ready to start a new calibration**". Press **Start Calibration** key.
- 6) The procedure displays the request "Set dose to: 0,65 μGy": set the kV values required, reported in table above (previous paragraph). Press Continue key.
- 7) The procedure now asks you to "Start X-Ray".
- 8) Press the X-ray emission command button within 10 seconds and keep it pressed until you are asked to "**Stop X-ray**".
- 9) Press "Continue" key (lower button).
- 10) The procedure needs three more acquisitions at different dose values: follow previous points to complete the calibration.
- 11) Finally, the system will display the calibration has been successfully carried out.

To calibrate the **Continuous fluoroscopy** configuration, select the mode and follow the steps outlined above.

# 3.4.2 RADIOGRAPHY CALIBRATION

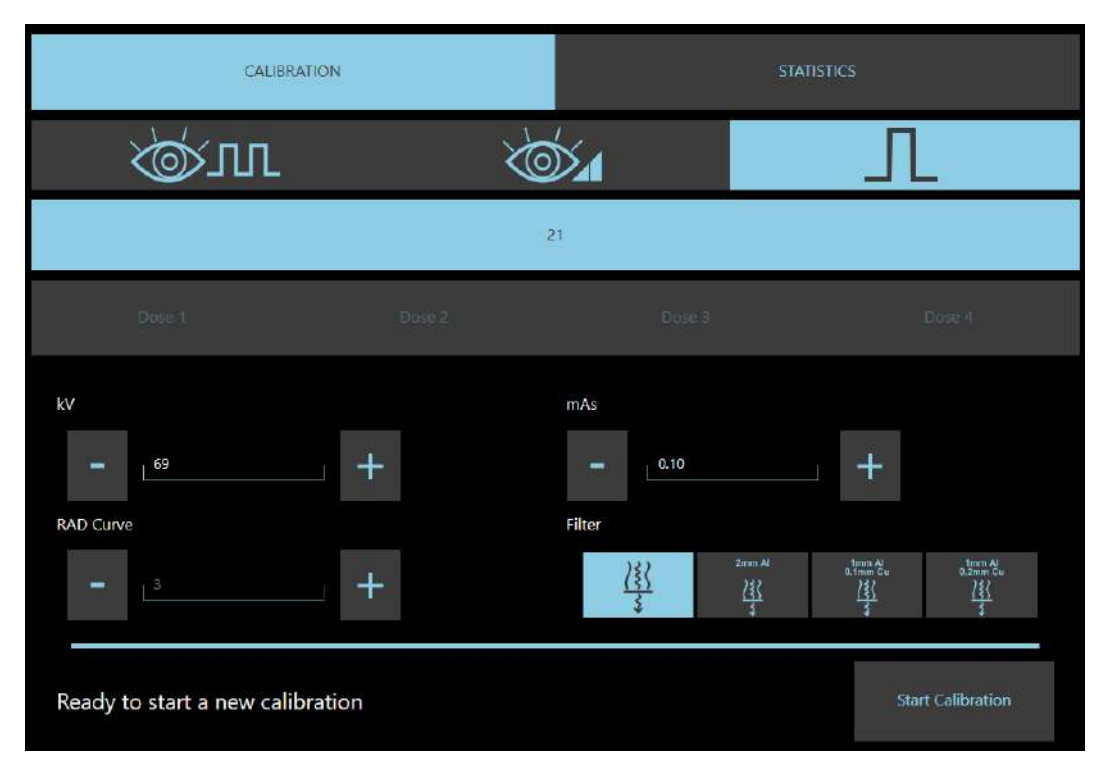

Below you will find a full description of the radiography calibration.

When the calibration menu is opened, the system automatically calibrates the offset (**Dark Calibration**) for all configurations.

- 1) Select **Radiography**, and make sure the **Curve 3** is selected.
- 2) Touch the **Start a new calibration** key.
- 3) The procedure displays the message "**Set dose to: 7,5 μGy**": set the kV and mAs required, reported in table above (previous paragraph). Press **Continue** key.
- 4) Press the Start a new calibration key.
- 5) Touch "**Continue**" (lower button).
- 6) The procedure now asks you to "Start X-Ray".
- 7) Press the X-ray emission command button within 10 seconds and keep it pressed until you are asked to "Stop X-ray".
- 8) Press "Continue" (lower button).
- 9) The procedure needs three more acquisitions at different dose values: follow previous points to complete the calibration.
- 10) Finally, the system will display the calibration has been successfully carried out.

# 3.4.3 <u>STATISTICS</u>

For the SF21 model only, it is possible, via the Statistics menu, to assess the quality of the image acquired by the detector without any correction being applied (RAW image).

Simply open the menu and control the beam output: the acquired image is shown on the monitor.

|                                                                                                    | CALIBRATION                                 | STATISTICS |
|----------------------------------------------------------------------------------------------------|---------------------------------------------|------------|
| RAW IMAGE<br>Coordinates:<br>Minimum value:<br>Maximum value:<br>Mean value:<br>Standard Deviation:<br>Signal Noise Ratio: | (552,557)<br>482<br>1059<br>888<br>31<br>28 |            |
|                                                                                                    |                                             |            |
|                                                                                                    |                                             |            |
|                                                                                                    |                                             |            |
|                                                                                                    |                                             |            |
|                                                                                                    | 4                                           |            |

By clicking on a point, the following values are shown for the area of interest drawn in green:

- Coordinates,
- Minimum, maximum and average grey level (LSB) values,
- Standard deviation,
- Signal noise ratio.

# 4 <u>ANNEXES</u>

# 4.1 POTENTIOMETER LIST

| POSITION        | NAME | VALUE            | DESCRIPTION        | NOTES                          |
|-----------------|------|------------------|--------------------|--------------------------------|
| B4              | P1   | 10K              | UP SPEED           |                                |
| (BOARD ASAC 01) | P2   | 2K               | CURRENT LIMITATION |                                |
|                 | P3   | 10K              | DOWN SPEED         |                                |
| BOARD \$83      | P1   | 20K              |                    | Fixed adjustment: do not touch |
| (X-Ray tube)    | P2   | 20K              |                    |                                |
|                 | P3   | 20K              |                    |                                |
|                 | P4   | 20K              |                    |                                |
| Relay           | K1   | 80.01.0.240.0000 | Timed relay switch | Set at 4s                      |
|                 | K2   |                  |                    |                                |

# 4.2 LED LIST

| POSITION           | NAME | VALUE  | DESCRIPTION                              | NOTES |
|--------------------|------|--------|------------------------------------------|-------|
| B1                 | LD1  | Orange | N.U.                                     |       |
| (BOARD CTBK-HW 00) | LD2  | Green  | Power ON for DOOR security check circuit |       |
|                    | LD3  | Blue   | RS-232 activity (CTBK RS232 transmit)    |       |
|                    | LD4  | Blue   | RS-232 activity (CTBK RS232 receive)     |       |
|                    | LD5  | Blue   | N.U.                                     |       |
|                    | LD6  | Blue   | N.U.                                     |       |
|                    | LD7  | Blue   | DAP readout                              |       |
|                    | LD8  | Blue   | N.U.                                     |       |
|                    | LD9  | Blue   | N.U.                                     |       |
|                    | LD10 | Green  | +5V for Analog out circuit               |       |
|                    | LD11 | Green  | +12V for Analog out circuit              |       |
|                    | LD12 | Orange | Injector running                         |       |
|                    | LD13 | Orange | Booster OK                               |       |
|                    | LD14 | Orange | Injector is available and ready          |       |
|                    | LD15 | Yellow | Enable Booster capacitor charge output   |       |
|                    | LD16 | Yellow | Injector start relay                     |       |
|                    | LD17 | Yellow | Injector start output                    |       |
|                    | LD18 | Yellow | Injector enable start output             |       |
|                    | LD19 | Yellow | Injector inhibit relay                   |       |
|                    | LD20 | Orange | Motor UP command input                   |       |
|                    | LD21 | Yellow | Injector inhibit output                  |       |
|                    | LD22 | Orange | Motor DOWN command input                 |       |
|                    | LD23 | Yellow | Motor UP output                          |       |
|                    | LD24 | Yellow | Motor DOWN output                        |       |
|                    | LD25 | Yellow | Injector stop relay                      |       |
|                    | LD26 | Yellow | Injector stop output                     |       |
|                    | LD27 | Yellow | Security motor UP/DOWN command (from uP) |       |
|                    | LD28 | Yellow | Pre X-Ray output                         |       |
|                    | LD29 | Yellow | Inverter Supply output                   |       |
|                    | LD30 | Orange | Rad preparation input                    |       |
|                    | LD31 | Orange | Rad command input                        |       |
|                    | LD32 | Orange | Enable Hand switch input                 |       |
|                    | LD33 | Orange | Footswitch LEFT input                    |       |
|                    | LD34 | Yellow | Enable X-Ray generator output            |       |
|                    | LD35 | Yellow | X-Ray generator RX command               |       |
|                    | LD36 | Yellow | Spare                                    |       |
|                    | LD37 | Yellow | Spare                                    |       |
|                    | LD38 | Orange | Footswitch RIGHT input                   |       |
|                    | LD39 | Orange | Footswitch One shot input                |       |
|                    | LD40 | Orange | X-Ray generator Exposure ok input        |       |
|                    | LD41 | Orange | Enable X-Ray command switch(J27)         |       |
|                    | LD42 | Orange | Spare                                    |       |

| POSITION              | NAME  | VALUE  | DESCRIPTION                                    | NOTES |
|-----------------------|-------|--------|------------------------------------------------|-------|
| -                     | LD43  | Orange | X-Ray command switches COMMON REQUEST          |       |
|                       | LD44  | Orange | Spare                                          |       |
|                       | LD45  | Orange | Grid present input                             |       |
|                       | LD46  | Green  | Power ON (C-Arm)                               |       |
|                       | LD47  | Yellow | X-Ray lamp 1 (trolley lamp) output             |       |
|                       | LD48  | Yellow | X-Ray lamp 2 (C-Arm lamp) output               |       |
|                       | LD49  | Green  | Power ON (trolley)                             |       |
|                       | LD50  | Orange | InfraRed data input                            |       |
|                       | LD51  | Yellow | Detector FREQ signal output                    |       |
|                       | LD52  | Yellow | Detector Valid X-Ray signal output             |       |
|                       | LD53  | Yellow | Spare                                          |       |
|                       | LD34  | Orango | Spare<br>Detector X. Bay Engble input          |       |
|                       | 1056  | Orange | Share                                          |       |
|                       | LD00  | Orange | Spare                                          |       |
|                       | LD58  | Green  | Power ON for logic circuit                     |       |
|                       | LD59  | Green  | Power ON for microprocessor circuit            |       |
|                       | LD60  | Green  | Power ON for RS-232, Detector interface and IR |       |
|                       |       |        | communication circuit                          |       |
|                       | LD61  | Green  | Power ON 24V main supply                       |       |
|                       | LD62  | Green  | Power ON for Can-Bus communication circuit     |       |
|                       | LD63  | Green  | Watch Dog is ON                                |       |
|                       | LD64  | Red    | Watch Dog fault                                |       |
|                       | LD65  | Green  | Laser Supply ON                                |       |
|                       | LD66  | Yellow | Enable Laser ON output                         |       |
|                       | LD6/  | Yellow | Laser ON output                                |       |
|                       | LD68  | Orange | DAP pulses input                               |       |
|                       |       | Vallaw | Light room output                              |       |
|                       | LD/U  | Tellow |                                                |       |
| B4                    | LD1   | Green  | MOTOR COMMAND                                  |       |
| (BOARD ASAC O1)       | LD2   | Green  | MOTOR RUNNING                                  |       |
|                       | LD3   | Red    | OVER CURRENT LIMITATION                        |       |
| B22<br>(BOARD IRT 00) | LD1   | Green  | InfraRed ON                                    |       |
| BOARD S219            | DL1   |        | Power on 24V                                   |       |
|                       | DL 2  |        | COM FAULT                                      |       |
|                       | DL 3  |        | СОМ ОК                                         |       |
|                       | DL 4  |        | Δ kV MAX                                       |       |
|                       | DL 5  |        | kV>110%                                        |       |
|                       | DL 6  |        | kV min                                         |       |
|                       | DL 7  |        | mA Rx max                                      |       |
|                       | DL 8  |        | COM RX HW                                      |       |
|                       | DL 9  |        | kV>85%                                         |       |
|                       |       |        | COM RX                                         |       |
|                       |       |        |                                                |       |
|                       |       |        |                                                |       |
|                       | DI 14 |        | Pre Rx                                         |       |
|                       | DI 15 |        | N.U.                                           |       |
|                       | DL 16 |        | Starter ok                                     |       |
|                       | DL 17 |        | Starter Rad                                    |       |
|                       | DL 18 |        | Starter Fluoro                                 |       |
|                       | DL 19 |        | N.U.                                           |       |
|                       | DL 20 |        | Filament Fault                                 |       |
|                       | DL 21 |        | Filament Ok                                    |       |
|                       | DL 22 |        | Small Filament                                 |       |
|                       | DL 23 |        | Indication of the kV/mA signal format on test  |       |
|                       |       |        | point IP8.                                     |       |
|                       |       |        | 1V=100mA led ON)                               |       |

# 4.3 FUSE LIST

| POSITION        | NAME | VALUE   | DESCRIPTION      | NOTES |
|-----------------|------|---------|------------------|-------|
| TB2             | F1   | 250 mAT | MAIN SUPPLY      |       |
| (Stand)         | F2   | 2,5AT   | GENERAL SUPPLY   |       |
|                 | F3   | 2,5AT   | GENERAL SUPPLY   |       |
|                 | F4   | 20 AT   | GENERATOR SUPPLY |       |
|                 | F5   | 20 AT   | GENERATOR SUPPLY |       |
| B1              | F1   | 2,5AT   | GENERAL SUPPLY   |       |
| (BOARD CTBK-HW) |      |         |                  |       |
| В4              | F1   | 10 AT   | +26 Vac          |       |
| (BOARD ASAC 01) |      |         |                  |       |

# Part 5: MAINTENANCE

# CONTENTS

|                                                                        |                                                                                                    | pages      | rev. | Date     |
|------------------------------------------------------------------------|----------------------------------------------------------------------------------------------------|------------|------|----------|
| CONTENTS                                                               |                                                                                                    | 1.1 – 1-2  | D    | 11/08/23 |
| 1 ROUT<br>1.1<br>1.2<br>1.3<br>1.4                                     | INE MAINTENANCE<br>General recommendations<br>Daily/weekly checks and inspections<br>Cleaning and disinfecting<br>Six-monthly checks and inspections                                                                                                    | 1.1 - 1.1  | 0    | 18/04/19 |
| <ul> <li>2 EXTRA 2.1</li> <li>2.2</li> <li>2.3</li> <li>2.4</li> </ul> | AORDINARY MAINTENANCE         Troubleshooting         Replacing components         Restoring the video processor system hard disk         Software upgrades         2.4.1       Upgrading the Main Controller software (CBTK-<br>HW)         2.4.2       Updating the SYSTEMA DRF-S software<br>2.4.2.1         Updating manuals         Adjusting the monitor         Installation of wireless control of the external light<br>(optional)   | 2.1 - 2.25 | В    | 11/08/23 |
| <b>3 SPARI</b><br>3.1                                                  | E- <b>PARTS</b><br>List of spare-parts                                                                                                    | 3.1 - 3.2  | A    | 03/06/21 |
| <b>4</b> SCRA<br>4.1                                                   | PPING<br>Procedures and precautions                                                                                                    | 4.1        | 0    | 18/04/19 |
| <ul> <li><b>5 FITTIN</b><br/>5.1</li> <li>5.2</li> <li>5.3</li> </ul>  | G/REMOVING COMPONENTS<br>Fitting / removing the covers<br>5.1.1 X- ray monoblock cover<br>5.1.2 Flat panel detector (FPD) cover<br>5.1.3 Stand cover<br>Fitting / removing the X- ray monoblock unit<br>components<br>5.2.1 X-ray monoblock<br>5.2.2 X-ray collimator unit<br>5.2.2 X-ray collimator unit<br>5.2.2 Dose Area Product meter<br>(DAP) (optional)<br>Fitting / removing the Flat panel detector (FPD)<br>components<br>5.3.1 FPD | 5.1 - 5.27 | A    | 18/12/21 |
| 5.4                                                                    | 5.3.2Laser / ann scanered grid unitFitting / removing the stand components5.4.1Parking brakes5.4.2Stand wheel rotation chains                                                                                                    |            |      |          |

6

|     | 5.4.3<br>5.4.4<br>5.4.5<br>5.4.6<br>5.4.7<br>5.4.8 | Adjusting the C-arm bearings<br>Replacing the video processor<br>Replacing boards CTBK-HW and ASAC 01<br>Replacing the control panel (PC panel)<br>Replacing the inverter<br>Replacing the main power cable |            |   |          |
|-----|----------------------------------------------------|----------------------------------------------------------------------------------------------------|------------|---|----------|
| ANN | EXES                                               |                                                                                                    | 6.1 - 6.33 | D | 11/08/23 |
| 6.1 | Creatir                                            | ng a back-up disk for the video processor                                                                                                    |            |   |          |
| 6.2 | Contra                                             | st medium injector interface                                                                                                    |            |   |          |
|     | 6.2.1                                              | Creating the injector interface                                                                                                    |            |   |          |
|     | 6.2.2                                              | Injector Setup                                                                                                    |            |   |          |
| 6.3 | Remot                                              | e emergency breaker connection                                                                                                    |            |   |          |
|     | 6.3.1                                              | Interface connector                                                                                                    |            |   |          |
| 6.4 | Externo                                            | al signal lamp connection                                                                                                    |            |   |          |
| 6.5 | Exporti                                            | ng - importing images                                                                                                    |            |   |          |
| 6.6 | Exporti                                            | ng - importing exams                                                                                                    |            |   |          |
| 6.7 | Replac                                             | ing the battery backup on the mother board                                                                                                    |            |   |          |
| 6.8 | Config                                             | uration for image transmission to Trotter W                                                                                                    |            |   |          |
|     | 6.8.1                                              | Wireless transimission connection                                                                                                    |            |   |          |
|     | 6.8.2                                              | Configuration of the x-ray equipment                                                                                                    |            |   |          |
| 6.9 | Correc                                             | tion of defective pixels (fpd Pixium xxxxS-AU, only)                                                                                                    |            |   |          |

# **ROUTINE MAINTENANCE**

#### 1.1 GENERAL RECOMMENDATIONS

See the instructions in the User Manual (see Paragraph 5.1.1 in Part 2).

1

# 1.2 DAILY/WEEKLY CHECKS AND INSPECTIONS

See the instructions in the User Manual (see Paragraph 5.1.2 in Part 2).

# 1.3 CLEANING AND DISINFECTING

See the instructions in the User Manual (see Paragraph 5.2 in Part 2).

# 1.4 SIX-MONTHLY CHECKS AND INSPECTIONS

Carry out the complete Acceptance Test procedure once every 6 months or, in any case, in line with <u>current safety regulations</u>.

Make a note of the results on the TEST SHEET (see Paragraph 1.5 in Part 3 of this Manual), together with details of any action taken.

For a better feasibility, a copy of the TEST SHEET has been included at the end of the present manual.

# 2 EXTRAORDINARY MAINTENANCE

# 2.1 TROUBLESHOOTING

In order to facilitate the troubleshooting, the tables below give indications of the most common malfunctions plus their most probable causes.

| Nr. | PROBLEM FOUND                                                                         | PROBABLE CAUSE                                                                                                    | RECOMMENDED ACTION                                                                                                    |
|-----|---------------------------------------------------------------------------------------|----------------------------------------------------------------------------------------------------|----------------------------------------------------------------------------------------------------|
| 1   | No stand commands work.                                                               | No power supply at stand input.                                                                                                 | Check to see if the magnetothermal<br>switch has tripped: reset if necessary.<br>Check to see if the emergency<br>buttons on the monitor unit and stand<br>have been used: reset if necessary.<br>Check for voltage at terminal board<br>TB2 -1.2 of the stand.<br>Check for voltage at<br>terminal board TB2 -7.8 of the stand. |
| 2   | Stand comes on, but the control panel is 'dead'.                                      | Control panel power unit faulty.                                                                                                | Check fuses F2 and F3 on terminal board TB2.                                                                                                    |
| 3   | Equipment works, but there is<br>no X-ray emission. No alarm<br>on the control panel. | X-ray emission footswitch or handswitch faulty.                                                                                 | Check the footswitch cable and<br>connector.<br>Check the X-ray emission button<br>cable.                                                                                                    |
| 4   | Monitor blank.                                                                        | <ul> <li>Monitor faulty.</li> <li>Incorrect brightness and contrast<br/>adjustment.</li> <li>Video processor faulty.</li> </ul> | Check position of the ON/OFF switch.<br>Contact the technical service for<br>recalibration or replacement of the<br>monitor.                                                                                                    |
| 5   | The control panel reads:<br>CTBK +24V SUPPLY FAULT                                    | Problem with power circuits on boards<br>or fuses have blown:<br>VR3 power circuit faulty.                                      | Replace board.                                                                                                    |
| 6   | The control panel reads:                                                              | X-ray generator filament board faulty.                                                                                          | Replace the X-Ray generator.                                                                                                    |
|     | FILAMENT FAULT                                                                        | X-ray tube filament broken.<br>X-ray generator power circuits faulty.                                                           | Replace the monoblock.<br>Check fuses F4 and F5 on terminal<br>board TB2.                                                                                                    |
| 7   | The control panel reads:<br>X-RAY GENERATOR FAULT                                     | Check alarm LED on X-ray generator board \$219.                                                                                 | Call Technical Service.                                                                                                    |
| 8   | The stand reads:<br>kV MAX                                                            | The X-ray generator has detected too<br>much voltage at the X-ray tube during<br>exposure.                                      | Check the mains voltage feeding the<br>X-ray generator.<br>Check whether the problem also<br>occurs at low kV.                                                                                                    |
| 9   | The control panel reads:<br>MAX FLUOROSCOPY TIME,<br>RELEASE X-RAY COMMAND            | Fluoroscopy time has exceeded 5'.                                                                                               | Reset time with reset key on stand control panel.                                                                                                    |
| 10  | The stand reads:<br>X-RAY TUBE THERMAL SAFETY                                         | Monoblock overheated.                                                                                                    | Do not command X-rays (unless<br>absolutely necessary) and wait for the<br>monoblock to cool down.                                                                                                    |
| 11  | The control panel reads:<br>RX TUBE TOO HOT                                           | Monoblock too hot for exposure in<br>radiography mode using the current<br>parameters.                                          | Do not command X-rays (unless<br>absolutely necessary) and wait for the<br>monoblock to cool down.                                                                                                    |
| 12  | The control panel reads:<br>NO RX                                                     | Fuses on TB2 blown: F2, F3, F4 and F5 in entrance of X-ray generator.                                                           | Replace fuses on TB2: F2, F3, F4 and F5.                                                                                                    |
|     |                                                                                       | X-ray generator faulty.                                                                                                    | Replace the X-Ray generator.                                                                                                    |
|     |                                                                                       | Reduce mains voltage.                                                                                                    | Check the mains voltage.<br>Check the apparent resistance of the<br>mains circuit.                                                                                                    |
| 13  | The control panel reads:<br>MANUAL X-RAY STOP                                         | The X-ray emission command button<br>has been released too early during a<br>radiography exposure.                              | Repeat radiography.                                                                                                    |
| 14  | The control panel reads:<br>MAX RADIOGRAPHY TIME                                      | Radiography exposure has exceeded the limit of 1 s.                                                                             | Check correct mA.<br>Check exposure mA displayed on<br>monitor.                                                                                                    |
| 15  | The control panel reads:<br>ANODE STARTER FAULTY                                      | During preparation for radiography, the anode fails to start turning.                                                           | Check X-ray generator/monoblock<br>connections.<br>X-ray generator faulty.                                                                                                    |

| Nr. | PROBLEM FOUND                                                 | PROBABLE CAUSE                                                                                                    | RECOMMENDED ACTION                                                               |
|-----|---------------------------------------------------------------|----------------------------------------------------------------------------------------------------|----------------------------------------------------------------------------------|
| 16  | The control panel reads:<br>mA TOO LOW                        | mA value has dropped below 10 mA<br>during radiography.                                                                                     | Check the mains voltage.<br>Check the filament SET values in the<br>Set-Up menu. |
|     |                                                               | During fluoroscopy, mA value too low (1/3 the set value).                                                                                   | Check the mains voltage.<br>Check the filament SET values in the<br>Set-Up menu. |
| 17  | The control panel reads:<br>mA TOO HIGH                       | mA value too high in fluoroscopy (1.5 times the set value).                                                                                 | Check the mains voltage.<br>Check the filament SET values in the<br>Set-Up menu. |
| 18  | The control panel reads:<br>NO XRAY ENABLE FROM<br>DETECTOR   | The video processor is not ready to<br>acquire images or the detector fails to<br>provide the XRAY ENABLE signal<br>(XREN).                 | Check that the working frame opens on the Monitor.                               |
| 19  | The control panel reads:<br>X-RAY COLLIMATOR FAULT            | X-ray collimator fails to reach the<br>correct position or does not<br>communicate with board CTBK (CAN<br>messages).                       | Check collimator power supply and<br>CAN connections with board B1<br>(CTBK).    |
| 20  | The control panel reads:<br>DAP FAULT                         | The DAP meter fails to send the correct<br>number of calibration pulses<br>immediately after being switched on.                             | Check the DAP output signal (pulses).                                            |
| 21  | The control panel reads:<br>FLUOROSCOPY PEDAL<br>CLOSED       | Low Dose Fluoroscopy footswitch<br>found to be closed when equipment<br>switched on.                                                        | Check efficiency of fluoroscopy<br>footswitch and its connections.               |
| 22  | The control panel reads:<br>FLUOROSCOPY PEDAL HQ<br>CLOSED    | High Quality Fluoroscopy footswitch<br>found to be closed when equipment<br>switched on.                                                    | Check efficiency of fluoroscopy footswitch and its connections.                  |
| 23  | The control panel reads:<br>RAD PREP BUTTON CLOSED            | Radiography preparation button<br>found to be closed when equipment<br>switched on.                                                         | Check efficiency of the button and its connections.                              |
| 24  | The control panel reads:<br>RAD BUTTON CLOSED                 | Radiography button found to be closed when equipment switched on.                                                                           | Check efficiency of the button and its connections.                              |
| 25  | The control panel reads:<br>LOW DOSE AT MAX kV                | Insufficient dose level detected at max kV (120) (Vabc signal from detector).                                                               |                                                                                  |
| 26  | The control panel reads:<br>NO X-RAY DOSE SIGNAL              | Fault in the dose reading circuit: the<br>DOSE CONTROL messages are not<br>received from the VIDEO PROCESSOR.                               | Check the video processor SW LOG.                                                |
| 27  | The control panel reads:<br>POSSIBLE DETERMINISTIC<br>EFFECTS | Attention: The accumulated Kerma<br>Rate has exceeded the threshold<br>during the study and so there is a risk of<br>DETERMINISTIC EFFECTS. |                                                                                  |

**Note:** The manufacturer undertakes to supply, upon request, full information (wiring diagrams, component lists, calibration instructions, etc.) to assist qualified technical personnel in repairing any equipment components that the manufacturer feels can be repaired.

# 2.2 REPLACING COMPONENTS

Every time a component is replaced, a series of checks and adjustments need to be performed. Consult the table below which covers the most common situations.

| Nr | COMPONENT REPLACED              | ADJUSTMENTS AND CHECKS REQUIRED           | REFERENCE           |
|----|---------------------------------|-------------------------------------------|---------------------|
| 1  | ARCO FP-S/VP<br>video processor | Check and configure                       | Part 2, chapter 4   |
| 2  | Flat panel detector             | Detector calibration                      | Part 4, chapter 3   |
| 3  | Monoblock / X-ray generator     | X-ray generator adjustment                | Part 4, para. 2.1   |
| 4  | X-ray collimator                | X-ray collimator adjustment               | Part 4, para. 2.2   |
| 5  | B1 board (CTBK-HW)              | Check and configure                       | Part 5, para. 2.4.1 |
| 6  | Laser localizer                 | Adjusting the localizer devices           | Part 4, para. 2.3   |
| 7  | B2 board (ASAC 01)              | Check column up/down movement adjustments | Part 4, para. 2.4   |
| 8  | DAP                             | Check and configure                       | Part 4, para. 2.1.4 |

#### 2.3 RESTORING THE VIDEO PROCESSOR SYSTEM HARD DISK

If necessary, you can restore the system disk of the video processor using the backup USB PEN DRIVE (the "image file") supplied with the equipment.

The manufacturer made this backup on completion of factory testing.

The USB pen drive is found inside the stand, attached to the video processor group (see next photo).

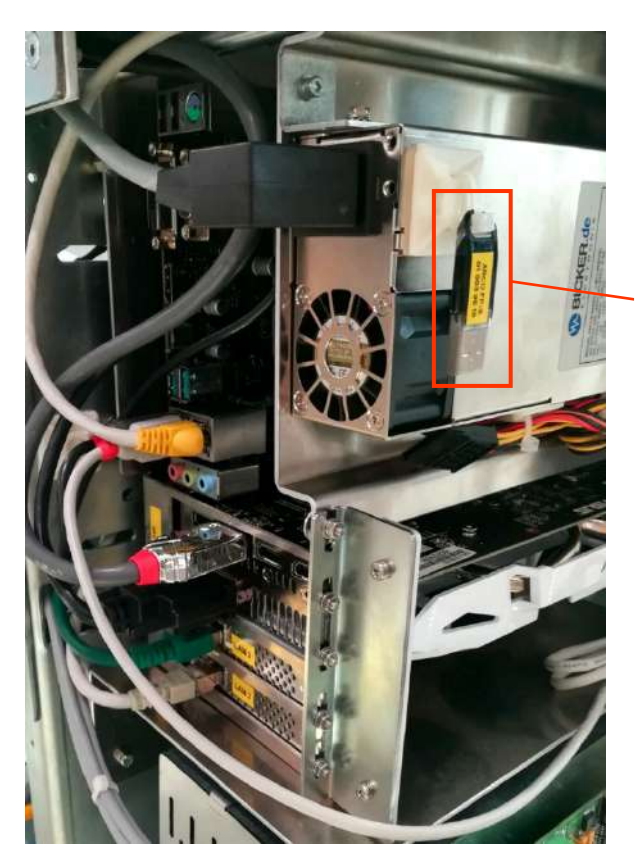

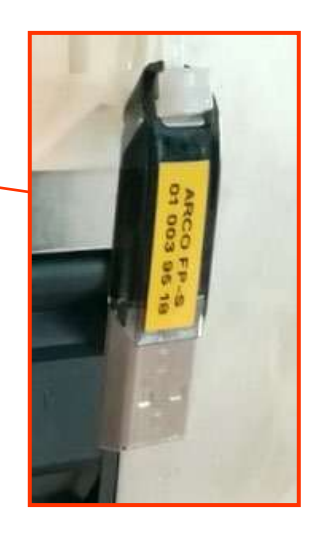

To restore the system disk, please follow this procedure:

- 1) Access the video processor group by removing the cover of the stand (see instructions in para. 5.1.3 of this section in the present manual).
- 2) Remove the USB pen drive shown in the photo above and connect it to one of the USB ports present on the motherboard of the video processor.
- 3) Connect a USB keyboard and mouse to the USB ports (CB5, CB6) on the stand.
- 4) Turn on the equipment and press the "DEL" key on the keyboard to enter the UEFI BIOS Utility:

| My Favorit                                                                                                    | es Main                                                                                                    | Ai Tweaker                                                          | Advanced | Monitor                                                                      | Boot                                                                                                    | Tool | Exit | Hardw                                          | are Monito         |
|----------------------------------------------------------------------------------------------------|----------------------------------------------------------------------------------------------------|---------------------------------------------------------------------|----------|------------------------------------------------------------------------------|----------------------------------------------------------------------------------------------------|------|------|------------------------------------------------|--------------------|
| BIOS Jinformation<br>BIOS Varian<br>Build Date<br>ME FW Version<br>PCH Stepping<br>Processor Information<br>Brand String<br>CPU Speed |                                                                                                    | 1301 x64<br>1107 5/2018<br>12.0.0.1062<br>80<br>3.0064z<br>2700 MHz |          | CPU<br>Himplenty<br>2700 Male<br>BCLK<br>100 D0 MHz<br>R200<br>274<br>Memory | CPU           Himmerry         Temperature           2700 MHz         28°C           BCLK         Core Volkeje           10000 MHz         0.880 V           Jaco         27%           Memory         Memory |      |      |                                                |                    |
| Total Memor<br>Memory Free<br>System Lang                                                                                             | antala<br>Antala<br>An | _                                                                   | _        |                                                                              | 6384 MB<br>2665 MHz<br>English                                                                                                    |      |      | Frequency<br>2666 Mitz<br>Capacity<br>16384 MB | Volkege<br>1.200 V |
| System Date<br>System Time<br>Access Level                                                                                            |                                                                                                    |                                                                     |          |                                                                              | 03/21/2019<br>14:25:25<br>dministrate                                                                                                    |      |      | Voltage<br>+129<br>11304 V                     | +5V<br>5.120 V     |
| Choose the sy                                                                                                    | stern default lang                                                                                                    | inalia                                                              |          |                                                                              |                                                                                                    |      |      | +3.3V<br>3.344 V                               |                    |

5) Enter into the Boot menu and select the USB pen drive (UEFI: SanDisk) as booting device:

|                                                                |                                                            | CPU.                   |
|----------------------------------------------------------------|------------------------------------------------------------|------------------------|
| Above 4G Decoding                                              | Cisabled                                                   |                        |
| Boot Configuration                                             | 8                                                          | 3200 MHz 33*C          |
| CSM (Compatibility Support Module)                             |                                                            | BCLK Core Vite         |
| Secure Boot                                                    |                                                            | 100.00 MHz 0.960 V     |
| Fast Boot                                                      | Disabled                                                   | Rate                   |
|                                                                | Constants -                                                |                        |
| AMI Kabve NYME Driver Support                                  | on of                                                      | Memory                 |
|                                                                |                                                            | Treasenty Voltage      |
| Boot Option #1                                                 | Windows Boot Manager (M2: S                                | ar • 2600 Mitz 1.200 V |
| Boot Option #2                                                 | UEFI: SanDisk, Partition 1 (586                            | 51 - 16384 MB          |
| Boot Override                                                  |                                                            | Voltage                |
| Windows Boot Manager (MZ: Samsung SSD 970 PRO 512G             | - The star                                                 |                        |
| UEFI: SanDisk, Partition 1 (S8656MB)                           |                                                            | 11.904 V 5.080 V       |
| Enables or Disables 64bit capable Devices to be Decuded in Abr | ove 4G Address Space (Only If System Supports 64 bit PCI I | -3.3V                  |
| note: only enabled under 64bit operating system.               |                                                            | 3.328 V                |

6) The processor will restart automatically and the equipment will display the start screen of the recovery application **Macrium Reflect**:

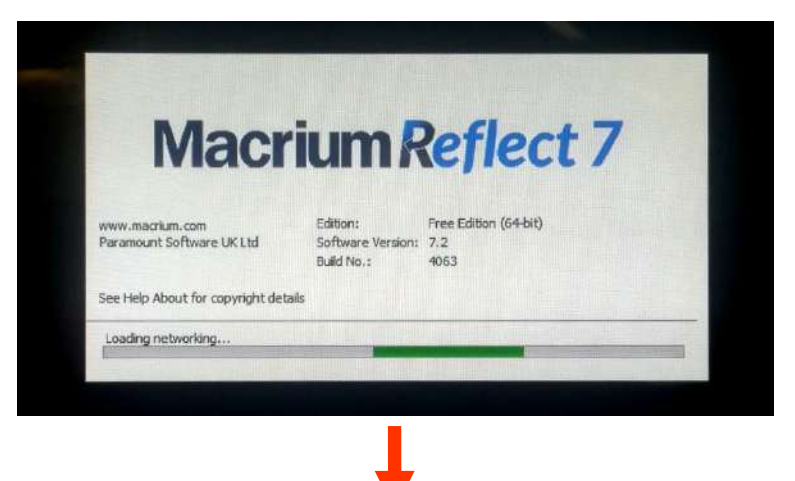
| Constant of the second second | NAME OF TAXABLE PARTY.                                                                                                    |                                            |                                        |                  |    |                    |  |
|----------------------------------------------------------------------------------------------------|----------------------------------------------------------------------------------------------------|--------------------------------------------|----------------------------------------|------------------|----|--------------------|--|
| file Flow Suchap Annue Converticute Have                                                                                                    |                                                                                                    |                                            |                                        |                  |    |                    |  |
| Sectors Wenter                                                                                                    | and the second second s |                                            |                                        |                  |    |                    |  |
| Becoup ones     Becoup associated dista on this corrector                                                                                                    | (5 minut                                                                                                    |                                            | 17 1 1 1 1 1 1 1 1 1 1 1 1 1 1 1 1 1 1 |                  | 12 |                    |  |
| Construct of Edit and Fulder Lauface                                                                                                    |                                                                                                    |                                            |                                        |                  |    |                    |  |
|                                                                                                    | A STATE OF THE STATE OF THE STA | 18/98/7/18/84] - Semany 1955 970 (990 1900 | t modena seara ar-                     | Contract March   | -  | 1 Contraction      |  |
| • R Demis                                                                                                    | P HIE Parage                                                                                                    | PATSE BEAL PLIN                            |                                        | Union and Pressy | -  | N775 Percey        |  |
| Recovery<br>0/0/0F490-4203-4520-0F30-204A65E02F513                                                                                                    | 112146                                                                                                    | (2) 754.941                                | 9                                      | 10-2 MB1         |    | NLATINE<br>ATLANCE |  |
| File Tysteric NZZS<br>Free Loans: 485.1 MS                                                                                                    | Actions+                                                                                                    |                                            |                                        |                  |    |                    |  |
| Tatwi Saze: 4950740<br>Sheet Sentor: 2,049                                                                                                    | Concestantia.                                                                                                    | looge the data                             |                                        |                  |    |                    |  |
| fred Senter (ADS) 300                                                                                                    | INT DAY 3 EXCEMPT ANY 4021-0444                                                                                                    | NESTRAMAN) - Saturang 150 970 950 51258    | 1000.097 -475.94 GL                    |                  |    |                    |  |
|                                                                                                    | 12 Internet Prese                                                                                                    |                                            | 2 autorea (Du)                         |                  |    |                    |  |
|                                                                                                    |                                                                                                    |                                            |                                        |                  |    |                    |  |
|                                                                                                    | THUS HAR                                                                                                    | 2                                          | 474 30 Q8                              |                  |    |                    |  |
|                                                                                                    |                                                                                                    |                                            |                                        |                  |    |                    |  |
|                                                                                                    | The second second second second second second second second second second second second second second second se                                                                                                    |                                            |                                        |                  |    |                    |  |
|                                                                                                    |                                                                                                    |                                            |                                        |                  |    |                    |  |
|                                                                                                    |                                                                                                    |                                            |                                        |                  |    |                    |  |
|                                                                                                    |                                                                                                    |                                            |                                        |                  |    |                    |  |
| Ca                                                                                                    |                                                                                                    |                                            |                                        |                  |    |                    |  |
|                                                                                                    |                                                                                                    |                                            |                                        |                  |    |                    |  |
|                                                                                                    |                                                                                                    |                                            |                                        |                  |    |                    |  |
|                                                                                                    |                                                                                                    |                                            |                                        |                  |    |                    |  |
|                                                                                                    |                                                                                                    |                                            |                                        |                  |    |                    |  |
|                                                                                                    |                                                                                                    |                                            |                                        |                  |    |                    |  |
| the second second second second second second second second second second second second second second second s                                                                                                    |                                                                                                    |                                            |                                        |                  |    |                    |  |
| The second second second second second second second second second second second second second second second s                                                                                                    |                                                                                                    |                                            |                                        |                  |    |                    |  |
|                                                                                                    |                                                                                                    |                                            |                                        |                  |    |                    |  |
|                                                                                                    |                                                                                                    |                                            |                                        |                  |    |                    |  |
|                                                                                                    |                                                                                                    |                                            |                                        |                  |    |                    |  |
| The second second second second second second second second second second second second second second second se                                                                                                    |                                                                                                    |                                            |                                        |                  |    |                    |  |

7) On the main screen, click on the "Restore" tab and then on "Browse for an image file..."

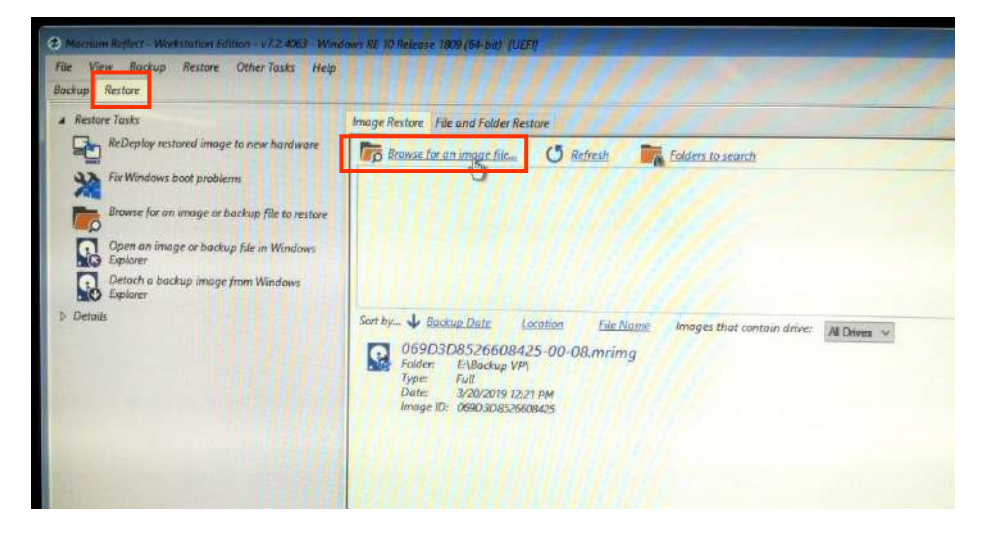

8) Select the USB pen drive (Removable Storage) and after that the folder "Backup VP":

| ame<br>Hard Disk Drives | Туре         | Total Size | Free Space | File System |  |
|-------------------------|--------------|------------|------------|-------------|--|
| system (C:)             | Local Disk   | 476.3 GB   | 401.9 GB   | NTES        |  |
| archives (D:)           | Local Disk   | 476.9 G8   | 467.7 GB   | NTFS        |  |
| Boot (X:)               | Local Disk   | 478 MB     | 475 MB     | NTFS        |  |
| Devices with Remo       | vable Storag | ie         |            |             |  |
| MACRIUM_PE (E:)         | Removable    | 57.3 GB    | 12.2 GB    | FAT32       |  |
|                         |              |            |            |             |  |
|                         |              |            |            |             |  |
|                         |              |            |            |             |  |
|                         |              |            |            |             |  |
|                         |              |            |            |             |  |

| me                      |                        | Size          | Date Modified | Date Created |  |
|-------------------------|------------------------|---------------|---------------|--------------|--|
| Backup BIOS             |                        |               |               |              |  |
| Backup CP               |                        |               |               |              |  |
| Backup VP               |                        |               |               |              |  |
| Boot                    |                        |               |               |              |  |
| DRV Chinset Intel TP W  | 10 64 VER 101179038106 | 201903198     |               |              |  |
| FI                      |                        | COLUMN COLUMN |               |              |  |
| Intel_Management_Engine | e_Interface            |               |               |              |  |
| sources                 |                        |               |               |              |  |
|                         |                        |               |               |              |  |
|                         |                        |               |               |              |  |
|                         |                        |               |               |              |  |

9) Then select the first file of the list which makes up the entire backup and press "OK":

| Name                                          | Size   | Date Modified      | Date Created       |
|-----------------------------------------------|--------|--------------------|--------------------|
| E: 18ackup VP\069D3D8526608425-00-00.mrimo    | 4.0 GB | 3/20/2019 12:24 PM | 5/20/2019 12:21 PM |
| E:\Backup VP\069D3D8526608425-00-01.mmg       | 4.0 GB | 3/20/2019 12:27 PM | 3/20/2019 12:24 PM |
| E: \Backup VP\069D308526608425-00-02.mmg      | 4.0 GB | 3/20/2019 12:32 PM | 3/20/2019 12:27 PM |
| G E: \Backup VP\069D 308526608425-00-03.mring | 4.0 GB | 3/20/2019 12:37 PM | 3/20/2019 12:32 PM |
| 2 E:\Backup VP\069D3D8526608425-00-04.mrimg   | 4.0 GB | 3/20/2019 12:41 PM | 3/20/2019 12:37 PM |
| E:\Backup VP\069D308526608425-00-05.mrimg     | 4.0 GB | 3/20/2019 12:46 PM | 3/20/2019 12:41 PM |
| E: Backup VP 069D 308526608425-00-06.mrimg    | 4.0 GB | 3/20/2019 12:51 PM | 3/20/2019 12:46 PM |
| E: Backup VP (069D 3D8526608425-00-07.mrimg   | 4.0 GB | 3/20/2019 12:56 PM | 3/20/2019 12:51 PM |
| E: Backup VP (0690 308526608425-00-08.mrimg   | 3.7 GB | 3/20/2019 1:00 PM  | 3/20/2019 12:56 PM |
|                                               |        |                    |                    |
|                                               |        |                    |                    |

10) The selected backup will be shown on the main screen; now select the command "Restore Image".

| Branse far an image file 🛈 Refrestr        | Folders to search Sack to search                   | list                               |                                  |
|--------------------------------------------|----------------------------------------------------|------------------------------------|----------------------------------|
| GPT Dek 1 (12818096-2010-4468-8464-5829827 | 48441] - Samsung SSD 978 PRO 51260 182QEXP7 e475.9 | G8>                                |                                  |
| 3 -Recovery (None)<br>RCTHL Percey         | 2 - NO NAME (Nose)<br>FAT32 (JJA) Pirsary          | 3 · (None)<br>Urformatisel Primary | 4 - System (Cr)<br>NT FS Persony |
| B.S ND<br>455.0 NB                         | 25.8 MB<br>100.0 MB                                | 16-0 MB<br>16-0 MB                 | 24.04 GB                         |
|                                            |                                                    |                                    |                                  |

## 11) Check that:

- in the frame "Source" all 4 partitions are selected which make up the system disk
- in the frame "Destination" the same 4 partitions are present
Then select the command "Next".

| 2          | GPT Dek 1 (1201809                                                        | E-2010-4408-94      | A84-5829827A8461] - Ser                                                          | makang 58            | 5D 970 PRO 5120                                    | B 182QEX          | P7 <476.94 GB>                                    |                                |
|------------|---------------------------------------------------------------------------|---------------------|----------------------------------------------------------------------------------|----------------------|----------------------------------------------------|-------------------|---------------------------------------------------|--------------------------------|
|            | 1 - Recovery (Note)<br>NTIPS Primary                                      |                     | 2 - NO NAME (None)<br>FAT32 (LBA) Primary                                        |                      | 3 - (None)<br>Unformatied Pri                      | mary              | 4 - system (C)<br>NTPS Primary                    |                                |
|            | 9.9 MB<br>499.0 MB                                                        |                     | 25.8 MB<br>100.0 MB                                                              |                      | 16.0 MB<br>16.0 MB                                 |                   | 74,04 GB<br>476,34 GB                             | 2                              |
| estination | Local disk                                                                | KA Un               | ndo 📔 Car                                                                        | py selec             | ted partitions                                     |                   |                                                   | Select a different target disk |
| estination | Local disk                                                                | に<br>5-2010-4408-94 | ndo 📴 Cop<br>A84-5829827A8461] - Sar                                             | py selec<br>moung 53 | ted partitions<br>5D 970 PRO 5120                  | B 182QEX          | 97 «476.94 GB»                                    | Select a different torget disk |
| estination | Local disk     GPT Dek 1 [1281809     1 - Recovery (None     KTPS Primary | 6 2010-4408-94      | ndo E Cop<br>AB4-5829827AB461] - Sar<br>Z- NO NAME (Nove)<br>FAT32 (JBA) Primary | py selec<br>moung 55 | ted partitions<br>5D 970 PRO 5120<br>Unformated Pr | 6 182QEX<br>Imary | 97 «476.94 GB»<br>4 - system (Ci)<br>NTPS Primary | Select a different torget disk |

12) In the screen summarizing the selections, press the command "Finish":

| and a second y                                                                   |                                                                                                    |
|----------------------------------------------------------------------------------|----------------------------------------------------------------------------------------------------|
| <ul> <li>Image File:<br/>Image ID:<br/>Date<br/>Time:<br/>Image Type:</li> </ul> | E: Uaskup VP/060020852600425-00-08 m/mg<br>D58017952500425<br>20 March 2019<br>1221<br>Full                                                                                                    |
| Source Disk:<br>Geometry:<br>Destination Disk:                                   | GPT Dek 1 [12818096-2010-4A08-9A84-5829827A8461] - Samsung SS0 970 PRO 512GB 1820EXP7 <476-94 GB><br>62260x53-512<br>GPT Dek 1 [12818096-2010-4A08-9A84-5829827A8461] - Samsung SSD 970 PRO 512GB 1820EXP7 <476-94 GB> |
| Verify<br>Deta<br>SSD Trim                                                       |                                                                                                    |
| ichedules                                                                        | None                                                                                                    |
| Decration 1 of 4                                                                 |                                                                                                    |
| Restore Partition:                                                               | 1-Receivery                                                                                                    |
| Drive Letter                                                                     | NIES 3 3 MB / 433 UMB                                                                                                    |
| Start Sector:                                                                    | 2.048                                                                                                    |
| End Sector:<br>Partition Type:                                                   | 1.023.999<br>Primary                                                                                                    |
| Decration 2 of 4                                                                 |                                                                                                    |
| Restore Partition:                                                               | 2-NO NAME                                                                                                    |
| Drives Letter                                                                    | FAT32 (LBA) 25.8 MB / 100.0 Mb                                                                                                    |
| Start Sector                                                                     | 1,024,000                                                                                                    |

13) Confirm with the command "Continue..." to start the data recovery of on the system disk

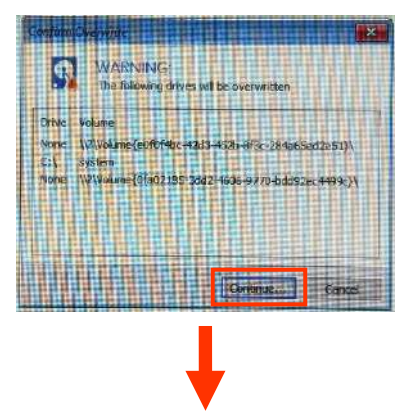

| Processing.          | 0690 J0825660425 00-08 mmg<br>Restore completed successfully |        |
|----------------------|--------------------------------------------------------------|--------|
| Operation 3 of 4     |                                                              |        |
| Restore Partition:   | 3- «NO NAME>                                                 |        |
|                      | Unformatted 16:0 MB / 16:0 MB                                |        |
| Drive Letter         | None                                                         |        |
| Start Sector:        | 1,228,300                                                    |        |
| End Sector:          | 1261,967                                                     |        |
| Paraucin Type:       | rumaty.                                                      |        |
| Processing:          | 069D3D8526608425-00-00.mmg                                   |        |
| Processing:          | 069D3D8526608425-00-08 mmg                                   |        |
|                      | Restore completed successfully                               |        |
| Operation 4 of 4     |                                                              |        |
| Restore Partition:   | 4 - system (C)                                               |        |
|                      | NTFS 74.04 GB / 476.34 GB                                    |        |
| Drive Letter         |                                                              |        |
| Start Sector:        | 1.261,568                                                    |        |
| End Sector:          | 1.000,212,479                                                |        |
| Partition Type:      | Phimary                                                      |        |
| Deserves             | Looking for changes                                          |        |
| riocessing.          | Approxeened to mainly                                        |        |
| veral Progress: 8 %  |                                                              |        |
|                      |                                                              |        |
|                      |                                                              |        |
| urrent Progress: 8 % |                                                              |        |
|                      |                                                              |        |
|                      |                                                              |        |
|                      |                                                              |        |
|                      |                                                              | Cancel |

14) At the end of the recovery, select the command "OK" and close the application.

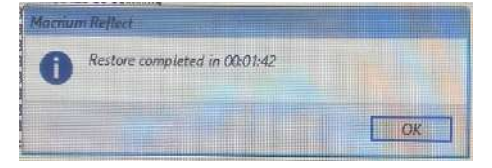

15) The video processor will then reboot automatically. Remove the pen drive, keyboard and mouse.

#### 2.4 SOFTWARE UPDATES

This chapter describes the update procedure for:

- the main controller software (board CTBK- HW),
- the software SystemA DRF-S (video processor and control panel),
- the related Manuals (User and Technical ones).

#### 2.4.1 UPDATING THE MAIN CONTROLLER SOFTWARE (CTBK-HW)

The Main Controller software is found on board B1 – CTBK-HW (stand).

The update procedure needs the following:

- Application **PIC32 Bootloader Application V1.4** (pre-installed on the PC of the monitor stand). - Binary file **CTBK-FW\_FP-S.X.production.hex** of the new firmware (CTBK-FW).
- 1) Connect to the USB sockets: CB5 and CB6 a USB keyboard and mouse.
- 2) Switch on the equipment.
- 3) Exit the SystemA DRF-S application and then access the video processor as "Administrator" (see paragraph 5.3 in Part 2 of this manual).
- 4) Run the PIC32 Bootloader Application by using the icon on the desktop:

| Ethernet                   |         | Bootloader Ver       | Load Hex File   |
|----------------------------|---------|----------------------|-----------------|
| IP Address                 | _       | Erase-Program-Verify | Run Application |
| 192 . 168 . 3 . 2          |         | Conne                | ct              |
| 35000                      |         |                      |                 |
|                            |         | 1                    |                 |
|                            |         |                      |                 |
| Set CTBK to firmware upgra | de mode |                      |                 |
| Set CTBK to firmware upgra | de mode |                      |                 |

- Set the board CTBK connection as shown in the figure:
  - IP Address: **192.168.3.2**
  - UDP Port **35000**
- Make sure that Enable is checked.
- 5) Put board CTBK-HW in FIRMWARE UPGRADE mode by selecting the **Set CTBK to firmware upgrade mode** button.
- 6) The following window opens:

| WARNING  |                                                |
|----------|------------------------------------------------|
| <u> </u> | Low Level Commands are for DEBUG PURPOSES ONLY |
|          | ОК                                             |

## 7) Confirm with OK.

8) If the equipment successfully enters the firmware upgrade mode, the following message appears: "Device set to Upgrade Firmware Mode, ready for the second phase"

| Ethernet               |              | Bootloader Ver               | Load Hex File            |
|------------------------|--------------|------------------------------|--------------------------|
| IP Address             |              | Erase-Program-Verify         | Run Application          |
| 192 , 168 , 3 ,        | 2            |                              |                          |
| UDP Port               |              | Conne                        | ct                       |
| 35000                  | 📝 Enable     |                              |                          |
|                        |              | Device set to opgrade Firmiv | vare mode, ready for the |
| Set CTBK to firmware u | upgrade mode | second phase.                | vare mode, ready for the |
| Set CTBK to firmware u | upgrade mode | second phase.                | vare mode, ready for the |

- 9) Wait about 20 seconds to allow the Bootloader to run and for propagation of the IP ADDRESS for board CTBK-HW.
- 10) Connect by selecting Connect.
- 11) If the bootloader version "Bootloader Firmware Version 1.0" appears in the following window: then the connection with board CTBK-HW has been successful.

If connection is not established, try again to press **Connect** key after 30 seconds.

| Ethernet                     |          | Bootloader Ver               | Load Hex File   |
|------------------------------|----------|------------------------------|-----------------|
| IP Address                   |          | Erase-Program-Verify         | Run Application |
| 192 , 168 , 3 , 2            |          | Discoppe                     |                 |
| UDP Port                     |          | Disconne                     |                 |
| 35000                        | V Enable |                              |                 |
| Set CTBK to firmware upgrade | mode     | Bootloader Firmware Version: | : 1.0           |

At this moment, touch the Load Hex File button and select the file containing the new firmware.
 This is normally named: "CTBK-FW\_FP-S.X.production.hex"

13) The line "Hex file loaded successfully" should now appear.

| hernet                        |          | Bootloader Ver               | Load Hex File   |
|-------------------------------|----------|------------------------------|-----------------|
| P Address                     |          | Erase-Program-Verify         | Run Application |
| 192 , 168 , 3 , 2<br>JDP Port |          | Disconne                     | ct              |
| 35000                         | 🔽 Enable | Device connected             |                 |
| Set CTBK to firmware upgrad   | e mode   | Hex file loaded successfully | 1.0             |
|                               |          |                              |                 |
|                               |          |                              |                 |

- 14) Select Erase-Program-Verify button
- 15) The following lines will appear in this order:
  - Flash Erased
  - Programming completed
  - Verification successful

| Ethornot            |                 | Bootloader Ver                                                                                                    | Load Hex File   |
|---------------------|-----------------|----------------------------------------------------------------------------------------------------|-----------------|
| IP Address          |                 |                                                                                                    |                 |
| 192 . 168 . 3       | . 2             | Erase-Program-Verify                                                                                                    | Run Application |
| UDP Port            |                 | Disconnect                                                                                                    |                 |
| 35000               | C Enable        |                                                                                                    |                 |
| Set CTBK to firmwar | re upgrade mode | Bootloader Firmware Version: 1.0<br>Hex file loaded successfully<br>Flash Erased<br>Programming completed<br>Verification successfull |                 |
|                     |                 |                                                                                                    |                 |
|                     |                 |                                                                                                    |                 |

- 16) Select **Run Application**; you will hear a beep indicating that the new firmware is running.
- 17) Close the PIC32 Bootloader Application by selecting Disconnect and then the close window command "X".

#### 2.4.2 UPDATING THE SYSTEMA DRF-S SOFTWARE

The application **SYSTEMA DRF-S** is installed on the video processor as well as on the control panel. This means that, whenever a software upgrade is needed, you must change the software on both devices.

Updating procedure:

#### a) <u>VIDEO PROCESSOR</u>

- The software you wish to install must be copied from on a USB pen drive:
   Setup\_SystemADRFS\_x.x.x.xxxxx\_x64.exe
- 2) Access the video processor group by removing the cover of the stand (see instructions in para. 5.1.3 of this section in the present manual).
- 3) Connect the USB pen drive to one of the USB ports present on the motherboard of the video processor.
- 4) Connect a USB keyboard and mouse to the USB ports (CB5, CB6) on the stand.
- 5) Access the operating system with user Admin2 (password: 24060); the following page appears:

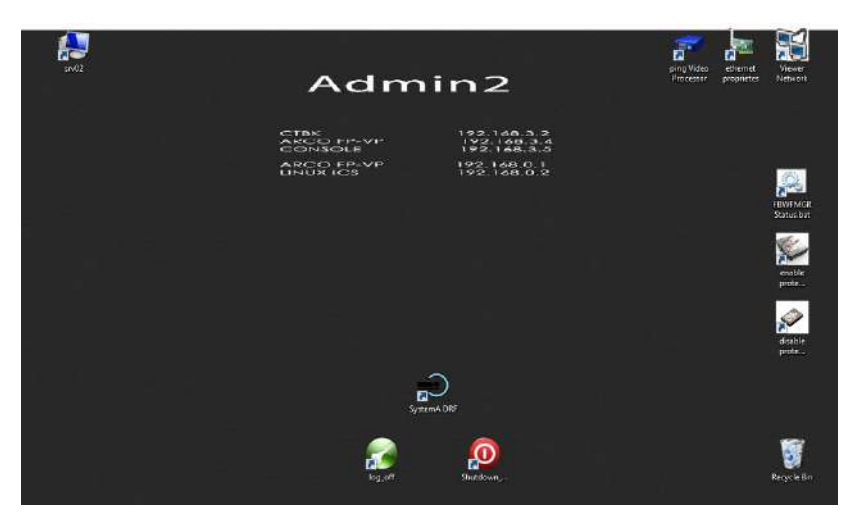

6) Check whether "<u>PROTECT HD</u>" is enabled. You need to open the "<u>FBWFMGR STATUS</u>" (File-Based Write Filter) program to do this. The following window appears:

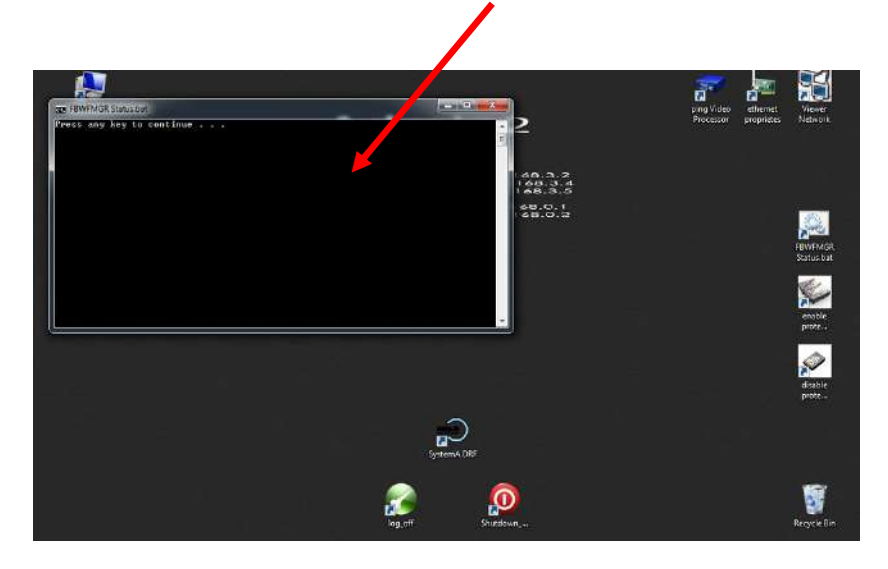

Press any key and the program will now run and produce a report on its current configuration. If operating, the writing" ENABLED" will appear on the third line; if turned off, "DISABLED" will appear. Close the window with the relevant key.

| R FBWFMGR Status.bat                                                                                                    |                     |
|----------------------------------------------------------------------------------------------------|---------------------|
| Press any key to continue<br>File-based write filter configuration for the cur<br>filter state: enabled.<br>overlay cache data compression state: disable<br>overlay cache threshold: 256 MB.<br>overlay cache pre-allocation: disabled.<br>size display: actual mode.<br>protected volume list: | rent session:<br>d. |

7) If the program is disabled, skip to point 8). If the program is active, open the "DISABLE PROTECT HD" software.

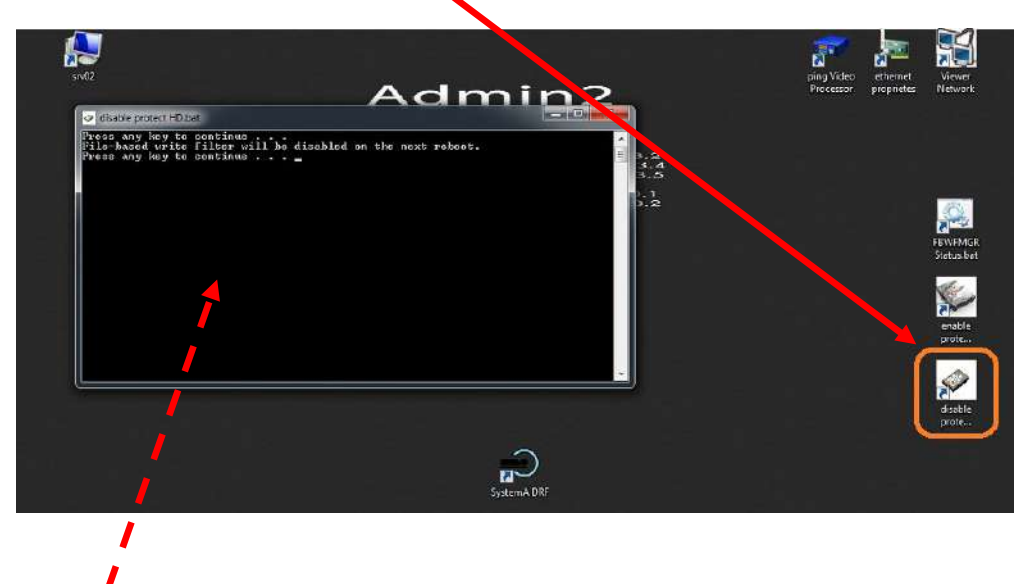

- 8) The window shown appears. Press any key to launch the program. The following sentence appears: The message "**PROTECT HD** will be disabled on the next reboot" appears.
- 9) Now close the window using the "X" key and reboot the computer.
- 10) Open the "FBWF MGR STATUS" program again to check that the deactivation procedure successfully accomplished. Press any key and the line "filter state: disabled" should now appear.

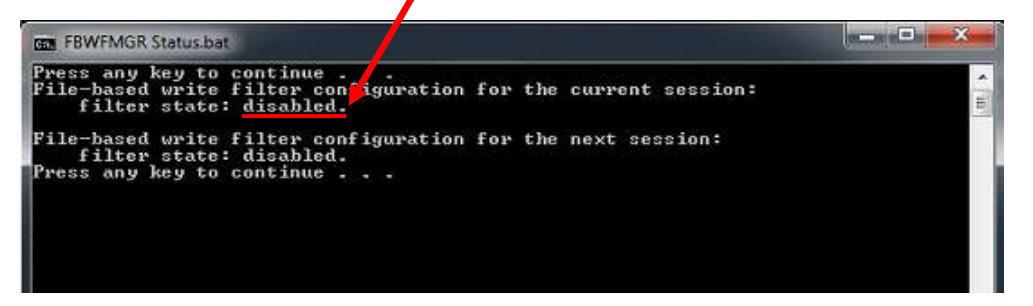

Close the window using the relevant key.

11) Open the Windows Control Panel and then open the "Program and Features" folder.

| Programs and Features             |                                                                        |                               |                   |             |                       |   |
|-----------------------------------|------------------------------------------------------------------------|-------------------------------|-------------------|-------------|-----------------------|---|
| 🔶 🕂 🕆 🛉 🙆 > Control Pe            | mel > All Control Panel Items > Programs and Features                  |                               | ~                 | Ci Search P | Piograms and Features | ) |
| Control Panel Home                | Uninstall or change a program                                          |                               |                   |             |                       |   |
| March State Back on States        |                                                                        |                               |                   |             |                       |   |
| view installed opdates.           | To uninstall a program, select it from the list and then click Uninsta | II, Change, or Repair.        |                   |             |                       |   |
| Turn Windows features on or<br>-4 |                                                                        |                               |                   |             |                       |   |
| on .                              | Organize *                                                             |                               |                   |             |                       |   |
|                                   | Name                                                                   | Publisher                     | installed On      | Size        | Version               |   |
|                                   | t₩Microsoft Visual C++ 2012 Redistributable (v64) - 11.0.61030         | Microsoft Corporation         | 11/14/2018        | 20.5 MR     | 11.0.61030.0          |   |
|                                   | Microsoft Visual C++ 2012 Redistributable (x86) - 11.0.61030           | Microsoft Comparation         | 11/15/2018        | 17.3 MB     | 11.0.61030.0          |   |
|                                   | Microsoft Visual C++ 2013 Redistributable (x64) - 12.0,30501           | Microsoft Corporation         | 1/14/2019         | 20.5 MB     | 12.0.30501.0          |   |
|                                   | Microsoft Visual C++ 2013 Redistributable (x86) - 12.0,30501           | Microsoft Corporation         | 1/14/2019         | 17.1 MB     | 12.0.30501.0          |   |
|                                   | Microsoft Visual C++ 2017 Redistributable (x64) - 14.16.27024          | Microsoft Corporation         | 1/14/2019         | 23.1 MB     | 14.16.27024.1         |   |
|                                   | Microsoft Visual C++ 2017 Redistributable (x86) - 14.16.27024          | Microsoft Corporation         | 1/14/2019         | 20.1 MB     | 14.16.27024.1         |   |
|                                   | Microsoft Visual Studio Express 2012 for Windows Desktop - ENU         | Microsoft Corporation         | 1/14/2019         | 2.77 GB     | 11.0.50727.42         |   |
|                                   | Microsoft Visual Studio Installer                                      | Microsoft Corporation         | 1/14/2019         |             | 1.18.1100.314         |   |
|                                   | 🚳 Mozilla Firefox 65.0.1 (x64 it)                                      | Mozilla                       | 4/8/2019          | 174 MB      | 65.0.1                |   |
|                                   | 🔂 Mozilla Maintenance Service                                          | Mozilla                       | 11/14/2018        | 300 KB      | 63.0.1                |   |
|                                   | Mysql version 5.1.53                                                   |                               | 1/14/2019         | 91,4 MB     | 5.1.53                |   |
|                                   | Mysql version 5.1.53                                                   |                               | 1/11/2019         | 91.3 MB     | 5.1.53                |   |
|                                   | CMySQL Workbench 5.2 CE                                                | Oracle Corporation            | 11/14/2018        | 67.2 MB     | 5.2.38                |   |
|                                   | 🚰 Notepad++ (64-bit x64)                                               | Notepad++ Team                | 1/14/2019         | 8.62 MB     | 7.6.2                 |   |
|                                   | ENVIDIA 3D Vision Driver 416.94                                        | NVIDIA Corporation            | 1/11/2019         |             | 416.94                |   |
|                                   | 🔤 NVIDIA CUDA Development 9.0                                          | NVIDIA Corporation            | 1/14/2019         |             | 9.0                   |   |
|                                   | WIDIA CUDA Documentation 9.0                                           | NVIDIA Corporation            | 1/14/2019         |             | 9.0                   |   |
|                                   | Solution CUDA Runtime 9.0                                              | NVIDIA Corporation            | 1/14/2019         |             | 9.0                   |   |
|                                   | NVIDIA CUDA Samples 9.0                                                | NVIDIA Corporation            | 1/14/2019         |             | 9.0                   |   |
|                                   | NVIDIA CUDA Visual Studio Integration 9.0                              | NVIDIA Corporation            | 1/14/2019         |             | 9.0                   |   |
|                                   | WDIA GeForce Experience 3.9.0.61                                       | NVIDIA Corporation            | 1/14/2019         |             | 3.9.0.61              |   |
|                                   | MVIDIA Graphics Driver 416,94                                          | NVIDIA Corporation            | 1/11/2019         |             | 416.94                |   |
|                                   | WVDIA HD Audio Driver 1.3.38.4                                         | NVIDIA Corporation            | 1/11/2019         |             | 1.3.38.4              |   |
|                                   | NVIDIA Nsight Visual Studio Edition 5:4.0.17229                        | NVIDIA Corporation            | 1/14/2019         | 845 MB      | 5.4.0.17229           |   |
|                                   | NVIDIA PhysX System Software 9.18.0907                                 | NVIDIA Corporation            | 11/14/2018        |             | 9.18.0907             |   |
|                                   | WVIDIA Tools Extension SDK (NVTX) - 64 bit                             | NVIDIA Corporation            | 1/14/2019         | 1.16 MB     | 1.00.00.00            |   |
|                                   | PIC32 Uploader1.4.0.0                                                  | AIS                           | 11/15/2018        | 1.09 MB     | 1.4.0.0               |   |
|                                   | Prerequisites for SSUT                                                 | Microsoft Corporation         | 1/14/2019         | 6.36 MB     | 11.0.2100.60          |   |
|                                   | az Realtek High Definition Audio Driver                                | Restek Semiconductor Corp.    | 11/14/2018        |             | 6.0.1,7910            |   |
|                                   | SystemA DRF-5 2.1.0. 19099                                             | ATS                           | 4/9/2019          | 577 MB      | 2.1.0.19099           |   |
|                                   | IcamViewer o Host                                                      | TeamViewer GmbH               | 12/5/2018         |             | 6.0.10511             |   |
|                                   | sy fortoiseSWV 1.11.1.28492 (64 bit)                                   | TortoiseSVN                   | 1/14/2019         | 3 ad k40    | 1.11.28482            |   |
|                                   | Utravec                                                                | uvne byba                     | 10/14/2018        | 5.96 MB     | 12.1.2                |   |
|                                   | Western Making Community 2017                                          | Microsoft Corporation         | 1/14/2019         | 714 80      | 10.1.15354.1          |   |
|                                   | Windows Widdle Connectivity (dois NUX (3234.0 - Desktop 300            | Microsoft Corporation         | 1/14/2019         | 152 KB      | 10.1.15254.1          |   |
|                                   | Windows Software Devaluement Vit - Windows 10.0 1713/15                | Microsoft Comparation         | 1/14/2019         | 102 ND      | 1011712412            |   |
|                                   | Renaming over Software Development N.t Windows 10.0.17134.12           | Microsoft Corporation         | 1/14/2019         | 2.12.68     | 10.1.17363.122        |   |
|                                   | WinDcan d 1.3                                                          | Riverbed Technology Inc       | 1/14/2010         | +           | 410.2080              |   |
|                                   | WinBAR 5.61 (64-bit)                                                   | winzar GrobH                  | 11/15/2018        |             | 5.61.0                |   |
|                                   | Wiresback 2.6.64 hit                                                   | The Wireshark developer comm. | 1/14/2019         | 164 MR      | 266                   |   |
|                                   |                                                                        |                               | and the second of | 10.140      |                       |   |

12) Remove the SystemA DRF-S application shown in the figure below:

13) Open "Explore resources" and run the Setup\_SystemADRFS\_x.x.x.xxxxx\_x64.exe program on the USB pen drive.

Complete the Install procedure by selecting the displayed option:

| Setup - SystemA DRF-S 2.1.0.19099                                                                         |                | -       |       | ×    |
|----------------------------------------------------------------------------------------------------|----------------|---------|-------|------|
| Select Additional Tasks                                                                                   |                |         |       |      |
| Which additional tasks should be performed?                                                               |                |         |       | Č.   |
| Select the additional tasks you would like Setup to perfo<br>DRF-5, then dick Next.                       | om while insta | ding Sy | stemA |      |
| Additional shortcuts:                                                                                     |                |         |       |      |
| Create a desktop shortcut                                                                                 |                |         |       |      |
| USB utility:                                                                                              |                |         |       |      |
| USB utility DICOM viewer                                                                                  |                |         |       |      |
| USB utility DICCIM Viewer won t be installed<br>Choose application version:  SystemA dRF-S  Control Panel |                |         |       |      |
|                                                                                                    | Next           | >       | Car   | ncel |

14) To update the related manuals, go to Paragraph 2.4.2.1 below.

Now upgrade the software of the CONTROL PANEL (see point **b**, below).

#### b) CONTROL PANEL (PC panel)

Use the video processor to access the control panel (you cannot connect a keyboard or mouse directly to the control panel). To use this, open the "**Ultra VNC viewer**" remote support application.

1) Launch the "Ultra VNC viewer" application and enter the IP Address: 192.168.3.5, as shown in the following figure, then click on "Connect".

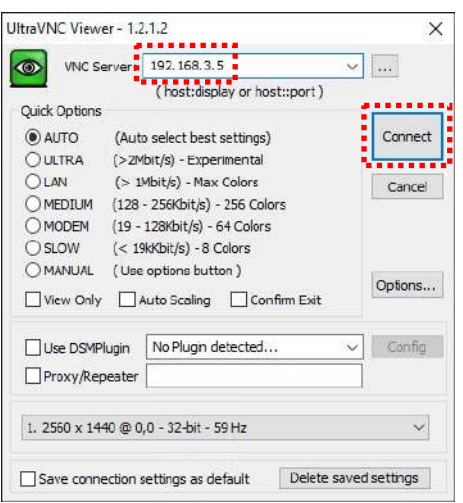

- 2) Log on to the operating system with user **Admin2** and follow the steps from the previous paragraph from **3**) to **8**).
- 3) Close the window using the relevant key and go to the Windows **Control Panel**. Open the "**Program and Features**" folder. The window shown below now opens.
- 4) Remove the SYSTEMA DRF-S application shown in the figure below:

| Control Panel Home          | Uninstall or change a program                                        |                          |                        |         |                      |  |
|-----------------------------|----------------------------------------------------------------------|--------------------------|------------------------|---------|----------------------|--|
| View installed updates      | To uninstall a program, select it from the list and then click Unins | tall. Change, or Repair. |                        |         |                      |  |
| Turn Windows features on or |                                                                      |                          |                        |         |                      |  |
| off                         | Organize •                                                           |                          |                        |         | 888 •                |  |
|                             | Name                                                                 | Publisher                | Installed On           | Size    | Version              |  |
|                             | 1017 - Zip 16.04 (x64)<br>S ATS TOOLS - ARCOFP-                      | Igor Pavlov              | 1/18/2017<br>3/28/2017 | 4.75 MB | 16.04                |  |
|                             | Bintel(R) Network Connections 20.1.1022.0                            | Intel                    | 1/13/2017              | 5.99 MB | 20.1.1022.0          |  |
|                             | Mintel(R) Sideband Fabric Device Driver                              | Intel Corporation        | 1/19/2017              | 2.96 MB | 1,70,305,16316       |  |
|                             | M Intel                                                              | Intel Corporation        | 1/19/2017              | 3.67 MB | 10.18.10.4358        |  |
|                             | 🐸 Intel® Serial IO                                                   | Intel Corporation        | 1/19/2017              | 5.99 MB | 604,10135,1001,55518 |  |
|                             | M Intel® Trusted Execution Engine                                    | Intel Corporation        | 1/19/2017              | 5,99 MB | 1.0.0.1064           |  |
|                             | Microsoft Visual C++ 2008 Redistributable - x64 9,0.30729            | Microsoft Corporation    | 3/28/2017              | 1.48 MB | 9.0.30729            |  |
|                             | Microsoft Visual C++ 2008 Redistributable - x64 9.0.30729.17         | Microsoft Corporation    | 3/28/2017              | 1.48 MB | 9.0.30729            |  |
|                             | Microsoft Visual C++ 2008 Redistributable - x64 9.0.30729.6161       | Microsoft Corporation    | 3/29/2017              | 680 KB  | 9.0.30729,6161       |  |
|                             | Microsoft Visual C++ 2010 x64 Redistributable - 10.0.30319           | Microsoft Corporation    | 3/29/2017              | 17.7 MB | 10.0.30319           |  |
|                             | Microsoft Visual C++ 2012 Redictributable (x64) - 11.0.61030         | Microsoft Corporation    | 4/9/2019               | 20.5 MB | 11.0.61030.0         |  |
|                             | Microsoft Visual C++ 2012 Redistributable (x64) - 11.0.61030         | Microsoft Corporation    | 3/28/2017              | 20.5 MB | 11.0.61030.0         |  |
|                             | SystemA DRF-S 2.1.0,19099                                            | AT5                      | 4/9/2019               | 338 MB  | 2.1.0.19099          |  |
|                             | TURtraVnc                                                            | uvnc bvba                | 9/19/2017              | 10.9 MB | 1.2.1.6              |  |
|                             | Update for Windows 10 for x64-based Systems (KB4023057)              | Microsoft Corporation    | 11/8/2017              | 1.06 MB | 2.6.0.0              |  |

5) Transfer the installation file **Setup\_SystemADRFS\_x.x.x.xxxxx\_x64.exe** from the pen drive to the control panel using the application **UltraVNC** and by pressing the key shown in the following figure:

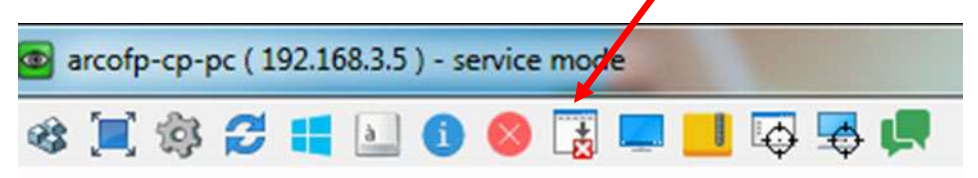

6) After pressing the key, the following page appears.
 Select the file which shall be sent to the left screen (video processor) and transfer it to the right screen (control panel) with the key SEND:

| [C:]-Local Disk ∨   LOCAL MAC            | HINE           | 1             |                   | [Desktop]                    | REMOTE M       | ACHINE            |
|------------------------------------------|----------------|---------------|-------------------|------------------------------|----------------|-------------------|
| C:\Users\Admin2\Desktop\                 |                |               |                   | C:\Users\Admin2\Desktop\     |                |                   |
| Name                                     | Size           | Modif ^       |                   | Name                         | Size           | Modified          |
| CustomShellConfig.ps1                    | 1.06 Kb        | 12/03         |                   | <b>D</b> []                  | Folder         |                   |
| 🖲 desktop.ini                            | 448 bytes      | 03/14         |                   | Console Lmsc                 | 95.47Kb        | 01/14/2019 15     |
| Det TEMP log.txt                         | 151 bytes      | 09/04         |                   | ethernet proprietes.hk       | 1.60 Kb        | 09/06/2017 12     |
| ethernet proprietes.hk                   | 1.60 Kb        | 01/25         |                   | D log_off.Ink                | 1.52 Kb        | 09/06/2017 12     |
| HcpDebug, txt                            | 14.60 Kb       | 04/05         |                   | Ding Video Processor. Ink    | 1.60 Kb        | 09/06/2017 12     |
| Image J - COO.Ink                        | 1.32 Kb        | 11/14         |                   | Shutdown prime.ink           | 1.56 Kb        | 09/06/2017 12     |
| img 1.png                                | 2.03 Mb        | 04/10         | Send >>           | srv02.ink                    | 1.17 Kb        | 03/28/2017 18     |
| img2.png                                 | 2.02 Mb        | 04/10         | C C Doceliue      | 1000                         |                |                   |
| JISIXImportExport.exe - Shortcut.lnk     | 1.80 Kb        | 01/25         | < NELENCE         |                              |                |                   |
| ISIXInternalSetup.exe - Shortcut.ink     | 1.91 Kb        | 04/05         |                   |                              |                |                   |
| 🕘 log_off.lnk                            | 1.52 Kb        | 01/25         |                   |                              |                |                   |
| mode4_21x21.png                          | 2.55 Mb        | 04/10         |                   |                              |                |                   |
| PIC32 Uploader.Ink                       | 1.21 Kb        | 11/15         |                   |                              |                |                   |
| ping CONSOLE.Ink                         | 1.54 Kb        | 01/25         |                   |                              |                |                   |
| ping CTBK board.lnk                      | 1.55 Kb        | 01/25         |                   |                              |                |                   |
| Ping Flat Panel Detector. Ink            | 1.63 Kh        | 01/25         | <- Delete         |                              |                |                   |
| ping linux ICS.hk                        | 1.54 Kb        | 01/25         | -                 |                              |                |                   |
| 🗐 ping Video Processor. Ink              | 1.60 Kb        | 01/25         | <- New Folder     |                              |                |                   |
| Pixdyn IHM.lnk                           | 1.36 Kb        | 12/05         | · · Orenand       |                              |                |                   |
| policy.msc                               | 95.99 Kb       | 01/14         | s-ischarie        |                              |                |                   |
| PROWINx64.exe                            | 73.42 Mb       | 12/04         |                   |                              |                |                   |
| Putty.lnk                                | 1.61 Kb        | 01/25         |                   |                              |                |                   |
| Request PU mac_address.Ink               | 757 bytes      | 01/25         |                   |                              |                |                   |
| setup_SystemADRFS_2.1.0.19099_x64        | 161.93 Mb      | 04/05         |                   |                              |                |                   |
| Shutdown_prime.lnk                       | 1.56 Kb        | 01/25         |                   |                              |                |                   |
| 🗒 srv02.lnk                              | 1.17 Kb        | 11/14         |                   |                              |                |                   |
| IltraVNC Viewer.Ink                      | 1000 bytes     | 11/14         | Minimize          |                              |                |                   |
| S Viewer Network.Ink                     | 1.65 Kb        | 01/25 🗸       | ESTIMATION IN     |                              |                |                   |
| < Contract of the second state           | 1              | >             | Close             |                              |                |                   |
| > 38 File(s)/Folder(s)                   |                |               |                   | > 7 File(s)/Folder(s)        |                |                   |
| Hetory > 04/15/10 11/50/52 - 516 < 01/16 | arel Admin 710 | arkton III IA | OPET.cabup Sustem | ADDEC 2 1 0 10000 v64 ava sh | ar baan dalata | d on the Remote I |

7) Launch the application **Setup\_SystemADRFS\_x.x.x.xxxxx\_x64.exe** Complete the Install procedure by selecting the displayed option:

| Setup - SystemA DRF-S 2.1.0.19099                                          |                       | ( <del></del> -)) |        | >    |
|----------------------------------------------------------------------------|-----------------------|-------------------|--------|------|
| Select Additional Tasks                                                    |                       |                   |        |      |
| Which additional tasks should be performed?                                |                       |                   |        | 3    |
| Select the additional tasks you would like Setu<br>DRF-S, then click Next. | up to perform while i | installing Sy     | /stemA |      |
| Additional shortcuts:                                                      |                       |                   |        |      |
| Create a desktop shortcut                                                  |                       |                   |        |      |
| USB utility:                                                               |                       |                   |        |      |
| O USB utility DICOM viewer                                                 |                       |                   |        |      |
| Choose application version:<br>SystemA dRF-S<br>© Control Panel            |                       |                   |        |      |
|                                                                            |                       | iext >            | Car    | ncel |

8) Enable again "<u>PROTECT HD</u>" by clicking on the program shown in the picture. Press any key: the program will run and the line "Protect HD will be enabled on the next reboot" appears.

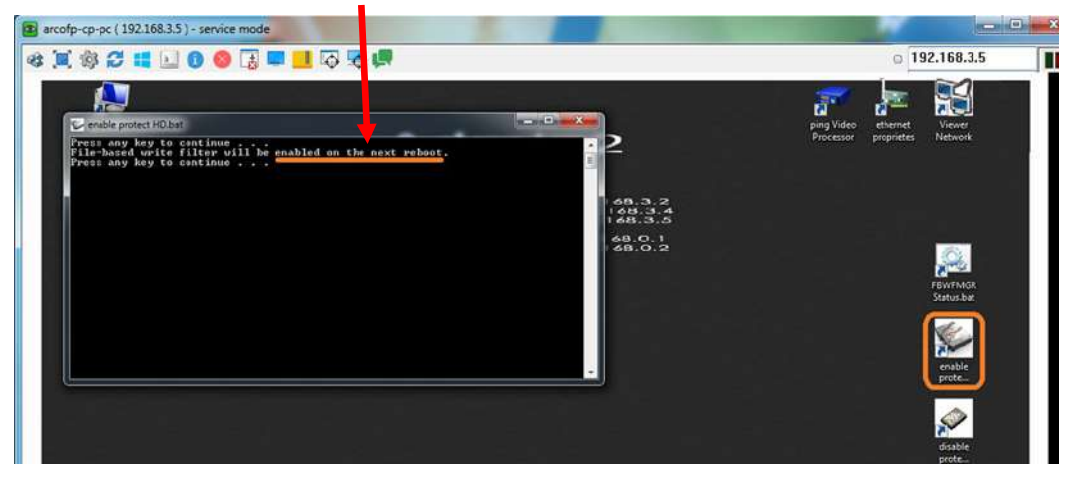

 Finally, reboot the Control Panel computer to enable both the new Control Panel program manager <u>SYSTEMA DRF-S</u> and <u>PROTECT HD software</u>.

#### 2.4.2.1 UPDATING MANUALS

Once the **Systema DRF-S** application has been updated on the video processor, the corresponding version of the User and Technical manual must also be installed.

From the Windows desktop, right-click on the **Systema DRF-S** application icon and select **Open file location**.

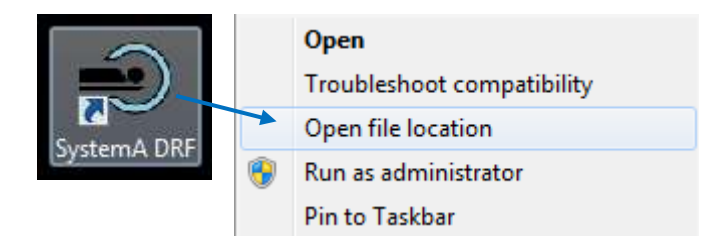

Follow the path shown to the Manual folder.

| → This PC → system (C:) → Program Files | → ATS → SystemA D  | RF-S →      |
|-----------------------------------------|--------------------|-------------|
| Name ^                                  | Date modified      | Type Size   |
| Dictionary                              | 7/5/2023 12:12 PM  | File folder |
| 📙 Image                                 | 6/12/2023 11:39 AM | File folder |
| 🗹 📙 Manual                              | 7/5/2023 12:12 PM  | File folder |

Delete the files in this folder and replace them with the updated manuals, renaming the operator manual "**operatorManual**" and the technical manual "**techManual**".

Activate "**PROTECT HD**" by clicking on the application shown in the figure (Enable Protect HD). Press any key to display the message "protect hd will be activated from the next restart".

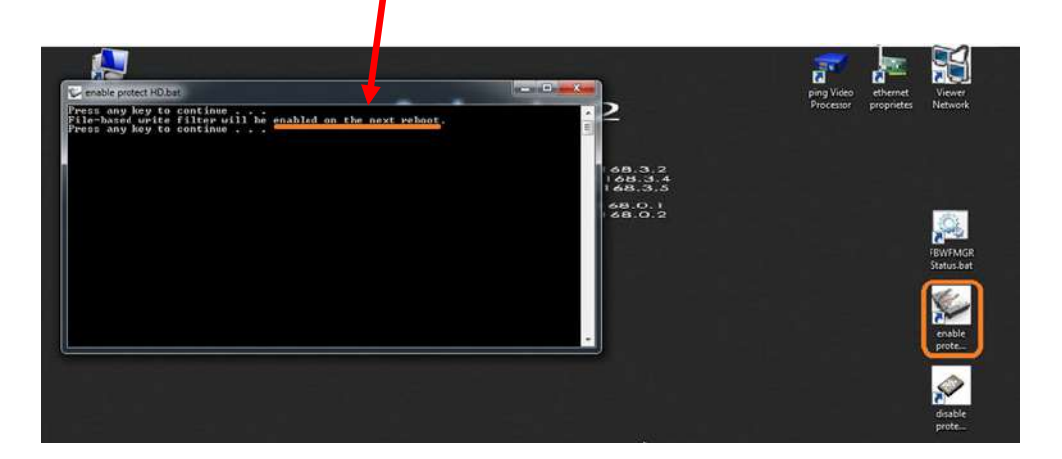

Finally, reboot the device so that all the updates carried out and the **<u>PROTECT HD</u>** program are operational.

Go back to the previous paragraph to update the **Systema DRF-S** application on the control panel (b).

# 2.5 ADJUSTING THE MONITOR

#### Status indicator LEDs:

| OFF<br>RED<br>BLUE | <ul><li>Monitor OFF</li><li>Monitor in standby</li><li>Monitor ON</li></ul> |   |
|--------------------|-----------------------------------------------------------------------------|---|
|                    | Control KNOB                                                                |   |
|                    | Status indicator LEDs                                                       | 5 |

The manufacturer supplies the monitor with the settings in conformity with the DICOM standard.

> Warning: Never change these settings.

| ÐUT | 2560x 1440                                          | H: 88.7 KHz        | V: 60. 0 Hz |
|-----|-----------------------------------------------------|--------------------|-------------|
|     | MAIN :<br>PIP :<br>Display Mode:<br>Backlight Opera | DP<br>DVI<br>DICOM |             |

If the monitor ever loses these settings, you will need to access the menu for settings and adjustments (OSD menu) using the control knob on the right side of the monitor.

| Note: | as to avoid accidental activation of the monitor setup, normally             |
|-------|------------------------------------------------------------------------------|
|       | this menu is locked and when pressing on the knobs, the message "OSD Locked" |
|       | is displayed on the screen (see image next to it).                           |
|       | In order to unlock it, press repeatedly on the knob until the                |
|       | initial screen of the OSD menu appears.                                      |

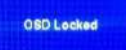

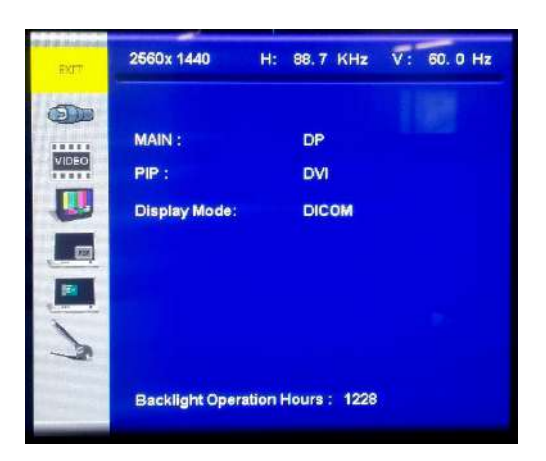

• Access the menu **Input Source Settings** and select the option **DP** (DISPLAY PORT).

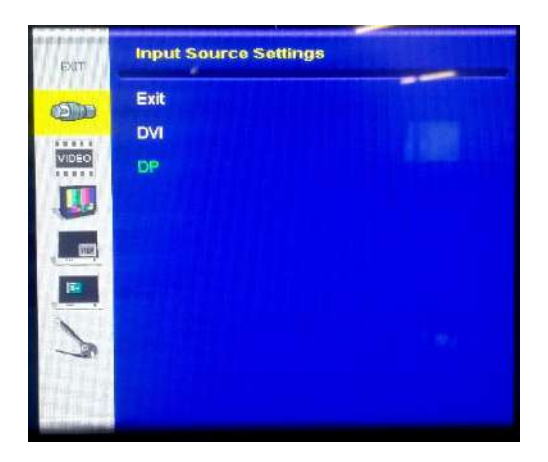

- Access the menu **Display Mode Settings** and set the following parameters:
  - Color Temp. = 9300K
  - Gamma = DICOM

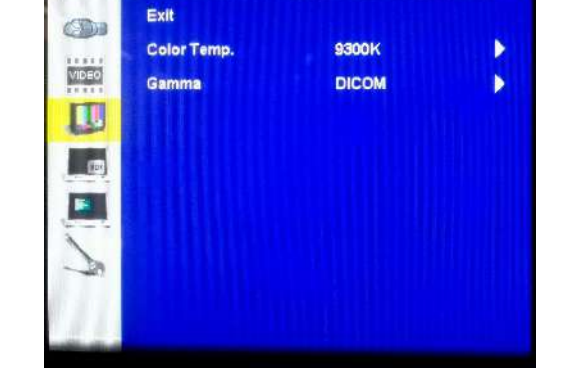

Display Mode Settings

EX.

- Access the menu **Management Settings** and set the following parameters:
  - Scaling = Full
  - Sleep Mode = Off
  - OSD Lock = On (for locking the OSD menu)

Management Settings EXIT Exit Scaling Full \$ VIDEQ AutoSourceSW Off ¢ Sleep Mode Off \$ Audio Setup Þ OSD Lock ¢ **DP** Switch DP Input 1.1 \$ Recall No

## 2.6 INSTALLATION OF WIRELESS CONTROL OF THE EXTERNAL LIGHT (OPTIONAL)

**Note:** the procedure described here is valid in case of after-sales installation of the wireless control of the external light.

The device is already supplied with the necessary cables for connecting the Wi-Fi transmitter to the light control system:

- micro-USB/USB power cable for the Wi-Fi transmitter,
- Ethernet socket for the Wi-Fi transmitter,
- service USB socket (see point 6).

Attention: carry out the following settings with the equipment switched off and disconnected from the mains power supply.

1 To connect the transmitter, it is necessary to unscrew the four **V** screws that anchor the rubber protection to the central leg of the equipment, as shown below.

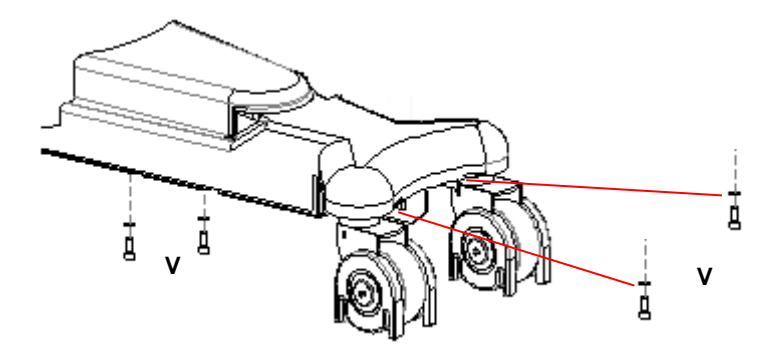

Then lift the protection without removing it completely.

Attention: DO NOT remove the protection completely.

2 Connect the Wi-Fi transmitter to the micro USB socket and the Ethernet socket on the leg of the device (fig.A).

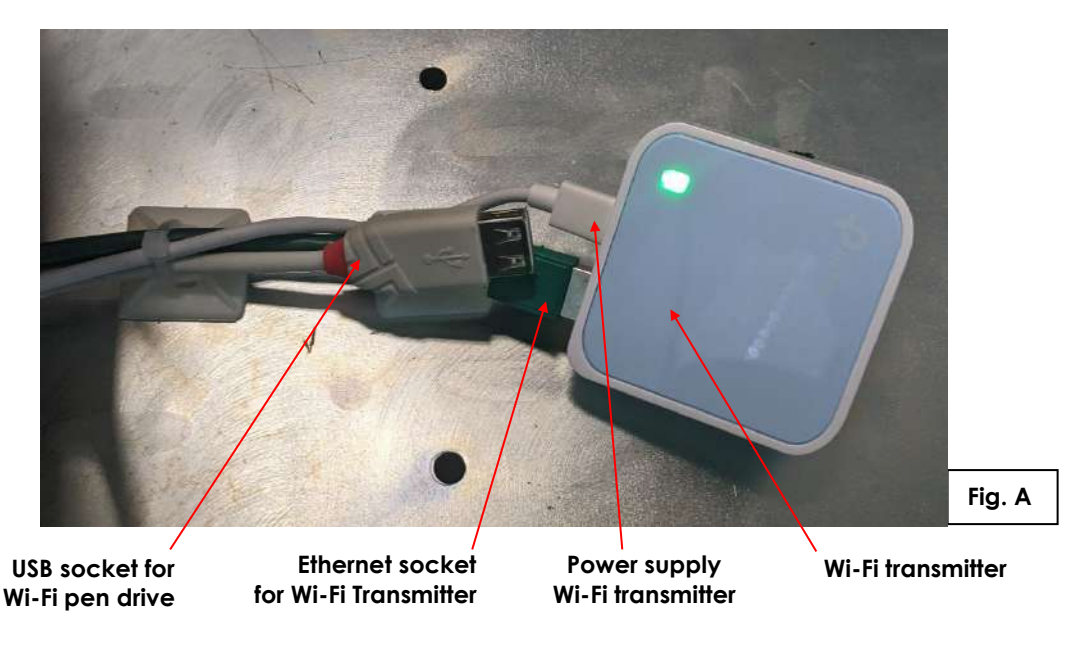

- **3** Remove the front cover of the stand (see Paragraph 5.1.3, Part 5) to access the other end of the cables listed above.
- 4 Connect the USB HUB, supplied in the kit, to the power cable and Ethernet socket of the Wi-Fi transmitter. Then connect it to the USB extension cable coming from the video processor, as shown in **figure B**.
  - **Note:** it is advisable to unscrew the V1 screws that secure the inverter and move it to make access to the cables easier (see Paragraph 5.4.7, Part 5).

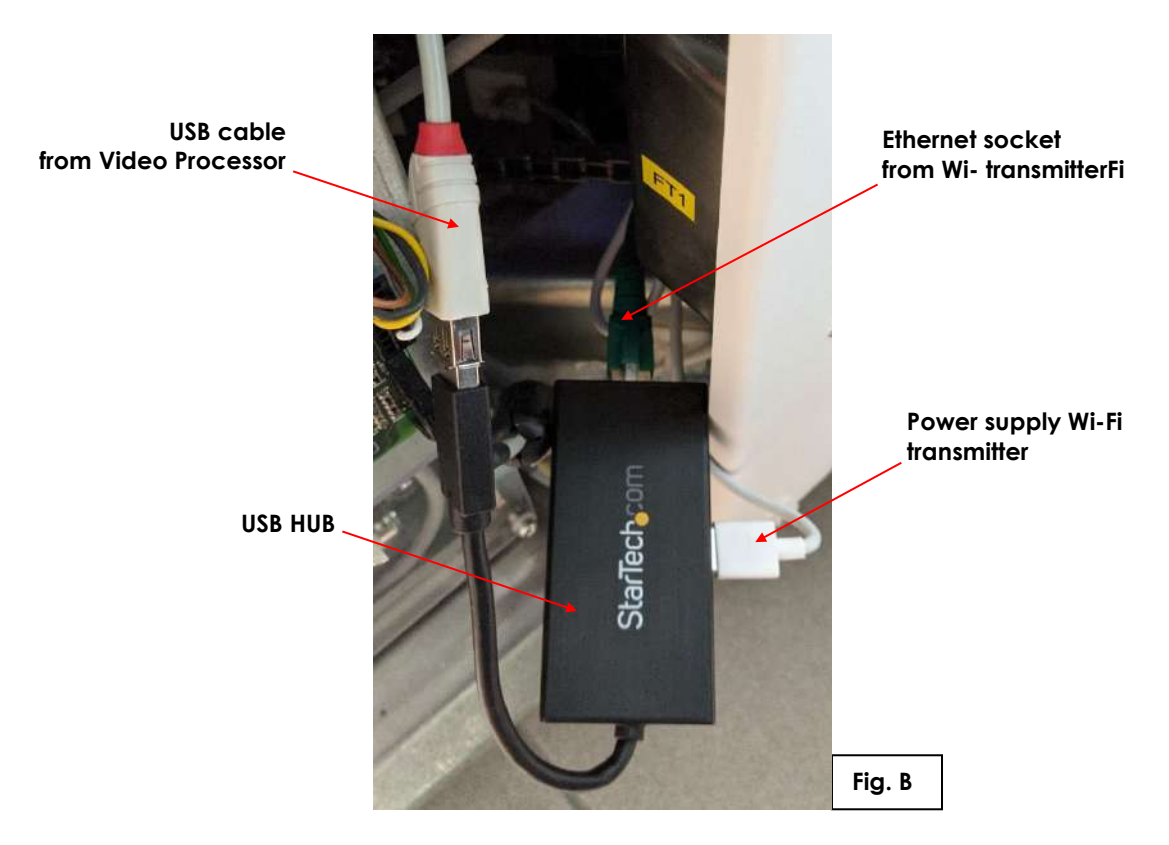

- 5 Now, connect the equipment to the power supply and switch it on. Access the operating system as Windows Administrator (see Paragraph 5.2, Part 2). Disable the following Ethernet networks on the PC: LAN1, LAN2 and LAN3 (see Part 2, Paragraph 5.3.2) by clicking on the "DISABLE" button.
- 6 If the DICOM WIFI option is not available on your equipment, you can:
  - <u>temporarily</u> connect a USB WIFI key to the appropriate socket on the leg of the appliance (Fig. A) and carry out subsequent operations from the monitor of the device.
  - > Or use an external PC capable of connecting to Wi-Fi networks.
- 7 Connect to the network generated by the Wi-Fi transmitter: Network SSID (**TP-Link\_XXXX**) and password are indicated on the label on the back of the transmitter.

8 Open Internet Explorer, type: http://192.168.0.1 and press enter. The router configuration web page opens. Enter Username: admin and Password: admin.

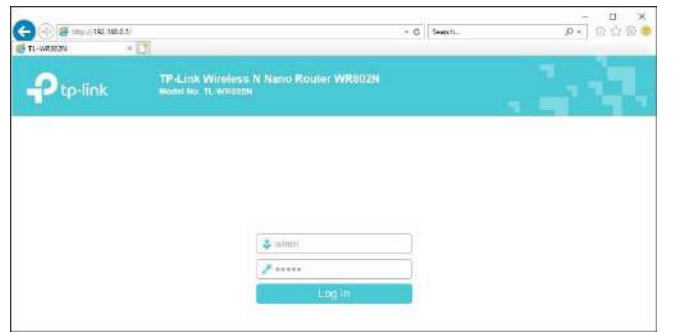

9 Open the OPERATION MODE menu and select the ACCESS POINT option. Click on SAVE and then on OK to restart the device automatically, applying the new settings.

| Ptp-link         | TP-Link Windess N Namo Router WR802N<br>Model No. 11, WR802N                                                           |
|------------------|----------------------------------------------------------------------------------------------------|
| tatus            |                                                                                                    |
| vick Setup       | 1920 - 1920 - 1920 - 1920 - 1920 - 1920 - 1920 - 1920 - 1920 - 1920 - 1920 - 1920 - 1920 - 1920 - 1920 - 1920 -        |
| paration Mode    | Operation wode                                                                                                    |
| etwork           |                                                                                                    |
| ireless          | Select an Operation Model                                                                                              |
| UBST NOWORK      | Wineless Router                                                                                                    |
| HCP              | ⊖ Wisp                                                                                                    |
| orwarding        | <ul> <li>Accuse Point</li> </ul>                                                                                       |
| ocurity          | Ronge Extender                                                                                                    |
| mental Controls  | C) cherr                                                                                                    |
| pages Control    |                                                                                                    |
| dvanced Routing  | Save                                                                                                    |
| andwidth Control |                                                                                                    |
| & MAC Binding    |                                                                                                    |
| ynamic DNS       | Message from webpage 🛛 🗙                                                                                               |
| W6               |                                                                                                    |
| stem Tools       | (2) The change of operation mode will not take affect until the device reboats. Would you like to change the operation |
|                  | reder                                                                                                    |

- **10** After restarting, connect again to the Wi-Fi network generated by the transmitter and repeat the above steps to return to the transmitter configuration web page.
- 11 Open the NETWORK menu, set the LAN TYPE: STATIC IP and change the IP ADDRESS of the device to 192.168.1.1. Click on SAVE and then on OK to apply the settings with automatic restart of the device.

| 🕒 🕀 🗃 Impo/192 168.0.1 | - d Search                                                                                                    |         |
|------------------------|----------------------------------------------------------------------------------------------------|---------|
| TL-WRITIN I            |                                                                                                    | _       |
|                        | TP 4.Ink Wireless N Nano Router WR802N<br>Model No. 11-WR802N                                                                                                    |         |
| Status                 |                                                                                                    |         |
| Quick Setup            |                                                                                                    |         |
| Operation Mode         | LAN Switzegs                                                                                                    |         |
| Network                |                                                                                                    |         |
| +LAN                   | LAN Type Static IP                                                                                                    |         |
| Wreless                | Note: The IP parameters cannot be configured if you h                                                                                                    | ave ch  |
| Guest Network          | Smart IP(DHCP)                                                                                                    |         |
| DHCP                   | On this situation the device will be to configure the                                                                                                    | P 0.112 |
| System Tools           | UNIDAM/REARY ALL YOU MADDI                                                                                                    |         |
| Logout                 |                                                                                                    |         |
|                        | MAC Address CC 32 E5 53 (E.34                                                                                                    |         |
|                        | III Address 192 168 1 1                                                                                                    |         |
|                        | Submit Mask 255 255 255 0                                                                                                    |         |
|                        | Geteway 192 163 1 1 (motorus)                                                                                                    |         |
|                        | Leave the second second s |         |
|                        | Seve                                                                                                    |         |
|                        | Ministege from antipage X<br>Minister of LADI IP Address of Subset Mask will have<br>Interst atter recovering, real, Dicto monit the device now.                                                                                                    |         |
|                        | OK Center                                                                                                    |         |

12 After restarting, access the transmitter configuration web page with the new address http://192.168.1.1.

- **13** Go to the SYSTEM TOOLS menu and configure the current date and time by selecting the GET FROM PC button and then confirm with SAVE.
  - 4 - C Search... ETL-WR802N × TP-Link Wireless N Nano Router WR802N Model No. TL-WR802N tp-link Status Quick Setup **DHCP** Settings Operation Mode Network Wireless DHCP Server: O Disable 
     Enable Guest Network Start IP Address: 192.168.1.100 DHCP End IP Address 192 168 1 199 - DHCP Settings Address Lease Time: minutes (1~2880 minutes, the default value is 1) - DHCP Clients List 1 - Address Reservation Default Gateway: 192.168.1.1 (optional) System Tools Default Domain (optional) Logout DNS Server: 192,168,1,1 (optional) Secondary DNS Server 0.0.0.0 (optional) Save
- **14** Enter the DHCP menu > DHCP SETTINGS and check the following settings:

- 15 LOGOUT and disconnect from the WIFI network: TP-Link\_XXXX.
- 16 Make the connections of the wireless lamp, power it and connect to the WIFI network of the receiver: SHELLY-XXXXXXXX (see Paragraph 6.4, Part 5).
- 17 Open Internet Explorer and type in: http://192.168.33.1 Go to the INTERNET & SECURITY / WIFI MODE-CLIENT menu and select the Check Box <u>"Connect the Shelly device to an existing WiFi network"</u>. Then enter the SSID and Password that are on the transmitter label and confirm with SAVE.

| C. Branking and              |                                           |                             | . *          | ð   Seuth     | .¢+ (₹5)   |
|------------------------------|-------------------------------------------|-----------------------------|--------------|---------------|------------|
| Shelly 1                     |                                           |                             | -# <b>a</b>  |               | Time:      |
| Switch                       |                                           |                             |              |               | ۲          |
| C.                           | Wintery<br>school is                      | Here a second               | Actions      | ()<br>Sectory |            |
| •                            |                                           | Interne                     | d & Security |               |            |
| •                            | WFIMODE - CLEN                            | it<br>æ hi an esisling Wife | i Nelsorik   |               |            |
| 1 10<br>1 10<br>1 10<br>1 10 | unik_1034<br>•••••• <br>slatic IP address |                             |              |               | <b>*</b> 0 |
| -                            |                                           |                             | SAVE         |               |            |

The wireless receiver of the lamp restarts and then automatically connects to the Wi-Fi network: **TP-Link\_XXXX**.

If you no longer see the network of the receiver in the list of available Wi-Fi networks, the operation was successful. Otherwise, repeat the procedure from step 17.

18 Connect to the **TP-Link\_XXXX** network, open Internet Explorer and type: **http://192.168.1.1**. Go to the DHCP / DHCP CLIENT LIST menu, check the presence of the wireless receiver SHELLY1-XXXXXXXX; note its MAC ADDRESS and ASSIGNED IP.

| TL-WR802N                                                                                                    |                     |              |                               |                   |       |           |           |
|----------------------------------------------------------------------------------------------------|---------------------|--------------|-------------------------------|-------------------|-------|-----------|-----------|
| Ptp-link                                                                                                    | TP-Link<br>Model No | Wire<br>TL-W | eless N Nano Rou<br>Recon     | ter WR802N        |       |           |           |
| Status                                                                                                    |                     |              |                               |                   |       |           |           |
| Quick Setup                                                                                                    |                     |              |                               |                   |       |           |           |
| Operation Mode                                                                                                   | DHCP CI             | ents (       | .ist                          |                   |       |           |           |
| Network                                                                                                    |                     |              |                               |                   |       |           |           |
| Wireless                                                                                                    | This page disp      | lays int     | formation of all DHCP clients | on the network.   |       |           |           |
| Guest Network                                                                                                    |                     | 10           | Clear Morrow                  | HAC Address       | ň.o.o | ioned ID  | Loope Tim |
| DHCP                                                                                                    |                     |              | ABCO ER MRT                   | 00-00-40-03-03-03 | 1455  | 100 4 104 | 00.00-64  |
| - DHCP Settings                                                                                                  |                     | -            | ARCO-EP-VP3                   | 00 10 ET AD 50 CR | 102   | 160.1.101 | 00.00.54  |
| OHCP Clients List     Address Reservation                                                                        |                     | 3            | shelly1-E0980605180A          | E0:98:06:95:18:0A | 192.1 | 168.1.102 | 00:00:54  |
| System Tools                                                                                                    |                     |              |                               |                   |       |           |           |
| and the second second second second second second second second second second second second second second second |                     |              |                               |                   |       |           |           |

**19** Access the DHCP > ADDRESS RESERVATION menu and select ADD NEW.

| TL-WRBR2N                                                   |                                   |                                      |                           | Loronautor and |                |       |
|-------------------------------------------------------------|-----------------------------------|--------------------------------------|---------------------------|----------------|----------------|-------|
| Ptp-link                                                    | TP-Link Wirele<br>Nodel No. TL-WR | ess N Nano Router<br>III Nano Router | WR802N                    |                |                |       |
| Status                                                      |                                   |                                      |                           |                |                |       |
| Quick Setup                                                 |                                   |                                      |                           |                |                |       |
| Operation Mode                                              | DHCP Address R                    | eservation                           |                           |                |                |       |
| Network                                                     |                                   |                                      |                           |                |                |       |
| Wireless                                                    | This page displays the st         | atic IP address assigned by 1        | he DHCP Server and allows | you to adju    | ist these cant | gural |
| Guest Network                                               | clicking the correspondin         | g fleikls,                           |                           |                |                |       |
| DHCP                                                        |                                   | MAC Address                          | IP Ac                     | Idress         | Status         | Ed    |
| OHCP Settings     OHCP Clients List     Address Reservation | Add New                           | Enable Selected                      | Disable Selected)         | Delete         | Selected       | )     |
| System Tools                                                |                                   |                                      | Refresh                   |                |                |       |
| Engost                                                      |                                   |                                      |                           |                |                |       |

**20** Enter the MAC ADDRESS and ASSIGNED IP of the receiver and set STATUS=ENABLED. Confirm with SAVE.

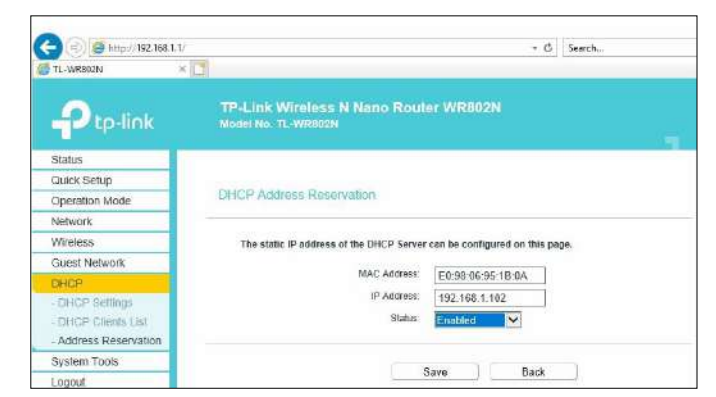

- 21 Log out, disconnect from the TP-Link\_XXXX network and remove the WIFI USB pen drive (if present). <u>Re-enable all Ethernet networks: LAN1, LAN2 and LAN3.</u>
- 22 Launch the SystemA DRF application and from the setup menu choose the ROOM LIGHT frame. To complete the configuration procedure, see Paragraph 4.11, Part 2.

# 3 <u>SPARE-PARTS</u>

### 3.1 LIST OF SPARE-PARTS

**<u>Note:</u>** - When ordering spare parts, please quote the item code.

- The numbering system used in the list refers to the figures below.

- Please contact the authorized dealer for parts that are not included in the list below, or that are not numbered in the figures.

| Nr.   | Description                                                                                                    | Code                                                                                                    | Note / Model                              |  |
|-------|----------------------------------------------------------------------------------------------------|----------------------------------------------------------------------------------------------------|-------------------------------------------|--|
| 1     | Main power cable                                                                                                    | 550 95 005                                                                                                    |                                           |  |
| 2     | Stand/C-arm cable                                                                                                    | 550 95 003                                                                                                    |                                           |  |
| 3     | Kit of Control Panel and monitor cables                                                                                                    | 550 95 004                                                                                                    |                                           |  |
| 4     | 2-command footswitch                                                                                                    | 74 07 400                                                                                                    | Optional                                  |  |
|       | 2-command footswitch Wireless                                                                                                    | 74 07 910                                                                                                    | Optional                                  |  |
| 5     | Remote control receiver                                                                                                    | 74 05 910                                                                                                    | Optional                                  |  |
| 6 Sto | and rack unit                                                                                                    |                                                                                                    |                                           |  |
| 6a    | X-ray generator                                                                                                    | IN 95 001                                                                                                    | IMD mod.HF1 3,5Kw R                       |  |
| 6b    | Stand power supply group:<br>- 3KVA insulating transformer (TR1)<br>- CTBK-HW Board transformer (TR2)<br>- 132VA actuator transformer (TR3)<br>- Board B1(CTBK-HW)<br>- Board B2(ASAC 01)<br>- 24V feeder TDK-Lambda HWS150A/24MEA (PS2)<br>- 12V feeder TDK-Lambda HWS100A/12MEA (PS3)<br>- 24V feeder TDK-Lambda HWS30A/24ME (PS4) | 95 01 720<br>TRASF-FP2<br>TSFRKD100<br>19 02 110A<br>74 01 100A<br>19 10 010A<br>HW 86 401<br>HW 74 001<br>HW 95 001 |                                           |  |
| 6C    | ARCO FP-S/VP video processor                                                                                                    | 95 01 710                                                                                                    |                                           |  |
| 6d    | Board B5 (RkUD 00) UP/DOWN movement group                                                                                                    | 59 01 400                                                                                                    |                                           |  |
| 6e    | Board B4 (CTLD-HW)                                                                                                    | 74 01 300                                                                                                    |                                           |  |
| 7 Dis | play group                                                                                                    |                                                                                                    |                                           |  |
| 7a    | 27" LCD color monitor                                                                                                    | MO 27 002                                                                                                    | Mod. GUP2762AMII-P                        |  |
| 7b    | Control Panel 12"                                                                                                    | MO 12 002                                                                                                    | Mod. Muip-2112.                           |  |
| 8 Mc  | noblock unit                                                                                                    |                                                                                                    |                                           |  |
| 0.00  | Monoblock with rotating anode (Passive Cooling)                                                                                                    | MR 66 001                                                                                                    | IMD mod. I-40R 15RF                       |  |
| 80    | Monoblock with rotating anode (Active Cooling)                                                                                                    | MR 74 001                                                                                                    | IMD mod. I-40R 15RF AC                    |  |
| 8b    | Collimator protection cover                                                                                                    | 74 05 904A                                                                                                    |                                           |  |
| 8c    | Collimator                                                                                                    | CO 95 001                                                                                                    | Mod. R 650 QDASM / 010D                   |  |
|       | Secondary collimator                                                                                                    | CO 74 101                                                                                                    | Only with FPD 2121                        |  |
| 8d    | Dose Area Product                                                                                                    | DS 74 001                                                                                                    | Optional                                  |  |
| 9 De  | tector unit                                                                                                    |                                                                                                    |                                           |  |
| 9a    | Flat panel detector <b>PaxScan 2121 DXV</b>                                                                                                    | DT 74 003<br>DT 74 004                                                                                               | The image shows the version with FPD 2121 |  |
| 9h    | Detector 21x21 cover                                                                                                    | 74 05 824A                                                                                                    |                                           |  |
| 10    | Detector 30x30 cover                                                                                                    | 74 05 834A                                                                                                    |                                           |  |
| 90    | Anti-scatter arid ACS AL 215x215mm                                                                                                    | GRDF215X21580CM                                                                                                    | 1                                         |  |
| 10    | Anti-scatter grid ACS AL 315x315mm                                                                                                    | GRDE315X31580CM                                                                                                    |                                           |  |
| 9d    | Single laser diode                                                                                                    | 44 10 012A                                                                                                    | Optional                                  |  |

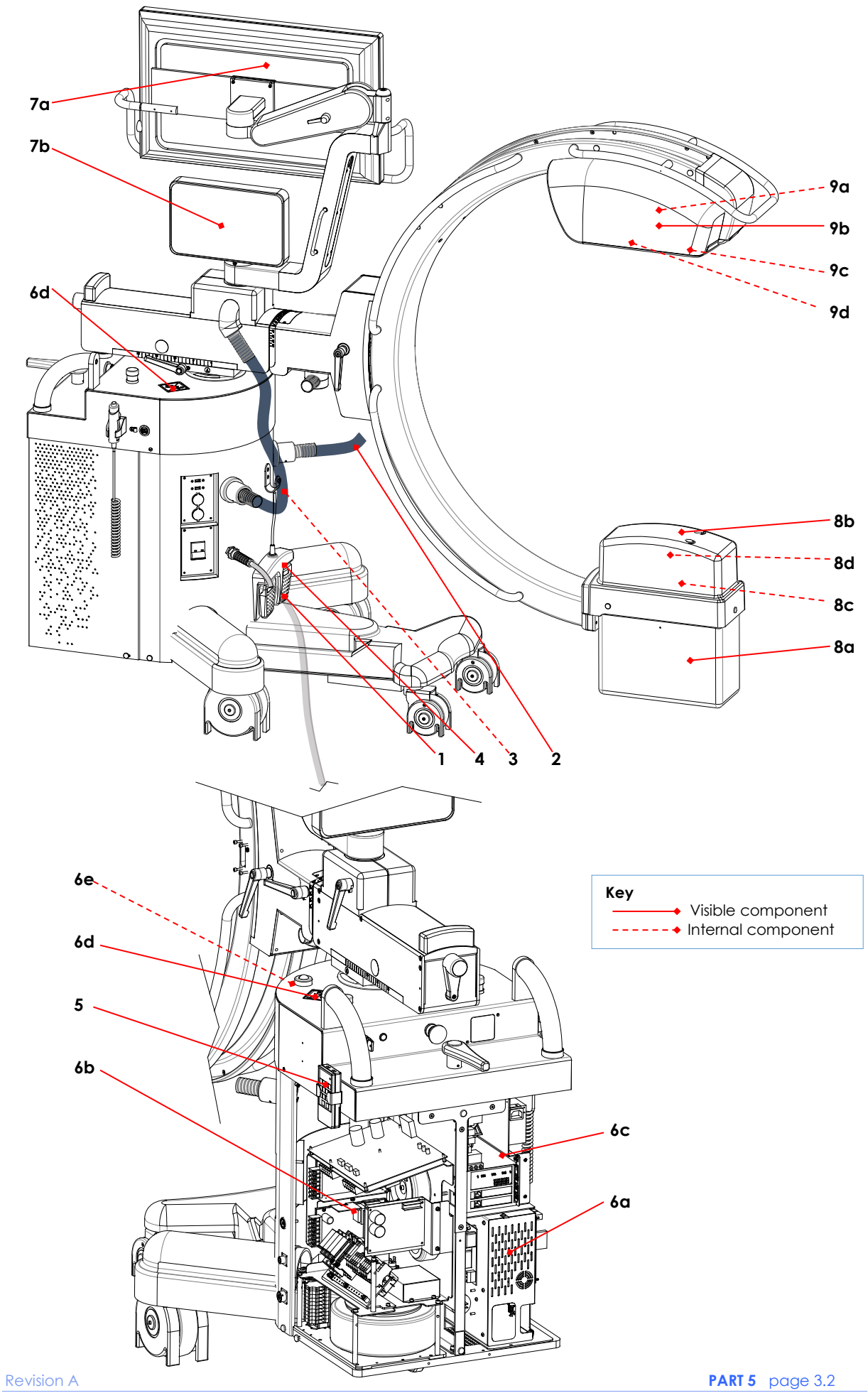

## 4 <u>SCRAPPING</u>

## 4.1 PROCEDURES AND PRECAUTIONS

When scrapping the device, special care must be taken when handling the following components as these can be hazardous when scrapped:

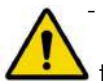

The flat panel detector contains cesium iodide doped with thallium and lead that must be considered
toxic materials.

- The LCD monitor has a **screen** which, should it break, can send shards of glass flying and disperse substances that may be toxic.
- The monoblock contains a **vacuum tube** which, should it break, can send shards of glass flying; it also contains **lead** that must be considered a toxic material; it also contains exhaust **oil** which must be disposed of in accordance with the current local regulations.
- The X-ray collimator contains lead: this is a toxic material and must be treated as such.
- All flat batteries must be disposed of in accordance with European Directive 2006/66/EC and subsequent amendments (concerning batteries and accumulators and battery/accumulator waste).

Other parts of the equipment are made from:

- ferrous material (frames, etc.),
- plastic (covers and guards, etc.),
- wiring,

These parts are not considered to be a potential source of hazards when scrapping the device.

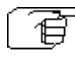

All parts should be disposed of in accordance with the prevailing regulations in each country **at the moment of scrapping**.

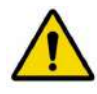

The symbol on the right appears on the equipment to remind you that the equipment meets European Environmental Directive 2012/19/EU (handling of Waste Electrical and Electronic Equipment - WEEE) and so <u>must</u> be scrapped in accordance with the relevant laws for separated waste disposal.

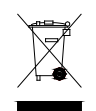

This equipment must not be disposed of as normal municipal solid waste: it must be taken to an expert waste disposal center or returned to the dealer, should you wish to replace it with a new model.

## 5 <u>FITTING/REMOVING COMPONENTS</u>

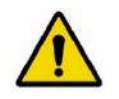

Before attempting to fit or remove any components, you must switch the EM equipment off and unplug it from the mains power supply. **Respect all the safety procedures reported in Paragraphs and Sub-Paragraphs 1.3.1, 1.3.2, 1.3.3, in Part 1 of this Manual.** 

# 5.1 FITTING / REMOVING THE COVERS

#### 5.1.1 X-RAY MONOBLOCK COVER

To remove the X-ray monoblock cover:

- Unscrew the 3 screws (V) and remove the plastic washer (R).
   (Attention: you can access a screw only after you remove its protective cap (T).
- Extract the cover (C)

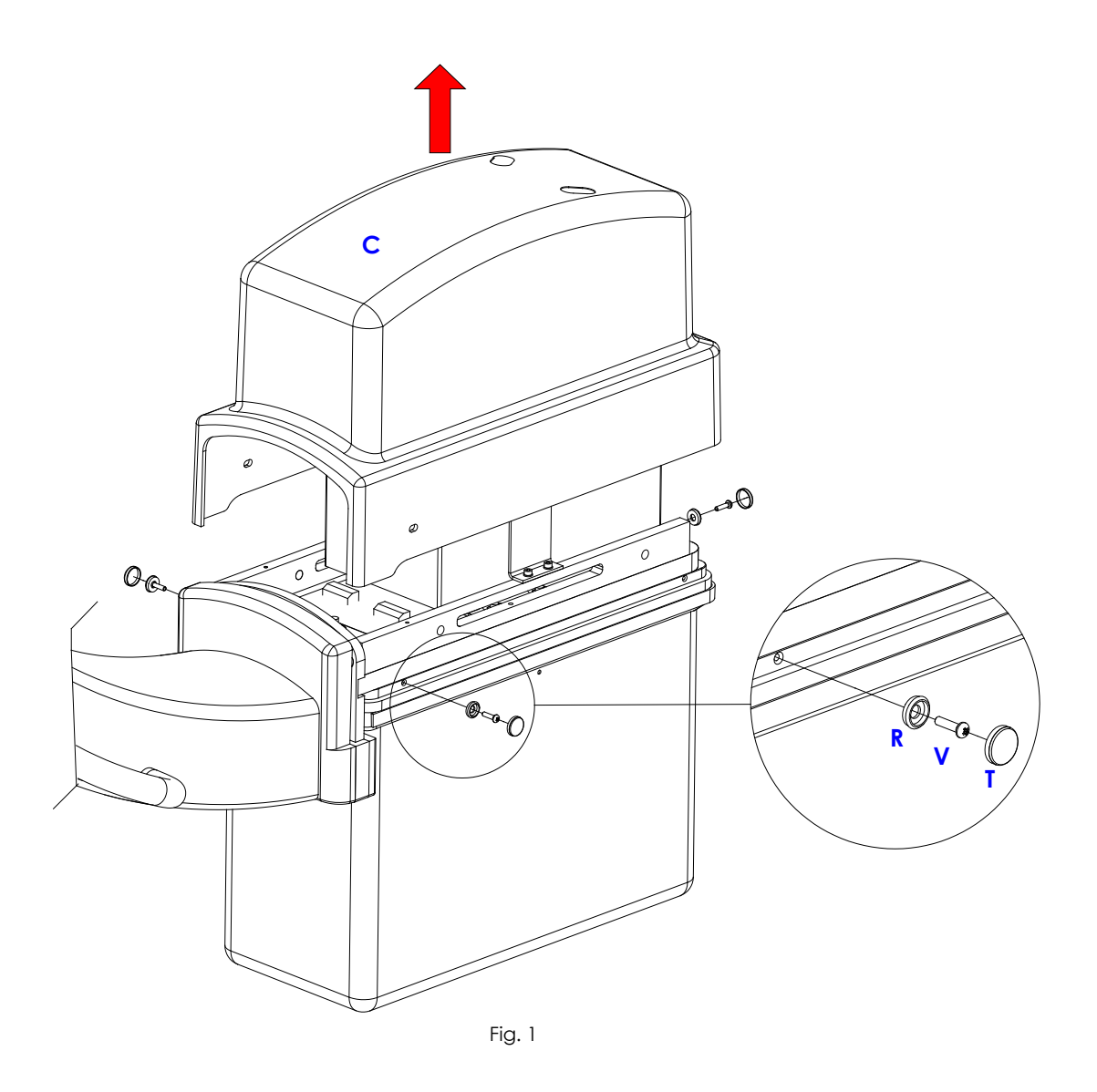

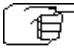

 $\neg$  Repeat the above steps in reverse order to remount the cover.

## 5.1.2 FLAT PANEL DETECTOR (FPD) COVER

To remove the FPD cover (C):

- Unscrew the 4 screws (Va). (In Fig.2a is shown the 21x21 FPD version).
- Remove the handle (M).
- Remove the laser unit (see paragraph 5.3.2).
- Remove the FPD (see paragraph 5.3.1).
- Unscrew the 6 screws (V). (In Fig.2b is shown the 21x21 FPD version).
- Extract the cover (C)

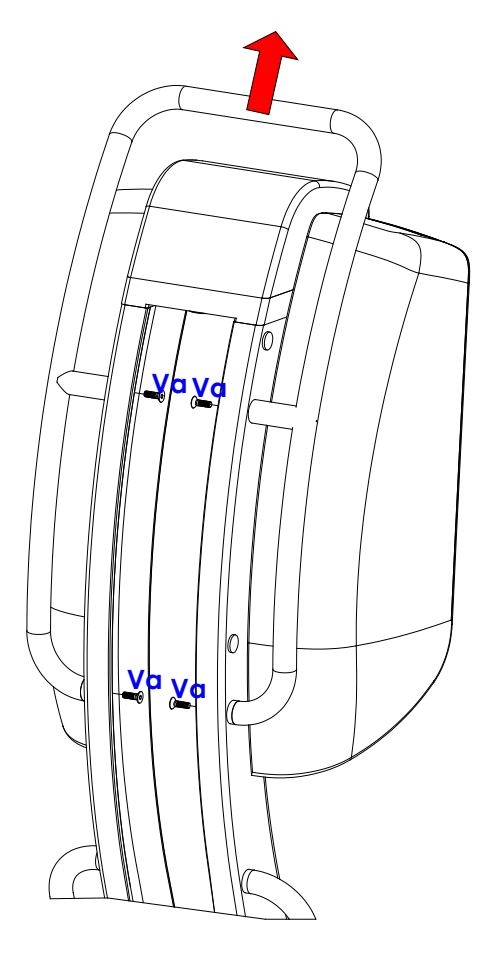

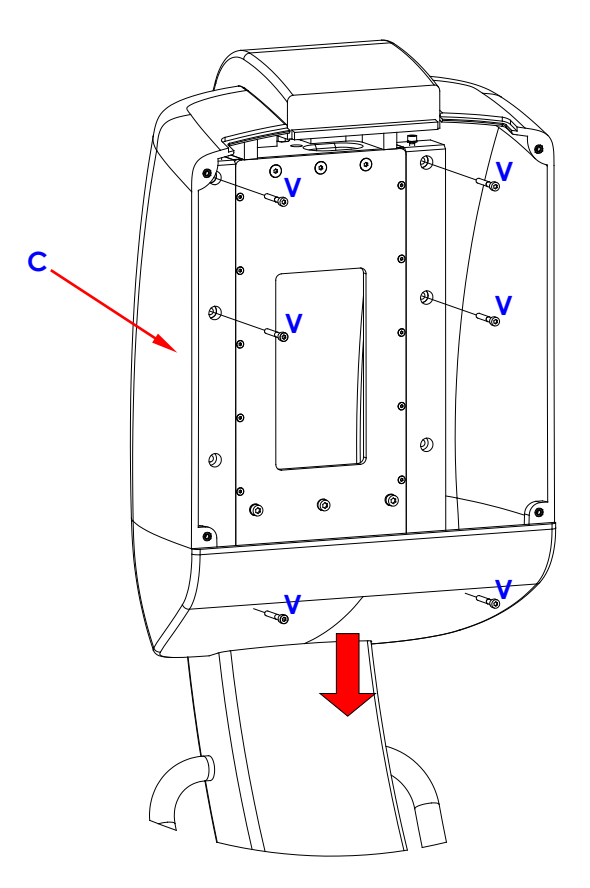

Fig. 2a

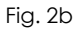

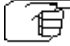

Repeat the above steps in reverse order to remount the cover.

#### 5.1.3 STAND COVER

To remove the stand cover:

- Unscrew the 4 screws (V) and remove the plastic washer (R).
- (Attention: you can access a screw only after you remove its protective cap (T).
- Extract the cover (C) •

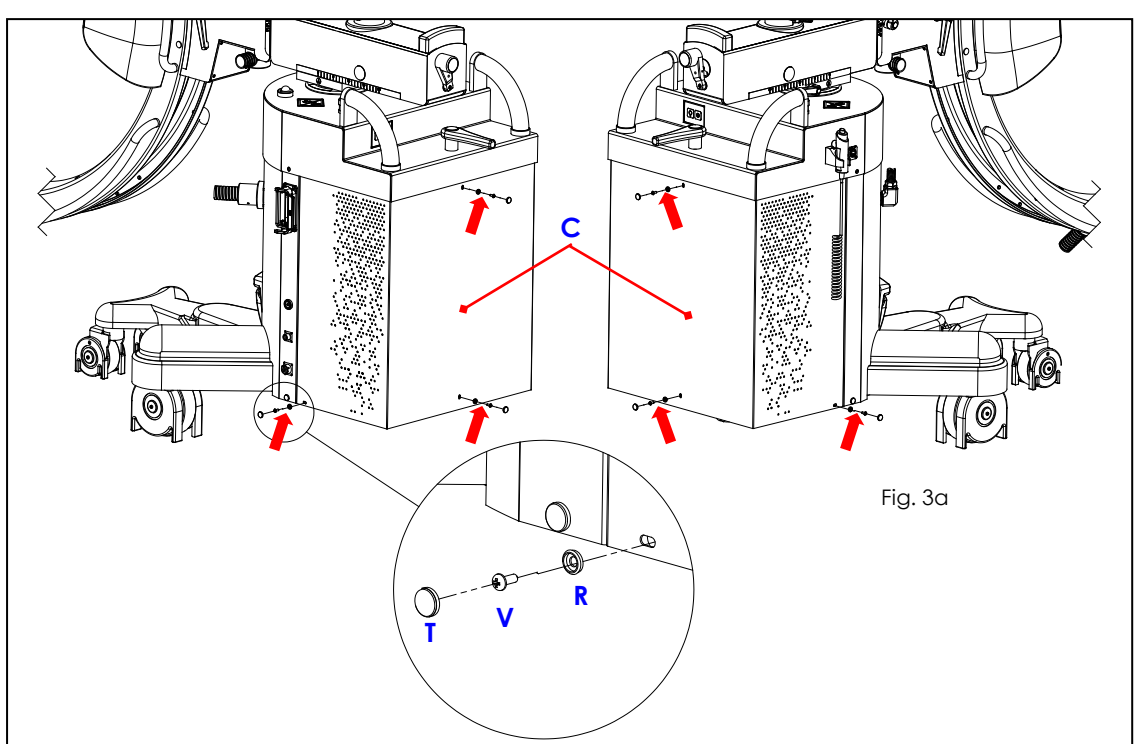

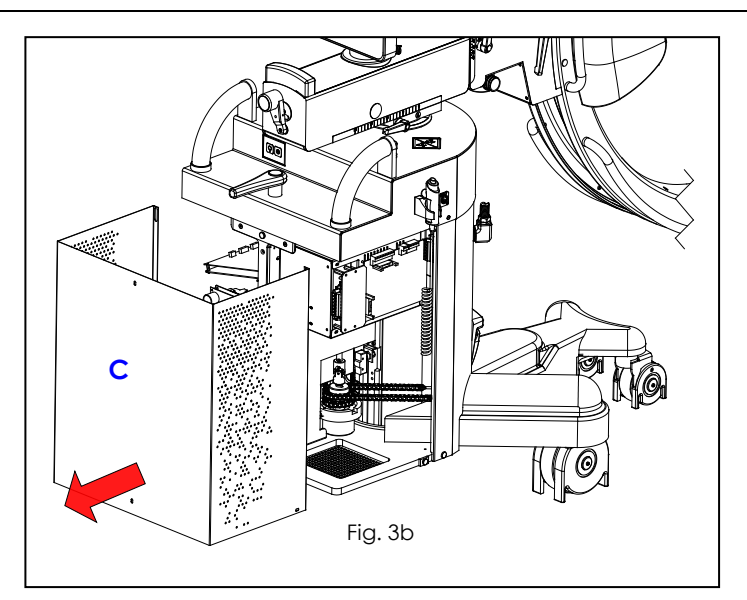

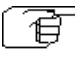

Repeat the steps above in reverse order to remount the cover of the stand.

## 5.2 FITTING / REMOVING THE X-RAY MONOBLOCK UNIT COMPONENTS

#### 5.2.1 X-RAY MONOBLOCK

Warning:

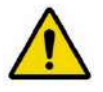

Before dismantling the X-ray monoblock, you <u>must</u> rotate the C-arm as shown in Fig.4a (with the FPD fully extended) and engage the brake (F) on the C-arm support, making sure that this stops the C-arm correctly.

You also need to place a wooden block under the stand (see Fig.4a) to prevent the equipment from toppling over when the X-ray monoblock is removed.

To remove the X-ray monoblock:

- Remove the X-ray monoblock cover (see paragraph 5.1.1 above).
- Disconnect the X-ray collimator connector.
- Remove the X-ray collimator (see paragraph 5.2.2 below).
- Remove the plate holding the collimator cone (see paragraph 5.2.2.1 Fig.5b below).
- Unscrew the 2 screws (V) and remove the plate (P).
- Disconnect the X-ray monoblock connectors.
- Remove the 7 nuts (D) and their spring washers (R) (see Fig.4b).
- Remove the X-ray monoblock.

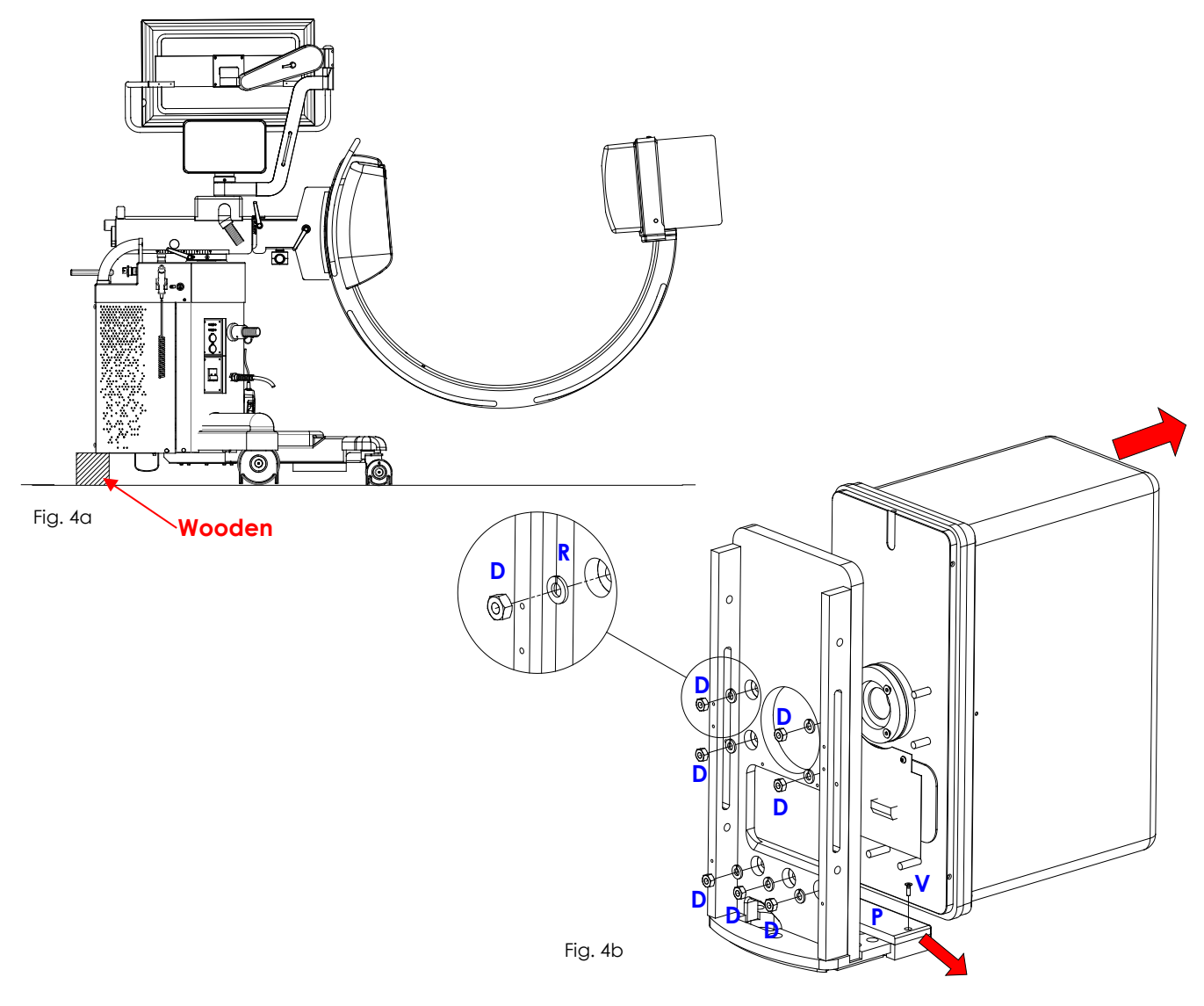

Repeat the above steps in reverse order to remount the X-ray monoblock. After replacing the monoblock, you must re-calibrate the X-ray generator (see Chapter 2.1 in Part 4).

f

# 5.2.2 X-RAY COLLIMATOR UNIT

## 5.2.2.1 X-RAY COLLIMATOR

To remove the X-ray collimator:

- Remove the X-ray monoblock cover (see paragraph 5.1.1 above).
- Remove the Dose Area Product meter if present (optional) (see paragraph 5.2.2.2 below).
- Disconnect the X-ray collimator cable.
- Unscrew the 3 screws (V1) and then remove the cover (C1) on the X-ray collimator (see Fig.5a).
- Loosen the 3 grub screws (G) (see Fig.5b) and extract the X-ray collimator (C2).

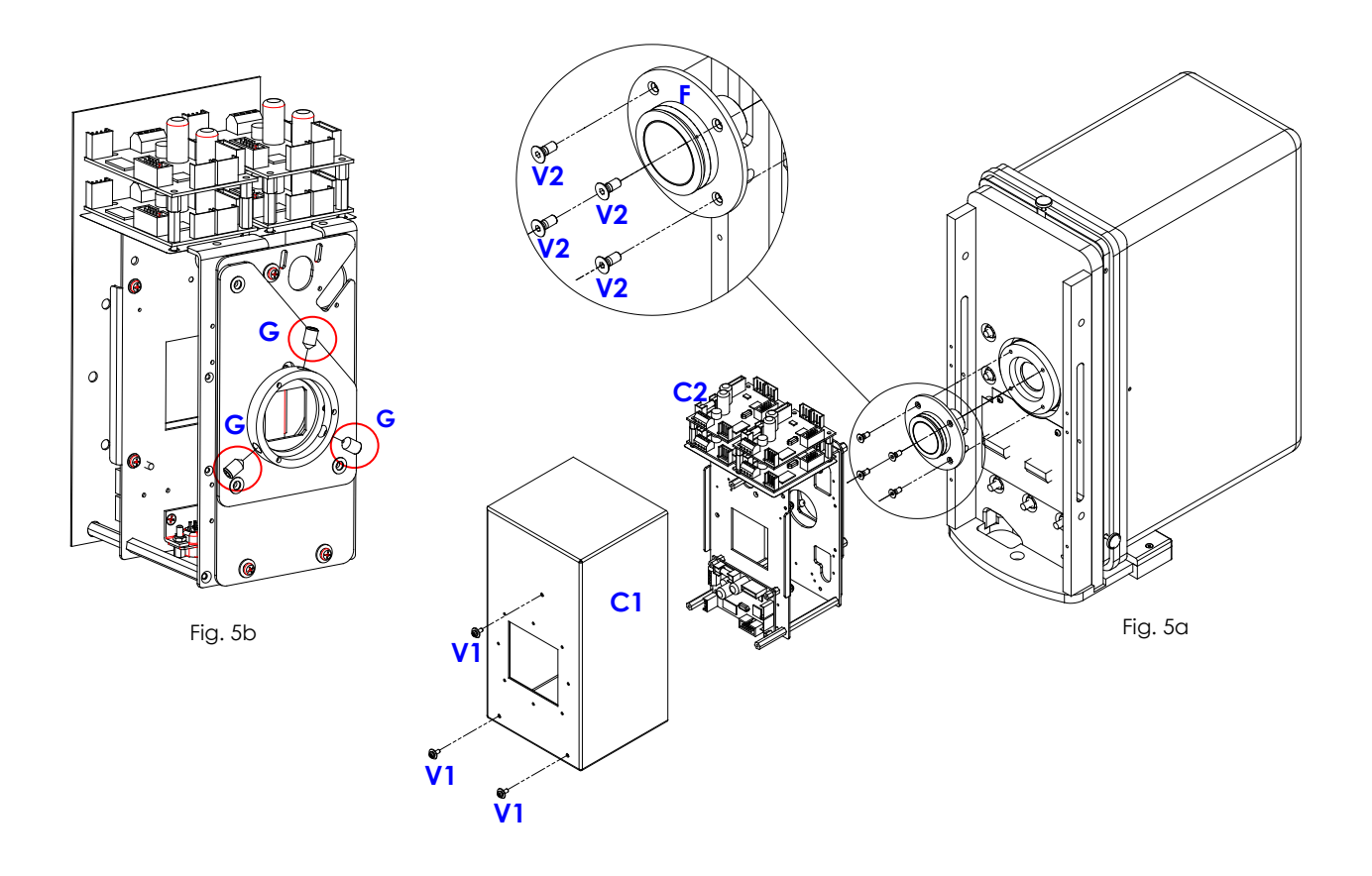

To remove the X-ray collimator cone (see Fig. 5a):

- Unscrew the 4 screws (V2).
- Remove the flange (F) holding the cone.
- Extract the cone from the flange.

Repeat the above steps in reverse order to remount the X-ray collimator.

**Note:** Check the centering of the X-ray collimator after re-mounting it (see Paragraph 3.3 in Part 4). You also need to check its calibration (see Chapter 2.2 in Part 4).

## 5.2.2.2 DOSE AREA PRODUCT METER (DAP)

To remove the DAP meter (optional):

- Remove the front cover on the X-ray monoblock (see paragraph 5.1.1 above).
- Disconnect the cable.
- Unscrew the 4 screws (V).
- Remove the support (S).
- Loosen the two grub screws (G).
- Extract the DAP (D).

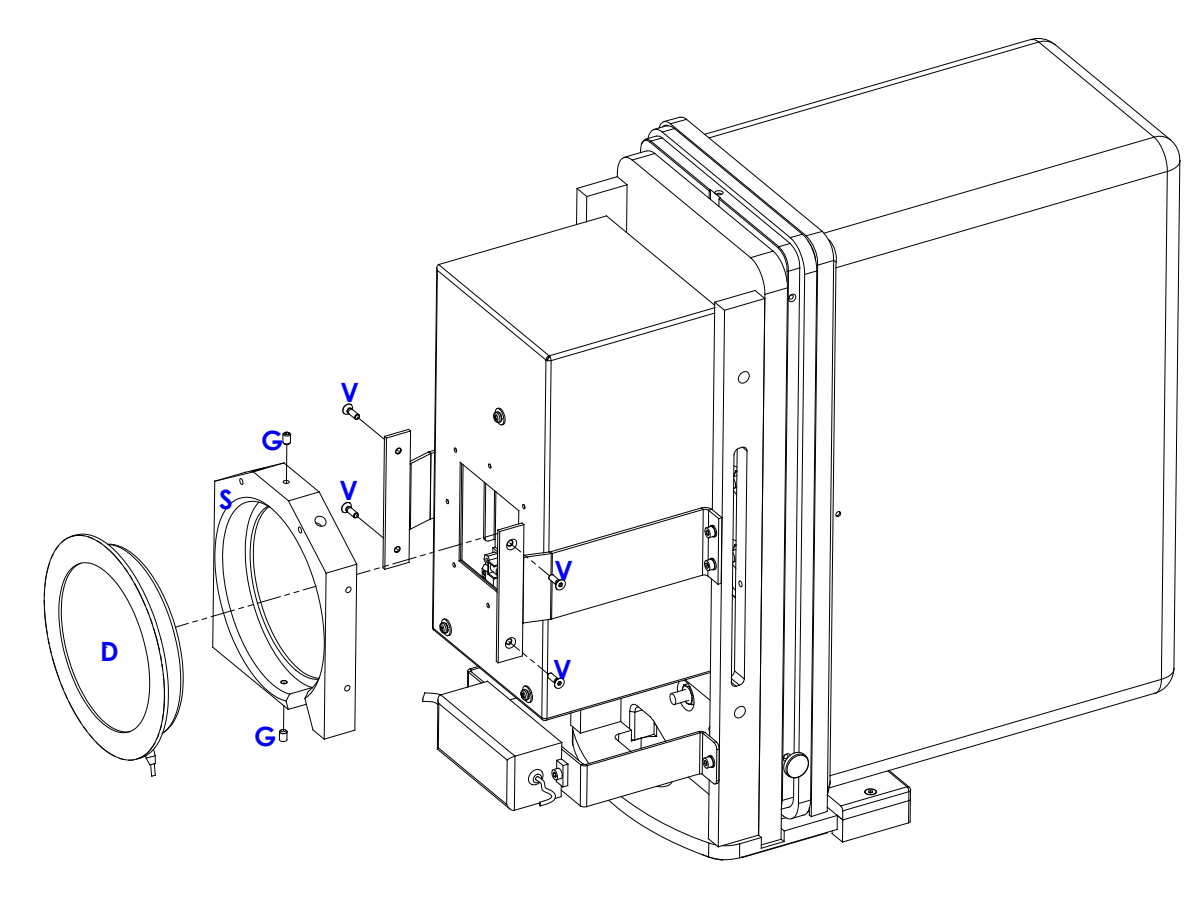

Fig. 6

Repeat the above steps in reverse order to remount the DAP. After replacing the DAP meter, you need to check the DAP reading (see paragraph 2.1.4.1 in Part 4).

Ì

## 5.3 FITTING / REMOVING THE FLAT PANEL DETECTOR (FPD) COMPONENTS

# 5.3.1 <u>FPD</u>

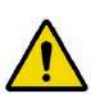

<u>Attention</u>: Before removing the FPD, you **must** rest the rear section of the stand on a suitable wooden block (Fig. 7a).

You **must** also rotate the C-arm so that the **X-ray monoblock rests** on a suitably strong support (Fig.7b).

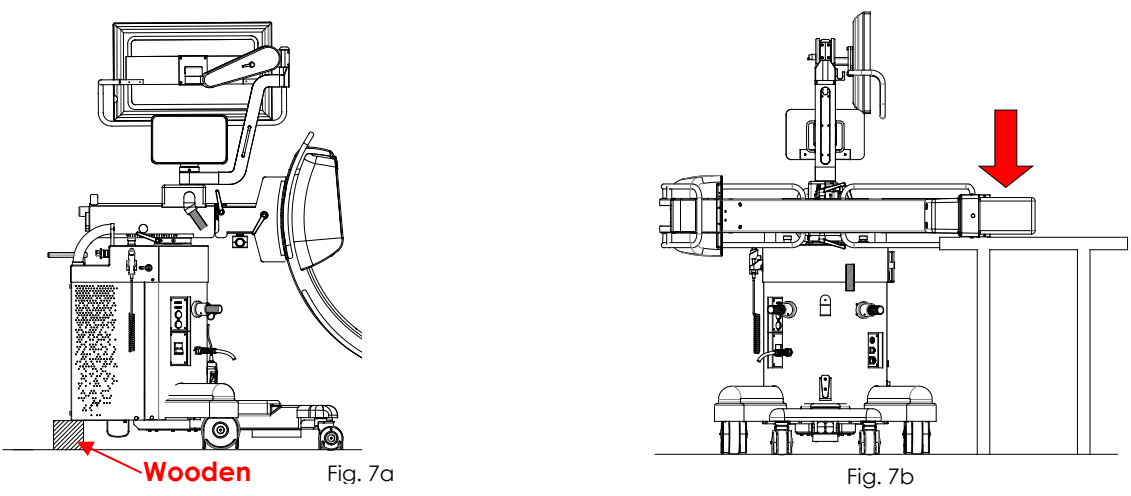

To remove the FPD (follow the same steps in reverse order to remount it, taking care not to damage any wiring):

- Remove the laser unit (see paragraph 5.3.2 below).
- Undo the 4 screws (V1) (Fig.7c) and then remove the counterweight (C) (Fig.7d).
- Disconnect all the cables.
- For 21x21 FPD version: undo the 3 screws (V2) and the 2 screws (V3) (one on either side), together with their washers (Fig.7e).

- For 30x30 FPD version: undo the 5 screws (V4) (Fig.7f) and the 2 screws (V5) (fig. 7g), together with their washers.

- Remove the FPD and its plate of support as shown in Fig.7e/ Fig. 7g). During this procedure, **maintain the FPD** in order to prevent accidental falls.
- Taking care not to damage any cables, undo the 6 screws (V6), the 4 screws (V7) and remove the FPD from the support plates (Fig.7h).

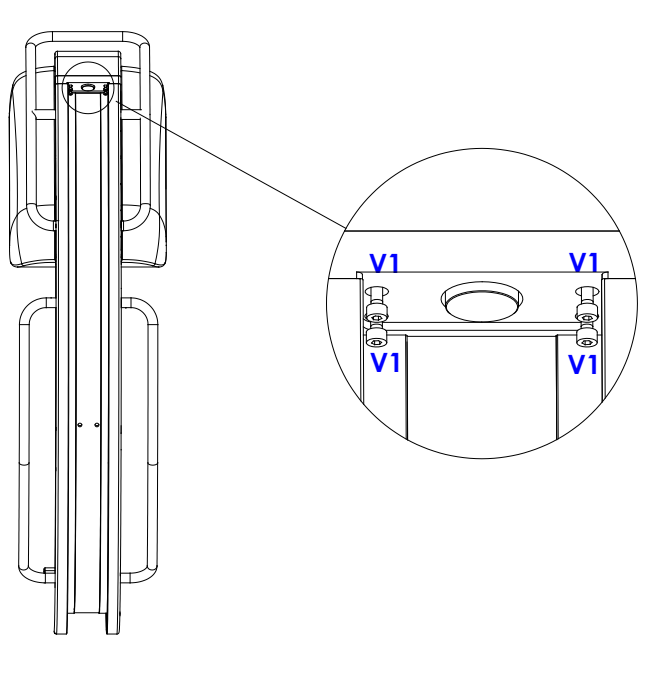

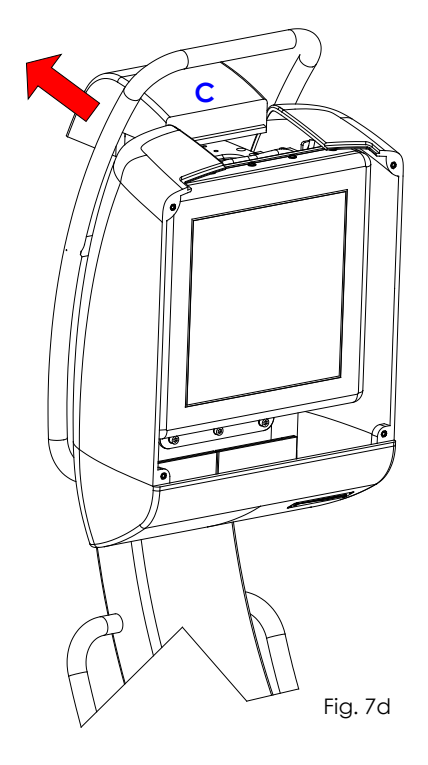

Fig. 7c

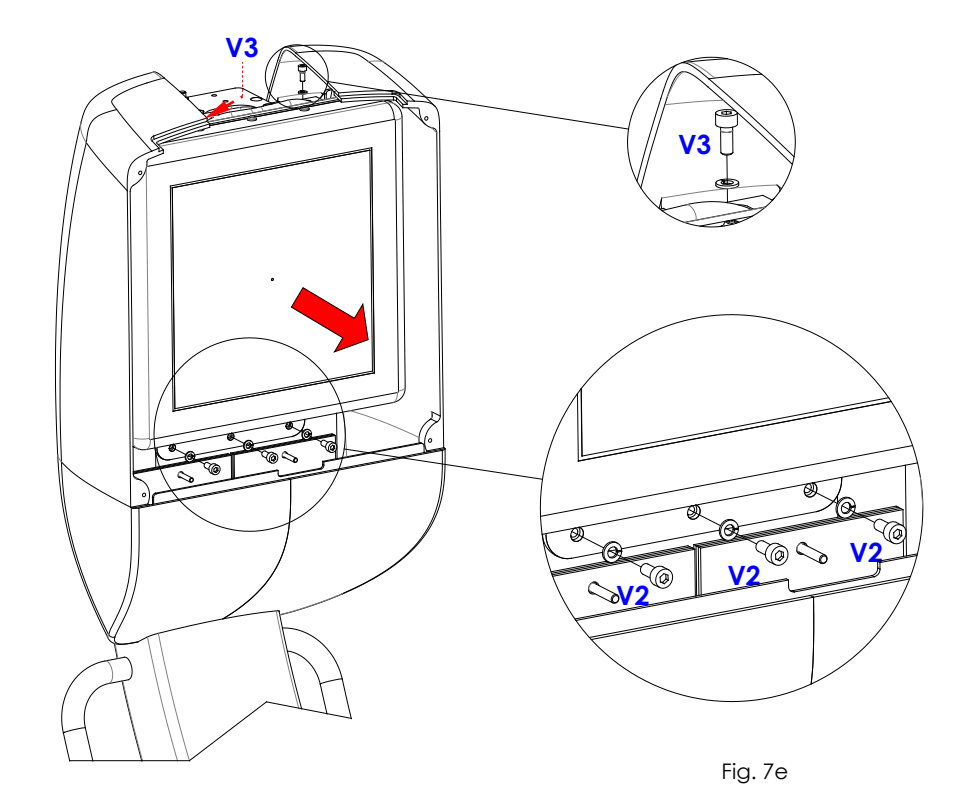

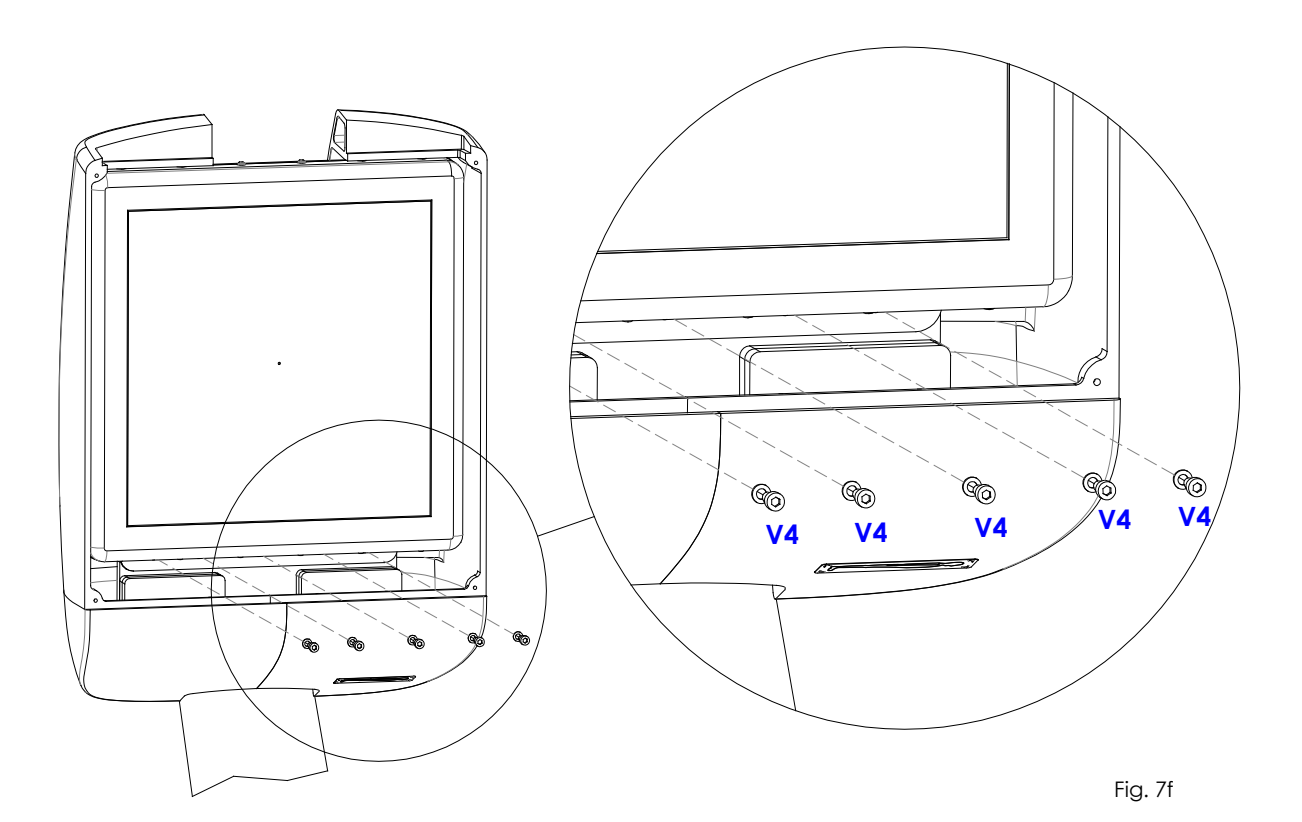

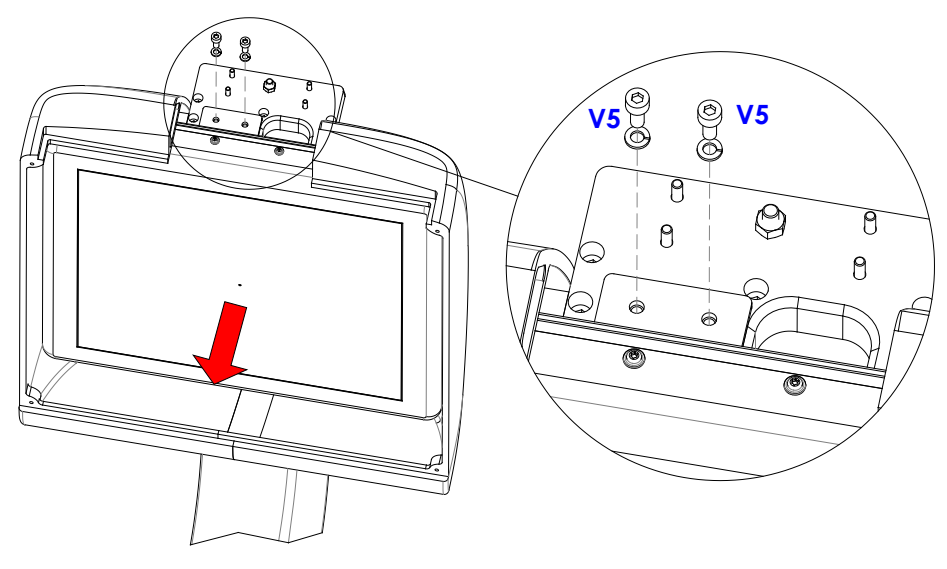

Fig. 7g

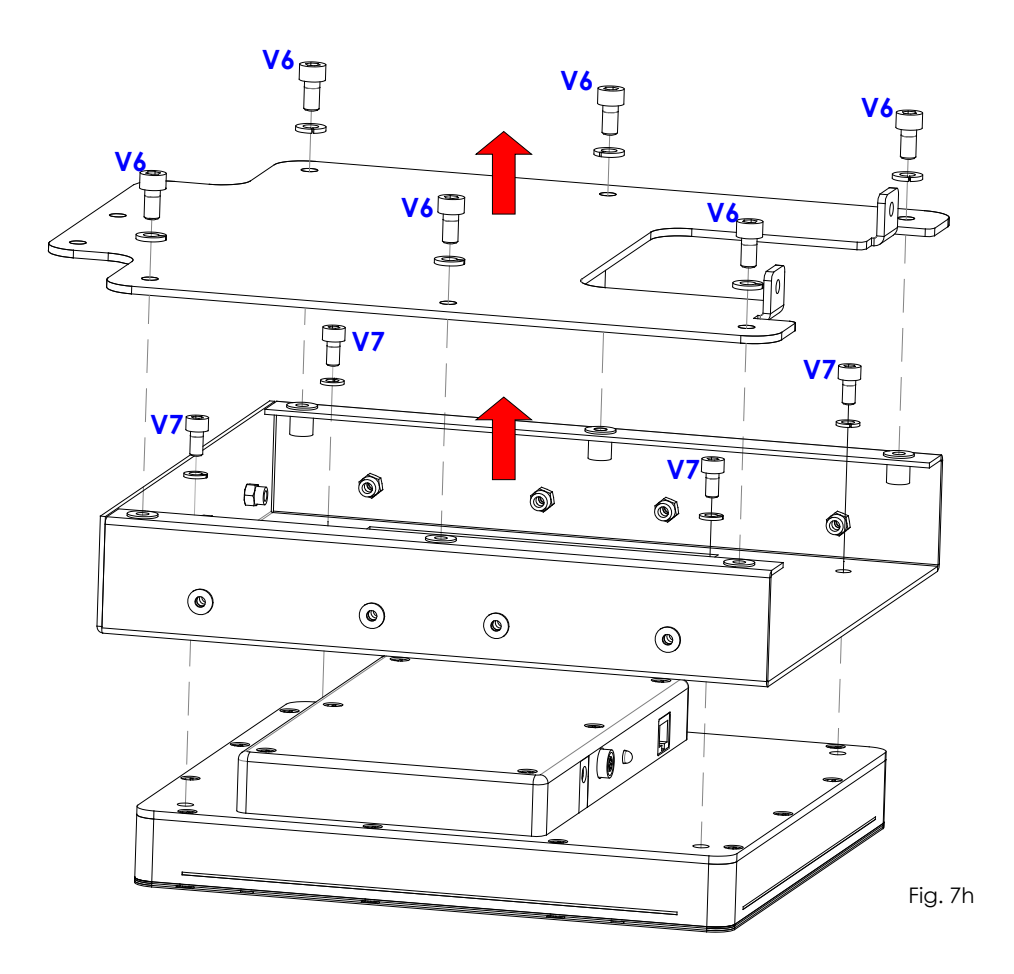

## 5.3.1.1 SF21 MODEL

After mechanically replacing the FPD, you need to perform the following configuration operations.

- 1) Connect a USB keyboard and USB mouse to the front of the equipment.
- 2) Switch the equipment on and then log onto the operating system as user Admin2 (see paragraph 5.3 in Part 2).
- 3) On your desktop, open the Isix Internal Setup application.

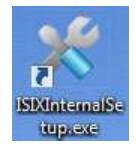

4) The following window will be displayed. In the Detector field, enter the Detector Serial Number (found in the attached documentation or on the serial number plate of the detector).

Now select the correct model: Thales 30x30 or Thales 21x21. Enable the Auto Offset option: the system will perform automatically the detector Offset calibration for fluoroscopy modes, without press the dedicated key on the Control Panel.

Press Set, close the program and restart the equipment.

| Serial Number:        | 01 001 74 15                         | Collimator Type:          | Asymmetrical - | Set |
|-----------------------|--------------------------------------|---------------------------|----------------|-----|
| Detector:             | THALES 30x30 - Set                   | Enable Active<br>Cooling: |                |     |
| Clear DSA parameter:  | Clear                                |                           |                |     |
| Clear RDSR parameter: | Clear                                |                           |                |     |
| Update PU License:    | Upload Licence                       |                           |                |     |
| Update Detector IP:   | 192.168.0.2<br>Update Detector<br>IP |                           |                |     |
| Monitor Configuration | Configure<br>Monitor                 |                           |                | ×   |

#### 5.3.1.2 SR21 AND SR30 MODELS

After mechanically replacing the FPD, you need to perform the following configuration operations.

- 1) Connect a USB keyboard and USB mouse to the front of the monitor unit.
- 2) Switch the equipment on and then log onto the operating system as user Admin2 (see paragraph 5.3 in Part 2).
- 3) Copy the content of the "**Receptor Installation Disc**" which is supplied with the detector on a PENDRIVE USB and connect it to one of the USB ports available on the motherboard of the video processor.

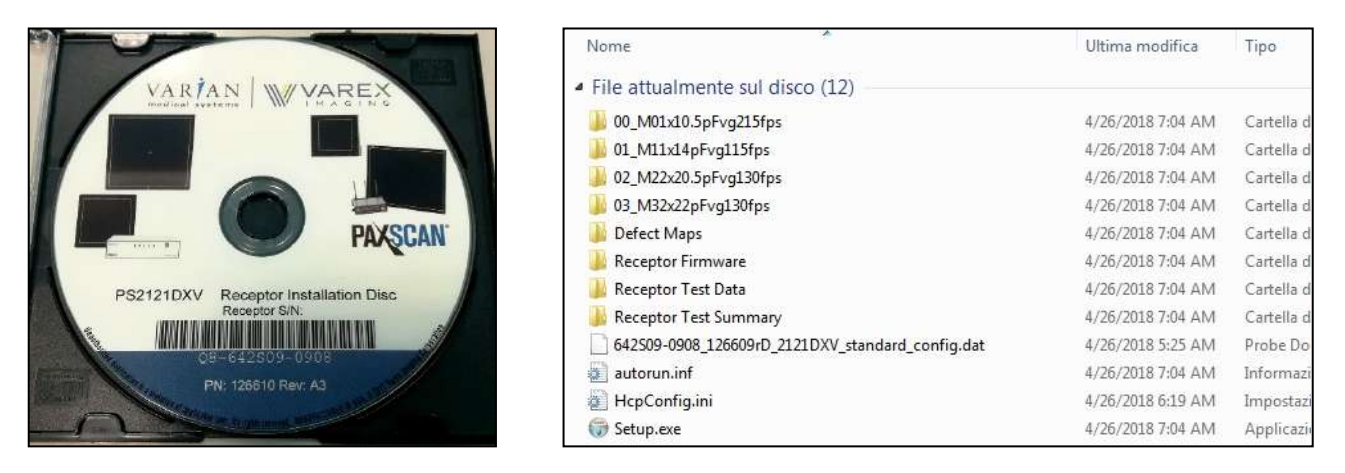

4) Launch the file **Setup.exe** and follow the installation procedure by clicking on **Next**:

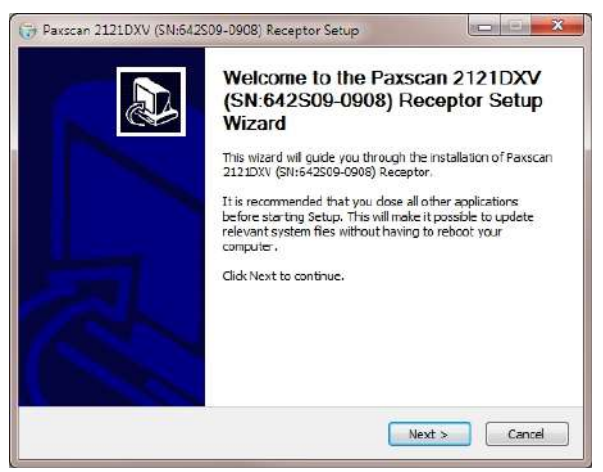

5) Select this same PENDRIVE as installation path:

| Paxscan 2121DXV (SN:6                                       | 642S09-D908) Receptor Setup                                                                                                    |
|-------------------------------------------------------------|----------------------------------------------------------------------------------------------------|
| VAREX                                                       | Choose Instell Location<br>Choose the folder in which to install Paxscan 2121DXV<br>(SN:542S09-0908) Receptor.                        |
| Setup will install Paxscan<br>install in a different folder | 2121DXV (SN:642S09-0908) Receptor in the following folder. To<br>, click Browse and select another folder. Click Install to start the |
| installation.                                               |                                                                                                    |
|                                                             |                                                                                                    |
| Destination Folder                                          |                                                                                                    |
| I:\IMAGERs                                                  | Browse                                                                                                    |
| Space required: 18.2MB                                      |                                                                                                    |
| Space available: 14.5G8                                     |                                                                                                    |
|                                                             |                                                                                                    |
| Nullcoft Install System v2.40                               |                                                                                                    |
| Nullco <sup>c</sup> t Install System v2.40                  | < Back Instal Cancel                                                                                                    |
6) Press Finish to finalize the procedure:

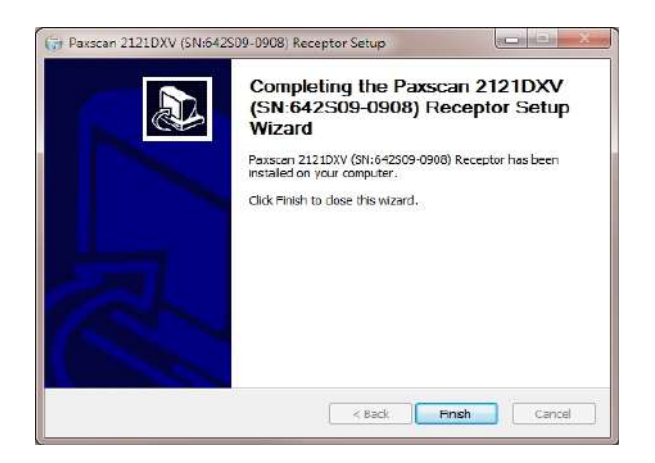

7) Access the folder: "**IMAGERs**" which has been created on the PENDRIVE and copy the folder with the FPD serial number

(e.g.: 642S09-0908) on the video processor to the archive disk on "D:\Varex"

| File Home S                            | hare View                          |                                     |               |               |                                        |                                     |                                                         |
|----------------------------------------|------------------------------------|-------------------------------------|---------------|---------------|----------------------------------------|-------------------------------------|---------------------------------------------------------|
| Pin to Quick Copy Par<br>access Clipbo | Cut<br>Copy path<br>Paste shortcut | Move Copy<br>to - Copy<br>to - Orga | Delete Rename | New<br>folder | New item ▼<br>T Easy access ▼<br>New   | Properties<br>Copen<br>Open<br>Open | Select all<br>Select none<br>Invert selection<br>Select |
| ← → ~ ↑ □,                             | SD64 (E:) > IMAGERs                | >                                   |               |               |                                        |                                     |                                                         |
|                                        |                                    | lame                                | ^             |               | Date modified                          | Туре                                | Size                                                    |
| 🖈 Quick access                         |                                    | 642509-0908                         |               |               | 5/17/2019 9:45 AM                      | File folder                         |                                                         |
| This PC                                |                                    |                                     |               |               |                                        |                                     |                                                         |
|                                        | Europe Branner                     |                                     |               |               |                                        |                                     |                                                         |
| Pin to Quick Copy Pa<br>access         | Cut<br>Copy path<br>Paste shortcut | Move<br>to -                        | Delete Rename | New<br>folder | Rew item ▼<br>1 Easy access ▼          | Properties                          | Select all<br>Select none<br>Invert selection           |
| Clipb                                  | This DC as a subject (             | Orga                                | anize         |               | New                                    | Open                                | Select                                                  |
| ← → · ↑ <mark> </mark>                 | Inis PC → arcnives (I              | );) > varex >                       |               |               | 5 . X. I                               | 12                                  | 1.2                                                     |
| 🖈 Quick access                         |                                    | 642S09-0908                         |               |               | 5/17/2019 11:53 A<br>5/17/2019 11:06 A | M File folder                       | Size                                                    |
| 3D Objects                             |                                    |                                     |               |               |                                        |                                     |                                                         |

8) Launch the setup application (ISIX Internal Setup) which is on the desktop and enter the password "breatheme":

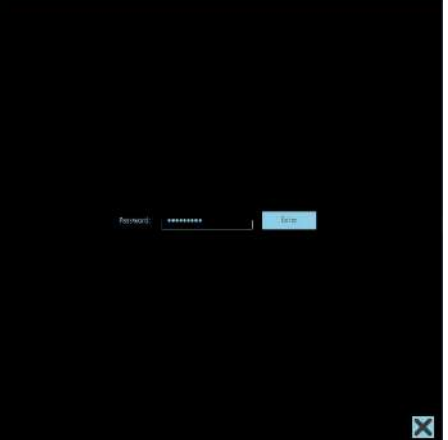

9) Check the serial number of the equipment and if necessary, modify it by entering the correct number and press the first key SET.

| Select the detector type you wish to install | (e.g.: VAREX PaxScan 2121DXV), | enter its serial | number (e.g.: |
|----------------------------------------------|--------------------------------|------------------|---------------|
| 642S09-0908) and press the 2nd key SET.      |                                |                  |               |

| Serial Number:       | 01 001 95 18                           |
|----------------------|----------------------------------------|
| Detector             | 642509-0908<br>VAREX PaxScan 2121DXV - |
| Clear DSA parameter  | Clear                                  |
| Clear RDSR parameter | Clear                                  |
| Update PU License    | Upload Licence                         |
| Update Detector IP   | Update Detector                        |

10) Once the following indication will be shown: "DB files updated correctly, restart the machine" you can close the setup application and you will need to proceed with the calibration of the detector as described in PART 4, para. 3 of the present manual.

# 5.3.2 LASER / ANTI SCATTERED GRID UNIT

To remove the laser / grid unit:

- Unscrew the 4 screws (V).
- Remove the panel (P) in the direction shown by the arrow in Fig.8.
- Disconnect the laser cables and the anti-scattered grid cables so that you can detach the panel (P).

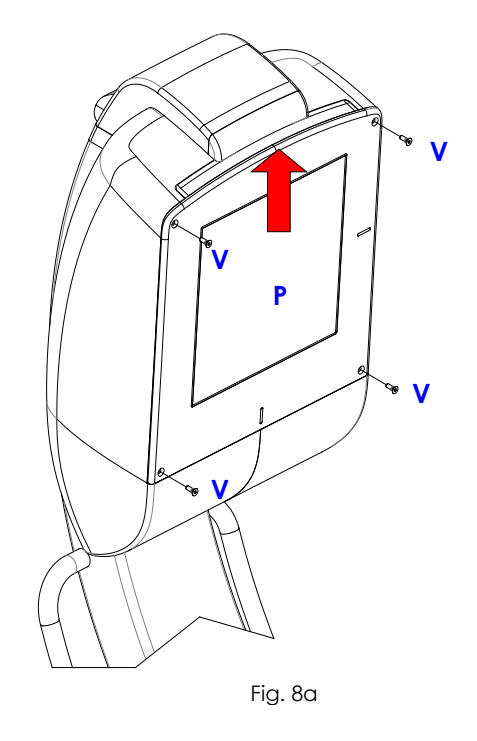

Repeat the above steps in reverse order to remount the unit.

Ì

# 5.4 FITTING / REMOVING THE STAND COMPONENTS

# 5.4.1 PARKING BRAKES

If the braking system should fail, check the state of the brake pads "P" on the 2 side wheels. If necessary, follow the steps below to replace the pads:

- Remove the cover on the leg of the stand (see paragraph 5.4.2 below).
- Raise the leg slightly so you can place a block of wood under this, lifting the wheel from the ground (at least 2 men should be used to do this).
- Remove the 2 screws (V) and their washers (R) fixing the hub caps (C); then remove the covers.
- Remove the nut (D) and extract the pin (P) from the wheel.
- Extract the wheel (A).
- Extract the pin (S) fixing the pad (B) and then remove the pad itself.
- Insert a new pad and then repeat the above steps in reverse order.

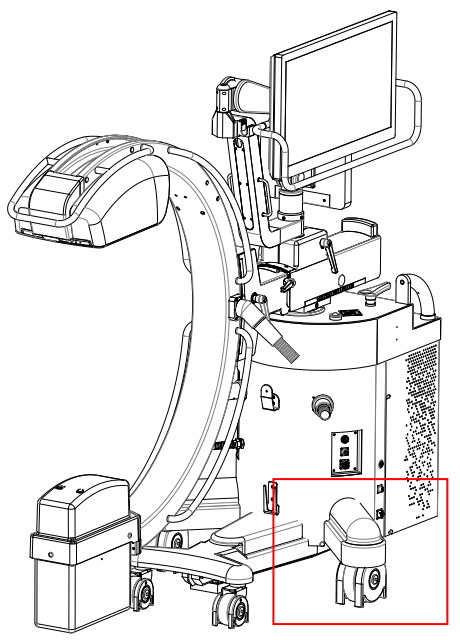

Fig. 9a

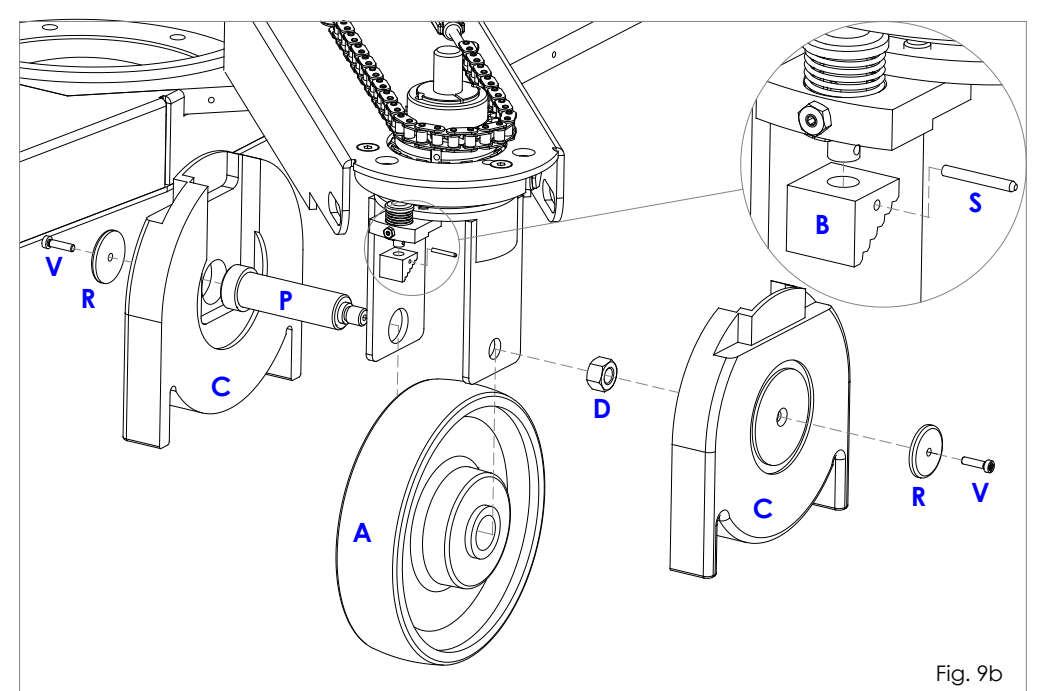

## 5.4.2 STAND WHEEL ROTATION CHAINS

- a) <u>To restore the correct tension of the lower chains</u> responsible for rotating the rear wheels: Carry out the following operations:
- Remove the cover on the leg (C2) by unscrewing the knob (M) and their washers (under the leg).

For better access to tie-rods (T), you can also remove the rear stand cover (C1) (see paragraph 5.1.3 above).

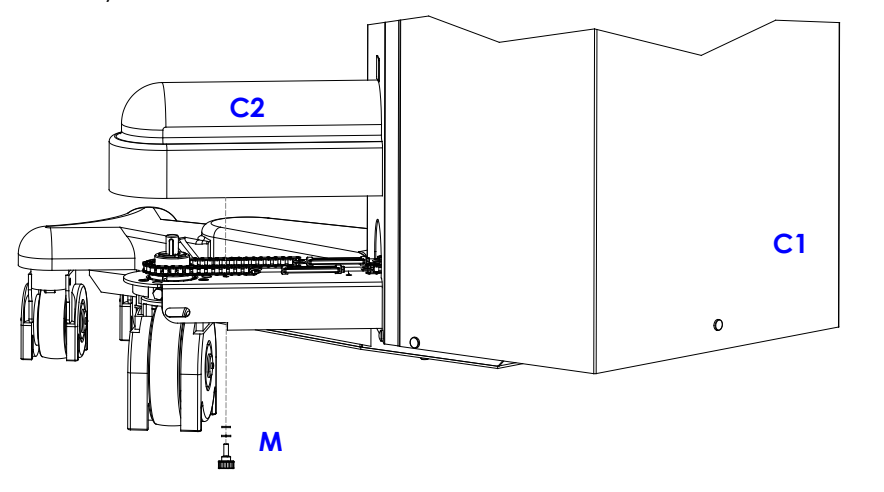

• Loosen the counter-nut (D) and tension the chain using tie-rod (T).

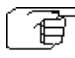

<u>Attention</u>: To avoid altering the direction of the wheels, you should repeat this operation symmetrically on both tie-rods.

- Tighten the counter-nut (D).
- Check the movement of the chain by using the steering handle on the console.
- Finally, reinstall the stand cover and leg covers.

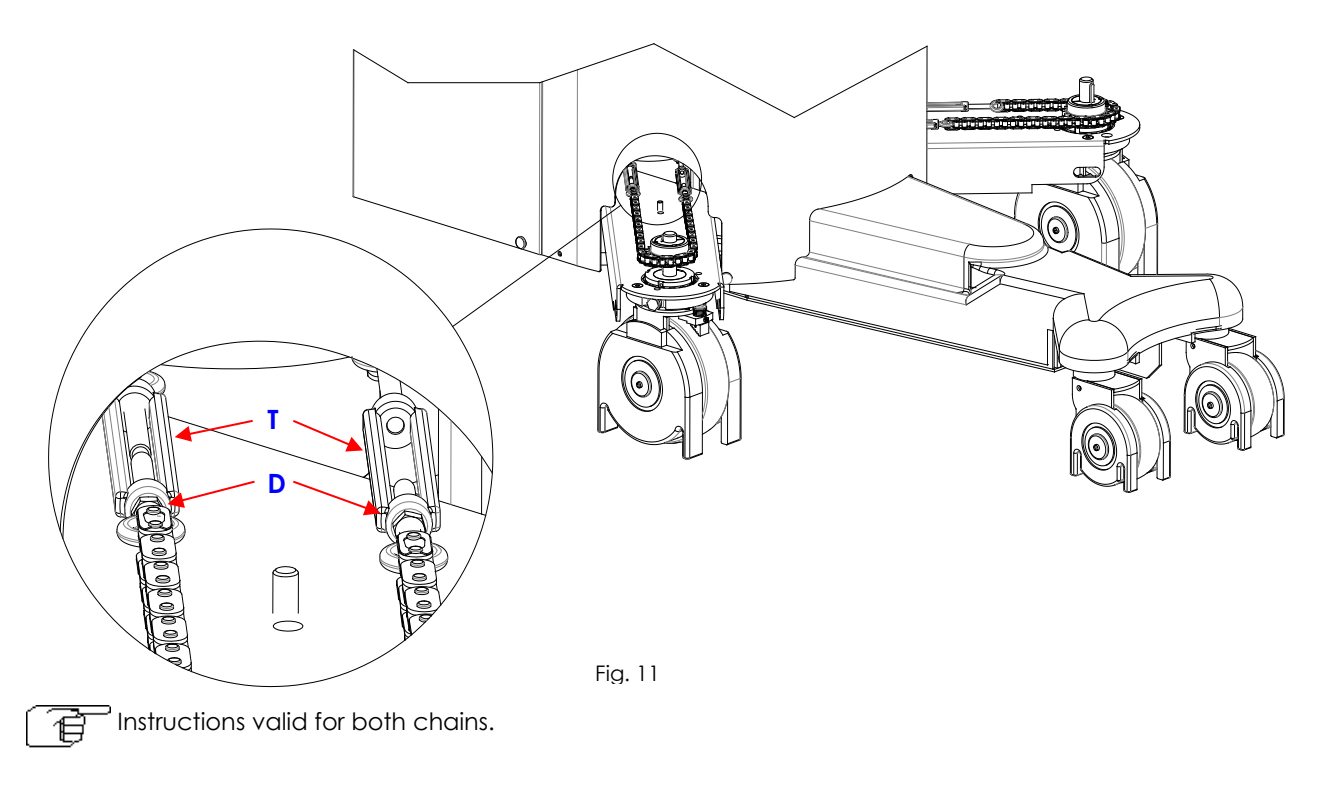

Fig.10

b) To remove and replace the upper chain responsible for rotating the wheels, carry out the following operations:

- Remove the rear cover on the stand (see paragraph 5.1.3 above).
- Unscrew the tie-rod (T) and extract the chain to be replaced.
- Insert the new chain, connect it to the tie-rod and tighten to get the right tension.
- Check the system works correctly using steering knob (M).
- Reinstall the cover.

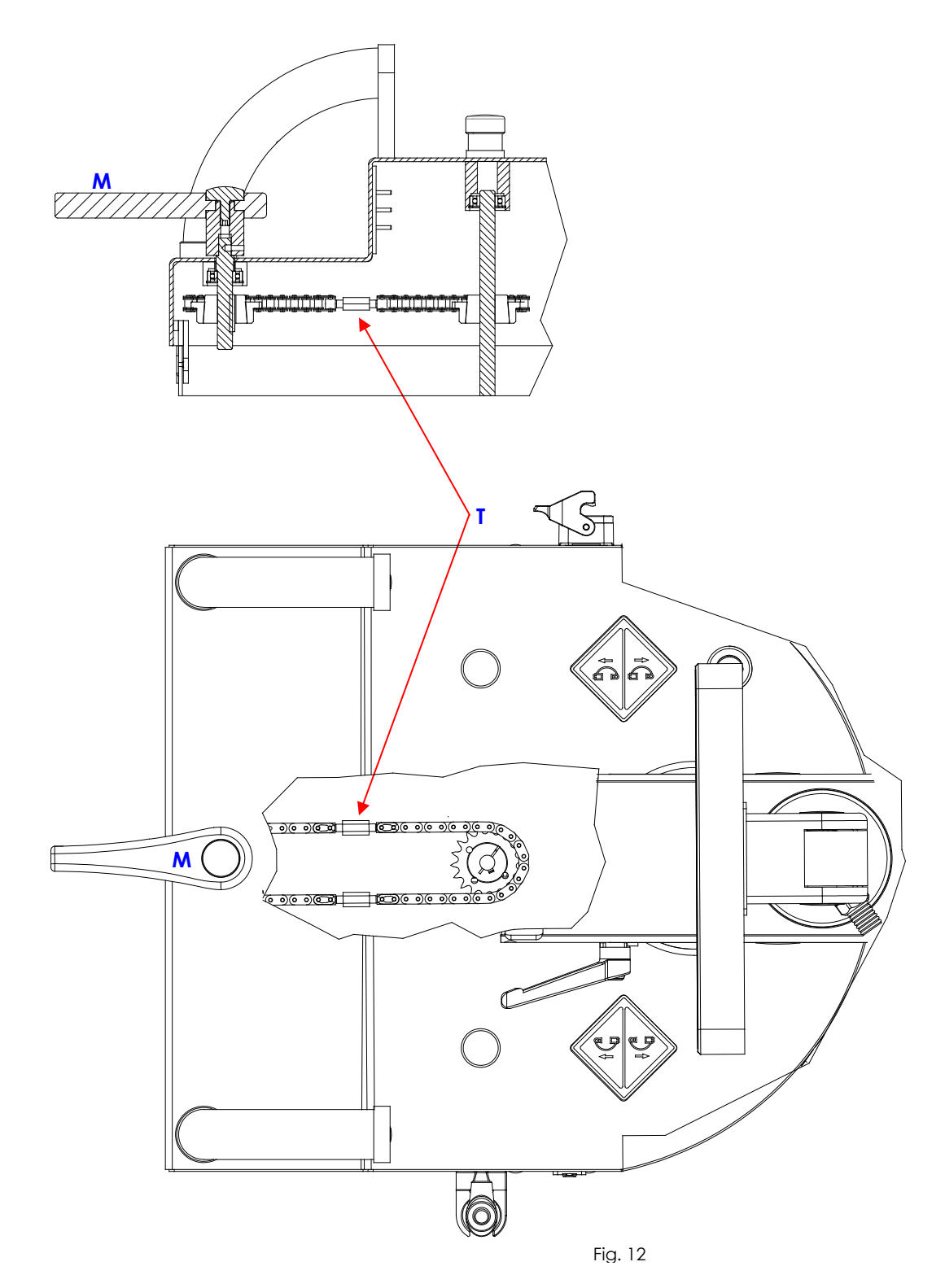

# 5.4.3 ADJUSTING THE C-ARM BEARINGS

• If the C-arm does not move smoothly, you need to adjust the trolley bearings: Remove the 8 plugs (T), using a small flat screw-driver in order to access the lateral and front bearings through the holes (F1), (F2), (F3) and (F4).

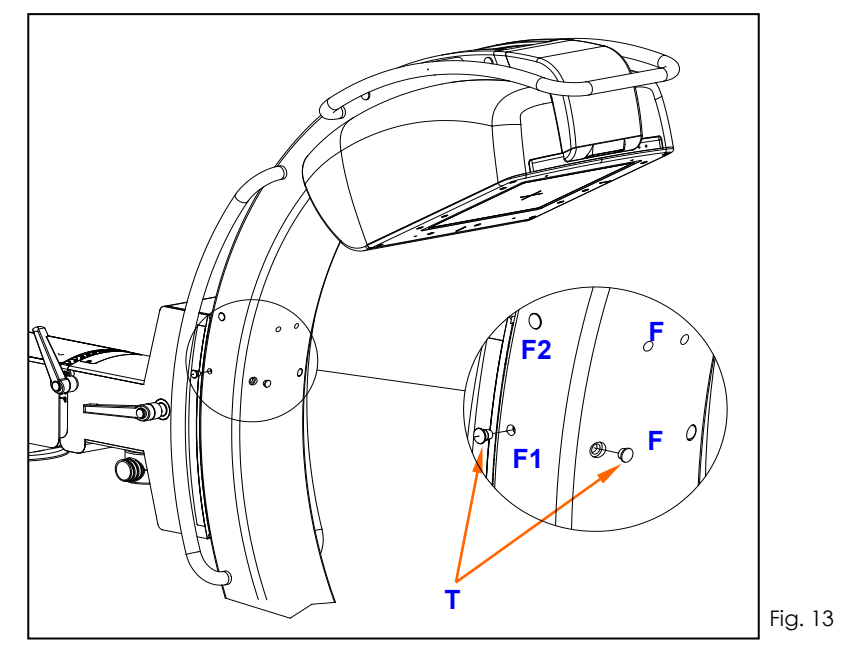

a) Adjusting the front bearings "C1":

- Take the C-arm to the position shown in Fig.14 in order to align one of the holes (F4) with the eccentric pin on one of the bearings (C1), while the holes (F1) are lined up with the grub screws locking the pins.
- Using a 2.5 mm Allen key in the hole (F1), loosen the grub screw (G1) on the eccentric pin (P1). Adjust the play of the bearing by using a 5 mm Allen key in the hole (F4).
- Fix the position of the bearing by tightening the grub screw (G1).

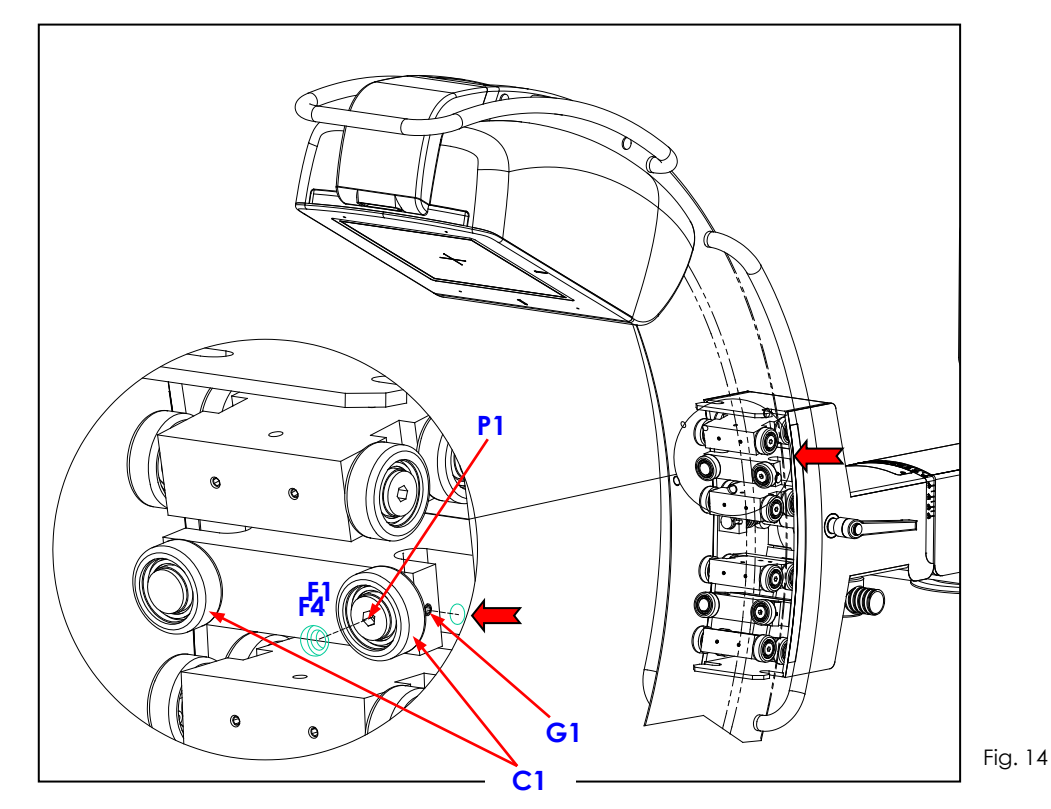

- b) Adjusting the front bearings "C2":
- Take the C-arm to the position shown in Fig.15 in order to align one of the holes (F4) with the eccentric pin on one of the bearings (C2).
- Adjust the play as explained above for bearings (C1).

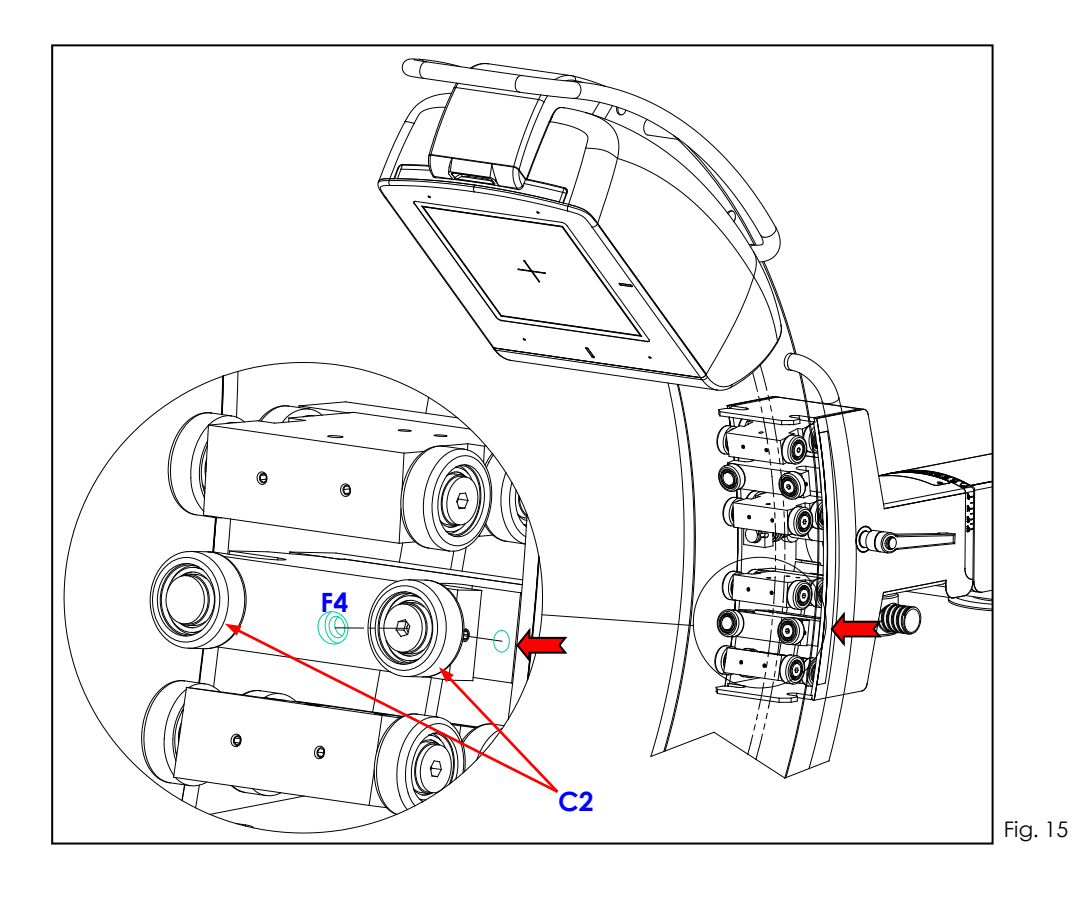

- c) Adjusting the lateral bearings "C3":
- Take the C-arm to the position shown in Fig.16a in order to align the hole (F2) with the eccentric pin on the bearing (C3), while the holes (F3) are lined up with the grub screws (G3) locking the pins.
- Using a 2.5 mm Allen key in the hole (F3), loosen the grub screw (G3) on the eccentric pin (P3). Adjust the play of the bearing by using a 5 mm Allen key in the hole (F2).
- Fix the position of the bearing by tightening the grub screw (G3).

Note: Repeat for both the bearings (C3)

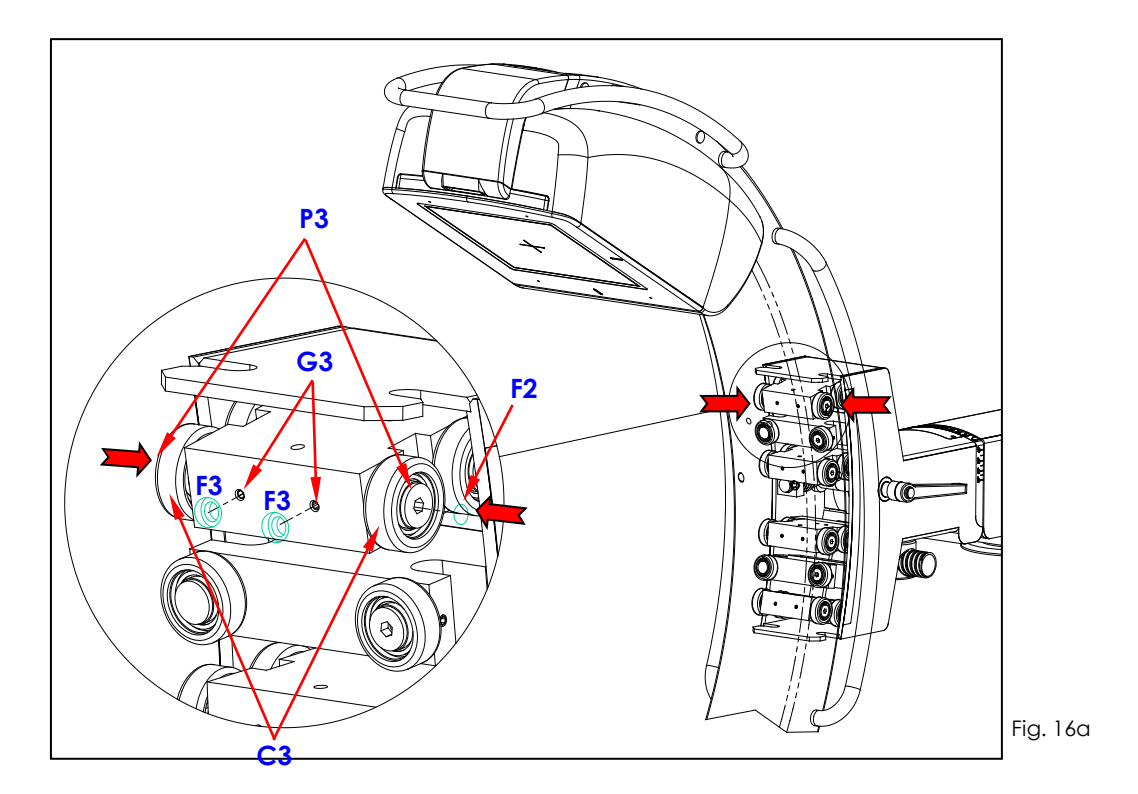

d) Repeat the steps in part c) above for all the other pairs of bearings (C4), (C5) and (C6) (see Fig.16b).

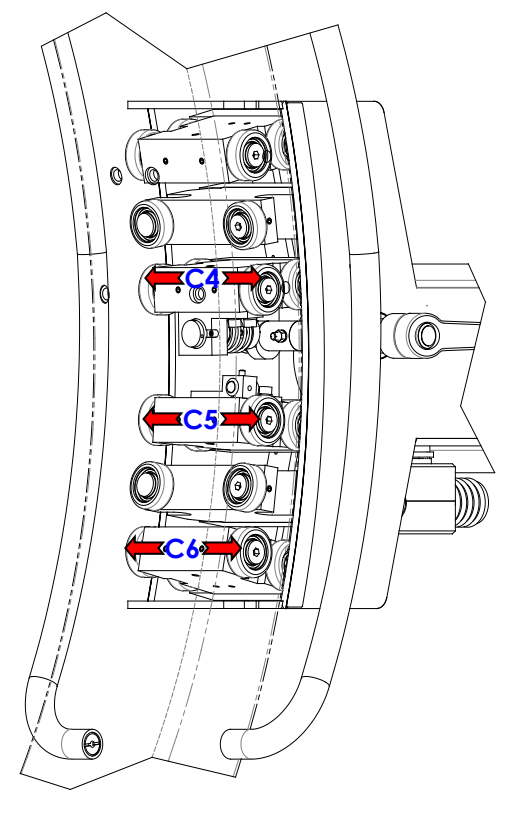

Fig. 16b

## 5.4.4 <u>REPLACING THE VIDEO PROCESSOR</u>

• Remove the stand cover (see paragraph 5.1.3 of the present chapter).

Replace the video processor (A) as follows:

- Disconnect the cables connected video processor.
- Unscrew the 3 screws and the associated washers (V).

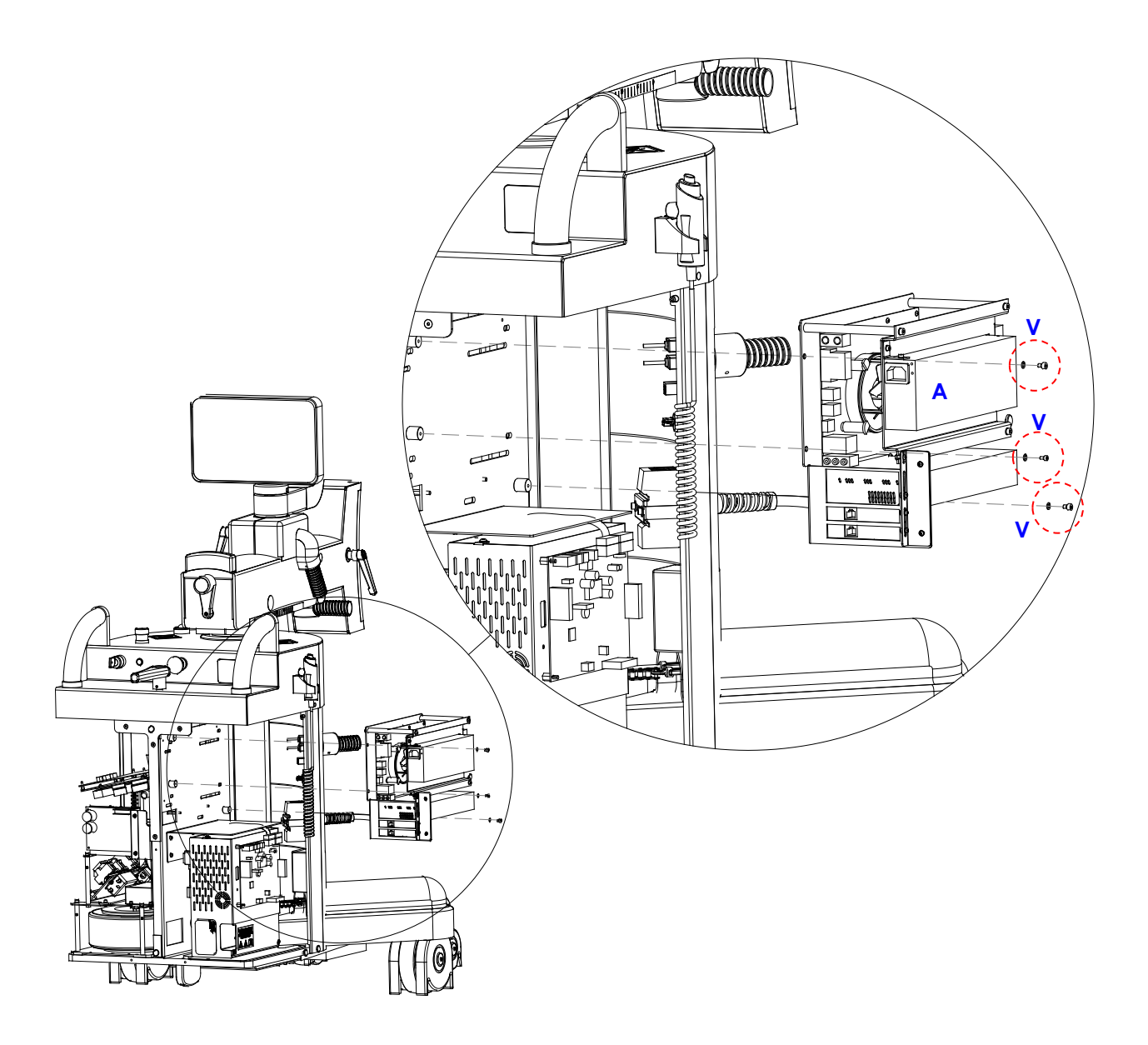

# 5.4.5 REPLACING BOARDS CTBK-HW AND ASAC 01

• Remove the cover on the stand (see paragraph 5.1.3 above).

To replace board CTBK-HW (A):

- Disconnect the cables connected to the board.
- Undo the 7 screws (V1).

To replace board ASAC 01 (B):

- Disconnect the cables connected to the board.
- Undo the 4 screws (V2).

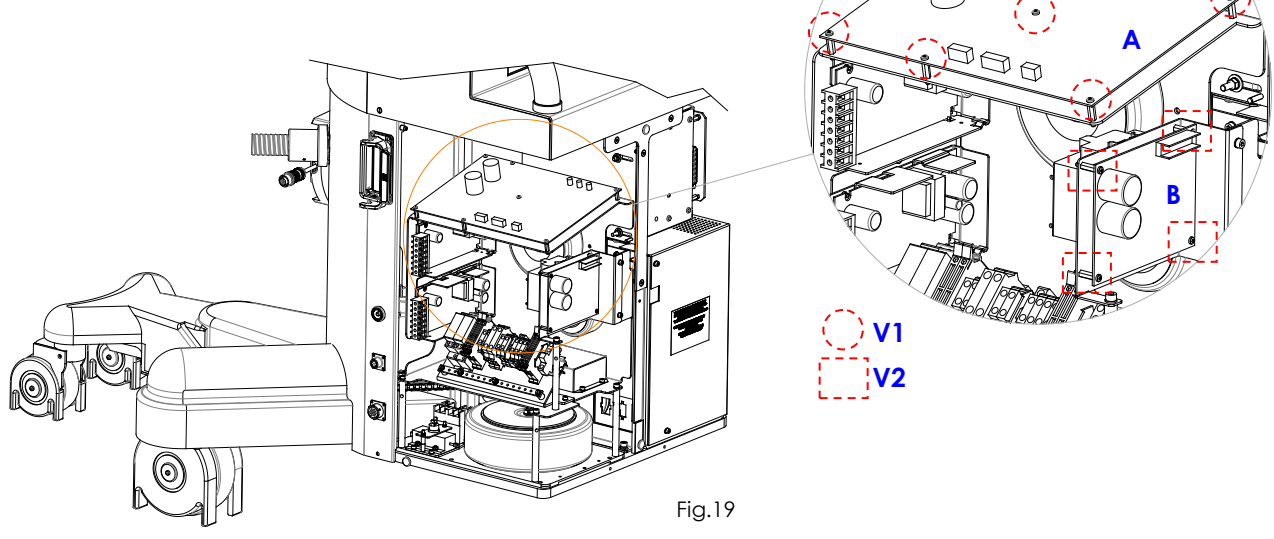

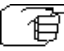

Ħ

Follow the above steps in reverse order to remount the boards.

**Note:** After replacing board ASAC 01, check the up/down speed of column and the max limits.

000

# 5.4.6 <u>REPLACING THE CONTROL PANEL (PC PANEL)</u>

To remove the control panel:

- Undo the 2 screws (V1) and remove the rear cover (A).
- Disconnect all the cables.
- Undo the 4 screws (V2) and extract the control panel (B).

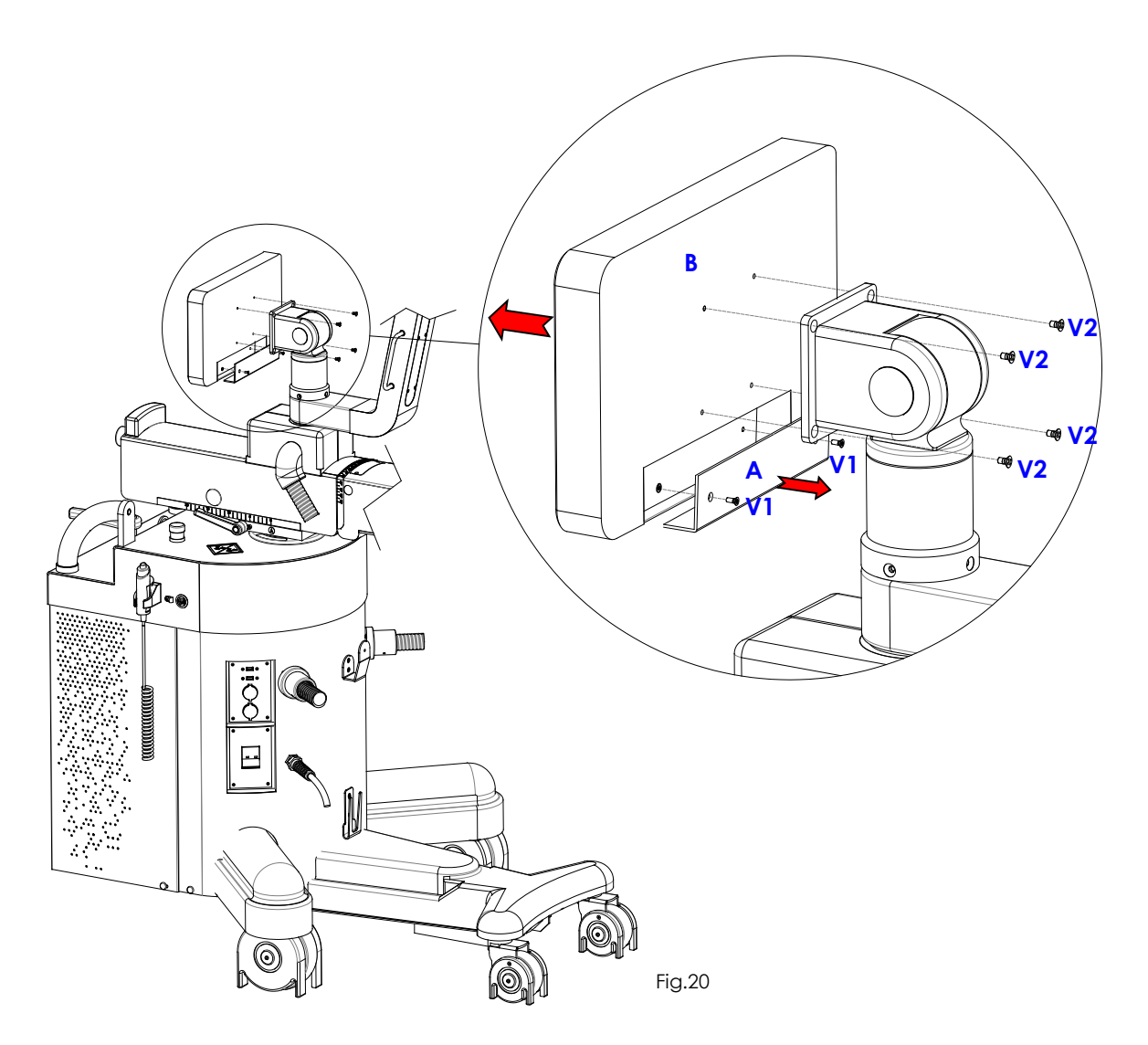

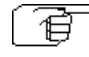

Ê

Repeat the above steps in reverse order to remount the Control Panel.

Make sure that the software release (SystemA DRF) installed on the new control panel is the same as that used on the video processor. If not, you will need to upgrade the software, as described in Part 5, paragraph 2.4.2 of this manual.

# 5.4.7 <u>REPLACING THE INVERTER</u>

• Remove the stand cover (see paragraph 5.1.3 of the present chapter).

Remove the inverter (A) as follows:

- Disconnect the cables connected to the inverter.
- Unscrew the 2 screw (V1) fixing the inverter plate (A) to the stand.
- Unscrew the 4 screws (V2) fixing the inverter (B) to the plate (A).

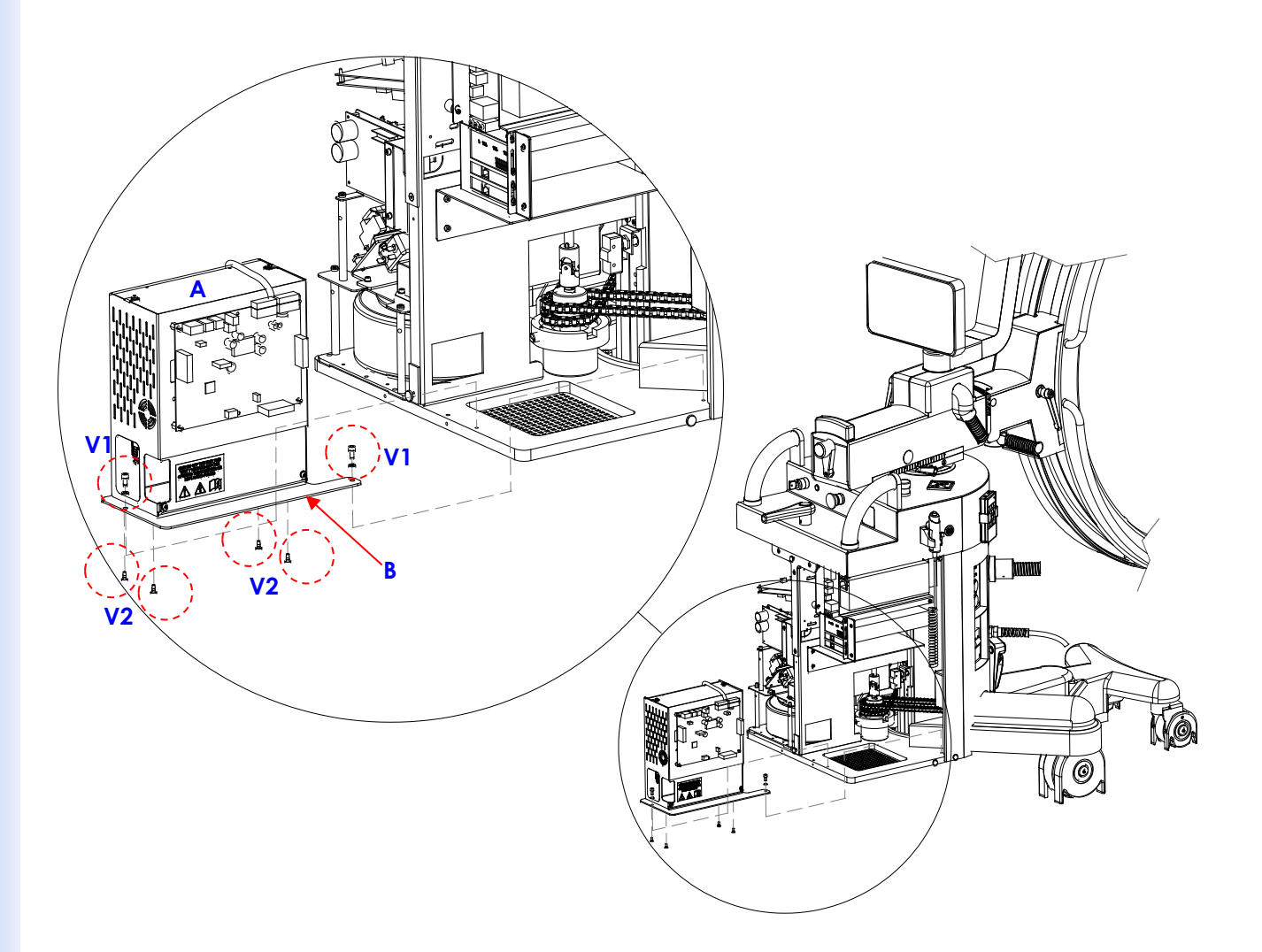

### 5.4.8 REPLACING THE MAIN POWER CABLE

The main power cable may become worn or damaged with use, with evident signs of cuts or scratches. Only <u>authorized technical service personnel</u> are permitted to replace this should the need arise.

Cable characteristics are:

- Length 8m
  - Form 2 conductors (blue or brown) + earth (yellow/green) cross-section 3 x 2.5mm<sup>2</sup>
- Sheath color Grey
- Outside diameter 10mm
- Mix PVC

The new cable must be requested directly from the manufacturer, indicating code cod. 550 95 005.

Follow these steps to ensure that the new cable is correctly connected and fixed:

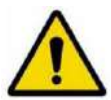

# Switch the EM equipment off and unplug from the mains.

- Access the interior of the stand by removing the cover as described in para. 5.1.3.
- Unscrew the 2 screws that fix the inverter plate to the stand (see previous paragraph) so that the inverter can be taken out without needing to disconnect the cables and in order to access the remote switch.
- Remove the screw (V1) fixing the blue eyelet terminal of the ground conductor (yellow/green wire) from the power supply cable on the main grounding terminal GP1:

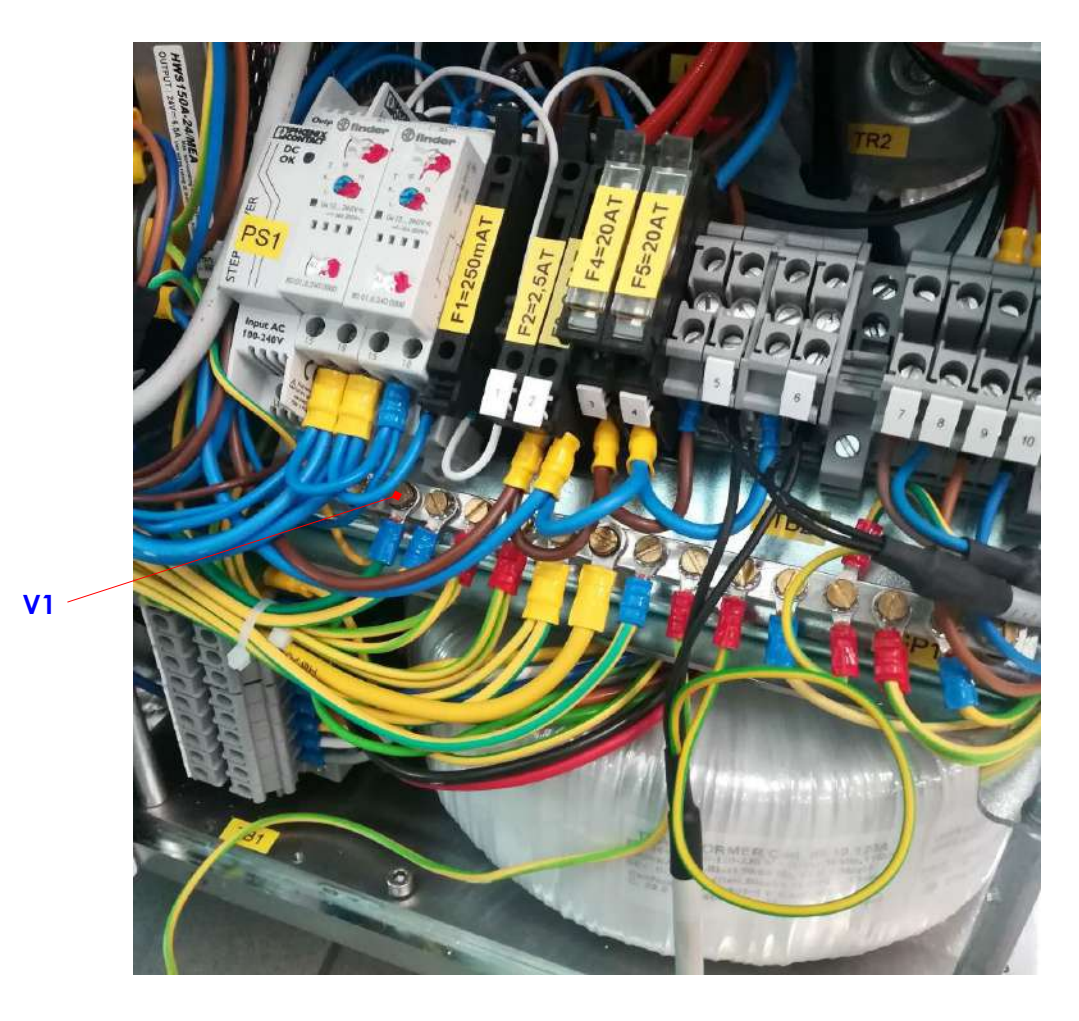

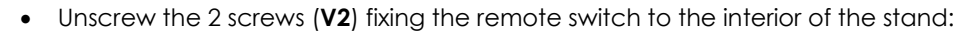

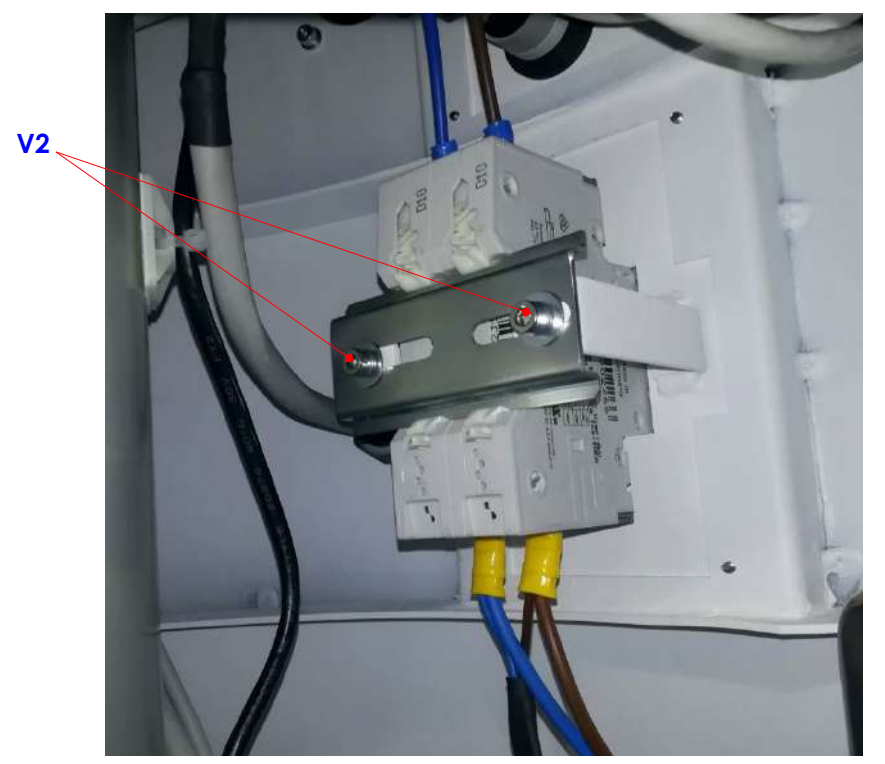

• Loosen the 2 screws (V3) and remove the 2 blue terminals (P) of the 2 power wires (blue and brown wires):

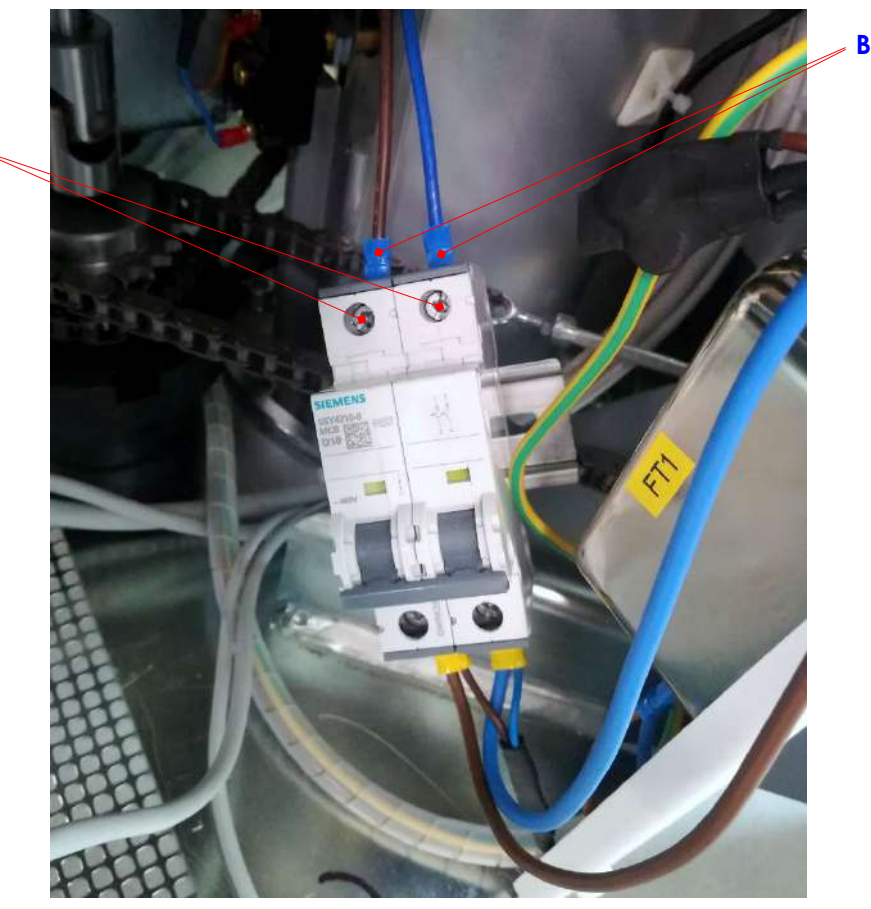

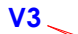

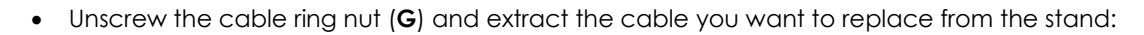

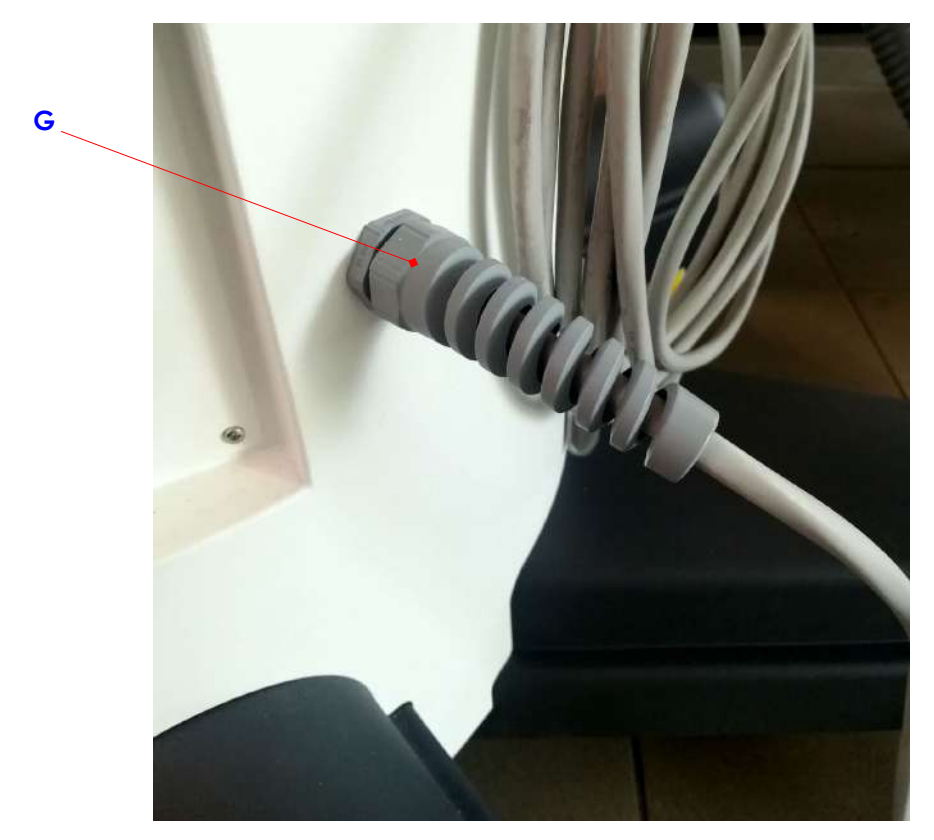

• Repeat the above steps in the reverse order to fit and secure the new original cable **cod. 550 95 005** supplied by the manufacturer.

# 6 <u>ANNEXES</u>

#### 6.1 CREATING A BACK-UP DISK FOR THE VIDEO PROCESSOR

We recommend creating a backup (image file) of the video processor system hard disk after every important software upgrade or after changes to the system settings (e.g. DICOM settings, network settings).

#### The video processor has two hard disks:

The **System (C:)** disk contains the files for the operating system and the installed applications. Furthermore, it contains the calibration files for:

- X-ray generator
- X-ray collimator

The Archives (D:) disk contains the database which holds:

- Patient data
- DICOM settings
- Exam settings
- Acquired images

The USB pen drive on which the backup must be stored is found inside the stand, attached to the video processor group (see next photo).

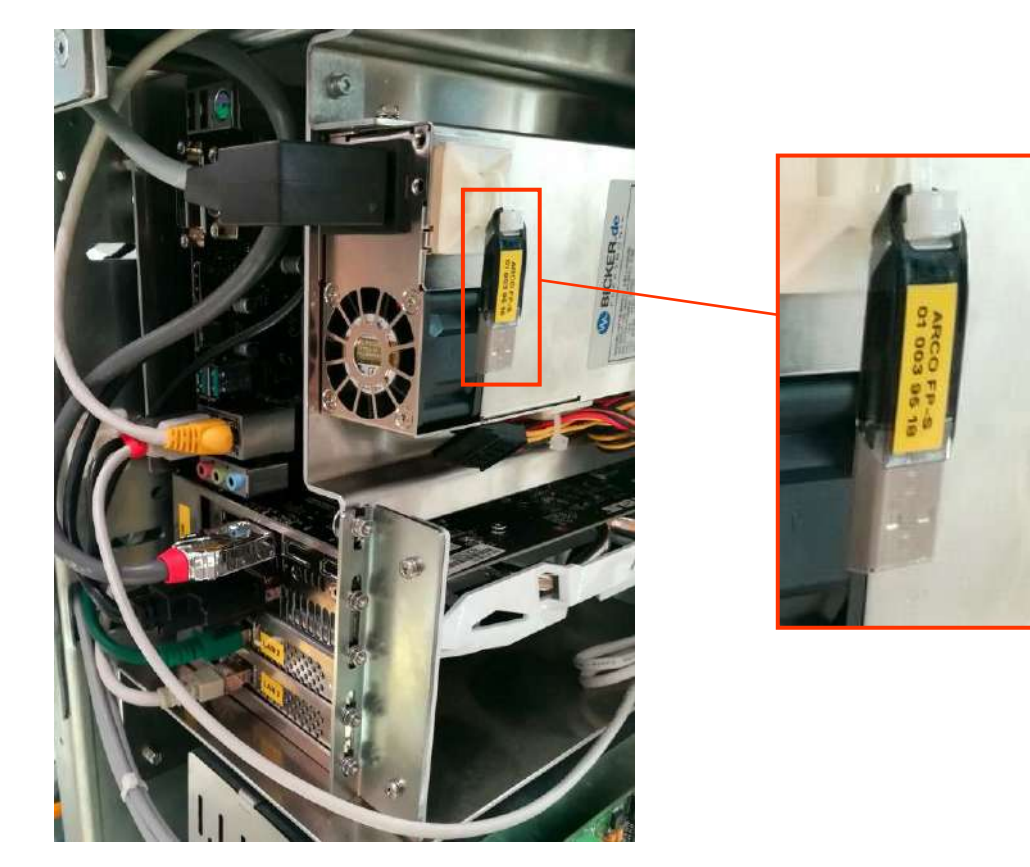

To make a backup, please proceed as follows:

- 1) Access the video processor group by removing the cover of the stand (see instructions in para. 5.1.3 of this section in the present manual).
- 2) Remove the USB pen drive shown in the photo above and connect it to one of the USB ports present on the motherboard of the video processor.

- 3) Connect a USB keyboard and mouse to the USB ports (CB5, CB6) on the stand.
- 4) Exit the SystemA DRF application and then access the video processor as "Administrator" (see paragraph 5.3 in Part 2 of this manual).
- 5) From the desktop, launch the **Macrium Reflect** application:

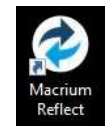

6) In the main screen (TAB "Backup") click on "Image this disk...":

| Macrium Reflect - Free Edition for both home and come          | nexteruce - v7.2.4156 [UEFI]                                                                                                    |                                                                                             |   |
|----------------------------------------------------------------|----------------------------------------------------------------------------------------------------|---------------------------------------------------------------------------------------------|---|
| e View Backup Restore Other Jacker Help                        |                                                                                                    |                                                                                             |   |
| 2 2 0 0 0                                                      |                                                                                                    |                                                                                             |   |
| chup letters Log                                               |                                                                                                    |                                                                                             |   |
| Backup Tasks Image selected disks on this computer             | Create a backup Bockup Definition Files VBScript Files PowerShell Files IV                                                                            | S-DOS Barkh Files Scheduled Backups                                                         |   |
| Create an image of the partition(s) required to                |                                                                                                    |                                                                                             |   |
| backup and restore Windows     Create a File and Folder backup | GPT Dire 1 (120006-2010-4004-400-0000274.044) - Sameng SKD 979 PRO           III 1 - Recovery (Nere)           III 2 - ND 14/0           PTTS Plenary | Mare Euclider - enced des-<br>(Nore) Grand Control (C)<br>NY Universited Privacy NTE Finany |   |
| Other Tasks<br>Details                                         | 13.3 MB 23.4 /0<br>459.0 MB 21.1 /0<br>30/1 /08                                                                                                    | Ø 154 WS Ø 75.56 GB<br>154 WS Ø 154 WS                                                      | 2 |
| File System Empty<br>Free Space: 902 KB                        | Clane this disk                                                                                                    |                                                                                             | 2 |
| Total Size 992 KB<br>Start Sector: 63                          | GPT Dek 2 [LICENSID-KEF-4C21-8864-07CEELEA-6406] - Services SSD 970 PRO E                                                                             | 108 182Q8077 <4(14.94 08)                                                                   |   |
| End Sector: 2,047                                              | 1 - (here)<br>Undernamed Primery                                                                                                    | 2 - arthives (D-)<br>NTPS Paraty                                                            |   |
|                                                                | 15.0 MB                                                                                                    | 956.4 WB<br>#75.52 GB                                                                       |   |
|                                                                |                                                                                                    |                                                                                             |   |

- 7) The screen Disk **Image** will be displayed. Check that:
  - in the frame "Source" all 4 partitions are selected which make up the system disk
     in the frame "Destination" the path of the USB pen drive is correct: "E:\Backup VP\"
    Then select the command "Next":

| Sele                  | ect Source D                                         | rive(s) a          | nd Image De         | stination                         |                    |                            |                       |          |   |
|-----------------------|------------------------------------------------------|--------------------|---------------------|-----------------------------------|--------------------|----------------------------|-----------------------|----------|---|
|                       | liek 1 (12B18D9E-2<br>L - Recovery (Nor<br>S Primery | 010-4408-9<br>e)   | AB4-5829827 AB461   | ) - Semeung S<br>E (Nona)<br>Nany | SD 970 PRO 51      | 2GB 182QE<br>a)<br>Primery | 007 <476.94 GB>       |          |   |
| L3.3<br>499.          | IMB<br>0 MG                                          | 7                  | 25.8 MB<br>100.0 MB | ~                                 | 16.0 MB<br>16.0 MB |                            | 75.96 GE<br>476.34 GB |          |   |
| Destination<br>Folder | Alterna                                              | ap VP1             | ons                 |                                   |                    | ¥                          |                       |          |   |
| Backup filena         | me: {tmagi                                           | he Image I<br>IID) | D as the file name  | . (Recomm                         | ended)             |                            |                       |          |   |
|                       | Ere                                                  | lackup VP\{        | (IM4GEID)-00-00.1   | nn <b>mg</b>                      |                    |                            |                       |          |   |
| 1400000               |                                                      |                    |                     | 11                                | Hala               | Walk                       | Marrielle             | Proved 1 | 1 |

8) In the next scree, check that the settings correspond to those in the following image Then select the command "**Next**":

|   | None ·                                                             |
|---|--------------------------------------------------------------------|
| 0 | Exclup Type Schoole                                                |
|   | Apply retention rules to matching backup sets in the target folder |
|   | I Ful Keep 12 🗮 Backups ✓                                          |
|   |                                                                    |
|   | Differential Keep 4 🔁 Backups                                      |

9) In the screen summarizing the selections, press the command "Advanced Options":

| Imaging Summary                                                                                                    |   |
|----------------------------------------------------------------------------------------------------|---|
| Activ Setting         N         N           Maximum Rev Sue         Accimatic         Medium           Parameteria         Medium         Medium           Parameteria         Medium         Medium           Parameteria         N         Medium           Parameteria         N         Medium           Parameteria         N         Medium           Parameteria         N         Medium           Parad On Surgers         N         Medium           Trad Societadition         NO Revision         N           Parad On Failure         N         Medium           Potorolion Rules         Fulse will be applied to all matching backup sets in the destination folder           Fuls         Petan 12/5/11 mages         Linked concernental and affiremental magas will also be detected |   |
| Rotantion Rules<br>Fulles will be applied to all matching backup sets in the destination folder<br>Full<br>Full<br>Uniced concentration and differential images will also be deleted                                                                                                    |   |
| Full: Petan 12 full images<br>Linked incremental and differential images will also be deleted                                                                                                    |   |
|                                                                                                    |   |
| Differential: Retain 4 differential images<br>Linked incremental images will also be deleted                                                                                                    |   |
| Purge will be run after the image.                                                                                                    |   |
| Free space threshold: Delete oldest backup sets when free space is less than 5.00 GB                                                                                                    |   |
| NestInation:<br>File Name: E:\Backup VP\(IMAGEID)-00-00.mimg                                                                                                    |   |
| Operation 1 of 4                                                                                                    | , |

10) In the screen Advanced Settings check that:- in the TAB "Compression", the field Compression Level is set to High:

| Compression<br>File Size      | Set the compression level for this mage or backup                                                                                                    |
|-------------------------------|----------------------------------------------------------------------------------------------------|
| Password<br>Auto Verify Image |                                                                                                    |
| Shutdown                      |                                                                                                    |
|                               | Concression reduces the file size but may increase the total beckup time.                                                                                                    |
|                               | High. Compression level                                                                                                    |
|                               | Intelligent sector copy (Recommended)                                                                                                    |
|                               | Copies only disk sectors used by the his system.<br>Windows pagefile and suspend to disk (hibernation) files are not copied. This reduces the<br>image size and backup time. |
|                               | Make an exact copy of the partition(s).                                                                                                    |
|                               | Partitions include unused sectors therefore forensic examination of the partition(s) rem<br>unidhenged. Deleted files may be recovered for example.                          |
|                               |                                                                                                    |

- in the TAB File Size the option is set to Automatic:

| Compression<br>File Size<br>Password<br>Auto Verify Image | Maximum file size for this image or backup                                                                                                    |
|-----------------------------------------------------------|----------------------------------------------------------------------------------------------------|
| Shutdown                                                  | Automatic 04FFS, FAT32, DVD, CD) (Recommended)     The mage file set will be determined by the file system written to,     e.g. FAT32 files are kintled to 468 therefore images will be split into 468 or less file     Deter a fixed file size for the image.     Stocoal Mill     The is useful for manually copying the image file(s) to CD/DVD.     Note: Incremental retention rules will not be run if backup Res are split.     The can be caused by setting a fixed file size or if the destination file system is FA |

- in the TAB **Auto Verify Image** the following option is enabled: **Verify image or backup file directly after creation**. Then select the command " **OK** ":

| Backup Email                                                      |                                                                                                    |
|-------------------------------------------------------------------|----------------------------------------------------------------------------------------------------|
| File Size<br>Passuerd<br>Auto Verfy Image<br>Comments<br>Shutdown | Verify this image or backup file after creation<br>Select to submatically verify the integrity of your image or backup file directly after<br>created. If files are split then each file is independently verified.<br>Note: This may add a significant amount of time to the backup process.<br>Wently image or backup file directly after creation |
|                                                                   |                                                                                                    |

11) In the screen summarizing the selections, press the command "Finish":

| Operal | lion 1 of 4                                                                                                    |                                                                                                    |  |
|--------|----------------------------------------------------------------------------------------------------|----------------------------------------------------------------------------------------------------|--|
| Destin | alion:<br>File Name:                                                                                                    | E-Backup VP-(IMAGEID)-00-00.mimg                                                                                                    |  |
|        | Free space threshold:                                                                                                    | Delete oldest backup sets when free space is less than 5.00 GB                                                                                                    |  |
|        | Differential                                                                                                    | Retain 4 differential images<br>Linked incremental images will also be deleted                                                                                        |  |
|        | Ful                                                                                                    | Rules will be exposed to all matching backup sets in the destination folder<br>Petan 12/full images<br>Linked nonstremati and differential images will also be debted |  |
| Retent | tion Rules                                                                                                    |                                                                                                    |  |
|        | Auto Venty,<br>Maximum Rie Stae,<br>Compression,<br>Paleword,<br>Intelligent Copy;<br>Power Saving;<br>Email On Success<br>Email On Success<br>Email On Warning;<br>Email On Selected;<br>Outrent Time; | N Alonatic<br>Medun<br>N<br>N<br>N<br>N<br>N<br>N<br>N<br>N<br>N<br>N<br>N<br>N<br>N<br>N<br>N<br>N<br>N<br>N<br>N                                                    |  |
| 10000  | g                                                                                                    |                                                                                                    |  |

Bac

12) In the screen **Backup Save Options** press the command "**OK**" and then confirm by pressing "**Yes**" when being asked whether to overwrite the XML file so as to start the backup of the data:

|       | Swoo ob the way you want to do now?                                                                                                    |                                                                       |
|-------|----------------------------------------------------------------------------------------------------|-----------------------------------------------------------------------|
| r.y.t | actoryou want to outlow!                                                                                                    |                                                                       |
|       | Run this back to now                                                                                                    | Macrium Reflect                                                       |
|       | Egitari badata and shadika as as VM. Padata Deficitas Ela                                                                                                    | File exists. Overwrite?                                               |
|       | You can run this backup at any time by double<br>dicking the saved XML file.                                                                                                    |                                                                       |
|       | Enter a name for this backup definition.                                                                                                    | Yes No                                                                |
|       | My Badeun                                                                                                    |                                                                       |
|       | C:Vicers\Admin2/Cocuments\Reflect/My Parks or ym                                                                                                    |                                                                       |
|       | er ben stande paranene perseran energien                                                                                                    |                                                                       |
|       | Help OK Cancel                                                                                                    |                                                                       |
|       |                                                                                                    |                                                                       |
|       |                                                                                                    |                                                                       |
|       |                                                                                                    |                                                                       |
|       |                                                                                                    |                                                                       |
|       | 1 March 11 and 10 March 12 West and 10 March 12 March 12 | Teraharan anta B                                                      |
|       | C:\Users\Admin2\Uocuments\Reflect(Wy                                                                                                    | sackup.om                                                             |
|       | Write Method: Using Direct                                                                                                    | Dek I/O                                                               |
|       | Destination Drive MACRIUM                                                                                                    | PE (E:) - Free Space 47.90 GB                                         |
|       | Hee space threshold: Delete ordes                                                                                                    | z backup sets when tree space is less than 5.00 GB                    |
|       | Creating Volume Snapshot - Please V                                                                                                    | lan                                                                   |
|       | Analyzing file system on volume<br>Analyzing file system on ush me                                                                                                    |                                                                       |
|       | Analyzing the system on volume C                                                                                                    |                                                                       |
|       |                                                                                                    |                                                                       |
|       | Courters Destations                                                                                                    |                                                                       |
|       | Saving Partition - Recovery<br>Reading File System Etmap                                                                                                    |                                                                       |
|       | Saving Partition - Recovery<br>Reading File System Bitmap<br>Sering Partition                                                                                                    |                                                                       |
|       | Saving Partition - Recovery<br>Reading File System Bimap<br>Saving Partition                                                                                                    |                                                                       |
|       | Saving Partition - Recovery<br>Reading File System Ennep<br>Saving Partition - NO NAME<br>Reading File System Elineo                                                                                                    |                                                                       |
|       | Saving Partition - Recovery<br>Readro File System Broop<br>Sering Partition<br>Saving Partition - NO NAME<br>Readra File System Emorp<br>Saving Partition                                                                                                    |                                                                       |
|       | Saving Partition - Recovery<br>Readrop File System Binapp<br>Saving Partition - NO NAME<br>Readrop File System Etmapp<br>Saving Partition - NO NAME<br>Saving Partition - Although - Although - Saving Partition                                                                                                    |                                                                       |
|       | Saving Partition - Receivery<br>Reading File System Burrap<br>Saving Patition - NO NAME<br>Reading File System Burap<br>Saving Partition - No Name><br>Reading Filtibion - CNO Name><br>Reading Filtibion - CNO Name>                                                                                                    |                                                                       |
|       | Saving Partition - Recovery<br>Readro File System Broop<br>Saving Partition - NO NAME<br>Readra File System Biorep<br>Saving Partition - CNo Name><br>Readra File System Broop<br>Saving Partition - CNo Name><br>Readra File System Broop<br>Saving Partition                                                                                                    |                                                                       |
|       | Saving Partition - Recovery<br>Readrop File System Binary<br>Saving Partition - NO NAME<br>Readrop File System Binary<br>Saving Partition - NO Name><br>Readrop File System Binary<br>Saving Partition - <no name=""><br/>Readrop File System Binary<br/>Saving Partition - system (C-1)</no>                                                                                                    |                                                                       |
|       | Saving Portition - Recovery<br>Reading File System Binap<br>Saving Patition - No NAME<br>Reading File System Binap<br>Saving Patition - No Name><br>Reading File System Binap<br>Saving Patition - No Name><br>Reading File System Binap<br>Saving Patition - System (C:)<br>Reading Patition                                                                                                    |                                                                       |
|       | Saving Partition - Recovery<br>Readro File System Broop<br>Saving Partition - NO NAME<br>Readro File System Bitmap<br>Saving Partition - No Name><br>Readro File System Broop<br>Saving Partition - system (C:)<br>Readro File System Broop<br>Saving Partition - System (C:)                                                                                                    |                                                                       |
|       | Saving Partition - Recovery<br>Readro File System Burago<br>Saving Partition - NO NAME<br>Readro File System Burago<br>Saving Partition - NO Name><br>Readro File System Burago<br>Saving Partition - No Name><br>Readro File System Burago<br>Saving Partition - system (C-)<br>Readro File System Burago<br>Saving Partition - System Burago<br>Saving Partition - System Burago<br>Saving Partition - System Burago                                                                                                    | 465.4906/s Threeremaining: 15 Mirv.tes                                |
|       | Saving Portition - Recovery<br>Reading Re System Binap<br>Saving Partition - NO NAME<br>Reading RE System Binap<br>Saving Partition - NO Name><br>Reading ReSystem Binap<br>Saving Partition - Alto Name><br>Reading ReSystem Binap<br>Saving Partition - system (C:)<br>Reading Partition<br>Saving Partition<br>Saving Partition<br>Cueral Progress: 4%                                                                                                    | 465.41%b/s Time remaining: 15 Hirules                                 |
|       | Saving Partition - Recovery<br>Readro File System Brings<br>Saving Partition<br>Saving Partition - NO NAME<br>Readro File System Bitmap<br>Saving Partition - No Name><br>Readro File System Brings<br>Saving Partition - System (C:)<br>Readro File System Brings<br>Saving Partition - System (C:)<br>Readro File System Brings<br>Saving Partition - System (C:)<br>Readro File System Brings<br>Saving Partition - System (C:)<br>Readro File System Brings<br>Saving Partition - System (C:)<br>Readro File System Brings                                                                                                    | 465,41%)s<br>Time remarking: 19 Minutes<br>Tane remarking: 19 Minutes |
|       | Saving Partition - Recovery<br>Readrop File System Bitmap<br>Saving Partition - NO NAME<br>Readrop File System Bitmap<br>Saving Partition - NO NAME<br>Readrop File System Bitmap<br>Saving Partition -<br>- No Newer><br>Readrop File System Bitmap<br>Saving Partition -<br>                                                                                                    | 465,496)s Time remaining: 15 Hirudes<br>Time remaining: 19 Hirudes    |

13) At the end of the backup, select the command "OK" and close the application by pressing "Close":

| Saving Index               |                                                                                                    |                           |
|----------------------------|----------------------------------------------------------------------------------------------------|---------------------------|
| New Rie: 843 MB            | 598255EF52D6A508-00-09.mtmg                                                                                                    |                           |
| Ok. Continuing             | DPV20B-00-02 utilitid                                                                                                    |                           |
| Datastan Dulas             |                                                                                                    |                           |
| POLOHIUMI FICIO-           | Rules will be applied to all matching backup sets in the destination folder                                                                                                    |                           |
| 54                         | Betan 126d magaz                                                                                                    |                           |
| 100                        | Linked incremental and differential images will also be deleted                                                                                                    |                           |
| Backup Sets:               | Macrium Reflect                                                                                                    | 1                         |
|                            |                                                                                                    |                           |
| Differential:              | 00:45:54                                                                                                    |                           |
| SHEETING (1999) (1999)     | A Company of the Company of the Comp |                           |
| Differential Backups:      | OK                                                                                                    |                           |
| L/O Performance:           | Read 6.2 Gb/s - Write 122.4 Mb/s                                                                                                    |                           |
| Image and Verification Cor | pleted Successfully in 00:45:54                                                                                                    |                           |
|                            |                                                                                                    |                           |
| Iveral Progress: 100%      |                                                                                                    | Time remaining: 0 Seconds |
| Current Progress: 100%     |                                                                                                    | Time remarking: 0 Seconds |
|                            |                                                                                                    |                           |
|                            |                                                                                                    |                           |

14) Remove the pen drive, keyboard and mouse.

## 6.2 CONTRAST MEDIUM INJECTOR INTERFACE

The EM equipment, provided without an injector, can be connected to a generic injector.

Preset interface signals allow for automatic synchronization between the start of the injector and the start of X-ray emission.

To connect these signals, you need to fit an adaptive cable between the connector on the EM equipment and that on the injector.

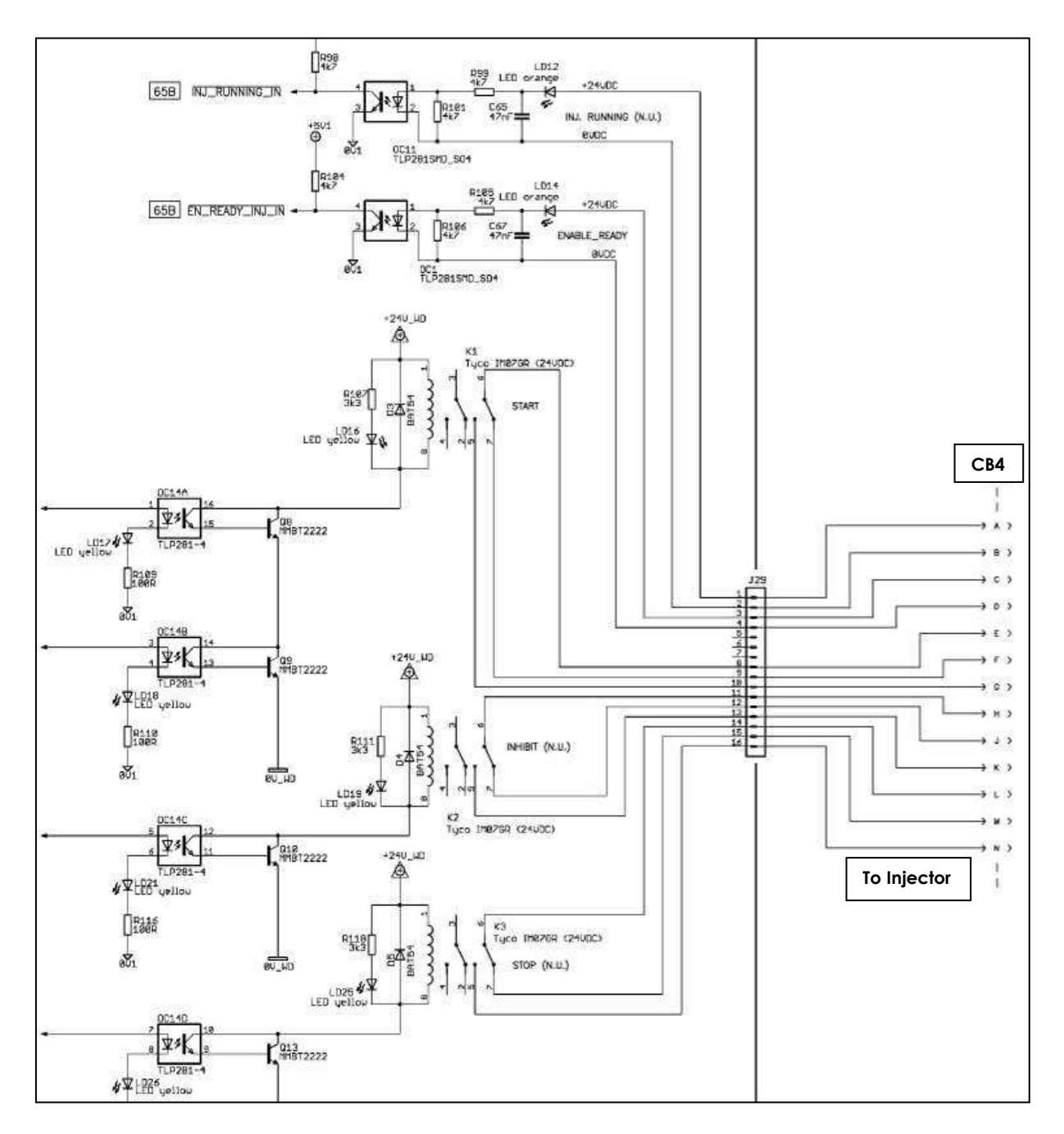

| SIGNAL       | DESCRIPTION                                                                                                    | CONNECTOR               |
|--------------|----------------------------------------------------------------------------------------------------|-------------------------|
| ENABLE READY | Ready signal (active high +24V DC) coming from the injector.                                                                                                    | CB5/J29<br>Pins C, D    |
| START        | Command used to start the injector.<br>Depending on the timing programmed for the DSA + injector exam, this<br>signal is activated when you request X-ray emission. | CB5/J29<br>Pins E, F, G |
| STOP         | Signal normally active: injector cannot start.<br>This signal is deactivated (to allow the injector to start) by the START signal, to<br>which it is linked.        | CB5/J29<br>Pins L, M, N |

The interface signal timings for x-ray emission are as follows:

In "A" condition, the injector starts before X-ray emission (T1=anticipated). In "B" condition, the injector starts after X-ray emission (T2=delayed).

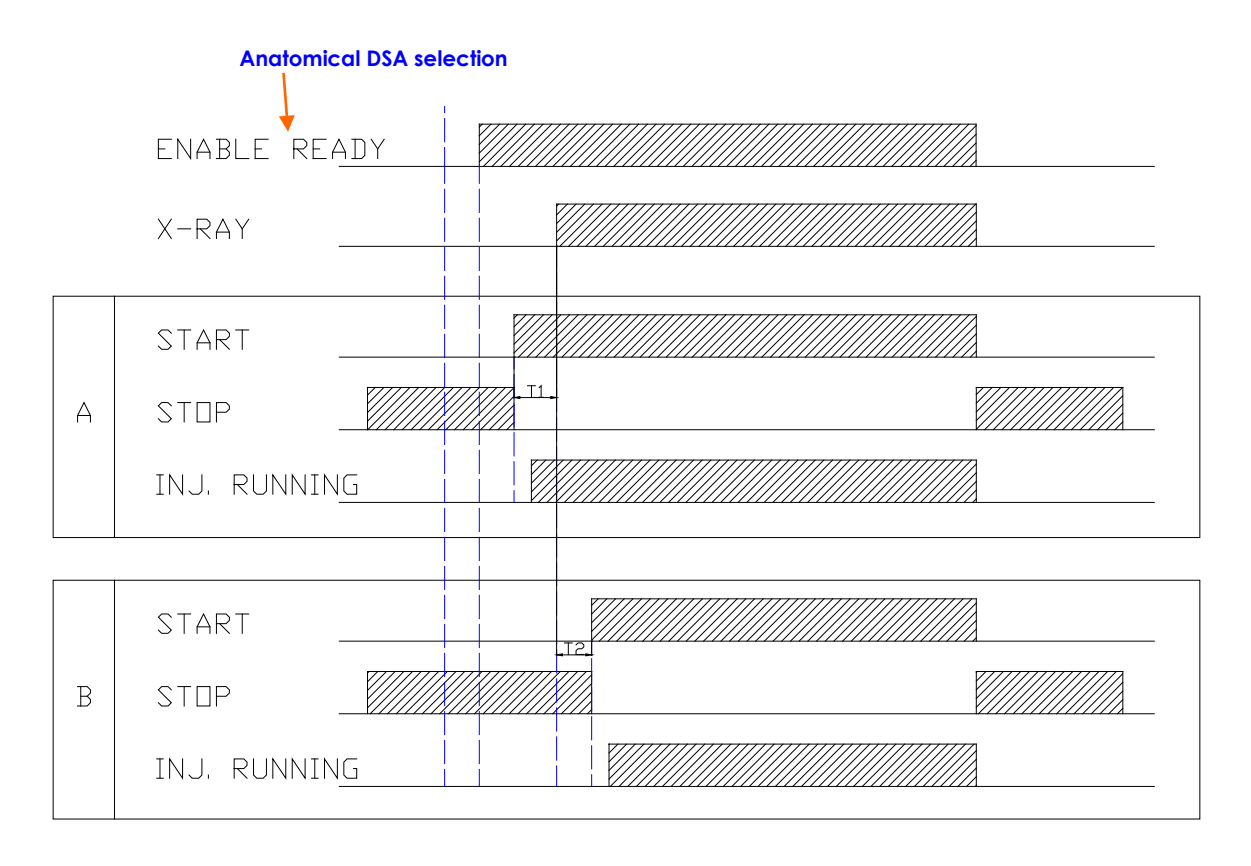

#### 6.2.1 CREATING THE INJECTOR INTERFACE

There is a circular 19-pin female connector at the front of the stand to be used for physical connection to the injector (CM107). The equipment can also be supplied with a corresponding male connector.

The installer needs to prepare an adaptor cable for the injector, <u>using all the foreseen interface signals:</u> <u>full use</u> of the signals is required to ensure safe interface.

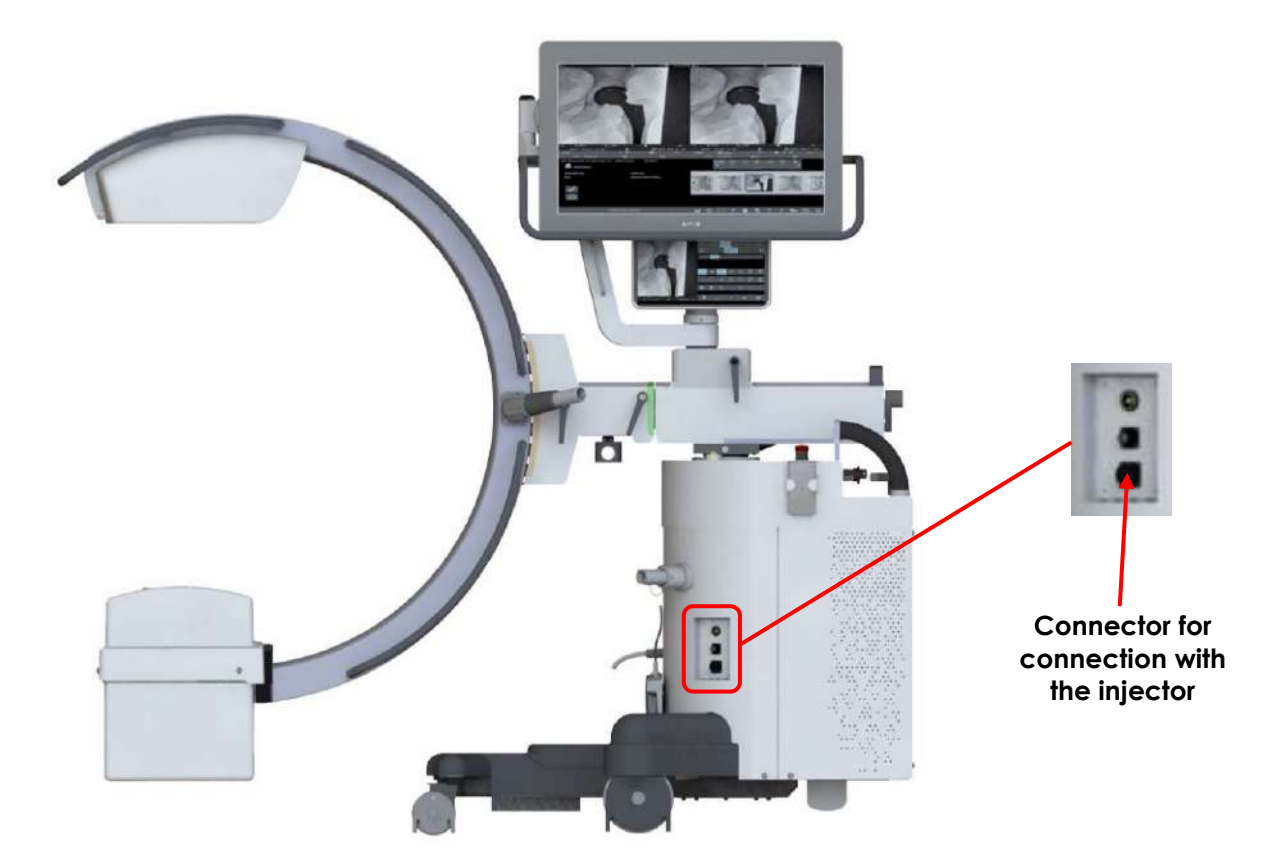

#### 6.2.2 INJECTOR SETUP

There are two settings needed to configure the equipment for an injector:

A. Presence of an injector:

- Enable the option "INJECTOR" in the "UNIT CONFIGURATION" SETUP, as described in Paragraph 4.3, Part 2 of this Manual.
- B. Use of an injector for an individual DSA exam.
  - Enable the option "ENABLE INJECTOR" in "DSA Parameters" SETUP, regarding the anatomical DSA exam required, as described in Paragraph 4.4.1.1, Part 2 of this Manual.
  - Set the anticipation/delay of the injector start regard to X-ray emission, in "INJECTOR DELAY" parameter.

When a positive time is set, the injector starts after X-ray emission beginning; set a negative value if you want the injector to start before X-ray emission beginning.

## 6.3 REMOTE EMERGENCY BREAKER CONNECTION

Only with the motorized C-arm angulation option, it is provided the possibility of connecting remote emergency breakers, in addition to those already present in the equipment.

As shown in the schematic below, there is provision for connecting:

- an emergency breaker for motorized c-arm angulation and column up/down movements (CUSTOMER MOTOR EMERGENCY),
- an emergency breaker that turns off the entire equipment (CUSTOMER TOTAL EMERGENCY).

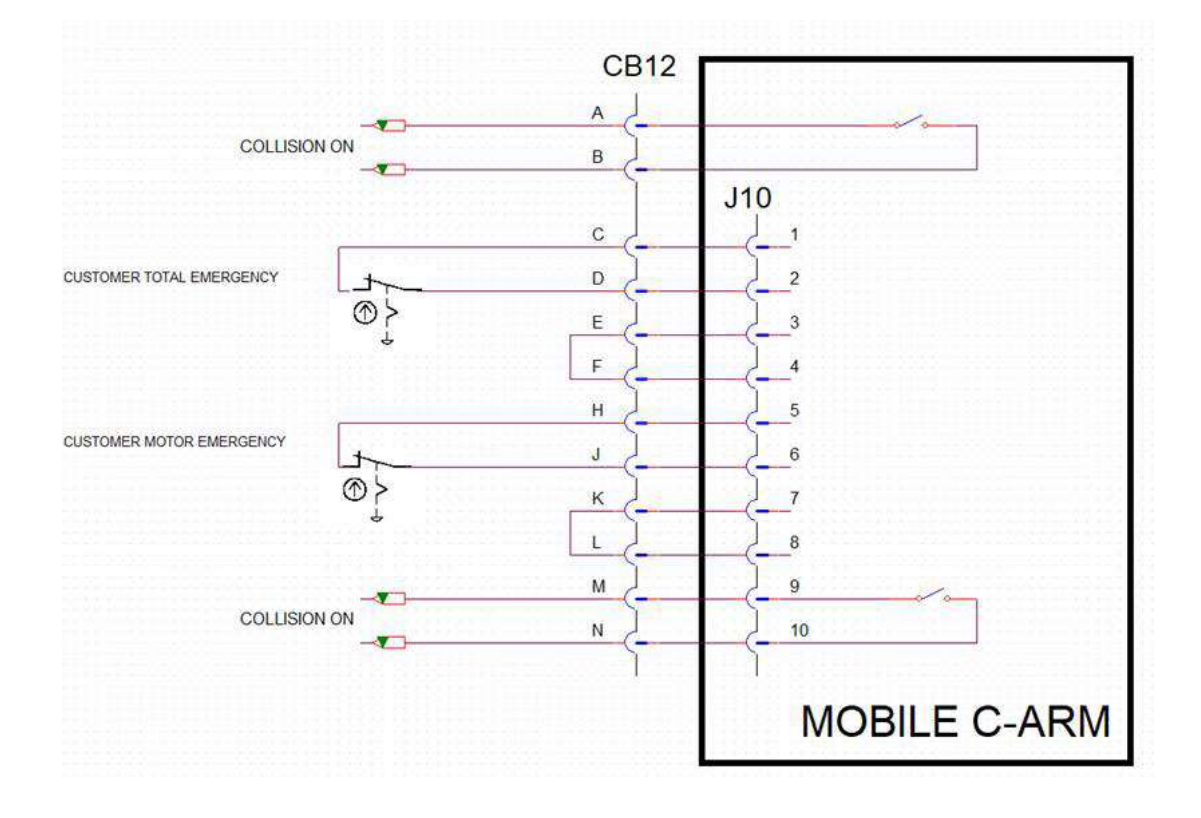

#### 6.3.1 INTERFACE CONNECTOR

For the connection of remote emergency breakers, a J10 connector is available on the front of the stand (**AMPHENOL cod. PT02E12-14S-025**): see Paragraph 3.1, Part 2 of this Manual. The relative male connector is also provided (**AMPHENOL cod. PT06W12-14P-025**).

For CUSTOMER MOTOR EMERGENCY:

- Connect the breaker in J10 5-6,
- Bridge J10 7-8.

Per il CUSTOMER TOTAL EMERGENCY:

- Connect the breaker in J10 1-2,
- Bridge J10 3-4.

A NO contact (**OMRON G6J-Y**) is also available on pins J10 9-10, signaling the activation of the anticollision device on the detector cover. Below are its characteristics:

| Load                   | Resistive load                  |
|------------------------|---------------------------------|
| Rated load             | 0.3 A at 125 VAC, 1 A at 30 VDC |
| Rated carry current    | 1 A                             |
| Max. switching voltage | 125 VAC, 110 VDC                |
| Max. switching current | 1 A                             |

This contact can be configured as NC by setting JUMPER JP6 on the AFPM board to position 2-3.

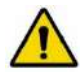

The device to be connected to the connector **must comply with IEC 60601-1**.

## 6.4 EXTERNAL SIGNAL LAMP CONNECTION

The equipment provides the possibility to control one or more signal lamps through a wi-fi receiver equipped with relay.

Each lamp is controlled by a **Shelly1 v3** module, connected via wireless to the EM equipment.

Module main features:

- <u>Power supply</u>: 110-240V ±10%, 50/60Hz AC or 24-60V DC or 12V DC
- <u>Max load</u>: 16A / 240V

Figure A shows the electrical connection of a 110-240Vac powered module and a 110-240Vac lamp.

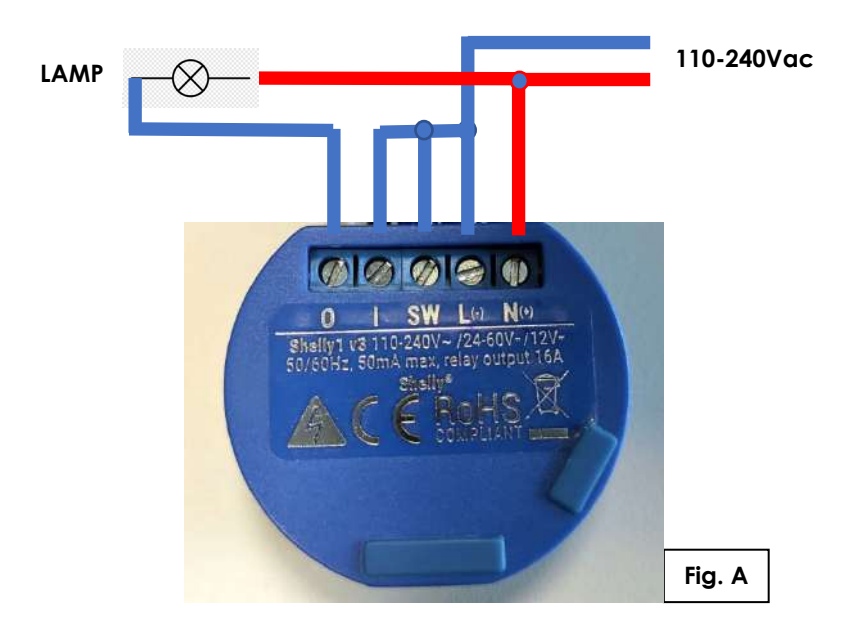

To make electrical connections with **24-60V DC** power supply, see **figure B**. To make electrical connections with **12V DC** power supply, see **figure C**.

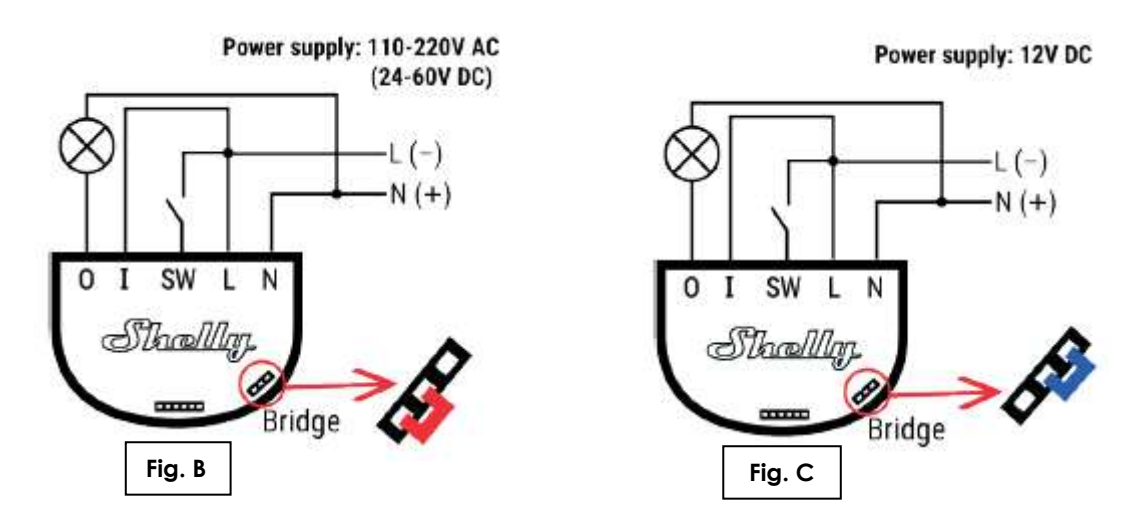

Warning: it is recommended to use lamps with a maximum power of 100W.

For configuration of transmitter/receiver communication, see Paragraph 2.6, in Part 5 of this Manual.

#### 6.5 EXPORTING/IMPORTING IMAGES

Images are stored in the "RAW" format on the ALPHA PU. To export these, you need to use a special tool, as explained below:

- 1) Connect a USB keyboard and USB mouse to the front of the monitor unit.
- 2) Switch the equipment on and then log onto the equipment as user Admin2 (see Paragraph 5.3, Part 2 of this Manual).
- 3) Use the icon on the desktop shown below to open the tool:

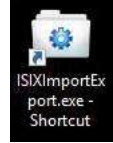

4) The follow page appears, letting you export/import studies and export/import exam configurations.

| <ul> <li>Import-Export ISIX tool</li> </ul> |                             | - e 1          | - A-  | <b></b> X |
|---------------------------------------------|-----------------------------|----------------|-------|-----------|
| Studies Exam Configu                        | ation                       |                | _     |           |
| Select studies to export                    | Export all studies          | Import studies | Close | app       |
|                                             |                             |                |       |           |
| 2016-05-17 08:01:11.443   Connection to o   | latabase doneready for next | step           |       | ×         |
|                                             |                             |                |       |           |
|                                             |                             |                |       |           |
|                                             |                             |                |       |           |
|                                             |                             |                |       |           |
|                                             |                             |                |       | *         |

- 5) Select the "STUDIES" tab. This has three options:
  - "Select studies to export";
  - "Export all studies";
  - "Import studies".
- 6) To export a study/studies, select "Select studies to export" or "Export all studies"

| Import-Export ISIX tool                    |           |         | X     |
|--------------------------------------------|-----------|---------|-------|
| Patient                                    | Dicom     | Study   |       |
| nttittittitoii<br>1601-01-01 00:00:00<br>M |           |         |       |
| xxxxx<br>1601-01-01 00:00:00<br>M          |           |         |       |
|                                            |           |         |       |
|                                            |           |         |       |
|                                            |           |         |       |
|                                            |           |         |       |
|                                            |           |         |       |
|                                            |           |         |       |
|                                            |           |         |       |
|                                            |           |         |       |
| 1                                          | (1 - 2/2) | Confirm | Abort |

7) After selecting "Select studies to export", you need to select the studies you want to export (a single study has been selected in the example below). Then click on "Confirm".

| Import-Export ISIX tool           |       |         |       |
|-----------------------------------|-------|---------|-------|
| Patient                           | Dicom | Study   |       |
| 1601-01-01 00:00:00               |       |         |       |
| xxxxx<br>1601-01-01 D0:00:00<br>M | ••••• |         |       |
|                                   |       |         |       |
|                                   |       |         |       |
|                                   |       |         |       |
|                                   |       |         |       |
|                                   |       |         |       |
|                                   |       |         |       |
|                                   |       |         |       |
| ↑ ↓ (1-2/                         | 2)    | Confirm | Abort |
|                                   |       |         |       |

8) A window now opens letting you select the destination directory for the exported study/studies.

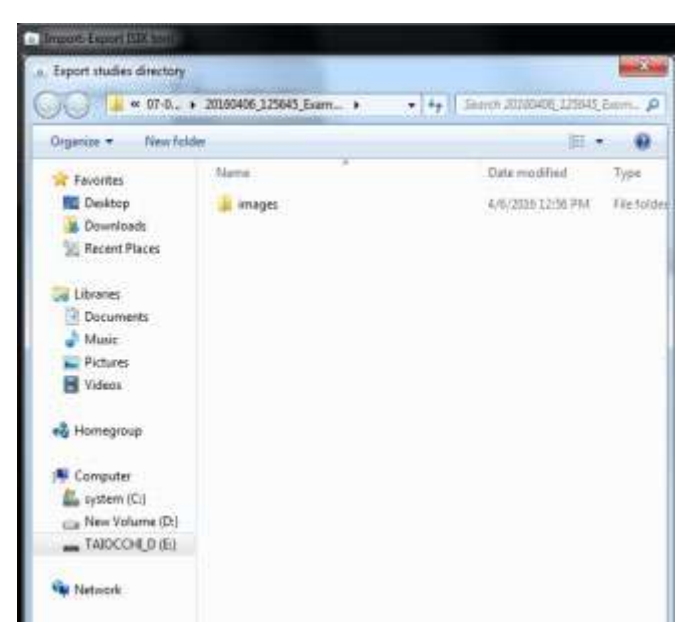

9) If, on the other hand, you want to import a study/studies, select "Import studies". Like before, a window opens letting you select the directory containing the study/studies you want to import.

### 6.6 EXPORTING/IMPORTING EXAMS

Exam settings are stored on the Hard Disk of the video processor computer (partition "D"). To export these, you need to use a special tool, as explained below:

- 1) Connect a USB keyboard and USB mouse to the front of the monitor unit.
- 2) Switch the equipment on and then log onto the equipment as user Admin2 (see Paragraph 5.3, Part 2 of this Manual).
- 3) Use the icon on the desktop shown below to open the tool:

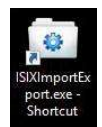

4) Select "Exam Configuration".

| Import-Export ISIX tool     Studies Exam Configuratic | 'n                           |           |
|-------------------------------------------------------|------------------------------|-----------|
| Export exam conf.                                     | Import exam conf.            | Close app |
| 2016-05-17 08:01:11.443   Connection to data          | base doneready for next step | *         |
|                                                       |                              |           |
|                                                       |                              |           |
|                                                       |                              |           |
|                                                       |                              | -         |

- 5) Select "Export exam conf." to export the settings.
- 6) Select "Import exam conf." to import the settings.
- 7) In both cases, a window opens letting you select the directory you want to export the settings to (the destination directory) or the directory containing the settings to be imported (the original directory).

## 6.7 REPLACING THE BACKUP BATTERY ON THE MOTHER BOARD

The manufacturer recommends changing the buffer battery of the video processor every three years. After this time, the operator will be advised at the login, with the following message:

> WARNING: POSSIBLE LOSS OF NORMAL FUNCTIONALITY. The C/MOS battery of the video processor motherboard is discharged, please contact technical assistance for its replacement.

To replace the battery, follow the instructions below.

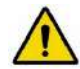

Switch off the EM equipment and unplug the power cable from the mains.

- Remove the cover of the stand (see Paragraphs 5.1.3 in Part 5 of the Technical Manual).
- Remove all cables of the video processor group:

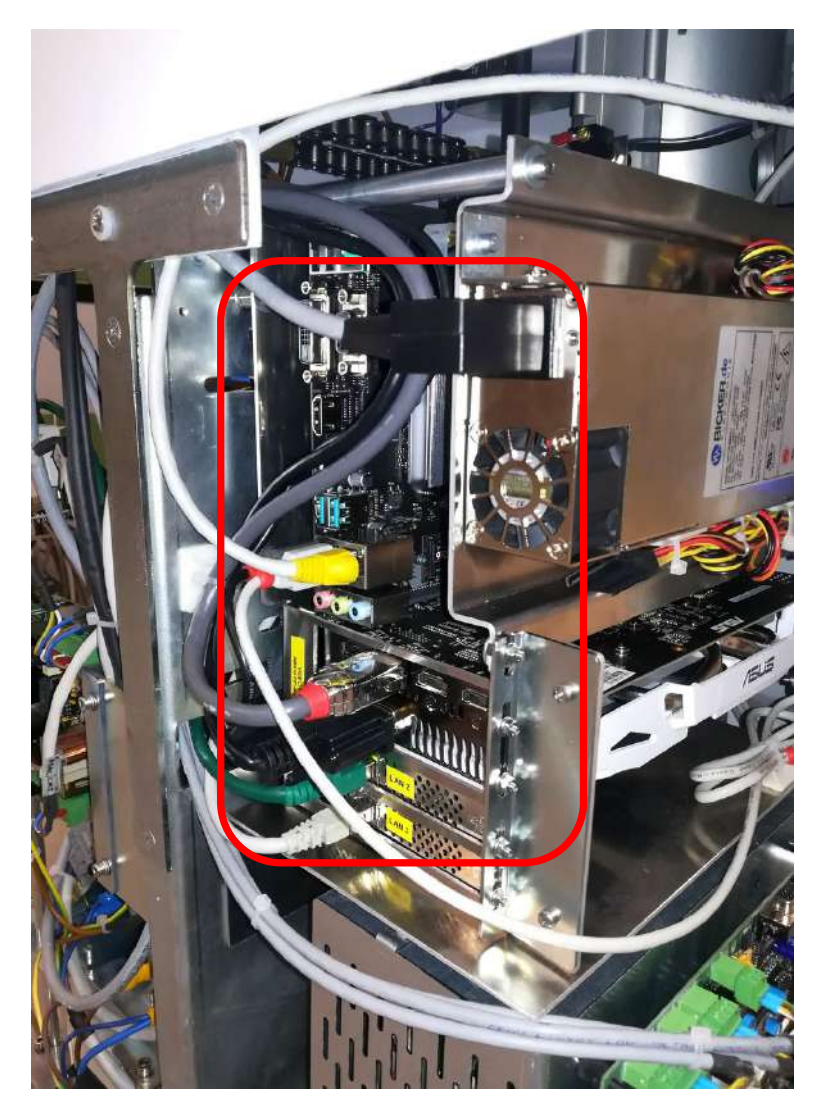

• Remove the 3 fixing screws (A) of the video processor group so as to extract it from the stand:

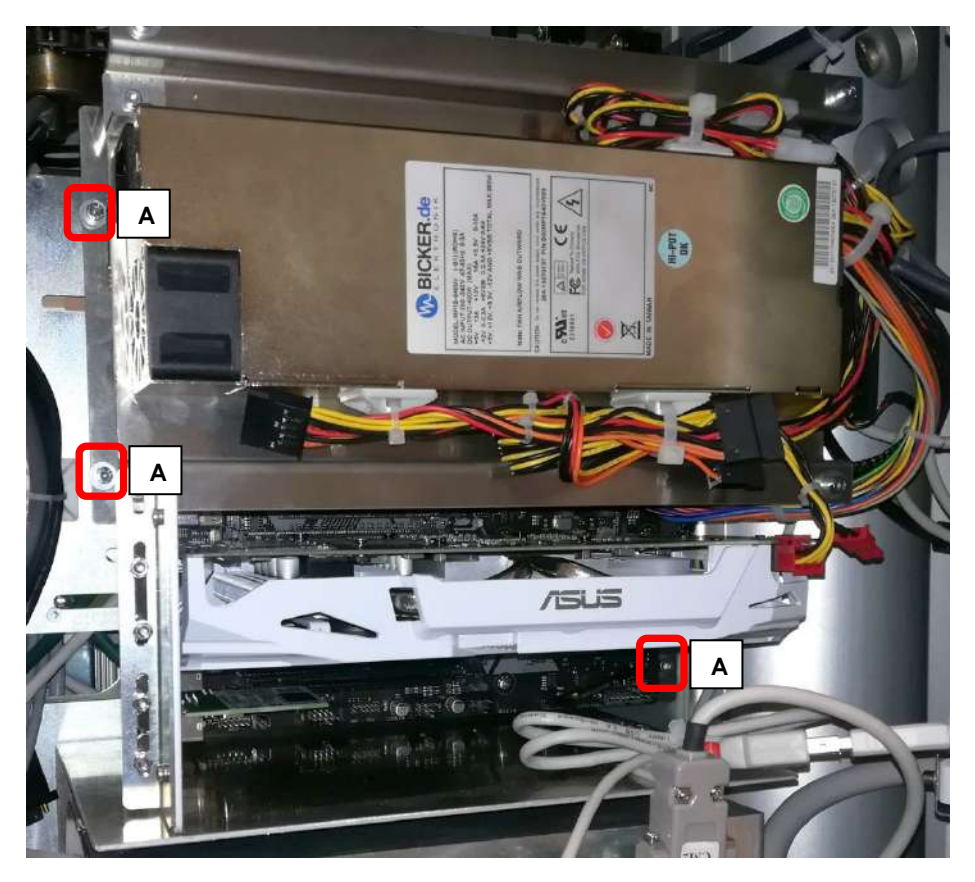

• Disconnect the power supply cable and the fixing screws (B) of the ASUS graphic board:

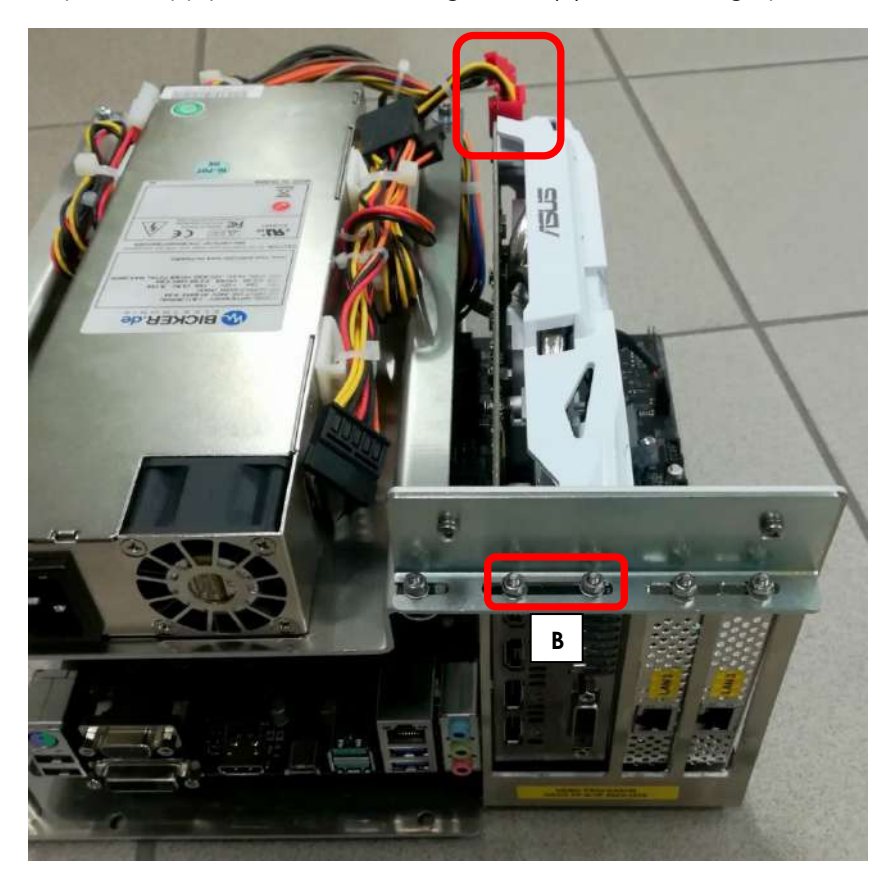

• Loosen the clip of the graphics board on the BUS PCI by pressing it towards the motherboard and remove the graphics board from the video processor group:

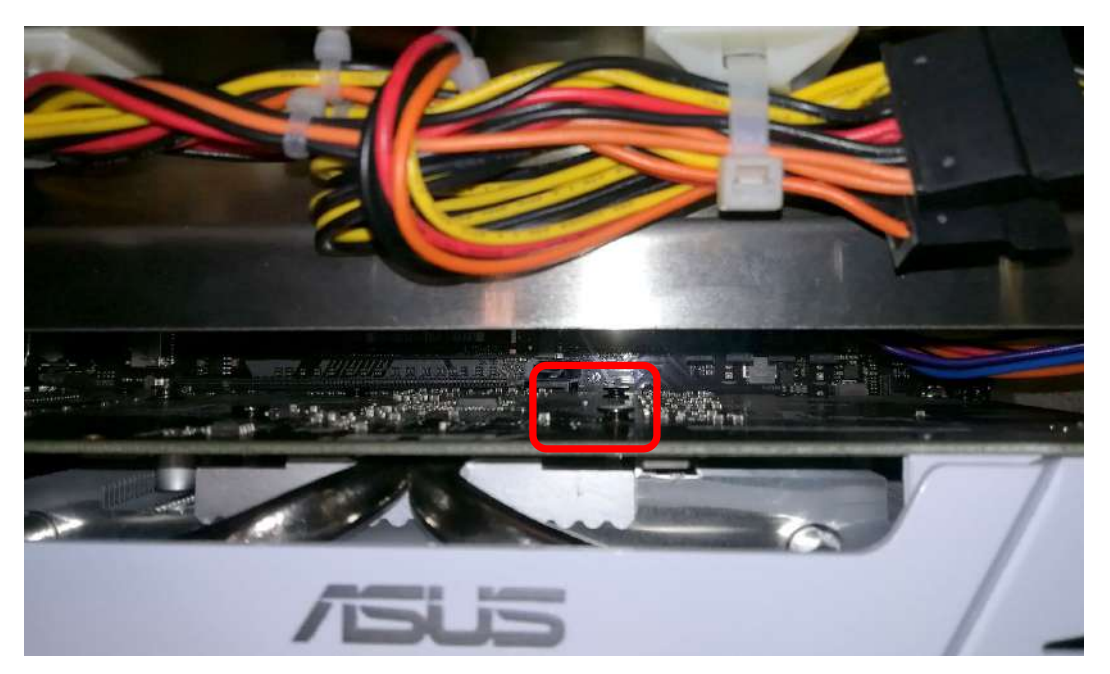

- Now, the mother board is visible and fully accessible.
- Remove the battery, indicated in the figure below, using a suitable tool.

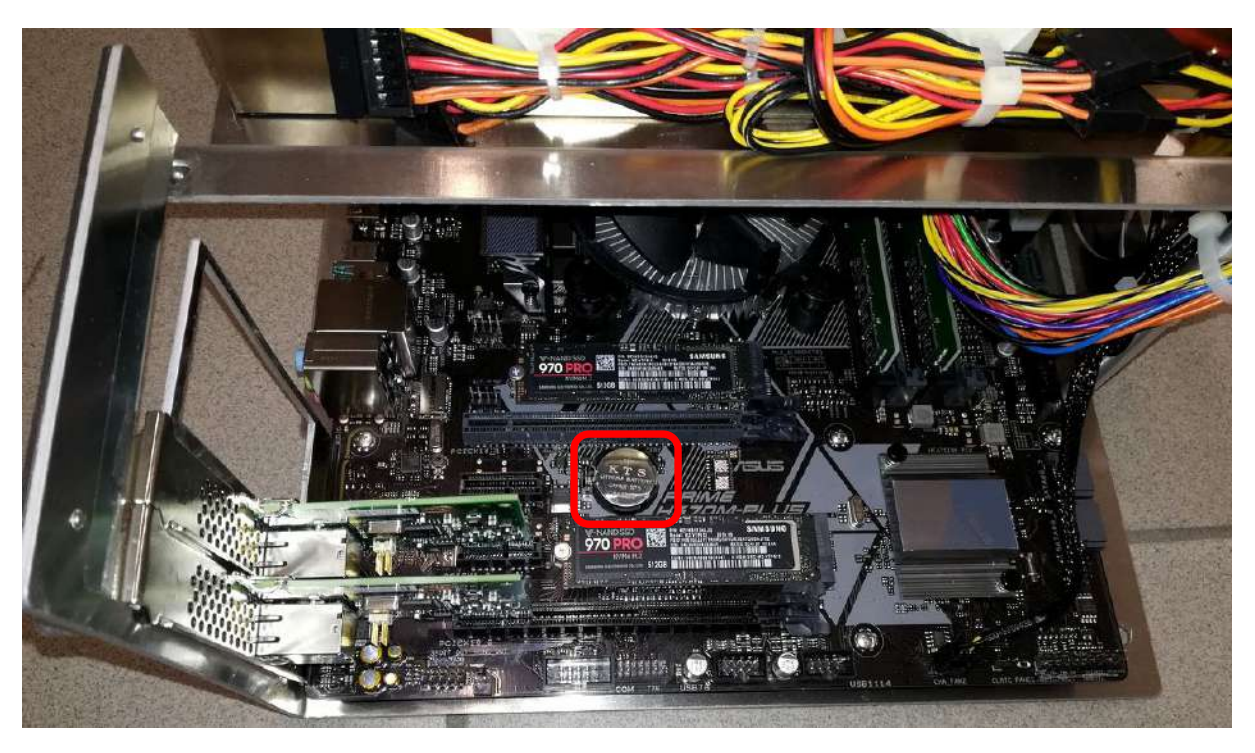

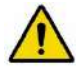

Now, install the new battery: ALWAYS USE a 3V lithium battery, type CR2032.

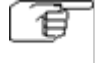

Follow the above steps in reverse order to remount the SSD support, the video processor lateral cover and the video processor support.

Revisione C codice 95 80 010 - Mti S5 06.docx

- Connect a keyboard to the USB socket on the Monitor Unit.
- Connect the backup USB key which has been supplied with the EM equipment (see paragraph 2.3, Part 5 of the Technical Manual).
- Connect the power supply cable of the EM equipment to the mains socket and power up the stand.
- Turn on the video processor by short-circuiting the pins PWR and Ground (**PWR\_SW**) of the motherboard:

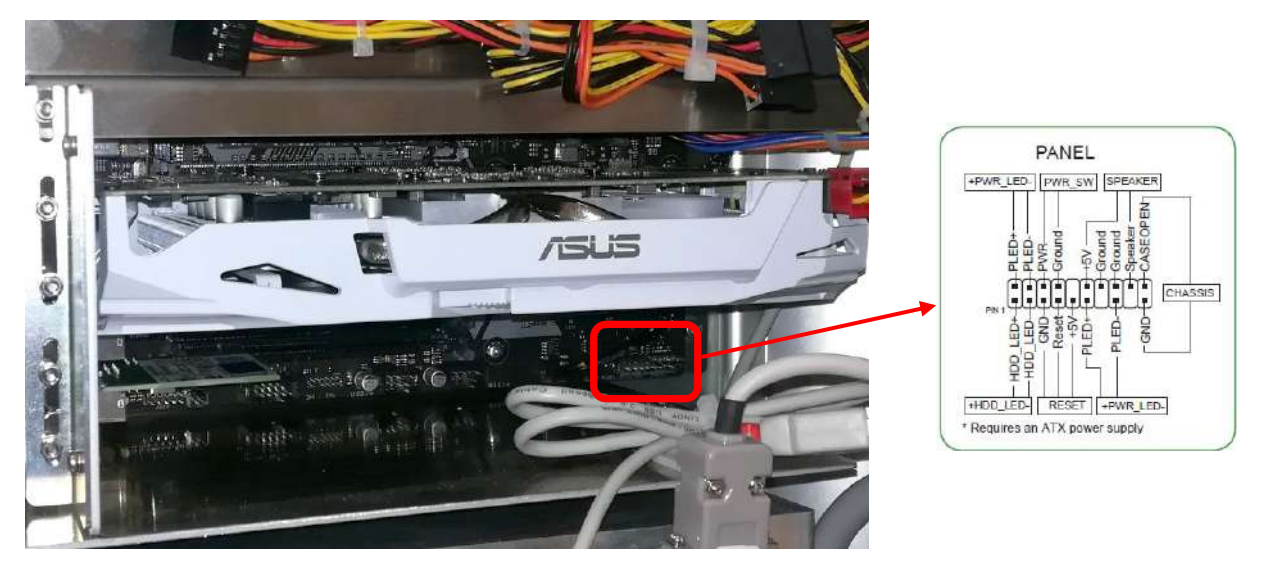

As soon as the unit turns on, press the "DEL" key on the keyboard to enter the UEFI BIOS Utility. Follow the below indicated recovery procedure in order to restore the BIOS configuration.

• The main page of the UEFI BIOS Utility menu will open (Advanced Mode):

| My Favorites Main                | Al Tweaker | Advanced | Monitor | Boot                     | Tool        | Exit      | 말 Hardwa              | are Monito             |
|----------------------------------|------------|----------|---------|--------------------------|-------------|-----------|-----------------------|------------------------|
| BIOS Information                 |            |          |         |                          |             |           | CPU                   |                        |
| BIOS Version<br>Build Date       |            |          |         | 1202 x64<br>02/15/2019   |             |           | Frequency<br>3200 MHz | Temperatu<br>30°C      |
| ME FW Version                    |            |          |         | 12.0.22.131              |             |           | BCLK                  | Cor <del>e</del> Volta |
| PCH Stepping                     |            |          |         | BO                       |             |           | 100.00 MHz            | 0.960 V                |
| Processor Information            |            |          |         |                          |             |           | Ratio                 |                        |
| Brand String                     |            |          |         | Intel(R) Core<br>3.20GHz | e(TM) 17-87 | 700 CPU @ | 32×                   |                        |
| CPU Speed                        |            |          |         | 3200 MHz                 |             |           | Memory                |                        |
| Total Memory                     |            |          |         | 16384 MB                 |             |           | Frequency             | Voltage                |
| Memory Frequency                 |            |          | 3       | 2666 MHz                 |             |           | 2666 MHz              | 1.200 V                |
| System Language                  |            |          |         | English                  |             | -         | Capacity              |                        |
| System Date                      |            |          |         | 05/15/2019               | )           |           | 16384 MB              |                        |
| System Time                      |            |          |         | 09:30:41                 |             |           | Voltage               |                        |
| Access Level                     |            |          |         | Administrat              | or          |           | +12V                  |                        |
|                                  |            |          |         |                          |             |           | 11.904 V              | 5.080 V                |
| Choose the system default langua | 1ge        |          |         |                          |             |           |                       |                        |
|                                  |            |          |         |                          |             |           | 3,344 V               |                        |
|                                  |            |          |         |                          |             |           |                       |                        |
|                                  |            |          |         |                          |             |           |                       |                        |
• Enter into the Tool menu and select Load/Save Profile from/to USB Drive:

| My Favorites<br>Prome 2 status:<br>Profile 3 status:<br>Profile 4 status:<br>Profile 5 status:<br>Profile 6 status:<br>Profile 7 status:<br>Profile 8 status: | Main        | A Iweaker | Advanced | Monitor Boot<br>Not assigne<br>Not assigne<br>Not assigne<br>Not assigne<br>Not assigne<br>Not assigne | 1001<br>20<br>2d<br>2d<br>2d<br>2d<br>2d<br>2d<br>2d | Exit | CPU<br>Frequency<br>2700 MHz<br>BCLK<br>100.00 MHz<br>Ratio | Temperatu<br>29°C<br>Core Voltaj<br>0.896 V |
|----------------------------------------------------------------------------------------------------|-------------|-----------|----------|----------------------------------------------------------------------------------------------------|------------------------------------------------------|------|-------------------------------------------------------------|---------------------------------------------|
| Load Profile<br>The last loaded p<br>Load from Profile<br>Profile Setting<br>Profile Name<br>Same to Profile                                                  | rofile:     |           |          | N/A<br>1<br>ATS                                                                                        |                                                      |      | Memory<br>Frequency<br>2666 MHz<br>Capacity<br>16384 MB     | Voltage<br>1.200 V                          |
| Load Profile                                                                                                    | irom/to US  | 58 Drive. |          |                                                                                                    |                                                      |      | Voltage<br>+12V<br>11.904 V                                 | +5V<br>5.080 V                              |
| Load/Save Profile fro                                                                                                    | om/to USB ( | Drive.    |          |                                                                                                    |                                                      |      | +3.3V<br>3.344 V                                            |                                             |

• Load the BIOS configuration file which is stored on the backup USB key supplied with the equipment in the folder BACKUP BIOS:

| Flash                                                                                                    |                                      |                       |                   |                  |
|----------------------------------------------------------------------------------------------------|--------------------------------------|-----------------------|-------------------|------------------|
| Model: PRIME H370M-PLUS                                                                                              | Version: 1202                        |                       |                   | Date: 02/15/2019 |
| ile Path: fs0:\Backup BIOS\                                                                                          |                                      |                       |                   |                  |
| Drive                                                                                                    | Folder                               |                       |                   |                  |
| fs0:\                                                                                                    | 03/20/2019 12:15<br>03/21/2019 15:22 | <dir><br/>20072</dir> | <br>Profile 1.CMO |                  |
|                                                                                                    | (ł)                                  |                       |                   |                  |
| i) Help<br>[Ctrl+F2] Save the current BIOS sett<br>[F2] Save as a new *CMO file<br>[Enter] Select or Load [Ju/Down/P | ing<br>ang In/PaseDown/Home/Endl N   | dove (ESC) Evit       |                   |                  |

• Choose Yes in order to load the BIOS settings:

| ASLS VEFIBIO                                                         | 95 Utility – Advanced Mode                                                                | to the factor                                                                                                   | Exit |
|----------------------------------------------------------------------|-------------------------------------------------------------------------------------------|----------------------------------------------------------------------------------------------------|------|
| ASUS User Profile a                                                  | llows you to load or save the BIOS settings(*.CMO usin                                    | g a USB drive.)                                                                                                 | 1    |
| Flash<br>Model: PR                                                   | IME H370M-PLUS Version: 1202                                                              |                                                                                                    | 019  |
| File Path: fs0:\Back.                                                | IP BIOS\                                                                                  |                                                                                                    |      |
|                                                                      | Folder                                                                                    |                                                                                                    |      |
|                                                                      | ASUS User Profile                                                                         |                                                                                                    |      |
|                                                                      | Do you want to load the BIOS settings?                                                    | Ð                                                                                                    |      |
|                                                                      |                                                                                           | Yes No                                                                                                    |      |
| (i) Help<br>[Ctrl+F2] Save t<br>[F2] Save as a n<br>[Enter] Select o | he current BIOS setting<br>ew *.CMO file<br>r Load [Up/Down/PageUp/PageDown/Home/End] Mov | e (ESQ Exit                                                                                                    |      |
|                                                                      |                                                                                           | the second second second second second second second second second second second second second second second se |      |

- Then check that the following menus show the correct settings.
- Enter the Advanced menu, select PCH-FW Configuration and check that the option PTT is set in the TMP Device Selection field.

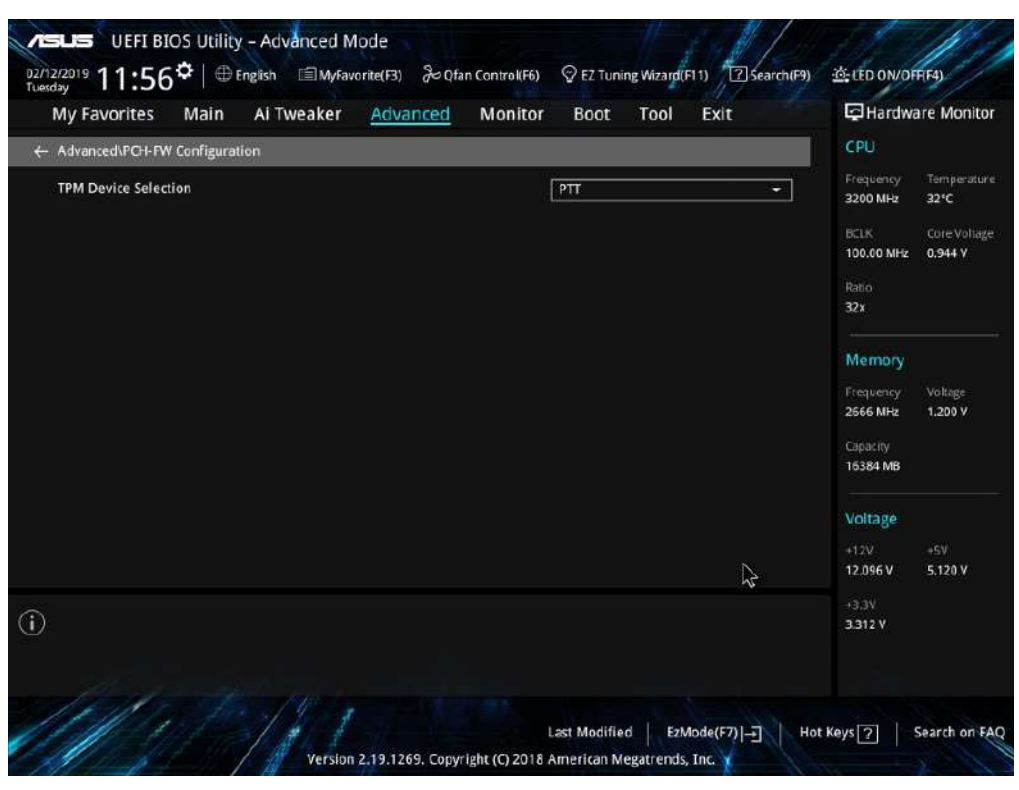

• Enter the Advanced menu, select APM Configuration and check that the option Power On is set in the Restore AC Power Loss field.

| My Favorites Main Ai Tweaker Advanced Monito                          | or Boot Tool Exit | Hardware Monito                                               |
|-----------------------------------------------------------------------|-------------------|---------------------------------------------------------------|
| Advanced\APM Configuration                                            |                   | CPU                                                           |
| ErP Ready                                                             | Disabled 🔫        | Frequency Temperatur<br>2700 NHz 30°C                         |
| CEC Ready                                                             | Disabled 👻        | BCLK Core Voltag                                              |
| Restore AC Power Loss                                                 | Power On 👻        | 100.00 MHz 0.880 V                                            |
| Power On By PCI-E/PCI                                                 | Disabled 🗾        | Ratio<br>27x                                                  |
| Power On By Ring                                                      | Disabled 🔫        | Memory                                                        |
| Power On By RTC                                                       | Disabled 🔹        | Frequency Voltage<br>2666 MHz 1.200 V<br>Capacity<br>16384 MB |
|                                                                       |                   | Voltage<br>+12V +5V<br>11.904 V 5.120 V                       |
| Select AC power state when power is re-applied after a power failure. | -33V<br>3.344 V   |                                                               |

 Return to the Advanced menu, select NWMe Configuration and check that both of the two Samsung SSD 970 PRO 512GB Hard Disks are present.

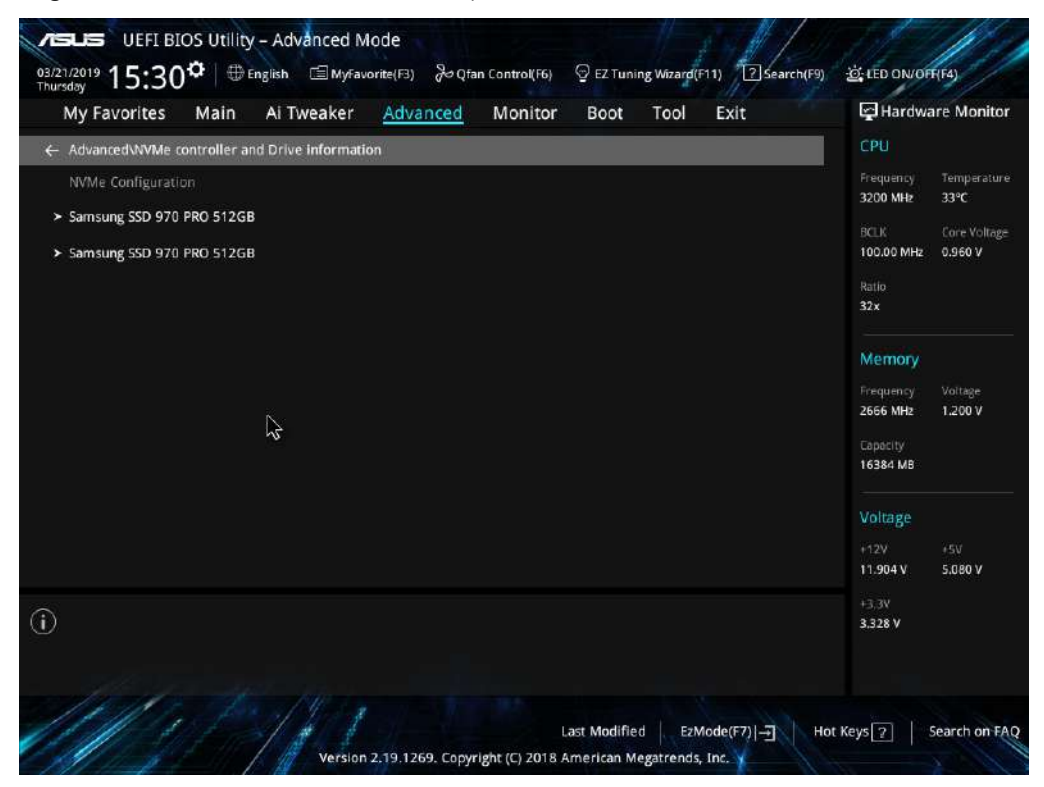

• Enter the **Boot** menu and check that the option **Disabled** is set in the **Fast Boot** field.

|                                                                        |                                                         | 1 2200                              |
|------------------------------------------------------------------------|---------------------------------------------------------|-------------------------------------|
| Above 4G Decoding                                                      | Disabled -                                              | CPU                                 |
| Boot Configuration                                                     | 2m)                                                     | Frequency Temperat<br>3200 MHz 33°C |
| CSM (Compatibility Support Module)                                     | $\sim$                                                  | BCLK Core Volt                      |
| Secure Boot                                                            |                                                         | 100.00 MHz 0.960 V                  |
| Fast Boot                                                              | Disabled -                                              | Ratio<br>32x                        |
| AMI Native NVMe Driver Support                                         | On Off                                                  |                                     |
| Boat Option Priorities                                                 |                                                         | - Memory                            |
| Boot Option #1                                                         | Windows Boot Manager (M2: Sar 📼                         | 2666 MHz 1.200 V                    |
| Boot Option #2                                                         | UEFI: SanDisk, Partition 1 (5865) 👻                     | Capacity<br>16384 MB                |
| Boot Override                                                          |                                                         | Voltare                             |
| Windows Boot Manager (M2: Samsung SSD 970 PRO 512GB)                   |                                                         | +12V +5V                            |
| UEFI: SanDisk, Partition 1 (58656MB)                                   |                                                         | 11.904 V 5.080 V                    |
| Enables or Disables 64bit capable Devices to be Decoded in Above 4G Ad | dress Space (Only if System Supports 64 bit PCI Decodin | +3.3V<br>3.328 V                    |
| note: only enabled under 64bit operating system.                       |                                                         | 3.320 7                             |

• Still in the **Boot** menu, select **Boot Configuration** and check that the displayed settings correspond to those shown in the following image:

| Root/Root Configuration                                                               | A THEAKET |               |   | CPU                                         |                                            |
|---------------------------------------------------------------------------------------|-----------|---------------|---|---------------------------------------------|--------------------------------------------|
| Boot Boot Configuration<br>Boot Configuration<br>Boot Logo Display<br>POST Delay Time | ß         | Auto<br>0 sec | - | Frequency<br>3200 MHz<br>BCLK<br>100.00 MHz | Temperatu<br>33°C<br>Core Volta<br>0.960 V |
| Bootup NumLock State                                                                  |           | On            | - | Ratio<br>32×                                |                                            |
| Option ROM Messages                                                                   |           | Disabled      | · | Memory<br>Frequency                         | Voltage                                    |
| Setup Mode                                                                            |           | Advanced Mode | • | Capacity<br>16384 MB                        | 1200 4                                     |
|                                                                                       |           |               |   | Voltage<br>+12V<br>11.904 V                 | +5V<br>5,080 V                             |
|                                                                                       |           |               |   | +3,3V<br>3,328 V                            |                                            |

• Enter the **Ai Tweaker** menu and check that the settings correspond to those shown in the following image:

| Target CPU Turbo-Mode Frequency : 3200MHz<br>Target DRAM Frequency : 2666MHz<br>Target Cache Frequency : 4300MHz                                                                                  |                  | CPU<br>Frequency Temperatu<br>3200 MHz 33°C |
|----------------------------------------------------------------------------------------------------|------------------|---------------------------------------------|
| CPU Core Ratio                                                                                                    | Sync All Cores 🔹 | BCLK Core Volta<br>100.00 MHz 0.960 V       |
| 1-Core Ratio Limit                                                                                                    | 32               | Ratio                                       |
|                                                                                                    |                  | 32x                                         |
|                                                                                                    | 32               | Memory                                      |
|                                                                                                    |                  | Frequency Voltage<br>2666 MHz 1.200 V       |
|                                                                                                    |                  | Capacity                                    |
|                                                                                                    |                  | 16384 MB                                    |
| DRAM Odd Ratio Mode                                                                                                    | Enabled 👻        | Voltage                                     |
| DRAM Frequency                                                                                                    | Auto 👻           | +12V +5V<br>11.904 V 5.080 V                |
| [Auto]: The system will adjust all core ratios automatically,<br>[Sync All Cores]: Configure a core ratio limit to synchronize all cores.<br>[Per Core]: Configure the core ratio limit per core. |                  | +3,3V<br>3.328 V                            |

• Still in the **Ai Tweaker** menu, select **Internal CPU Power Management** and check that the settings correspond to those shown in the following image:

| Ai Tweaker\Internal CPU Power Management |            | СРИ                                     |
|------------------------------------------|------------|-----------------------------------------|
| Intel(R) SpeedStep(tm)                   | Disabled 👻 | Frequency Temperate<br>3200 MHz 34°C    |
| Turbo Mode                               | Enabled 👻  | BCLK Core Volta                         |
| Turbo Mode Parameters                    |            | Batio                                   |
| Long Duration Package Power Limit        | Auto       | 32x                                     |
| Package Power Time Window                | Auto       | Memory                                  |
| Short Duration Package Power Limit       | Auto       | Frequency Voltage                       |
| IA AC Load Line                          | Auto       | 2666 MHz 1.200 V                        |
| IA DC Load Line                          | Auto       | Capacity<br>16384 MB                    |
| ¢                                        |            | Voltage<br>+12V +5V<br>11.904 V 5.080 V |
|                                          |            | +3,3V<br>3,328 V                        |

• Enter the **Monitor** menu, then select **Q-Fan Configuration** and check that the settings correspond to those shown in the following image:

| My ravortes Main Artweaker Advanced | Boot Tool Exit | Con Con                                |
|-------------------------------------|----------------|----------------------------------------|
| Monitor\Q-Fan Configuration         |                | СРО                                    |
| Qfan Tuning                         |                | 3200 MHz 34°C                          |
| CPU Q-Fan Control                   | Auto           | BCLK Core Volta BCLK 0.960 V           |
| CPU Fan Step Up                     | 0 sec          | Ratio                                  |
| CPU Fan Step Down                   | 0 sec          |                                        |
| CPU Fan Speed Lower Limit           | 500 RPM        | Memory                                 |
| CPU Fan Profile                     | Turbo          | Frequency Voltage     2666 MHz 1.200 V |
| Chassis Fan(s) Configuration        |                | Capacity<br>16384 MB                   |
| AIO PUMP Control                    | Disabled       | • Voltage                              |
| 1                                   | <del>6</del>   | +12V +5V<br>11.904 V 5.120 V           |
|                                     |                | +3,3V<br>3,344 V                       |
|                                     |                |                                        |

• Still in the **Monitor** menu, select **Chassis** Fan(s) Configuration and check that the displayed settings correspond to those shown in the following image:

| My Favorites Main Ai Tweaker Advanced                          | Monitor Boot Tool Exit | 딸 Hardware Moni                        |
|----------------------------------------------------------------|------------------------|----------------------------------------|
| Chassis Fan 1 Q-Fan Source                                     | CPU                    | CPU                                    |
| Chassis Fan 1 Step Up                                          | 0 sec                  | Frequency Temperat<br>▼ 3200 MH₂ 33°C  |
| Chassis Fan 1 Step Down                                        | 0 sec                  | → BCLK Core Volt                       |
| Chassis Fan 1 Speed Low Limit                                  | 600 RPM                | - 100.00 MHz 0.960 V                   |
| Chassis Fan 1 Profile                                          | Turbo                  | - <sup>32</sup> x                      |
| Chassis Fan 2 Q-Fan Control                                    | Auto                   | - Memory                               |
| Chassis Fan 2. Q-Fan Source                                    | СРО                    | Frequency Voltage     2666 MHz 1.200 V |
| Chassis Fan 2 Step Up                                          | 0 sec                  | Capacity                               |
| Chassis Fan 2 Step Down                                        | 0 sec                  | 16384 MB                               |
| Chassis Fan 2 Speed Low Limit                                  | 600 RPM                | Voltage                                |
| Chassis Fan 2 Profile                                          | Turbo                  | +12V +5V<br>•11.904 V 5.080 V          |
| Select the appropriate performance level of the chassis fan 2. |                        |                                        |
|                                                                |                        | 3,344 V                                |
|                                                                | N                      |                                        |

• Enter the Exit menu and select Save Changes & Reset.

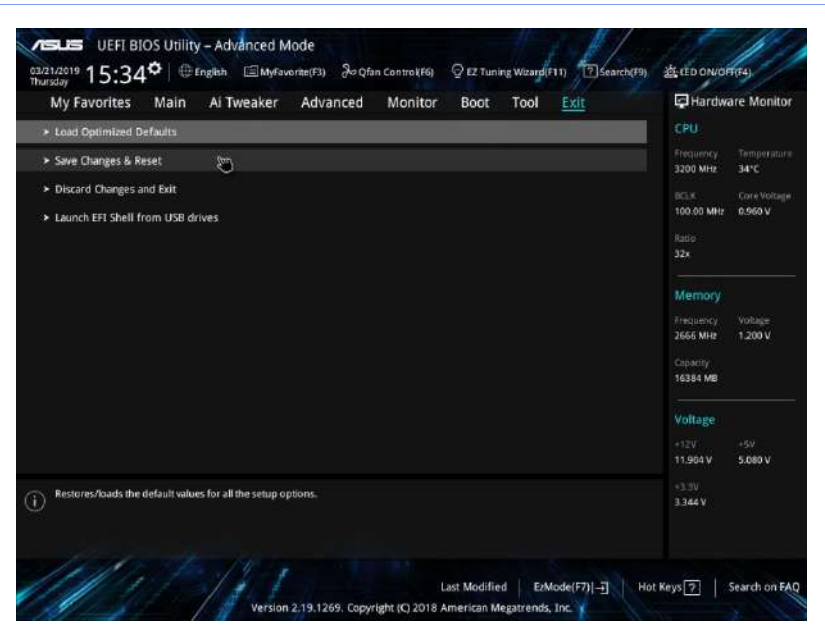

- The video processor will then reboot automatically. Disconnect the keyboard and reinstall the cover of the stand
- Log on to the system as *Windows Administrator* (see Paragraph 5.2, Part 2) and launch ISIX Internal Setup application.

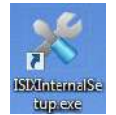

• Enter security password: breatheme. In Battery Extimated Life [months] field, set the battery duration time = 36. Now, press Set key.

| Serial Number:            | 01 002 95 18                           | Enable Active<br>Cooling:                                                        |
|---------------------------|----------------------------------------|----------------------------------------------------------------------------------|
| Detector:                 | 22071E<br>THALES 30x30S-AU •           | Enable Motion<br>Control:                                                        |
| Clear DSA<br>parameter:   | Clear                                  | Enable Air-Kerma<br>Limit 125 mGy/m:                                             |
| Clear RDSR<br>parameter:  | Clear                                  | Enable Nominal<br>Rad Mode SkW<br>(@100);                                        |
| Update PU License:        | Upload Licence                         | Is DAP Present:                                                                  |
| Update Detector IP:       | 192.168.0.2<br>Update Deficition<br>IP | Battery Extimated<br>Life [months]565et                                          |
| Monitor<br>Configuration: | Configure<br>Monitor                   | Last CMOS Battery Change Date: 2022/06/09<br>With an extimated life of 36 months |

The Last CMOS Battery Change Date will be automatically updated.

# 6.8 CONFIGURATION FOR IMAGE TRANSMISSION TO TROTTER W

## 6.8.1 WIRELESS TRANSMISSION CONNECTION

At the first power-on, it is required to configure the two wireless modules to pair the transmitter with the respective receiver.

- Ensure that the transmitter is connected to the video output of the equipment monitor and that the receiver is connected to the Trotter W monitor.
- Switch on the **Trotter W** by pressing and holding the on/off button on the base of the trolley.
- <u>On the receiver</u>, press and hold the LINK button (see figure below) until the corresponding LED starts flashing rapidly, then release. Now, press the **LINK** button <u>on the transmitter</u>, within 60 seconds; keep pressed until the corresponding LED starts flashing rapidly, then release.
- During the pairing phase of the two units, both the **Status LED** and the **Link LED** (of both units) flash rapidly for a few seconds.
- Once pairing is established, the Link LED on each unit will turn off.

**Note:** the pairing will remain valid after the equipment has been switched off.

**Note:** transmission works properly even in the presence of physical obstacles in the communication range between the two units; however, too many metal objects may prevent proper connection ("barrier" effect).

# 6.8.2 CONFIGURATION ON THE X-RAY EQUIPMENT

To configure the **Trotter W** monitor it is necessary to use the **ISIX Internal Setup** application, located on the desktop.

**Note:** Log in as Windows Administrator before accessing the ISIX Internal Setup application (see previous Paragraph 6.2).

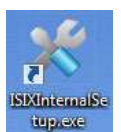

- Launch the ISIX Internal Setup and enter the password: breatheme.
- Press on Monitor Configuration key:

| Serial Number:        | 01 003 95 18                         | Set |   |
|-----------------------|--------------------------------------|-----|---|
| Detector              | VAREX PaxScan 2121DXV 🔹              | Set |   |
| Clear DSA parameter   | Clear                                |     |   |
| Clear RDSR parameter  | Clear                                |     |   |
| Update PU License     | Upload Licence                       |     |   |
| Update Detector IP    | 192.163.0.2<br>Update Detector<br>IP |     |   |
| Monitor Configuration | Configure<br>Monitor                 |     |   |
|                       |                                      |     | × |

- The following menu is shown, choose <u>one</u> of the settings below:
  - LIVE IMAGE = to display Live images, only.
  - **MEMORY IMAGE** = to display **Memory** images, only.
  - LIVE AND MEMORY IMAGE = to display both Live and Memory images.

| Show | PRIMARY                  | Output14 • |
|------|--------------------------|------------|
| Show | LIVE IMAGE               | None -     |
| Show | MEMORY IMAGE             | None -     |
| Show | LIVE AND<br>MEMORY IMAGE | Output10 - |
| *    |                          | 5          |

Then associate the monitor output of the Trotter W (Output X, which does not have to coincide with the main monitor output) with the desired setting.

Example: In the figure above, the Trotter W monitor (Output 10) is configured to display both live and memory images.

**<u>Caution</u>**: DO NOT change the configuration of the main (**PRIMARY**) monitor.

Click on the Show button to clearly display which monitor a specific setting corresponds to.
 <u>Example</u>: if the LIVE and MEMORY IMAGE setting is associated with the monitor output of the Trotter W, pressing the Show button will display "LIVE AND MEMORY IMAGE" on the Trotter W screen.
 Press the Hide button to hide this indication.

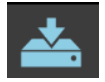

Press to save settings in the Monitor Configuration menu.

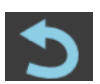

Press to close the Monitor Configuration menu without saving.

- Restart the x-ray equipment and log in. Then, access the Study List and open a study to view a previously acquired image or to acquire a new one.
- Check that on the same images are displayed on the Trotter W monitor as on the x-ray equipment monitor.

# 6.9 CORRECTION OF DEFECTIVE PIXELS (FOR FPD PIXIUM xxxxS-AU, ONLY)

If, <u>after performing the detector calibration procedure</u> (see Chapter 3, Part 4), defective pixels are still displayed on the image, it is possible to remove them using the following procedure:

- Access the video processor operating system as Admin2 user (see Paragraph 5.3, Part 2).
- Connect mouse and keyboard to USB ports available.
- Launch the application **Systema DRF**, create a new study, select the exam **Daily Test**, and acquire an image.
- Select the image acquired, open the **Graphical Functions** tool, and select **Pixel Manager**.

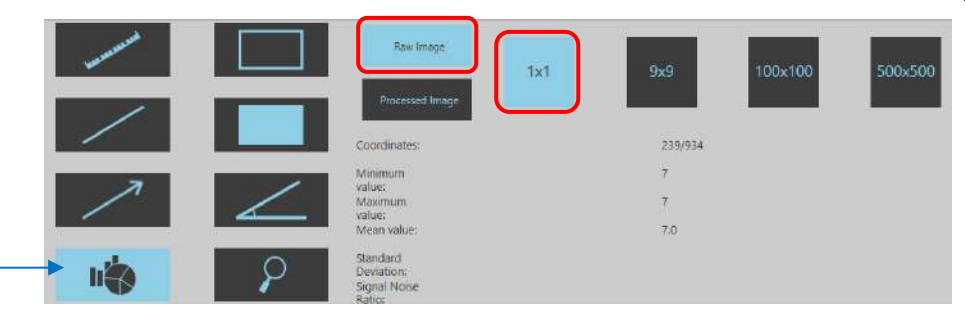

Enable options Raw Image and 1x1 (see figure above).

• Point the mouse on the defective pixel: note the coordinates shown (x/y).

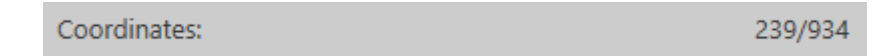

• Now, close the application and, following the directory shown in figure, access the folder containing **DmManager** software. Launch the program:

| -   🛃 📊 🛨                                                                                                    |      | Manage bin                            |                    |                    |      |          |
|----------------------------------------------------------------------------------------------------|------|---------------------------------------|--------------------|--------------------|------|----------|
| File Home Share                                                                                               | View | Application Tools                     |                    |                    |      |          |
| ← → × ↑ 📙 → This PC → system (C:) → Program Files (x86) → Pico-Customer-Tools Software 3.1.1 → bin v 🖸 Search |      |                                       |                    |                    |      | Search Ł |
|                                                                                                    |      | Name ^                                | Date modified      | Туре               | Size |          |
| Y Quick access                                                                                                |      | platforms                             | 1/22/2021 10:48 AM | File folder        |      |          |
| Desktop                                                                                                    | R    | 2630-manual-dm.exe                    | 8/5/2020 6:16 PM   | Application        |      | 190 KB   |
| 🔶 Downloads                                                                                                   | *    | api-ms-win-core-console-I1-1-0.dll    | 7/9/2015 10:32 PM  | Application extens |      | 19 KB    |
| Documents                                                                                                    | *    | 🗟 api-ms-win-core-datetime-I1-1-0.dll | 7/9/2015 10:32 PM  | Application extens |      | 19 KB    |
| Pictures                                                                                                    | *    | 🗟 api-ms-win-core-debug-l1-1-0.dll    | 7/9/2015 10:32 PM  | Application extens |      | 19 KB    |

• Press the **Open Image** key (in the lower part of the screen):

| Position du nivel : X = 777 Y = 844 Valeur du nivel = 13196                                                                                            |                                     |           |          |  |  |
|----------------------------------------------------------------------------------------------------|-------------------------------------|-----------|----------|--|--|
| Open Image                                                                                                    | Dpen Dm                             | 🛃 Save Dm | Erase DM |  |  |
| O Add a defect pixel                                                                                                    | efect pixel O Remove a defect pixel |           |          |  |  |
| O Add a defect line O Remove a defect line                                                                                                    |                                     |           |          |  |  |
| O Add a defect column O Remove a defect column                                                                                                    |                                     |           |          |  |  |
| Add a defect segment line (press the right button of the mouse on the first pixel and release it on the last pixel) Ozoom (use the wheel of the mouse) |                                     |           |          |  |  |
| O Add a defect segment column (press the right button of the mouse on the first pixel and release it on the last pixel)                                |                                     |           |          |  |  |
|                                                                                                    |                                     |           |          |  |  |

• Access the folder containing all the Gain and Defect Maps and open the Gain file related to image previously acquired (example: Configuration Mode 2, Zoom 0); see the following tables for more details.

|                                                                                                    | Program Files → PixDyn Lite Software (64 bits) 3.1.1 → bin → references | 5 V              | Search references | م     |
|----------------------------------------------------------------------------------------------------|-------------------------------------------------------------------------|------------------|-------------------|-------|
| rganize 🔻 🛛 New fo                                                                                                    | lder                                                                    |                  |                   | - 🔳 💡 |
| 1.0.11                                                                                                    | Name                                                                    | Date modified    | Туре              | Size  |
| Quick access                                                                                                    | 17021G_DefectMapRef_ConfMode2_Zoom0.fxd                                 | 4/21/2021 3:18 P | M FXD File        | 3,8   |
| Desktop 🖈                                                                                                    | 17021G_DefectMapRef_ConfMode4_Zoom2.fxd                                 | 4/21/2021 3:15 P | M FXD File        | 1,1   |
| 🕂 Downloads 🖈                                                                                                    | 17021G_DefectMapRef_ConfMode4_Zoom4.fxd                                 | 4/21/2021 3:15 P | M FXD File        | 1,8   |
| 🔮 Documents 🖈                                                                                                    | 17021G_DefectMapRef_ConfMode5_Zoom0.fxd                                 | 4/21/2021 3:14 P | M FXD File        | 1,0   |
| 📰 Pictures 🛛 🖈                                                                                                    | 17021G_DefectMapRef_ConfMode5_Zoom4.fxd                                 | 9/1/2020 8:46 AN | A FXD File        | 4     |
| onfig                                                                                                    | 17021G_GainLinRef_ConfMode2_Zoom0.fxd                                   | 4/21/2021 3:16 P | M FXD File        | 7,7   |
| data_debug_log                                                                                                    | 17021G_GainLinRef_ConfMode4_Zoom2.fxd                                   | 4/21/2021 3:15 P | M FXD File        | 2,2   |
| references                                                                                                    | 17021G_GainLinRef_ConfMode4_Zoom4.fxd                                   | 4/21/2021 3:14 P | M FXD File        | 3,7   |
| x Daniele                                                                                                    | 17021G_GainLinRef_ConfMode5_Zoom0.fxd                                   | 4/21/2021 3:14 P | M FXD File        | 2,0   |
| -                                                                                                    | 17021G_GainLinRef_ConfMode5_Zoom4.fxd                                   | 9/1/2020 8:46 AN | A FXD File        |       |
| Downloads                                                                                                    |                                                                         |                  |                   |       |
| <ul> <li>Downloads</li> <li>Music</li> <li>Pictures</li> <li>Videos</li> <li>system (C:)</li> <li>Archive (D:)</li> </ul>                                                                                                    |                                                                         |                  |                   |       |
| Downloads     Music     Pictures     Videos     system (C:)     Archive (D:)                                                                                                    |                                                                         |                  |                   |       |
| <ul> <li>Downloads</li> <li>Music</li> <li>Pictures</li> <li>Videos</li> <li>system (C:)</li> <li>Archive (D:)</li> <li>Network</li> <li>ADMIN2-PC</li> </ul>                                                                                                    |                                                                         |                  |                   |       |
| <ul> <li>Downloads</li> <li>Music</li> <li>Pictures</li> <li>Videos</li> <li>system (C:)</li> <li>Archive (D:)</li> <li>Network</li> <li>ADMIN2-PC</li> <li>APCO-DEVELOP</li> </ul>                                                                                                    |                                                                         |                  |                   |       |
| <ul> <li>Downloads</li> <li>Music</li> <li>Pictures</li> <li>Videos</li> <li>system (C:)</li> <li>Archive (D:)</li> <li>Network</li> <li>ADMIN2-PC</li> <li>ARCO-DEVELOP</li> <li>ACO-DEVELOP</li> </ul>                                                                                                    |                                                                         |                  |                   |       |
| <ul> <li>Downloads</li> <li>Music</li> <li>Pictures</li> <li>Videos</li> <li>system (C:)</li> <li>Archive (D:)</li> <li>Network</li> <li>ADMIN2-PC</li> <li>ARCO-DEVELOP</li> <li>ARCO-FP-VP3</li> <li>UCOCE</li> </ul>                                                                                                  |                                                                         |                  |                   |       |
| <ul> <li>Downloads</li> <li>Music</li> <li>Pictures</li> <li>Videos</li> <li>system (C:)</li> <li>Archive (D:)</li> <li>Network</li> <li>ADMIN2-PC</li> <li>ARCO-DEVELOP</li> <li>ARCO-FP-VP3</li> <li>HOST07</li> </ul>                                                                                                 |                                                                         |                  |                   |       |
| <ul> <li>Downloads</li> <li>Music</li> <li>Pictures</li> <li>Videos</li> <li>system (C:)</li> <li>Archive (D:)</li> <li>Network</li> <li>ADMIN2-PC</li> <li>ARCO-DEVELOP</li> <li>ARCO-FP-VP3</li> <li>HOST07</li> <li>HOST10</li> </ul>                                                                                 |                                                                         |                  |                   |       |
| <ul> <li>Downloads</li> <li>Music</li> <li>Pictures</li> <li>Videos</li> <li>system (C:)</li> <li>Archive (D:)</li> <li>Network</li> <li>ADMIN2-PC</li> <li>ARCO-DEVELOP</li> <li>ARCO-FP-VP3</li> <li>HOST07</li> <li>HOST10</li> <li>HOST12</li> </ul>                                                                 |                                                                         |                  |                   |       |
| <ul> <li>Downloads</li> <li>Music</li> <li>Pictures</li> <li>Videos</li> <li>system (C:)</li> <li>Archive (D:)</li> <li>Network</li> <li>ADMIN2-PC</li> <li>ARCO-DEVELOP</li> <li>ARCO-FP-VP3</li> <li>HOST07</li> <li>HOST10</li> <li>HOST12</li> <li>HOST17</li> </ul>                                                 |                                                                         |                  |                   |       |
| <ul> <li>Downloads</li> <li>Music</li> <li>Pictures</li> <li>Videos</li> <li>system (C:)</li> <li>Archive (D:)</li> <li>Network</li> <li>ADMIN2-PC</li> <li>ARCO-DEVELOP</li> <li>ARCO-FP-VP3</li> <li>HOST07</li> <li>HOST10</li> <li>HOST12</li> <li>HOST17</li> <li>HOST20</li> </ul>                                 |                                                                         |                  |                   |       |
| <ul> <li>Downloads</li> <li>Music</li> <li>Pictures</li> <li>Videos</li> <li>system (C:)</li> <li>Archive (D:)</li> <li>Network</li> <li>ADMIN2-PC</li> <li>ARCO-DEVELOP</li> <li>ARCO-FP-VP3</li> <li>HOST07</li> <li>HOST10</li> <li>HOST12</li> <li>HOST17</li> <li>HOST20</li> <li>HOST30</li> </ul>                 |                                                                         |                  |                   |       |
| <ul> <li>Downloads</li> <li>Music</li> <li>Pictures</li> <li>Videos</li> <li>system (C:)</li> <li>Archive (D:)</li> <li>Network</li> <li>ADMIN2-PC</li> <li>ARCO-DEVELOP</li> <li>ARCO-FP-VP3</li> <li>HOST07</li> <li>HOST10</li> <li>HOST12</li> <li>HOST12</li> <li>HOST17</li> <li>HOST20</li> <li>HOST30</li> </ul> | <                                                                       |                  | Image (*fxd)      |       |

| DETETTORE 21x21 |                                |  |  |
|-----------------|--------------------------------|--|--|
| Nome del File   | Modalità e FOV                 |  |  |
| ConfMode5_Zoom0 | Scopia Pulsata,<br>Zoom 21x21  |  |  |
| ConfMode9_Zoom0 | Scopia Continua,<br>Zoom 21x21 |  |  |
| ConfMode1_Zoom0 | Grafia                         |  |  |

| DETETTORE 30x30              |                  |  |  |
|------------------------------|------------------|--|--|
| Nome del File Modalità e FOV |                  |  |  |
| ConfMada5 700m0              | Scopia Pulsata,  |  |  |
| Commode3_200m0               | Zoom 30x30       |  |  |
| ConfModol0 Zoom0             | Scopia Continua, |  |  |
| Commodero_zoomo              | Zoom 30x30       |  |  |
| ConfModol Zoom21             | Scopia Continua, |  |  |
| Coninviode9_200m21           | Zoom 21x21       |  |  |
| ConfMode1_Zoom0              | Grafia           |  |  |

• Press the **Open Dm** key and select the Defect Map file corresponding to the previously selected Gain file (example: Configuration Mode 2, Zoom 0).

| Position du pixel : X = 727 Y = 844 Valeur du pix                                                                                                    | el = 13196 |                                            |          |  |
|----------------------------------------------------------------------------------------------------|------------|--------------------------------------------|----------|--|
| Dpen Image                                                                                                    | Open Dm    | 🕞 Save Dm                                  | Erase DM |  |
| O Add a defect pixel                                                                                                    |            | <ul> <li>Remove a defect pixel</li> </ul>  |          |  |
| O Add a defect line                                                                                                    |            | Remove a defect line                       |          |  |
| O Add a defect column                                                                                                    |            | <ul> <li>Remove a defect column</li> </ul> |          |  |
| O Add a defect segment line (press the right button of the mouse on the first pixel and release it on the last pixel) O Zoom (use the wheel of the mouse) |            |                                            |          |  |
| O Add a defect segment column (press the right button of the mouse on the first pixel and release it on the last pixel)                                   |            |                                            |          |  |
|                                                                                                    |            |                                            |          |  |

• The image of the defective pixels (in **red**) will be shown:

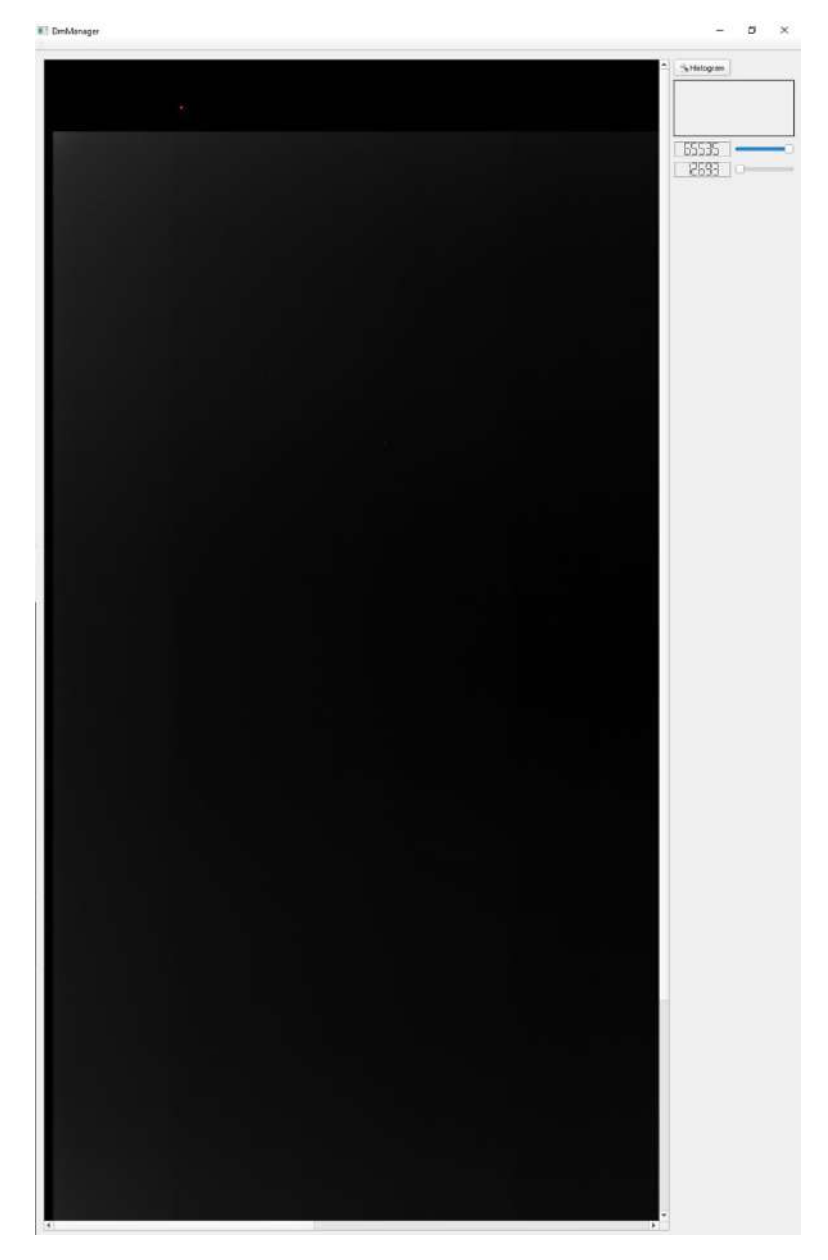

• To find the position of defective pixels on the image more easily, select the **Zoom** option (shown in the following figure), place the mouse pointer on the image and move the mouse wheel to enlarge the image.

| Position du pixel : X = 727 Y = 844 Valeur du pixel = 13196                                                           |                                            |           |            |  |
|----------------------------------------------------------------------------------------------------|--------------------------------------------|-----------|------------|--|
| Gpen Image                                                                                                    | Open Dm                                    | P Save Dm | ▲ Erase DM |  |
| Add a defect pixel                                                                                                    | dd a defect pixel                          |           |            |  |
| O Add a defect line                                                                                                   | O Add a defect line O Remove a defect line |           |            |  |
| O Add a defect column                                                                                                 |                                            |           |            |  |
| Add a defect segment line (press the right button of the mouse on the first pixel and release it on the last pixel)   |                                            |           |            |  |
| Add a defect segment column (press the right button of the mouse on the first pixel and release it on the last pixel) |                                            |           |            |  |
|                                                                                                    |                                            |           |            |  |

Select the Add a defect pixel option to remove a defective pixel.
 Alternatively, select the Add a defect line option to remove an entire line of defective pixels, or the Add a defect column option to remove an entire column of defective pixels.

| Position du pixel : X = 727 -· Y = 844 -· Valeur du pixel = 13196                                                       |          |                                            |          |  |
|----------------------------------------------------------------------------------------------------|----------|--------------------------------------------|----------|--|
| Gpen Image                                                                                                    | Popen Dm | 🛃 Save Dm                                  | Erase DM |  |
| Add a defect pixel                                                                                                    |          | Remove a defect pixel                      |          |  |
| O Add a defect line                                                                                                    |          | <ul> <li>Remove a defect line</li> </ul>   |          |  |
| Add a defect column                                                                                                    |          | <ul> <li>Remove a defect column</li> </ul> |          |  |
| Add a defect segment line (press the right button of the mouse on the first pixel and release it on the last pixel)     |          |                                            |          |  |
| O Add a defect segment column (press the right button of the mouse on the first pixel and release it on the last pixel) |          |                                            |          |  |
|                                                                                                    |          |                                            |          |  |

- The coordinates of the selected pixel are reported in the lower part of the screen (see figure below). To find the point corresponding to the defective pixel on the presented map, the following offset values will need to be added to the coordinates previously noted:
  - x = 0 e y = 60.

| Position du pixel : X = 727 Y = 844 Valeur du pixe                                                                                                    | el = 13196 |                                            |          |  |
|----------------------------------------------------------------------------------------------------|------------|--------------------------------------------|----------|--|
| Popen Image                                                                                                    | Dpen Dm    | Save Dm                                    | Erase DM |  |
| O Add a defect pixel                                                                                                    |            | <ul> <li>Remove a defect pixel</li> </ul>  |          |  |
| O Add a defect line O Remove a defect line                                                                                                    |            |                                            |          |  |
| O Add a defect column                                                                                                    |            | <ul> <li>Remove a defect column</li> </ul> |          |  |
| O Add a defect segment line (press the right button of the mouse on the first pixel and release it on the last pixel) O Zoom (use the wheel of the mouse) |            |                                            |          |  |
| O Add a defect segment column (press the right button of the mouse on the first pixel and release it on the last pixel)                                   |            |                                            |          |  |
|                                                                                                    |            |                                            |          |  |

• After deleting all defective pixels, press the **Save Dm** key and select the folder containing the Gain and Defect Maps previously opened to replace the existing Defect Map with the just created one.

| Position du pixel : X = 727 Y = 844 Valeur du pixe                                                                    | el = 13196 |                                            |          |  |  |
|----------------------------------------------------------------------------------------------------|------------|--------------------------------------------|----------|--|--|
| Copen Image                                                                                                    | 🔤 Open Dm  | 🔂 Save Dm                                  | Erase DM |  |  |
| O Add a defect pixel                                                                                                  |            | <ul> <li>Remove a defect pixel</li> </ul>  |          |  |  |
| O Add a defect line                                                                                                   |            | <ul> <li>Remove a defect line</li> </ul>   |          |  |  |
| O Add a defect column                                                                                                 |            | <ul> <li>Remove a defect column</li> </ul> |          |  |  |
| O Add a defect segment line (press the right button of the mouse on the first pixel and release it on the last pixel) |            |                                            |          |  |  |
| Add a defect segment column (press the right button of the mouse on the first pixel and release it on the last pixel) |            |                                            |          |  |  |
|                                                                                                    |            |                                            |          |  |  |

# TEST SHEET:

The Acceptance Test covers all the checks and tests listed in the Test Sheet below. The Test Sheet should be filled in by the user:

- 1. immediately after installing the equipment,
- 2. during routine maintenance,
- 3. after all extraordinary maintenance.

In the **"Notes**" column, the letter **M** indicates the operations that are not mandatory at the first installation. The checks concern: the cables and their connections (A), the mechanical movements (B) and the correct functioning of the equipment (C and D).

| Code | Operation                                                                                                    | Notes | Results |
|------|----------------------------------------------------------------------------------------------------|-------|---------|
| A.1  | Power supply cable of the equipment                                                                                                    |       |         |
| A.2  | Stand cable sheath (C-arm connection).                                                                                                    |       |         |
| ۸3   | Stand cable sheath (connection with the monitor                                                                                                    |       |         |
| A.3  | support arm).                                                                                                    |       |         |
| A.4  | X-ray footswitch cable and connector.                                                                                                    |       |         |
| A.5  | X-ray handswitch cable and connector.                                                                                                    |       |         |
| A.6  | Control Panel connection cable sheath.                                                                                                    |       |         |
| B.1  | C-arm orbital angle.                                                                                                    |       |         |
| B.2  | C-arm orbital angle brake: check the handle fixing; adjust the braking if necessary.                                                                                  | м     |         |
| B.3  | Check the C-arm sliding: adjust the bearings if necessary.                                                                                                    | Μ     |         |
| B.4  | C-arm rotation.                                                                                                    |       |         |
| B.5  | C-arm rotation brake: check the handle fixing; adjust the braking if necessary.                                                                                       | м     |         |
| B.6  | C-arm longitudinal movement.                                                                                                    |       |         |
| B.7  | C-arm longitudinal movement brake: check the handle fixing; if necessary, lubricate the slide rod and handling grub screw.                                            | м     |         |
| B.8  | C-arm wig-wag movement.                                                                                                    |       |         |
| B.9  | C-arm wig-wag movement brake: check the handle fixing; adjust the braking if necessary.                                                                               | м     |         |
| B.10 | Up/down column movement.                                                                                                    |       |         |
| B.11 | Lubricate the column and, if necessary, adjust the ascent/descent speed and the protection intervention on the B2 board. The movement speed must be <b>1 cm/sec</b> . | м     |         |
| B.12 | Rolling movement and alignment of the stand wheels.                                                                                                    |       |         |
| B.13 | Check the correct tension of the rear wheels chains.                                                                                                    |       |         |
| B.14 | Parking brakes on stand wheels: adjust the braking if necessary.                                                                                                    |       |         |
| B.15 | ±90° rotation of stand wheels.                                                                                                    |       |         |
| B.16 | State of the Monoblock.                                                                                                    |       |         |
| B.17 | State of the Monoblock cover.                                                                                                    |       |         |
| B.18 | State of the control panel on the stand.                                                                                                    |       |         |
| B.19 | State of the ON/OFF controls on the stand.                                                                                                    |       |         |
| B.20 | State of the up/down column commands.                                                                                                    |       |         |
| B.21 | State of the emergency stop buttons.                                                                                                    |       |         |
| B.22 | General ON/OFF key switch.                                                                                                    |       |         |
| B.23 | Movements of the monitor support arm.                                                                                                    |       |         |
| B.24 | Raising, lowering, and tilting movements of the main monitor.                                                                                                    |       |         |
| B.25 | Checking the fixing of handles for main monitor movement.                                                                                                    |       |         |
| B.26 | Holding the main monitor hook in transport position.                                                                                                    |       |         |
| B.27 | Smooth movement of the anti-scatter grid carriage.                                                                                                    |       |         |
| B.28 | State of the anti-scatter grid.                                                                                                    |       |         |
| C.1  | Check the general state of the stand power unit components (dirt and corrosion).                                                                                      |       |         |
| C.2  | Check that the stand powers up correctly (indicated by a sequence of 4 beeps).                                                                                        |       |         |
| C.3  | Login procedure, both from Monitor and Control Panel.                                                                                                    |       |         |
| C.4  | Create a new study.                                                                                                    |       |         |
| C.5  | Emergency shutdown.                                                                                                    |       |         |

| Code | Operation                                                                                                    | Notes                                                                                                    | Results |
|------|----------------------------------------------------------------------------------------------------|----------------------------------------------------------------------------------------------------|---------|
| C.6  | Reboot after emergency shutdown.                                                                                                    |                                                                                                    |         |
| C.7  | Up/down movement of the motorized column                                                                                                |                                                                                                    |         |
| C.8  | Emergency buttons for the motorized vertical movement of                                                                                |                                                                                                    |         |
|      | Safety of the up/down movement of the motorized                                                                                         |                                                                                                    |         |
| C.9  | column                                                                                                    |                                                                                                    |         |
| C.10 | X-ray tube seasoning procedure.<br>Da eseguire in caso di inattività dell'apparecchiatura<br>per un periodo superiore ai 2 mesi.        | See Paragraph<br>6.14, Part 2 of the<br>User Manual, or<br>Chapter 6, Part 2<br>of the Technical<br>Manual. |         |
| C.11 | X-ray warning light and LEDs – LD fluoroscopy.                                                                                          |                                                                                                    |         |
| C.12 | Image and indicators on CP for LD fluoroscopy.                                                                                          |                                                                                                    |         |
| C.13 | Image and indicators on monitors – LD fluoroscopy.                                                                                      |                                                                                                    |         |
| C.14 | Automatic kV function correctly works: use Aluminium filters provided and compare the value with those present on the Test report.      |                                                                                                    |         |
| C.15 | Check the correct positioning of the X-ray collimator on all FPD fields.                                                                |                                                                                                    |         |
| C.16 | DAP dose value                                                                                                    |                                                                                                    |         |
| C.17 | Virtual collimator display on monitor                                                                                                   |                                                                                                    |         |
| C.18 | Image saved on HD and displayed on monitor.                                                                                             |                                                                                                    |         |
| C.19 | X-ray warning light and LEDs – HQ fluoroscopy.                                                                                          |                                                                                                    |         |
| C.20 | Image and indicators on CP for HQ fluoroscopy.                                                                                          |                                                                                                    |         |
| C.21 | Image and indicators on monitors – HQ fluoroscopy.                                                                                      |                                                                                                    |         |
| C.22 | Automatic kV function correctly works: use Aluminium filters provided and compare the value with those present on the Test report.      |                                                                                                    |         |
| C.23 | DAP dose value                                                                                                    |                                                                                                    |         |
| C.24 | X-ray warning light and LEDs – radiography.                                                                                             |                                                                                                    |         |
| C.25 | Image and indicators on CP for radiography.                                                                                             |                                                                                                    |         |
| C.26 | Image and indicators on monitors – radiography.                                                                                         |                                                                                                    |         |
| C 07 | 230V power supply: Radiography time for 40 kV, 50mAs                                                                                    | limits: 654 ÷ 885 ms                                                                                        |         |
| C.2/ | 120V power supply: Radiography time for 40 kV, 25mAs                                                                                    | limits: 650 ÷ 880 ms                                                                                        |         |
| C.28 | 230V power supply: Radiography time for 80 kV, 20mAs                                                                                    | limits: 485 ÷ 655 ms                                                                                        |         |
| 0.20 | 120V power supply: Radiography time for 80 kV, 12.5mAs                                                                                  | limits: 476 ÷ 644 ms                                                                                        |         |
| C.29 | DAP dose value                                                                                                    |                                                                                                    |         |
| C.30 | the Detector Calibration setup menu and perform the detector calibration.                                                               | should be<br>performed<br>annually.                                                                         |         |
| C.31 | From Generator Calibration setup menu, verify that the calibration of the x-ray generator is correct in the different modes and curves. |                                                                                                    |         |
| C.32 | Centering of the laser localizer (optional)                                                                                             |                                                                                                    |         |
| C.33 | Local printer (optional)                                                                                                    |                                                                                                    |         |
| D.1  | X-ray dose intensity.                                                                                                    |                                                                                                    |         |
| D.2  | Automatic X-ray dose control.                                                                                                    |                                                                                                    |         |
| D.3  | Grey scale.                                                                                                    |                                                                                                    |         |
| D.4  | Spatial resolution.                                                                                                    |                                                                                                    |         |
| D.5  | Noise level.                                                                                                    |                                                                                                    |         |
| D.6  | Minimum contrast.                                                                                                    |                                                                                                    |         |

Date: .....

Operator's signature: .....

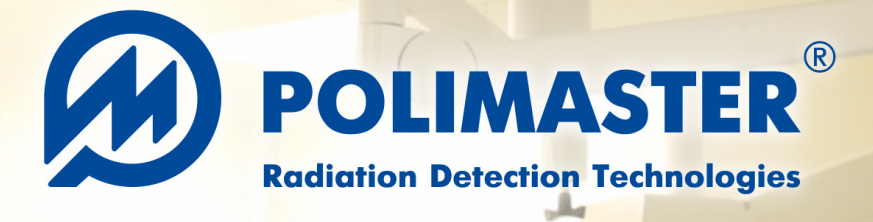

# X-RAY AND GAMMA RADIATION RadFlash

**RadFlash**<sup>®</sup> X-ray and Gamma Radiation Personal Dosimeter is a miniature electronic dosimeter capable of solving a wide range of personal dose monitoring tasks, including measurement of **personal dose equivalent** and **personal dose equivalent rate of X-ray (continuous and pulsed) and gamma radiation**.

When used with PM530 and PM531 dosimetry software, RadFlash provides assurance that occupational radiation exposures are accurately measured, analyzed, and reported. RadFlash allows for avoiding overexposure by providing **real-time** measurements and timely warning the wearer that the dose and dose rate thresholds are exceeded. This ensures that specialists can respond quickly and minimize potential health risks.

RadFlash is compatible with the free Polismart<sup>®</sup> App that delivers radiation exposure analytics and insights to users and enables wireless transfer, analysis, and reporting of the exposure data captured by the dosimeter. Polismart allows for tracking exposure and adjusting dosimeter settings anytime, anywhere, solely with your smartphone.

# **Applications**

- Healthcare workers
  - Interventional radiology
  - Medical physicists
  - Radioisotope labs
  - X-ray diagnostics
- Customs and border control officers working with X-ray inspection equipment
- Anyone working under the risk of X-ray and gamma radiation exposure

# **Features**

- Simple dose reads via smartphone or PC at any time
- Easy setup via free Polismart<sup>®</sup> iOS and Android app
- Clips and a wristband for different wearing options
- Resistance to cleaning and disinfection agents
- On-screen, audible and visual (LED) alarms
- Data transfer via Bluetooth
- Small and lightweight
- Single control button
- Wireless charging

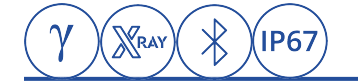

# RadFlash X-RAY AND GAMMA RADIATION PERSONAL DOSIMETER

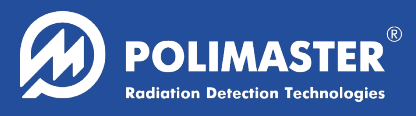

#### SPECIFICATIONS Geiger-Mueller tube Detector 0.1 µSv/h to 1 Sv/h Dose rate measurement range Dose rate measurement accuracy ±15 % 1 µSv to 10 Sv Dose measurement range ±15 % **Dose measurement accuracy** 15 keV to 1.5 MeV **Energy range** Energy response relative to 0.662 MeV (<sup>137</sup>Cs) -29 % to +45 % Minimum pulse duration of pulsed X-ray radiation 2 ms

| Memory                                                      | 6000 events                                      |  |  |
|-------------------------------------------------------------|--------------------------------------------------|--|--|
| Alarms                                                      | visual, audible                                  |  |  |
| Communication                                               | Bluetooth 4.0<br>(FCC ID: QOQ13, IC: 5123A-13)   |  |  |
| Power supply                                                | rechargeable battery (wireless charger provided) |  |  |
| Battery lifetime                                            |                                                  |  |  |
| – Bluetooth off, dose rate < 0.3 $\mu$ Sv/h $\geq$ 2 months |                                                  |  |  |
| − Bluetooth on, dose rate < 0.3 $\mu$ Sv/h ≥ 10 days        |                                                  |  |  |

- Bluetooth on, dose rate < 1 Sv/h  $\geq$  8 hours

| Ingress protection                                                 | IP67                                   |  |  |
|--------------------------------------------------------------------|----------------------------------------|--|--|
| Drop test                                                          | 1.5 m                                  |  |  |
| Dimensions                                                         | ≤ 63 × 50 × 18 mm                      |  |  |
| Weight                                                             | ≤ 50 g                                 |  |  |
| Operating conditions                                               |                                        |  |  |
| <ul><li>ambient temperature</li><li>atmospheric pressure</li></ul> | –10 °C to 50 °C<br>84 kPa to 106.7 kPa |  |  |

relative humidity

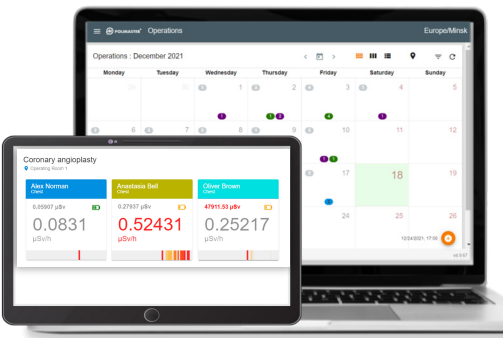

Compatible with PM531 Real-Time Dosimetry System

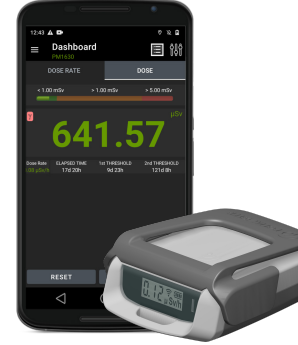

Compatible with free Polismart iOS and Android App

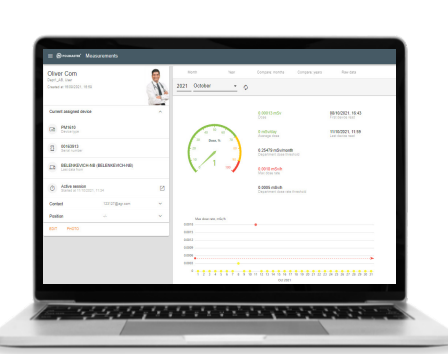

up to 98 % at 35 °C

Compatible with PM530 Automated Personal Dosimetry System

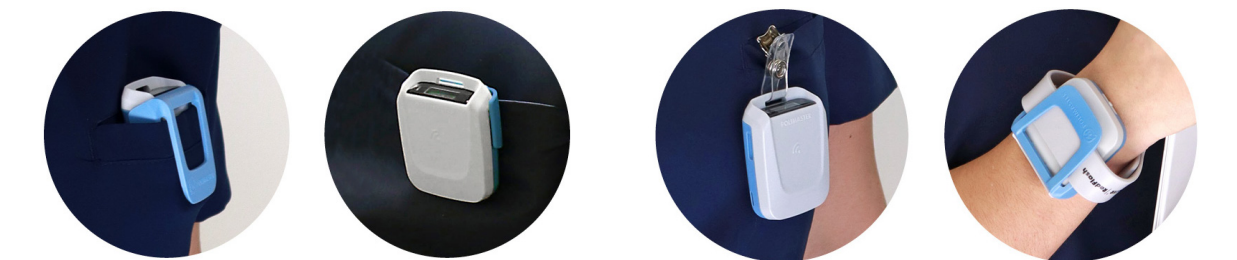

Three clips and a silicone wrist band for multiple wearing options

# Polimaster Inc.

44873 Falcon Place, Suite 128 Sterling, VA 20166, USA phone: +1 703 525 5075 fax: +1 703 525 5079 info@polimaster.us

#### **Polimaster Europe UAB**

Ezero str. 4, Didziasalio k., Nemezio sen., LT-13264, Vilnius district, Lithuania phone: +370 5 210 2323 fax: +370 5 210 2324 info@polimaster.com

## Polimaster Japan Co., Ltd.

AUBE2 5-177 Kuratsuki, Kanazawa, Ishikawa Prefecture 920-8203 Japan phone: + 81 076 201 8623 fax: + 81 076 201 8624 pacific@polimaster.jp

© 2023 Polimaster EU-04.2023. Design and specifications of the product can be changed without further notice